## **Reclosers**

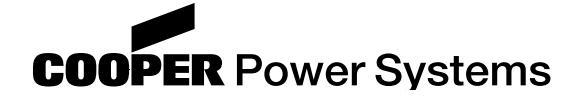

Kyle Form 6 Microprocessor-Based Recloser Control Programming Guide **Service Information** 

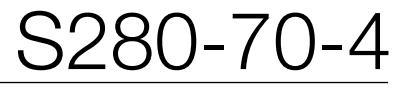

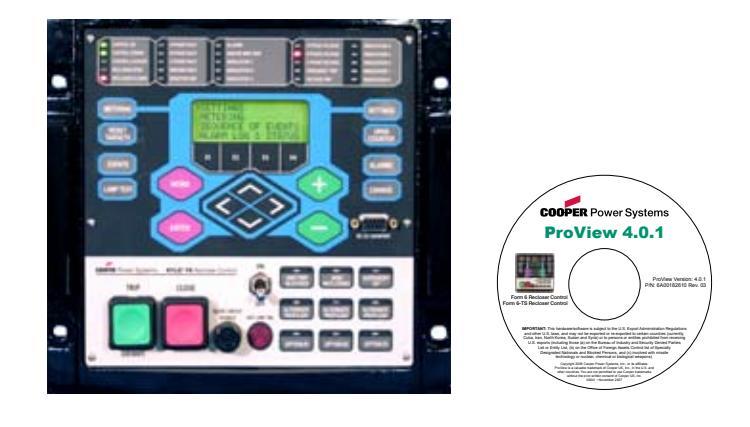

Figure 1.

Kyle Form 6 microprocessor-based recloser control front panel and ProView CD-ROM.

### **Table of Contents**

| Section 1: Introduction                                                                | 1-5  |
|----------------------------------------------------------------------------------------|------|
| Important User Information                                                             | .1-6 |
| What's In This Manual                                                                  | .1-6 |
| Upgrading Form 6 Control Firmware                                                      | .1-7 |
| Upgrading from ProView 4.0 or 3.2.2 Software Version to ProView 4.0.1 Software Version | .1-7 |
| Password Access.                                                                       | .1-9 |
| ProView Registration                                                                   | .1-9 |
| Three Levels of Access                                                                 | .1-9 |
| Front Panel Password                                                                   | .1-9 |
| Connecting ProView to the Control Password                                             | .1-9 |
| Front Panel                                                                            | 1-10 |
| Status Indication and Control Programming                                              | 1-10 |
| LCD Menu Display                                                                       | 1-12 |
| Recloser Operation and Function Keys                                                   | 1-13 |
| Section 2: Front Panel Operation                                                       | 2-1  |
| Settings Menu                                                                          | .2-1 |
| Metering Menu                                                                          | 2-35 |
| Sequence of Events Menu                                                                | 2-41 |
| Alarm Log and Status Menu                                                              | 2-41 |
| Counters Menu.                                                                         | 2-44 |
| Battery Menu (Pole-Mount Control Only)                                                 | 2-45 |
| DNP Protocol Menu                                                                      | 2-46 |
| Workbench Menu                                                                         | 2-47 |
| Clock Menu.                                                                            | 2-48 |
| Fault Locator Menu                                                                     | 2-49 |
| Diagnostics Menu                                                                       | 2-50 |
| I/O Control Menu                                                                       | 2-51 |
| I/O Status Menu                                                                        | 2-52 |
| Self-Clear Fault Menu                                                                  | 2-53 |
| Test Modes Menu                                                                        | 2-54 |
| Nameplate Data Screen                                                                  | 2-55 |
| Table of Contents (continued)                                                          | .1-3 |

030028KM

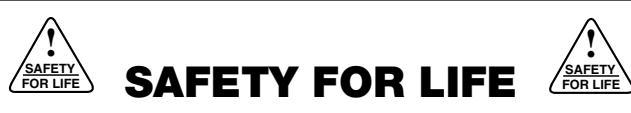

Cooper Power Systems products meet or exceed all applicable industry standards relating to product safety. We actively promote safe practices in the use and maintenance of our products through our service literature, instructional training programs, and the continuous efforts of all Cooper Power Systems employees involved in product design, manufacture, marketing, and service.

We strongly urge that you always follow all locally approved safety procedures and safety instructions when working around high voltage lines and equipment and support our "Safety For Life" mission.

### SAFETY INFORMATION

The instructions in this manual are not intended as a substitute for proper training or adequate experience in the safe operation of the equipment described. Only competent technicians who are familiar with this equipment should install, operate, and service it.

A competent technician has these qualifications:

- Is thoroughly familiar with these instructions.
- Is trained in industry-accepted high- and low-voltage safe operating practices and procedures.
- Is trained and authorized to energize, de-energize, clear, and ground power distribution equipment.
- Is trained in the care and use of protective equipment such as flash clothing, safety glasses, face shield, hard hat, rubber gloves, hotstick, etc.

Following is important safety information. For safe installation and operation of this equipment, be sure to read and understand all cautions and warnings.

#### **Hazard Statement Definitions**

This manual may contain four types of hazard statements:

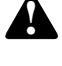

**DANGER:** Indicates an imminently hazardous situation which, if not avoided, will result in death or serious injury.

**WARNING:** Indicates a potentially hazardous situation which, if not avoided, could result in death or serious injury.

**CAUTION:** Indicates a potentially hazardous situation which, if not avoided, may result in minor or moderate injury.

**CAUTION:** Indicates a potentially hazardous situation which, if not avoided, may result in equipment damage only.

#### **Safety Instructions**

Following are general caution and warning statements that apply to this equipment. Additional statements, related to specific tasks and procedures, are located throughout the manual.

**DANGER:** Hazardous voltage. Contact with hazardous voltage will cause death or severe personal injury. Follow all locally approved safety procedures when working around high- and low-voltage lines and equipment.

**WARNING:** Before installing, operating, maintaining, or testing this equipment, carefully read and understand the contents of this manual. Improper operation, handling or maintenance can result in death, severe personal injury, and equipment damage.

**WARNING:** This equipment is not intended to protect human life. Follow all locally approved procedures and safety practices when installing or operating this equipment. Failure to comply can result in death, severe personal injury and equipment damage.

**WARNING:** Power distribution and transmission equipment must be properly selected for the intended application. It must be installed and serviced by competent personnel who have been trained and understand proper safety procedures. These instructions are written for such personnel and are not a substitute for adequate training and experience in safety procedures. Failure to properly select, install, or maintain power distribution and transmission equipment can result in death, severe personal injury, and equipment damage.

G122.3

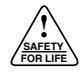

| lable of Contents (continued from page 1-1 | of Contents (continued from page | 1-1) |
|--------------------------------------------|----------------------------------|------|
|--------------------------------------------|----------------------------------|------|

| Section 3: Using ProView Software                                | 3-1            |
|------------------------------------------------------------------|----------------|
| Introduction                                                     |                |
| Requirements                                                     |                |
| Installing ProView Software                                      |                |
| Installing from a CD-ROM                                         |                |
| Launching the Setup Program                                      |                |
| Installing ProView Components                                    |                |
| Completing ProView Installation                                  |                |
| Login / Logout                                                   |                |
| Adding/Deleting Users and Changing Passwords                     |                |
| Main ProView Menus                                               |                |
| File Menu                                                        |                |
| Manage Menu                                                      |                |
| User Menu                                                        |                |
| View Menu                                                        |                |
| Help Menu                                                        |                |
| Section 4: Form 6 Control Schemes                                |                |
| Loading Schemes                                                  |                |
| Communicating with the Form 6 Recloser Control                   |                |
| Connecting to the Form 6 Control                                 |                |
| Disconnecting from the Control                                   |                |
| Adding ProView Connection Profiles                               |                |
| Comparing PC Schemes and Settings to the Form 6 Recloser Control |                |
| Downloading the Scheme Structure, Idea Workbench, and Settings   |                |
| Settings                                                         |                |
| Simplified Setup                                                 |                |
| Operations Parameters                                            |                |
| Using TCC Editor II                                              |                |
| Reclose                                                          |                |
| Operations Sequence                                              |                |
| Hot Line Tag                                                     |                |
| High Current Lockout.                                            |                |
| Cold Load Pickup                                                 |                |
| Sensitive Earth                                                  |                |
| Low Set                                                          |                |
| Voltage                                                          |                |
| Frequency                                                        |                |
|                                                                  |                |
|                                                                  |                |
|                                                                  |                |
| Breaker Fall - LBB                                               |                |
|                                                                  |                |
|                                                                  |                |
|                                                                  |                |
| MINI Setup and Password                                          |                |
| Setting Groups Selector.                                         |                |
| Copy Settings Group                                              |                |
|                                                                  |                |
| Settings List                                                    |                |
|                                                                  |                |
| System Setup                                                     |                |
|                                                                  |                |
|                                                                  |                |
|                                                                  | 00-4-00<br>م_1 |
|                                                                  |                |
| Table of Contents (continued)                                    |                |

#### Table of Contents (continued from page 1-3)

| System Configuration.                       |                            |
|---------------------------------------------|----------------------------|
|                                             |                            |
|                                             |                            |
|                                             |                            |
|                                             |                            |
| Oscillography                               |                            |
|                                             |                            |
|                                             |                            |
| Domand                                      |                            |
|                                             |                            |
| Symmetrical                                 |                            |
| Countors                                    |                            |
| Energy                                      | /_107                      |
| Ling gy                                     | /_108                      |
| Higher Harmonics                            | /_109                      |
| THD True RMS                                | 4-110                      |
| Saatian Ei Idaa Warkhanah                   | ۲۱۵ <del>۹</del> ۲۰۰۰ ۲۰۰۰ |
|                                             | <b></b>                    |
| Important Loor Information                  |                            |
|                                             |                            |
|                                             | 5-3                        |
| Loading the Hardware (Form6) Idea Workbanch |                            |
| Idea Workbonch Structures                   | 5-3<br>5_1                 |
| Changing User Workbanch Block Names         | 5-5                        |
| Contacts Inputs and Outputs                 | 5-6                        |
| Basic Tools Toolbox                         | 5-7                        |
| Advanced Tools Toolbox                      | 5-9                        |
| Basic and Advanced Tools Characteristics    | 5-11                       |
| Workbench Inputs Toolbox                    | 5-16                       |
| Workbench Outputs Toolbox                   |                            |
| Form6 Target LED Programming Palette        |                            |
| Building Custom Logic                       |                            |
| Workbench Files                             |                            |
| Communications Workbench                    |                            |
| Configuring Protocol Communications         |                            |
| Loading a Communications Workbench          |                            |
| Workbench Files                             |                            |
| DNP Workbench                               |                            |
| Modbus Workbench                            |                            |
| 2179 Workbench                              |                            |
| IEC870-5-101 Workbench                      |                            |
| DNP TCP/IP Workbench                        |                            |
| Workbench User Settings                     |                            |
| Workbench User Enable Settings              |                            |
| Workbench User Threshold Settings           |                            |
| Workbench Contact Inputs and Outputs        |                            |
| Workbench Message Outputs to MMI            |                            |
| Workbench Status Outputs to MMI and SOE     |                            |
| Workbench Analog Outputs to MMI             |                            |
| Workbench MMI Softkey Switches              |                            |
| Workbench Mode Control Configuration        |                            |
| Workbench Description                       |                            |
| Form 6 Loop Scheme (LS) Control             |                            |

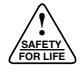

# **Section 1: Introduction**

**IMPORTANT:** Do not open a ProView 4.0 Form 6 control scheme with ProView 4.0.1 software. ProView 4.0.1 software will only operate correctly with ProView 4.0.1 schemes.

If it is desired to use a ProView 4.0 scheme with ProView 4.0.1 software, convert the scheme with the ProView 4.0.1 F6-F6TS Upgrade Wizard included on your ProView 4.0.1 software CD. Thank you for purchasing the Kyle Form 6 Microprocessorbased Recloser Control. Offered in a rack mount, yard mount, and pole mount design, the Form 6 Recloser Control provides a universal platform that can be programmed for many protective applications. The Form 6 control supports customization of features to permit design and manufacture of customer-specific configuration and operating logic.

The Form 6 recloser control provides phase and ground current sensing and three-phase voltage sensing. The Form 6 control can compute power, energy, power factor, and power flow direction from the current and voltage sensing.

The Form 6 control can be programmed and interrogated from the front panel. The front panel also displays metering and alarm information.

In addition to front panel programming, control parameters can be programmed via personal computer using the ProView interface software. Temporary connection to the control is made through the operator front panel RS-232 port. The back panel RS-232, as well as the optional fiber-optic, ethernet, and RS-485 ports are available for SCADA or interconnections to other devices. The interface program includes functions used to create, modify, and graphically display time-current curves (TCCs) and provide diagnostic information. The Form 6 control analysis tools include fault locating, event recording, data profiler, recloser replay, application one-line diagram, and oscillography functions. Customization tools include TCC Editor II, a time-current curve modification program, and the Idea Workbench, a complete software customization program that enables you to design your distribution system to your specific application. Verification of settings and customized logic are easily obtained with the Virtual Test Set feature.

### **Important User Information**

**IMPORTANT:** This hardware/software is subject to the U.S. Export Administration Regulations and other U.S. laws, and may not be exported or re-exported to certain countries (currently, Cuba, Iran, North Korea, Sudan and Syria) or to persons or entities prohibited from receiving U.S. exports (including those (a) on the Bureau of Industry and Security Denied Parties List or Entity List, (b) on the Office of Foreign Assets Control list of Specially Designated Nationals and Blocked Persons, and (c) involved with missile technology or nuclear, chemical or biological weapons). The Form 6 recloser control offers the user the ability to apply it in a variety of applications, to program its operation over a wide range of parameters, and to customize its operating logic. Those responsible for the application of the Form 6 control must satisfy themselves that the programmed operating parameters and the installed software scheme have been tested to verify that they meet all performance and safety requirements, including any applicable regulations, codes, and standards.

Since there are many variables and user-selected operating characteristics associated with any particular installation, the user should take the necessary steps to ensure that the design, configuration, installation, and use of operating software (schemes) are maintained in a secure and controlled manner by properly trained personnel.

### What's In This Manual

This manual describes the basic function and features involved in programming and operating the Form 6 Rack Mount, Yard Mount and Pole Mount recloser controls. It provides brief descriptions of the functions of the operator panel.

**Note:** This manual does not describe Form 6 Triple-Single control functionality.

This manual is divided into five sections:

- 1. Introduction
- 2. Front Panel Operation
- 3. Using ProView Software
- 4. Form 6 Control Schemes
- 5. Idea Workbench

This manual is to be used in conjunction with the appropriate installation and operation instructions that were provided with the Form 6 recloser control:

- Service Information S280-70-1 Form 6 Rack Mount Microprocessor-Based Recloser Control Installation and Operation Instructions
- Service Information S280-70-2 Form 6 Yard Mount Microprocessor-Based Recloser Control Installation and Operation Instructions
- Service Information S280-70-3 Form 6 Pole Mount Microprocessor-Based Recloser Control Installation and Operation Instructions
- Service Information S280-70-10 Form 6-LS Pole Mount Microprocessor-Based Recloser Control Installation and Operation Instructions

## **Upgrading Form 6 Control Firmware**

#### Upgrading from ProView 4.0 or 3.2.2 Software Version to ProView 4.0.1 Software Version

**CAUTION:** System misoperation. Bypass the recloser prior to downloading new firmware to an in-service control. The process of downloading new firmware will cause the control to stop operating as a protective device until a new Scheme Structure file is downloaded to the control. Failure to bypass the recloser connected to an in-service control prior to a firmware download can result in system misoperation.

| Open                                          |                                                                                                    |   |            | ? × |
|-----------------------------------------------|----------------------------------------------------------------------------------------------------|---|------------|-----|
| Look in:                                      | Proview401                                                                                                    | • | (= 🗈 💣 🗊 - |     |
| BCMF<br>Bitmas<br>CMP<br>DLL<br>Form8<br>Help | Desktop     My Documents     My Computer     XP Partition (C:)     Program Files     Program Files     Proview401     CD Drive (D:) |   |            |     |

- 1. Bypass the recloser, adhering to your standard utility safety practices, if you are upgrading the firmware on an installed recloser control. Refer to the appropriate Form 6 Service Information.
- **2.** Establish a physical connection to the control via the front panel RS-232 port.
- **3.** Disconnect digital SCADA connections from the Form 6 control.
- **4.** Launch your ProView 4.0 application software and open any Form 6 recloser control scheme. (Refer to Section 4 for additional information.)
- **Note**: If your Form 6 control is running ProView 3.2.2 software, you must launch ProView 3.2.2 software version.
  - 5. Click the **CONNECT** button. The ProView software will display a list of connection options.
  - **6.** Click on the Connect using Com 1 option as this is the communication port typically configured for serial communications on your PC.
  - 7. When the Enter password dialog is displayed, type *Modify* (case-sensitive) and click OK.
  - **8.** After the ProView software compares the scheme on the PC to the scheme in the connected Form 6 control, the Connect using Com ? dialog will be displayed. Click the Done button.
  - 9. Select Manage>Device>Download firmware... from the main menu.
  - **10.** Read the Caution statement. Click OK <u>only if you have</u> read and <u>understand</u> the Caution statement.
  - Click the down arrow in the "Look in:" field and navigate to the ProView 4.0.1 Folder. C:\Program Files\ Cooper\ProView401\

| Open                                   |                        | ?×     |
|----------------------------------------|------------------------|--------|
| Look in: 🗀                             | DLL 💌 🗢 🛍              | -111 * |
| ☐ 020<br>☐ 386<br>☐ ppc<br>ⓓ Firmware_ | Form6_V401.o0          |        |
| File name:                             | Firmware_Form6_V401.o0 | Open   |
| Files of type:                         | Firmware (*.o0)        | Cancel |
|                                        | Copen as read-only     |        |

- **12.** Locate the DLL folder from within the folder list and open it. The firmware will be displayed in the list: Firmware\_Form6\_V401.00
- **13.** Click on the "Firmware\_Form6\_V401.o0" file to select it. Click the Open button.
- **14.** Read the Caution statement. Click OK <u>only if you have</u> read and <u>understand</u> the Caution statement.
- **15.** After completing the ProView 4.0.1 firmware download, all of the Form 6 control front panel LEDs will illuminate and the firmware version will be displayed on the LCD. Disconnect Form 6 dataport-to-laptop communications.
- **16.** Close the version of ProView software that was used to perform the Firmware Upgrade.
- 17. Launch ProView 4.0.1 application software.
- **18.** Select File>Open Scheme from File... from the main menu.
- 19. When the "Open" dialog appears, double-click on the Form 6 folder.C:\Program Files\Cooper\ProView401\Form6
  - $\mathbf{0}$  Select the appropriate default Form 6 recloser cor
- **20.** Select the appropriate default Form 6 recloser control scheme file from within the Form 6 folder:
  - F6-4.0.1 default (read only).f6e
  - F6TS-4.0.1 default (read only).f6e (for triple-single controls)
- 21. Click the **CONNECT** without
- **22.** Select the communication port used for serial communications on your PC. Click OK.
- **23.** When the Enter password dialog is displayed, type *Modify* (case-sensitive) and click OK.
- 24. After the ProView software compares the scheme on the PC to the scheme in the connected Form 6 control, the Connect using Com ? dialog will be displayed. Click the Done button.

Note: Firmware and software versions must match.

- **25.** Select Manage>Device>Download structure and settings from the main menu.
- **26.** After successfully completing the scheme download, you will have a fully functional ProView 4.0.1 Form 6 control. At this point, you can modify the settings or download a custom scheme.

## **Password Access**

A password is required to access the appropriate user level necessary to initiate any scheme setting and structure modifications to the Form 6 recloser control. A password is also required to connect to the Form 6 recloser control.

#### **ProView Registration**

#### **Three Levels of Access**

| ProView<br>Access Level | Access Level<br>Code |
|-------------------------|----------------------|
| Modify                  | 4                    |
| Operate                 | 2                    |
| View                    | 1                    |

### Front Panel Password

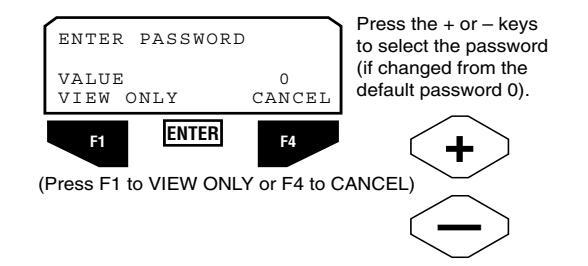

ProView 4.0 (or greater) does not require a software authorization key, but registration is still recommended.

Register online at www.cooperpowercentral.com/software/ proview/

ProView 4.0 (or greater) has three levels of access available.

Each level defines user privileges: View, Operate, and Modify.

The Modify level user assigns the level of access to the Form 6 recloser control users.

Additional password and access information is available in the **Login/Logout** section of the **Using ProView Software** section of this manual.

The default password on the Form 6 recloser control front panel is zero (0). Press the ENTER key to enable the password to view or change settings from the front panel LCD.

Refer to **Settings>MMI Setup and Password** in **Form 6 Control Schemes** section of this manual for additional password information.

Note: Most common settings, metering, alarms, and counters can be viewed without entering a password. Refer to **Front Panel Operation** section of this manual for additional information.

### **Connecting ProView to the Control Password**

**CAUTION:** Security Hazard. Security features must be user-configured for implementation. Failure to implement security features may result in unauthorized access to unit.

The default password for the View level user is *View* (Upload level password).

The default password for the Operate and Modify level users is *Modify* (Download level password).

**Note:** Once you are connected to the control, you can change your password through the Manage>Device>Change password dialog box.

Refer to **Communicating with the Form 6 Recloser Control>Connecting to the Form 6 Control** in **Form 6 Control Schemes** section of this manual for additional password information.

## **Front Panel**

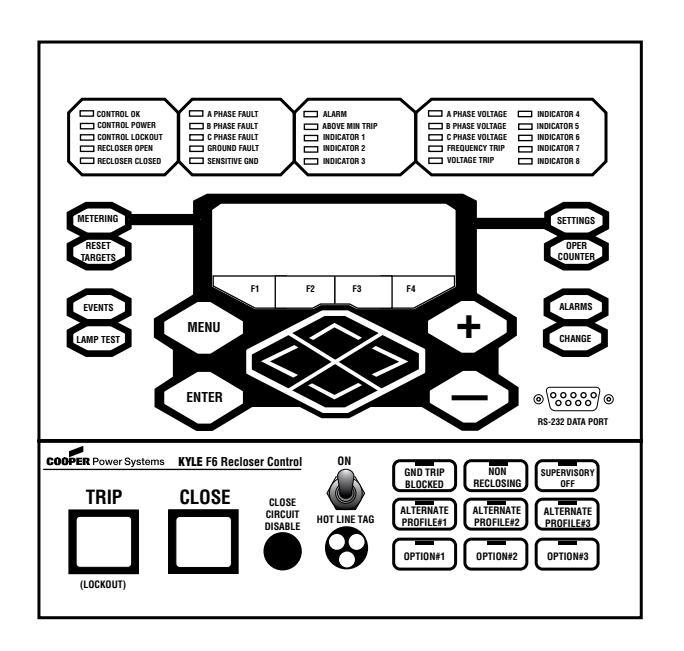

The Form 6 recloser control front panel offers extensive operation capabilities:

- View instantaneous and demand metering quantities
- View and reset targets
- View and reset trip counters
- View fault locator results
- Change setting group
- Operate function keys
- Operate the recloser
- **Note:** The default settings are programmed to turn off the front panel after ten minutes of inactivity. Except, if Hot Line Tag is ON, the Hot Line Tag LEDs will remain illuminated.
- **Note:** Pressing the ENTER button while in any menu with a setting change option (even if a setting change had not actually been made) will disable the MMI Menu resetting functionality until a settings change is confirmed via the front panel by selecting USE (F1), a setting change or scheme is downloaded from the PC to the control, or the Protection Profile is changed.

Selecting REVERT (F2) does not re-enable the MMI Menu resetting functionality.

This section of the manual is designed to familiarize you with the structure and operation of the front panel of the Form 6 control.

#### **Status Indication and Control Programming**

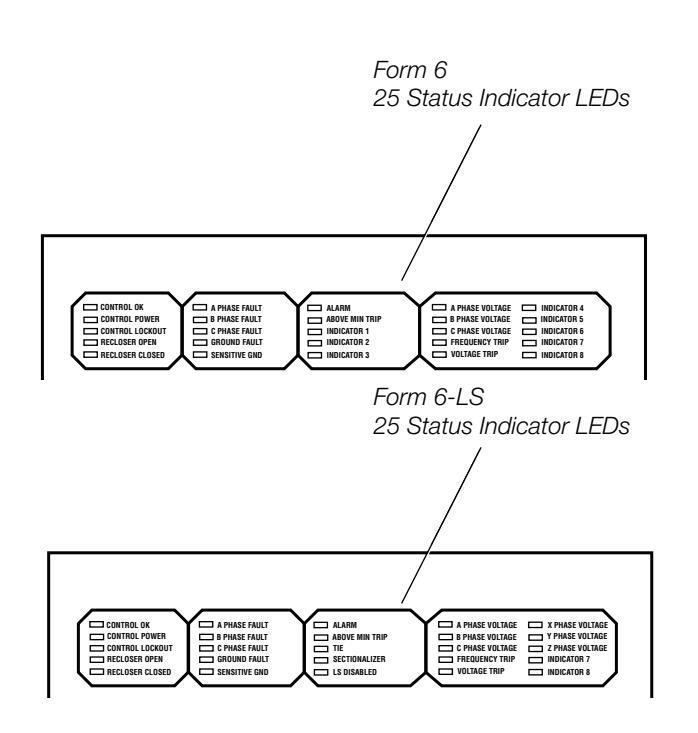

The top section of the front panel provides the status and interrogation tools to access Form 6 recloser control information. Twenty-five status indicator LEDs provide instant information on the control and recloser status.

CONTROL OK: Indicates the control is operating normally and not in a control alarm state.

CONTROL POWER: Indicates there is adequate VTC voltage to trip the recloser. *Does not indicate the presence of AC or battery power.* 

CONTROL LOCKOUT: The green LED indicates the control is in a locked out state, i.e. a reclosing sequence is not in progress. This LED does not indicate that the recloser is open.

RECLOSER OPEN: Indicates the recloser is in the open position.

RECLOSER CLOSED: Indicates the recloser is in the closed position.

**Note:** There are several conditions that will cause the alternate blinking of the CONTROL LOCKOUT, RECLOSER OPEN, and RECLOSER CLOSED LEDs: Failure to Trip, Failure to Close, Interrupter Malfunction, and 52a/b Disagreement.

The LED blinking pattern for these conditions is the CONTROL LOCKOUT green LED and RECLOSER CLOSED red LED alternating with the RECLOSER OPEN green LED. In addition to the above LED blinking pattern, the red ALARM LED will also be illuminated for these alarms: Failure to Trip, Failure to Close, and Interrupter Malfunction. A PHASE FAULT, B PHASE FAULT, C PHASE FAULT: Indicates A, B, and/or C phase current was either the maximum phase current or within 20% of the maximum when a trip signal was issued.

GROUND FAULT, SENSITIVE GROUND FAULT: Indicates that a Ground and/or Sensitive Earth Fault overcurrent element was active at the time the trip signal was issued.

ALARM: Indicates an alarm has been asserted. Review the Alarm Log & Status submenu on the front panel LCD display.

ABOVE MINIMUM TRIP: Current detected is above an overcurrent minimum trip setting.

A PHASE VOLTAGE, B PHASE VOLTAGE, C PHASE VOLTAGE: Indicates a presence of source-side voltage on the respective phases. The "V present (kV pri)" setting controls the voltage indication for these front panel LEDs as defined in the System Configuration setting dialog box. Refer to

Configure - System Configuration section of this manual.

Note: For a Form 6-LS control, these LEDs are controlled by the Voltage Controls settings in the Loop Scheme Settings dialog box. A, B, and C phase is Source I for the Form 6-LS control. Refer to Form 6 Loop Scheme Control in Section 5 for additional information.

FREQUENCY TRIP: Indicates the recloser tripped due to an under or overfrequency condition.

VOLTAGE TRIP: Indicates the recloser tripped due to an under or over voltage condition.

## These statuses are only indicated on the standard Form 6 Control:

INDICATOR 1, INDICATOR 2, INDICATOR 3, INDICATOR 4, INDICATOR 5, INDICATOR 6, INDICATOR 7, INDICATOR 8: Customizable LEDs that are used with functions programmed through the Idea Workbench customizing software.

## These statuses are only indicated on the Form 6-LS Control:

TIE: Indicates the control is in tie mode and responding to voltage conditions on Source I and Source II.

SECTIONALIZER: Indicates the control is in sectionalizing mode and is responding to voltage conditions on Source I.

LS DISABLED: Indicates the LS accessory is not active.

X PHASE VOLTAGE, Y PHASE VOLTAGE, Z PHASE VOLTAGE: For a Form 6-LS control, these LEDs are controlled by the Voltage Controls settings in the Loop Scheme Settings dialog box. These LEDs indicate Source II (load) voltage is present on X, Y, or Z phase and indicate the phase(s) that initiated the LS functionality.

INDICATOR 7, INDICATOR 8: Customizable LEDs that are used with functions programmed through the Idea Workbench customizing software.

#### LCD Menu Display

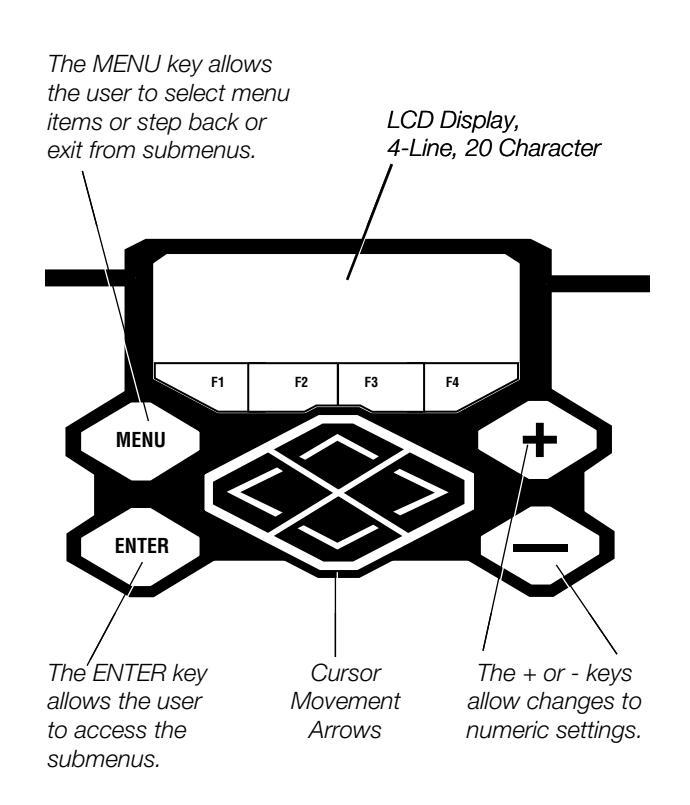

The LCD display is a 4 line, 20-character wide display with dedicated cursor control and menu maneuvering buttons that provide the user access to all settings, targets, and measurements. Most settings can be changed directly from the operator panel without the interface software.

**Note:** Only four line items appear on the LCD display at one time. Moving the cursor down from the fourth line will shift the line items up one line at a time.

LCD Display: A 4-line, 20-character display. The LCD display panel contrast is field-adjustable to allow for various mounting heights and applications: Press the MENU key and then press (+) or (-) key to increase or decrease contrast.

Four LCD Navigation Buttons: MENU, ENTER, +, -

LCD Menu Command Selection Keys **(F1, F2, F3, F4)**: Select, accept, or cancel LCD menu commands.

Four Cursor Movement Arrows: Move the cursor left <, right >, up ^, down v.

The current location on the menu is indicated by a cursor (>). To choose a menu item, shift the cursor to the item and press the **ENTER** key. The appropriate submenu opens.

Refer to the **Front Panel Operation** section of this manual for information regarding each Menu item.

#### MENU

### LCD Menu Shortcut Keys

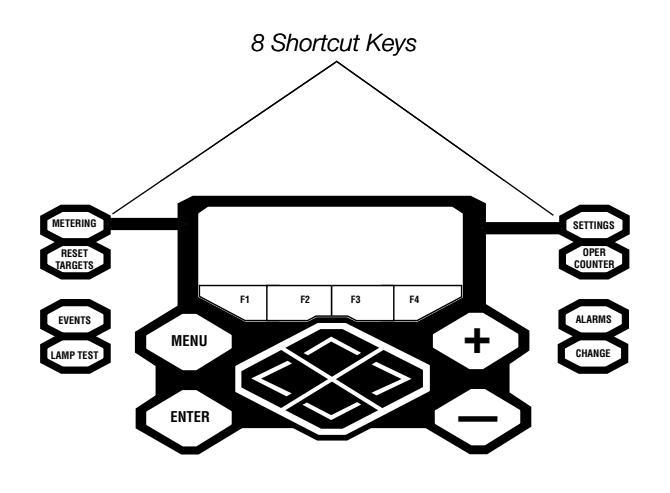

Eight "one-touch" shortcut keys for one-button access to a variety of control and monitoring functions that appear in the LCD display. Pressing these buttons is a shortcut to accessing functions without scrolling through the LCD menus.

- METERING: Displays the systems instantaneous metering values for current and voltage.
- **RESET TARGETS:** Resets fault targets immediately (regardless of any programmed intentional time delay).

Note: If the fault resulting in the target is still present, the target resets and immediately indicates again.

- EVENTS: Displays the last 25 SOE events.
- . LAMP TEST: Illuminates all operator panel LEDs for verification of proper operation. Enables the text message display feature.
- SETTINGS: Modify or View settings on the LCD display.
- OPER COUNTER: Displays the total number of trip operations, target operations, and resets all counters.
- ALARMS: Provides status for all recloser alarms.
- CHANGE: Must be pressed to enable the nine function keys (OPTION pushbuttons).

#### **Recloser Operation and Function Keys**

The bottom section of the front panel contains operation and function tools for the Form 6 recloser control:

- TRIP Pushbutton: Trips the recloser from the operator panel. The recloser opens and the control enters a lockout state, preventing any further automatic reclosing operations.
- CLOSE Pushbutton: Returns the control to the initial or home sequence position and closes the recloser. The control is ready for a new trip/reclose sequence.
  - Note: Pressing the CLOSE pushbutton from the Lockout position initiates Cold Load Pickup (CLPU) protection, if the feature is enabled.

The user does have the ability to block COLD LOAD PICKUP through the LCD menu or by configuring one of the Option one-touch function keys via the Idea Workbench feature in ProView.

If the recloser is closed, pushing and holding the CLOSE pushbutton does not activate the Cold Load Pickup feature.

CLOSE CIRCUIT DISABLE: Provides a visible disconnect in the closed circuit. Removing the 15 Amp fuse disables all electrical closing of the recloser. Refer to the appropriate Form 6 control installation manual for additional information on Close Circuit Disable.

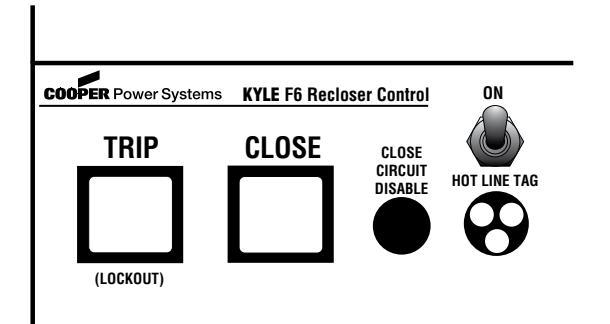

Note: The CHANGE mode is a 10 second period in which one function setting can be changed. If no change is made in that time, the control front panel returns to the root menu

.

**WARNING:** Hazardous voltage. Do not use Hot Line Tag as a substitute for a visible disconnect. Always establish a visible disconnect prior to performing any work requiring a de-energized line. Failure to comply may cause death, severe personal injury, or equipment damage.

**IMPORTANT:** Hot Line Tag activation does not cause the recloser to trip open. It only prevents the recloser from closing.

**IMPORTANT:** Hot Line Tag is intended solely for liveline work applications, such as maintenance, repairs or improvements to the distribution system, that occur while the line remains energized.

### Nine Option Pushbuttons

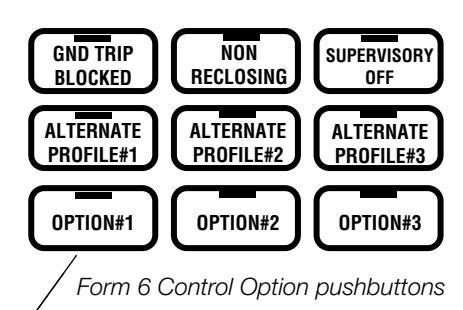

The CHANGE button must be pressed prior to activating or de-activating these functions.

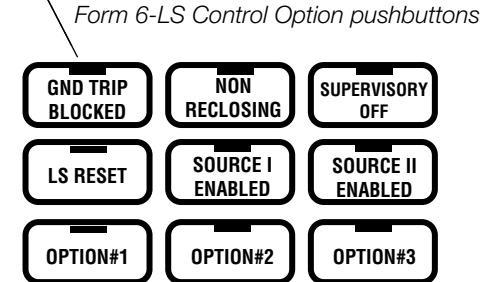

**IMPORTANT:** If the power save feature is enabled (default), and more than five minutes elapses since the last panel operation, all the LEDs, except HOT LINE TAG (if active), will turn off.

HOT LINE TAG: Hot Line Tag is provided for live-line work applications. All closing operations are disabled when the Hot Line Tag feature is activated.

Hot Line Tag prevents all closing attempts and shifts protection to one trip-to-lockout on the composite curve of the Hot Line Tag definite time and the TCC1 curve (which ever is faster). Hot Line Tag takes precedence over Cold Load Pickup and Fast Trips Disabled.

Hot Line Tag can be enabled from multiple sources (front panel switch, SCADA, or Hardware Workbench); all must be in a de-asserted (OFF) state to de-activate Hot Line Tag.

Refer to the appropriate Form 6 control installation manual for additional information on Hot Line Tag.

- GROUND TRIP BLOCKED: Blocks ground trip fault operation.
  - **Note:** When the Ground Trip Blocked feature is Enabled, the Sensitive Earth Fault feature is Disabled.
- NON-RECLOSING: Disables any automatic reclosing operations. Non-reclosing does not alter the active time-current curve (TCC).
- SUPERVISORY OFF: Blocks the ability of the recloser to respond to supervisory commands sent by serial communication ports or hardwired inputs. In the default Form 6 control scheme, Hot Line Tag can still be activated when Supervisory is active.
- OPTION 1 through OPTION 3: These option pushbuttons are customizable through the Idea Workbench. Refer to the appropriate Form 6 control installation manual for instructions on labeling customized options.

#### These option pushbuttons are only available on the standard Form 6 Control:

 ALTERNATE PROFILES 1, 2, 3: The Form 6 control has a "Normal" profile and three "Alternate" profiles that change all protection parameters for the control. If Alternate profile 1, 2, or 3 is active, the corresponding option pushbutton LED illuminates. Normal profile is active, when all of the Alternate profile option pushbutton LEDs are not illuminated. Only one profile is active at any time.

## These option pushbuttons are only available on the Form 6-LS Control:

- Note: Refer to Form 6 Loop Scheme Control in Section 5 for additional information.
  - LS RESET: Resets the LS function, so the control is ready to respond to the next loss of voltage occurrence.
  - SOURCE I ENABLED: The control is in LS mode and responding to voltage conditions on Source I (Source side - Phases A, B, and C).
  - SOURCE II ENABLED: The control is in LS mode and responding to voltage conditions on Source II (Load side - Phases X, Y, and Z).

# **Section 2: Front Panel Operation**

This section describes front panel programming only. Refer to **Section 4: Form 6 Control Schemes** for descriptions of the full complement of programmable functions.

**CAUTION:** System misoperation. The process of downloading a new scheme or settings will cause this device to stop functioning as a protective device for a period of approximately 8 seconds. Safe operating practices must be observed while downloading schemes or settings. Failure to comply can result in system misoperation.

**CAUTION:** Protective equipment misoperation. Before downloading configuration files or settings to the equipment, verify that the files and settings are correct for the location and application. Downloading configuration files or settings designed for a different location or application can result in severe personal injury and equipment damage.

## **Settings Menu**

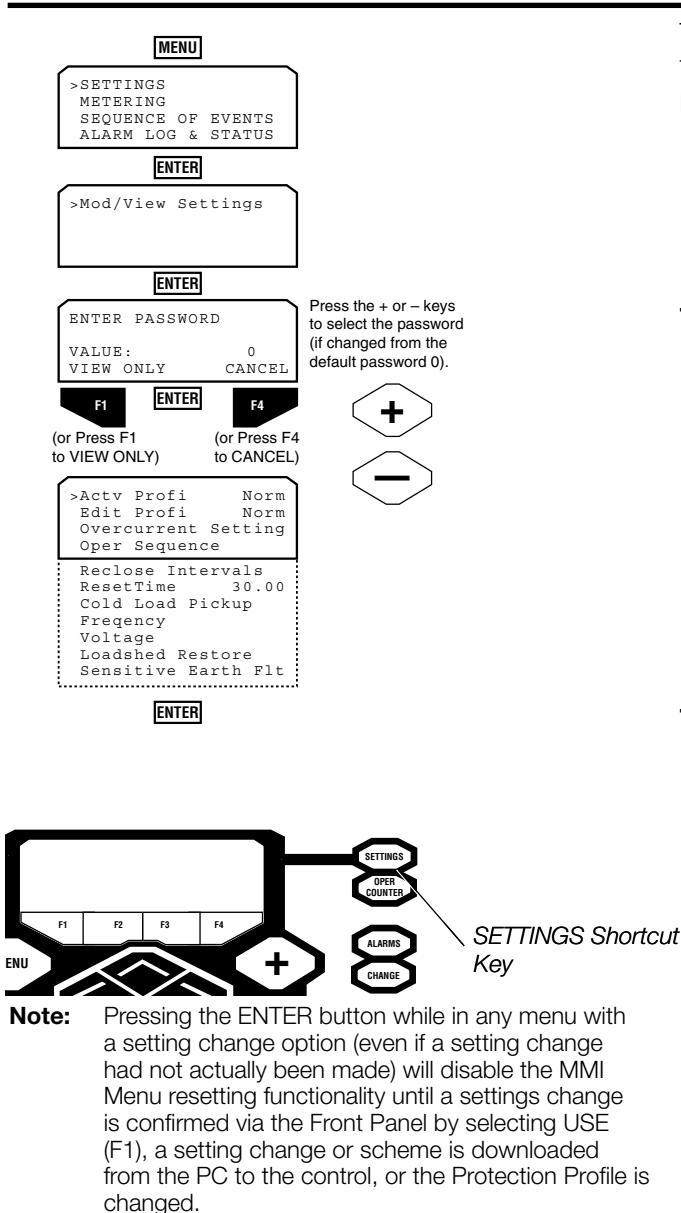

Selecting REVERT (F2) does not re-enable the MMI Menu resetting functionality.

The Settings menu allows viewing and modification of settings for all protection profiles in the Form 6 recloser control.

**Note:** The Active Profile and the profile to be edited are both displayed. Changes are made to the profile displayed in the Edit Profile line of the LCD.

If Alternate profile 1, 2, or 3 is active, the corresponding option pushbutton LED illuminates. Normal profile is active when none of the Alternate profile option pushbutton LEDs are illuminated. Only one profile is active at any time.

#### To access the SETTINGS Menu in VIEW ONLY mode:

- 1. Move the cursor (>) to SETTINGS or press the SETTINGS shortcut key.
- 2. Press ENTER.
- **3.** The >MOD/VIEW SETTINGS screen appears. Press ENTER.
- **4.** The ENTER PASSWORD screen appears. Press F1 to enter VIEW ONLY mode.
- 5. Choose the applicable setting to View.
- 6. Press ENTER.

#### To access the SETTINGS Menu in MODIFY mode:

- 1. Move the cursor (>) to SETTINGS or press the SETTINGS shortcut key.
- 2. Press ENTER.
- **3.** The >MOD/VIEW SETTINGS screen appears. Press ENTER.
- 4. Press ENTER.
- 5. The ENTER PASSWORD screen appears. Press ENTER.

Note: Password default is zero (0). Refer to MMI Setup and Password section of this manual to change the password.

- 6. Choose the applicable setting to Modify.
- 7. Press ENTER.

**Note:** As a shortcut, the SETTINGS menu can also be accessed from the SETTINGS shortcut key on the front panel.

#### **Modify Protection Profile Group**

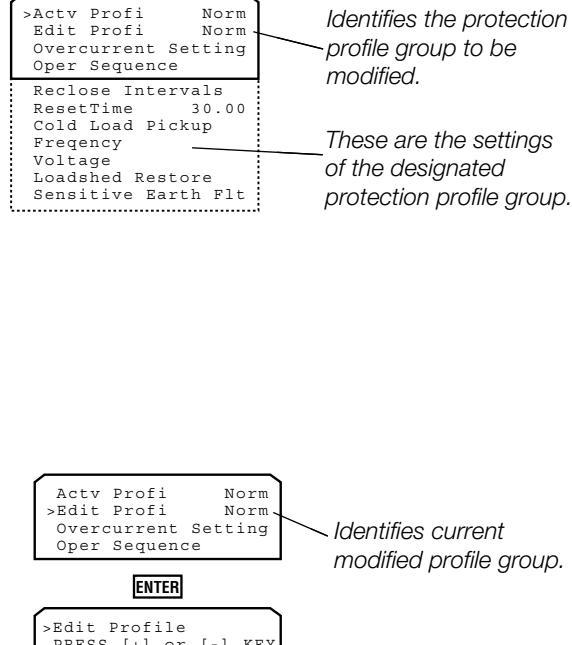

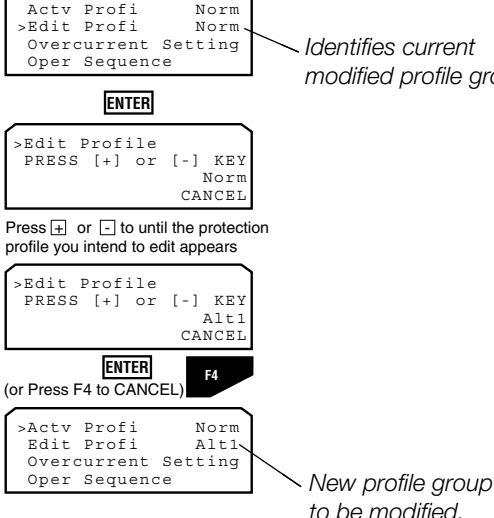

The EDIT PROFI setting shows the protection profile to be modified in the control. You can toggle between the different protection profiles available in the Form 6 control. Each protection profile group (Normal, Alternate Profile #1, Alternate Profile #2, Alternate Profile #3) contains the settings shown in the SETTINGS>MOD/ VIEW SETTINGS submenu. The line items listed under EDIT PROFI are the settings of the profile group to be modified.

**Note:** Only four line items appear on the LCD display at one time. Moving the cursor down from the fourth line will shift the line items up one line at a time.

To change the protection profile group to be modified:

- Use the cursor movement key (^ or v) and place the cursor (>) next to the EDIT PROFI line item in the LCD display.
- 2. Press ENTER.
- **3.** Press (+) or (-) keys to toggle to the appropriate protection profile.
- **4.** Press ENTER to accept the change or press F4 to CANCEL the command.

You have returned to the SETTINGS list.

**IMPORTANT:** The settings displayed on the front panel LCD are the Edit Profile Group settings. To view the Active Profile Group settings, the EDIT PROFI line must be set to match the ACTV PROFI line on the LCD.

The EDIT PROFI line item now displays the new profile group to be modified.

#### **Overcurrent Protection Settings**

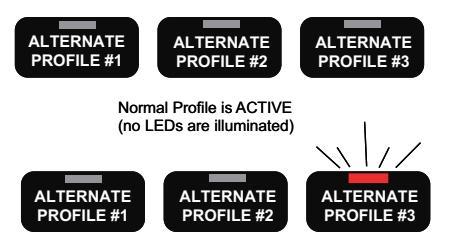

Alternate Profile #3 is ACTIVE

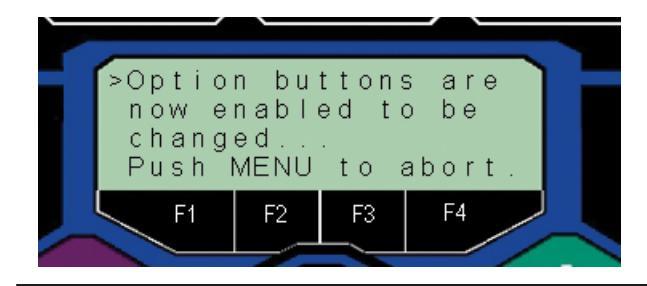

Normal profile is active, when none of the Alternate Profile option pushbutton LEDs are illuminated.

To activate an Alternate Overcurrent Protection profile:

- 1. Press CHANGE key on front panel.
- **2.** Select either ALTERNATE PROFILE 1, 2, or 3.

Within approximately three seconds, the selected Alternate Profile LED illuminates.

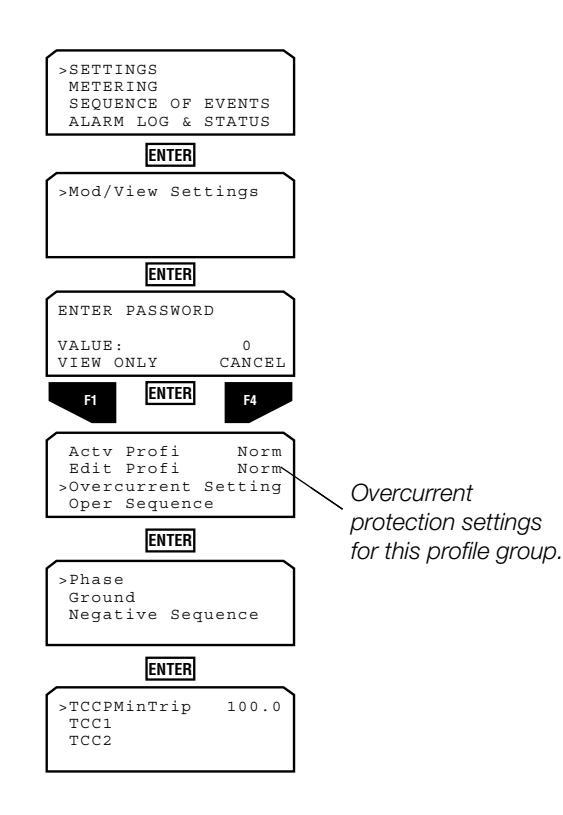

The Overcurrent Settings submenu displays the Phase, Ground, and Negative Sequence overcurrent protection settings for TCC1 and TCC2.

**IMPORTANT:** The settings displayed on the front panel LCD are the Edit Profile Group settings. To view the Active Profile Group settings, the EDIT PROFI line must be set to match the ACTV PROFI line on the LCD.

Each of these submenus (phase ground, and negative sequence) shows:

- The overcurrent minimum trip value
- Provides access to submenus TCC1 and TCC2, and their respective operation parameters:
  - Selected TCC
  - Multiplier Settings
  - Adder Settings
  - Minimum Response Time Adder Settings
  - High Current Trip Settings

These settings can be modified from the front panel or the interface software. Following is a brief description of each.

**Note:** The Form 6 recloser control is a three-phase device; all three phases trip simultaneously on the settings programmed.

#### Minimum Trip (for Phase, Ground, and Negative Sequence)

Minimum Trip defines the minimum current necessary to begin timing on the programmed time-current curve.

Note: "P" applies to Phase, "G" applies to Ground, and "Q" applies to Negative Sequence.

Each Minimum Trip LCD screen will show:

- the unit of measurement in primary Amperes
- the minimum to maximum input value range
- the Minimum Trip setting value (can be changed from the front panel)
- **Note:** Phase, Ground, and Negative Sequence Tripping can be independently disabled with the ProView interface software.

**CAUTION:** Equipment damage. Verify the maximum short time recloser limit for the recloser type prior to changing minimum trip values. Refer to *Reference Data R280-91-34*. Failure to do so can cause damage to the recloser under load conditions.

The diagram at the left shows the screen process of setting the applicable Minimum Trip for phase.

**IMPORTANT:** Always verify the minimum trip values are appropriate for the programmed CT Ratio.

**Note:** The screen setup is the same for Phase, Ground, and Negative Sequence.

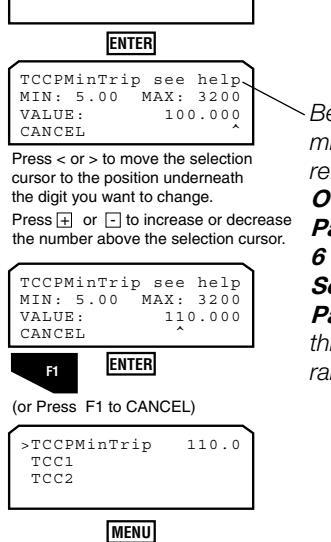

SELECT AN OPTION FOR THE ALTERED

F2

REVERT

BACK

SETTINGS:

USE

100.0

>TCCPMinTrip

TCC1 TCC2

> Before changing minimum trip values, refer to Changing Overcurrent Protection Parameters in the Form 6 Control Schemes – Settings – Operations Parameters section of this manual for setting range information.

### Curve Selection for TCC1 and TCC2

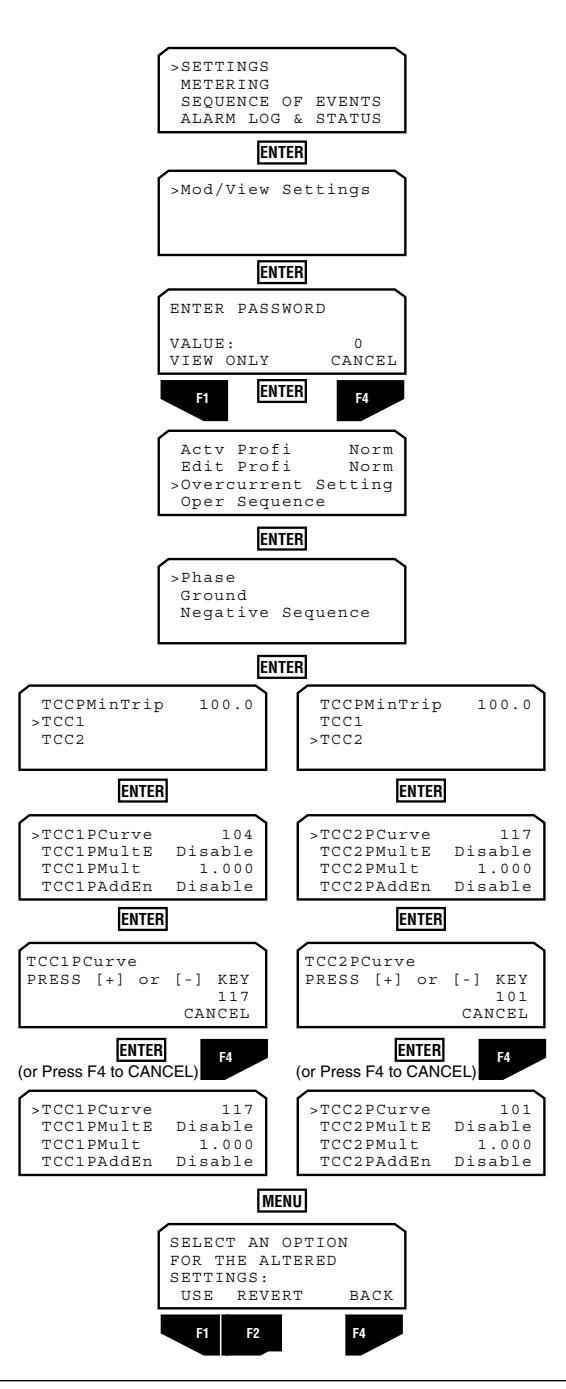

**IMPORTANT:** Pressing the ENTER button while in any menu with a setting change option (even if a setting change had not actually been made) will disable the MMI Menu resetting functionality until a settings change is confirmed via the front panel by selecting USE (F1), a setting change or scheme is downloaded from the PC to the Form 6 control, or the Protection Profile is changed.

Selecting REVERT (F2) does not re-enable the MMI Menu resetting functionality.

The TCC1 and TCC2 series of screens allow you to program the Form 6 control with the settings associated with specific curve characteristics for the TCC1 and TCC2 curve shapes. These screens give the user access to 45 standard time-current curves, plus five custom curves and curve modifiers.

The Form 6 control ProView interface software contains dialog boxes where you can launch TCC Editor II and customize these curves. Refer to **Using TCC Editor II** section of this manual.

Screens TCC1 and TCC2 (Phase, Ground, and Negative Sequence) settings define the characteristics of the following time-current curves: Kyle TCCs 101 through 202, along with a Constant (1 second definite time) TCC; ANSI Moderately Inverse, Very Inverse, Extremely Inverse; IEC Inverse, Very Inverse, Extremely Inverse; and 5 custom curves identified as USER1 through USER5.

- **Note:** The user curves are definable using the TCC Editor II through the interface software.
- Note: "P" applies to Phase, "G" applies to Ground, and "Q" applies to Negative Sequence.

The diagram at the left shows the screen process of selecting a phase curve for use as TCC1 or TCC2. This process is the same for selecting ground and negative sequence curves for TCC1 and TCC2.

#### **Inverse Time Characteristics**

The ANSI and IEC Form 6 control curves are derived based on the following equations:

Trip Time:

$$T_t = TM \times \left(\frac{A}{M^P - 1} + B\right)$$

When Disk-like reset is selected for the ANSI curve shapes, the reset time is determined by the following formula:

$$T_r = TM \times \left(\frac{RCC}{M^2 - 1}\right)$$

Where:

M = Multiples of pickup

TM = Time multiplier setting

| Curve Type | Α      | В      | Р    | RCC  |
|------------|--------|--------|------|------|
| ANSI MI    | 0.0515 | 0.114  | 0.02 | 4.85 |
|            | 19.61  | 0.491  | 2.0  | 21.6 |
|            | 28.2   | 0.401  | 2.0  | 20.1 |
|            | 20.2   | 0.1217 | 2.0  | 29.1 |
| IEC INV    | 0.14   | 0      | 0.02 | N/A  |
| IEC VI     | 13.5   | 0      | 1.0  | N/A  |
| IEC EI     | 80.0   | 0      | 2.0  | N/A  |

#### Multiplier for TCC1 and TCC2

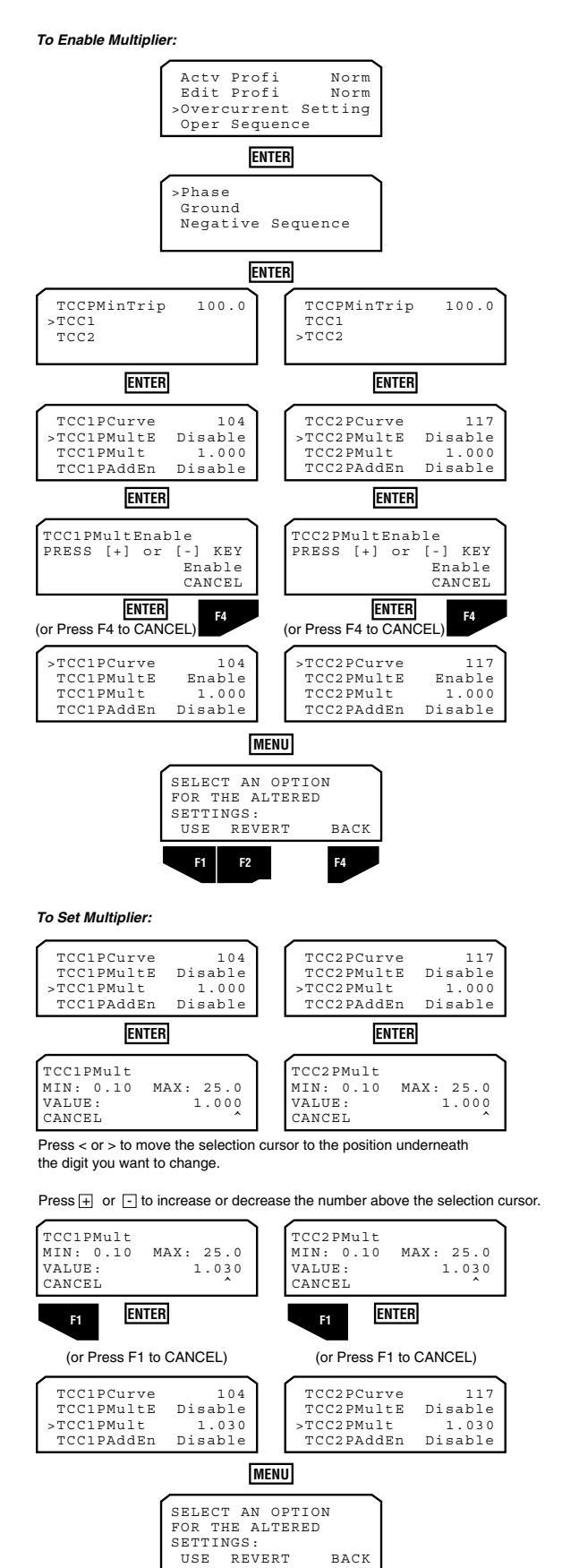

F1

F4

The Multiplier settings define a Time Multiplier to modify the position of the original TCC in time-current space and the ability to enable the multiplier. With the Time Multiplier enabled, the trip time of a given TCC at the measured current is shifted vertically in time by the specific multiplier.

For example, if a curve has an operation time of 40 milliseconds, and a multiplier of 2, the "modified" operation time would be 80 milliseconds.

Similarly, if the same curve has an operation time of 5 seconds, the Multiplier produces a modified time of 10 seconds.

5 seconds 
$$x = 10$$
 seconds

**Note:** These curve modifications can be predefined and viewed in TCC Editor II and imported using the ProView interface software included with the Form 6 control.

The diagram at the left shows the screen process of selecting a Multiplier for the phase curves selected as TCC1 or TCC2. This process is the same for selecting a Multiplier for the ground and negative sequence curves selected as TCC1 and TCC2.

When you select the Multiplier parameter, the minimum and maximum selection limits of the setting are displayed.

### Adder for TCC1 and TCC2

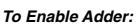

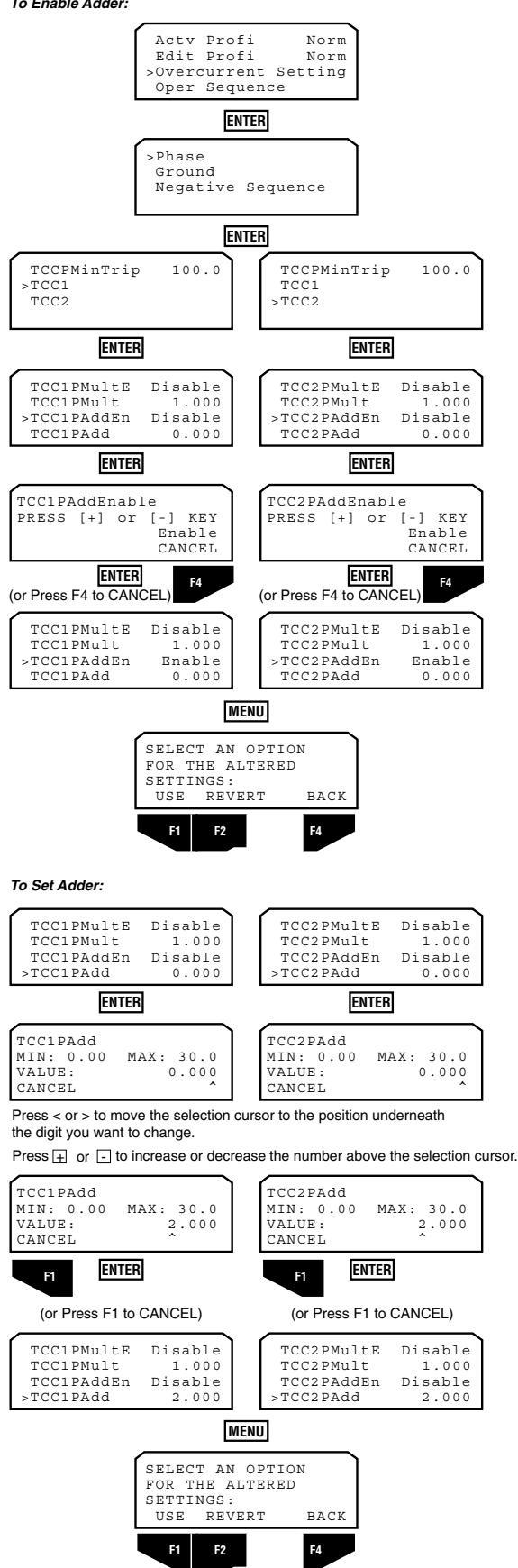

The Adder settings define a Time Adder to modify the position of the original TCC in time-current space and the ability to enable the Adder. With the Adder enabled, the trip time of a given TCC at a measured current is shifted in time by the specified additional time. In contrast to the Time Multiplier, the Adder adds a constant time to the curve, regardless of the unmodified curve operating time.

For example, if a curve has an operate time of 40 ms and a 1 second time adder, the modified operate time is 1.040 seconds.

0.040 seconds + 1 second = 1.040 seconds

Similarly, if the same curve has a multiplier of 2 producing an operate time of 5 seconds, the one second time adder produces a modified time of 6 seconds.

5 seconds (2.5 seconds x 2) + 1 second = 6 seconds

- Note: The Time Multiplier takes precedence over the Time Adder.
- Note: These curve modifications can be predefined and viewed in TCC Editor II and imported using the ProView Interface software included with the Form 6 control.

The diagram at the left shows the screen process of selecting an Adder for the phase curves selected as TCC1 and TCC2. This process is the same for selecting an Adder for the ground and negative sequence curves selected as TCC1 and TCC2.

When you select the Adder parameter, the minimum and maximum selection limits of the setting are displayed.

#### Minimum Response Time Adder for TCC1 and TCC2

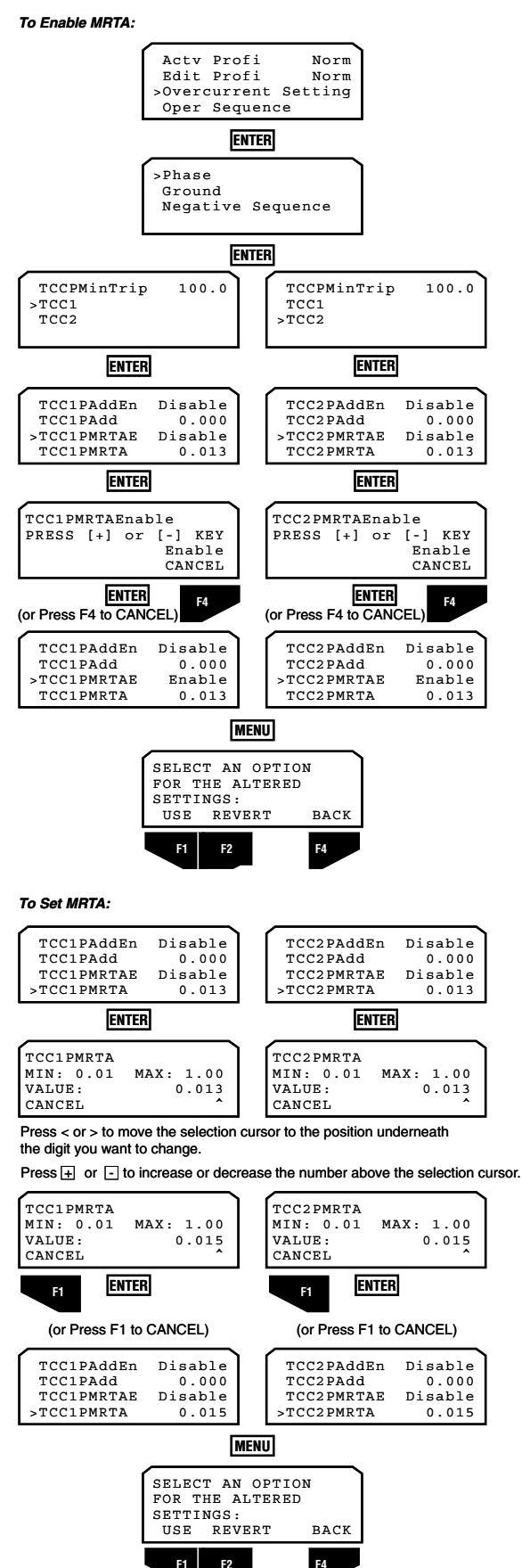

The Minimum Response Time Adder (MRTA) settings define a minimum response time that modifies the shape of the original TCC in time-current space and the ability to enable the MRTA.

When enabled, the minimum response time of a given TCC can be no less that the value of the MRTA.

**Note:** These curve modifications can be predefined and viewed in TCC Editor II and imported using the ProView Interface software included with the Form 6 control.

The diagram at the left shows the screen process of selecting a MRTA for the phase curves selected as TCC1 and TCC2. This process is the same for selecting a MRTA for the ground and negative sequence curves selected as TCC1 and TCC2.

When you select the MTRA parameter, the minimum and maximum selection limits of the setting are displayed.

**Note:** The Minimum Response Time Adder (MRTA) takes precedence over both the Time Multiplier and Time Adder.

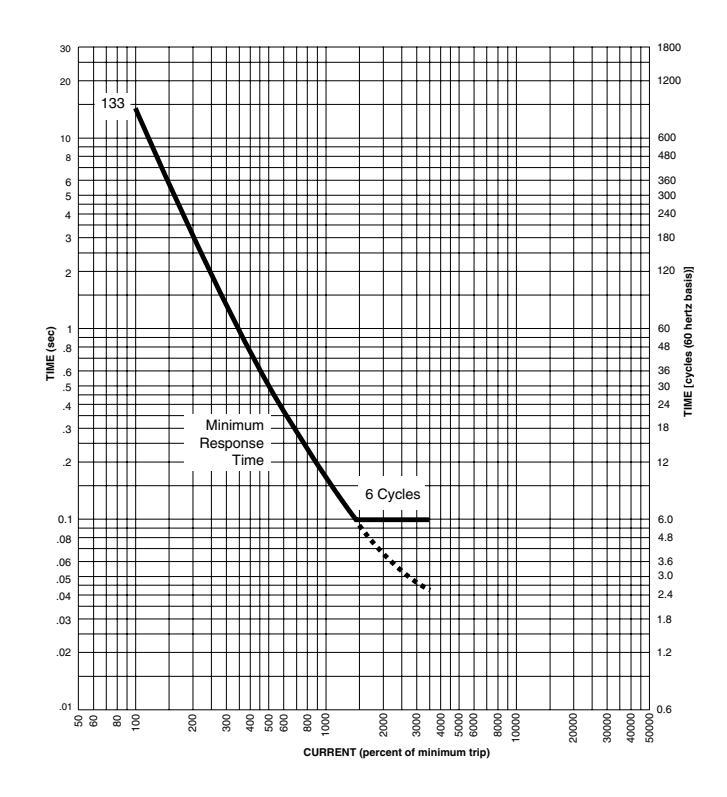

#### High Current Trip Settings for TCC1 and TCC2

To Enable HCT:

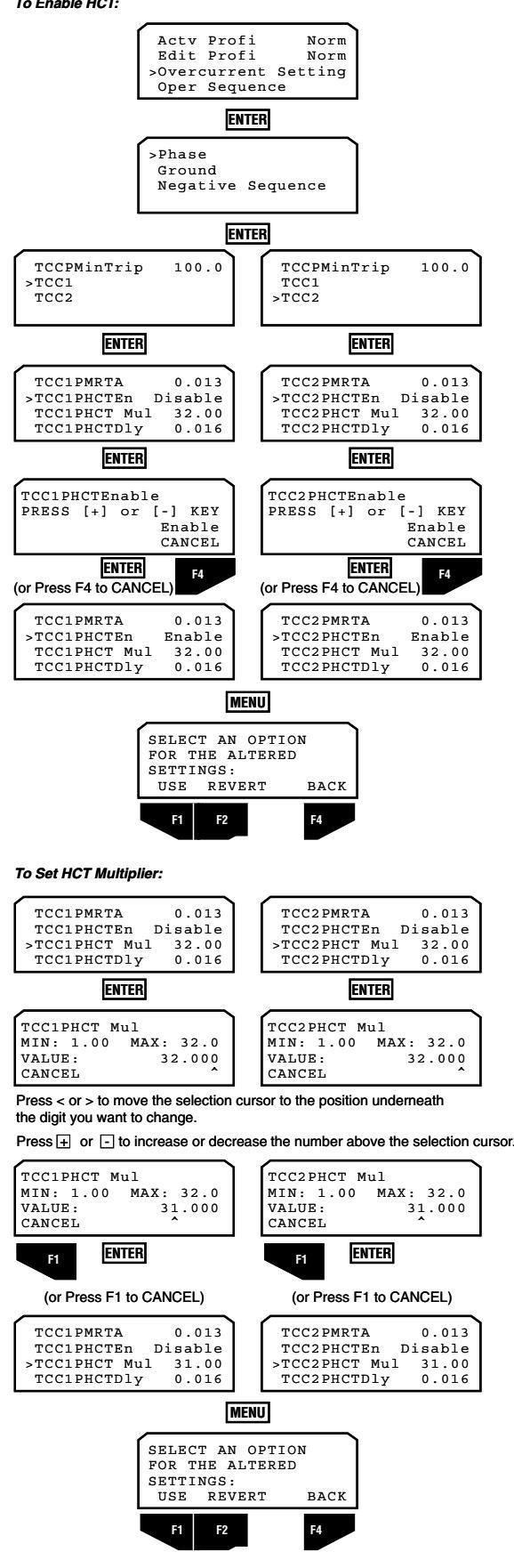

The High Current Trip (HCT) settings define a high current trip multiplier, a time delay and an enable setting to modify the shape of the original TCC in time-current space. If HCT is enabled, the shape of the TCC at currents beyond the HCT pickup value is definite time as defined by the HCT time delay.

**Note:** These curve modifications can be predefined and viewed in TCC Editor II and imported using the ProView Interface software included with the Form 6 control.

The diagrams on this page show the screen process of selecting a HCT for the phase curves selected as TCC1 and TCC2. This process is the same for selecting a HCT for the ground and negative sequence curves selected as TCC1 and TCC2.

When you select the HCT parameters, the minimum and maximum selection limits of the settings are displayed.

Note: The High Current Trip (HCT) time delay takes precedence over the Time Multiplier, Time Adder, and Minimum Response Time Adder (MRTA).

#### To Set HCT Time Delay:

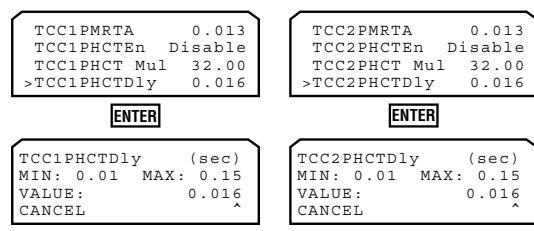

Press < or > to move the selection cursor to the position underneath the digit you want to change.

Press + or - to increase or decrease the number above the selection cursor.

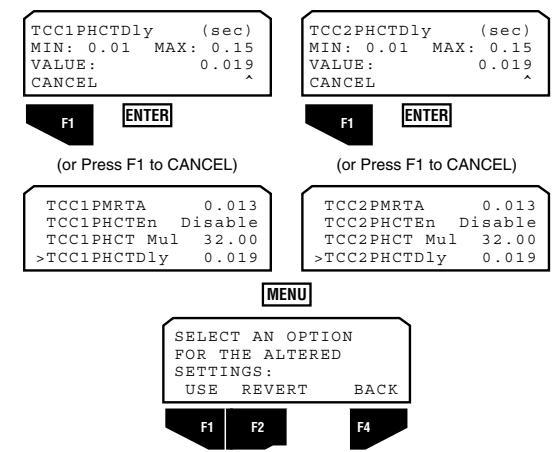

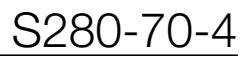

#### **Operation Sequence**

The Operation Sequence submenu lets you program:

- the operations-to-lockout
- the sequence of overcurrent trip operations for phase/ negative sequence, and ground

#### *Operations-to-Lockout* defines the maximum number of trip operations in a sequence before the recloser opens and the control locks out. The count includes phase, ground, and negative sequence trips as well as sequence coordination operations.

The diagram at the left shows the screen process of setting the total number of *operations-to-lockout*.

Note: Pressing (+) increases the number of operations; pressing (-) decreases the number.

Operation Sequence settings for this profile group.

#### Operations-to-Lockout

>SETTINGS

SEQUENCE OF EVENTS ALARM LOG & STATUS

ENTER

ENTER

ENTER

Overcurrent Setting

ENTER

ENTER

Operations to LO PRESS [+] or [-] KEY

ENTER

MENU SELECT AN OPTION FOR THE ALTERED SETTINGS: USE REVERT

F1 F2

(or Press F4 to CANCEL)

CANCEL

Norm

Norm

4

CANCEL

F4

BACK

ENTER PASSWORD VALUE: VIEW ONLY

Actv Profi

Edit Profi

>Oper Sequence

>Operations Phase/Neg Seq

Ground

F1

>Mod/View Settings

#### Operation Sequence - Phase/Negative Sequence

Operations Sequence settings for Phase and Negative Sequence define the order in which phase and negative sequence curves designated as TCC1 and TCC2 will trip.

The diagram shows the screen process of selecting the Operation Sequence for Phase/Negative Sequence.

Note: Pressing (+) or (-) toggles between TCC1 and TCC2.

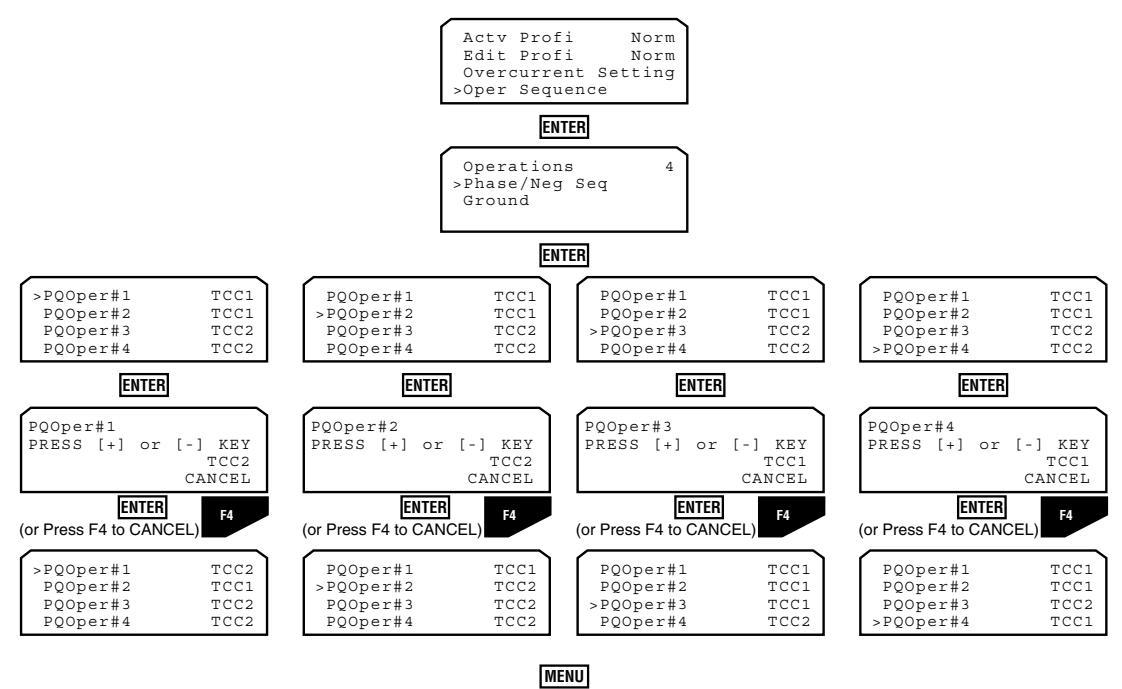

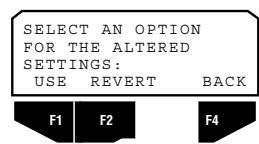

#### **Operation Sequence - Ground**

Operations Sequence settings for Ground define the order in which ground curves designated as TCC1 and TCC2 will trip.

The diagram shows the screen process of selecting the Operation Sequence for Ground.

Note: Pressing (+) or (-) toggles between TCC1 and TCC2.

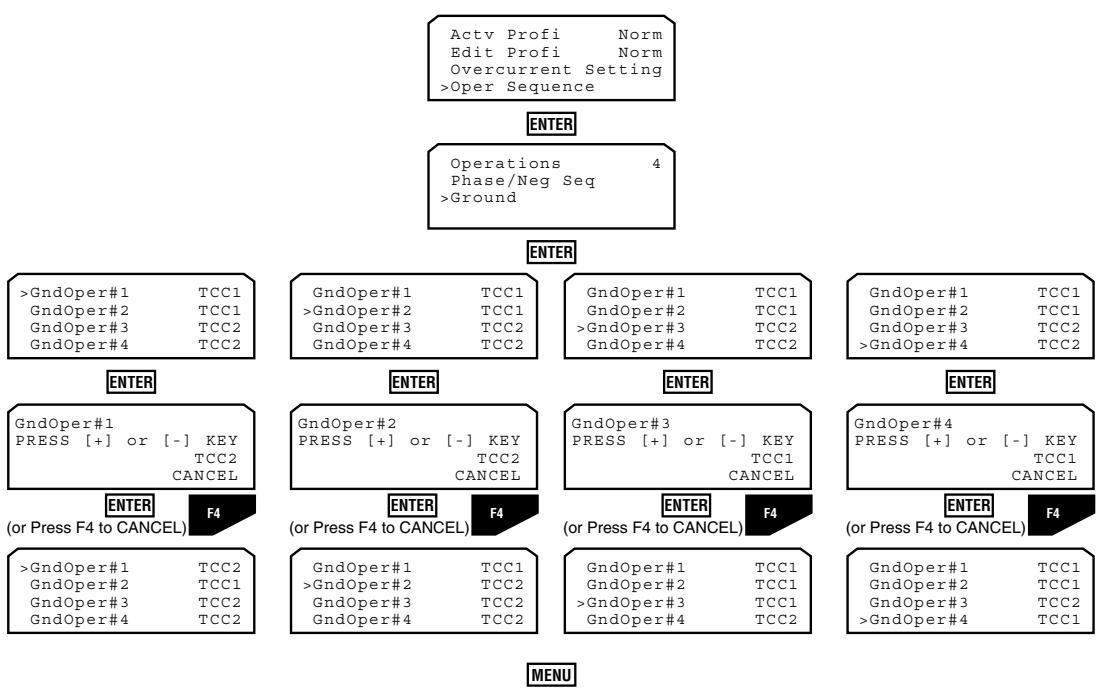

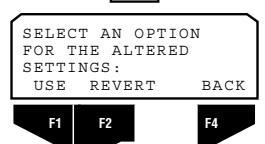

#### **Reclose Intervals**

Reclose interval settings define the time the recloser is open following a trip operation, prior to reclosing.

The diagram shows the screen process of setting the Reclose Intervals for Phase/Negative Sequence.

When you select the Phase/Negative Sequence Reclose Interval parameter, the minimum and maximum selection limits of the setting are displayed.

#### Phase/Negative Sequence

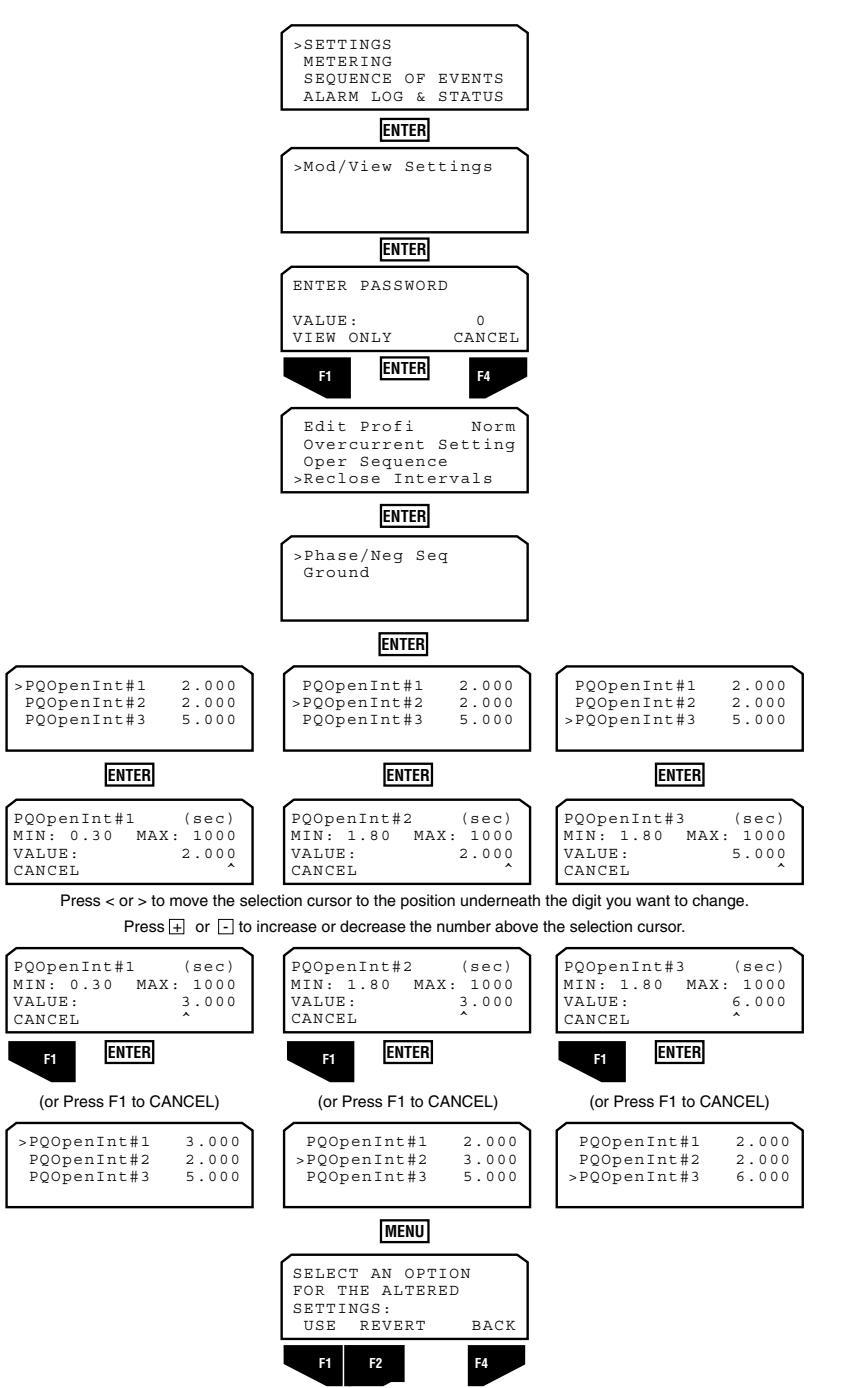

Ground

The Reclose Intervals for Ground operation are programmed independent of the Phase/Negative Sequence Reclose Settings.

The diagram shows the screen process of setting the Reclose Intervals for Ground.

When you select the Ground Reclose Interval parameter, the minimum and maximum selection limits of the setting are displayed.

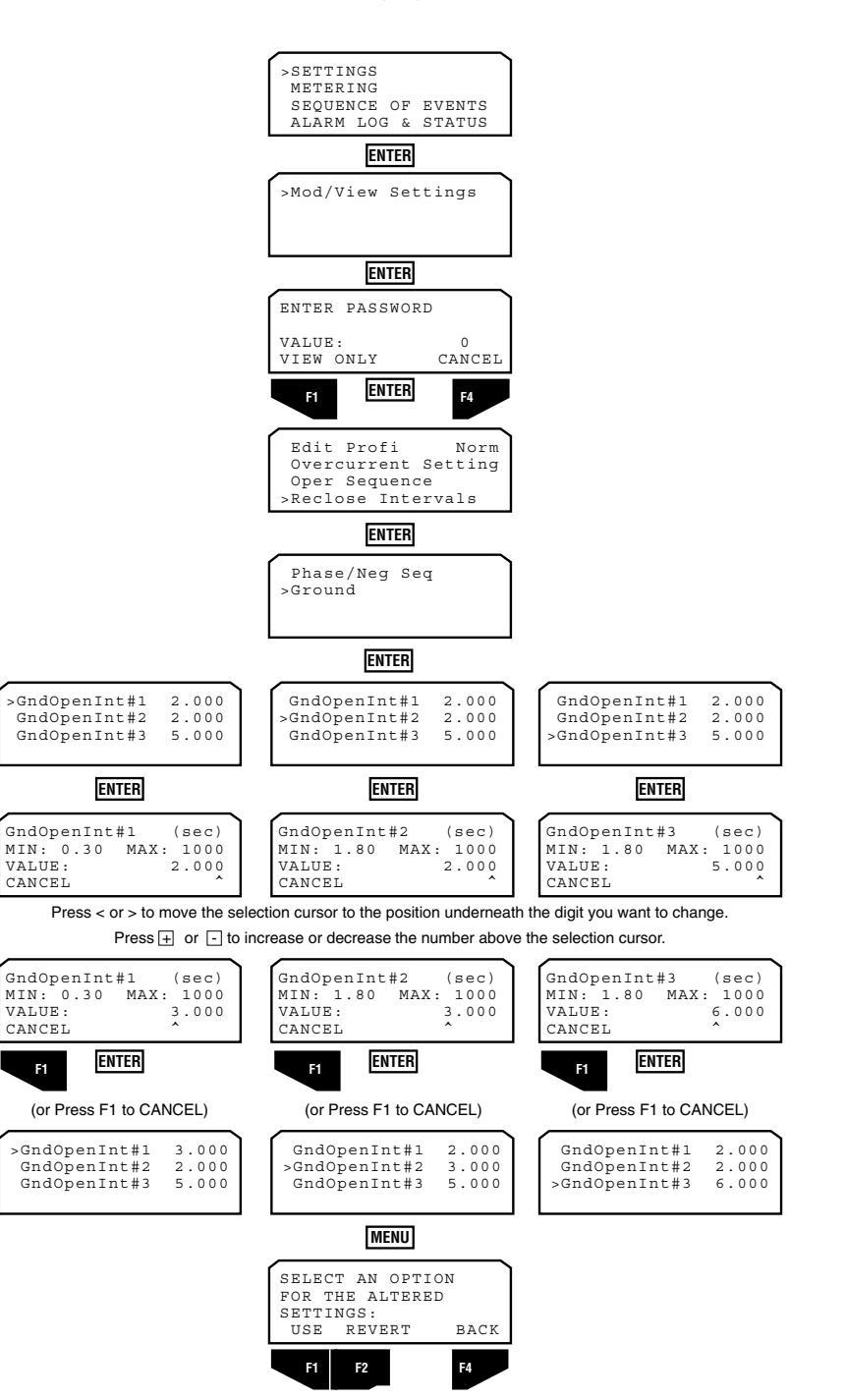

#### **Reset Time**

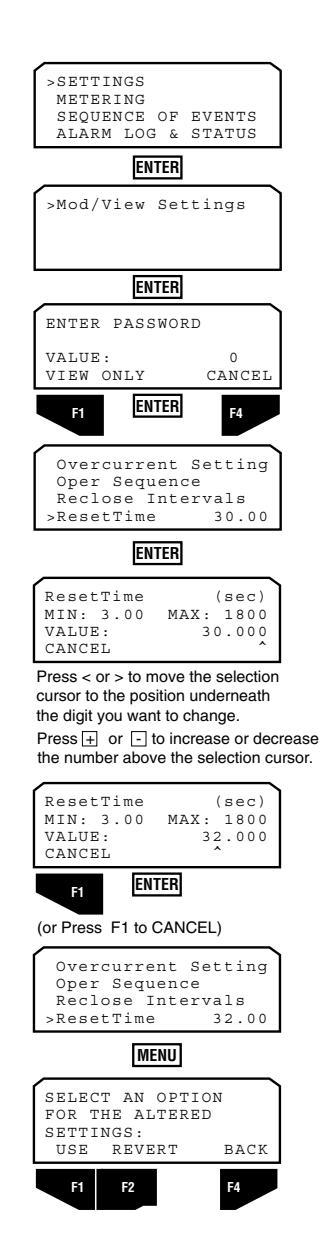

Reset Time is the user-settable time delay that is used by the Form 6 control after a successful reclose to reset the sequence position to zero ("Home" position). Reset after successful reclose occurs when the recloser is closed and no current above an overcurrent minimum trip setting is detected.

The diagram at the left shows the screen process of setting the Reset Time.

When you select the Reset Time parameter, the minimum and maximum selection limits of the setting are displayed.

#### **Cold Load Pickup**

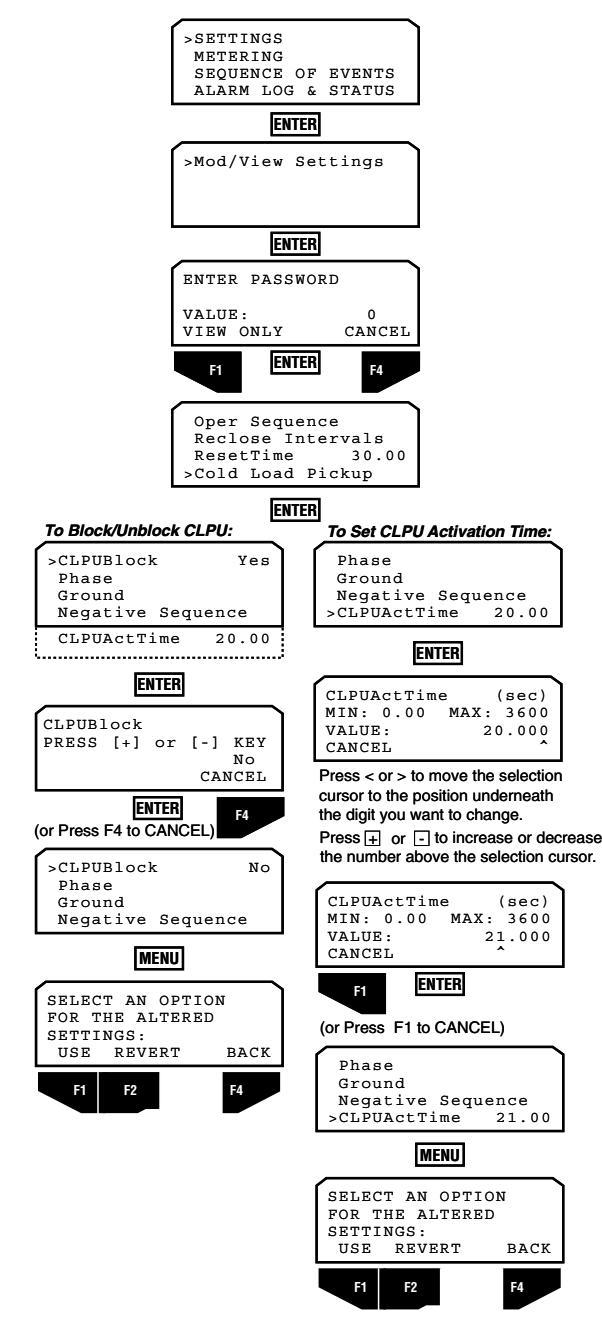

Activating Cold Load Pickup

CLPU Activation Time

Cold Load Pickup (CLPU) is used to prevent inadvertent trips from occurring during pickup of load current after a sustained outage. The CLPU feature is activated when a CLOSE request is issued to the Form 6 control. The CLPU feature is active for a programmed amount of time. During this activation time, the control will operate on the CLPU settings for minimum pickup and follow the CLPU TCC settings, CLPU reclose interval, and CLPU operations-to-lockout.

Cold Load Pickup LCD screens allows the user to program the Form 6 control with the settings associated with specific curve characteristics when CLPU is active.

Just as in the Overcurrent Protection functions for TCC1 and TCC2, CLPU allows you to modify the minimum trip settings and all TCCs within the curve library (Kyle, ANSI, IEC, and 5 User curves).

Cold Load Pickup modification categories include:

- Minimum Trip
- Selected TCC
- Multiplier Settings
- Adder Settings
- Minimum Response Time Adder Settings
- High Current Trip Settings
- Activation Time Settings

These settings can be modified from the front panel or the interface software. Following is a brief description of each.

**Note:** The CLPU Operations-to-Lockout, Reclose Interval, Reset Coefficient settings, and High Current Lockout settings can only be modified via the ProView interface software.

Cold Load Pickup *Blocked* is the default setting from the factory. The above left diagram shows the screen process of *unblocking* CLPU.

The above left diagram shows the screen process of setting the CLPU Activation Time.

When you select the CLPU Activation Time parameter, the minimum and maximum selection limits of the setting are displayed.

#### CLPU Minimum Trip (for Phase, Ground, and Negative Sequence)

The CLPU Minimum Trip defines the minimum CLPU current necessary to begin timing on the programmed CLPU timecurrent curve when CLPU is active.

Note: "P" applies to Phase, "G" applies to Ground, and "Q" applies to Negative Sequence.

Each CLPU Minimum Trip LCD screen will show:

- the unit of measurement in primary Amperes
- the minimum to maximum input value range
- the Minimum Trip setting value (can be changed from the front panel)

**CAUTION:** Equipment damage. Verify the maximum short time recloser limit for the recloser type prior to changing minimum trip values. *Refer to Reference Data R280-91-34*. Failure to do so can cause damage to the recloser under load conditions.

**Note:** When Hot Line Tag and CLPU are both active the Form 6 control reverts back to the original minimum pick-up values (i.e. disables CLPU settings).

The diagram at the left shows the screen process of setting the applicable CLPU Minimum Trip for phase.

**IMPORTANT:** Always verify the minimum trip values are appropriate for the CT Ratio.

**Note:** The screen setup is the same for Phase, Ground, and Negative Sequence.

When you select the CLPU Minimum Trip parameter, the minimum and maximum selection limits of the setting are displayed.

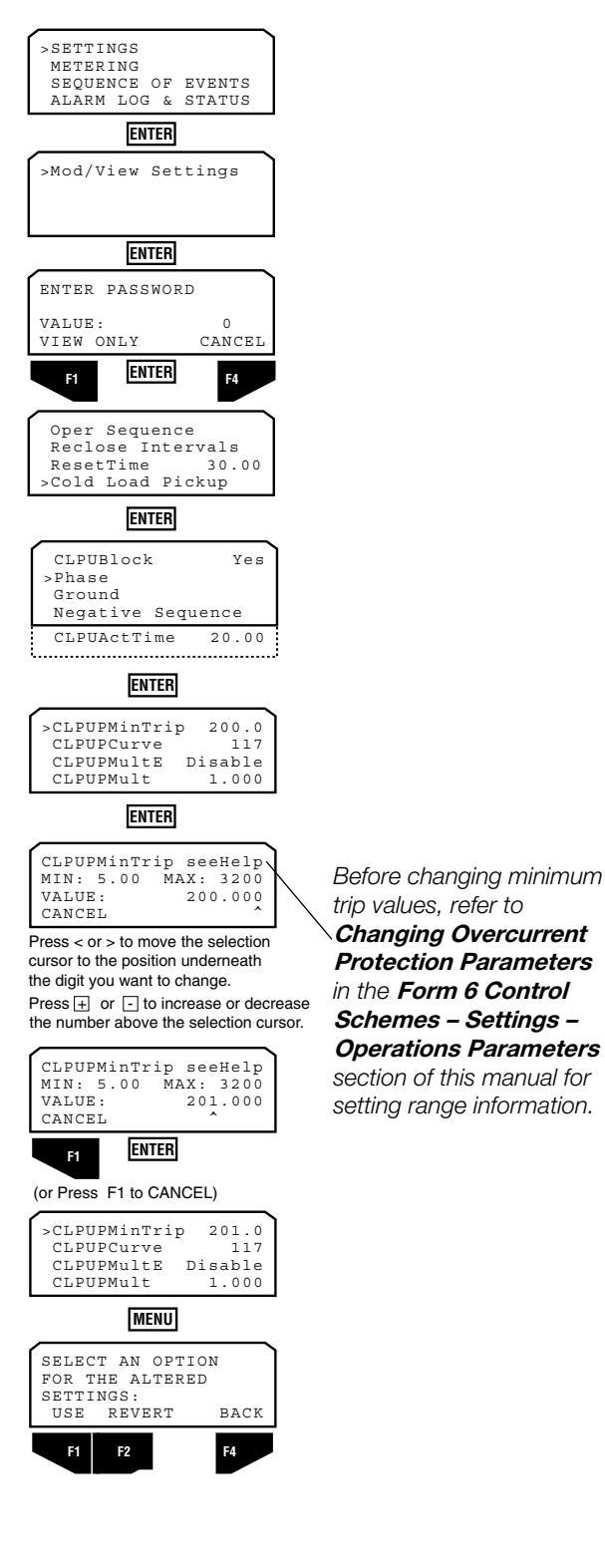

#### CLPU Curve Selection Screen

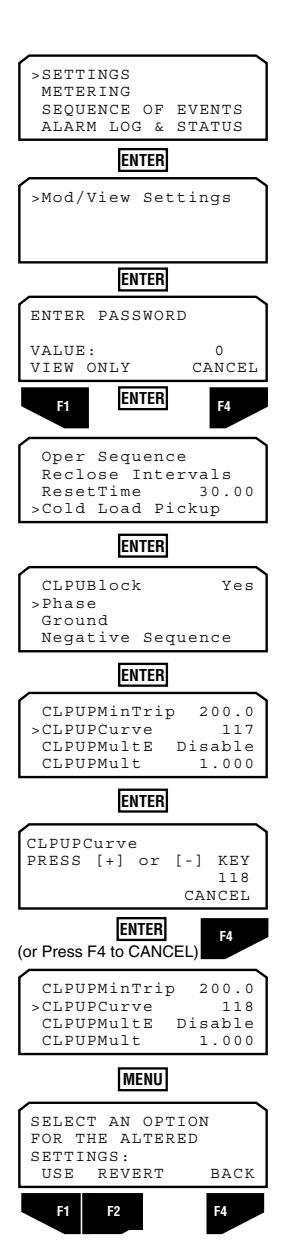

The CLPU curve selection screens allow you to program the Form 6 control with the settings associated with specific curve characteristics when Cold Load Pickup is active. These screens give the user access to 45 standard time-current curves, plus five custom curves and curve modifiers.

The Form 6 ProView interface software contains dialog boxes where you can launch TCC Editor II and customize these curves. Refer to **Using TCC Editor II** section of this manual.

Screens Phase, Ground, and Negative Sequence settings define the characteristics of the following time-current curves: Kyle TCCs 101 through 202, along with a Constant (definite time) TCC; ANSI Moderately Inverse, Very Inverse, Extremely Inverse; IEC Inverse, Very Inverse, Extremely Inverse; and 5 custom curves identified as USER1 through USER5.

- **Note:** The user curves are definable using the TCC Editor II through the interface software.
- Note: "P" applies to Phase, "G" applies to Ground, and "Q" applies to Negative Sequence.

The diagram at the left shows the screen process of selecting a phase CLPU TCC. This process is the same for selecting ground and negative sequence curves for CLPU TCCs.

Time-current curves selected for TCC1 and TCC2 can also be used as Cold Load Pickup curves.

#### CLPU Multiplier

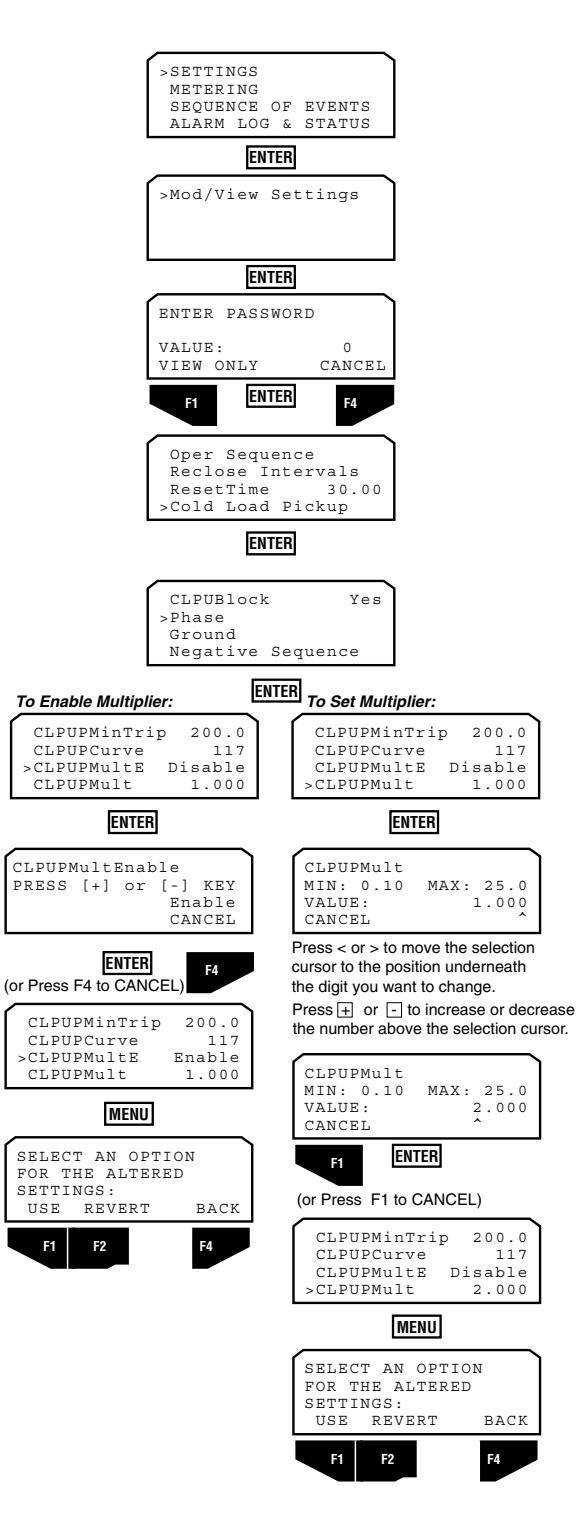

The CLPU Multiplier settings define a Time Multiplier to modify the position of the original TCC in time-current space and the ability to enable the multiplier. With the CLPU Time Multiplier enabled, the trip time of a given TCC at the measured current is shifted in time by the specific multiplier.

For example, if a curve has an operation time of 40 milliseconds, and a multiplier of 2, the "modified" operation time would be 80 milliseconds.

Similarly, if the same curve has an operation time of 5 seconds, the multiplier produces a modified time of 10 seconds.

5 seconds 
$$x 2 = 10$$
 seconds

**Note:** These curve modifications can be predefined and viewed in TCC Editor II and imported using the ProView Interface software included with the Form 6 control.

The diagram at the left shows the screen process of selecting a Multiplier for the phase CLPU TCC. This process is the same for selecting a Multiplier for the ground and negative sequence CLPU TCC.

When you select the CLPU Multiplier parameter, the minimum and maximum selection limits of the setting are displayed.

#### CLPU Adder

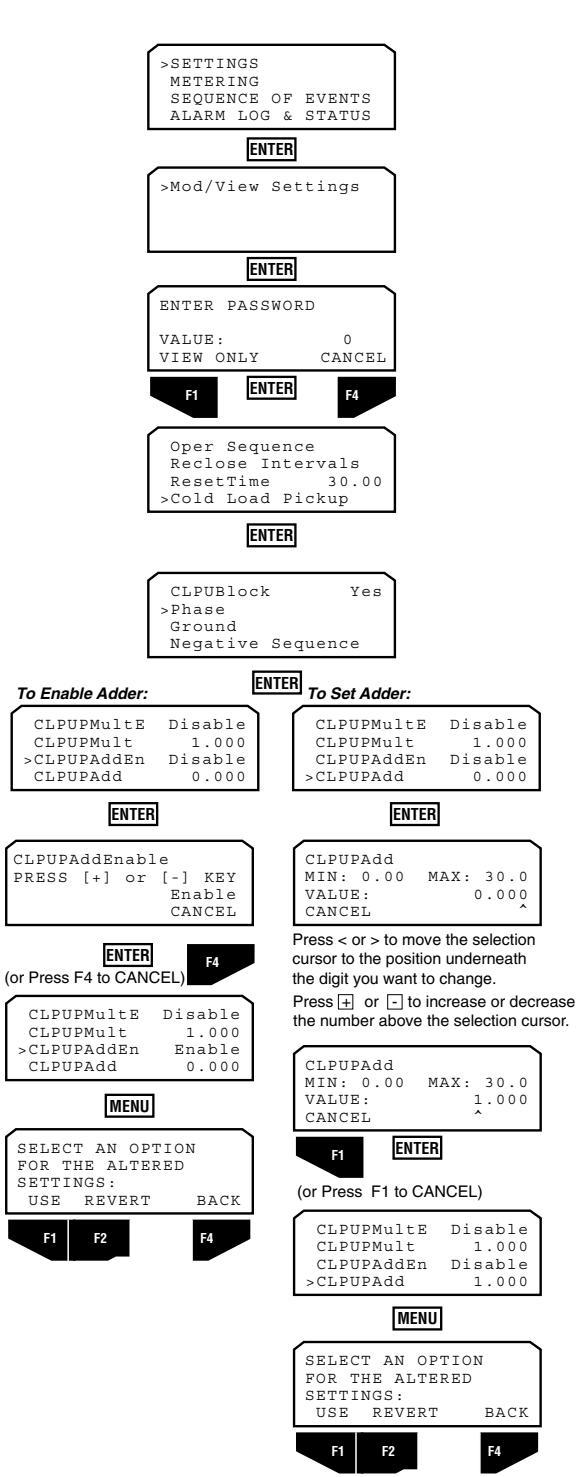

The CLPU Adder settings define a Time Adder to modify the position of the original TCC in time-current space and the ability to enable the Adder. With the CLPU Adder enabled, the trip time of a given TCC at a measured current is shifted in time by the specified additional time. In contrast to the CLPU Time Multiplier, the CLPU Adder adds a constant time to the curve, regardless of the unmodified curve operating time.

For example, if a curve has an operate time of 40 ms. and a 1 second time adder, the modified operate time is 1.040 seconds.

#### 0.040 seconds + 1 second = 1.040 seconds

Similarly, if the same curve has a multiplier of 2 producing an operate time of 5 seconds, the one second time adder would produce a modified time of 6 seconds.

5 seconds (2.5 seconds x 2) + 1 second = 6 seconds

- **Note:** The CLPU Time Multiplier takes precedence over the CLPU Time Adder.
- **Note:** These curve modifications can be predefined and viewed in TCC Editor II and imported using the ProView Interface software included with the Form 6 control.

The diagram at the left shows the screen process of selecting an Adder for the phase CLPU TCC. This process is the same for selecting an Adder for the ground and negative sequence CLPU TCC.

When you select the CLPU Adder parameter, the minimum and maximum selection limits of the setting are displayed.

#### CLPU Minimum Response Time Adder

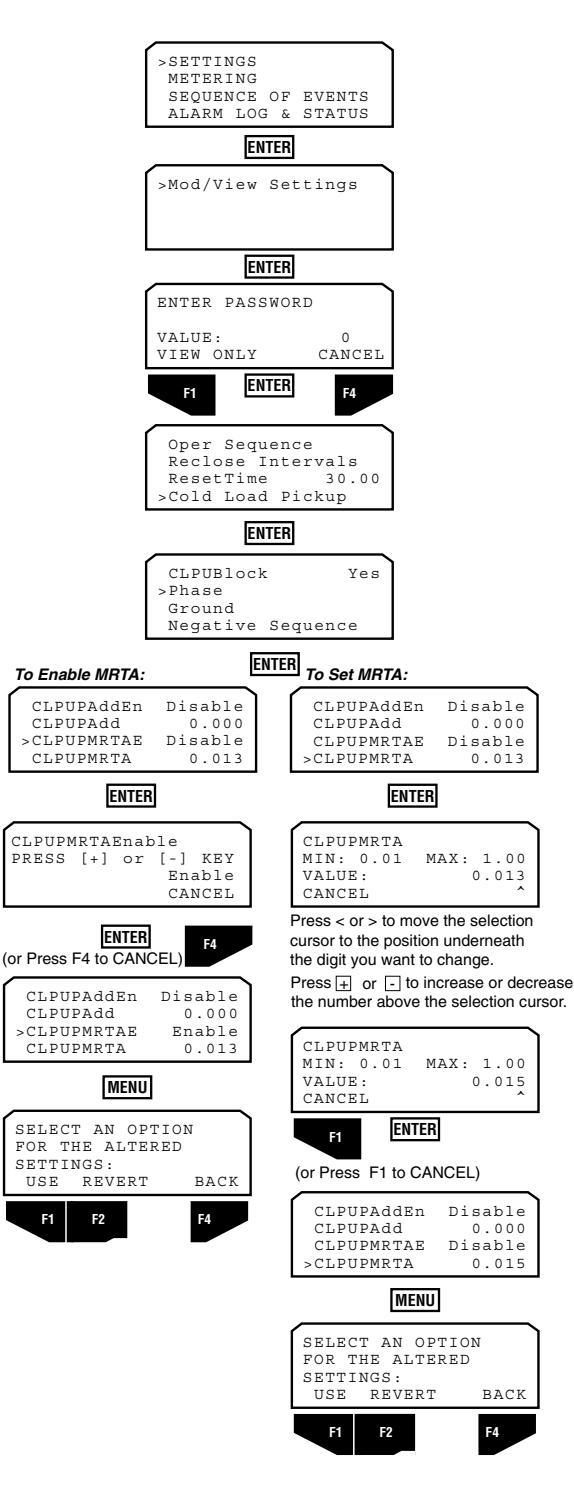

The CLPU Minimum Response Time Adder (MRTA) settings define a minimum response time that modifies the shape of the original TCC in time-current space, and the ability to enable the CLPU MRTA.

When enabled, the CLPU minimum response time of a given TCC can be no less that the value of the CLPU MRTA.

**Note:** These curve modifications can be predefined and viewed in TCC Editor II and imported using the ProView interface software included with the Form 6 control.

The diagram at the left shows the screen process of selecting a CLPU MRTA for the phase CLPU TCC. This process is the same for selecting a CLPU MRTA for the ground and negative sequence CLPU TCC.

When you select the CLPU MTRA parameter, the minimum and maximum selection limits of the setting are displayed.

**Note:** The CLPU Minimum Response Time Adder (MRTA) takes precedence over both the CLPU Time Multiplier and CLPU Time Adder.

#### CLPU High Current Trip

To Enable HCT:

CLPUPMRTA

CLPUPMRTA

USE

F2 F1

|                                             | >SETTINGS<br>METERING<br>SEQUENCE OF EVENTS<br>ALARM LOG STATUS                                                                                                    | phase CLPU HCT. Whe<br>and maximum selection                                                                                                    |
|---------------------------------------------|----------------------------------------------------------------------------------------------------|----------------------------------------------------------------------------------------------------|
|                                             | ENTER<br>>Mod/View Settings                                                                                                    | Note: These curve modi<br>TCC Editor II and<br>ware included with                                                                                                    |
|                                             | ENTER<br>ENTER PASSWORD<br>VALUE: 0                                                                                                    | The diagram at the left<br>a CLPU HCT for the pl<br>same for selecting a C<br>sequence CLPU TCC.                                                                                                    |
|                                             | VIEW ONLY CANCEL                                                                                                    | When you select the C<br>and maximum selectio                                                                                                    |
|                                             | Oper Sequence<br>Reclose Intervals<br>ResetTime 30.00<br>>Cold Load Pickup                                                                                                    | Note: The CLPU High C<br>dence over the CL<br>CLPU Minimum R                                                                                                    |
|                                             | ENTER                                                                                                    |                                                                                                    |
|                                             | CLPUBlock Yes<br>>Phase<br>Ground<br>Negative Sequence                                                                                                    |                                                                                                    |
|                                             | ENTER<br>To Set<br>HCT Multiplier:                                                                                                    | To Set<br>HCT Time Delay:                                                                                                    |
| .013<br>able<br>2.00<br>.016                | CLPUPMRTA 0.013<br>CLPUPHCTEn Disable<br>>CLPUPHCT Mul 32.00<br>CLPUPHCTDly 0.016                                                                                                    | CLPUPMRTA 0.013<br>CLPUPHCTEn Disable<br>CLPUPHCT Mul 32.00<br>>CLPUPHCTDly 0.016                                                                                                    |
|                                             | ENTER                                                                                                    | ENTER                                                                                                    |
| KEY                                         | CLPUPHCT Mul<br>MIN: 1.00 MAX: 32.0                                                                                                    | CLPUPHCTDly (sec)<br>MIN: 0.01 MAX: 0.15                                                                                                    |
| ICEL                                        | CANCEL 32.000                                                                                                    | VALUE: 0.016<br>CANCEL                                                                                                    |
| ICEL                                        | VALUE: 32.000<br>CANCEL<br>Press < or > to move the selection curs<br>the digit you want to change                                                                                                    | VALUE: 0.016<br>CANCEL ^                                                                                                    |
| F4                                          | VALUE:     32.000       CANCEL     Ancel       Press < or > to move the selection curve the digit you want to change.       Press      or <into decrease<="" increase="" or="" td=""></into>                                                                                                    | VALUE: 0.016<br>CANCEL                                                                                                    |
| F4<br>.013<br>able<br>2.00<br>.016          | VALUE: 32.000<br>CANCEL ^<br>Press < or > to move the selection curs<br>the digit you want to change.<br>Press  ↓ or  ↓ to increase or decreas<br>CLPUPHCT Mul<br>MIN: 1.00 MAX: 32.0<br>VALUE: 31.000<br>CANCEL ^                                                                                                    | VALUE: 0.016<br>CANCEL ^ ^ ^ ^ ^ ^ ^ ^ ^ ^ ^ ^ ^ ^ ^ ^ ^ ^ ^                                                                                                    |
| F4<br>.013<br>able<br>2.00<br>.016          | VALUE: 32.000<br>CANCEL ^<br>Press < or > to move the selection curs<br>the digit you want to change.<br>Press ↔ or ⊡ to increase or decreas<br>CLPUPHCT Mul<br>MIN: 1.00 MAX: 32.0<br>VALUE: 31.000<br>CANCEL ^                                                                                                    | VALUE: 0.016<br>CANCEL ^^<br>sor to the position underneath<br>the the number above the selection cursor.<br>CLPUPHCTD1y (sec)<br>MIN: 0.01 MAX: 0.15<br>VALUE: 0.017<br>CANCEL ^^                                                                                                    |
| F4<br>.013<br>able<br>2.00<br>.016          | VALUE: 32.000<br>CANCEL 32.000<br>Press < or > to move the selection curs<br>the digit you want to change.<br>Press ↔ or ⊡ to increase or decreas<br>CLPUPHCT Mul<br>MIN: 1.00 MAX: 32.0<br>VALUE: 31.000<br>CANCEL 200<br>CANCEL 000<br>CANCEL 0000<br>CANCEL 000<br>CANCEL 0000<br>CANCEL 000<br>CANCEL | VALUE: 0.016<br>CANCEL                                                                                                    |
| F4<br>. 013<br>able<br>2.00<br>.016<br>BACK | VALUE: 32.000<br>CANCEL 32.000<br>Press < or > to move the selection curs<br>the digit you want to change.<br>Press + or - to increase or decreas<br>CLPUPHCT Mul<br>MIN: 1.00 MAX: 32.0<br>VALUE: 31.000<br>CANCEL (or Press F1 to CANCEL)<br>CLPUPMCTA 0.013<br>CLPUPHCT Mul 31.000<br>CLPUPHCT Mul 31.000<br>CLPUPHCTDly 0.016                                                                                                    | VALUE: 0.016<br>CANCEL 0.016<br>sor to the position underneath<br>se the number above the selection cursor.<br>CLPUPHCTDly (sec)<br>MIN: 0.01 MAX: 0.15<br>VALUE: 0.017<br>CANCEL<br>ENTER<br>(or Press F1 to CANCEL)<br>CLPUPMCTEn Disable<br>CLPUPHCTEN Mul 32.00<br>>CLPUPHCTDly 0.017                                  |
| F4<br>.013<br>.013<br>.016<br>.016<br>BACK  | VALUE: 32.000<br>CANCEL 32.000<br>Press < or > to move the selection curs<br>the digit you want to change.<br>Press                                                                                                    | VALUE: 0.016<br>CANCEL ^^<br>sor to the position underneath<br>the the number above the selection cursor.<br>CLPUPHCTD1y (sec)<br>MIN: 0.01 MAX: 0.15<br>VALUE: 0.017<br>CANCEL ^^<br>(or Press F1 to CANCEL)<br>CLPUPMCTEn Disable<br>CLPUPHCTEN Disable<br>CLPUPHCTEN Disable<br>CLPUPHCTMul 32.00<br>>CLPUPHCTD1y 0.017 |

The CLPU High Current Trip (HCT) settings define a high current trip multiplier, a time delay and an enable setting to modify the shape of the selected TCC in time-current space. If CLPU HCT is enabled, the shape of the TCC at currents beyond the CLPU HCT pickup value is definite time as defined by the CLPU HCT time delay.

The diagram at the left shows the screen process of selecting U HCT. When you select CLPU HCT, the minimum um selection limits of the setting are displayed.

e curve modifications can be predefined and viewed in Editor II and imported using the ProView Interface softincluded with the Form 6 control.

m at the left shows the screen process of selecting CT for the phase CLPU TCC. This process is the electing a CLPU HCT for the ground and negative CLPU TCC.

select the CLPU HCT parameters, the minimum um selection limits of the settings are displayed.

CLPU High Current Trip (HCT) time delay takes precee over the CLPU Time Multiplier, CLPU Time Adder, and J Minimum Response Time Adder (MTRA).

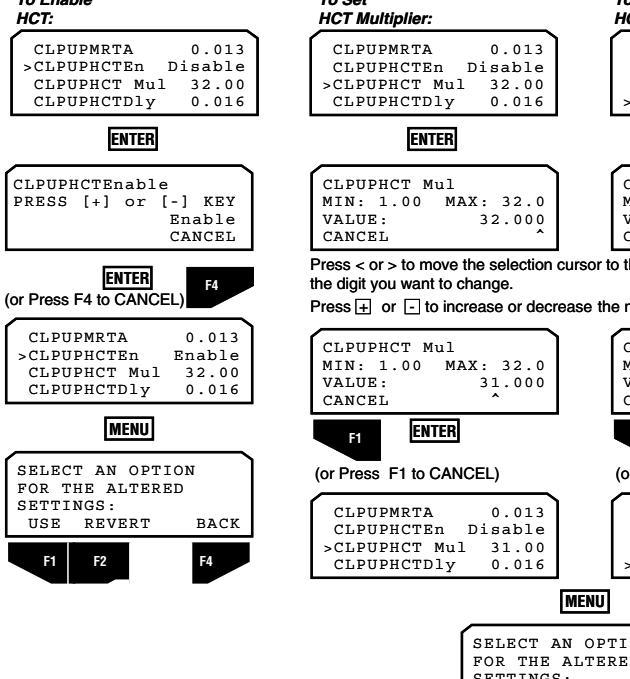

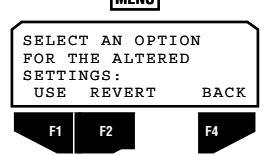

### Frequency

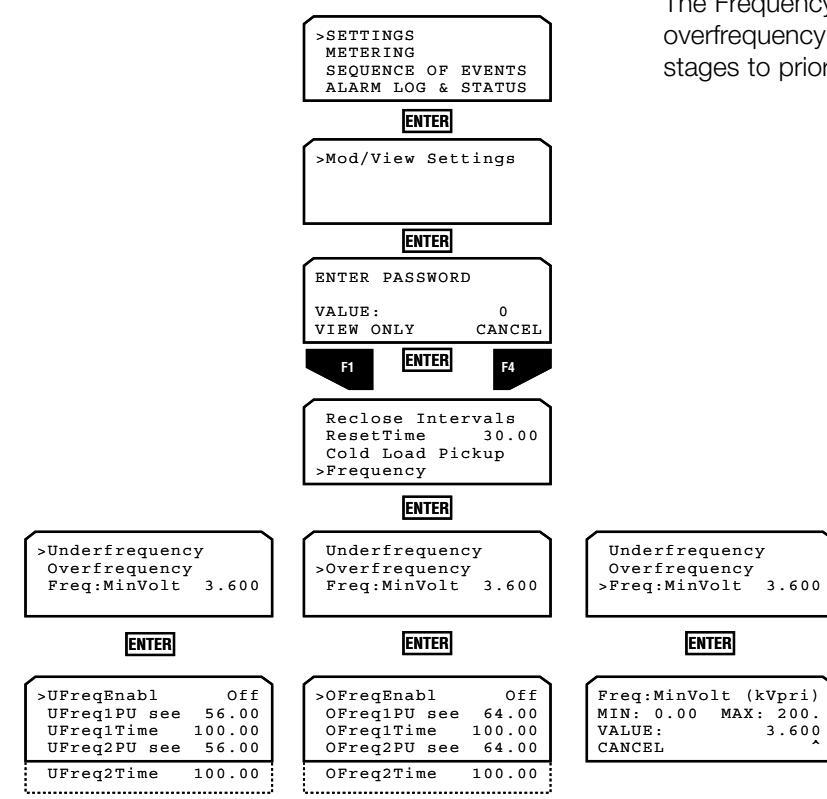

Activating Frequency Protection

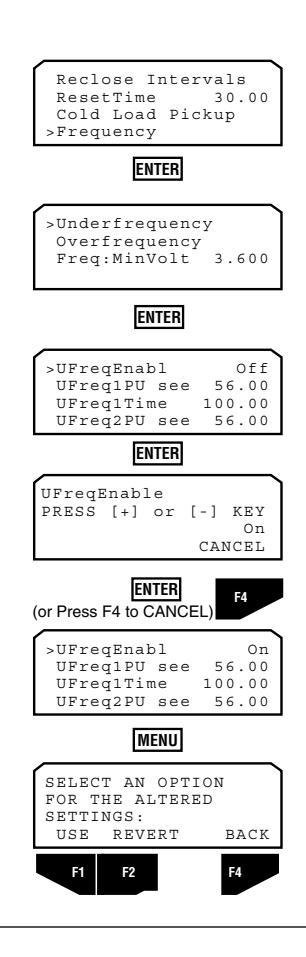

The diagram at the left shows the screen process to activate the underfrequency protection feature. The same process is used to activate overfrequency protection.

The Frequency Protection feature provides both under and overfrequency protection. Frequency protection includes two stages to prioritize loadshedding feeders.
#### Frequency Pickup

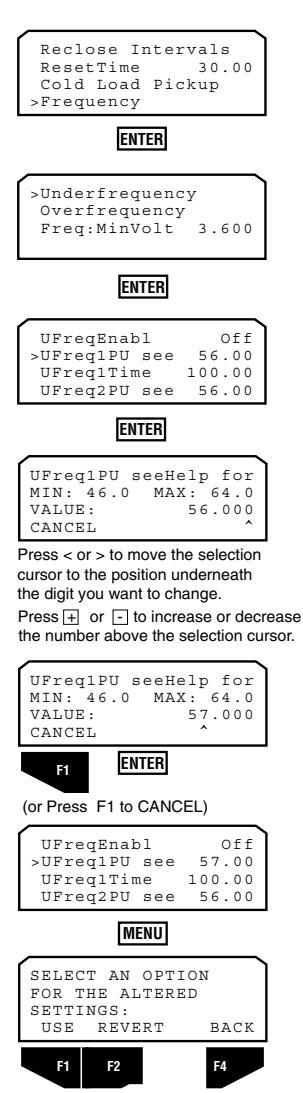

The Frequency Pickup settings define the frequency at which the frequency elements begin to operate.

For *Under*frequency, the function operates if the measured frequency is *less* than the pickup frequency.

For *Over*frequency, the function operates if the measured frequency is *greater* than the pickup setting.

**Note:** The front panel (as well as the ProView Interface software) allows you to program two under and two overfrequency protection elements. Additionally, the interface software allows programming of a single underfrequency and a single overfrequency alarm.

The diagram at the left shows the screen process to set the Frequency Pickup settings for Underfrequency Protection. The same process is followed for Overfrequency Protection.

When you select the Frequency Pickup parameter, the minimum and maximum selection limits of the setting are displayed.

**IMPORTANT:** Always verify the pickup values are appropriate for the system frequency.

#### Frequency Protection Time Delay

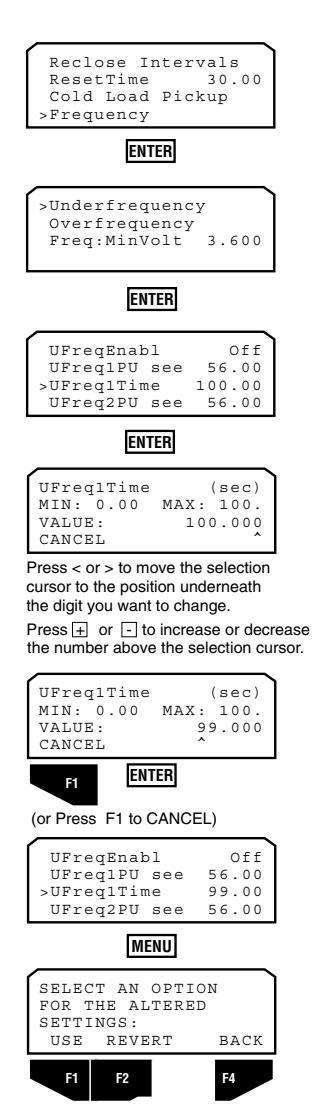

Each Frequency element has a user-settable, definite time delay function. A time delay is provided for both of the under and overfrequency elements.

The diagram at the left shows the screen process to set the Time Delay settings for the Underfrequency Protection. The same process is followed for the Overfrequency Protection.

When you select the Frequency Time Delay parameter, the minimum and maximum selection limits of the setting are displayed.

#### Frequency Minimum Voltage

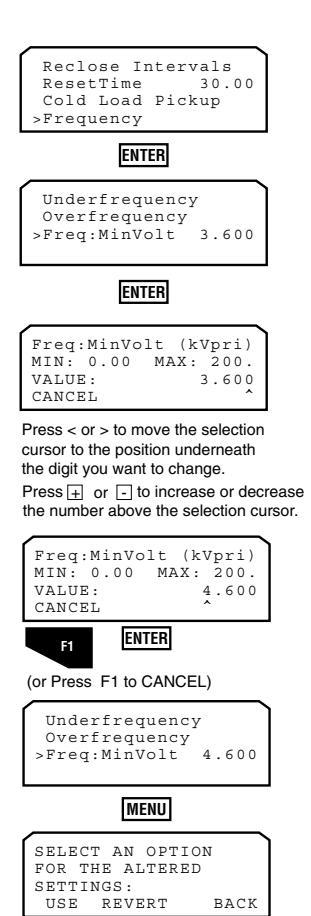

F4

Frequency Minimum Voltage establishes a minimum voltage threshold below which frequency tripping is blocked. Frequency measurement and metering will still occur below this voltage threshold assuming this threshold is above the minimum voltage level needed by the scheme to accurately measure frequency. The setting for minimum voltage threshold is the Minimum Voltage for Frequency Tripping.

**Note:** The voltage restraint threshold setting is applied to each available source-side voltage magnitude independently. If one or more of the available source-side voltage magnitudes drop below this voltage restraint threshold setting, all frequency tripping is blocked. Frequency tripping is only allowed (not blocked) when all available source-side voltage magnitudes are above this voltage restraint threshold setting. Availability of source-side voltage magnitudes is determined by the "Connected PT's (Wye/Delta)" settings in the Configure>System Configuration dialog box.

The diagram at the left shows the screen process of setting the minimum voltage threshold below which frequency tripping is blocked.

When you select the Frequency Minimum Voltage parameter, the minimum and maximum selection limits of the setting are displayed.

### Voltage

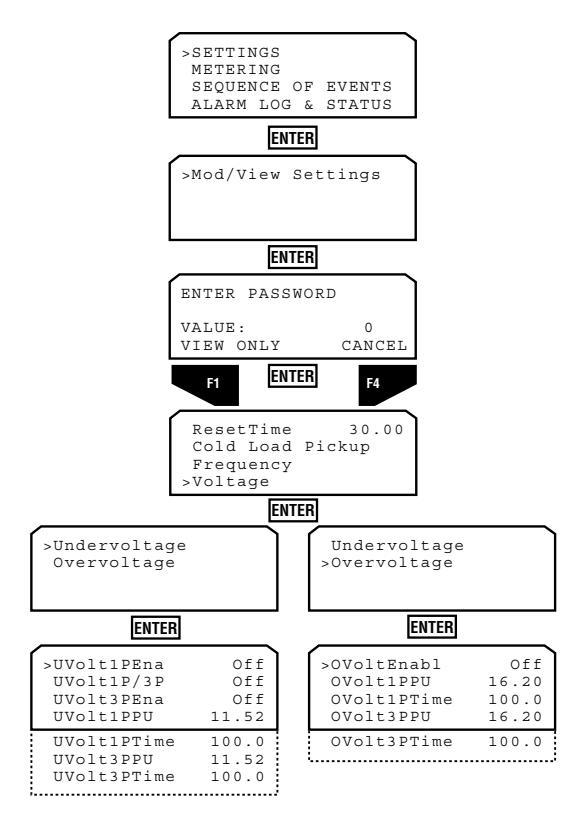

### Activating Voltage Protection

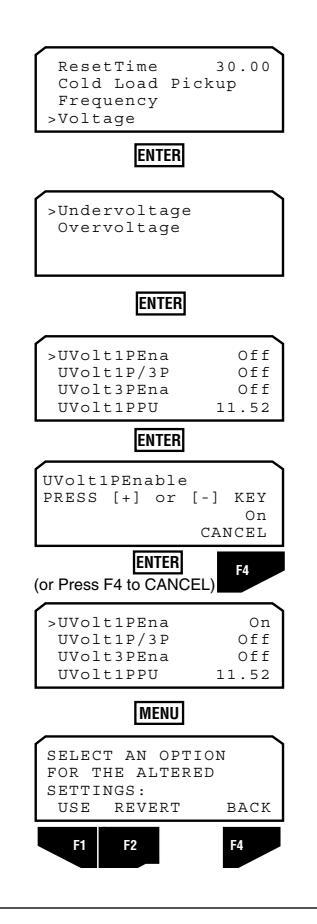

The Under and Overvoltage settings are used for loss of voltage detection and/or overvoltage protection applications.

Undervoltage protection includes both single-phase or threephase loss of sensing and single-phase trip with three-phase inhibit.

- Single-phase undervoltage sensing responds when one or more phases is below the pickup setting. The UVolt1PEnable setting must be ON to enable this feature.
- Three-phase sensing will only respond when all three phases are below the pickup setting. The UVolt3PEnable setting must be ON to enable this feature.
- Single-phase sensing with three-phase inhibit will respond like single-phase sensing, except it will not react to a three-phase condition. Both the UVolt1PEnable and UVolt1P/3Pinhibit settings must be ON to enable this feature.

Overvoltage sensing includes both single-phase and three-phase sensing.

The diagram at the left shows the screen process to activate the single-phase sensing undervoltage protection feature. The same process is used to activate the three-phase sensing undervoltage protection feature, the single-phase sensing with three-phase inhibit undervoltage protection feature, and the overvoltage protection.

#### Voltage Pickup

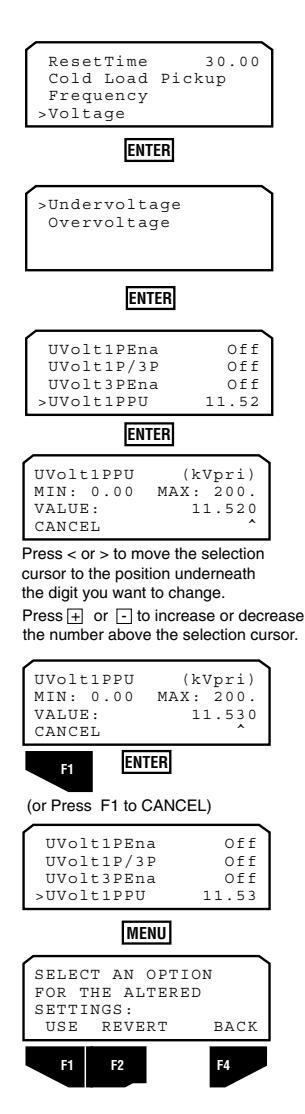

The Voltage Pickup settings define the primary voltage (kV) at which the voltage elements begin to operate.

For *Under*voltage, the function operates if the measured primary voltage (kV) is *less* than the pickup voltage.

For Overvoltage, the function operates if the measured primary voltage (kV) is *more* than the pickup voltage.

**Note:** The front panel (as well as the software) allows you to program single-phase and three-phase under and overvoltage pickup settings. Additionally, the interface software allows programming of a single undervoltage and overvoltage alarm.

The diagram at the left shows the screen process to set the Pickup settings for the Undervoltage Protection. The same process is followed for the Overvoltage Protection.

When you select the Voltage Pickup parameter, the minimum and maximum selection limits of the setting are displayed.

#### Voltage Protection Time Delay

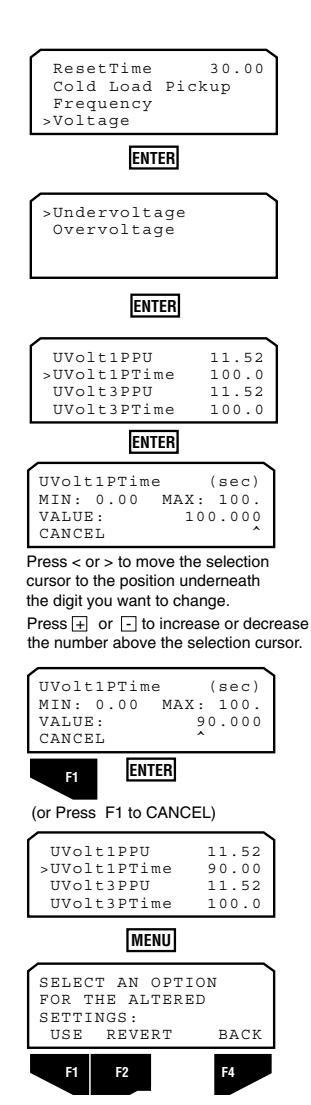

Each Voltage element has a user-settable, definite time delay function. Single-phase and three-phase time delays are provided for each over and undervoltage function.

The diagram at the left shows the screen process to set the Time Delay settings for the Undervoltage Protection. The same process is followed for the Overvoltage Protection.

When you select the Voltage Time Delay parameter, the minimum and maximum selection limits of the setting are displayed.

#### **Loadshed Restore**

| ENTER                        |  |  |
|------------------------------|--|--|
| Voltage<br>>Loadshed Restore |  |  |
| Cold Load Pickup             |  |  |

| >VoltRestor   | Off    |
|---------------|--------|
| VoltRestor An | y Sing |
| VoltRestHiL   | 15.12  |
| VoltRestLoL   | 13.68  |
| VoltFreqRe    | Off    |
| FreqRestor    | Off    |
| Freq:810R:PU  | 60.04  |
| Freq:62Sched  | 300.0  |
| Freq:62Trans  | 0.300  |
| Freq:62Abort  | 600.0  |

The Form 6 control provides an Undervoltage, Overvoltage, and Underfrequency loadshed restoration feature to allow the recloser to automatically close when voltage and/or frequency returns to within configured settings.

Loadshed Restore allows for restoration after an undervoltage, overvoltage, or underfrequency trip condition. The restoration function can be enabled and restoration parameters can be adjusted and set.

#### Activating Loadshed Restoration

The diagram below shows the screen process to activate the Voltage and Frequency Restoration features as well as the feature that allows supervision using both Voltage and Frequency Restoration limits.

| VoltFreqRe Off<br>FreqRestor Off<br>Freq:810R:PU 60.04<br>Freq:62Sched 300.0<br>Freq:62Trans 0.300<br>Freq:62Abort 600.0 |
|----------------------------------------------------------------------------------------------------|
|                                                                                                    |

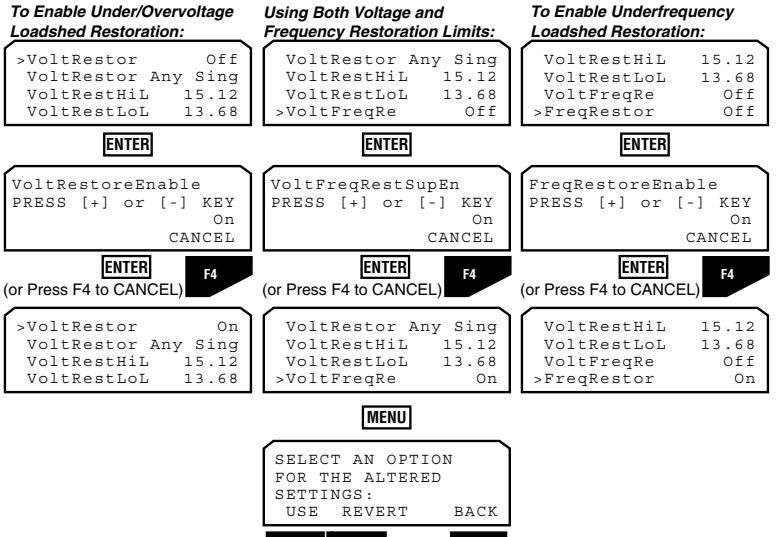

F2

f

F4

#### Voltage and Frequency Restoration Limits

The diagram below shows the screen process to program the Under and Overvoltage Restoration limits including the voltage restoration mode (Any Single Phase or All Three Phases). This diagram also shows the process to program the Underfrequency Restoration limit.

When you select the various limit parameters, the minimum and maximum selection limits of the settings are displayed.

**IMPORTANT:** Always verify the Frequency pickup value is appropriate for System Frequency.

| >VoltRestor Off<br>VoltRestor Any Sing<br>VoltRestHiL 15.12<br>VoltRestLoL 13.68                                         |
|----------------------------------------------------------------------------------------------------|
| VoltFreqRe Off<br>FreqRestor Off<br>Freq:810R:PU 60.04<br>Freq:62Sched 300.0<br>Freq:62Trans 0.300<br>Freq:62Abort 600.0 |

#### To Set Under/Overvoltage

| Loadshed Restoration Mode:                                                       | To Set High Voltage Limit:                                                       | To Set Low Voltage Limit:                                                        | To Set Frequency Limit:                                                               |
|----------------------------------------------------------------------------------|----------------------------------------------------------------------------------|----------------------------------------------------------------------------------|---------------------------------------------------------------------------------------|
| >VoltRestor Any Sing<br>VoltRestHiL 15.12<br>VoltRestLoL 13.68<br>VoltFreqRe Off | VoltRestor Any Sing<br>>VoltRestHiL 15.12<br>VoltRestLoL 13.68<br>VoltFreqRe Off | VoltRestor Any Sing<br>VoltRestHiL 15.12<br>>VoltRestLoL 13.68<br>VoltFreqRe Off | >Freq:810R:PU 60.04<br>Freq:62Sched 300.0<br>Freq:62Trans 0.300<br>Freq:62Abort 600.0 |
|                                                                                  |                                                                                  | ENIER                                                                            | ENIER                                                                                 |
| VoltRestoreMode<br>PRESS [+] or [-] KEY<br>All Three Phases<br>CANCEL            | VoltRestHiL (kVpri)<br>MIN: 0.00 MAX: 200.<br>VALUE: 15.120<br>CANCEL            | VoltRestLoL (kVpri)<br>MIN: 0.00 MAX: 200.<br>VALUE: 13.680<br>CANCEL            | Freq:810R:PU seeHelp<br>MIN: 46.0 MAX: 64.0<br>VALUE: 60.050<br>CANCEL                |
| (or Press F4 to CANCEL)                                                          | Press < or > to move the se<br>Press + or - to increas                           | lection cursor to the position underne<br>se or decrease the number above the    | eath the digit you want to change.<br>e selection cursor.                             |
| >VoltRestor All Thr<br>VoltRestHiL 15.12<br>VoltRestLoL 13.68<br>VoltFreqRe Off  | VoltRestHiL (kVpri)<br>MIN: 0.00 MAX: 200.<br>VALUE: 16.120<br>CANCEL            | VoltRestLoL (kVpri)<br>MIN: 0.00 MAX: 200.<br>VALUE: 14.680<br>CANCEL            | Freq:810R:PU seeHelp<br>MIN: 46.0 MAX: 64.0<br>VALUE: 60.060<br>CANCEL                |
|                                                                                  | F1 ENTER                                                                         | F1 ENTER                                                                         | F1 ENTER                                                                              |
|                                                                                  | (or Press F1 to CANCEL)                                                          | (or Press F1 to CANCEL)                                                          | (or Press F1 to CANCEL)                                                               |
|                                                                                  | VoltRestor Any Sing<br>>VoltRestHiL 16.12<br>VoltRestLoL 13.68<br>VoltFreqRe Off | VoltRestor Any Sing<br>VoltRestHiL 15.12<br>>VoltRestLoL 14.68<br>VoltFreqRe Off | >Freq:810R:PU 60.06<br>Freq:62Sched 300.0<br>Freq:62Trans 0.300<br>Freq:62Abort 600.0 |
|                                                                                  | м                                                                                | ENU                                                                              |                                                                                       |
|                                                                                  | SELECT AN<br>FOR THE AI<br>SETTINGS:<br>USE REVI                                 | OPTION<br>LTERED<br>ERT BACK                                                     |                                                                                       |

#### Loadshed Restoration Time Delay Settings

The diagram below shows the screen process to program the Loadshed Restoration time delay settings.

When you select the Loadshed Restoration Time Delay parameters, the minimum and maximum selection limits of the settings are displayed.

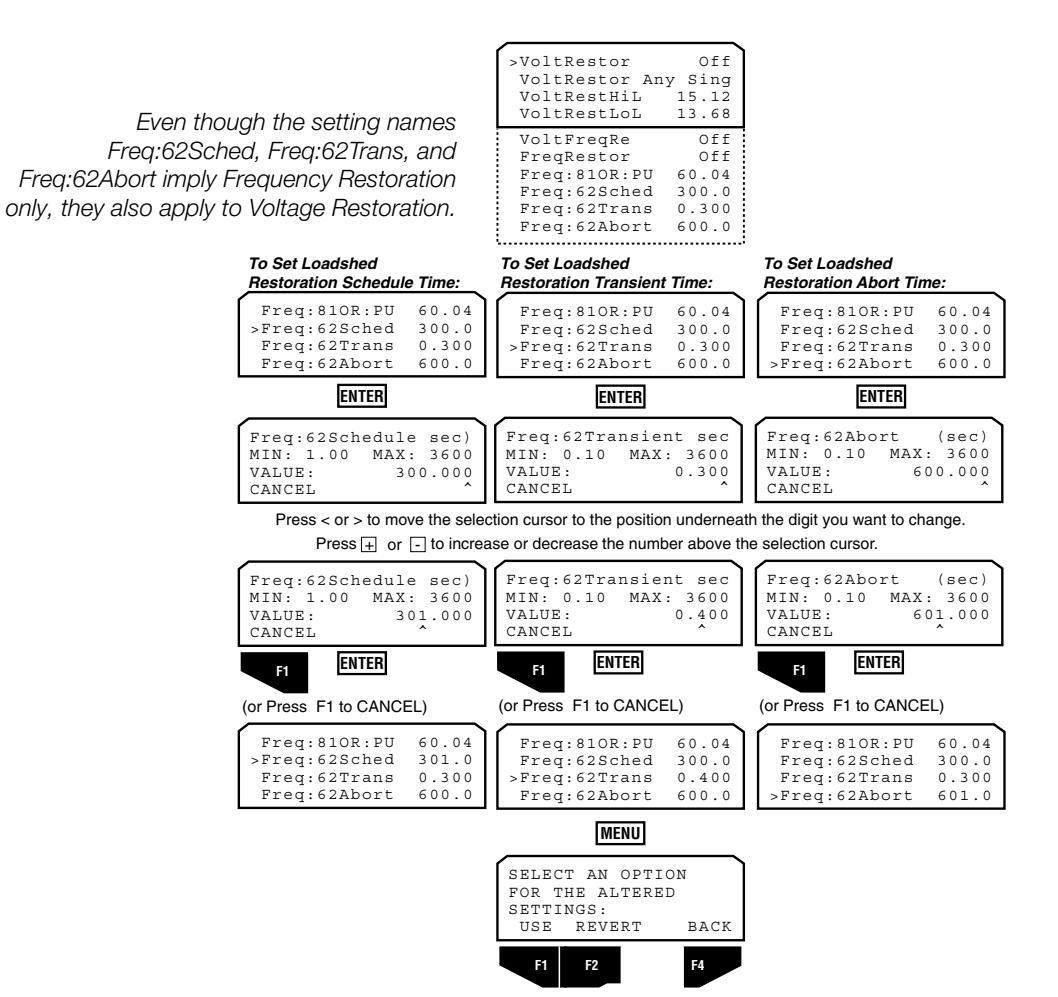

2.000

4

#### Sensitive Earth Fault (SEF)

SEFReclint

SEFNumOps

.....

| Frequency<br>Voltage<br>Loadshed Res | store           |
|--------------------------------------|-----------------|
| >Sensitive Earth Flt                 |                 |
| >SEFBlock<br>SEFMinTrip              | Enable<br>40.00 |

Activating Sensitive Earth Fault

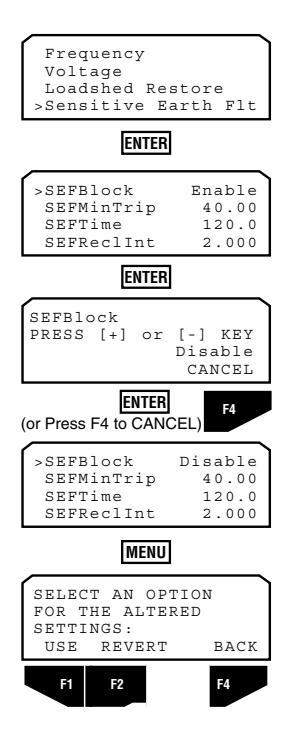

The Sensitive Earth Fault (SEF) feature is used on 3-wire systems that require lower, independent minimum trip values than normal ground sensing 4-wire systems.

Sensitive Earth Fault (SEF) allows the Form 6 control to detect and trip after a selectable, definite time for ground currents above the SEF minimum trip setting. Sensitive Earth Fault has programmable lockout settings and reclose intervals. Like all the features in the SETTINGS menu, Sensitive Earth Fault is independently selectable for each protection profile.

Sensitive Earth Fault feature requires four settings once it is enabled. These settings include Minimum Trip, Trip Time, the Reclose (Open) intervals, and the number of operations-tolockout.

**Note:** When the Ground Trip Blocked feature is Enabled, the Sensitive Earth Fault feature is Disabled.

The SEF Minimum Trip, Trip Time, and Reclose Interval LCD screens show:

- Block (Enable/Disable) Setting
- Minimum Trip Current Setting
- Trip Time Setting
- Reclose Interval Time Setting
- Number of Operations-to-Lockout Setting

The diagram at the left shows the screen process to activate the Sensitive Earth Fault feature.

#### SEF Minimum Trip

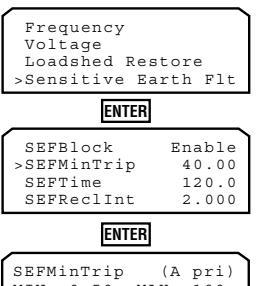

 SEFMinTrip
 (A pri)

 MIN:
 0.50
 MAX:
 100.

 VALUE:
 40.000
 CANCEL
 A

Press < or > to move the selection cursor to the position underneath the digit you want to change. Press ⊕ or ⊡ to increase or decrease the number above the selection cursor.

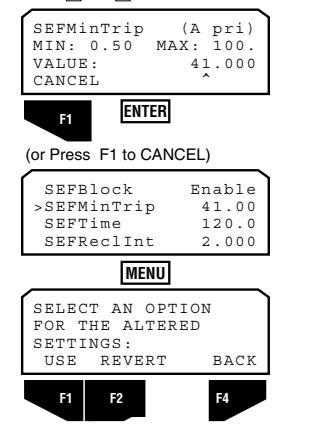

#### SEF Trip Time

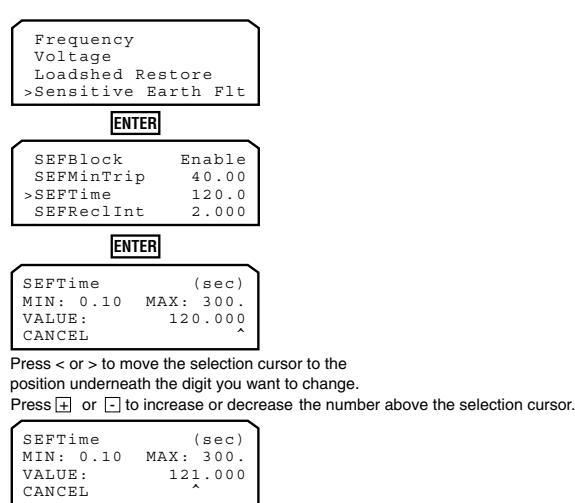

| CANCEL |       |
|--------|-------|
| F1     | ENTER |

| (or Press F1 to CANCEL) |
|-------------------------|
|-------------------------|

| 21.0 |
|------|
| 21.0 |
|      |
| 0.00 |
| able |
|      |

| MENU |
|------|
|      |

The Minimum Trip for Sensitive Earth Fault defines the pickup setting in Amperes.

The diagram at the left shows the screen process of setting the Minimum Trip for Sensitive Earth Fault.

When you select the SEF Minimum Trip parameter, the minimum and maximum selection limits of the setting are dis played.

Trip Time is the actual, definite time at which the sensitive earth fault trips the recloser.

The diagram at the left shows the screen process of setting the Trip Time for Sensitive Earth Fault.

When you select the SEF Trip Time parameter, the minimum and maximum selection limits of the setting are displayed.

SEF Reclose Interval

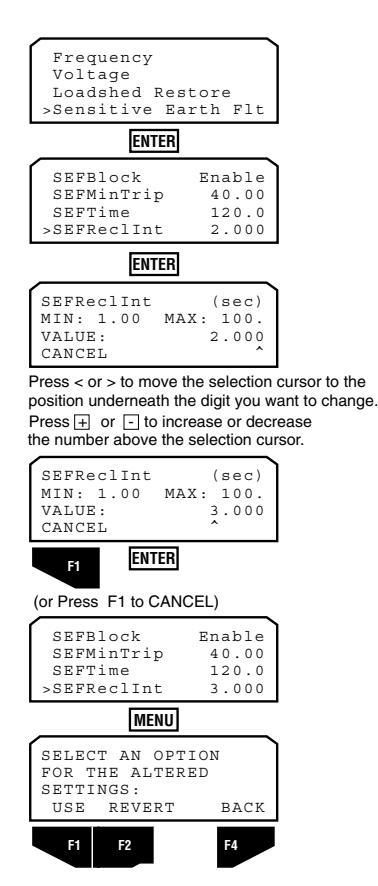

Reclose Interval settings define the time delay introduced prior to issuing a reclose command.

**Note:** Sensitive Earth Fault reclose intervals are defined for sensitive, earth-only initiated reclosing operations.

The diagram at the left shows the screen process of selecting the Reclose Interval for Sensitive Earth Fault.

When you select the SEF Reclose Internal parameter, the minimum and maximum selection limits of the setting are displayed.

#### SEF Number of Operations-to-Lockout

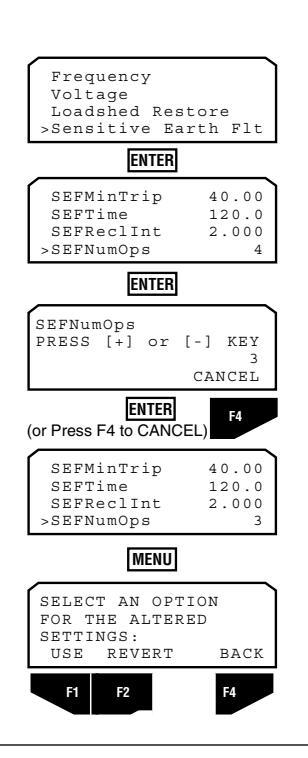

The diagram at the left shows the screen process of selecting the number of Operations-to-Lockout (maximum 4) for Sensitive Earth Fault.

### **Metering Menu**

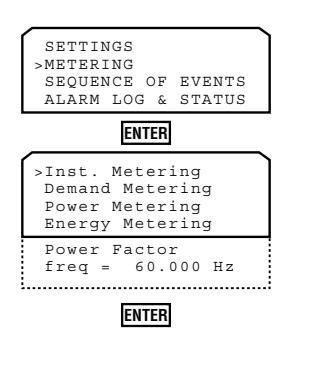

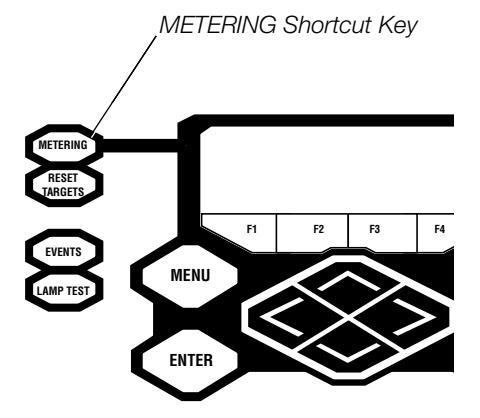

#### **Instantaneous Metering**

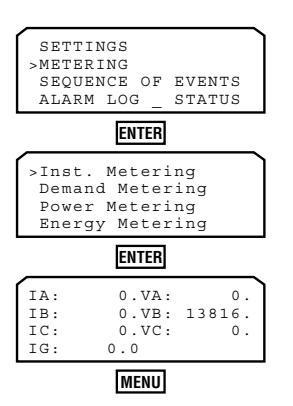

The Form 6 control displays metering data on the front panel LCD as well as through the ProView interface software.

**Note:** The Metering menu LCD displays Metering Data only. All metering programming is done via the ProView interface software included with the Form 6 recloser control.

The Metering menu shows:

- Instantaneous Phase and Ground Currents and Source-Side Primary Voltages
- Primary Demand and Peak Phase and Ground
   Currents
- Primary Demand and Peak Power Values (kW and kvar)
- Instantaneous Power Values (kW and kvar)
- Energy Values (kWH and kvarH)
- Instantaneous Power Factor Values
- Frequency

The Metering module calculates and maintains the powerrelated parameters for the forward (out) and reverse (in) metering directions.

Detailed information on programming Metering data via the interface software is available in the **Form 6 Control Schemes** section of this manual.

**Note:** As a shortcut, the Instantaneous Metering display can be accessed from the front panel METERING shortcut key.

The front panel LCD display for instantaneous metering shows the Primary Current values for A, B, C phase and Ground.

The Instantaneous Voltage for each source-side phase is displayed as Primary voltages.

The primary voltage values displayed in the Instantaneous Metering menu will always be line-to-neutral values regardless of the configuration (Wye or Delta) of the connected PTs. Regardless of the number of connected PTs, as defined in the System Configuration setting dialog box, all three primary voltage values will be displayed if the Phantom Phase functionality is enabled.

#### **Demand Metering**

| Inst. Mete  | ering      |
|-------------|------------|
| >Demand Met | ering      |
| Power Mete  | ering      |
| Energy Met  | ering      |
| ENT         | ER         |
| >Reset Dema | and Peaks  |
| Demand Pha  | ase Amps   |
| Demand Tot  | : kW, kvar |
| Demand kW   | •out       |
| Demand kW   | ·in        |
| Demand kva  | ar-out     |
| Demand kva  | ar-in      |
| ENT         | ER         |

#### The Demand Metering display shows the calculated:

- Primary Demand and Peak Currents (A, B, C Phase and Ground)
- Total Demand and Peak real and reactive power values
- Per phase Demand and Peak real and reactive power values

All demand-metered power values include measurements in the forward (out) or reverse (in) direction. As an example, Demand kW-out displays demand kilowatts in the forward direction for loads with no co-generation, while forward kW-in displays demand kilowatts in the reverse direction when supplied from the co-generator.

**Note:** Demand Metering values are automatically reset when a protection profile is changed, a new setting is downloaded from the PC, or when a scheme is downloaded from the PC.

Detailed Demand Metering programming information is found in the **Form 6 Control Schemes** section of this manual.

All Demand Peak Values can be reset simultaneously from the front panel.

The diagram at the left shows the screen process for resetting Demand Peak Values.

**Note:** After F4 (RESET) is pressed, the phrase "--METERS ARE RESET--" appears in the LCD display for approximately 2 seconds.

#### Resetting Demand Peak Values

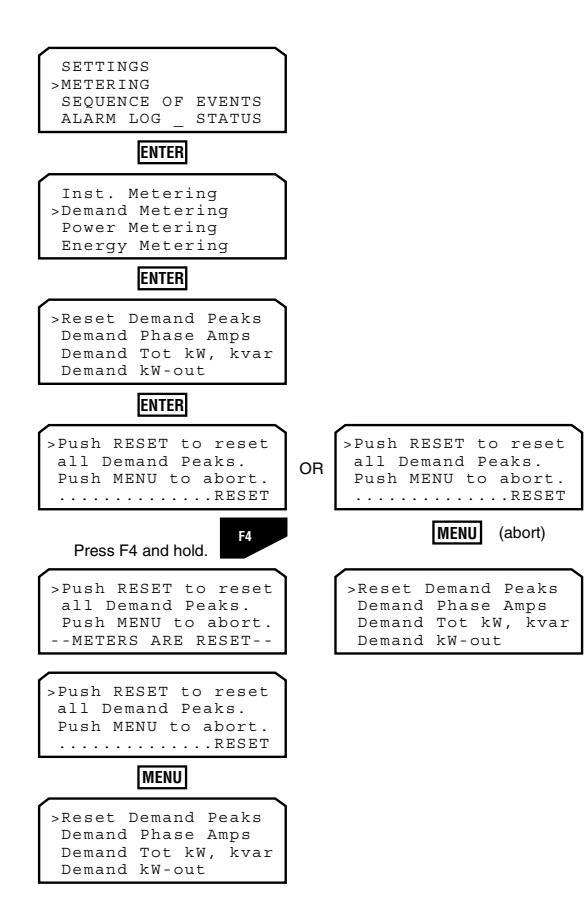

#### Demand Amps per Phase

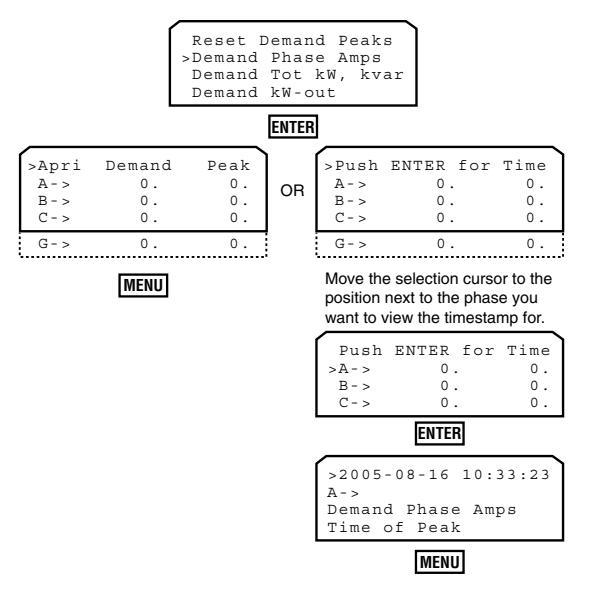

Demand and Total Power Values

The diagram at the left shows the screen process for viewing the Demand Phase Amps (Demand and Peak) and the Demand Phase Amps Time of Peak for each phase and ground.

The diagram at the left shows the screen process for viewing the Demand Tot kW, kvar (Demand and Peak) and the Demand Tot kW, kvar Time of Peak for Total kW, and kvar.

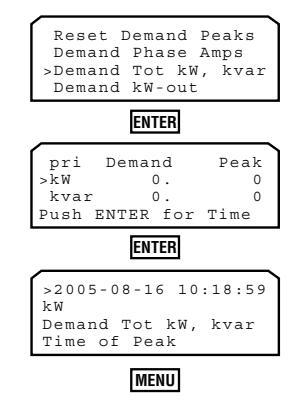

Demand Real Power-Out

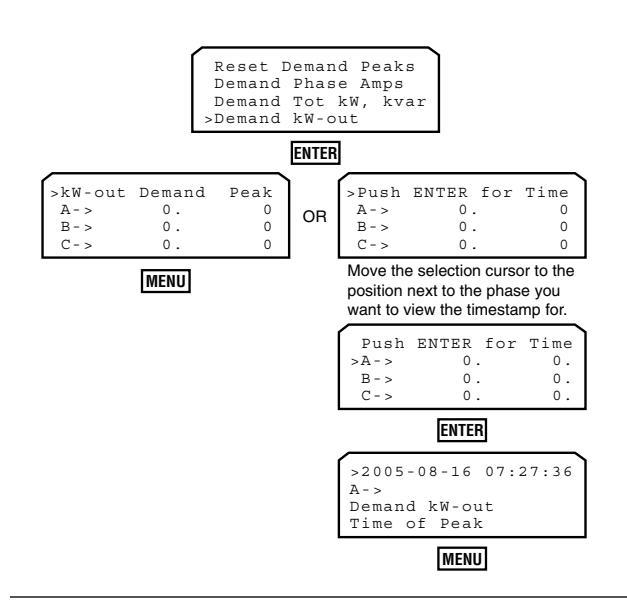

The diagram at the left shows the screen process for viewing the Demand kW-out (Demand and Peak) and the Demand kW-out Time of Peak for each phase.

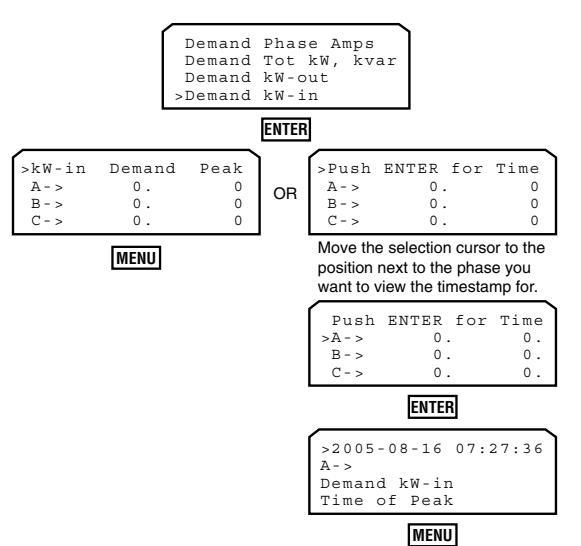

Demand Real Power-In

The diagram at the left shows the screen process for viewing the Demand kW-in (Demand and Peak) and the Demand kWin Time of Peak for each phase.

#### Demand Reactive Power-Out

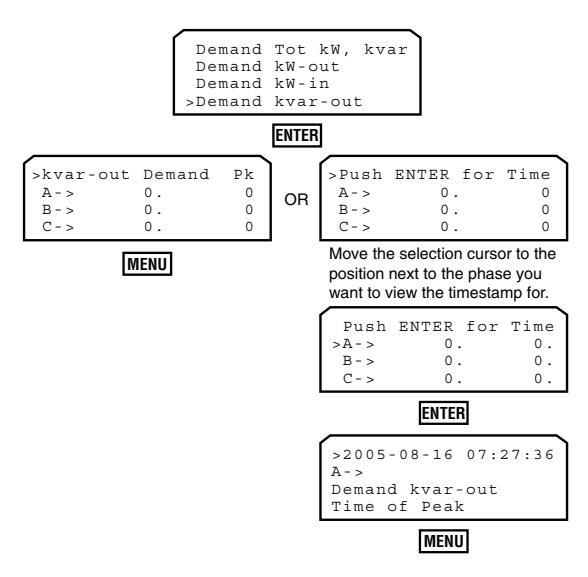

The diagram at the left shows the screen process for viewing the Demand kvar-out (Demand and Peak) and the Demand kvar-out Time of Peak for each phase.

#### Demand Reactive Power-In

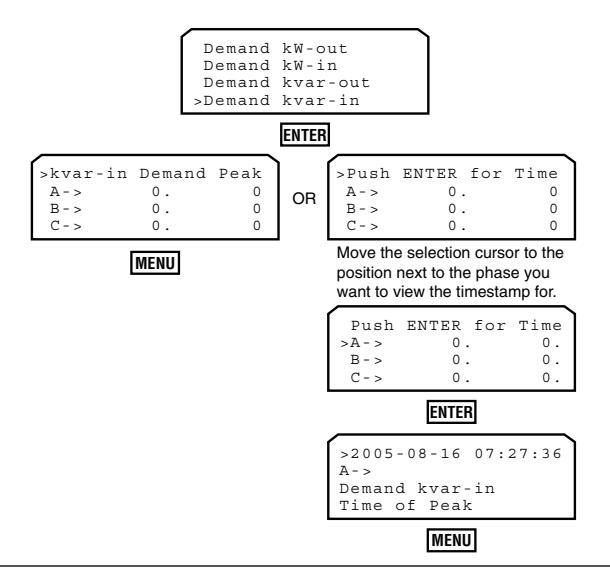

The diagram at the left shows the screen process for viewing the Demand kvar-in (Demand and Peak) and the Demand kvar-in Time of Peak for each phase.

#### **Power Metering**

| SETTINGS<br>>METERING<br>SEQUENCE OF EVE<br>ALARM LOG & STA             | INTS<br>TUS              |  |
|-------------------------------------------------------------------------|--------------------------|--|
| ENTER                                                                   |                          |  |
| Inst. Metering<br>Demand Metering<br>>Power Metering<br>Energy Metering | T T                      |  |
| Power Factor<br>freq = 60.000                                           | Ηz                       |  |
| ENTER                                                                   |                          |  |
| > k W A =                                                               | 0.0<br>0.0<br>0.0<br>0.  |  |
| kvarA =<br>kvarB =<br>kvarC =<br>kvarT =                                | 0.0<br>0.0<br>0.0<br>0.0 |  |

#### **Energy Metering**

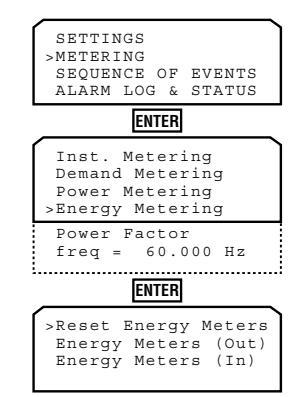

#### Resetting Energy Meters

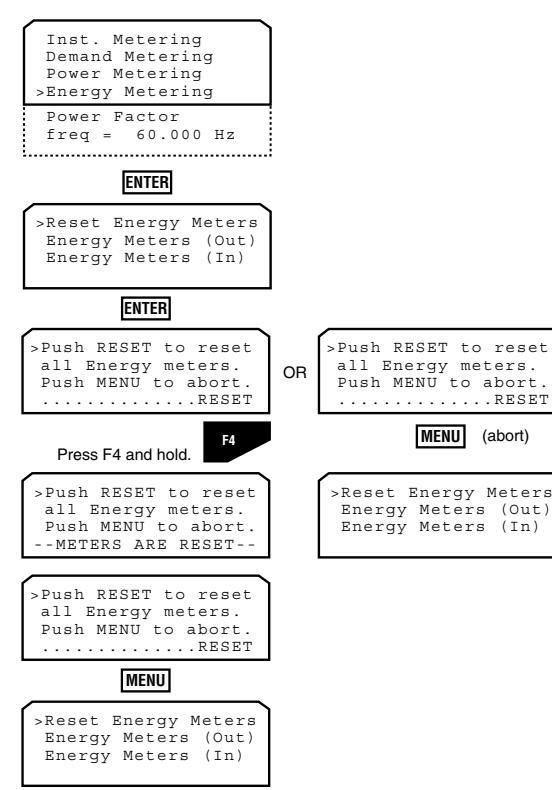

The Power Metering LCD screen shows the calculated instantaneous Real Power (kW) and Reactive Power (kvar) values for each phase and the Total Instantaneous Real and Reactive power value of all three phases.

The Energy Metering LCD screen shows the calculated Real Energy (kWH) and Reactive Energy (kvarH) values for each phase and the Total Real and Reactive Energy value of all three phases.

Both Energy Meters (Out) and (In) can be reset simultaneously from the front panel.

The diagram at the left shows the screen process for resetting the Energy Meters.

**Note:** After F4 (RESET) is pressed, the phrase "--METERS ARE RESET--" appears in the LCD display for approximately 2 seconds.

#### Energy Meters (Out) and (In)

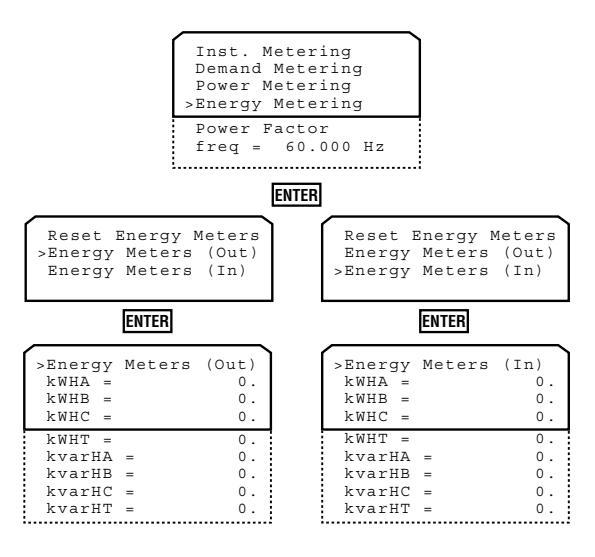

The Energy Meters (Out) and (In) LCD screen shows the calculated Real energy (kWH) and Reactive energy (kvarH) measurements for each phase and the total Real and Reactive energy measurement of all three phases.

The Total Phase value updates automatically when the three individual phases are updated.

#### **Power Factor**

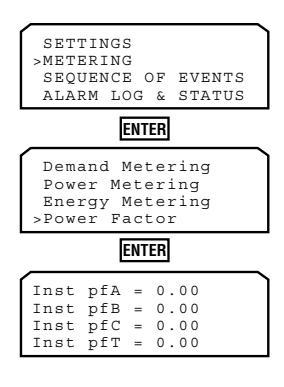

The front panel read-only Power Factor screen shows the Instantaneous power factor (pf) of each individual phase and the Total power factor (pfT) of all three phases.

#### Frequency

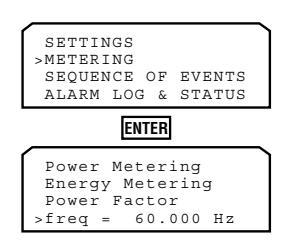

Frequency, a read-only display, is automatically updated and displayed in the METERING menu. The phase or phases are selected via the ProView interface software in the Configure>System Configuration dialog box.

When "freq = (n/a) Hz" is displayed, no voltage is present on the selected phase or phases.

### **Sequence of Events Menu**

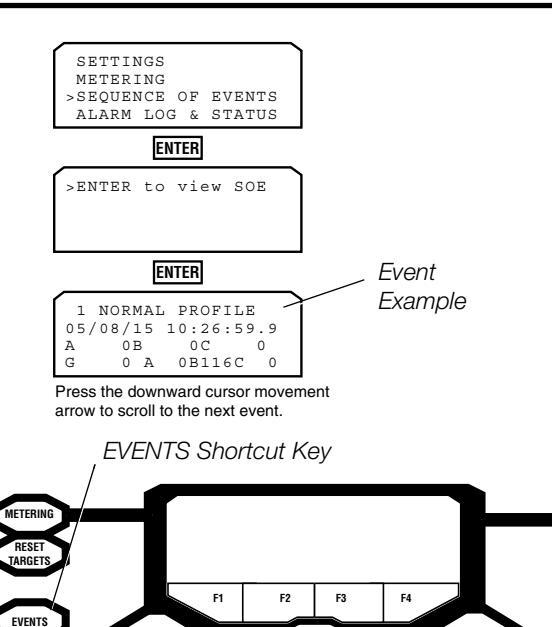

MENU

ENTER

The Form 6 recloser control displays the last 25 events in the Sequence of Events log on the front panel LCD. The complete sequence of events record is available through the ProView interface software.

The Sequence of Events menu shows:

- Event Definition
- Date of Event Year/Month/Day
- Time of Event
- A, B, and C Phase Current
- Ground Current
- A, B, and C Phase Secondary Voltage

The secondary voltage values displayed in the Sequence of Events menu will either be line-to-neutral values if the PTs are connected in a Wye configuration or simulated, equivalent, line-to-neutral values if the PTs are connected in a Delta configuration. Only the secondary voltage values of the connected PTs, as defined in the System Configuration setting dialog box, will be displayed. The Phantom Phase setting does not apply to the voltage values displayed in the Sequence of Events menu.

Sequence of Events (SOE) definitions are available in the **Form 6 Control Schemes - Display** section of this manual.

**Note:** As a shortcut, the Sequence of Events Log can also be accessed from the EVENTS shortcut key on the front panel.

### **Alarm Log and Status Menu**

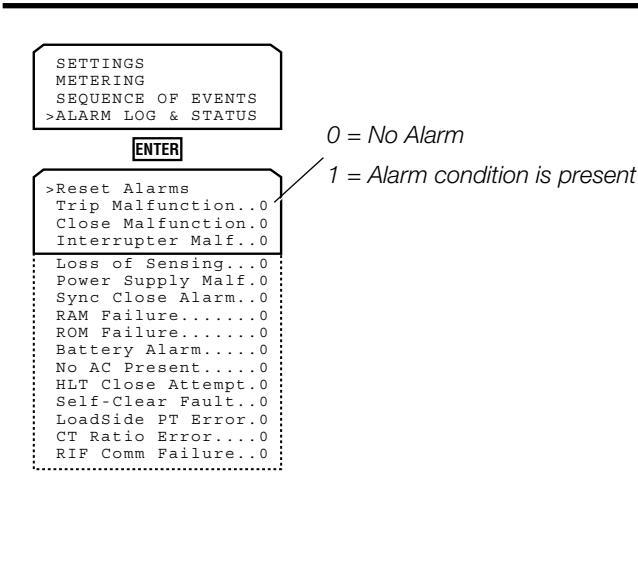

The Alarm Log and Status Menu is a read-only display showing if an alarm is active for the following settings:

- Trip Malfunction (Failure to Trip) The recloser fails to open due to an overcurrent condition or a manual or remote signal. The control detects a trip malfunction by the use of status switches in the recloser.
- Close Malfunction (Failure to Close) Once the condition that caused the initial CLOSE MALFUNCTION Alarm is corrected, the CLOSE MALFUNCTION alarm must be reset before another CLOSE can be attempted.
- Interrupter Malfunction This alarm asserts if the recloser mechanism is in the open position and the control detects the presents of line current.
- Loss of Sensing This occurs when all three phase currents are greater than 15-Amps primary on the distribution system and the voltage applied to any one connected PT is below approximately 12% of V expected. Loss of sensing resets when voltage applied to all connected PTs are above the undervoltage phase pickup threshold set in the Settings>Voltage dialog box.
- Power Supply Malfunction
- Sync Close Alarm

- RAM Failure
- ROM Failure
- Battery Alarm (Only valid on Form 6 pole mount controls.) The Pole Mounted Control box in the ProView System Configuration screen must be selected.
- **Note:** If the Battery Alarm is asserted for a rack or yard mount control, verify that the Pole Mounted Control checkbox is deselected in the Configure>System Configuration dialog box.
  - No AC Present (Only available for Form 6 pole mount controls. The Pole Mounted Control box in the ProView System Configuration screen must be selected. Refer to **Configure - System Configuration** section for additional information.)
  - Hot Line Tag Close Attempt
  - Self-Clear Fault
  - Load Side PT Error
  - CT Ratio Error This alarm will assert if the current sensing hardware option in your Form 6 control does not match the CT Type setting in the ProView application software. For instance, your Form 6 control has a current sensing option intended for a 1 Amp CT and you downloaded settings that are only compatible with a 5 Amp CT type by selecting X:5 CT in the System Configuration dialog box.
  - RIF Comm Failure

There are two types of Status Alarms:

- Control Alarm Signified by the continuous illumination of the Alarm LED. These are Control Alarms:
  - Power Supply Malfunction
  - RAM Failure
  - ROM Failure
  - Battery Alarm
  - Load side PT Error
  - CT Ratio Error
  - No AC Present (pole mount only)
  - RIF Comm Failure
- System Alarm Signified by the flashing Alarm LED. These are System Alarms:
  - Trip Malfunction (Failure to Trip)
  - Close Malfunction (Failure to Close) (Refer to Resetting Alarms.)
  - Interrupter Malfunction
  - Loss of Sensing
  - Sync Close Alarm
  - Hot Line Tag Close Attempt
  - Self-Clear Fault

**Note:** As a shortcut, the ALARM menu can be accessed from the ALARMS shortcut key on the front panel.

**IMPORTANT:** There are several alarms that will cause the alternate blinking of the CONTROL LOCKOUT, RECLOSER OPEN, and RECLOSER CLOSED LEDs: Failure to Trip, Failure to Close, Interrupter Malfunction, and 52a/b Disagreement.

The LED blinking pattern for these conditions is the CONTROL LOCKOUT green LED and RECLOSER CLOSED red LED alternating with the RECLOSER OPEN green LED.

In addition to the above LED blinking pattern, the red ALARM LED will also be blinking for these alarms: Failure to Trip, Failure to Close, and Interrupter Malfunction.

ALARMS Shortcut Key

#### **Resetting Alarms**

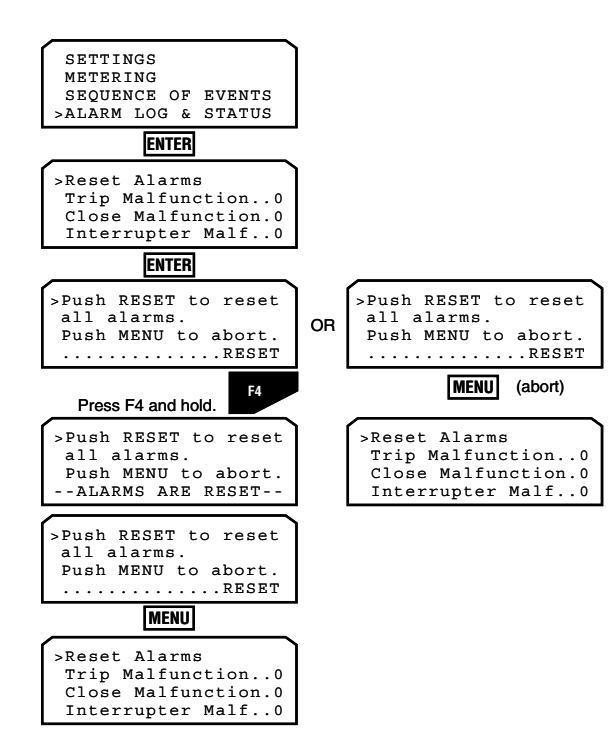

The Alarm settings listed in the LCD display can be reset from the front panel. The diagram shows the screen process to reset control parameter alarms.

**Note:** After F4 (RESET) is pressed, the phrase "--ALARMS ARE RESET--" appears in the LCD display for approximately 2 seconds.

The alarm will only reset if the condition that triggered the alarm is no longer present.

Note: The Close Malfunction alarm must be reset before Closing will be allowed.

### **Counters Menu**

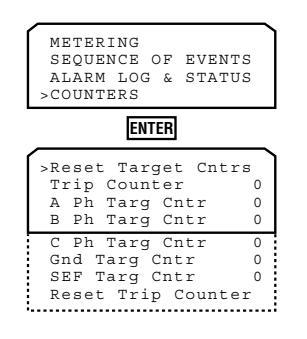

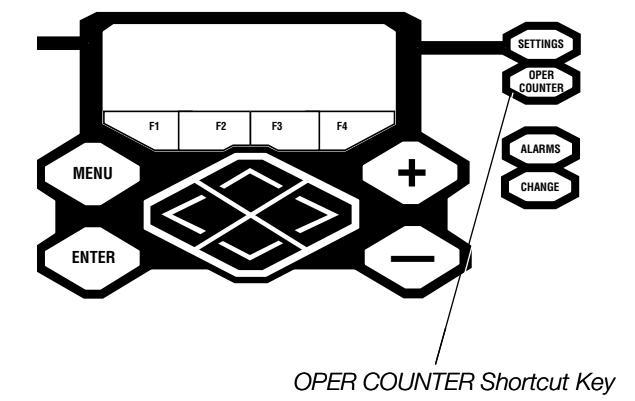

#### **Resetting Counters**

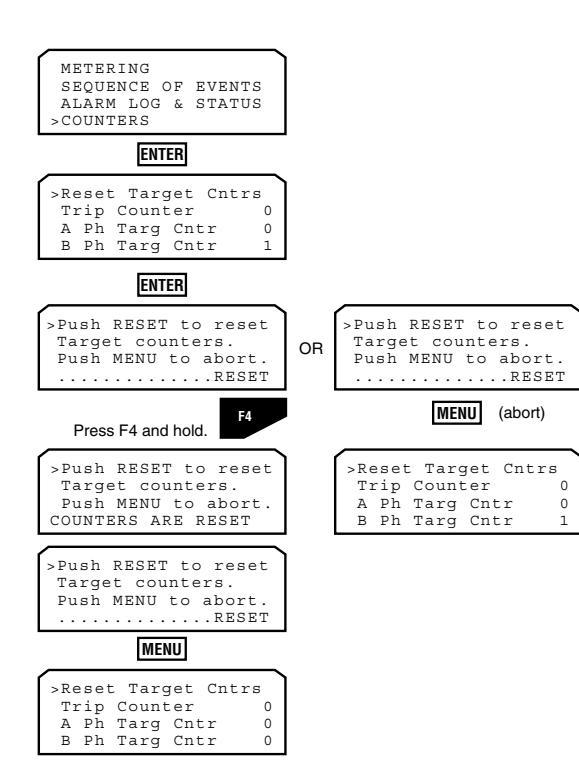

Counters are part of the historical data record within the Form 6 Recloser control. The Form 6 control contains counter data saved in non-volatile memory, and is resettable from the front panel. Counters display the cumulative number of operations for specific functions.

The counters increment each time an operation takes place, independent of any time interval. Counters can be reset locally from the front panel or through the Form 6 ProView Interface software.

The counters are:

- Trip Operations Counter
- A-Phase, B-Phase, C-Phase, Ground, and Sensitive Earth Fault Target Counters
- **Note:** As a shortcut, the COUNTERS menu can be accessed from the OPER COUNTER shortcut key on the front panel.

If the Form 6 recloser control is replacing another Cooper Power Systems control, the counters can be set to match the counter of the current control.

Target and Operations (Trip) Counters programming information is found in the **Form 6 Control Schemes>Settings>Presets** section of this manual.

The diagram at the left shows the screen process for resetting Target Counters. The same process is followed for the Trip Counter, which is the last sub-menu item.

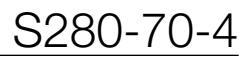

### **Battery Menu (Pole-Mount Control Only)**

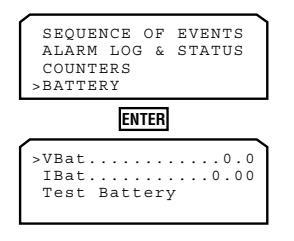

#### **Test the Battery**

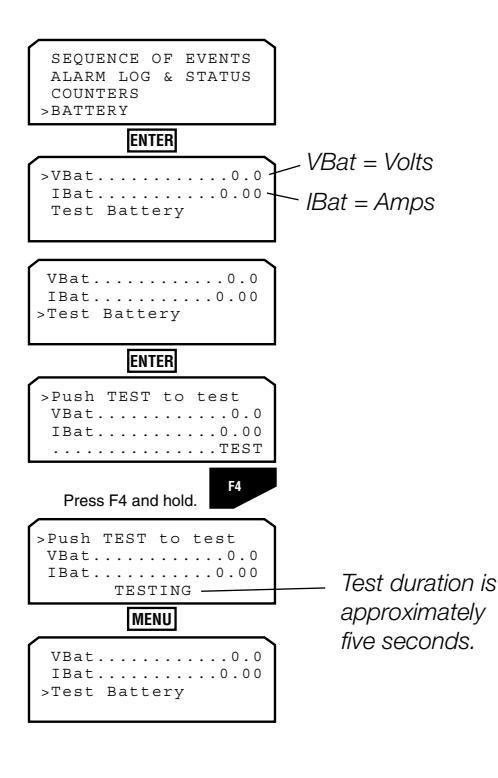

**Note:** When the Form 6 pole mount control is disconnected from AC power and the control battery drops below 23.5 Vdc for 60 seconds, the ALARM LED will illuminate. If the battery voltage continues to decay and drops below 22 Vdc, the Form 6 control will shut down.

Note: During a manual battery test a  $5\Omega$ , 55 watt resistor is placed across the battery terminals for approximately 5 seconds. The Form 6 control measures the battery voltage, if the voltage drops below 22.8 Vdc for one full second, the ALARM LED (battery alarm) is illuminated.

The Form 6 Pole-Mounted Recloser control contains a battery. The Battery LCD shows the following information:

- Battery Voltage
- Battery Current
- Battery Test Command

For battery testing to function, the Pole Mounted Control box in the ProView System Configuration screen must be selected (and the control must be equipped with a battery). Refer to **Configure - System Configuration** section for additional information.

The condition of the Form 6 pole-mount control battery can be determined by using the Battery Test function in the BATTERY MENU. No external current/voltage meter is necessary for testing.

- **Note:** The battery test is blocked for 30 seconds upon power up of the control or any setting changes.
- Note: AC power can be either connected or disconnected for battery test.
  - 1. Press the MENU button on the front panel.
  - **2.** Using the down arrow key, navigate to the BATTERY menu and press ENTER.
  - **3.** Using the down arrow key, navigate to the TEST BATTERY menu and press ENTER.
  - 4. Press the F4 button to test the battery.

**Note:** This message will appear on the programming panel LCD display: ----TESTING----

The battery test results will display in the battery metering menu.

Note: Voltage should be between 25–31 Vdc with the higher voltage at colder temperatures.

Under normal conditions, with AC connected and a fully charged battery, the charging current should be less than 20 mA.

With AC connected and a discharged battery the current range should be between 20 and less than 450mA. Current of 450 mA or greater indicates a problem with the charging circuit on the pole mount power supply.

With AC disconnected and the control operating on battery power alone, current will read -400 to -600 mA depending on connected accessories. (On the LCD it will display as **-0.40 to -0.60**.)

### **DNP Protocol Menu**

| ALAH<br>COUN<br>BATT<br>>DNP | RM LOG<br>NTERS<br>FERY<br>PROTOC | & S<br>COL | TATUS |
|------------------------------|-----------------------------------|------------|-------|
| ENTER                        |                                   |            |       |
| >RBE                         | Master                            | :          | 1234  |

| IED  | Slav | e     |      | 1  |
|------|------|-------|------|----|
| Comm | Por  | t R   | ear2 | 32 |
| Baud | Rat  | е     | 96   | 00 |
| 8 -  | No   | parit | у -  | 1  |

The DNP Protocol Menu is a read-only display showing the communication settings for the following categories:

- RBE Master: Displays the address of the dedicated Unsolicited Master. This is the only master that will be addressed while the Form 6 control is in USR mode.
- IED Slave: Displays the DNP3 communications address of the Form 6 control.
- Comm Port: Identifies the selected Form 6 control rear communications port.
- Baud Rate: Displays the DNP3 protocol baud rate. This is the Form 6 control communications port speed (data transmission in Bits per second).
- Serial Line Configuration

The name of this menu, the menu options, and the information displayed can vary depending on the active communication protocol (i.e. DNP-TCP-IP, 2179, IEC870-5-101, Modbus).

### Workbench Menu

ALARM LOG STATUS

ENTER >WORKBENCH MESSAGES WORKBENCH ANALOGS WORKBENCH STATUS WORKBENCH SWITCHES

OUNTERS PROTOCOL

WORKBENCH

DNP

The Workbench screen provides access to custom user messages, custom analog data, status data, virtual switches, and Workbench name information that is configured as part of the Idea Workbench.

- Workbench Messages: Displays user-configured messages. Refer to Workbench Message Outputs to MMI in the Idea Workbench section of this manual for message customization information.
- Workbench Analogs: Displays Workbench configured • analog measurements. Refer to Workbench Analog Outputs to MMI in the Idea Workbench section of this manual for description customization information.
- Workbench Status: Displays Workbench configured status points for user-defined Sequence of Events. Refer to the Workbench Status Outputs to MMI and SOE and Workbench Outputs Toolbox sections of this manual for additional information.
- Workbench Switches: Accesses Workbench configured virtual switches. Refer to Workbench MMI Softkev Switches in the Idea Workbench section of this manual for description customization information.
- Workbench Name: Displays the user-defined Workbench Description. Refer to Workbench Description in the Idea Workbench section of this manual for description customization information.

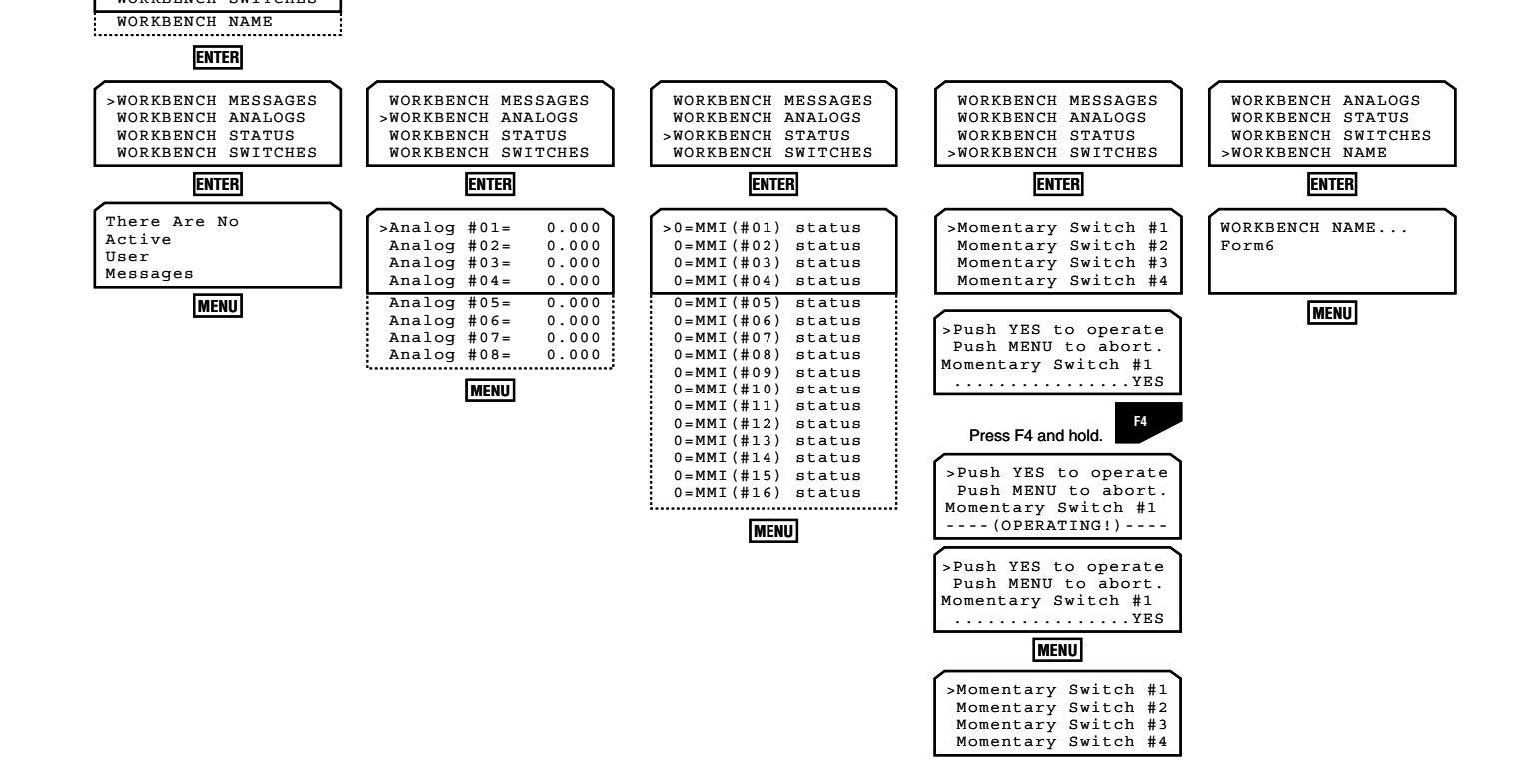

### **Clock Menu**

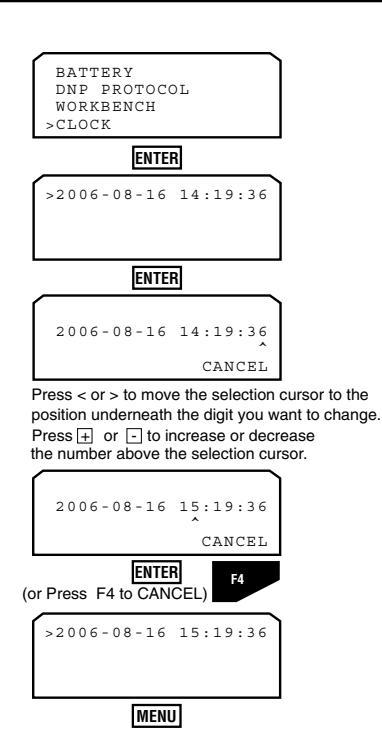

The LCD display shows the year, month, date, hour, minutes, and seconds.

The diagram at left shows the screen process for setting/ changing the clock.

**Note:** The time/date clock will continue to operate for approximately 30 days after loss of control power.

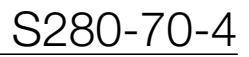

### **Fault Locator Menu**

| DNP PROTOCOL<br>WORKBENCH<br>CLOCK<br>>FAULT LOCATOR   |                      |                                                                                    |
|--------------------------------------------------------|----------------------|------------------------------------------------------------------------------------|
| ENTER                                                  |                      |                                                                                    |
| ><br>I Flt-pri = (<br>Duration-cy= (<br>Distance-mi= ( | n/a)<br>n/a)<br>n/a) | >2006-09-15 04:29:38<br>I Flt-pri = 2000.0<br>Duration-cy= 2.4<br>Distance-mi= 2.0 |
| Fault Type = (                                         | n/a)                 | Fault Type = AG                                                                    |

Appearance prior to a Example of information fault occurrence.

displayed after a fault occurrence.

Fault Locator provides the following information:

- Date and Time Stamp •
- Primary fault current
- Fault duration
- Approximate distance of a fault from the Form 6 recloser control (kilometers or miles)
- Type of fault
- Note: The Fault Locator will only provide the Distance and Fault Type information when three voltages are supplied and all three boxes for Source-Side Connected PTs (Wye/Delta) are checked in the Form 6 control ProView software Configure>System Configuration dialog box.

This menu will display the information from the last fault.

Note: The fault locator information is stored in volatile memory and cannot be manually cleared.

The fault location algorithm performs the fault location calculation based on system quantities set in the ProView software System Configuration dialog box. Refer to

Configure / System Configuration in the Form 6 Control Schemes section of this manual for fault locator setting information.

These fault location algorithms are used:

- Takagi1 ٠
- Takagi (No Preflt)
- Reactance •

If a fault location cannot be determined, the fault locator still displays fault current and duration, but not fault distance and type.

<sup>1</sup> T. Takagi, Y. Yamakoshi, J. Baba, K. Uemura, T. Sakaguchi, "A New Algorithm of an Accurate Fault Location for EHV/UHV Transmission Lines: Part I - Fourier Transformation Method", IEEE Trans. on PAS, Vol. PAS-100, No. 3, March 1981, pp 1316-1323.

### **Diagnostics Menu**

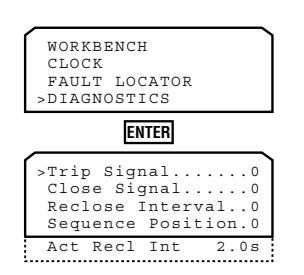

The Diagnostics screen displays the current status of the recloser connected to the Form 6 recloser control.

These are specific signals displayed to the user in real time.

Trip Signal

0 =Recloser is not in the process of issuing a trip signal.

- 1 = Recloser is in the process of issuing a trip signal.
- Close Signal

0 =Recloser is not in the process of issuing a close signal.

- 1 =Recloser is in the process of issuing a close signal.
- Reclose Interval (time between fault interruptions)
  - 0 = Control is not in the reclosing interval.
  - 1 =Control is in the reclosing interval.
- Sequence Position
  - 0 =Recloser is at the HOME position.
  - 1 = Recloser tripped once in the sequence.
  - 2 = Recloser tripped twice in the sequence.
  - 3 = Recloser tripped three times in the sequence.
  - 4 = Recloser tripped four times in the sequence.
- Actual Reclose Interval
  - #s = Next reclose interval as configured by the user.

### I/O Control Menu

The I/O Control screens let you verify the operation of the output contacts of the Form 6 recloser control. The back panel of the Form 6 control contains output connections (CO1 through CO12, and SS1). These contacts can be activated from the front panel LCD display through the I/O Control menu.

The diagram below shows the screen process of activating contact outputs 1 through 12 and the Solid State Contact (SS1) for testing.

Pressing the applicable soft-key (F1, F2, F3, F4) opens and closes the contact.

Note: If the active scheme is driving one of these outputs, the contact will remain in the Active condition.

Pressing MENU returns the display to the previous screen.

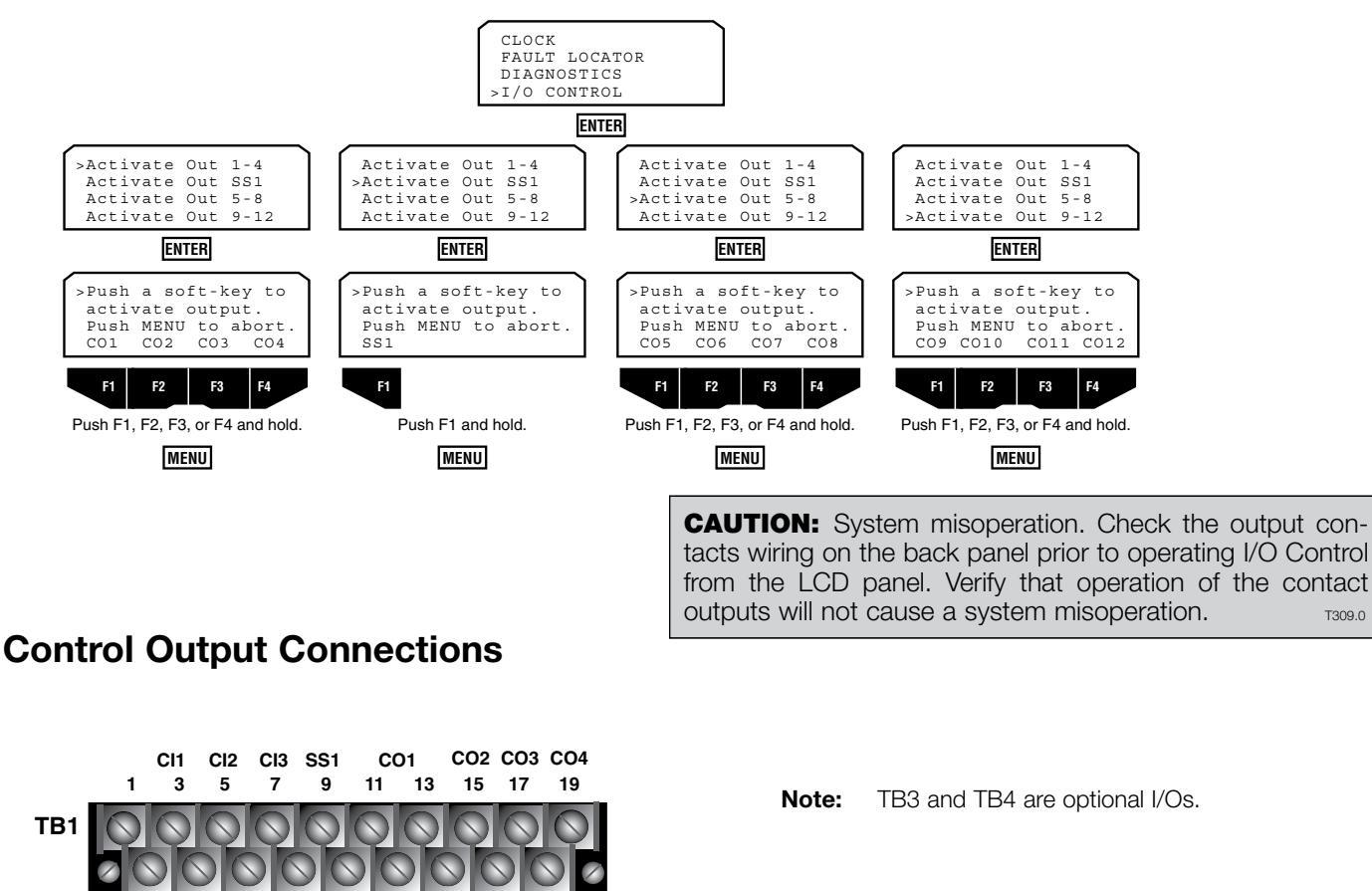

12 2 4 6 8 10 14 16 18 CI1 CI2 CI3 SS1 CO1 CO2 CO3 CO4 CI4 CI5 CI6 CI7 CI8 CI9 CI10 CI11 CO5

CO6 9 13 15 17 21 3 5 7 11 19 TB3 6 8 10 12 14 18 20

16 CI4 CI5 CI6 CI7 CI8 CI9 CI10 CI11 CO5 CO6 CO7 CO8 CO9 CO10 CO11 CO12 3 5 7 9 11 13 TB4 8 10 12 2 4 6 CO7 CO8 CO9 CO10 CO11 CO12

T309.0

### I/O Status Menu

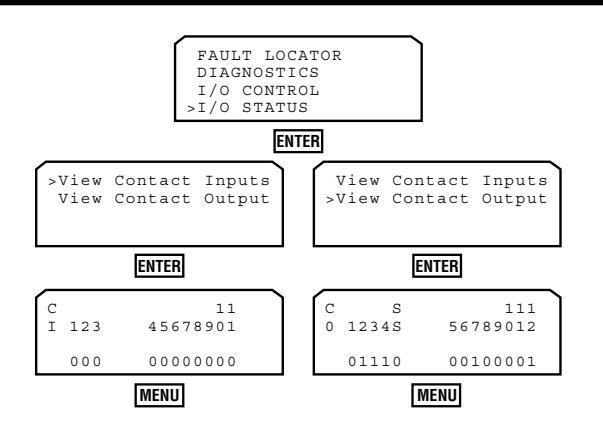

The I/O Status screen displays the contact status of the input connections and output contacts. The back panel of the Form 6 recloser control contains input connections (Cl1 through Cl11) and output contacts (CO1 through CO12, plus SS1) that can be monitored from the front panel LCD display.

- 1 = Active
- 0 = Inactive

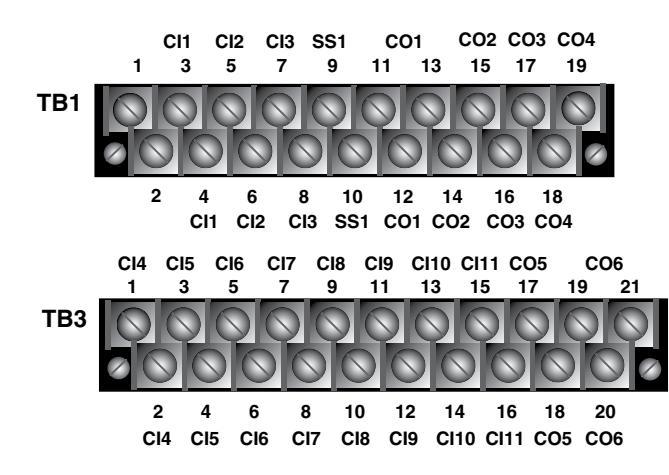

Note: CO1 (TB1-11, -12, -13) is a Form-C contact. CO2 (TB1-14, -15) is a Form-B (normally closed) contact. Therefore, an active (energized) state will provide an open contact.

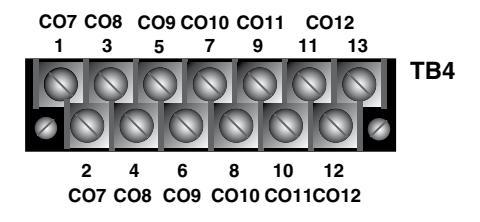

Note: TB3 and TB4 are optional I/Os. CO6 (TB3-19, -20, -21) and CO12 (TB4-11, -12, -13) are Form-C contacts.

### **Self-Clear Fault Menu**

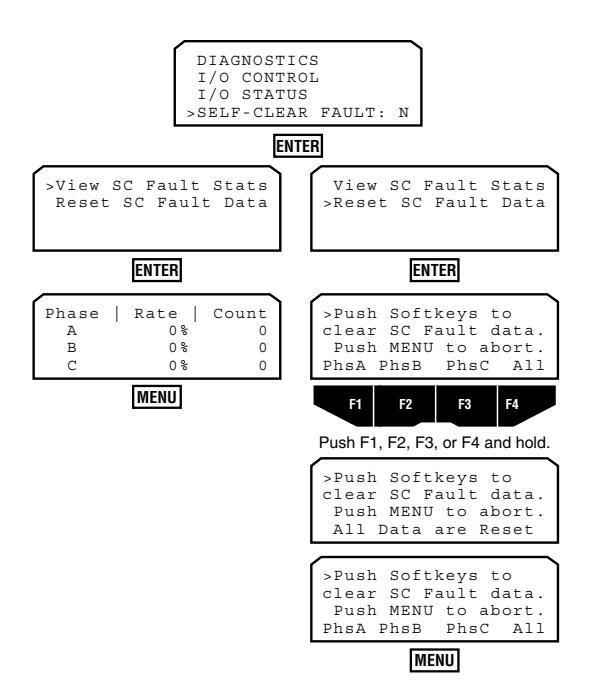

The Self Clear Fault menu provides access to the following information (per phase) used for monitoring incipient cable splice failures due to moisture ingress:

SELF-CLEAR FAULT: N or Y (N = No, Y = Yes) This indicates if there is any self-clear fault data.

Rate % = Self clear fault occurrence rate. This indicates how close the device is towards an alarm condition. 100% would indicate that an alarm condition has been reached.

Count = Total number of characteristic waveform signatures detected.

The incipient cable splice fault detector algorithm recognizes the unique waveform characteristics that occur in the days preceding a pending cable splice failure due to water ingress. By monitoring how often this waveform footprint occurs over time, the user can obtain a highly reliable indicator of impending cable splice faults.

Before a cable splice fails, water seeps into the splice causing a line-to-ground fault. The resulting fault current causes a sudden burst of gas that extinguishes the fault. The result is a waveform characteristic of an approximate 1/4 cycle selfextinguishing fault.

The second characteristic of incipient cable splice faults is that they occur with increasing frequency over time. The incipient cable splice fault detector algorithm provides the ability to sense the total number of occurrences as well as the number of occurrences that occur during a programmable time period.

**Note:** Occasionally, a current limiting fuse operation can generate a waveform that will be counted by the incipient cable splice fault detector. However, these events will be very limited in number compared to the number of counts that will occur prior to an actual cable splice failure.

### **Test Modes Menu**

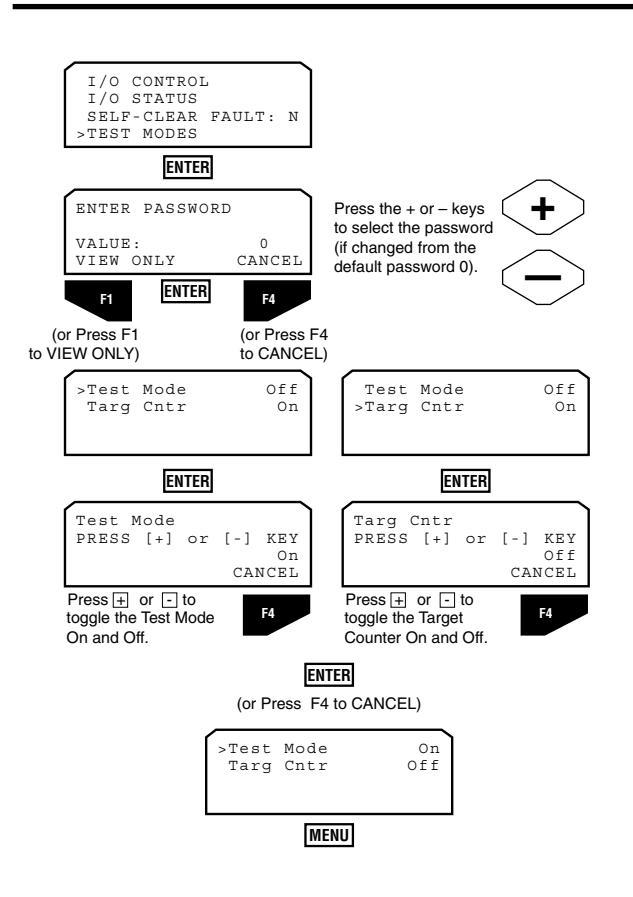

The Test Modes menu allows the user to conduct tests on the Form 6 control.

Enabling Test Mode and Disabling the Target Counter prevents the control from counting test operations and recording tests as actual recloser operations.

The diagram shows the screen process to enable and disable the accumulators and/or targets.

**Note:** When in Test Mode, the Sequence of Events recorder will continue to record any Events.

## Nameplate Data Screen

| I/O STATU  | S          |  |  |
|------------|------------|--|--|
| SELF-CLEA  | R FAULT: N |  |  |
| TEST MODE  | S          |  |  |
| >NAMEPLATE | DATA       |  |  |
| ENTER      |            |  |  |
| Scheme #:  | 6B14000032 |  |  |
| CustEng#:  | Standard   |  |  |
| DateCode:  | 2006.10.21 |  |  |
| Proview Ve | r: 4.0.1   |  |  |

The Nameplate screen displays the following Form 6 recloser control information:

- Scheme Identification Number
- Custom Engineered Scheme Number
- Form 6 Scheme Date Code
- ProView Version Number

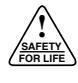

# Section 3: Using ProView Software

### Introduction

**WARNING:** Equipment misoperation. Use of an incompatible or inappropriate settings file, scheme file, or custom software file in a control, relay, recloser, or switch can result in equipment misoperation leading to equipment damage, severe personal injury, or death.

**CAUTION:** Equipment misoperation. Use of the ProView operating system may result in the creation of many combinations of setting files, scheme files, and custom software files. Many of these combinations can be downloaded into any device using the ProView operating system. The user must ensure that the proper combination of software modules is created and downloaded to the correct device for the application.

**CAUTION:** System misoperation. The process of downloading a new scheme or settings will cause this device to stop functioning as a protective device for a period of approximately 8 seconds. Safe operating practices must be observed while downloading schemes or settings. Failure to comply can result in system misoperation.

**CAUTION:** Protective equipment misoperation. Before downloading configuration files or settings to the equipment, verify that the files and settings are correct for the location and application. Downloading configuration files or settings designed for a different location or application can result in severe personal injury and equipment damage. G133.1

Just as the Kyle Form 6 recloser control is a modular, updatable product, so is the ProView application software. ProView provides an integrated environment for the configuration and operation of your Form 6 control(s), as well as a complete programming system for developing power system applications. Cooper Power Systems offers development services for customer applications. The advanced nature of ProView application software and the Form 6 control allow custom configuration of control algorithms. Programming courses for those interested in learning how to go beyond configuration and operation of the Form 6 control are available. ProView is the most sophisticated operating system available for a microprocessor-based recloser control.

#### Requirements

ProView will give optimal performance for the Form 6 recloser control if run on a computer with the following specifications:

- Windows<sup>®</sup> 2000 or Windows<sup>®</sup> XP Professional operating system
- Intel<sup>®</sup> Pentium<sup>®</sup> IV processor (or equivalent) with a 1.8 GHz minimum speed
- 512 MB of RAM
- 130 MB of free hard-disk storage space
- Monitor screen resolution of 1024 x 768 pixels (or higher)

These are the minimum PC requirements for this software:

- Microsoft<sup>®</sup> Windows<sup>®</sup> 95 OSR2, Windows<sup>®</sup> 98 SE, Windows<sup>®</sup> Me, Windows NT<sup>®</sup> SP6, Windows<sup>®</sup> 2000, Windows<sup>®</sup> XP Professional, or Windows Vista<sup>™</sup> operating system
- Intel<sup>®</sup> Pentium<sup>®</sup> II processor (or equivalent) with a 300 MHz minimum speed
- 128 MB of RAM
- 130 MB of free hard-disk storage space
- Monitor screen resolution of 1024 x 768 pixels

## **Installing ProView Software**

### Installing from a CD-ROM

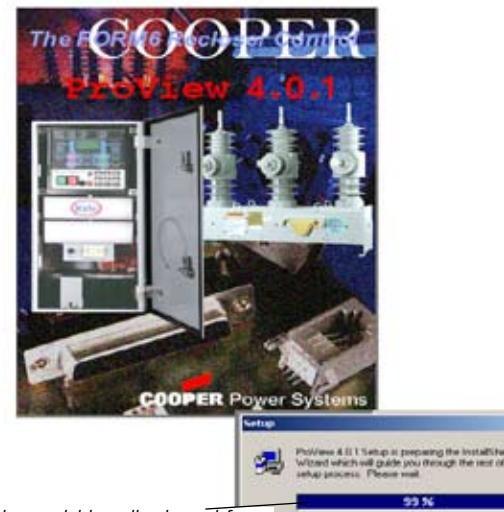

ProView application software installs like most other Microsoft<sup>®</sup> Windows<sup>®</sup>-based applications. If you are not familiar with installing Microsoft<sup>®</sup> Windows<sup>®</sup>-based applications, you may want to seek assistance with this installation.

**Note:** Verify that your computer meets the specified minimum PC requirements prior to beginning the installation process.

Insert the ProView CD into the drive. The Setup program should start automatically.

**Note:** If the Setup program doesn't start automatically, complete the following steps:

- 1. Select RUN from the Start Menu.
- 2. Type d:/setup.exe (d=CD-ROM drive letter).
- 3. Click OK.

The initial setup screen should be displayed.

This could be displayed for approximately 90 seconds.

### Launching the Setup Program

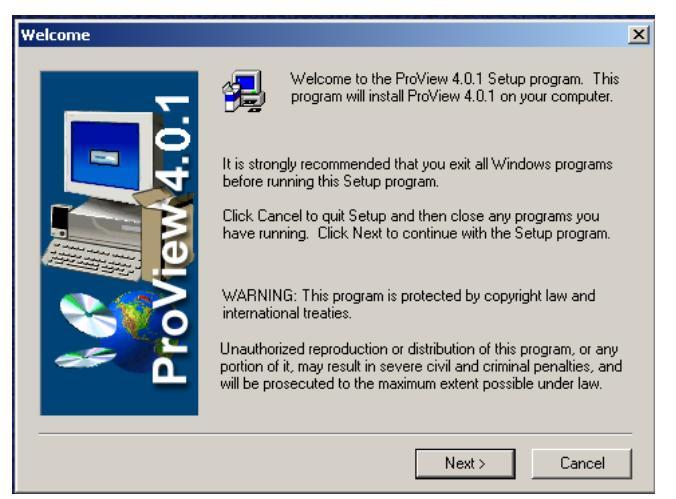

The first screen you see is the Setup WELCOME screen. Follow the instructions in the screen.

1. Click NEXT to continue.

Read the Export Restrictions.

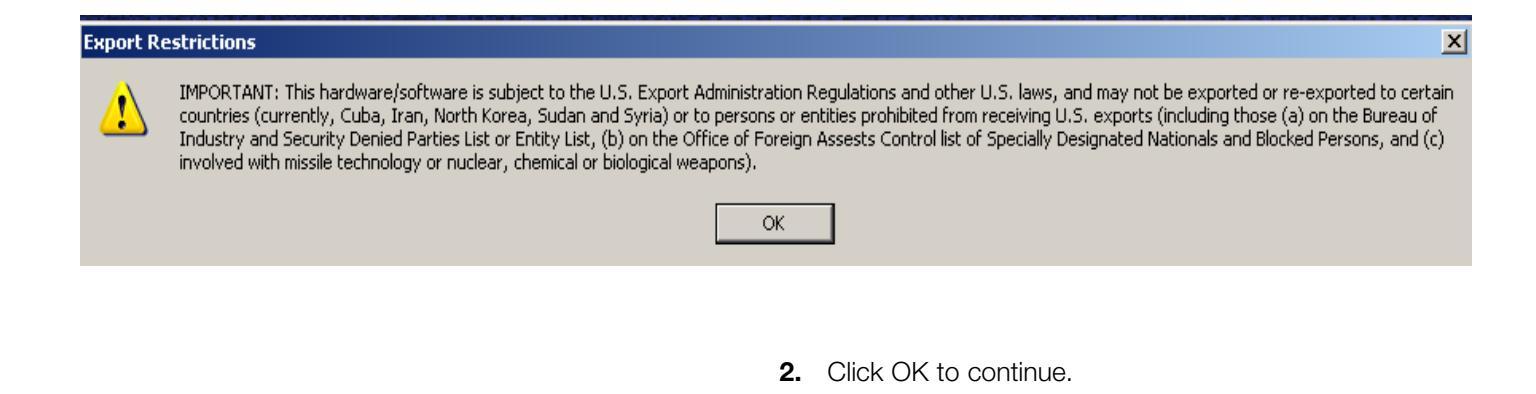
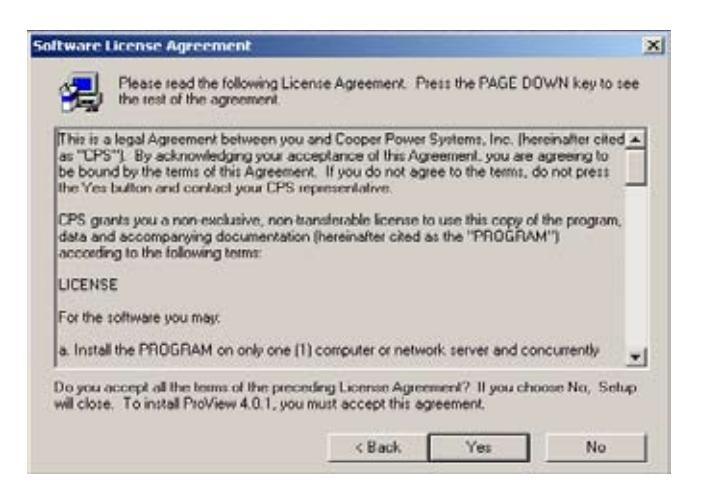

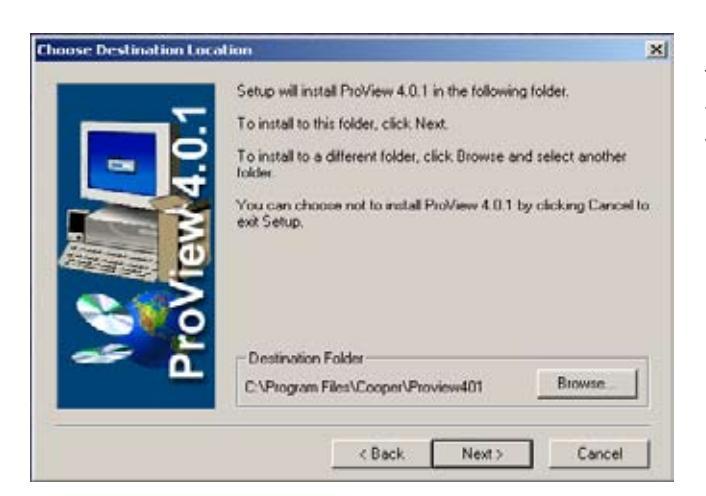

# Installing ProView Components

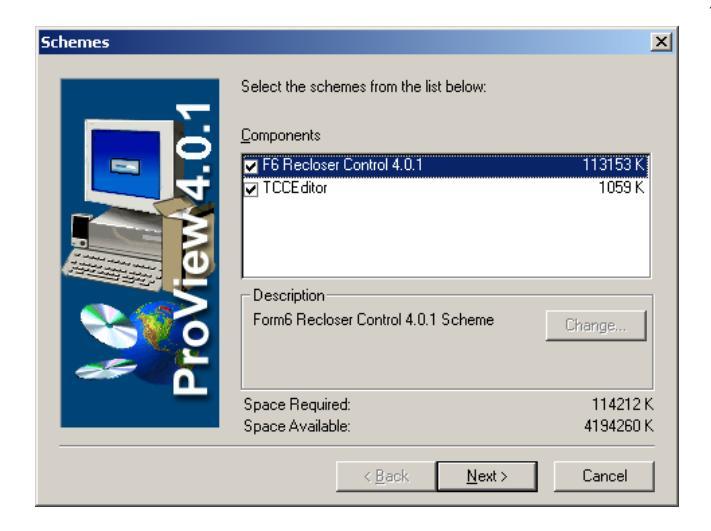

Read the Software License Agreement.

**3.** Click YES to continue.

The destination folder for ProView is located at the bottom of the screen. It is recommended that the default destination folder be used.

4. Click Next to continue.

This dialog box allows you to select the components that will be installed.

**5.** Select the applicable schemes and components.

It is recommended that you install all items in this list.

- **Note:** If TCC Editor is already installed on your PC with an older version of ProView, it must be selected and reinstalled.
- 6. Click Next to continue.

Installation will begin.

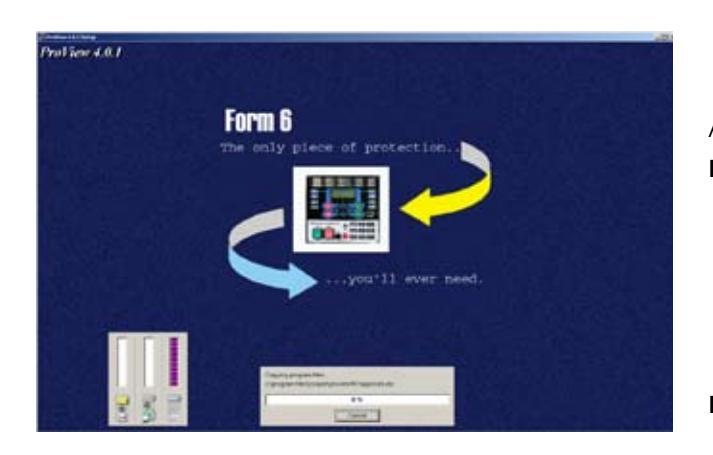

# **Completing ProView Installation**

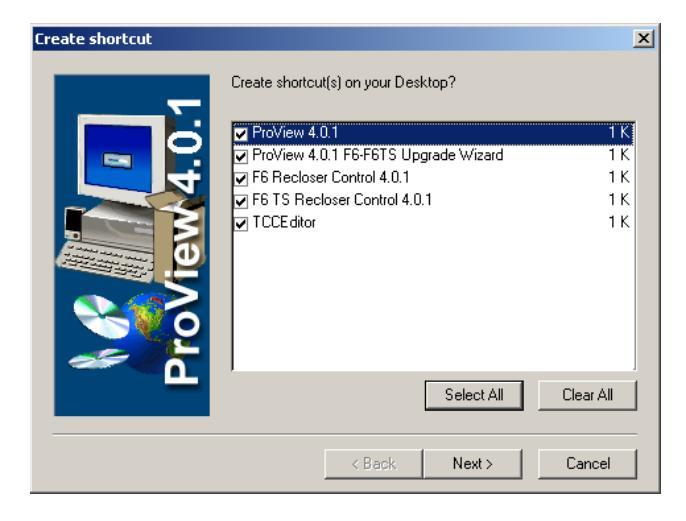

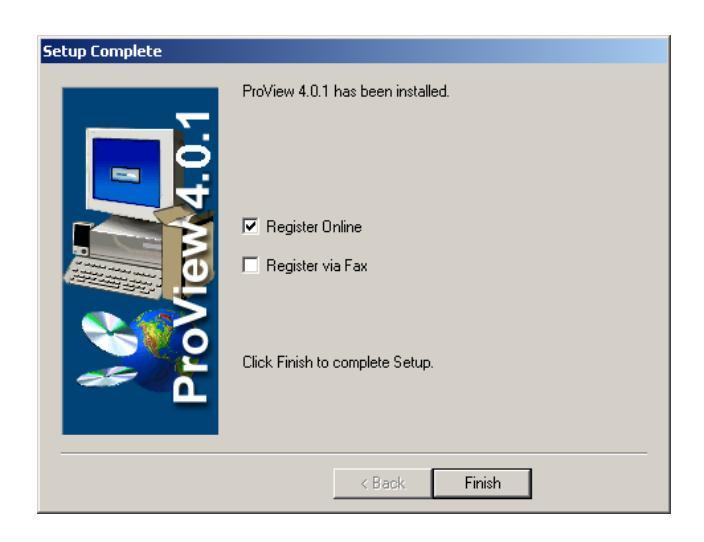

A progress status window appears.

**Note:** At this time, ProView will check the HTML Help file version currently open.

If the version on the PC is older, the Help files will automatically be updated.

If the version on the PC is newer, the following message will appear: This computer already has a newer version of HTML Help. Click OK.

**Note:** If Acrobat<sup>®</sup> Reader<sup>®</sup> software is not already installed on your computer, a screen will appear asking if you want to install it. Acrobat<sup>®</sup> Reader<sup>®</sup> software is used to view the electronic version of the Form 6 *Service Information* manuals available in the Cooper/Proview401/Form6 folder.

After successful installation, a Create Shortcut screen appears asking if you want to create shortcut(s) on your Desktop.

- 7. Select the appropriate options.
- 8. Click NEXT.

A Setup Complete screen appears.

**Note:** ProView 4.0.1 does not require a software authorization key, but registration is still recommended.

9. Select the appropriate registration option.

If you do not de-select (uncheck) the defaulted "Register Online" checkbox, you will be linked to the online ProView software registration site.

or

Select (check) the "Register via Fax" checkbox and deselect (uncheck) the "Register Online" checkbox. Print the registration form. Complete the form and fax it to the number shown at the bottom of the form.

or

De-select (uncheck) both fields and register later.

- 10. Select FINISH.
- **11.** Remove the CD from the drive.

Continue on to the Login/Logout sections of this manual.

If you did not change the default destination folder, ProView was installed in the PROGRAMS folder of your Microsoft<sup>®</sup> Windows<sup>®</sup> START MENU: Program Files/Cooper/Proview401

It is not necessary to reboot your computer after ProView installs.

| Cooper<br>IC::::I               | Click this icon to access ProView without a scheme.                                                                                                    |
|---------------------------------|----------------------------------------------------------------------------------------------------|
| F6 Recloser<br>Control 4.0.1    | ——————————————————————————————————————                                                                                                    |
| F6 TS Recloser<br>Control 4.0.1 |                                                                                                    |
| ProView 4.0.1<br>F6-F6TS U      | Click this icon to start the ProView 4.0.1 Form 6 Upgrade<br>Wizard. The Upgrade Wizard will only upgrade Form 6 Control<br>ProView Version 4.0 to ProView Version 4.0.1. The Upgrade<br>Wizard will not upgrade any other Form 6 ProView versions. |
| TCCEditor                       | ——————————————————————————————————————                                                                                                    |

# Login / Logout

| Pro¥iew Login/Logout |                           |      |   |      |  |  |  |
|----------------------|---------------------------|------|---|------|--|--|--|
| Name:                |                           |      | _ | -    |  |  |  |
| Password:            | Modify<br>Operate<br>View | 1    |   |      |  |  |  |
| Login                |                           | Exit |   | Help |  |  |  |

When the Login/Logout screen appears:

- **1.** Click on the arrow next to the NAME box.
- 2. Select the name of the appropriate access level.
  - MODIFY: User has all the capabilities of the OPERATE level, plus the ability to make scheme setting and structure modifications.
  - OPERATE: User has all the capabilities of the VIEW level, plus the ability to download schemes, settings, and firmware; delete events, and complete other schemedependent operations. No scheme setting or structure modifications are allowed at the OPERATE level.
    - VIEW: User can view metering and event data, check settings, print and print preview, and other read-only operations. No changes are allowed at the VIEW level.
    - **Shortcut:** Type the first letter of the access level you wish to enter; the name will appear in the box (i.e. "V" for View).
- 3. Select the PASSWORD box.
- **4.** Type in the password. The default password is the same as what you selected in the NAME box.
  - **Note:** Passwords are case-sensitive. Therefore, type the name in the PASSWORD box exactly the way it appears. Capitalize the first letter of the word. The password is disguised with asterisks (\*).
- 5. Select LOGIN.

Note: If you choose not to login, select EXIT to exit ProView.

You are now ready to load a scheme.

**Note:** If you double-clicked on the Form 6 recloser control scheme icon located on your desktop, the scheme will automatically open.

Refer to the **Loading Schemes** section of this manual for additional information.

| Pro¥iew Login/ | Logout    | × |
|----------------|-----------|---|
| Name:          | Modify    |   |
| Password:      | *****     |   |
| Login          | Exit Help |   |

# Adding/Deleting Users and Changing Passwords

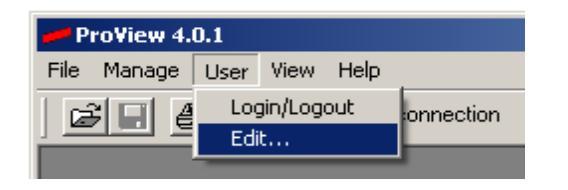

| User Editor   |          |    |        | × |
|---------------|----------|----|--------|---|
| Name:         | New User | •  | Add    |   |
| Password:     | ****     |    | Delete |   |
| Access level: | 2        |    |        |   |
|               | OK       | Ca | ncel   |   |

The ProView USER>EDIT drop-down menu opens the USER EDITOR dialog box that is used to add or remove users and change passwords.

Access Level Codes: View = 1

Operate = 2

Modify = 4

**Note:** Contact the Kyle Switchgear Support Group (1-800-497-5953) if the password is misplaced.

MODIFY level users can access the User Editor screen while in ProView only (no scheme opened) or after a scheme is opened.

OPERATE and VIEW level users can only access the User Editor screen while in ProView only (no scheme opened).

**CAUTION:** Security Hazard. Security features must be user-configured for implementation. Failure to implement security features may result in unauthorized access to unit.

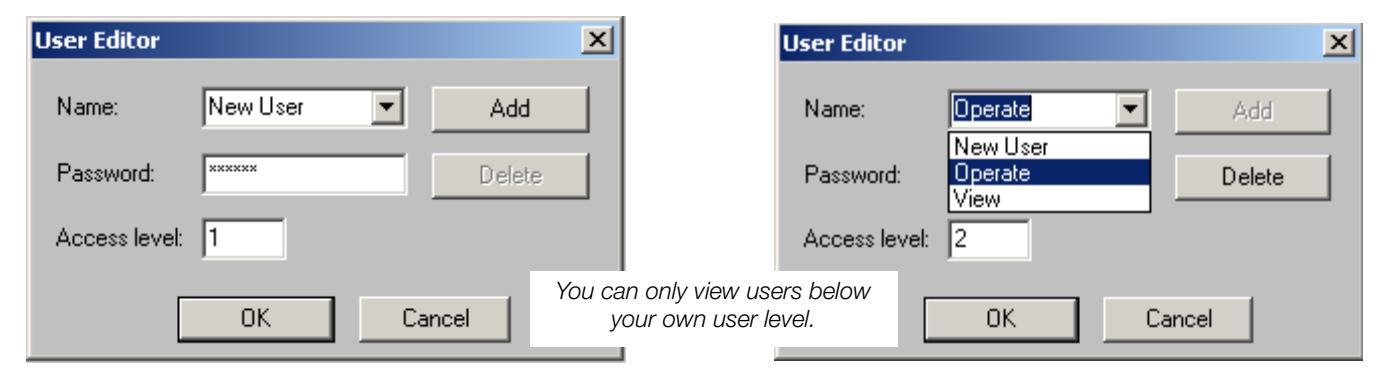

| User Editor   |                               |    |        | x |
|---------------|-------------------------------|----|--------|---|
| Name:         | Modify                        | -  | Add    | 1 |
| Password:     | Modify<br>New User<br>Operate |    | Delete |   |
| Access level: | View<br>14                    |    |        |   |
|               | ОК                            | Ca | ncel   |   |

Follow this procedure to add a new user.

- 1. Type in a new Name and Password.
- 2. Assign the Access level.

Note: You can only add, edit, and delete users *below* your own user level.

3. Click Add to add the new user.

Follow this procedure to change a password:

- 1. After log-in, type the new case-sensitive Password in the Password field of the User Editor dialog box.
- 2. Click OK. Your password has been changed.

Note: You will not be prompted to re-type your password.

# **Main ProView Menus**

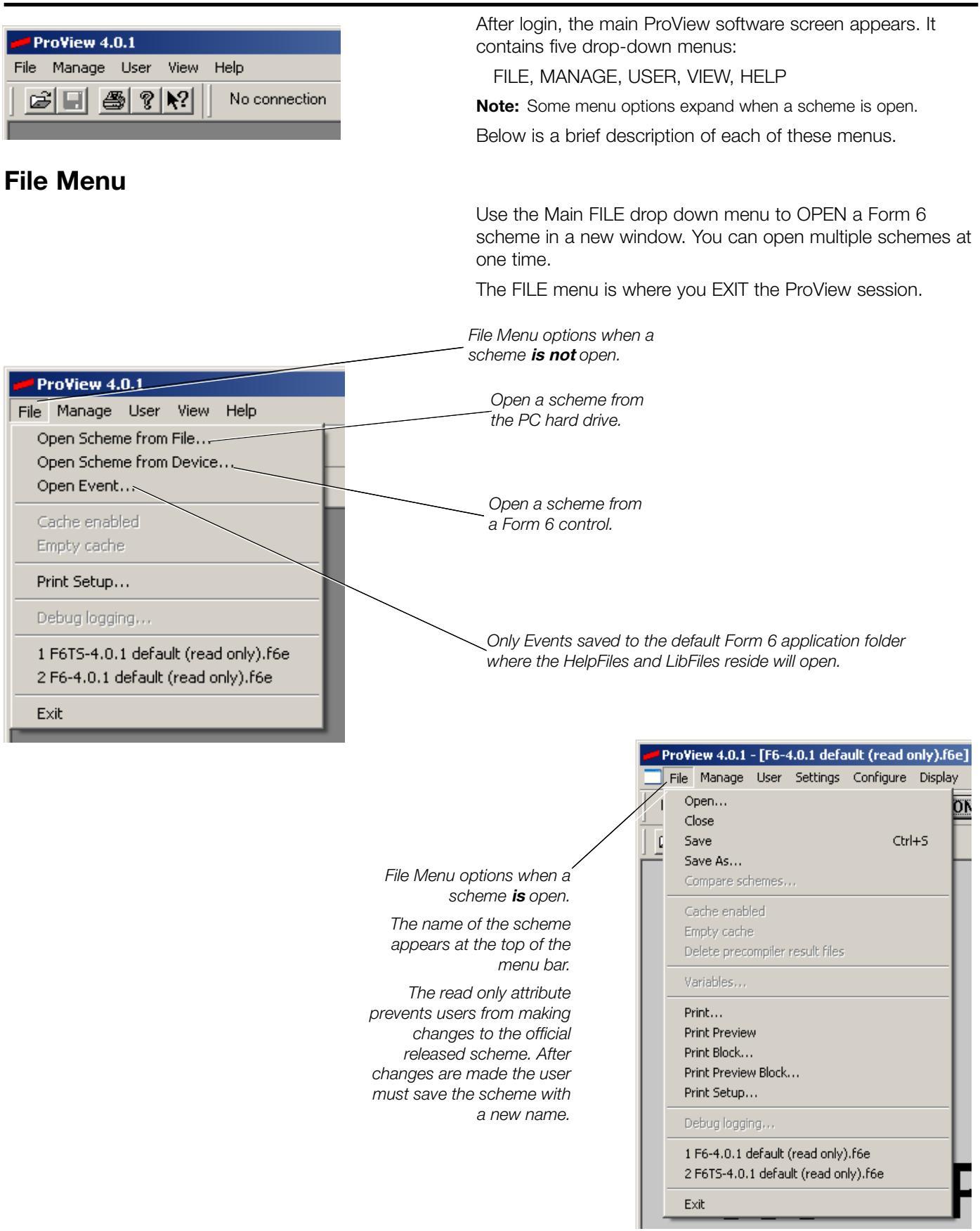

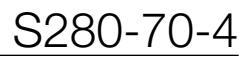

## Manage Menu

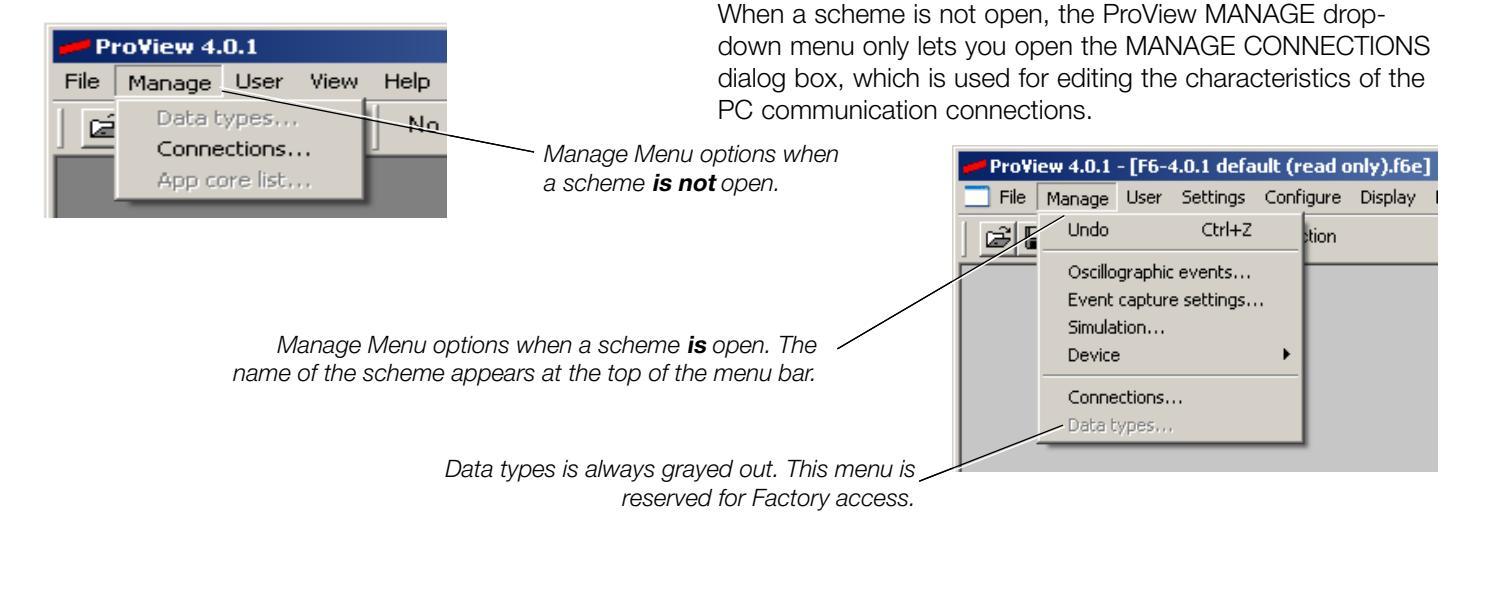

## **User Menu**

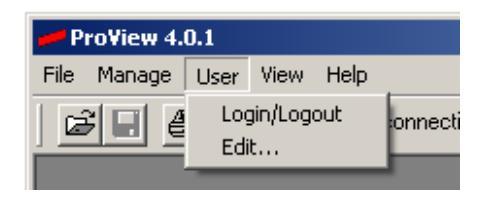

## **View Menu**

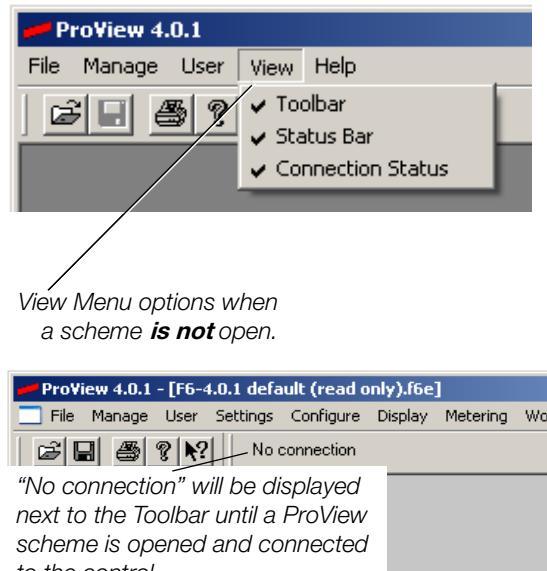

The ProView USER drop-down menu lets you login and log out of the ProView session.

This menu also accesses the User Editor dialog box that is used to add/remove users and change passwords. Refer to Adding / Deleting Users and Changing Passwords in the Login / Logout section of this manual for additional information.

The ProView VIEW drop-down menu lets you display the Toolbar, the Status bar, and the Connection Status.

The Toolbar consists of the icons below the main ProView menu.

The Status Bar displays information at the bottom of the ProView window when you highlight menu items with the cursor.

The Connection Status (displayed next to the Toolbar) shows the connection status between ProView and the Form 6 recloser control.

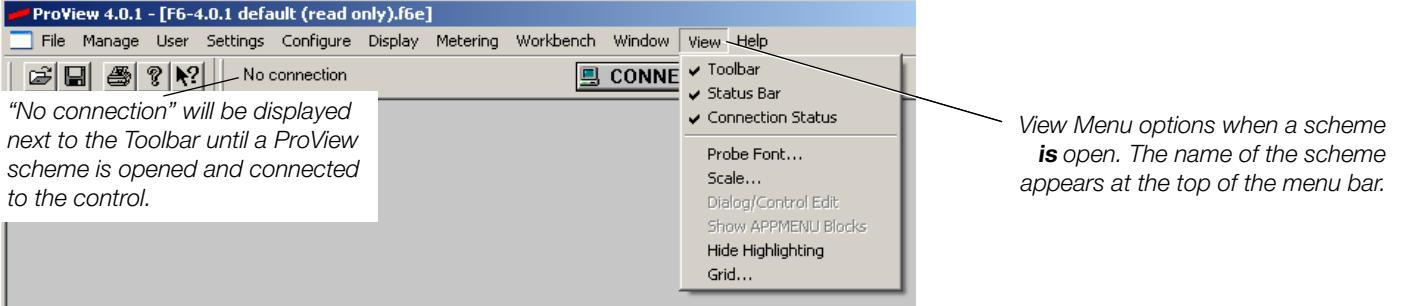

# Help Menu

| ProView 4.0.1         File Manage User View         Help         ProView Help         About ProView                                                                    | The HELP drop-down menu accesses ProView Online Help<br>and Scheme Help. Scheme Help is only available when a<br>scheme is open.                                                                                                    |
|----------------------------------------------------------------------------------------------------|----------------------------------------------------------------------------------------------------|
| Help Menu options<br>when a scheme<br><b>is not</b> open. Help Menu options when a<br>scheme is open. The name of<br>the scheme appears at the top<br>of the menu bar. | Index       Search         Contents       Index       Search         Image: Search       Welcome to ProView Online Help         Image: Developer Topics       Please select an item from the Index or Table of Contents.                                                                                                    |
| Pro¥iew 4.0.1 - [F6-4.0.1 default (read only).f6e]     File Manage User Settings Configure Display Metering Workbench Window View     B                                | ProView Help   Scheme Help   About ProView     Contents     Index   Search     Image: Search     Image: Search |

# **Section 4: Form 6 Control Schemes**

**CAUTION:** Equipment misoperation. Use of the ProView operating system may result in the creation of many combinations of setting files, scheme files, and custom software files. Many of these combinations can be downloaded into any device using the ProView operating system. The user must ensure that the proper combination of software modules is created and downloaded to the correct device for the application.

**WARNING:** Equipment misoperation. Use of an incompatible or inappropriate settings file, scheme file, or custom software file in a control, relay, recloser or switch can result in equipment misoperation leading to equipment damage, severe personal injury, or death.

The Form 6 Recloser Control utilizes schemes of logical operations that make up the protection functionality of the control.

Schemes contain the programming tools of the Form 6 control to provide comprehensive protection, control, and monitoring of reclosers within a power distribution application.

# **Loading Schemes**

**CAUTION:** Protective equipment misoperation. Before downloading configuration files or settings to the equipment, verify that the files and settings are correct for the location and application. Downloading configuration files or settings designed for a different location or application can result in severe personal injury and equipment damage.

| Open                                          |                                      |     |     | ? ×      |
|-----------------------------------------------|--------------------------------------|-----|-----|----------|
| Look in: [ 🚞                                  | Proview401                           | • 🗢 | 🖻 💣 | <b>.</b> |
| BCMP<br>Bitmap<br>CMP<br>DLL<br>Form6<br>Help | CcEd32                               |     |     |          |
| File name:                                    | *.f6e;*.ide;*.ipe                    |     |     | Open     |
| Files of type:                                | All Scheme Files (*.f6e;*.ide;*.ipe) |     | -   | Cancel   |
|                                               | 🔲 Open as read-only                  |     |     | 1.       |

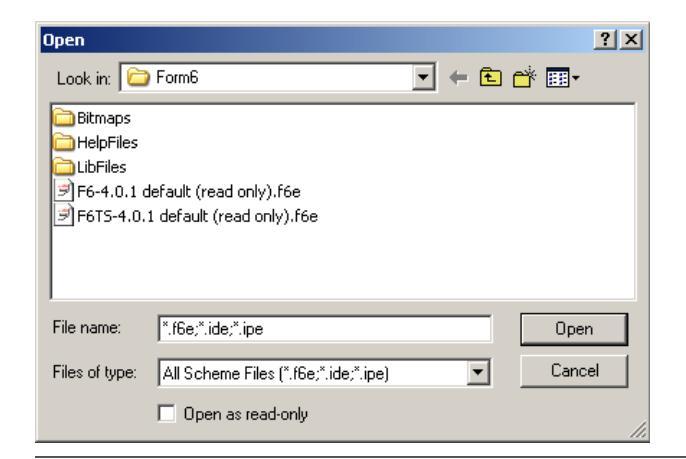

The FILE menu dropdown lists the Form 6 control schemes at the bottom. Schemes can be opened by selecting one from the list or by using the OPEN command at the top of the FILE menu.

**CAUTION:** System misoperation. The process of downloading a new scheme or settings will cause this device to stop functioning as a protective device for a period of approximately 8 seconds. Safe operating practices must be observed while downloading scheme files or settings. Failure to comply can result in system misoperation.

Multiple schemes can be open at one time. Switch between schemes by selecting different schemes listed in the Form6 folder.

Follow these steps to open a scheme from the Form6 folder:

- 1. Select OPEN from the ProView Main Menu.
- 2. Select the computer drive where ProView resides.
- 3. Open the Form6 folder.
- 4. Select the appropriate scheme.
- 5. Click on OPEN.

The scheme will load.

**Note:** The process of loading takes approximately 30 to 45 seconds. The lower left corner of the screen will show the number of elements loading as the scheme loads.

**IMPORTANT:** The factory default scheme file is read only.

If the factory default scheme is modified, ProView 4.0.1 will require you to save the scheme with a new name.

The .f6e scheme file must be saved to the default Form 6 application folder where the HelpFiles and LibFiles folders reside. Scheme files cannot be nested in subfolders.

# **Communicating with the Form 6 Recloser Control**

## **Connecting to the Form 6 Control**

**CAUTION:** Recloser misoperation. The control must be removed from service prior to performing any maintenance or testing or programming changes. Failure to comply can result in misoperation (unintentional operation) of the recloser.

**CAUTION:** Equipment misoperation. Do not connect this control to an energized recloser until all control settings have been properly programmed and verified. Refer to the programming information for this control. Failure to comply can result in control and recloser misoperation, equipment damage, and personal injury.

- 1. Open the F6-4.0.1 default (read only).f6e scheme in ProView.
- **2.** Connect the 9-pin RS-232 straight-through cable between the PC and the front panel RS-232 communication port.
- 3. Click on CONNECT in the center of the ProView menu bar.

| ProView 4.0.1 - [F6-4.0.1 default (read only).f6e]                              | Communications |
|---------------------------------------------------------------------------------|----------------|
| Tile Manage User Settings Configure Display Metering Workbench Window View Help | communicating) |
| Image: Second state     No connection                                           |                |

Communications Information

| Select Connection                                                                        | ×      |
|------------------------------------------------------------------------------------------|--------|
| Description:                                                                             | OK     |
| Connect using Com 1<br>Connect using Com 2<br>Connect using Com 3<br>Connect using Com 4 | Cancel |
| 1                                                                                        |        |

| Enter password |        | × |
|----------------|--------|---|
|                |        |   |
| OK             | Cancel |   |

The Select Connection dialog box will appear.

- 4. Select the appropriate connection and click OK.
  - **Note:** Verify that no additional software (i.e. hand-held PDA devices) requires the same serial communication port (COM port) as the designated ProView software.
  - **Note:** Additional connections can be added to this list. Refer to **Adding ProView Connection Profiles** section in this manual for additional information.
- 5. You will be prompted to enter the control password.

There are two control password levels:

• The first level is the *Upload Level*, which only allows you to upload items from the control (i.e. SOE, Oscillographic Events, Settings).

The default password for the Upload Level is View.

 The second level is the *Download Level*, which allows you to upload items from the control (i.e. SOE, Oscillographic Events, Settings) and download items to the control (i.e. Scheme, Settings, Operate via Application Diagram, Firmware).

The default password for the *Download Level* is *Modify.* 

**Note:** If you typically login to ProView using the *View* access level, you should connect to the control using the *Upload Level* password.

If you typically login to ProView using the *Modify* or *Operate* access level, you should connect to the control using the *Download Level* password.

Note: If you forget the control password, contact the Switchgear Support Group at 1-800-497-5953.

| nter new passwo     | ord          | > |
|---------------------|--------------|---|
| Re-type to confirm  |              |   |
| l<br>Password Level | Upload Level | • |
|                     | Upload Level |   |

After you enter your password, ProView will attempt to locate a Form 6 control via the selected port.

**Note:** Once you are connected to the control, you can change the control password through the Manage>Device>Change password dialog box.

**Note:** If you attempt to connect via the wrong port, you can abort the connection attempt by clicking on CONNECT anytime it appears with the yellow question mark (?) symbol. Clicking on CONNECT after communication has been established will disconnect the PC from the control.

| ProV | iew 4.0.1           | - [F6-4      | 4.0.1 defa       | ult (read c        | only).f6e]      |          |                    |                 |              |              |
|------|---------------------|--------------|------------------|--------------------|-----------------|----------|--------------------|-----------------|--------------|--------------|
| Eile | Manage              | <u>U</u> ser | <u>S</u> ettings | C <u>o</u> nfigure | <u>D</u> isplay | Metering | Work <u>b</u> ench | Window          | <u>V</u> iew | <u>H</u> elp |
|      | <b>≝</b> ? <b>№</b> | <u>!</u> ] c | Connect usir     | ng Com 1           |                 |          |                    | <del>/</del> 0⊞ |              |              |
| The  | vellow aues         | tion mar     | 1k (?) svmbo     | l can occur fo     | or the          |          |                    |                 |              |              |

The yellow question mark (?) symbol can occur for the following reasons: incompatible version of ProView, - incorrect communication port, or no cable connected.

| CONTRACTOR OF A DESCRIPTION OF A DESCRIPTION OF A DESCRIP |  |
|----------------------------------------------------------------------------------------------------|--|
|                                                                                                    |  |
|                                                                                                    |  |
|                                                                                                    |  |
|                                                                                                    |  |

| Firmwore                                  |                                                                       |                      |  |
|-------------------------------------------|-----------------------------------------------------------------------|----------------------|--|
| File                                      | Wed Feb 16 15:20.38 2005 (CPU Rev. 2 U                                | ICA)                 |  |
| Device:                                   | Wed Feb 16 15:20:38 2005 (CPU Rev. 2 UCA)                             |                      |  |
| Scheme                                    |                                                                       |                      |  |
| ProView                                   | F5-4.0.1 default (read only).file<br>Man Oct 23 08 18 06 2006         |                      |  |
| Device                                    | F6-4.0.1 default (read only) file<br>Mon Oct 23 08 18 96 2006         |                      |  |
| Structure:                                | Same                                                                  | Developed in devilop |  |
| Settings:                                 | Same                                                                  | Detro                |  |
| ldes<br>Workbench                         | ProView: Set Oct 21 23 33 51 2006<br>Device: Set Oct 21 23 33 51 2006 | Upland homoeyce      |  |
| The scheme on the<br>device is currently. | Running                                                               | Detait.              |  |
| Clock                                     |                                                                       | 17 - P               |  |
| Time:                                     | Same                                                                  | Dotaits              |  |
|                                           |                                                                       |                      |  |

After successfully connecting to the control, the Comparing Scheme to Connected Device box will appear. The progress bar indicates that ProView is comparing the contents of the connected Form 6 control to the Form 6 control scheme currently open on the PC.

- Note: This process depends on your computer's speed and RAM and can take several minutes. Refer to Using ProView Software Introduction section for minimum PC hardware requirements.
  - **6.** After the comparing process is complete, the Compare dialog box appears. This summarizes the comparison of the firmware, scheme, and clock settings between the ProView scheme file and the Form 6 Control.

# **Disconnecting from the Control**

| Work <u>b</u> ench | <u>W</u> indow | <u>V</u> iew | <u>H</u> elp |
|--------------------|----------------|--------------|--------------|
|                    |                |              |              |

ProView 4.0.1

ProView 4.0.1

**i**)

1

Communications Status Button

Are you sure you want to disconnect communications from Connect using Com 1?

Remote connection to device "Connect using Com 1" terminated normally.

OK

No

- **1.** Click on the Communications Status Button to disconnect from the Form 6 recloser control.
- 2. Click the YES button.

×

×

3. Click the OK button.

# **Adding ProView Connection Profiles**

Yes

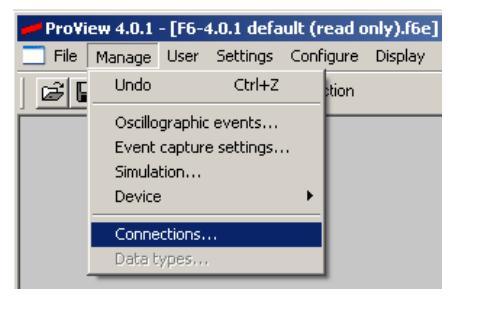

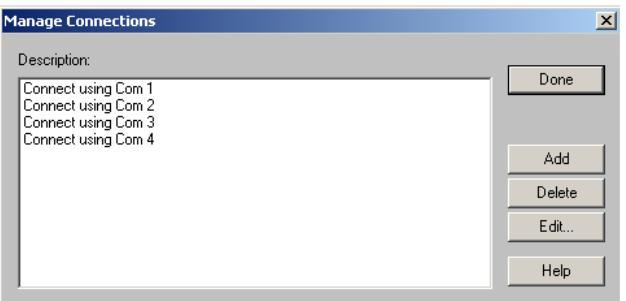

| Manage Connection <del>s</del>                                                                           | ×      |
|----------------------------------------------------------------------------------------------------|--------|
| Description:<br>Connect using Com 1<br>Connect using Com 2<br>Connect using Com 3<br>Connect using Com 4 | Done   |
| (none)                                                                                                   | Add    |
|                                                                                                    | Delete |
|                                                                                                    | Edit   |
|                                                                                                    | Help   |

Additional connections can be added to the Manage Connections list. Add a new connection as follows:

**1.** Select Manage, then select Connections. The Manage Connections dialog box opens.

**Note:** A connection to the control is not necessary when setting up the manage connections dialog.

| Add new connection                                | ×      |
|---------------------------------------------------|--------|
| Serial connection (Direct/Modem)<br>TCP/IP Socket | ОК     |
|                                                   | Cancel |
|                                                   |        |
|                                                   | _      |

- 2. Click on ADD. The Add new connection box appears.
- **3.** Select the connection type. Click OK.
  - **Note:** Select serial connection for typical RS-232 PC to Form 6 connections.

A new Description labeled "(none)" will be added to the Manage Connections dialog box list.

| Communications Connection                                  |
|------------------------------------------------------------|
| Name Direct                                                |
| Port: COM1: Baud rate: 9600                                |
| Phone number:                                              |
| Add a line feed to each carriage return in terminal window |
| Modem init:                                                |
| Pacing interval: 0 Ive hardware handshaking                |
| OK Cancel Apply Help                                       |

| Communicati | ions Connection      | × |
|-------------|----------------------|---|
| Name Soci   | ket                  |   |
| Port:       | 1024                 |   |
| Name:       |                      |   |
| 🗖 Use       | ProView Confirms     |   |
|             |                      |   |
|             |                      |   |
|             |                      |   |
|             | OK Cancel Apply Help |   |

| Communications Connection | × |
|---------------------------|---|
| Name Socket               |   |
| Description: (none)       |   |
|                           |   |
|                           |   |
|                           |   |
| OK Cancel Apply Help      |   |

- 4. Click on "(none)" to select it and then click on EDIT.
  - If you are adding a Serial (Direct/Modem) connection the Communications Connection Direct dialog box will appear.
    - **A.** Select the communication port that the computer will use to connect to the control.

The option to enter a phone number is available. If a phone number is entered, it is automatically dialed when that connection is selected. Upon connecting, an ASCII terminal emulator window will open providing the opportunity to enter an ASCII command string to an intermediate device, such as a communications port switcher. When done entering any required ASCII commands needed to finish connection to the control, close the terminal emulator.

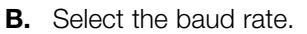

- If you are adding an (Ethernet) TCP/IP Socket connection the Communications Connection Socket dialog box will appear: Enter the IP address allocated to the Form 6 control in the Name field.
  - **Note:** Refer to next page for additional Ethernet Configuration information.

- **5.** Click on the NAME tab in the Communications Connection dialog box.
- 6. If desired, change the connection name from "(none)".
- Click on OK to return to the Manage Connections Dialog Box.
- 8. Click on DONE.

The connection has been successfully added.

# Ethernet Configuration

| Eile      | Manage                       | User                                    | Settings                    | Configure   | Display              | Metering | Workber |
|-----------|------------------------------|-----------------------------------------|-----------------------------|-------------|----------------------|----------|---------|
| S 🖬 Undo  |                              |                                         | Ctrl+Z                      | m 1         |                      |          |         |
|           | Oscillo<br>Event o<br>Simula | graphic<br>capture<br>tion              | events<br>settings          |             |                      |          |         |
|           | Device                       | F.                                      |                             | • Setti     | ngs                  |          |         |
|           | Connections                  | Con                                     | nect/disco<br>gare          | nnect       |                      |          |         |
| Deteroper | Dow<br>Dow                   | nload stru<br>nload setti<br>nload stru | cture<br>ngs<br>cture and s | ettings     |                      |          |         |
|           |                              |                                         |                             | ⊻iew<br>Dow | online<br>nload firm | ware     |         |
|           |                              |                                         |                             | Char        | nae passw            | ord      |         |

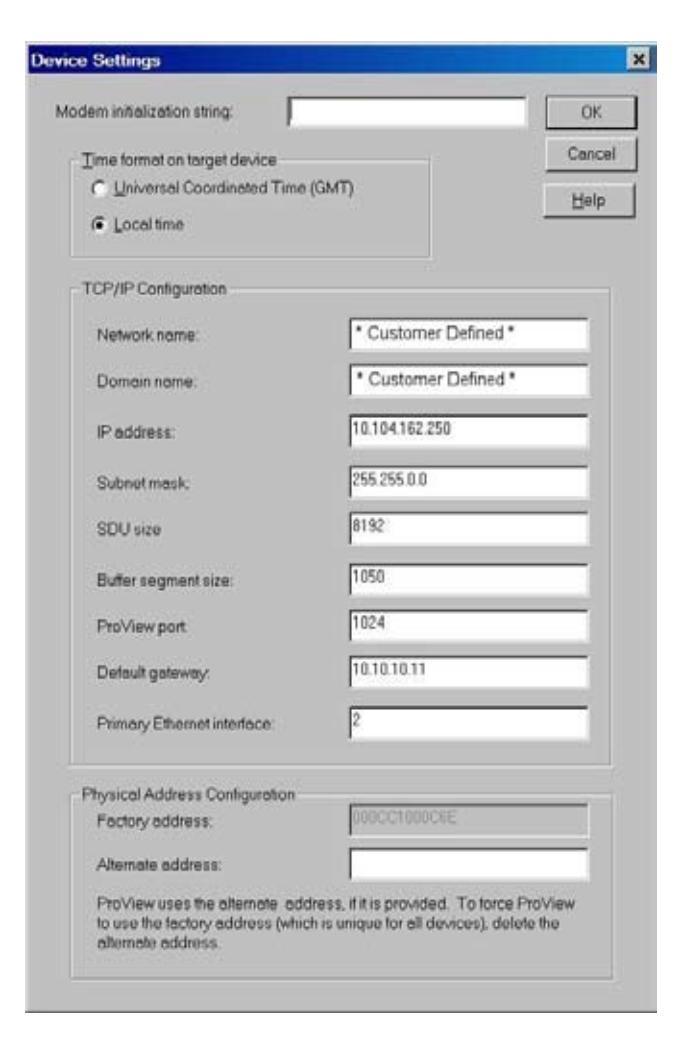

Device settings can only be changed once a connection is made to the Form 6 control via the RS-232 port. Connect to the front panel for initial network setup.

Complete the fields in the Device Settings dialog box:

Modem initialization string – If the control is being connected through a modem and it is necessary to setup the modem upon power up, this field allows you to setup the modem upon power up.

#### **TCP/IP Configuration**

Network name: This setting is user-defined.

Domain name: This setting is user-defined.

IP Address: A static IP address must be allocated to function. This address is provided by the user IT Department.

Subnet Mask: A static subnet mask must be allocated to function. This address is provided by the user IT Department.

SDU (Session Data Unit) size: This value must remain set to 8192.

Buffer segment size: This value must remain set at 1050.

**Note:** The above two variables might change in the future as UCA develops.

ProView port: This value can be any valid IP port setting, but must match ProView and the Form 6 control. 1024 is the default setting and can be changed as necessary to match individual network settings. Contact your IT department for further consultation.

Default gateway: If the device you are connecting to is on a different network segment (defined by the subnet mask) a default gateway must be entered in this field.

Primary Ethernet interface: This specifies which of the two ports on the Ethernet card is the primary communications port. Value '1' denotes the port nearest to the edge of the control and '2' denotes the port closest to the RS-232 port.

**Note:** The Ethernet Interface will not automatically change between primary and secondary ports in the event of network failure.

#### **Physical Address Configuration**

Factory address: This is the MAC (media access controller) address or physical address of the card. This address is unique to this piece of hardware and cannot be changed by the user.

Alternate address: This field must be empty for normal operation. When retrofitting new equipment into an existing network entering the old factory MAC address in this field is required for the network to function properly.

**Note:** All settings in this dialog box are maintained within the Form 6 control when downloading firmware or scheme files. This allows for Ethernet-based connections to be preserved when downloading files from remote locations.

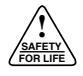

# **Comparing PC Schemes and Settings to the Form 6 Recloser Control**

**IMPORTANT:** The factory default scheme file is read only. If the factory default scheme is modified, ProView 4.0.1 will require you to save the scheme with a new name.

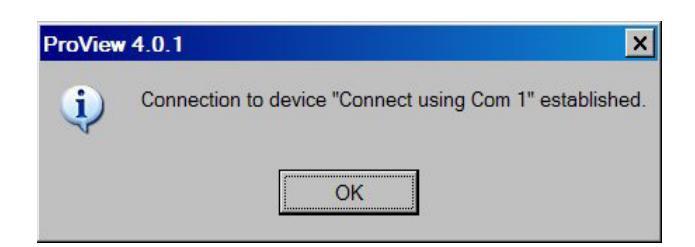

After the scheme is opened in ProView, connection to the control via a communications port must be accomplished before settings or event data can be sent to or from the control, or before the View Online mode can be activated. ProView has more features enabled when "Connected."

**Note:** If a function you want to use is "grayed out" in a menu or dialog box, it may be because you have not successfully connected to a control.

Once the connection is made, the Connection to Device Message Box will be displayed.

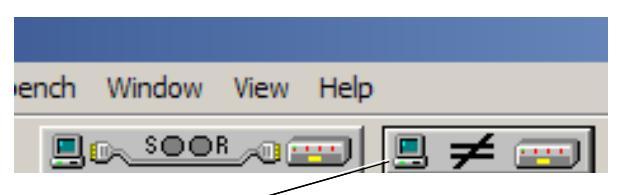

Appearance of Comparison Status button when the control contains a different scheme (Workbench).

| ench Window View Help                                                      |                    |
|----------------------------------------------------------------------------|--------------------|
|                                                                            | Go Online          |
| Appearance of Comparison Status butto<br>control contains different settin | on when the<br>gs. |
|                                                                            |                    |
| ench Window View Help                                                      |                    |
|                                                                            | Go Online          |

Appearance of Comparison Status button when settings and scheme (Workbench) are identical between control and PC.

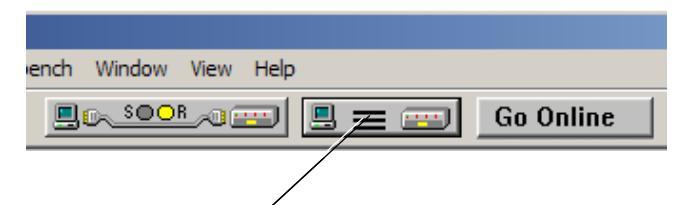

Appearance of Comparison Status button when settings, scheme, and non-volatile variables (i.e. Sequence of Events, Counters) are identical between control and PC. After connection is successfully established, the COMPARISON STATUS button on the toolbar will appear in one of several possible modes.

Whenever the COMPARISON STATUS button is clicked on, the comparison dialog box will appear.

| Firmwore                                                         |                                                                       |                    |
|------------------------------------------------------------------|-----------------------------------------------------------------------|--------------------|
| File:                                                            | Wed Feb 16 15:20:38 2005 (CPU Rev. 2 U                                | (CA)               |
| Device:                                                          | Wed Feb 16 15:20.38 2005 (CPU Rev. 2 U                                | (CA)               |
| Scheme                                                           |                                                                       |                    |
| ProView:                                                         | F6-4.0.1 detault (read only) file<br>Mon Oct 23 08:18:06 2006         |                    |
| Device:                                                          | F5-4.0.1 detault (read only).file<br>Mon Oct 23.08:18:06 2006         |                    |
| Structure:                                                       | Same                                                                  | Downard States of  |
| Settings                                                         | Seme                                                                  | Details            |
| ldea                                                             | ProView: Set Oct 21 23:33:51 2006<br>Device: Set Oct 21 23:33:51 2006 | Up ord form device |
| Workbench:                                                       |                                                                       |                    |
| Workbench:<br>The scheme on the<br>device is currently:          | Running                                                               | Details            |
| Workbench:<br>The scheme on the<br>device is currently.<br>Clock | Running                                                               | Details            |

| Firmware                                  |                                                                                                    |                 |  |
|-------------------------------------------|----------------------------------------------------------------------------------------------------|-----------------|--|
| File:                                     | Wed Feb 1615:20:30 2005 (CPU Rev. 2 L                                                                                                    | JCA)            |  |
| Device                                    | Wed Feb 1615 2038 2005 (CPU Rev. 2 UCA)                                                                                                    |                 |  |
| Scheme                                    |                                                                                                    |                 |  |
| ProView:                                  | F5-4.0.1 detauit (read only).f5e<br>Man Oct.23 18:18:06 2006                                                                                                    |                 |  |
| Device:                                   | F6-4.61 default (read: only) 5e<br>Mon Oct 23 03:18:66 2006                                                                                                    |                 |  |
| Stucture                                  | Same                                                                                                    | Disease project |  |
| Settings:                                 | Different                                                                                                    | Details         |  |
| ldea<br>Workbench:                        | ProView: Set Oct 21 23:33:51 2806<br>Device: Set Oct 21 23:33:51 2886                                                                                                    |                 |  |
| The scheme on the<br>device is currently. | Running                                                                                                    | Details         |  |
| Clock                                     |                                                                                                    |                 |  |
| Time                                      | Same                                                                                                    | Detsk           |  |
|                                           | Concession of the local division of the local division of the loca |                 |  |

The "Connect using <connection type>" dialog box allows you to see what is different between the PC and the control, and either upload (receive) information from the control or download (send) information to the control. The structure in the PC must match the control for "Go Online" functionality to operate.

Where information is identical between the PC and the control, the action button(s) will be disabled (grayed out). If settings information differs, the action button will be enabled.

Clicking on DETAILS will bring up a dialog box that enables you to compare the value of the control settings to the PC settings. Discrepancies can then be corrected by uploading or downloading individual settings, selected settings, or all settings.

| ine .                                  | Philips -                                         | Desire<br>Yeke | Descriptor                         |   |
|----------------------------------------|---------------------------------------------------|----------------|------------------------------------|---|
| 647-0                                  | • •010                                            | 1111           | Groun Tryping (1+blocked 1+anothe) | _ |
|                                        |                                                   |                |                                    |   |
|                                        |                                                   |                |                                    |   |
|                                        |                                                   |                |                                    |   |
|                                        |                                                   |                |                                    |   |
| ridue -                                | 1111                                              |                |                                    |   |
| fille<br>Taplicae<br>Desce             | 1111<br>1111                                      |                |                                    |   |
| lika<br>Nation<br>Liste                | 1111<br>1111<br>Someth                            |                |                                    |   |
| lidea<br>Fairlea<br>Denos<br>Jacobyter | 1111<br>1111<br>Suiffelik<br>Sourd Tageng (* Hode | £1-miled       |                                    |   |

Workbench Window View Help 0 ..... 🗏 🗲 🚃 

This dialog box only shows the values of the settings that are different between the control and the PC. The comma-delimited values represent the setting for each setting group.

To change the setting on the control to a new value you have entered on your PC, simply select the line(s) of interest and click "Download selected settings to device" to send the revised setting(s) to the control.

**IMPORTANT:** Downloading settings to the control will erase any unsaved oscillography records. Ensure that all oscillography records are saved before downloading schemes or settings.

If the control settings are correct, you should upload them from the control to ensure that your PC has the correct information. Do this by first clicking on SELECT ALL, and then clicking on UPLOAD SELECTED SETTINGS FROM DEVICE.

Progress Bar indicates downloading status.

| Work <u>b</u> ench | <u>W</u> indow | <u>V</u> iew | <u>H</u> elp |           |
|--------------------|----------------|--------------|--------------|-----------|
|                    |                |              | ≞ = ∞        | Go Online |
|                    |                |              |              |           |

Appearance of Comparison Status button in "Equal" mode.

After you correct any mismatches, the COMPARISON STATUS button should revert to the "Equal" mode.

# Downloading the Scheme Structure, Idea Workbench, and Settings

**WARNING:** Equipment misoperation. Use of an incompatible or inappropriate settings file, scheme file, or custom software file in a control, relay, recloser or switch can result in equipment misoperation leading to equipment damage, severe personal injury, or death.

**CAUTION:** Equipment misoperation. Use of the ProView operating system may result in the creation of many combinations of setting files, scheme files, and custom software files. Many of these combinations can be downloaded into any device using the ProView operating system. The user must ensure that the proper combination of software modules is created and downloaded to the correct device for the application.

| Wed Feb 16 15:20:38 2005 (CPU Rev. 2.0                                | JCA)                                                                                                    |
|-----------------------------------------------------------------------|----------------------------------------------------------------------------------------------------|
| Wed Feb 16 15 20:38 2005 (CPU Rev. 2 U                                | JCA)                                                                                                    |
|                                                                       |                                                                                                    |
| F6-4.0.1 detault (read only) file<br>Mon Oct 23 08:18:06:2006         |                                                                                                    |
| F6-4.0.1 detault (read only) file<br>Mon Oct 23 08 18 05 2004         |                                                                                                    |
| Comparison unavailable<br>Scheme is not prepared                      | Download to device                                                                                                    |
| Comparison unevailable:<br>Scheme is not prepared                     | Diffi                                                                                                    |
| ProView: Mon Oct 01 11:90:05 2007<br>Device: Sat Oct 21 23:33 51 2006 | Upload from device                                                                                                    |
| Running                                                               | Detois                                                                                                    |
|                                                                       |                                                                                                    |
| Same                                                                  | Details                                                                                                    |
|                                                                       | Wed Feb 16 15 20 38 2005 (CPU Flav. 2 V<br>Wed Feb 16 15 20 38 2005 (CPU Flav. 2 V<br>F6-4.0.1 default (read only) file<br>Mon Oct 23 08 18.05 2005<br>F6-4.0.1 default (read only) file<br>Mon Oct 23 08 18.05 2005<br>Comparison unavailable<br>Scheme is not prepared<br>Comparison unavailable<br>Scheme is not prepared<br>Comparison unavailable<br>Scheme is not prepared<br>ProView: Mon Oct 01 11:00:05 2007<br>Device: Set Oct 21 23 33 51 2006 |

(Upload Workbenches to PC)

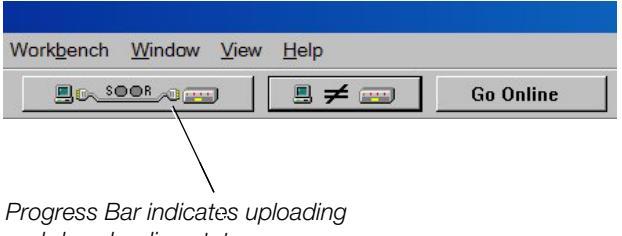

and downloading status.

**CAUTION:** Protective equipment misoperation. Before downloading configuration files or settings to the equipment, verify that the files and settings are correct for the location and application. Downloading configuration files or settings designed for a different location or application can result in severe personal injury and equipment damage.

**CAUTION:** System misoperation. The process of downloading a new scheme or settings will cause this device to stop functioning as a protective device for a period of approximately 8 seconds. Safe operating practices must be observed while downloading scheme files or settings. Failure to comply can result in system misoperation.

In addition to uploading and downloading settings, ProView also allows the entire protection scheme to be downloaded from the PC to the Form 6 control. This download is accomplished by clicking on Structure *Download to device* in the Compare dialog box. This selection is only enabled if there are differences in the structure (Workbenches) of the scheme on the control as compared to the PC scheme.

You can also upload the Idea Workbench from the control to the PC by clicking on Idea Workbench *Upload from device*.

**IMPORTANT:** The factory default scheme file is read only. If the factory default scheme is modified, ProView 4.0.1 will require you to save the scheme with a new name.

If the control and PC are not equal, proceed as follows:

- 1. Upload Idea Workbenches.
- 2. If you are still not equal, Upload the Settings.
- **3.** If you are still not equal, Download the Structure.

**IMPORTANT:** Downloading structure to the control will erase any unsaved oscillography records. Ensure that all oscillography records are saved before downloading schemes or settings.

Structure "Download" button (Download scheme to control)

# Settings

| File Manage Liser Settings Configure Dis                                                                                                    |              |
|----------------------------------------------------------------------------------------------------|--------------|
| The Manage User Dettings Conligure Dis                                                                                                    | splay Mete   |
| Simplified Setup<br>Operations Parameters<br>Reclose<br>Operations Sequence<br>Hot Line Tag<br>High Current Lockout<br>Cold Load Pickup<br>Sensitive Earth<br>Low Set<br>Voltage<br>Frequency<br>Directional<br>Sync Check<br>Breaker Fail - LBB<br>Incipient Cable Splice F<br>Metering<br>Presets<br>MMI Setup and Passwo<br>Settings Group Selecto<br>Copy Settings Group<br>Settings File<br>Settings List<br>Virtual Test Setup | Fault<br>ord |

Just as in Form 6 Recloser Control front panel programming, the SETTINGS menu allows viewing and modification of function settings. There are additional functions in ProView that are not available in the LCD displays from the front panel. The illustration at the left shows the functions available in ProView.

Each function of the SETTINGS menu and detailed instruction on accessibility and programming are described in this section.

# **Simplified Setup**

| 📁 Pro¥iew 4.0.1 - [F6-4 | .0.1 defa                    | ult (read o                    | nly).f6e | ]    |
|-------------------------|------------------------------|--------------------------------|----------|------|
| 📄 File Manage User 🛛    | Settings                     | Configure                      | Display  | Mete |
| <u>  2 8 8 9 9 9</u>    | Simplifi<br>Operal<br>Reclos | ied Setup<br>tions Parame<br>e | eters    | ;  - |
|                         | Operal                       | tions Sequer                   | nce      |      |

The Simplified Setup dialog box provides one summarized screen to view and modify commonly used settings for the current protection profile.

Changes made to this screen will also be reflected in the appropriate drop-down menu for the same setting.

| Simplified Setup                                                                                                    | x |
|----------------------------------------------------------------------------------------------------|---|
| Operations Sequence                                                                                                    | - |
| TCC1 TCC2 Min Trip #1 Trip #2 Trip #3 Trip #4                                                                                                  |   |
| Ph 104 - 117 - 100 TCC1 - TCC1 - TCC2 - System Configuration, PT/Bushing Connections -                                                         |   |
| Ph Rcls Interval #1, #2, #3 2 2 5 Description Form6                                                                                            |   |
| Gd 106 - 135 - 50 TCC1 - TCC1 - TCC2 - TCC2 - Connected □ A/AB - B/BC □ C/CA                                                                   |   |
| Gd Rcls Interval #1, #2, #3 2 2 5 PT Ratio (x:1) 120 120 120                                                                                   | 1 |
| Trips to Lockout 4 Reset Time 30 Adjust (deg) 0 0                                                                                              |   |
| Complex TCC Time Multiplier Time Adder Min Bon Time V expected 14.4 1-2 3-4 5-6                                                                |   |
| Ph I En O En 0.013 En CT Type 1Amp Vye-Connected PT's                                                                                          | - |
| Gd 1 □ En 0 □ En 0.013 □ En CTR (1A) 1000 ▼ A-B-C Phase Sequence                                                                               | - |
| TCC2 Ph 1 En 0 En 0.013 En CTR (5A) 1200 Disable Phantom Phase                                                                                 | - |
| Gd 1 En 0 En 0.013 En Frequency Roo I                                                                                                    |   |
| High Current Trip Complex TCC                                                                                                    |   |
| HCT Min Trip Mult Time Delay Disk Reset Coeff High Current Lockout                                                                             |   |
| TCC1         Ph         En         32         0.016         1e-006         Disk         Pickup         Trip #1         Trip #2         Trip #3 |   |
| Gd ☐ En 32 0.016 1e-006 ☐ Disk Ph 20000 ☐ En ☐ En ☐ En                                                                                         |   |
| TCC2 Ph En 32 0.016 1e-006 Disk Gd 20000 En En En En                                                                                           |   |
| Go En 32 0.016 Disk Reclose Retry                                                                                                    | 5 |
| Cold Load Pickup                                                                                                    |   |
| Ph 117 - 200 1 Ep 0 13 Ep 0 13 Ep                                                                                                    |   |
| Gd 135 v 100 1 En 0 En 0.013 En 100% Duty Factor Preset Ph B% 0                                                                                | - |
|                                                                                                    |   |
|                                                                                                    |   |
|                                                                                                    |   |

# **Operations Parameters**

| <b>ProView 4.0.1 - [F6</b> -4 | 4.0.1 defa | ult (read o  | only).f6e | ] |         |               |        |     |
|-------------------------------|------------|--------------|-----------|---|---------|---------------|--------|-----|
| 📃 File Manage User            | Settings   | Configure    | Display   | Μ | etering | Workbench     | Window | Vi  |
|                               | Simplifi   | ied Setup    |           |   | 1       |               | COMM   | ECT |
|                               | Opera      | tions Parame | eters     | × | Over    | current Prote | ction  | Ē   |
|                               | Reclos     | е            |           | ۲ | TCC1    |               |        |     |
|                               | Operal     | tions Sequer | nce       |   | TCC2    | 2             |        |     |
|                               | Hot Lin    | ne Tag       |           |   |         |               |        | ۰.  |

The Operations Parameters menu provides access to dialog boxes that let you view and modify overcurrent protection settings for all protection profiles and program the Form 6 control with specific curve characteristics for TCC1 and TCC2 time-current curves and their associated settings.

# **Overcurrent Protection Profiles**

| 产 Pro¥iew 4.0.1 - [F6-4 | 4.0.1 defa | ult (read o  | only).f6e | ] |          |               |        |     |
|-------------------------|------------|--------------|-----------|---|----------|---------------|--------|-----|
| 🔄 File Manage User      | Settings   | Configure    | Display   | Μ | letering | Workbench     | Window | ۷   |
|                         | Simplif    | ied Setup    |           |   | 1        |               | COMM   | ECT |
|                         | Opera      | tions Parame | eters     | Þ | Over     | current Prote | ction  | Ē   |
|                         | Reclos     | e            |           | ۲ | TCC      | L             |        |     |
|                         | Opera      | tions Sequer | nce       |   | TCC2     | 2             |        |     |
|                         | Hot Lin    | ne Tag       |           |   |          |               |        | 1   |

The Form 6 recloser control provides four Overcurrent Protection profiles:

- Normal Profile
- Alternate Profile #1
- Alternate Profile #2
- Alternate Profile #3

Each overcurrent protection profile has its own settings.

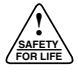

## Changing Overcurrent Protection Profile

| 🚅 Pro¥iew 4.0.1 - [F6-4 | 1.0.1 default (read only).f6e] |    |
|-------------------------|--------------------------------|----|
| 📃 File Manage User      | Settings Configure Display M   | et |
|                         | Simplified Setup               | ſ  |
|                         | Operations Parameters          | F  |
|                         | Reclose 🕨 🕨                    | L  |
|                         | Operations Sequence            | L  |
|                         | Hot Line Tag                   | L  |
|                         | High Current Lockout           | L  |
|                         | Cold Load Pickup               | L  |
|                         | Sensitive Earth                | L  |
|                         | LOW Set                        | L  |
|                         | Frequency                      | L  |
|                         | Directional                    | L  |
|                         | Sync Check                     | L  |
|                         | Breaker Fail - LBB             | L  |
|                         | Incipient Cable Splice Fault   | L  |
|                         | Metering                       | L  |
|                         | Presets                        | L  |
|                         | MMI Setup and Password         | L  |
|                         | Settings Group Selector        | L  |
|                         | Copy Settings Group            |    |
|                         | Settings File                  |    |
|                         | Settings List                  | F  |
|                         | Virtual Test Setup             |    |

Changes to overcurrent protection profiles are made in the SETTINGS GROUP SELECTION box.

**IMPORTANT:** Program all protection profiles for appropriate system application. Unused alternate profiles (Alternate Profile #1, Alternate Profile #2, Alternate Profile #3) should be programmed with the same settings as one of the applicable profiles. The default settings on unused alternate profiles can cause unnecessary outages if they are left at the default levels.

There are two methods available to select or change the overcurrent protection profile within the SETTINGS menu.

The first way is to select SETTINGS GROUP SELECTOR. Upon activation, the SETTINGS GROUP SELECTION dialog box appears.

The second way is to select CHANGE SETTING GROUP (from one of several Settings menus) to activate the SETTINGS GROUP SELECTION box.

When you select *Active Profile* or *Edit Profile*, all four overcurrent protection profiles are listed. Select the profile for your application.

Active Profile is the protection profile that is currently running in the Form 6 recloser control. Use it when you are connected to the Form 6 control and alternate profile changes are required.

*Edit Profile* is the protection profile selected for modification.

**Note:** The selected profile(s) appears in the EDIT PROFILE box once the command is accepted.

| Select CHANGE SETTING GROUP<br>the SETTING GROUP SELECTION<br>Proview 4.0.1 - [F6-4.0.1 default (<br>File Manage User Settings Cor | to activate<br>box.<br>(* ad only).f6e]<br>nfigure Display Metering * | Workbench Window View He                                                                        | After making<br>click OK befo<br>SETTING GR<br>changes will | changes, always<br>re clicking CHANGE<br>OUP. Otherwise, the<br>not be registered. |
|----------------------------------------------------------------------------------------------------|-----------------------------------------------------------------------|-------------------------------------------------------------------------------------------------|-------------------------------------------------------------|------------------------------------------------------------------------------------|
| 🛛 🖾 🥵 🔋 💦 🛛 No conn                                                                                                    | ection                                                                | 📃 CONNECT 📖                                                                                     |                                                             |                                                                                    |
| Operations Parameters -<br>Edit Group No                                                                                           | Overcurrent Protection                                                | ge Setting Group                                                                                | Help Cance                                                  |                                                                                    |
| Minimum Tri                                                                                                    | ettings aroup selection                                               |                                                                                                 |                                                             | mps                                                                                |
| Overcurrent Ala<br>Alarm Time Del<br>                                                                                              | Active Profile<br>Edit Profile                                        | Normal       Normal       Normal       Alternative #1       Alternative #2       Alternative #3 | OK<br>Cancel<br>Help                                        | :gSeq Trips<br>mps<br>econds                                                       |
|                                                                                                    |                                                                       |                                                                                                 | 4 L 1 / Ad                                                  |                                                                                    |

## Changing Overcurrent Protection Parameters

The Overcurrent Protection dialog box lets you program the control with the settings associated with the phase, ground, and negative sequence overcurrent elements that are common to both TCC1 and TCC2.

**Note:** The Form 6 recloser control is a three-phase device; all three phases trip on the settings programmed.

| ×              |
|----------------|
| ОК             |
| equence<br>mps |
| gSeq Trips     |
| mps            |
| econds         |
|                |
|                |
| ;;i            |

#### Minimum Trip

Minimum Trip is the threshold setting for overcurrent protection. Once the threshold is exceeded, the control begins timing on the programmable time-current curve.

**CAUTION:** Equipment damage. Verify the maximum short time recloser limit for the recloser type prior to changing minimum trip values. Refer to *Reference Data R280-91-34*. Failure to do so can cause damage to the recloser under load conditions.

**CAUTION:** Equipment misoperation. Check minimum trip values prior to changing an alternate profile. Failure to do so may cause misoperation of the recloser under load conditions.

The Minimum Trip values and ranges are:

#### Phase and Negative Sequence (312)

Units: Primary Amps (312 for Negative Sequence)

Range: 20 to 3200 A (2000:1 CT Ratio) 10 to 1600 A (1000:1 CT Ratio)

5 to 800 A (500:1 CT Ratio)

Accuracy: ±5% and ±1mA secondary for settings greater than 10mA secondary

Front Panel LCD display designation: TCCPMinTrip

TCCQMinTrip

**IMPORTANT:** Always verify the minimum trip values are appropriate for the CT Ratio.

#### Ground

#### Units: Amps

Range: 10 to 1600 A (2000:1 CT Ratio)

5 to 800 A (1000:1 CT Ratio)

2 to 400 A (500:1 CT Ratio)

Accuracy:  $\pm 5\%$  and  $\pm 1mA$  secondary for settings greater than 10mA secondary

Front Panel LCD display designation: TCCGMinTrip

#### Block <Element> Trip

Block Trip disables the Phase, Ground, or Negative Sequence tripping functions.

- **Note:** Ground tripping can be blocked from the front operator panel function key GND TRIP BLOCKED. When the Ground Trip Blocked feature is enabled, the Sensitive Earth Fault feature is disabled.
- Note: Block settings can also be programmed through the Idea Workbench.

#### **Overcurrent Alarm and Alarm Time Delay**

Overcurrent alarms are active when the user-programmed alarm threshold and time delay settings have been reached.

Overcurrent alarms automatically reset (without any intentional time delay) when the condition is below the setting point.

If the user wants an Overcurrent Alarm to be recorded in the Event Recorder or perform any additional functions, the alarm must be configured via the Hardware Workbench or the Communications Workbench.

The alarm will only be recorded as an event-type if the user configures it as a user-defined SOE event.

Note: Refer to Workbench Outputs Toolbox in the Idea Workbench section and Sequence of Events in the Display section of this manual for additional event recorder information.

The values and ranges of Overcurrent Alarm and Alarm Time Delay are:

#### **Overcurrent Alarm for Phase and Negative Sequence (3l2)**

Units: Amps

Range: 5 to 3200 A

Accuracy:  $\pm 5\%$  and  $\pm 1$ mA secondary for settings greater than 10mA secondary

#### **Overcurrent Alarm for Ground**

- Units: Amps
- Range: 2 to 1600 A
- Accuracy:  $\pm 5\%$  and  $\pm 1mA$  secondary for settings greater than 10mA secondary

#### Alarm Time Delay

Units: seconds

Range: 0 to 3600 seconds

Accuracy:  $\pm 1\%$  and  $\pm 10$  ms

# Changing TCC1, TCC2 Parameters

|                                        | 3.1 default (read only).l6e]                                                                                                    |                                                                                          |
|----------------------------------------|----------------------------------------------------------------------------------------------------|------------------------------------------------------------------------------------------|
| File Manage User                       | settings Configure Display                                                                                                    | Metering Workbench Window                                                                |
| 3 DI 45 2 12                           | Simplified Setup                                                                                                    | III COMME                                                                                |
|                                        | Operations Parameters                                                                                                    | Overcurrent Protection                                                                   |
|                                        | Reclose                                                                                                    | TCCI                                                                                     |
|                                        | Operations Sequence                                                                                                    | TCC2                                                                                     |
| ProView 4.0.1 - [F6-                   | 4.0.1 default (read only).l6e                                                                                                    |                                                                                          |
| Proview 4.0.1 - [F6-                   | 4.0.1 default (read only)./5e<br>Settings: Configure: Display                                                                               | Metering Workbench Window                                                                |
| File Manage User                       | 4.0.1 default (read only).lise<br>Settings Configure Display<br>Simplified Setup                                                            | Metering Workbench Window                                                                |
| File Manage User                       | 4.0.1 default (read only).05e<br>Settings Configure Display<br>Simplified Setup<br>Operations Parameters                                    | Metering Workbench Window<br>III CONN<br>Verourrent Protection                           |
| ProView 4.0.1 [F6<br>Pie Manage User   | 4.0,1 default (read only)./6e<br>Settings: Configure: Display<br>Simplified Setup<br>Operations Parameters<br>Reclose                       | Metering Workbench Window<br>BI COMMUNICATION<br>Overcurrent Protection<br>TCC1          |
| ProView 4.0.1 - [F6<br>Ple Manage User | 4.0,1 default (read only)./5e<br>Settings: Configure: Deplay<br>Simplified Setup<br>Operations Parameters<br>Reclose<br>Operations Sequence | Metering Workberch Window<br>III COMMUNICATION<br>Overcurrent Protection<br>TCC1<br>TCC2 |

User Curves are user-defined, custom curves created in TCC Editor II for the Form 6 recloser control. The User Curves dialog box enables user curve data to be read from the respective setting files (User1 settings.txt through User5 settings.txt). These files, located in the Form 6 folder, can be viewed with any text editor.

| Curve  | Name       | Description | <u> </u> |
|--------|------------|-------------|----------|
| User 1 | not loaded | not loaded  |          |
| User 2 | not loaded | not loaded  |          |
| User 3 | ant loaded | not loaded  |          |
| Voer 4 | not loaded | not leaded  |          |
| User 5 | not loaded | not loaded  | 1        |

The curve(s) last accessed in TCC Editor will load.

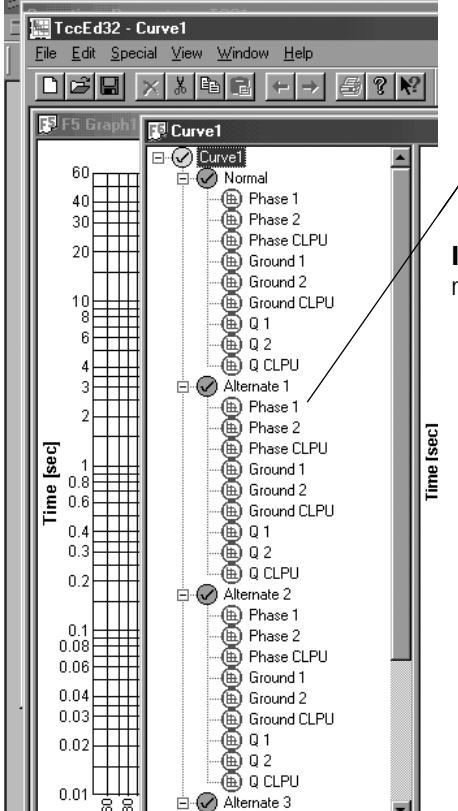

The TCC1 and TCC2 dialog boxes allow you to program the control with the settings associated with the specific curve characteristics for the TCC1 and TCC2 curve shapes. All TCCs can be modified for Phase, Ground, or Negative Sequence. These dialog boxes provide access to the standard time-current curve shapes, plus the five custom User curves and modifiers.

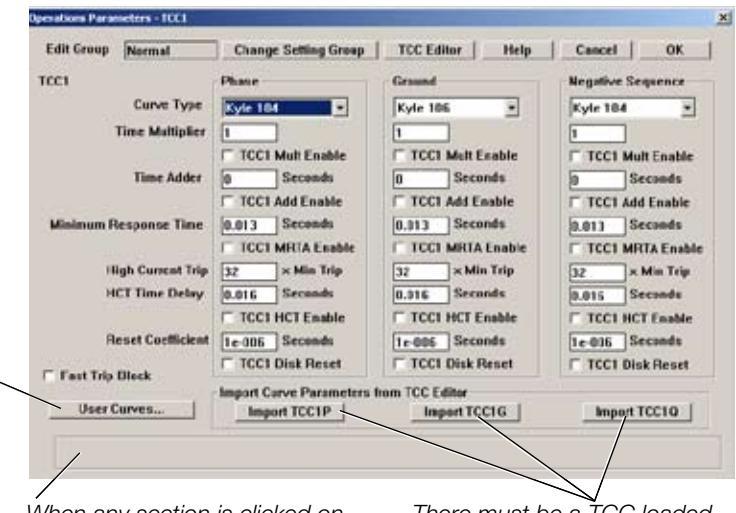

When any section is clicked on, the parameter descriptions and their allowable setting ranges are displayed at the bottom of the dialog box.

load.

There must be a TCC loaded (in each profile) for the curve parameter you want to import prior to Importing Curve Parameters from TCC Editor.

**IMPORTANT:** When importing curve parameters from TCC Editor, the curve(s) last accessed in TCC Editor will

For instance, if you want to import a Phase Operation Number 1 custom user curve, a Phase 1 curve must be loaded in Normal. Alternate 1. Alternate 2, and Alternate 3 profiles.

**IMPORTANT:** Verify where you are saving the curve. The curve must be saved to the same folder the scheme file (.f6e) resides in.

| and the function      | change seeing Group       | rec conor ricip                   | Cancel OK         |
|-----------------------|---------------------------|-----------------------------------|-------------------|
| TOCI                  | Phase                     | Ground                            | Negative Sequence |
| Curve Type            | Kyle 104 ·                | Kyle 106 💌                        | Kyle 104 *        |
| Time Multiplier       | 1                         | 1                                 | 1                 |
|                       | TCC1 Mult Enable          | TCC1 Mult Enable                  | TCC1 Mult Enable  |
| Time Adder            | 50 Seconds                | 0 Seconds                         | 0 Seconds         |
|                       | Problems 6.0.1            | ×                                 | TCC1 Add Emable   |
| Minimum Response Time | Value "10" for setting "1 | CCIPAdd" is greater than maximum. | 0.013 Seconds     |
| High Current Trip     | L                         |                                   | 32 × Min Trip     |
| HCT Time Delay        |                           |                                   | 0.016 Seconds     |
|                       | TCC1 HCT Enable           | TCC1 HCT Enable                   | TCC1 HCT Enable   |
| Reset Coefficient     | 1=005 Seconds             | 1e-006 Seconds                    | 1e-005 Seconds    |
| C. Faut Tela Black    | TCC1 Dick Reset           | TCC1 DiskReset                    | F TCC1 Disk Reset |
| Fails I DR DIRCK      | Import Curve Parameters I | rum TCC Editor                    |                   |
|                       |                           |                                   |                   |

Note: An error message appears if the setting entered is outside the value limits of the setting.

| Operations Parameters - TCC1 |                                                                                                    |  |  |  |  |
|------------------------------|----------------------------------------------------------------------------------------------------|--|--|--|--|
| Edit Group Normal            | Change Setting Group TC                                                                                   |  |  |  |  |
| TCC1                         | Phase                                                                                                    |  |  |  |  |
| Curve Type                   | Kyle 104 V Ky                                                                                             |  |  |  |  |
| Time Multiplier              | Kyle 104                                                                                                  |  |  |  |  |
| Time Adder                   | Kyle 106         0           Kyle 107         0           Kyle 111         0           Kyle 112         - |  |  |  |  |
| Minimum Response Time        | 0.013 Seconds 0.0                                                                                         |  |  |  |  |
| High Current Trip            | TCC1 MRTA Enable<br>32 × Min Trip 32                                                                      |  |  |  |  |

13

30

Kyle 142

#### **Curve Type**

The Curve Type defines the shape of the TCC. There are fifty unique curves available in the Form 6 recloser control. The available curve types are:

- Kyle Curves 101 through 202.
- Constant (1 second definite time) Curves
- ANSI Moderately Inverse, Very Inverse, Extremely Inverse; IEC Inverse, Very Inverse, Extremely Inverse; and five custom curves (User 1 through 5).
- Note: All curves, including User curves, can be viewed and modified using the TCC Editor II.

Below are the available curve types and their associated index identification within the recloser scheme settings file.

| F6 Curve*     | F3 Cross  | Index | F6 Curve* Name    | F3 Cross         | Index        | Refer to Section 2: I                 |
|---------------|-----------|-------|-------------------|------------------|--------------|---------------------------------------|
| Name          | Reference | Index |                   | Reference        | Index        | Panel Operation,                      |
| Kyle 101      | A         | 0     | Kyle 151          | 18               | 31           | Overcurrent Protec                    |
| Kyle 102      | 1         | 1     | Kyle 152          | 7                | 32           | Selection for TCC1                    |
| Kyle 103      | 17        | 2     | Kyle 161          | Т                | 33           | TCC2 section for Inv                  |
| Kyle 104      | N         | 3     | Kyle 162          | K-Phase          | 34           | Time Characteristics                  |
| Kyle 105      | R         | 4     | Kyle 163          | F                | 35           |                                       |
| Kyle 106      | 4         | 5     | Kyle 164          | J                | 36           |                                       |
| Kyle 107      | L         | 6     | Kyle 165          | K-Ground         | 37           |                                       |
| Kyle 111      | 8*, 8+    | 7     | IEC Inv (200)     | n/a              | 38           |                                       |
| Kyle 112      | 15        | 8     | IEC VI (201)      | n/a              | 39           |                                       |
| Kyle 113      | 8         | 9     | IEC EI (202)      | n/a              | 40           |                                       |
| Kyle 114      | 5         | 10    | Constant          | n/a              | 41           |                                       |
| Kyle 115      | Р         | 11    | ANSI MI           | n/a              | 42           |                                       |
| Kyle 116      | D         | 12    | ANSI VI           | n/a              | 43           |                                       |
| Kyle 117      | В         | 13    | ANSI EI           | n/a              | 44           | * Those curve nam                     |
| Kyle 118      | М         | 14    | USER1             | n/a              | 45           | also apply to the                     |
| Kyle 119      | 14        | 15    | USER2             | n/a              | 46           | lowing Cooper P                       |
| Kyle 120      | Y         | 16    | USER3             | n/a              | 47           | Systems recloser                      |
| Kyle 121      | G         | 17    | USER4             | n/a              | 48           | trols: Form 4A, F                     |
| Kyle 122      | Н         | 18    | USER5             | n/a              | 49           | 4C, and Form 5.                       |
| Kyle 131      | 9         | 19    | <b>T</b> :        | <b>A</b>         |              |                                       |
| Kyle 132      | Е         | 20    | Time              | wuitiplier       |              |                                       |
| Kyle 133      | С         | 21    | This se           | etting defines t | he Time Mu   | Iltiplier and the TCC Mul             |
| Kyle 134      | Z         | 22    | ENADIE<br>root er | ace If the TC    | C Multinlier | is Enabled the trin time              |
| Kyle 135      | 2         | 23    | a aiver           | TCC at a me      | asured curr  | ent is shifted in time by             |
| Kyle 136      | 6         | 24    | specifi           | ed multiple.     |              | · · · · · · · · · · · · · · · · · · · |
| Kyle 137      | V         | 25    | For ex            | ample, if a curv | /e has an oi | perate time of 40 ms and              |
| Kyle 138      | W         | 26    | multipl           | ier of 2, the "m | odified" ope | erate time would be 80 r              |
| Kyle 139      | 16        | 27    | 40 n              | ns x 2 = 80 ms   | 6            |                                       |
| ,<br>Kyle 140 | 3         | 28    | Similar           | ly if the same   | curve has a  | an operate time of 5 sec              |
| Kyle 141      | 11        | 29    | the "m            | odified" operat  | te time wou  | Id be 10 seconds.                     |

5 seconds x = 10 seconds

## These diagrams show modified TCCs with and without the effects of high current trip.

# They also show the precedence when more than one modifier is used.

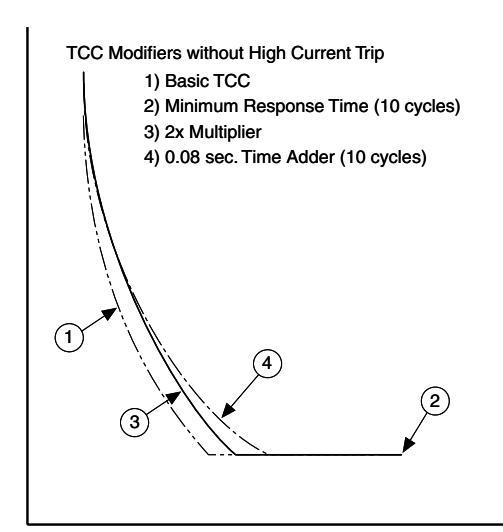

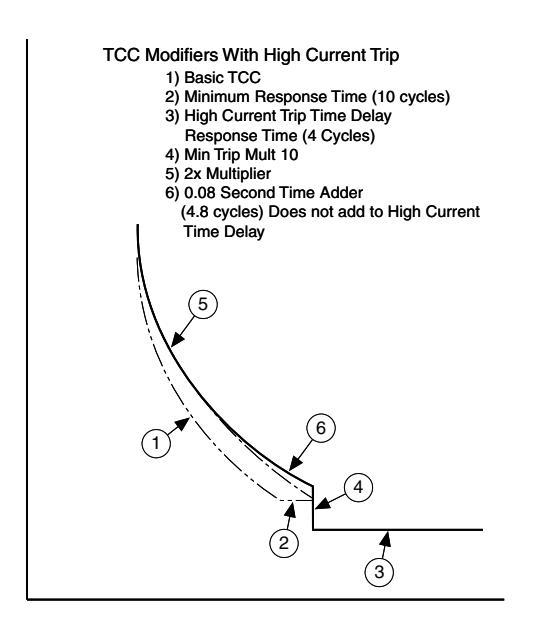

## Time Adder

The adder settings define a Time Adder and a TCC Add Enable to modify the position of the original TCC in time-current space. If the Time Adder is enabled, the trip time of a given TCC at a measured current is shifted in time by the specified additional time. In contrast to the time multiplier, the Time Adder adds a constant time to the curve, regardless of the unmodified curve.

For example, if a curve has an operate time of 40 ms and a 1 second time adder, the modified operate time is 1.040 seconds.

## Minimum Response Time

The Minimum Response Time (MRT) settings define a Minimum Response Time and a TCC MRTA Enable to modify the shape of the original TCC in time-current space. If the MRT is Enabled, the minimum trip time of a given TCC is defined to be no less than the value of MRT.

### **High Current Trip**

High Current Trip (HCT) settings define a HCT Minimum Trip Multiplier, a HCT Time Delay, and a HCT Enable to modify the shape of the original TCC in time-current space. If HCT is Enabled, the shape of the TCC at currents beyond the HCT Minimum Trip Multiplier setting will be definite time, as defined by the HCT Time Delay.

## **Reset Coefficient**

The Reset Coefficient settings define the rate at which the control resets the TCC if a non-instantaneous reset is specified. The reset coefficient is the equivalent of the mechanical reset of induction disk controls. The TCC reset time is determined by the following equation:

- TCC Reset Time = (TM\*RCC)/(M<sup>2</sup>-1) where TM equals the TCC Time Multiplier setting from the TCC Modifiers, RCC is the reset coefficient setting, and M is the ratio of the applied current to the minimum trip setting of the TCC type.
- **Note:** When Disk Reset is used, the reclose interval must be long enough to allow the disk to fully reset to avoid faster than expected tripping times encountered on successive shots.

## Fast Trip Block

Fast Trip Block appears only in the TCC1 operation parameters dialog box. The function of Fast Trip Block is to eliminate the fast TCC1 tripping curve.

## TCC Editor

TCC Editor is activated from the TCC1 and TCC2 dialog boxes, enabling you to read or write to the TCC Editor linked to the associated curve shape modifier. See **Using TCC Editor II** section of this chapter.

**Note:** Modifications to the operation parameters can be pre-defined in and viewed by the TCC Editor and imported using the controls in the TCC1 and TCC2 dialog boxes.

# Using TCC Editor II

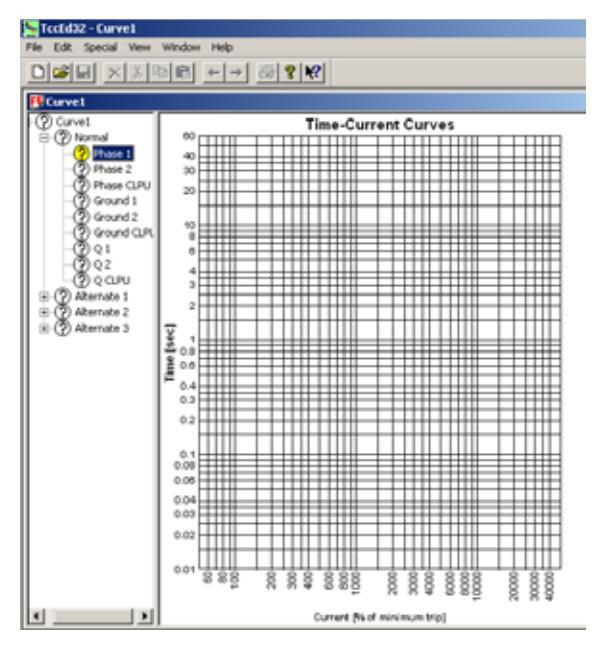

The TCC Editor II is used to modify time-current curves programmed into the Form 6 recloser control. By using modifiers, you can design a new TCC to better coordinate the reclosers on your distribution system.

The TCC Editor II can also be used to create custom curves. The Custom Curve Editor gives you complete control over the shape of the TCC.

The TCC Editor II is accessible from the Operations Parameter TCC1 or TCC2 dialog boxes. The illustration at the left is the initial TCC Editor screen that appears when TCC Editor II is selected.

The toolbar of the TCC Editor contains its own FILE, EDIT, SPECIAL, VIEW, and WINDOW menus.

- FILE: Lets you open, close, print, and create TCCs. The menu is also used to exit the program.
- EDIT: Lets you insert, copy, paste and modify TCCs.

**Note:** The INSERT function is used to assign a TCC to a specific phase, ground, or negative sequence TCC trip operation.

- SPECIAL: Lets you find information about the TCCs, configure the TCC Editor II program, invoke the Custom Curve Editor, and change the aspect ratio of graphs.
  - VIEW: Lets you control the TCC Editor toolbar and status bar.
- WINDOW: Helps you control the TCC Editor document viewing windows.
  - *Cascade*: Aligns the curve viewing windows from top-to-bottom and left-to-right.
    - *Tile*: Arranges the curve windows so that they are all visible within the TCC Editor window.
  - *Arrange*: Places icons of all the curve windows at the bottom of the screen.

The TCC Editor II HELP menu provides detailed information on the individual commands within the main toolbar.

## Form 6 Recloser Control Tree View

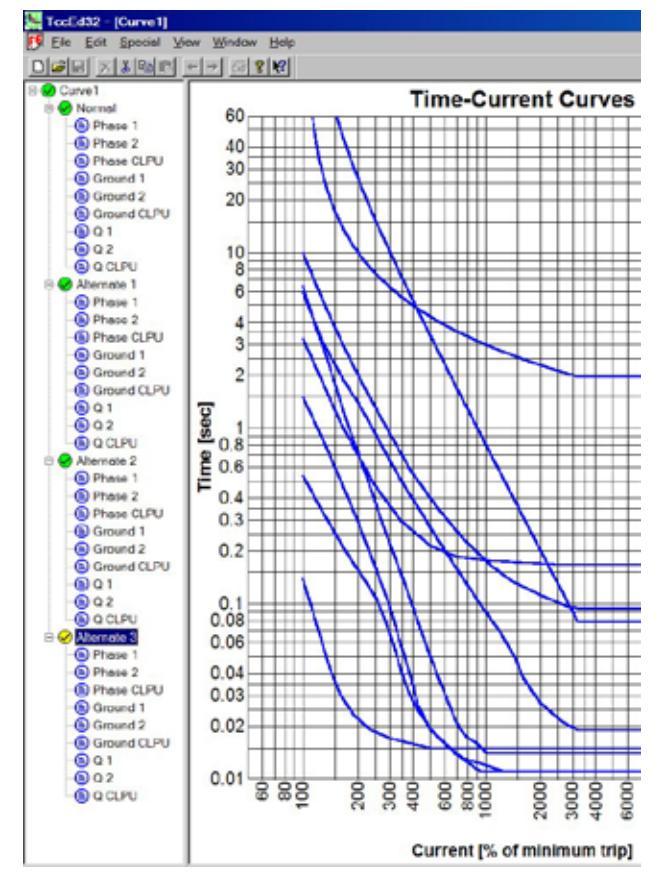

**Copying Profiles** 

The Form 6 recloser control Tree View feature of the TCC Editor allows you to view the TCCs as well as see the organization of the groups of TCCs in a "tree" arrangement. The Tree appears on the left side of the TCC Editor II screen.

Access the Form 6 control Tree as follows:

- 1. Select CURVE1.
- 2. To expand the curve, click on the plus sign (+) next to "Curve1".

To expand the four protection profiles that appear, click on the plus sign of each profile. A minus sign (-) will replace the plus sign (+).

Each curve has its Phase, Ground, and Negative Sequence parameters displayed for Normal and Alternate 1, 2, and 3 protection profiles.

Each profile holds 9 TCCs:

- Phase TCC1 and Phase TCC2 and Cold Load Pickup
- Ground TCC1, Ground TCC2 and Cold Load Pickup
- Negative Sequence (Q) 1, 2, and Cold Load Pickup
- Note: Phase 1 represents TCC1 for Phase (fast curve). Phase 2 represents TCC2 for Phase (slow curve). Ground 1 represents TCC1 for Ground. Ground 2 represents TCC2 for Ground.

The right-hand side of the screen plots the TCCs on a log-log graph.

Entire profiles can be copied from one to another:

- 1. Click on the profile you want to copy.
- 2. Select COPY from the EDIT drop-down menu.
- 3. Click on the profile you want to copy to.
- 4. Select PASTE from the EDIT drop down menu.

#### These icons define TCC status:

| white icon      | Icon | Node<br>Selected | Description                                                                                                    |
|-----------------|------|------------------|----------------------------------------------------------------------------------------------------|
| yellow icon 🔍 🔪 | 0    | No               | Some TCC or TCCs remain undefined                                                                                    |
|                 | 2    | Yes              | Some rec or recisteman undermed.                                                                                     |
| green icon      | -0   | No               | TCC, or all TCCs in a profile, or all TCCs in the file<br>defined. If this is a TCC node, then this means the TCC is |
| yellow icon——   | -0   | Yes              | not marked to plot.                                                                                                  |
| /               | - 🗎  | No               | TCC defined will plot on graph                                                                                       |
| blue icon       | æ    | Yes              | Tee defined, will plot on graph.                                                                                     |
| red icon        |      |                  |                                                                                                    |

## **Tree Icons**

# Insert TCCs in TCC Editor II

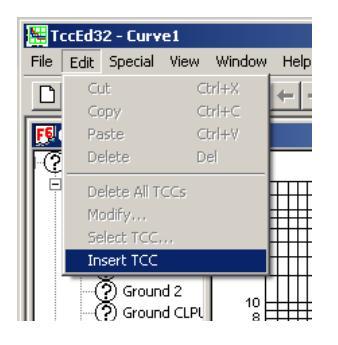

| 🗗 Curve1        |        |  |  |  |
|-----------------|--------|--|--|--|
| 🖃 🕐 Curve1 📃    |        |  |  |  |
| 🚊 🕐 Normal      |        |  |  |  |
| - (?) Phase 1   |        |  |  |  |
| Phase 2         |        |  |  |  |
| Pha ?           | Insert |  |  |  |
| Gro 🖓 Gro       | Report |  |  |  |
| · ? Groana z    |        |  |  |  |
| · ? Ground CLPU |        |  |  |  |
| - (?) Q 1       |        |  |  |  |
| <u></u> 0o2     |        |  |  |  |

| In | sert TCC       |                                 | ? ×    |
|----|----------------|---------------------------------|--------|
| F  | - Library Sour | ce                              |        |
|    | Name:          | Kyle_ 103                       | Change |
|    | Multiplier an  | d Adder                         |        |
|    | - 0n           | Multiplier [amps/amps]          | 1      |
|    |                | 0                               |        |
|    | - Minimum Re   | sponseTime                      |        |
|    | 🗖 On           | Minimum response time [seconds] | 0.013  |
|    | High Curren    | t Trip                          |        |
|    | _              | HCT current ratio [I / Imt]     | 32     |
|    | 🗖 On           | HCT Time [seconds]              | 0.016  |
|    | Individual T   | CC name                         |        |
|    | Kyle_ 103      |                                 |        |
|    | OK             | Cancel Defaults                 | Apply  |

| Name: 222            |                |       | Change |
|----------------------|----------------|-------|--------|
| lect Curve           |                |       |        |
| Kyle IEC             | ANSI           |       |        |
| 1                    | (yle TCCs V1.0 | 4     |        |
| Kyle_101<br>Kyle_102 |                | *     |        |
| Kyle_103             |                | _     |        |
| Kyle 105             |                |       |        |
| Kyle_107             |                |       |        |
| Kyle_112             |                |       |        |
| 10ail-113            |                | -     |        |
| OK                   | Cancel         | Applo | Help   |
|                      |                |       |        |

There are two ways to insert TCCs. The first way is through the EDIT menu of TCC Editor II.

- 1. Select EDIT menu.
- 2. Select Insert TCC.

The second way is through the *Form 6 Recloser Control Tree View* section of the TCC Editor II screen. From the appropriate protection profile group, complete the following steps:

- 1. Left-click to select the applicable TCC node.
- 2. Right-click on the node.
- 3. Select and left-click on INSERT.

The INSERT TCC dialog box appears from the EDIT menu of the Form 6 tree.

- **Note:** If you have selected a TCC node that does not have a TCC assigned to it, the Name box in the Library Source section will show three question marks (???) when the Insert TCC dialog box appears.
  - **4.** Click CHANGE to access the applicable Time-Current Curve library.

The program allows you to select TCCs from the Kyle library of curves or the ANSI and IEC standard curves.

- 5. Select the desired curve.
- 6. Click OK.

The INSERT TCC dialog box appears with the name of the TCC in the Library Source section of the box.

At this point, you can elect to modify or use the selected TCC with its current parameters.

# TCC Selection

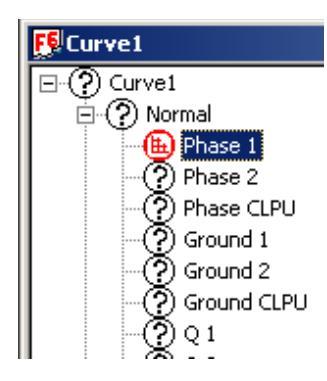

There are two ways to select an individual Form 6 control TCC.

One way is to expand the tree nodes and click on a TCC icon as shown at the left.

- Phase 1 represents TCC1 for Phase (fast curve).
- Phase 2 represents TCC2 for Phase (slow curve).
- Ground 1 represents TCC1 for Ground.
- Ground 2 represents TCC2 for Ground.

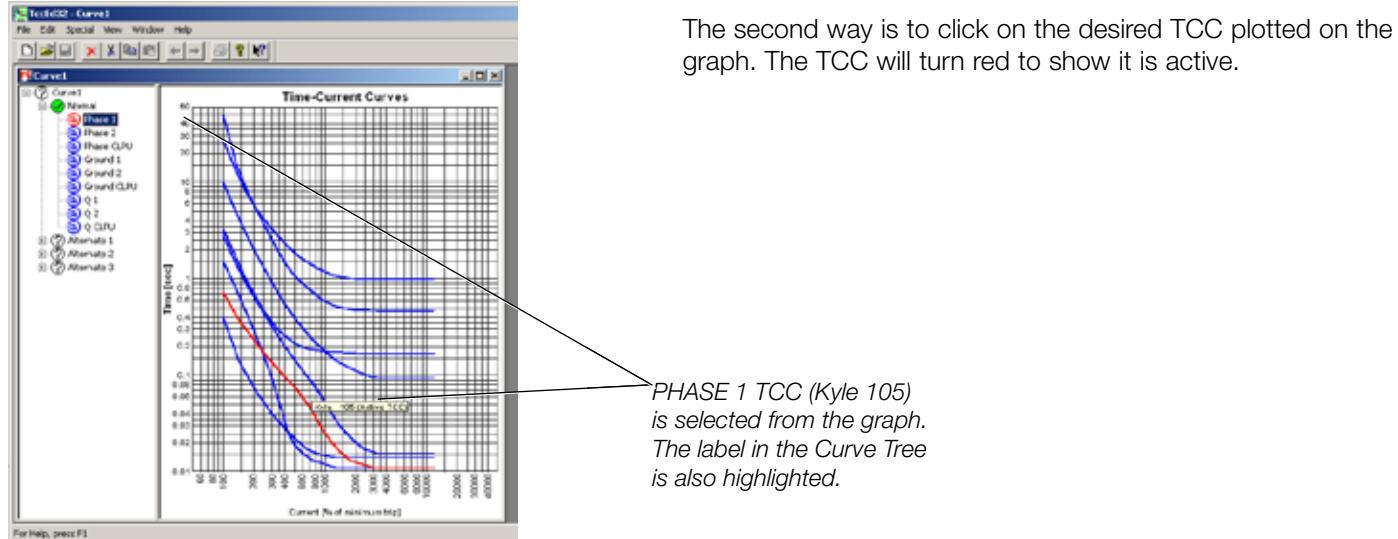

graph. The TCC will turn red to show it is active.

TCC Group Selection

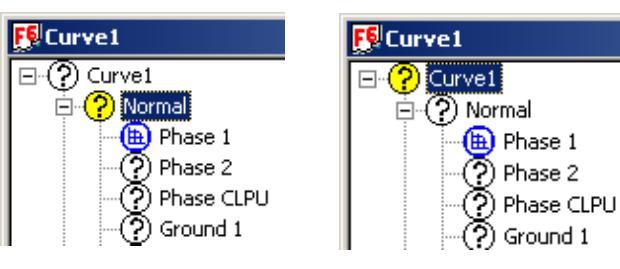

Highlight Profile Group name to Select all TCCs in the group.

Phase CLPU

Highlight the root node to select all TCCs within all Profile groups of that curve root.

To select the entire profile group, select the profile name within the TCC tree.

Or, you can select the entire Form 6 control TCC file by clicking the root node as shown at left.

# Modifying Curves

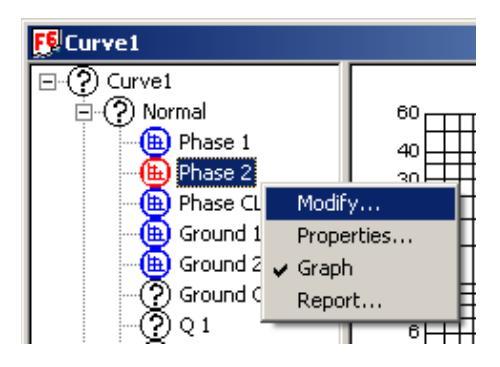

| Modify         |                                 | <u>? ×</u> |
|----------------|---------------------------------|------------|
| Library Sou    | rce                             |            |
| Name:          | Kyle_111                        | Change     |
| Multiplier ar  | nd Adder                        |            |
| <b>—</b> •     | Multiplier [amps/amps]          | 1          |
| I_ Un          | Adder [seconds]                 | 0          |
| - Minimum B    | esponseTime                     |            |
| 🗖 On           | Minimum response time [seconds] | 0.013      |
| High Currer    | nt Trip                         |            |
|                | HCT current ratio [I / Imt]     | 32         |
| l_ On          | HCT Time [seconds]              | 0.016      |
| - Individual T | CC name                         |            |
| Kyle_ 111      |                                 |            |
| OK             | Cancel Defaults                 | Apply      |

| Form 6 TCC Modifier Limits       |
|----------------------------------|
| Multiplier 10.0                  |
| Adder (sec) 0.2                  |
| Minimum Response<br>Time (sec) 1 |
| HCT Current Ratio 32             |
| HCT Time Value (sec) 0.150       |

Once a TCC is assigned to a protection profile element (Phase, Ground, Negative Sequence, Cold Load Pickup), you will be able to modify that TCC.

To select a TCC for modification proceed as follows:

- **1.** Left-click on the applicable TCC node.
- **2.** Right-click on the node.
- 3. Select and left-click on MODIFY.

Note: The selected curve turns red on the graph.

**Shortcut:** You can modify a selected curve from the TCC Editor EDIT menu.

The MODIFY dialog box is used to apply modifiers to TCCs picked from a library. The MODIFY and INSERT TCC dialog boxes are identical. The CHANGE button is used to select a curve from the library of curves. You can apply modifiers to the selected curve.

**Note:** The MODIFY feature lets you see the results of the modifications before committing them to memory.

The table below describes how a curve can be modified.

| Library Source    | Name:            | Displays the library name of the TCC.                                  |
|-------------------|------------------|------------------------------------------------------------------------|
| Library source    | Change           | Lets you pick a new TCC from the libraries.                            |
| 3 6 . 14 1        | On:              | Toggles multipliers on and off.                                        |
| Adder             | Multiplier       | Enter the curve multiplier here.                                       |
| i laaci           | Adder            | Enter the curve adder here (in seconds)                                |
| Minimum           | On:              | Toggles minimum response time on and off.                              |
| Response Time     | Min Resp<br>Time | Enter the minimum response time here.                                  |
|                   | On:              | Toggles high current trip on and off.                                  |
| High Current Trip | Current ratio    | Enter the current ratio where high current trip becomes active here.   |
|                   | Time             | Enter the trip time when high current trip is active here (in seconds) |

This is the order of operation to modify a TCC:

- 1. Multiply
- **2.** Add
- **3.** Set the time value to the MRT time if the Minimum Response Time (MRT) is enabled and if the current TCC time value is below the MRT.
- **4.** Set the time value to the HCT time value if High Current Trip (HCT) is enabled, and if the current ratio (I/Imt) for this point equals or is above the HCT ratio, and if the current TCC time value is above the HCT time value.

# Time-Current Curve Properties

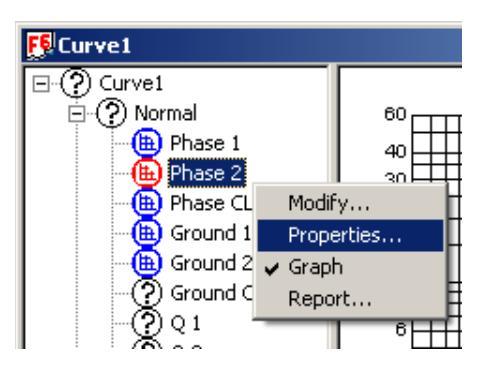

| Properties                                                                                                    |                                         | × |
|----------------------------------------------------------------------------------------------------|-----------------------------------------|---|
| General Modifiers                                                                                                    |                                         |   |
| Kyle_ 111         General properties         50 Hz Class         60 Hz Class         Maximum response time         From Kyle library         Curve has been modified | TCC Type<br>C FX Family<br>C F5<br>€ F6 |   |
| OK Cancel                                                                                                    | Apply Hel                               | p |

| Properties                                                                          | x |
|-------------------------------------------------------------------------------------|---|
| General Modifiers<br>Name<br>Library: Kyle_111<br>User: Kyle_111                    |   |
| Multiplier and Adder<br>Multiplier [amps/amps] 1.000<br>Adder [seconds] 0.000       |   |
| Minimum Response Time On Min response time [seconds] 0.013                          |   |
| High Current Trip<br>HCT current ratio [I / Imt] 32.000<br>HCT Time [seconds] 0.016 |   |
| OK Cancel Apply Help                                                                |   |

The Curve Properties dialog box displays general properties about the TCC. The Properties box is divided into three categories, each in its own tabbed dialog box.

- General
- Modifiers

The General curve properties page of the dialog box has the following information:

- Displays Frequency Class of the curve
- Displays if the curve is a Maximum Response Time curve
- Indicates if the curve is from the Kyle Library of curves
- Indicates if the curve has been modified

The Modifiers page of the dialog box displays the following information:

- The library and user name of the curve
- The state and value of the curve multiplier and adder
- The state and value of the minimum response time
- The state and value of the high current trip (HCT) current ratio and time value

Note: Curve properties and modifiers can be viewed (not changed) from the SPECIAL/PROPERTIES TCC Editor II menu.

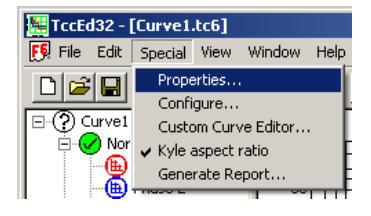

# TCC Report

|                                    |                                                       |                                              | TCC R                          | epest  |                        |                   |                   |
|------------------------------------|-------------------------------------------------------|----------------------------------------------|--------------------------------|--------|------------------------|-------------------|-------------------|
| De name:<br>oport gen<br>oport gen | C Qyogram File<br>epistion date: 1<br>episted by: Op- | dCooperDio<br>13-Sep-2007<br>(Top dI ver 1.) | airo-101/Tec<br>11:06<br>0.7:0 | E4)2\0 | wel206                 |                   |                   |
|                                    |                                                       |                                              | Nere                           | and .  |                        |                   |                   |
|                                    | TCC Name                                              | Library<br>Nume                              | Mahiplior                      | Addee  | Min Rosp<br>Time [rec] | HCT Mast<br>Rotie | HCT Time<br>[sec] |
| Phace 1                            | Eyle 105                                              | Eyis_ 105                                    | 2.000                          | 0.030  | 0.020                  | 32.000            | 0.016             |
| Planet 2                           | Kyle_113                                              | Egit_ 113                                    | 1                              |        |                        | 1                 |                   |
| Phase<br>CLPU                      | Kyte 117                                              | Kyle_ 117                                    | 0.500                          | 0.060  | 0.013                  | 32,000            | 0.018             |
| I havened                          | Eyie 102                                              | Kyin_ 102                                    |                                |        |                        | 23.000            | 0.016             |
| Ground 2                           | TEC Very<br>Javerne                                   | IEC Very<br>Inverse                          |                                |        |                        |                   |                   |
| Ground .<br>CLPU                   | ANGII<br>Estress lar                                  | ANIS<br>Estrem                               |                                |        |                        |                   |                   |
| Q1                                 | Eyle_107                                              | Eydr. 107                                    | 1                              |        |                        |                   |                   |
| 01                                 | Eyle_101                                              | Eyde_ 101                                    | 1                              |        |                        |                   |                   |
| O CLEU                             | Exte 105                                              | Eals 105                                     |                                |        |                        |                   | 1.                |

The TCC Report displays all the modifications made to the TCCs in each protection profile group. The report provides the following information:

- The exact location of the root curve grouping (i.e. Curve1)
- The date the report was generated
- How the report was generated

| 🗮 TccEd32 - [Curve1] |                  |
|----------------------|------------------|
| File Edit Special    | View Window Help |
|                      |                  |
| ⊡-? Curve1           |                  |
| Normal               |                  |
| 🕂 🕒 🕒 Phase 1        | 40116            |
| 🕀 🕀 Phase 2          | Modify           |
| - 🕒 Phase CL         | Properties       |
| Ground 1             | 🖌 Graph 📃        |
| Ground 2             | Report           |
| 📕 🕴 🤚 Ground C       | LPU 🛛 stati      |

To access the TCC Report, proceed as follows:

- **1.** Left-click on the applicable TCC node.
- 2. Right-click on the node.
- 3. Select and left-click on REPORT.

# TCC Editor II Configuration Dialog Box

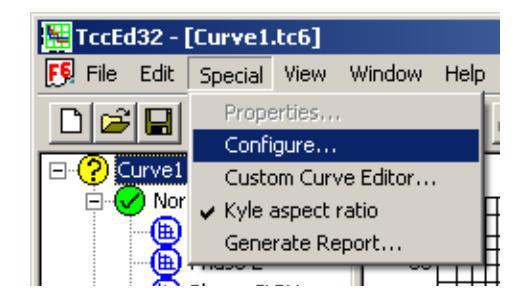

| Configuration                                               |                    | <u>?</u> ×                                                                                                    |
|-------------------------------------------------------------|--------------------|----------------------------------------------------------------------------------------------------|
| Control Type<br>C FX Family<br>C F5                         | Frequency<br>50 Hz | OK<br>Cancel                                                                                                    |
| F6     Colors     Selected Curve     Unselected Cu     Char | rve                | Graph Limits and Printing<br>X Min [%] 50<br>X Max [%] 50000<br>Y Min [sec] 0.01<br>Y Max [sec] 60<br>Use alternate rotation |

The Configuration dialog box is used to configure the TCC Editor II program.

CONTROL TYPE: Picks the default graph type for TCC creation. FREQUENCY: Selects the default frequency to which the TCCs are generated. GRAPH LIMITS AND PRINTING: Used to rotate the graph for use with older Microsoft® Windows® 95 print drivers. The default setting is OFF.

Note: New operating systems should not use this box.

All printing is accomplished via the standard printer icon button.

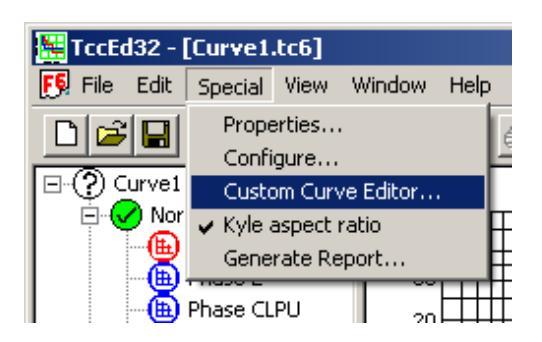

To edit an existing time-current curve (TCC), proceed as follows:

- 1. Select the CUSTOM CURVE EDITOR from the SPECIAL menu.
- 2. Select EDIT.

**IMPORTANT:** A curve created in the Custom Curve Editor and implemented in a scheme sent to another user cannot be edited unless the actual curve file is included.

| Euston | n Curve Editor |         |   | <u>? ×</u>   |
|--------|----------------|---------|---|--------------|
| Custo  | om Curves      |         | • | Library name |
| te     | est            |         | ] | Curve name   |
|        | I / Imt        | T [sec] | - | ОК           |
| 1      | 1              | 1       |   | Canaal       |
| 2      | 3              | 0.5     |   | Lancer       |
| 3      | 5              | 0.4     |   |              |
| 4      | 6              | 0.3     |   |              |
| 5      | 7              | 0.2     |   |              |
| 6      | 8              | 0.1     |   |              |
| 7      |                |         |   | New          |
| 8      |                |         |   | Edit         |
| 9      |                |         |   |              |
| 10     |                |         |   | Save         |
| 11     |                |         |   | Remove       |
| 12     |                |         | - |              |
|        |                |         | · |              |

|                   | Custom Furve Editor | 기×1          |
|-------------------|---------------------|--------------|
| Curvet            | Kyle IEC L& V1.01   | Library name |
| Normal            | elect Curve         | 1<br>1       |
| Phase 2           | Kyle IEC Lib V1.01  |              |
| Ground 1          | IEC Inverse         | OK.          |
| Ground CL         | IEC Extreme Inv     | Cancel       |
| - (B) Q 1         |                     |              |
| 0 anu             |                     |              |
| Alternate 2       |                     |              |
| E (?) Alternate 3 |                     |              |
|                   | I                   |              |
|                   | 11                  | Berrows.     |
|                   | 32                  |              |
|                   |                     |              |

The Custom Curve Editor contains libraries of different TCCs.

- Custom Curves
- Kyle library of curves per IEC standard
- Kyle library of curves per ANSI standard

The IEC standard curves are defined as Inverse, Very Inverse, and Extremely Inverse.

The ANSI standard curves are defined as Moderately Inverse, Very Inverse, and Extremely Inverse.

- **3.** Select and click on the library that contains the desired curve to be modified.
- 4. Click on VIEW.

A list of the TCCs in the selected library appears.

- 5. Select the applicable TCC and click OK.
- **6.** The Custom Curve Editor screen now contains all the values of the selected TCC.
- 7. Change the values to fit your application.
- 8. Click on SAVE.

**IMPORTANT:** When importing curve parameters from TCC Editor, the curve(s) last accessed in TCC Editor will load.

**Note:** Verify where you are saving the curve. The curve must be saved to the same folder the scheme file (.f6e) resides in.

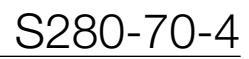

# Kyle Aspect Ratio

| 🗮 TccEd32 - [Curve1.tc6]          |                                                |      |        |      |  |  |
|-----------------------------------|------------------------------------------------|------|--------|------|--|--|
| <u>F</u> File Edit                | Special                                        | View | Window | Help |  |  |
|                                   | Properties<br>Configure<br>Custom Curve Editor |      |        |      |  |  |
| En <mark>∕ Nor</mark><br>En ∕ Nor | ✓ Kyle aspect ratio                            |      |        |      |  |  |
|                                   |                                                |      |        |      |  |  |

The Kyle Aspect Ratio is used to view the TCC graph in a Kyle standard 1:1 ratio or a full window view.

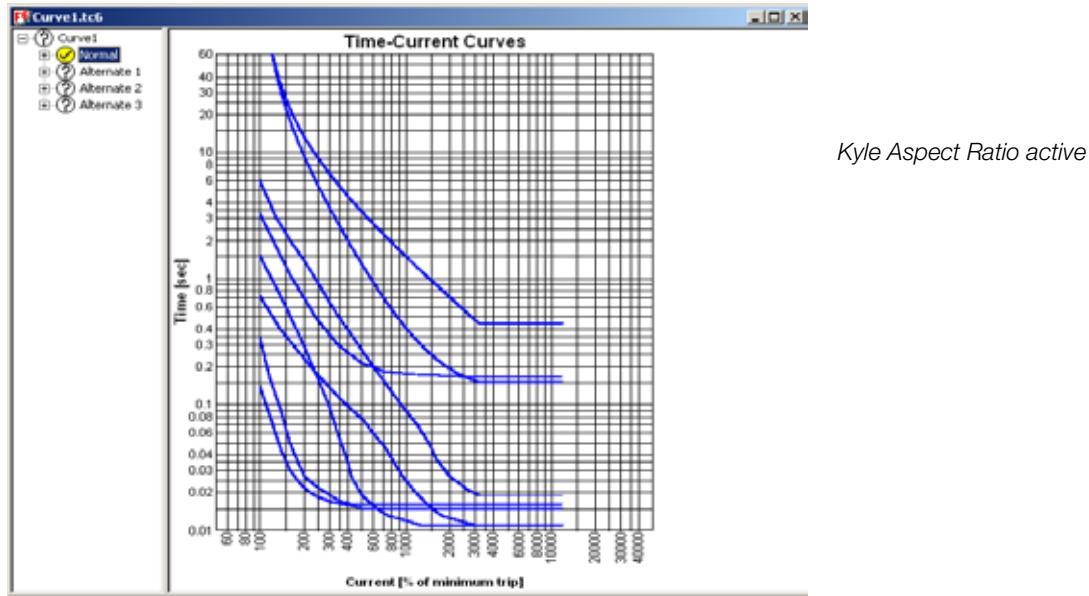

Curve1.tct Time-Current Curves Normal B 2 Alternate 1
 B 2 Alternate 2
 B 2 Alternate 3 Time [sec] 0.8 0.4 0.3 0.2 0.1 0.04 0.03 0.00 0.01 8 8 8 8 8 000 8 8 Current [% of minimum trip]

Kyle Aspect Ratio inactive (Full window view)

## Reclose

| 🟴 Pro¥iew 4.0.1 - [F6-4.0.1 default (read only).f6e] |                                           |           |         |    |         |               |      |  |  |
|------------------------------------------------------|-------------------------------------------|-----------|---------|----|---------|---------------|------|--|--|
| 🔄 File Manage User                                   | Settings                                  | Configure | Display | Me | etering | Workbench     | Wind |  |  |
| <u>  ≥ ∎ ⊜ ? №</u>                                   | Simplified Setup<br>Operations Parameters |           |         | •  |         | <u> </u>      | CON  |  |  |
|                                                      | Reclose                                   |           |         | ×  | Timin   | g and Control |      |  |  |
|                                                      | Operations Sequence                       |           |         |    | Reck    | ose Retry     | - 1  |  |  |
|                                                      | Hot Line Tag                              |           |         | 1  |         |               | _    |  |  |

The Reclose menu provides access to dialog boxes that let you program the following:

- Timing and Control
  - Reclose Open Intervals
  - Reset Intervals
  - Sequence Coordination
  - Target Control
- Reclose Retry Settings

Modify the Reclose settings of a specific protection profile group by selecting CHANGE SETTING GROUP to activate the SETTINGS GROUP SELECTION box.

| ProView 4.0.1 - [F6-4.0.1 default (rea                                                                                                    | d only).f6e]<br>re Display Metering Workbench Wind                                                                                              | Select CHANGE SETTING GROUP<br>to activate the SETTING GROUP                                                                       |
|----------------------------------------------------------------------------------------------------|----------------------------------------------------------------------------------------------------|----------------------------------------------------------------------------------------------------|
| Operations Par                                                                                                    | ameters >                                                                                                    | SELECTION box.                                                                                                    |
| Reclose<br>Operations Sec<br>Hot Line Tag                                                                                                    | Timing and Control uence Reclose Retry                                                                                                    | After making changes, always<br>click OK before clicking CHANGE<br>SETTING GROUP. Otherwise, the<br>change will not be registered. |
| [                                                                                                    |                                                                                                    |                                                                                                    |
|                                                                                                    | Reclosing                                                                                                    | X                                                                                                    |
|                                                                                                    | Edit Group Normal Chan                                                                                                    | ge Setting Group                                                                                                    |
| RESET TIME is the<br>intentional time delay<br>introduced by the control<br>after a successful reclose,<br>before the control resets the<br>sequence position counter. | Recloser Timing<br>Open Interval #1<br>Open Interval #2<br>Open Interval #2<br>Open Interval #3<br>Open Interval #3<br>Reset Time 30<br>Seconds | Ground<br>2 Seconds<br>5 Seconds<br>OK                                                                                             |
| When RESET TARGETS<br>is enabled, targets reset<br>automatically after expiration<br>of Reset Targets Time Delay.                                                      | <ul> <li>Reset targets 2 seconds after</li> <li>Allow sequence coordination up to 2</li> </ul>                                                  | er reclose Cancel Help                                                                                                    |
| RESET TARGETS Time Delay                                                                                                    | 79PQ Phase/NegSeq Open Interval #1 (                                                                                                    | sec], MIN = 0.3, MAX = 1000                                                                                                    |

When SEQUENCE COORDINATION is enabled, the Form 6 recloser control sequences for a fault up to the maximum operations programmed on sequence coordination.
| Open Intervals                                       |                                                                                                    |
|------------------------------------------------------|----------------------------------------------------------------------------------------------------|
|                                                      | Reclose (Open) interval settings define the time the recloser<br>is open following a trip operation, prior to issuing a reclose<br>command to the recloser.                                                                                                    |
|                                                      | Open Interval settings and allowable setting limits are listed below.                                                                                                    |
|                                                      | Phase/Negative Sequence Reclose (Open) Interval Time                                                                                                    |
|                                                      | Units: Seconds                                                                                                    |
|                                                      | Range:1st Open Interval – 0.3 to 1000<br>2nd Open Interval – 1.8 to 1000<br>3rd Open Interval – 1.8 to 1000                                                                                                    |
|                                                      | Accuracy: ±1% and ±30 ms                                                                                                    |
|                                                      | Front Panel LCD display designation:<br>PQOpenInt#1, PQOpenInt#2, PQOpenInt#3<br><b>Ground Reclose (Open) Interval Time</b><br>Units: Seconds                                                                                                    |
|                                                      | Range:1st Open Interval – 0.3 to 1000<br>2nd Open Interval – 1.8 to 1000<br>3rd Open Interval – 1.8 to 1000<br>Accuracy: ±1% and ±30 ms                                                                                                    |
|                                                      | Front Panel LCD display designation:                                                                                                    |
|                                                      | GndOpenInt#1, GndOpenInt#2, GndOpenInt#3                                                                                                    |
| Dooot Timo                                           |                                                                                                    |
| neset mine                                           | Reset Time is the intentional time delay introduced by the control after a successful reclose, before the control resets the sequence position counter to zero. Reset after successful reclose occurs when the recloser is closed and no overcurrent is detected. |
|                                                      | Reset Time                                                                                                    |
|                                                      | Units: Seconds<br>Range: 3 to 1800<br>Accuracy: ±1% and ±10 ms<br>Front Panel LCD display designation: ResetTime                                                                                                    |
| Reset Targets                                        |                                                                                                    |
| riooot rargoto                                       | If RESET TARGETS box is checked, the front panel LED tar-<br>gets reset automatically after expiration of Reset Targets Time<br>Delay.                                                                                                    |
|                                                      | Reset Targets Time                                                                                                    |
|                                                      | Units: Seconds<br>Range: 2 to 3600<br>Accuracy: ±1% and ±10 ms                                                                                                    |
| Sequence Coordinat                                   | ion                                                                                                    |
|                                                      | If ALLOW SEQUENCE COORDINATION BOX is checked, the<br>Form 6 recloser control sequences for a fault up to the maxi-<br>mum operations programmed on sequence coordination.                                                                                        |
| Note: For on energing the                            | Sequence Coordination Operations                                                                                                    |
| 2 delayed operations, the<br>Coordination Operations | Sequence       Units: none         should be set to 2.       Range: 1 to 3         No LCD display designation                                                                                                    |

ſ!

| 📁 Pro¥iew 4.0.1 - [F6-4                              | 4.0.1 default (read only).f6                                        | e]                                                                       |                      |
|------------------------------------------------------|---------------------------------------------------------------------|--------------------------------------------------------------------------|----------------------|
| 🔄 File Manage User                                   | Settings Configure Display                                          | Metering Workbench Wind                                                  |                      |
| 🖻 🖬 🚳 १ №?                                           | Simplified Setup                                                    | 📃 CON                                                                    |                      |
|                                                      | Operations Parameters                                               | Timing and Control                                                       |                      |
|                                                      | Operations Sequence                                                 | Peclose Petru                                                            |                      |
|                                                      | Hot Line Tag                                                        | Reclose Recity                                                           |                      |
|                                                      | Hoteno rog                                                          |                                                                          |                      |
| Reclose Retry                                        |                                                                     |                                                                          | ×                    |
| Edit Group<br>Reclose Ret<br>Allow Rec<br>Reclose Re | Normal<br>ry Interval 60<br>lose Retry for up<br>etry Time (sec), M | Change Setting Group<br>Seconds<br>to 1 operations<br>IN = 10, MAX = 180 | OK<br>Cancel<br>Help |

Reclose Retry Interval

|                        | The Reclose Retry interval setting defines the interval delay between Reclose Retry attempts.                                                                                                    |
|------------------------|----------------------------------------------------------------------------------------------------|
|                        | Reclose Retry Interval                                                                                                    |
|                        | Units: Seconds                                                                                                    |
|                        | Range: 10 to 180                                                                                                    |
|                        | Accuracy: ±1% and ±10 ms                                                                                                    |
|                        | No LCD display designation                                                                                                    |
| Reclose Retry Attempts |                                                                                                    |
|                        | The Reclose Retry setting controls the number of times that<br>a Reclose Retry is attempted. If the device fails to close after<br>attempting a Reclose Retry operation for the total number of<br>Reclose Retry attempts, the control will go to lockout. |
|                        | Reclose Retry Attempts                                                                                                    |
|                        | Range: 1 to 10                                                                                                    |
|                        | No LCD display designation                                                                                                    |
| Reclose Retry Enable   |                                                                                                    |
|                        | If the Allow Reclose Retry box is checked, the Form 6 con-<br>trol will attempt a Reclose Retry operation for unsuccess-<br>ful recloses, up to the maximum programmed number of<br>Reclose Retry attempts.                                                |
|                        | Reclose Retry Attempts<br>Range: Enabled or Disabled<br>No LCD display designation                                                                                                    |

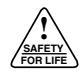

### **Operations Sequence**

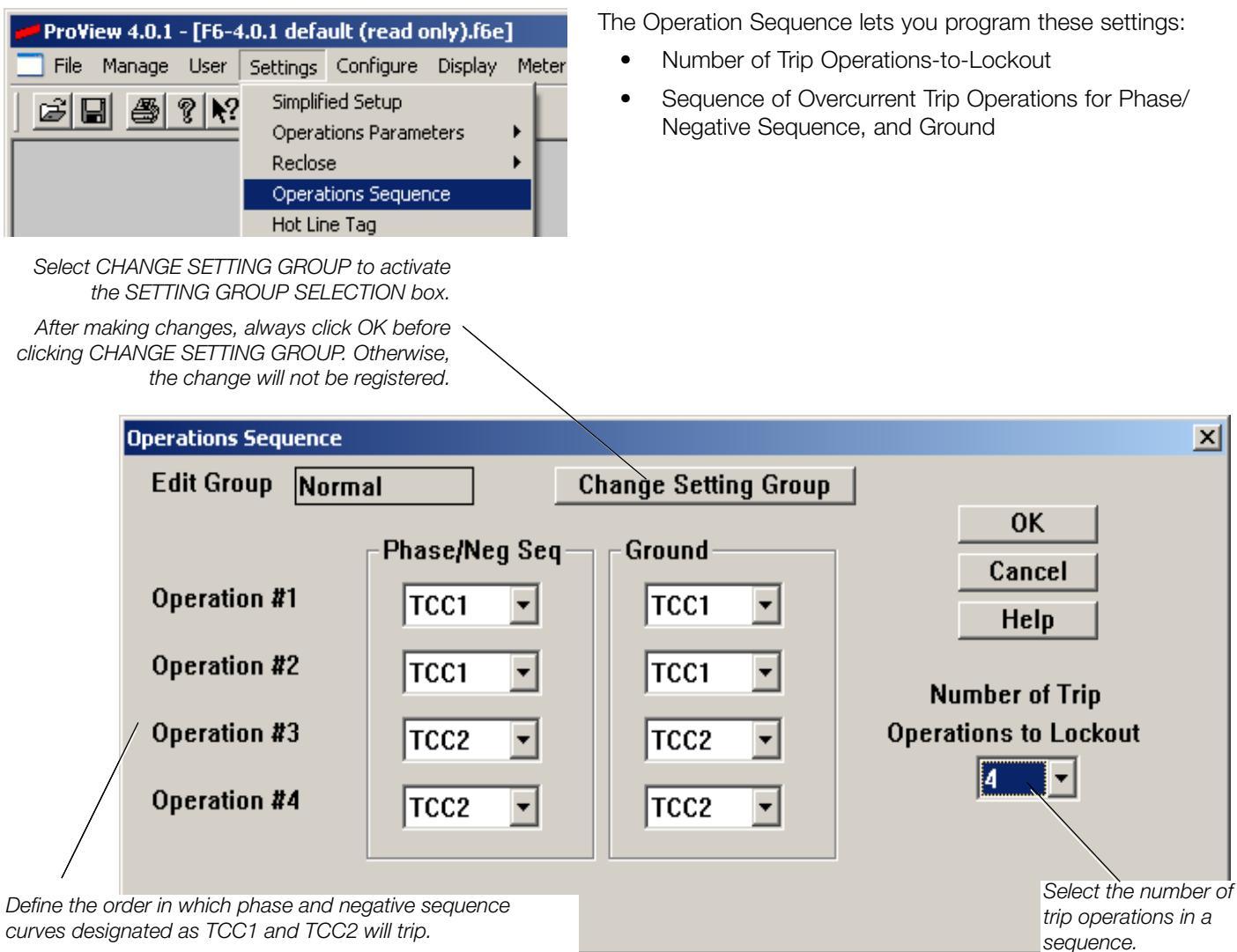

Operations-to-Lockout

Operations-to-Lockout defines the maximum number of trip operations in a sequence before the control opens and locks out. The count includes phase, ground, and negative trips as well as sequence coordination operations.

### Operation Sequence (Phase/Negative Sequence and Ground)

Operations Sequence settings for Phase/Negative Sequence define the order in which phase and negative sequence curves designated as TCC1 and TCC2 will trip.

Operations Sequence settings for Ground define the order in which Ground curves designated as TCC1 and TCC2 will trip.

# Hot Line Tag

| <b>₽ Pro¥iew 4.0.1 - [F6</b> -4 | 4.0.1 defa | ult (read o  | nly).f6e | ]   |    |
|---------------------------------|------------|--------------|----------|-----|----|
| 📃 File Manage User              | Settings   | Configure    | Display  | Mel | te |
|                                 | Simplif    | ied Setup    |          |     |    |
|                                 | Opera      | tions Parame | eters    | ۲Ļ  |    |
|                                 | Reclos     | е            |          | ۶I  |    |
|                                 | Opera      | tions Sequer | nce      | - 1 |    |
|                                 | Hot Lin    | ne Tag       |          |     |    |
|                                 | High C     | urrent Locka | ut       |     |    |

Hot Line Tag prevents all closing attempts and shifts protection to one trip-to-lockout on the composite curve of the Hot Line Tag definite time and the TCC1 curve (whichever is faster).

**Note:** When Hot Line Tag and CLPU are both active the Form 6 control reverts back to the original minimum pick-up values (i.e. disables CLPU settings).

There are three dedicated Hot Line Tag settings, one each for phase, ground, and negative sequence current. They are nondirectional overcurrent elements, operating on a fixed time delay as set in this dialog box. The minimum trip value is automatically set to be equal to that of the corresponding TCC1 and TCC2 overcurrent protection elements.

**Note:** For instance, the Hot Line Tag ground element uses the same minimum trip current setting as the ground TCC1 and TCC2 overcurrent protection elements. The minimum trip settings are located in the Settings>Operations Parameters>Overcurrent Protection dialog box.

The Hot Line Tag overcurrent elements will be blocked by the same user settings and Workbench Outputs that block the phase, ground, and negative sequence TCC1 and TCC2 overcurrent protection elements. The user settings (Block Phase Trips, Block Ground Trips, and Black NegSeq Trips) are located in the Settings>Operations Parameters>Overcurrent Protection dialog box. The Workbench Outputs (Block Phase Trips, Ground Trip Blocked, and Block Neg Seq Trips) can be controlled by customized logic in the Hardware Workbench.

GROUP to activate the After making changes, always click OK before clicking CHANGE SETTING GROUP. Otherwise, the change will not be registered.

| Hot Line Tag   |                      |                 |         |             |                   | × |
|----------------|----------------------|-----------------|---------|-------------|-------------------|---|
| Edit Group Nor | mal Chang            | e Setting Group | Help    | Cancel      | ок                |   |
| Time Delay     | Phase<br>0.05 Secon  | ds 0.05         | Seconds | Negative Se | quence<br>Seconds |   |
|                | e Delay (sec), MIN = | 0, MAX = 100    |         |             |                   |   |

Time Delay (Phase, Ground, and Negative Sequence)

When Hot Line Tag is activated, Time Delay settings define the intentional delay, after a Phase, Ground, or Negative Sequence Minimum Trip is exceeded, before issuing a Trip command to the recloser.

**Note:** When Hot Line Tag is enabled, TCC1 elements also remain active, so that the definite time Hot Line Tag elements have an effect only if they are faster than the programmed TCC1 curves.

#### Phase, Negative Sequence, and Ground Time Delay

| Units:    | seconds                   |
|-----------|---------------------------|
| Range:    | 0 to 100                  |
| Accuracy: | $\pm 1\%$ and $\pm 10$ ms |

Select CHANGE SETTING GROUP to activate the SETTING GROUP SELECTION box.

#### Precedence over Cold Load Pickup (CLPU)

If CLPU is enabled (not blocked) and Hot Line Tag is SET then CLPU effectively becomes disabled (blocked).

For instance, if CLPU is enabled and the user initiates a Close command, after the Close occurs, CLPU will be active for thespecified activation time period.

- If during this specified activation time period, Hot Line Tag is SET, then CLPU will immediately be disabled.
- Later, if still during this specified activation time period, Hot Line Tag is RESET, then CLPU will immediately be enabled and active for the remainder of the specified activation time period.

#### Phase Tripping

Hot Line Tag phase tripping will occur (after the userdefined delay) if the maximum phase current (maximum of all three phases) is above phase minimum trip and phase tripping is not blocked and Hot Line Tag is SET and the recloser is closed.

#### **Ground Tripping**

Hot Line Tag ground tripping will occur (after the userdefined delay) if the calculated 3I0 current is above ground minimum trip and ground tripping is not blocked (normal ground trip) and Hot Line Tag is SET and the recloser is closed.

#### **Negative Sequence Tripping**

Hot Line Tag negative sequence tripping will occur (after the user-defined delay) if the calculated 3l2 current is above negative sequence minimum trip and negative sequence tripping is not blocked and Hot Line Tag is SET and the recloser is closed.

**Note:** The status (blocked or not blocked) of phase, ground, and negative sequence tripping directly supervises (disables or enables) Hot Line Tag phase, ground, and negative sequence tripping.

**Note:** Typical user curve selections have TCC1 curves tripping faster than TCC2 curves.

#### Precedence Over Fast Trip Block Functionality

When Hot Line Tag is SET it overrides the Fast Trip Block functionality allowing phase, ground, and negative sequence tripping to occur on the user-defined TCC1P, TCC1G, and TCC1Q curves.

#### **Directional Supervision**

The activation of Hot Line Tag does not affect the phase, ground, or negative sequence TCC1 overcurrent protection elements, regardless of their directionality setting and the directionality of a given fault. The TCC1 directional overcurrent protection elements continue to operate the same whether or not Hot Line Tag is active.

The activation of Hot Line Tag does enable dedicated nondirectional overcurrent elements which operate in parallel with any active TCC1 overcurrent protection elements. If the dedicated Hot Line Tag non-directional overcurrent elements operate before the active TCC1 overcurrent protection elements, then the operation of the active TCC1 overcurrent protection elements will not be observed, even though they were timing towards a trip. In this situation, sole operation on a Hot Line Tag overcurrent element, only a Control Lockout entry will be recorded in the SOE record. For an operation on a TCC1 overcurrent protection element, while Hot Line Tag is active, or a near simultaneous operation both the Hot Line Tag overcurrent element and TCC1 overcurrent protection element, the SOE record will show a Control Lockout, Overcurrent Trip, and Fault Data entry.

### **High Current Lockout**

HCL Pickup

| ProView 4.0.1 - [F6-4.0.1 default (read only).f6e] |          |              |         |       |  |  |
|----------------------------------------------------|----------|--------------|---------|-------|--|--|
| 📃 File Manage User                                 | Settings | Configure    | Display | Meter |  |  |
|                                                    | Simplif  | ied Setup    |         |       |  |  |
|                                                    | Opera    | tions Parame | eters   | 거드    |  |  |
|                                                    | Reclose  |              |         | •     |  |  |
|                                                    | Opera    | tions Sequer | nce     |       |  |  |
|                                                    | Hot Lin  | ne Tag       |         |       |  |  |
|                                                    | High C   | urrent Locka | out     |       |  |  |
|                                                    | Cold L   | oad Pickup   |         |       |  |  |

Enable HCL for Operation #1

Enable HCL for Operation #2

Enable HCL for Operation #3

High Current Lockout (HCL) defines which operations will lockout the recloser (allow no reclosing) when the specified current threshold is exceeded and a trip occurs.

The HCL setting dialog box defines the phase, ground, and negative sequence pickup settings and the operations that will act on a specific setting.

Note: If HCL operates, subsequent reclosing occurs in that sequence.

#### Select CHANGE SETTING GROUP to activate the SETTING GROUP SELECTION box.

After making changes, always click OK before clicking CHANGE SETTING GROUP. Otherwise, the change will not be registered. High Current Lockout х Edit Group 0K Normal Change Setting Group Help Cancel Phase Ground Negative Sequence Amps 20000 Amps 20000 Amps 20000

Enable HCL for Operation #1

Enable HCL for Operation #2

Enable HCL for Operation #3

### Enable HCL for Operation #1

### Enable HCL for Operation #2 Enable HCL for Operation #3

Phase High Current Lockout (A pri), MIN = 100, MAX = 20000

#### High Current Lockout (Phase, Neg. Sequence, and Ground)

Units: Amps

Range: 100 to 20000

Accuracy:  $\pm 5\%$  and  $\pm 1$  mA (secondary)

The high current lockout feature can be used to shorten the control programmed operating sequence whenever fault current exceeds a programmed level. This feature is used to modify the operating sequence to allow for reduced through-faults on substation transformers and connected equipment. The high current lockout feature is available for phase, ground, and negative sequence elements. When activated, this feature can be set to lockout the recloser after 1, 2, or 3 operations.

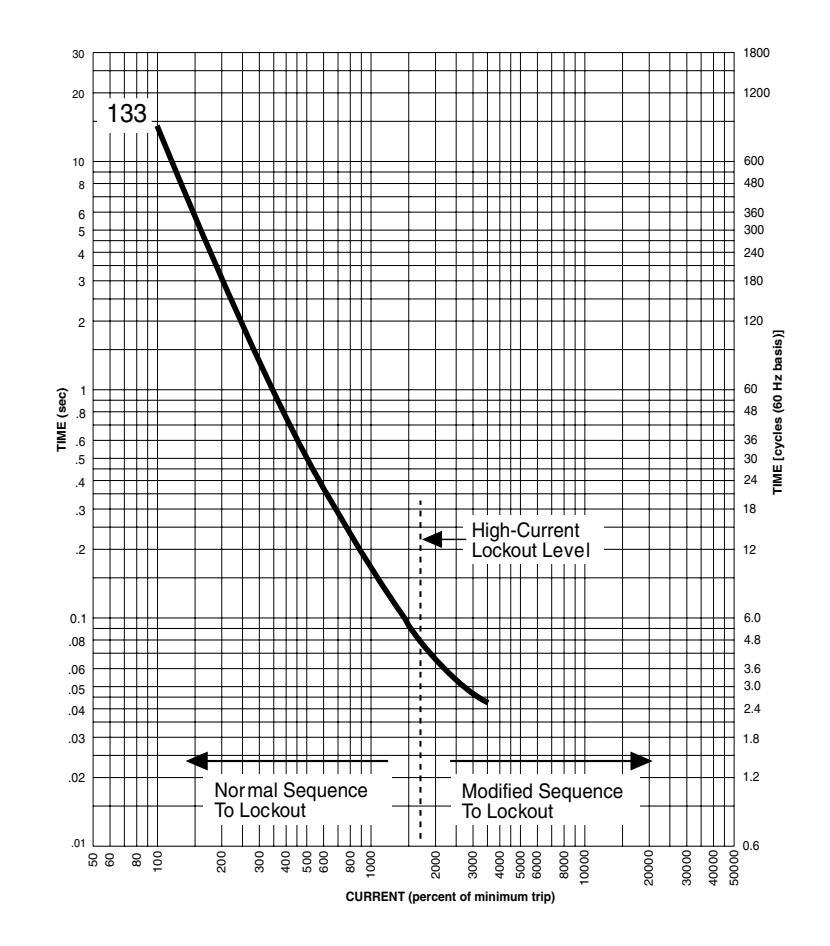

### **Using the High Current Trip and High Current Lockout Features**

In certain situations the high current trip and high current lockout features can be used to reduce transformer throughfaults. These features can also be utilized together to provide overall feeder coordination tailored to provide overcurrent protection characteristics suited for individual sections of a feeder.

The Example Feeder shown below can explain the benefits of using the high current trip and high current lockout features.

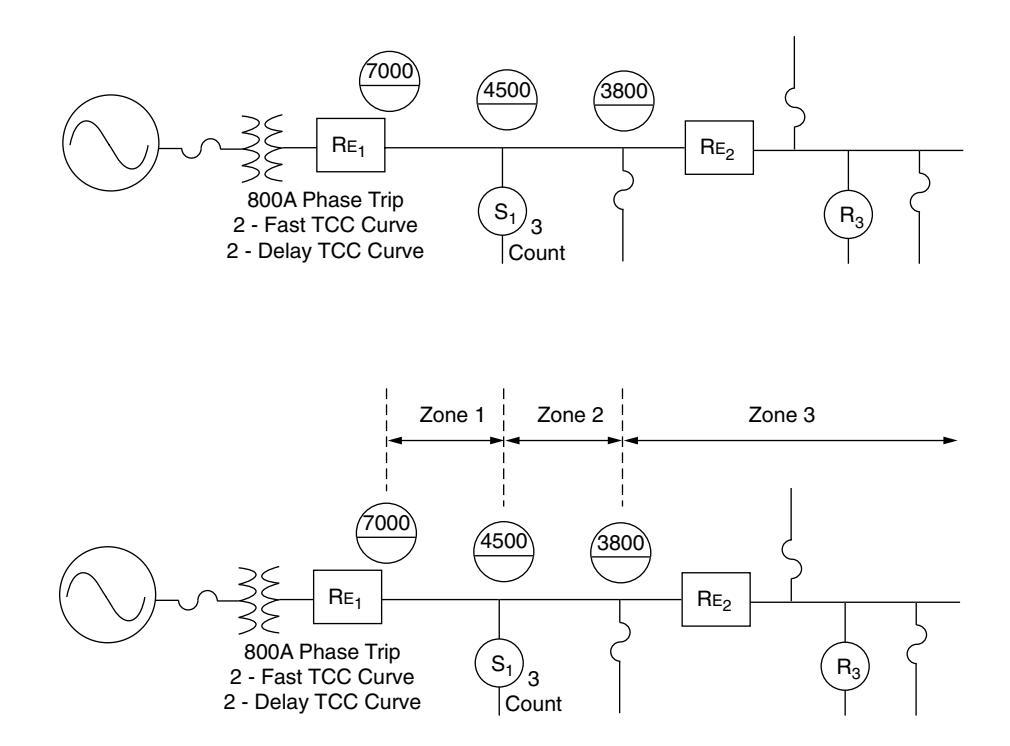

This feeder can be divided into three sections (zones), each of which has different overcurrent protection requirements.

The protection requirements for recloser  $\mathsf{RE}_1$  are different for each zone.

- Zone 3: Conventional settings for recloser RE<sub>1</sub> are required here. One or more fast TCC curve operations to clear temporary faults followed by delayed TCC curve operations to allow downline recloser or fuse clearing of permanent faults. Also, sequence coordination is required on recloser RE<sub>1</sub> for the proper coordination with RE<sub>2</sub>.
- Zone 2: Modified settings for recloser RE<sub>1</sub> can be used here. Since there are no time sensitive protective devices in this zone, faults that occur here do not require RE<sub>1</sub> to have any intentional time delay in its operation. However, with the sectionalizer being used for permanent fault protection for faults on the tap four operations of RE<sub>1</sub> are required. Thus, in this zone recloser RE<sub>1</sub> could be set for four high current trip operations, minimizing any coordination problem with the source side protective fuse and reducing total through-fault current time exposure on the substation transformer.
- Zone 1: Again, modified settings for recloser RE<sub>1</sub> can be used here. For the high magnitude close in faults, a four operation sequence subjects the substation transformer to an undesirable number of high through-fault currents. Temporary faults are normally less likely, since this part of the feeder has fewer trees (thus less wildlife), with more frequent inspections and maintenance. Thus reclosing operations are not as critical, although one reclosing operation could be selected in the event that temporary fault protection was deemed necessary. In this zone recloser RE<sub>1</sub> could be set for high current lockout after one or two high current trip operations.

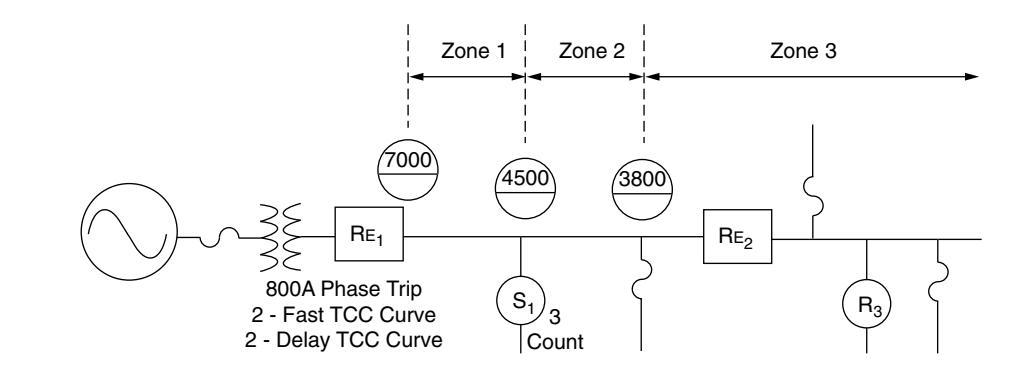

Zone 1: High Current Lockout after 1 or 2 High Current Trip Operations Zone 2: 4 High Current Trip Operations to Lockout Zone 3: 2 Fast and 2 Delayed TCC Curve Operations to Lockout

The actual settings for the high current trip and high current lockout will be dependent on the maximum available fault current at various locations along the feeder.

#### **High Current Trip**

The downline fuse (the fuse just upline of recloser  $R_{E_2}$ ) is at a location where the available fault current is 3800 amps, the high current trip on the  $R_{E_1}$  recloser control must be set higher than this level. 4.75 (3800 A  $\div$  800 A) is the minimum setting for the high current trip, 5.0 is selected. For fault currents above 4000 amps (5.0 x 800 A) recloser  $R_{E_1}$  will operate instantaneously with four operations to lockout. The fuse should operate properly since it is outside the high current trip zone.

#### **High Current Lockout**

The downline sectionalizer (S1) is at a location where the available fault current is 4500 amps, the high current lockout on the  $RE_1$  recloser control must be set higher than this level. 4800 amps is selected to allow a margin and keep faults of 4500 amps or lower from activating the high current lockout. For fault currents above 4800 amps, recloser  $RE_1$  will operate instantaneously and lockout immediately after one or two operations. The sectionalizer should operate properly since it is outside the high current lockout zone.

# Cold Load Pickup

| ÷. |             |               |            |                                                                                                    |             |          |    |        |
|----|-------------|---------------|------------|----------------------------------------------------------------------------------------------------|-------------|----------|----|--------|
|    | 📁 Pro¥i     | iew 4.0.1 - [ | F6-4       | .0.1 defa                                                                                                    | ult (read o | nly).f6e | ]  |        |
|    | 📃 File      | Manage U      | ser        | Settings                                                                                                    | Configure   | Display  | Me | eterin |
|    |             | . 5 ?         | <b>N</b> ? | Simplified Setup     Operations Parameters     Reclose     Operations Sequence     Hot Line Tag     High Current Lockout     Cold Load Pickup |             |          |    |        |
|    |             |               |            | Sensiti                                                                                                    | ve Earth    |          |    |        |
|    | User Curves |               |            |                                                                                                    |             |          |    |        |
|    | Curve       | Name          |            | Desc                                                                                                    | ription     |          |    |        |
|    | User 1      | not loaded    |            | not le                                                                                                    | paded       |          |    |        |
|    | User 2      | not loaded    |            | not le                                                                                                    | paded       |          | _  |        |
|    | User 3      | not loaded    |            | not le                                                                                                    | paded       |          | _  |        |
|    | User 4      | not loaded    |            | not le                                                                                                    | oaded       |          | _  |        |

not loaded

Cold Load Pickup (CLPU) is used to prevent inadvertent trips from occurring during pickup of load current.

The Cold Load Pickup dialog box enables you to program the Form 6 recloser control with settings associated with the specific curve characteristics when CLPU is active.

Just as in front panel programming, ProView application software lets you modify minimum trip settings and all TCCs within the curve library.

Cold Load Pickup modification categories include the following:

- Minimum Trip
- Selected TCC
- Time Multiplier
- Time Adder
- Minimum Response Time
- High Current Trip
- HCT Time Delay
- Reset Coefficient
- High Current Lockout

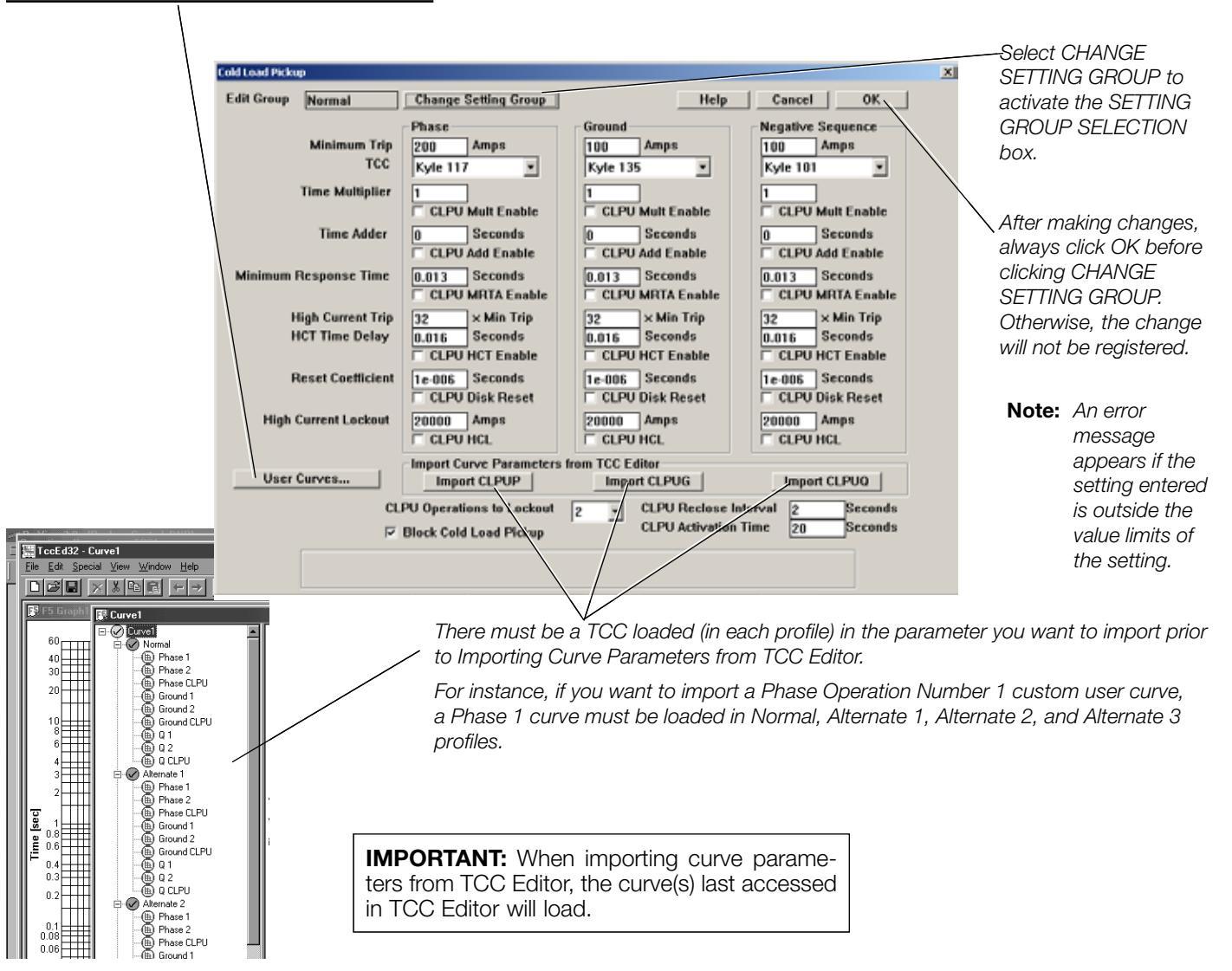

The curve(s) last accessed in TCC Editor will load.

not loaded

User 5

Refer to Section 2: Front

Panel Operation, Overcurrent Protection Settings - Curve Selection for TCC1 and TCC2 section for Inverse Time Characteristics.

# Curve Type

Highlight current setting and type in new setting.

| Cold Load Pickup      |                                               |
|-----------------------|-----------------------------------------------|
| Edit Group Normal     | Change Setting Group                          |
| Minimum Trip          | Phase<br>200 Amps                             |
| TCC                   | Kyle 117 🔹                                    |
| Time Multiplier       | Kyle 117 -<br>Kyle 118                        |
| Time Adder            | Kyle 119<br>Kyle 120<br>Kyle 121              |
| Minimum Response Time | Kyle 122<br>0.013 Seconds<br>CLPU MRTA Enable |

The CLPU curve defines the shape of the TCC. There are fifty unique curves available in the Form 6 recloser control. The available curve types are:

- Kyle Curves 101 through 202
- Constant (1 second definite time) Curves
- ANSI Moderately Inverse, Very Inverse, Extremely Inverse; IEC Inverse, Very Inverse, Extremely Inverse; and five custom curves (User 1 through 5)
- Note: All curves, including User curves, can be viewed and modified using TCC Editor II.
- **Note:** The Form 6 recloser control is a three-phase device; all three phases trip on the settings programmed.

Front Panel LCD display designation:

| F6 Curve*<br>Name | F3 Cross<br>Reference | Index | F6 C<br>Na | urve*<br>me | F3 Cross<br>Reference | Index |
|-------------------|-----------------------|-------|------------|-------------|-----------------------|-------|
| Kyle 101          | А                     | 0     | Kyle       | e 137       | V                     | 25    |
| Kyle 102          | 1                     | 1     | Kyle       | e 138       | W                     | 26    |
| Kyle 103          | 17                    | 2     | Kyle       | e 139       | 16                    | 27    |
| Kyle 104          | Ν                     | 3     | Kyle       | e 140       | 3                     | 28    |
| Kyle 105          | R                     | 4     | Kyle       | e 141       | 11                    | 29    |
| Kyle 106          | 4                     | 5     | Kyle       | 9 142       | 13                    | 30    |
| Kyle 107          | L                     | 6     | Kyle       | 9 151       | 18                    | 31    |
| Kyle 111          | 8*, 8+                | 7     | Kyle       | 9 152       | 7                     | 32    |
| Kyle 112          | 15                    | 8     | Kyle       | 9 161       | Т                     | 33    |
| Kyle 113          | 8                     | 9     | Kyle       | 9 162       | K-Phase               | 34    |
| Kyle 114          | 5                     | 10    | Kyle       | 9 163       | F                     | 35    |
| Kyle 115          | Р                     | 11    | Kyle       | 9164        | J                     | 36    |
| Kyle 116          | D                     | 12    | Kyle       | 9 165       | K-Ground              | 37    |
| Kyle 117          | В                     | 13    | IEC        | Inv (200)   | n/a                   | 38    |
| Kyle 118          | М                     | 14    | IEC        | VI (201)    | n/a                   | 39    |
| Kyle 119          | 14                    | 15    | IEC        | EI (202)    | n/a                   | 40    |
| Kyle 120          | Y                     | 16    | Con        | stant       | n/a                   | 41    |
| Kyle 121          | G                     | 17    | ANS        | SI MI       | n/a                   | 42    |
| Kyle 122          | Н                     | 18    | AN         | SI VI       | n/a                   | 43    |
| Kyle 131          | 9                     | 19    | AN         | SI EI       | n/a                   | 44    |
| Kyle 132          | Е                     | 20    | US         | ER1         | n/a                   | 45    |
| Kyle 133          | С                     | 21    | US         | ER2         | n/a                   | 46    |
| Kyle 134          | Z                     | 22    | US         | ER3         | n/a                   | 47    |
| Kyle 135          | 2                     | 23    | US         | ER4         | n/a                   | 48    |
| Kyle 136          | 6                     | 24    | US         | ER5         | n/a                   | 49    |

\* These curve names also apply to the following Cooper Power Systems recloser controls: Form 4A, Form 4C, and Form 5.

CLPUPCurve, CLPUQCurve, CLPUGCurve

### CLPU Minimum Trip (Phase, Negative Sequence, and Ground)

| Cold Load Picku | q              |                      |            |                   | × |
|-----------------|----------------|----------------------|------------|-------------------|---|
| Edit Group      | Normal         | Change Setting Group | Help       | Cancel OK         |   |
|                 |                | Phase                | Ground     | Negative Sequence |   |
|                 | Minimum Trip   | 200 Amps             | 100 Amps   | 100 Amps          |   |
|                 | тсс            | Kyle 117 🔹           | Kyle 135 🔹 | Kyle 101 🔹        |   |
|                 | Time Markinkin |                      |            |                   |   |

The CLPU Minimum Trip setting defines the Amperes at which the TCC begins to time towards a time delayed trip when CLPU is active.

**CAUTION:** Equipment damage. Verify the maximum short time recloser limit for the recloser type prior to changing minimum trip values. Refer to *Reference Data R280-91-34*. Failure to do so can cause damage to the recloser under load conditions.

**IMPORTANT:** Always verify the minimum trip values are appropriate for the CT Ratio.

**Note:** When Hot Line Tag and CLPU are both active the Form 6 control reverts back to the original minimum pick-up values (i.e. disables CLPU settings).

#### **CLPU Phase/Negative Sequence**

Units: Amps

Range: 20 to 3200 (2000:1 CT Ratio)

10 to 1600 (1000:1 CT Ratio)

5 to 800 (500:1 CT Ratio)

Accuracy: ±5% and ±1 mA secondary for settings greater than 10mA secondary

Front Panel LCD display designation: CLPUPMinTrip, CLPUQMinTrip

#### **CLPU Ground**

Units: Amps

Range: 10 to 1600 (2000:1 CT Ratio)

5 to 800 (1000:1 CT Ratio)

2 to 400 (500:1 CT Ratio)

Accuracy: ±5% and ±1 mA secondary for settings greater than 10mA secondary

Front Panel LCD display designation: CLPUGMinTrip

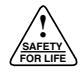

### CLPU Multiplier

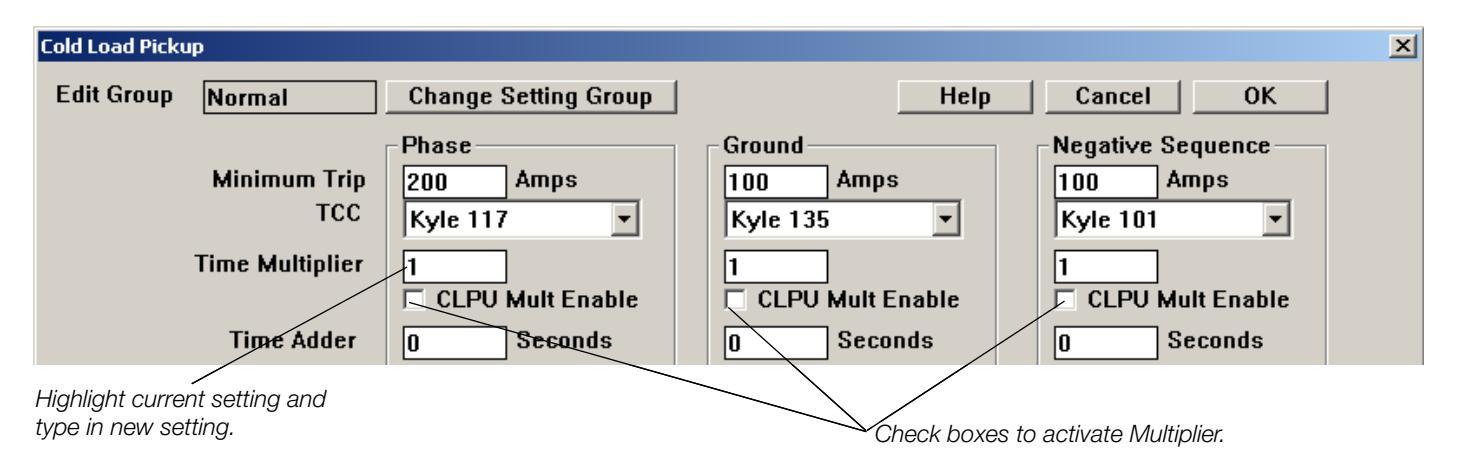

The CLPU Multiplier defines a Time Multiplier to modify the position of the original TCC in time-current space and the ability to enable the multiplier. With the CLPU Time Multiplier enabled, the trip time of a given TCC at the measured current is shifted in time by the specific multiplier.

For example, if a curve has an operation time of 40 milliseconds and a multiplier of 2, the "modified" operation time would be 80 milliseconds.

40 ms x 2 = 80 ms

Similarly, if the same curve has an operation time of 5 seconds, the multiplier produces a modified time of 10 seconds.

 $5 \sec x 2 = 10 \operatorname{seconds}$ 

#### **CLPU Multiplier**

Units: Multiples of Min Trip

Range: 0.1 to 25

Accuracy: ±5% and ±1mA secondary for settings greater than 10mA secondary

Front Panel LCD display designation: CLPUPMult CLPUQMult

CLPUQMult

# CLPU Adder

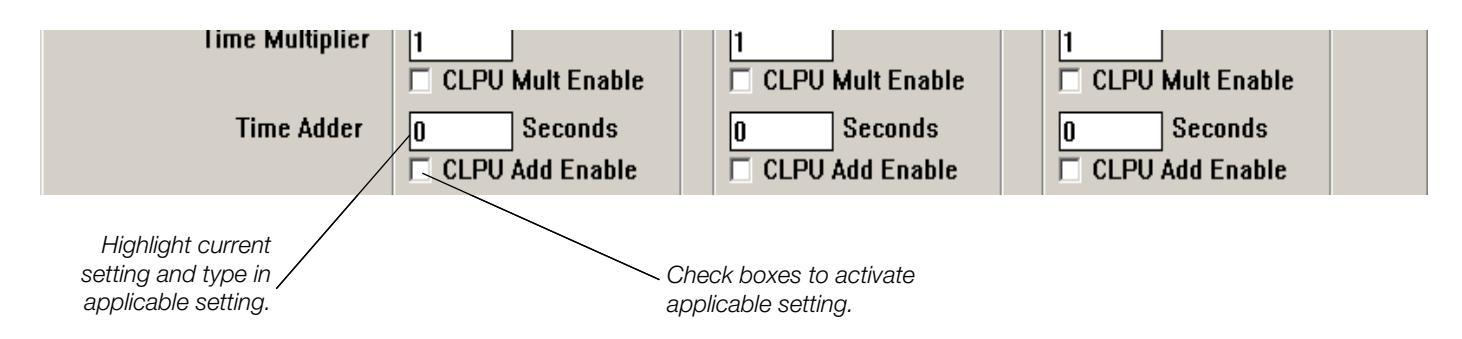

The CLPU Adder settings define a Time Adder to modify the position of the original TCC in time-current space and the ability to enable it. With the CLPU time adder enabled, the trip time of a given TCC at a measured current is shifted in time by the specified additional time. In contrast to the CLPU time multiplier, the CLPU time adder adds a constant time to the curve, regardless of the unmodified curve.

For example, if a curve has an operate time of 40 ms and a 1 second time adder, the modified operate time is 1.040 seconds.

0.040 seconds + 1 second = 1.040 seconds

Similarly, if the same curve has a multiplier of 2 for an operate time of 5 seconds, the one second time adder would produce a modified time of 6 seconds.

5 seconds (2.5 seconds x 2) + 1 second = 6 seconds.

Note: The CLPU time multiplier takes precedence over the time adder.

#### CLPU Adder (Phase, Neg. Sequence, and Ground)

Units: seconds

Range: 0 to 30

Accuracy:  $\pm 1\%$  and  $\pm 10$  ms

Front Panel LCD display designation: CLPUPAdd

CLPUQAdd CLPUGAdd

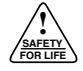

CLPU Minimum Response Time Adder (MRTA)

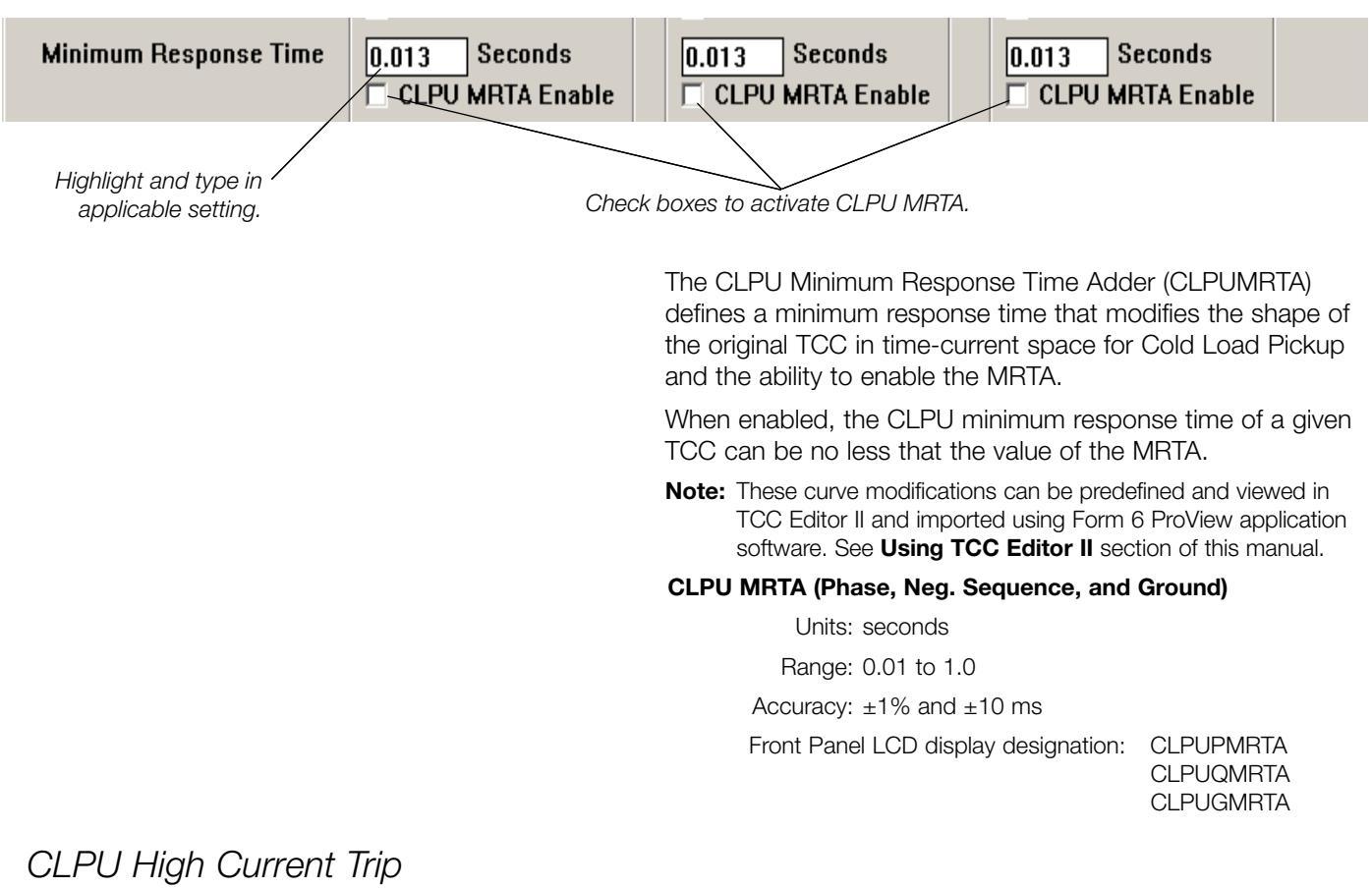

**High Current Trip** × Min Trip × Min Trip × Min Trip 32 32 32 HCT Time Delay 0.016 Seconds 0.016 Seconds 0.016 Seconds CLPU HCT Enable **CLPU HCT Enable** CLPU HCT Enable п

> The CLPU High Current Trip (HCT) settings define a cold load pickup high current trip setting, a time delay, and an enable setting to modify the shape of the selected CLPU TCC in time-current space. If Cold Load Pickup HCT is enabled, the shape of the TCC at currents beyond the HCT setting is definite time as defined by the CLPU HCT time delay.

#### CLPU HCT (Phase, Neg. Sequence, and Ground)

Units: Multiples of Minimum Trip

Range: 1 to 32

Accuracy:  $\pm 5\%$  and  $\pm 1$ mA secondary for settings greater than 10mA secondary

Front Panel LCD display designation: CLPUPHCT CLPUQHCT CLPUGHCT

#### CLPU HCT Time Delay (Phase, Neg. Sequence, and Ground)

Units: seconds

Range: 0.01 to 0.15

Accuracy: ±1% and ±10 ms

Front Panel LCD display designation: CLPUPHCTDly CLPUQHCTDly

CLPUQHCTDly CLPUGHCTDly

Accura

4-45

# CLPU Reset Coefficient

| Reset Coefficient | 1e-006 Seconds | 1e-006 Seconds            | 1e-006 Seconds<br>CLPU Disk Reset  |
|-------------------|----------------|---------------------------|------------------------------------|
|                   |                | The Reset Coefficient set | tings define the rate at which the |

control resets if a non-instantaneous reset is specified. The reset coefficient is the equivalent of the mechanical reset of induction disk controls. The reset time is determined by the following equation:

- Reset Time = (TM\*RCC)/(M<sup>2</sup>-1) where TM equals the TCC Time Multiplier setting from the TCC Modifiers, RCC is the reset coefficient setting, and M is the ratio of the applied current to the minimum trip setting of the TCC type.
- **Note:** When Disk Reset is used, the reclose interval must be long enough to allow the disk to fully reset to avoid faster than expected tripping times encountered on successive shots.

# CLPU High Current Lockout

| High Current Lockout | 20000 Amps<br>CLPU HCL | 20000 Amps                                                                   | 20000 Amps                                                                                      |
|----------------------|------------------------|------------------------------------------------------------------------------|-------------------------------------------------------------------------------------------------|
|                      |                        | Cold Load Pickup High<br>HCL settings and a HCL<br>enabled for the entire CL | Current Lockout (CLPU HCL) defines<br>- Enable. If CLPU is enabled, it will be<br>-PU sequence. |
|                      |                        | The CLPU HCL settings<br>and ground pickup settir                            | define the phase, negative sequencengs.                                                         |
|                      |                        | <b>Note:</b> If CLPU HCL is activised using the sequence.                    | ve no subsequent reclosing occurs in that                                                       |
|                      |                        | CLPU HCL (Phase, Neg.                                                        | Sequence, and Ground)                                                                           |
|                      |                        | Units: Amps                                                                  |                                                                                                 |
|                      |                        | Range: 100 to 2                                                              | 20000                                                                                           |
|                      |                        | Accuracy: ±5% an                                                             | $1d \pm 1 mA$ (secondary)                                                                       |
|                      |                        |                                                                              |                                                                                                 |
|                      |                        | IMPORTANT: Whe<br>TCC Editor, the cur<br>load.                               | en importing curve parameters from ve(s) last accessed in TCC Editor will                       |

# **User Curves**

| User Curves                                   |                                                  |                                                                                     | Editor II for the Form                                                    | 6 recloser contro                                        | ol. The User Cu                                       | urves dia-                   |
|-----------------------------------------------|--------------------------------------------------|-------------------------------------------------------------------------------------|---------------------------------------------------------------------------|----------------------------------------------------------|-------------------------------------------------------|------------------------------|
| Curve<br>User 1<br>User 2<br>User 3<br>User 4 | Name not loaded not loaded not loaded not loaded | Description Inot loaded Inot loaded Inot loaded Inot loaded Inot loaded Inot loaded | tive setting files (Use<br>These files can be vi<br>located: Program File | 1 settings.txt thr<br>wed with any te<br>s/Cooper/Provie | rough User5 sei<br>ext editor. Settin<br>ew401/Form6. | Itings.txt).<br>Ig files are |
| The curve(:<br>in TCC Edi                     | s) last accessed<br>tor will load.               | not loaded                                                                          | User Curves                                                               | CLPU HCI     Import Curve     Import C                   | L<br>Parameters f                                     | TCLF                         |

CLDIL Operations to Lockout

User Curves are user-defined, custom curves created in TCC

Import Curve Parameters from TCC Editor

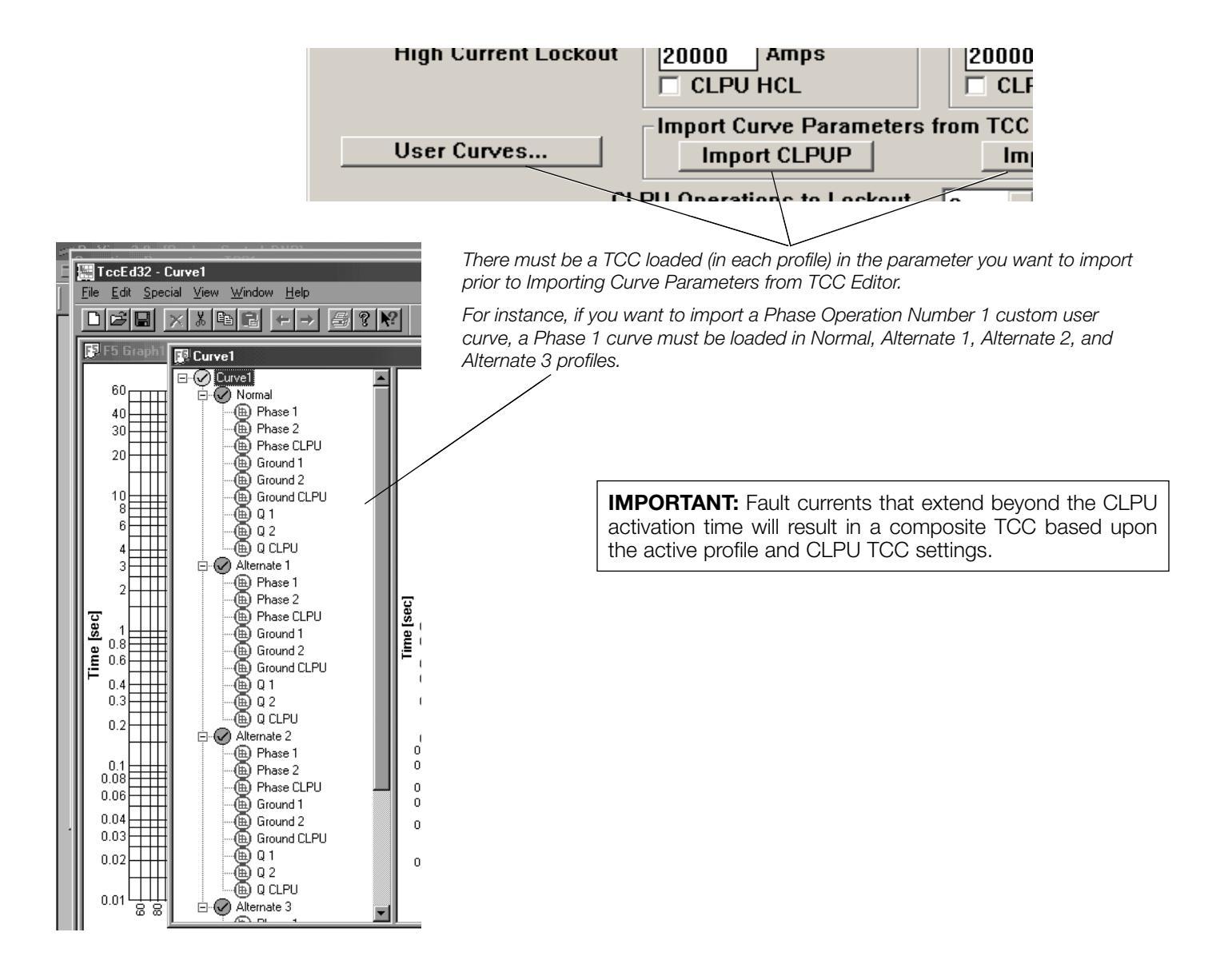

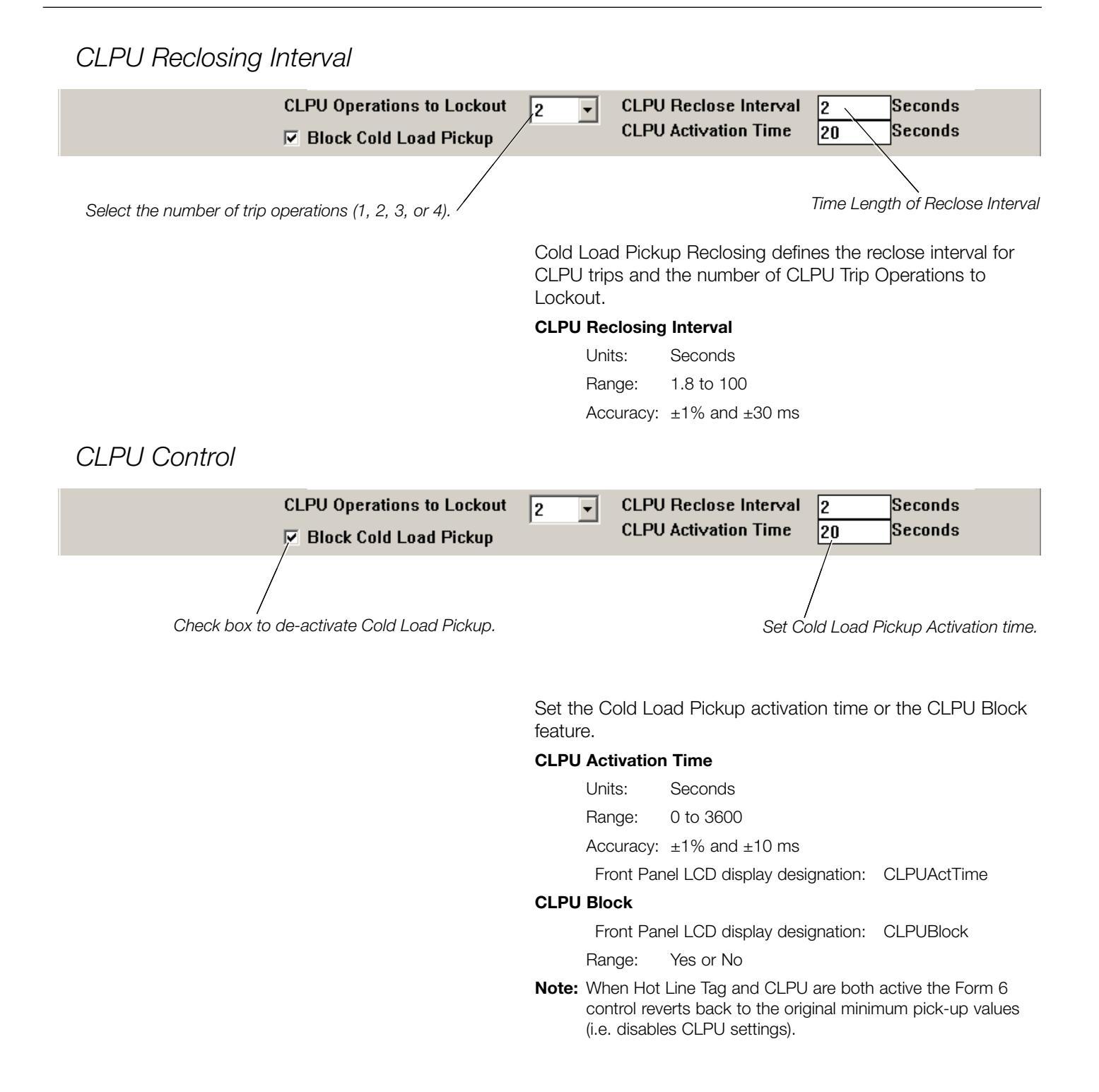

### **Sensitive Earth**

| ProView 4.0.1 - [F6-4.0.1 default (read only).f6e] |                                                                     |                                                                                   |                     |      |
|----------------------------------------------------|---------------------------------------------------------------------|-----------------------------------------------------------------------------------|---------------------|------|
| 🔄 File Manage User                                 | Settings                                                            | Configure                                                                         | Display             | Mete |
| <b>2 2 3</b> ? №                                   | Simplif<br>Opera<br>Reclos<br>Opera<br>Hot Lir<br>High C<br>Cold Li | ied Setup<br>tions Parame<br>tions Sequer<br>ne Tag<br>urrent Locko<br>pad Pickup | eters<br>nce<br>put | •    |
|                                                    | Sensitive Earth                                                     |                                                                                   |                     |      |
|                                                    | Low Se                                                              | et                                                                                |                     |      |

The Sensitive Earth Fault (SEF) feature is used on 3-wire systems that require lower, independent minimum trip values than normal ground sensing.

Sensitive Earth Fault (SEF) allows the Form 6 recloser control to detect and authorize the recloser to trip after a selectable, definite time for ground currents above SEF minimum trip levels. Sensitive Earth Fault has programmable lockout settings and reclose intervals. Like all the features in the Settings menu, Sensitive Earth Fault is independently selectable for each protection profile.

**Note:** When the Ground Trip Blocked feature is Enabled, the Sensitive Earth Fault feature is Disabled.

Sensitive Earth Fault feature requires four settings once it is enabled:

- SEF Minimum Trip
- SEF Time Delay
- SEF Reclose Interval
- SEF Operations-to-Lockout

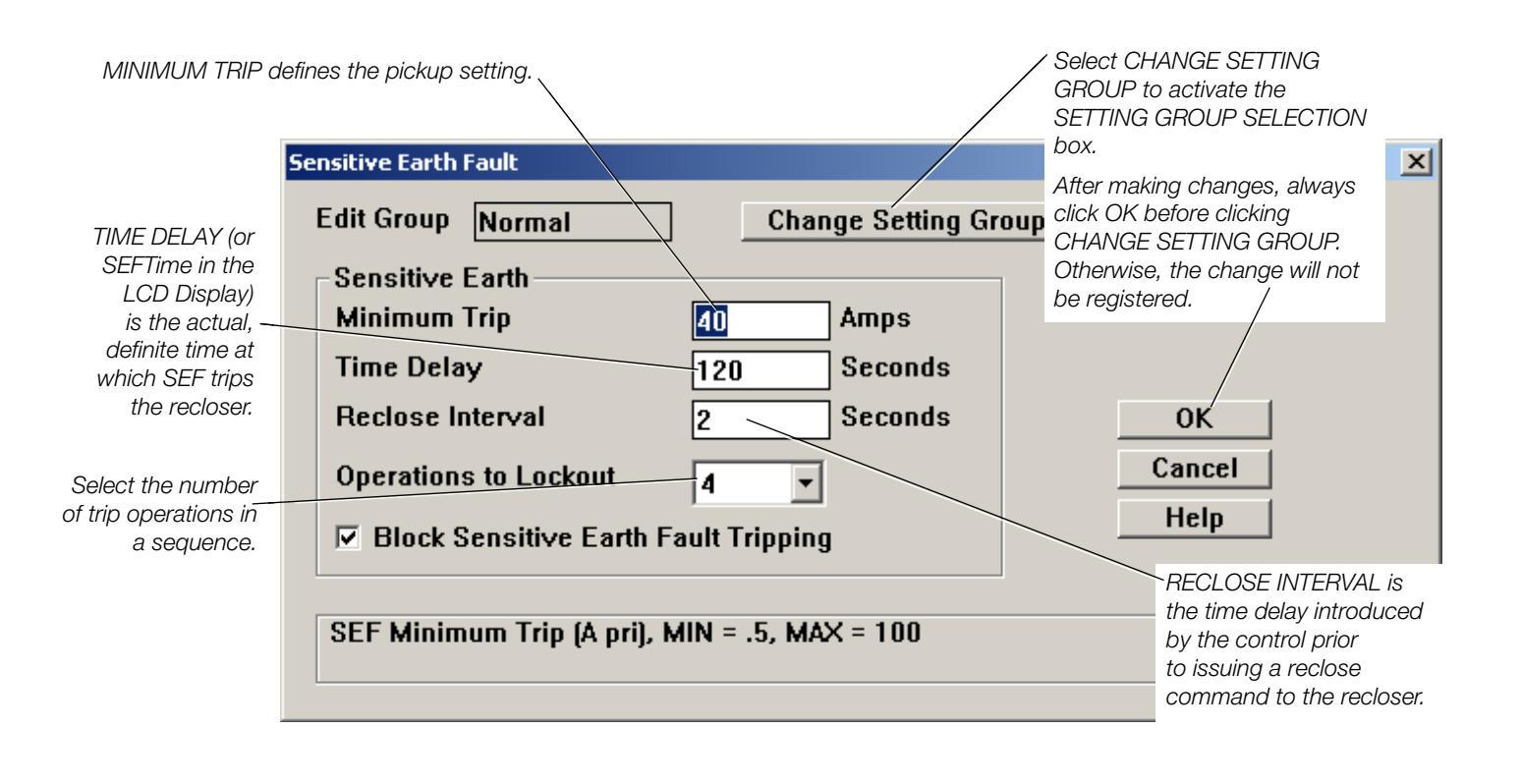

| SEF Minimum Trip                                                                              |                                                                                                    |
|-----------------------------------------------------------------------------------------------|----------------------------------------------------------------------------------------------------|
| <b>IMPORTANT:</b> Always verify the SEF minimum trip values are appropriate for the CT Ratio. | Minimum Trip for Sensitive Earth Fault defines the pickup set-<br>ting.                                                                                                    |
|                                                                                               | SEF Minimum Trip                                                                                                    |
|                                                                                               | Units: Primary Amps                                                                                                    |
|                                                                                               | Range: 0.5 to 100A (2000:1 CT Ratio)                                                                                                    |
|                                                                                               | 0.5 to 100A (1000:1 CT Ratio)                                                                                                    |
|                                                                                               | 0.5 to 100A (500:1 CT Ratio)                                                                                                    |
|                                                                                               | Accuracy: ±5% or ±0.1mA secondary for settings greater than 1mA secondary                                                                                                    |
|                                                                                               | Front Panel LCD display designation: SEFMinTrip                                                                                                    |
| SEE Time Delay                                                                                |                                                                                                    |
| OEI TIITIO Dolay                                                                              | Time delay for SEF is the actual, definite time at which the sensitive earth fault trips the recloser.                                                                                             |
|                                                                                               | SEF Time Delay                                                                                                    |
|                                                                                               | Units: seconds                                                                                                    |
|                                                                                               | Range: 0.1 to 300                                                                                                    |
|                                                                                               | Accuracy: ±1% and ±10 ms                                                                                                    |
|                                                                                               | Front Panel LCD display designation: SEFTime                                                                                                    |
| SEF Reclose Interval                                                                          |                                                                                                    |
|                                                                                               | Reclose or Open Interval settings define the intentional time delay introduced by the control prior to issuing a reclose command to the recloser.                                                  |
|                                                                                               | <b>Note:</b> Sensitive Earth Fault reclose intervals are defined for sensitive ground-only initiated reclosing operations.                                                                         |
|                                                                                               | SEF Reclose Interval                                                                                                    |
|                                                                                               | Units: seconds                                                                                                    |
|                                                                                               | Range: 1 to 100                                                                                                    |
|                                                                                               | Accuracy: ±1% and ±30 ms                                                                                                    |
|                                                                                               | Front Panel LCD display designation: SEFRcIInt                                                                                                    |
| SEF Operations-to-Lockout                                                                     |                                                                                                    |
|                                                                                               | Operations-to-Lockout defines the maximum number of trip<br>operations in a sequence before the control opens and locks<br>out. The count includes phase, ground, and negative trip<br>operations. |
|                                                                                               | SEF Operations to Lockout                                                                                                    |
|                                                                                               | Range: 1 to 4                                                                                                    |
|                                                                                               | Front Panel LCD display designation: SEFNumOps                                                                                                    |
| Plack SEE Tripping                                                                            |                                                                                                    |
| DIUCK SEF IMPPINY                                                                             |                                                                                                    |
|                                                                                               | Set the Block Sensitive Earth Fault Tripping feature.                                                                                                    |
|                                                                                               | SEF Tripping Block                                                                                                    |
|                                                                                               | Range: Enable or Disable                                                                                                    |
|                                                                                               | Front Panel LCD display designation: SEFBlock                                                                                                    |

# Low Set

| ProView 4.0.1 - [F6-4.0.1 default (read only).f6e] File Manage User Settings Configure Display Meteri Simplified Setup Operations Parameters Reclose Operations Sequence Hot Line Tag High Current Lockout Cold Load Pickup Sensitive Earth Low Set Voltage | Low Set Overcurrent Protection is for programming and<br>enabling settings associated with the low-set definite-time<br>overcurrent. A separate pickup and time delay threshold is<br>provided for phase, negative sequence, and ground.<br>Select CHANGE SETTING GROUP to activate the SETTING<br>GROUP SELECTION box.<br>After making changes, always click OK before clicking CHANGE<br>SETTING GROUP. Otherwise, the change will not be registered. |
|----------------------------------------------------------------------------------------------------|----------------------------------------------------------------------------------------------------|
| Low Set                                                                                                    | ×                                                                                                    |
| Edit Group Normal Change Setting Group                                                                                                    | Help Cancel OK                                                                                                    |
| Phase       Ground         Enable Low Set Phase       Enable Low         3200       Amps         100       Seconds         Low Set Time       Low Set Pickup setting when definite time activates.       Check be applicated                                | v Set Ground<br>os<br>onds<br>Negative Sequence<br>Enable Low Set Neg Seq<br>3200 Amps<br>100 Seconds                                                                                                    |

### Pickup

**IMPORTANT:** Always verify the pickup values are appropriate for the CT Ratio.

Pickup defines the setting at which the definite time activates.

#### Phase and Negative Sequence Pickup

| Units:        | Amps                                                                                      |
|---------------|-------------------------------------------------------------------------------------------|
| Range:        | 20 to 3200 (2000:1 CT Ratio)<br>10 to 1600 (1000:1 CT Ratio)<br>5 to 800 (500:1 CT Ratio) |
| Accuracy:     | $\pm 5\%$ and $\pm 1 \text{mA}$ secondary for settings greater than 10mA secondary        |
| Ground Pickup |                                                                                           |
| Units:        | Amps                                                                                      |
| Range:        | 10 to 1600 (2000:1 CT Ratio)<br>5 to 800 (1000:1 CT Ratio)<br>2 to 400 (500:1 CT Ratio)   |
| Accuracy:     | $\pm 5\%$ and $\pm 1 \text{mA}$ secondary for settings greater than 10mA secondary        |
|               |                                                                                           |

#### Phase, Negative Sequence, and Ground Time Delay

Units: seconds Range: 0 to 100 Accuracy: ±1% and ±10 ms

# Voltage

| Pro¥iew 4.0.1 - [F6-4.0.1 default (read only).f6e] |                                                                                             |                                                                                                    |                     |        |
|----------------------------------------------------|---------------------------------------------------------------------------------------------|----------------------------------------------------------------------------------------------------|---------------------|--------|
| 🔄 File Manage User                                 | Settings                                                                                    | Configure                                                                                           | Display             | Meteri |
| <u> </u>                                           | Simplifi<br>Operal<br>Reclos<br>Operal<br>Hot Lir<br>High C<br>Cold Lo<br>Sensiti<br>Low Se | ied Setup<br>tions Parame<br>tions Sequer<br>ne Tag<br>urrent Locko<br>pad Pickup<br>ve Earth<br>st | eters<br>nce<br>put | •      |
|                                                    | Voltagi<br>Freque                                                                           | e<br>ency                                                                                           |                     |        |

The Voltage dialog box enables you to program the Form 6 recloser control under and overvoltage protection settings for alarm and trip on system excursions from nominal.

Under and overvoltage settings are used for loss of voltage detection and/or overvoltage applications.

- Undervoltage can be enabled for single-phase, three-phase, or single-phase with three-phase inhibit mode.
- Overvoltage, when enabled, will automatically assert for both single-phase and three-phase detection.

The overvoltage and undervoltage alarms must be configured through the Workbench Inputs – Alarms toolbox.

**Note:** Non-latched system alarms will not illuminate the Alarm LED on the front panel. Non-latched system alarms must be programmed via the Idea Workbench to associate with a front panel Indicator LED.

Select CHANGE SETTING GROUP to activate the SETTING GROUP SELECTION box. After making changes, always click OK before clicking CHANGE SETTING GROUP

Otherwise, the change will not be registered.

| Voltage                                         |                      |                   | ×                                  |  |  |
|-------------------------------------------------|----------------------|-------------------|------------------------------------|--|--|
| Edit Group Normal                               | Change Setting Group |                   | Help Cancel OK                     |  |  |
|                                                 | Undervoltage         | Overvoltage       | Auto-Restoration from              |  |  |
| Phase Pickup                                    | 11.52 kV (pri)       | 16.2 kV (pri)     | Under/Overvoltage Loadshed         |  |  |
| Phase Time Delay                                | 100 Seconds          | 100 Seconds       | Enable Restoration                 |  |  |
| Three-Phase Pickup                              | 11.52 kV (pri)       | 16.2 kV (pri)     | Mode Any Single Phase 💌            |  |  |
| Three-Phase Time Delay                          | 100 Seconds          | 100 Seconds       | Voltage High Limit 15.12 kV (pri)  |  |  |
| Alarm Pickup                                    | 12.96 kV (pri)       | 16.2 kV (pri)     | Voltage Low Limit 13.68 kV (pri)   |  |  |
| AlarmTime Delay                                 | 100 Seconds          | 100 Seconds       | Schedule Time 300 Seconds          |  |  |
|                                                 | Enable 1D UV Trine   | 🗖 Enable OV Trips | Restoration Abort Time 600 Seconds |  |  |
|                                                 | with 3P Inhihit      |                   | Transient Time 0.3 Seconds         |  |  |
|                                                 |                      |                   | Supervise Using BOTH Voltage       |  |  |
|                                                 | 🔲 Enable 3P UV Trips |                   | and Frequency Restoration Limits   |  |  |
|                                                 |                      |                   |                                    |  |  |
| Undervoltage Pickup (kVpri), MIN = 0, MAX = 200 |                      |                   |                                    |  |  |
|                                                 |                      |                   |                                    |  |  |
|                                                 |                      |                   |                                    |  |  |

Voltage settings have no effect on protection modes until asserted by checking the appropriate checkbox.

Ι

The settings and dialog control descriptions and their allowable setting limits are listed below.

### Undervoltage Settings

The Undervoltage settings define the single and three-phase tripping thresholds and delay times, as well as the alarm pickup and time delay.

Checkboxes are provided to allow the user to enable singleand three-phase undervoltage tripping. When single-phase UV tripping is enabled the user can select 3-Phase Inhibit.

Checking "Enable 1P UV Trips" will allow tripping based on the phase settings. Tripping will occur regardless if any one phase, any combination of two phases, or all three phases are involved.

Checking both "Enable 1P UV Trips" and "with 3P Inhibit" or checking only "with 3P Inhibit" and properly utilizing the "1P UV Trips Enable" Workbench output will allow tripping based on the phase settings. Tripping will occur regardless if any one phase or any combination of two phases are involved. Tripping will not occur if all three phases are involved.

Note: Checking only "with 3P Inhibit" will have no effect on tripping unless single-phase undervoltage trips is enabled.

Checking "Enable 3P UV Trips" will allow tripping based on the three-phase settings. Tripping will only occur if all three phases are involved.

Checking both "Enable 1P UV Trips" (with or without checking "with 3P Inhibit") and "Enable 3P UV Trips" will allow tripping based on both the phase and three-phase settings.

#### Single-Phase Undervoltage Pickup

Units: kV (Primary)

Range: 0 to 200

Accuracy: ±1% and ±1 V secondary

Front Panel LCD display designation: UVolt1PPU

#### Single-Phase Undervoltage Time Delay

Units: Seconds

Range: 0 to 100

Accuracy: ±1% and ±10 ms

Front Panel LCD display designation: UVolt1PTime

**Three-Phase Undervoltage Pickup** 

Units: kV (Primary)

Range: 0 to 200

Accuracy:  $\pm 1\%$  and  $\pm 1$  V secondary

Front Panel LCD display designation: UVolt3PPU

#### **Three-Phase Undervoltage Time Delay**

Units: Seconds

Range: 0 to 100

Accuracy: ±1% and ±10 ms

Front Panel LCD display designation: UVolt3PTime

**Note:** The Single-Phase Undervoltage Pickup setting controls the voltage indication for the front panel voltage present target LEDs.

For a Form 6-LS control, the front panel voltage present LEDs are controlled by the Voltage Controls settings in the Loop Scheme Settings dialog box. A, B, and C phase is Source I for the Form 6-LS control.

Refer to Form 6 Loop Scheme Control in Section 5 for additional information.

#### Undervoltage Alarm Pickup

Units: kV (Primary) Range: 0 to 200 Accuracy: ±1% and ±1 V secondary No LCD Display designation

#### Undervoltage Alarm Time Delay

Units: Seconds Range: 0 to 3600 Accuracy: ±1% and ±10 ms No LCD Display designation

### Overvoltage Settings

The Overvoltage settings define the single and three-phase tripping thresholds and delay times, as well as the alarm pickup and time delay.

#### Single-Phase Overvoltage Pickup

Units: kV (Primary)

Range: 0 to 200

Accuracy:  $\pm 1\%$  and  $\pm 1$  V secondary

Front Panel LCD display designation: OVolt1PPU

#### Single-Phase Overvoltage Time Delay

Units: Seconds

Range: 0 to 100

Accuracy:  $\pm 1\%$  and  $\pm 10$  ms

Front Panel LCD display designation: OVolt1PTime

#### Three-Phase Overvoltage Pickup

Units: kV (Primary)

Range: 0 to 200

Accuracy:  $\pm 1\%$  and  $\pm 1$  V secondary

Front Panel LCD display designation: OVolt3PPU

#### Three-Phase Overvoltage Time Delay

Units: Seconds

Range: 0 to 100

Accuracy:  $\pm 1\%$  and  $\pm 10$  ms

Front Panel LCD display designation: OVolt3PTime

#### **Overvoltage Alarm Pickup**

Units: kV (Primary)

Range: 0 to 200

Accuracy: ±1% and ±1 V secondary

#### Overvoltage Alarm Time Delay

Units: Seconds Range: 0 to 3600 Accuracy: ±1% and ±10 ms

### Auto-Restoration from Under/Overvoltage Loadshed Settings

The Auto-Restoration from Under/Overvoltage Loadshed settings define the high and low voltage thresholds as well as the timers for the selected mode and limits. **Enable Restoration** Range: Checkbox (Enable or Disable) Front Panel LCD display designation: VoltRestor Range: Selection Box (Any Single Phase or All Three Phases) Front Panel LCD display designation: VoltRestor **Voltage High Limit** Units: kV (Primary) Range: 0 to 200 Accuracy: ±1% and ±1 V secondary Front Panel LCD display designation: VoltRestHiL **Voltage Low Limit** Units: kV (Primary) Range: 0 to 200 Accuracy: ±1% and ±1 V secondary Front Panel LCD display designation: VoltRestLoL Schedule Time\* Units: seconds Range: 1.0 to 3600 Accuracy:  $\pm 1\%$  and  $\pm 10$  ms Front Panel LCD display designation: Freq:62Sched **Restoration Abort Time\*** Units: seconds Range: 0.1 to 3600 Accuracy: ±1% and ±10 ms Front Panel LCD display designation: Freq:62Abort **Transient Time\*** Units: seconds Range: 0.1 to 3600 Accuracy: ±1% and ±10 ms Front Panel LCD display designation: Freq:62Trans Supervise Using BOTH Voltage and Frequency **Restoration Limits\*** Range: Checkbox (Enable or Disable) Front Panel LCD display designation: VoltFreqRe

\* This setting is also available in the Frequency dialog box. If the setting is changed in this dialog box, it is also changed in the Frequency dialog box.

# Frequency

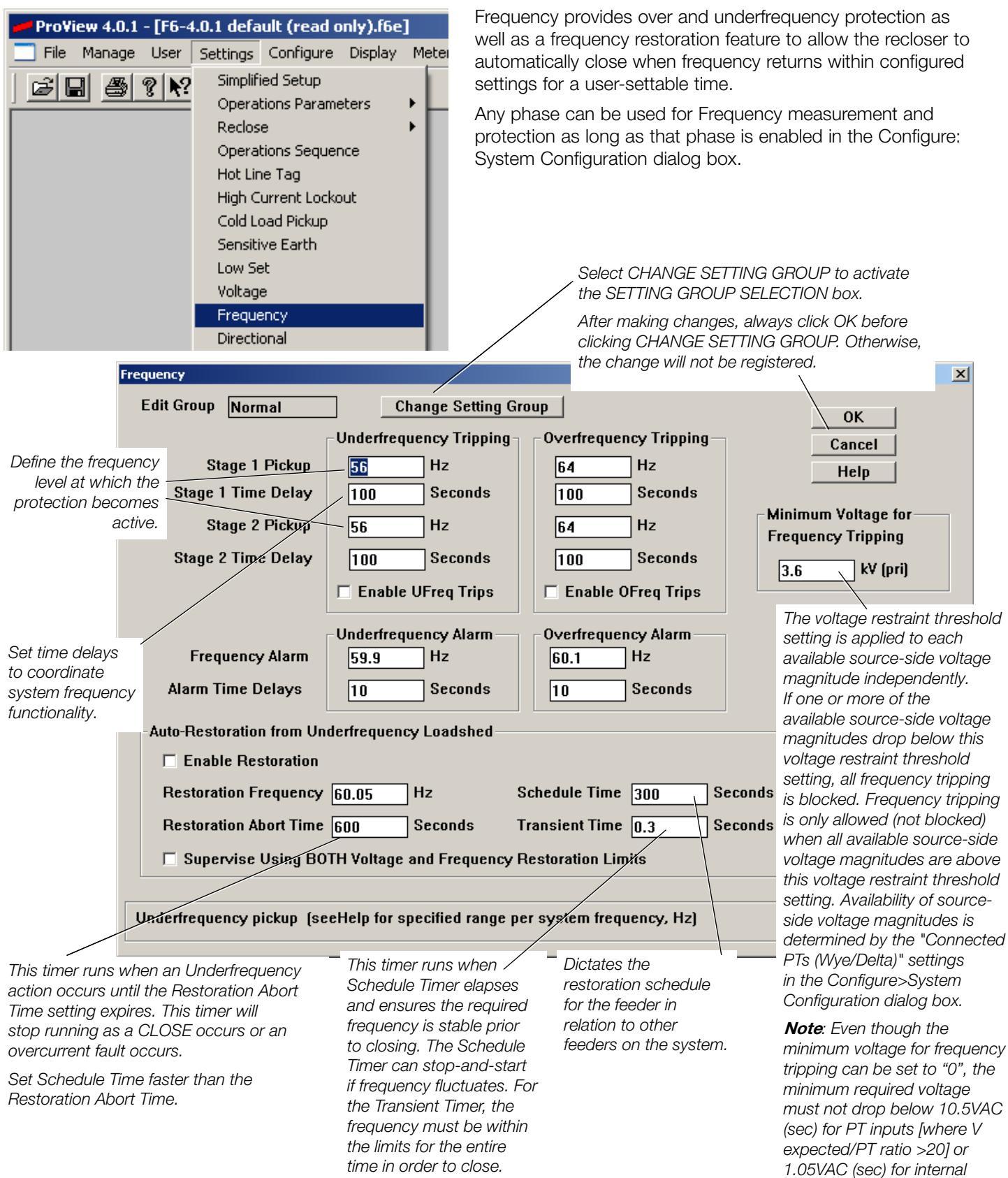

voltage sensors or Lindsey inputs [where V expected /PT

ratio  $\leq 20$ ].

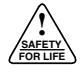

Time Delays

### Under/Overfrequency Pickup

**IMPORTANT:** Always verify the pickup and alarm values are appropriate for the system frequency.

The Stage 1 and Stage 2 underfrequency and overfrequency pickup settings define the frequency level at which the protection becomes active. For underfrequency protection to become active, the frequency level must be less than the pickup setting. For overfrequency protection to become active, the frequency level must be greater than the pickup setting.

The Frequency dialog box enables you to set two overfrequency and two underfrequency pickup settings (Stage 1 and Stage 2). You can also set a single overfrequency alarm and a single underfrequency alarm.

#### Stage 1 and 2 Alarm and Over/Underfrequency

Units: Hertz (Hz) Range: 46 to 54 (50 Hz) 56 to 64 (60 Hz) Accuracy: ± 0.005 Hz Front Panel LCD display designation:

UFreq1PU, UFreq2PU, OFreq1PU OFreq2PU

Each under and overfrequency setting has a settable time delay to coordinate system frequency functionality.

#### Stage 1 and 2 Time Delays

Units: seconds

Range: 0 to 100

Accuracy: ±1% and ±10 ms

Front Panel LCD Display Designation:

UFreq1Time UFreq2Time OFreq1Time OFreq2Time

#### **Under and Overfrequency Time Delay Alarm**

Units: seconds

Range: 0 to 3600

Accuracy: ±1% and ±10 ms

**Note:** The over and underfrequency alarms have a factory-defined 50 ms delay programmed into the feature to minimize nuisance alarming.

Underfrequency Restoration

Underfrequency Restoration settings allow the user to specify if and when the feeder will automatically restore following an underfrequency trip event. As long as the frequency remains above the restoration frequency setting, the restoration logic runs the Schedule Timer. The Schedule Timer is an accumulated timer to provide coordination with multiple devices. This timer dictates the restoration schedule for the feeder in relation to other feeders on the system. Following an underfrequency loadshedding event, the Form 6 control continues to monitor system frequency. As long as the frequency remains above the Restoration Frequency setting, the restoration logic runs the schedule timer. If the measured frequency drops below the Restoration Frequency setting, the schedule timer will pause, but not reset. The accumulated schedule time to this point is retained and when system frequency once again rises above the restoration frequency, the schedule timer resumes its count from the point it left off.

All feeders on the system pause their own schedule timers when the restoration of load elsewhere on the system results in a momentary frequency decline, until system frequency is restored to greater than the Restoration Frequency setting. However, if while the schedule timer is running, the system frequency again drops to below the Stage 1 Underfrequency Pickup setting for the Stage 1 Time Delay setting or the Stage 2 Underfrequency Pickup setting for the Stage 2 Time Delay setting, the corresponding underfrequency loadshedding stage has again operated system-wide. In this case, the schedule timer resets, so that the orderly restoration of all open feeders can once again commence as the system recovers.

When the schedule timer times out, the feeder is scheduled to be restored. However, prior to actual restoration, the frequency must also remain above the Restoration Frequency setting continuously for the Transient Time setting. The requirement for this final interval of continuous in-band frequency is to ensure that the system has achieved relative stability before additional load is restored. This postpones restoration as long as momentary instabilities prevent the transient timer from timing out. Such momentary instabilities can be due to other, closely scheduled restorations occurring elsewhere on the system, or due to other unpredicted generation or switching events causing a momentary drop in frequency.

If the Form 6 control is not able to successfully restore the feeder within the Schedule Timer setting following an Underfrequency Loadshed event, further restoration attempts are abandoned at the conclusion of the Restoration Abort Timer. This ensures that feeders are not automatically restored during situations that prevent system recovery within the Schedule Time setting.

**Note:** Even if the transient timer times out, restoration will be inhibited if Overfrequency tripping is enabled and the frequency is above the Stage 1 or Stage 2 Overfrequency Pickup settings. If a fault trip occurs, the Form 6 control will not participate in automated loadshed restoration, even though frequency conditions and schedules may otherwise dictate restoration.

Refer to the end of this section for an example of underfrequency restoration scheduling functionality.

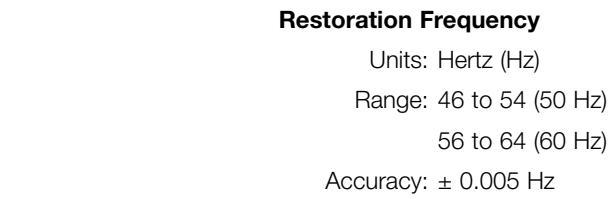

Front Panel LCD display designation: Freq:810R:PU

#### **Restoration Abort Time**

Units: seconds

Range: 0.1 to 3600

Accuracy:  $\pm 1\%$  and  $\pm 10\mbox{ ms}$ 

Front Panel LCD display designation: Freq:62Abort

#### **Schedule Time**

Units: seconds

Range: 1.0 to 3600

Accuracy: ±1% and ±10 ms

Front Panel LCD display designation: Freq:62Sched

**Transient Time** 

Transient Timer = .3 Seconds Schedule Timer = 15 Seconds Abort Timer = 30 Seconds

25

20

25

20

Units: seconds

Range: 0.1 to 3600

Accuracy:  $\pm 1\%$  and  $\pm 10$  ms

Front Panel LCD display designation: Freq:6

Freq:62Trans

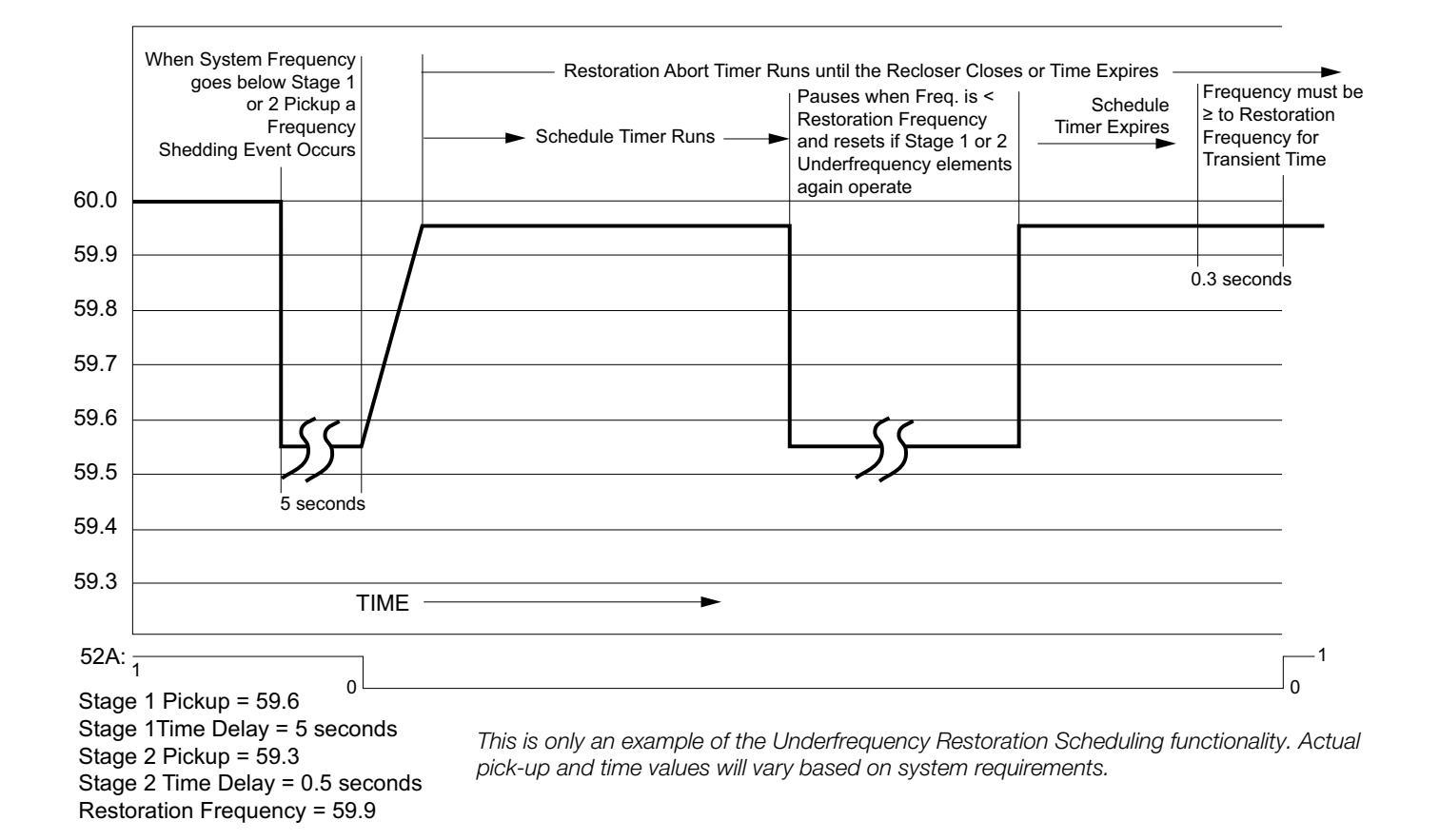

4-59

# Directional

| ProView 4.0.1 - [F6-4.0.1 default (read only).f6e]         File       Manage       User       Settings       Configure       Display       Meter         Display       Meter       Simplified       Setup       Operations       Parameters       Parameters       P | The Directional Supervision feature maintains system coordi-<br>nation from either direction (forward or reverse), as well as cir-<br>cuit reconfiguration for each protection profile. The Directional<br>feature applies to phase, ground, and negative sequence pro-<br>tection.<br>The Form 6 recloser control contains two directional func-<br>tions: a <i>positive sequence</i> function to provide directional<br>measurement for balanced three-phase faults, and a <i>negative</i><br><i>sequence</i> function to provide directional measurement for all<br>unbalanced faults (phase-phase, phase-phase-ground, and<br>ground). |
|----------------------------------------------------------------------------------------------------|----------------------------------------------------------------------------------------------------|
| Maximum Torque<br>Angle applies to all<br>Directional elements:<br>Phase, Ground/SEF, and<br>Negative Sequence.<br>Directional                                                                                                    | Select CHANGE SETTING GROUP to activate the<br>SETTING GROUP SELECTION box.<br>After making changes, always click OK before<br>clicking CHANGE SETTING GROUP. Otherwise,<br>the change will not be registered.                                                                                                    |
| Edit Group Normal Change Setting Group<br>Fault Directional<br>Maximum Torque Angle - Fault 60 Degro<br>Phase Ground/Sens<br>No Supervision V<br>No Supervision Direction Forward<br>Direction Reverse                                                                                                    | bup Help Cancel OK   ess itive Earth Ion Ion Ion Disable/Enable Directional Supervision through these menu options.                                                                                                    |
|                                                                                                    | <b>Note:</b> Directional is set individually for each overcurrent protection setting (Phase, Ground/Sensitive Earth, and Negative Sequence).                                                                                                    |

When Directional Supervision is enabled it allows for overcurrent tripping only for the direction that is enabled. The direction that is not enabled will not allow for an overcurrent trip.

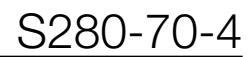

| Maximum Torque Angle                              |                                                                                                    |
|---------------------------------------------------|----------------------------------------------------------------------------------------------------|
|                                                   | The Maximum Torque Angle (MTA) defines the setting at<br>which the relative angle between the current and the volt-<br>age produce the greatest operate signal (or torque) from the<br>directional functions. |
|                                                   | Note: One MTA is defined and applies to all Directional elements.                                                                                                    |
|                                                   | Maximum Torque Angle (MTA)                                                                                                    |
|                                                   | Units: Degrees                                                                                                    |
|                                                   | Range: 0 to 90                                                                                                    |
|                                                   | Accuracy: ±1 degree                                                                                                    |
| Directional Supervision                           |                                                                                                    |
|                                                   | <b>Note:</b> Current measuring functions for Phase, Ground, and Negative Sequence are only supervised when DIRECTION FORWARD or DIRECTION REVERSE is enabled.                                                 |
| Phase Directional Supervision                     |                                                                                                    |
|                                                   | The Phase directional torque feature provides accurate direc-<br>tional supervision for both balanced ( <i>positive sequence</i> ) and<br>unbalanced ( <i>negative sequence</i> ) faults.                     |
| Ground/Sensitive Earth<br>Directional Supervision |                                                                                                    |

Ground/Sensitive Earth directional torque feature provides accurate directional supervision for unbalanced (zero sequence) faults.

Negative Sequence Directional Supervision

> Negative Sequence directional torque feature provides accurate directional supervision for unbalanced (negative sequence) faults.

# Sync Check

| ProView 4.0.1 - [F6-4.0.1 default (read only).f6e] |                                                                                                    |                                                                                                    |                     |        |
|----------------------------------------------------|----------------------------------------------------------------------------------------------------|----------------------------------------------------------------------------------------------------|---------------------|--------|
| 🔄 File Manage User                                 | Settings                                                                                                    | Configure                                                                                                    | Display             | Meter  |
|                                                    | Simplifi<br>Operat<br>Reclos<br>Operat<br>Hot Lin<br>High C<br>Cold Lo<br>Sensiti<br>Low Se<br>Voltage<br>Freque<br>Direction<br>Sync C<br>Breake | ied Setup<br>tions Parame<br>e<br>tions Sequer<br>ie Tag<br>urrent Locko<br>oad Pickup<br>ve Earth<br>et<br>e<br>ency<br>onal<br>theck<br>r Fail - LBB | eters<br>nce<br>nut | •<br>• |

The Form 6 recloser control contains capabilities to sync check based on source and line-side PTs. The PTs are assumed to be accurate and phase and magnitude supply the control with a true sinusoidal signal. Sync Check is a frequency measuring anticipatory close feature, with accommodation for static angles.

Review sync check parameters for the application.

The sync check system is a permissive system used to qualify any close signal to the mechanism, when the system is enabled via the sync check settings. The sync check has the ability to close for any combination of dead/live bus/line condition and to perform anticipatory closing for a live bus/ live line condition by calculating the slip and leading the close based on the mechanism closing delay.

The system slip is measured by comparing the sync PT (Vs) (line) to the selected phase of the three phase BUS PTs. The slip is then converted to an angular velocity, measured in degrees/second. The mechanism operating delay setting is utilized to calculate the "lead angle" or the angle prior to top dead center (TDC) at which the close will be permitted.

Select CHANGE SETTING GROUP to activate the SETTING GROUP SELECTION box.

After making changes, always click OK before clicking CHANGE SETTING GROUP. Otherwise, the change will not be registered.

| Sync Check                                                   |                                                                     |                                           | ×                                                                                                    |  |
|--------------------------------------------------------------|---------------------------------------------------------------------|-------------------------------------------|----------------------------------------------------------------------------------------------------|--|
| Edit Group                                                   | Normal Change                                                       | Setting Group                             | Help Cancel OK                                                                                                    |  |
| -Sync Check                                                  | Parameters                                                          |                                           |                                                                                                    |  |
| Mec                                                          | Voltage Angle<br>hanism Operating Delay<br>Static Angle Delay       | 40   Degrees     0.1   Seconds            | Close Conditions<br>Enable Sync Check Supervision of Closing                                                           |  |
|                                                              | Dead Threshold                                                      | 2640 ¥ (pri)                              | When Sync-Check is Enabled,<br>Allow Closing for                                                                       |  |
|                                                              | Upper Voltage Limit<br>Lower Voltage Limit<br>Upper Frequency Limit | 15840 V (pri)<br>12240 V (pri)<br>60.1 Hz | <ul> <li>Hot Line/Hot Bus</li> <li>Dead Line/Hot Bus</li> <li>Hot Line/Dead Bus</li> <li>Dead Line/Dead Bus</li> </ul> |  |
|                                                              | Lower Frequency Limit<br>Fail to Close Timer                        | 59.9 Hz<br>90 Seconds                     | Define the voltage conditions<br>allowable on the source (bus) and<br>load (line) side of the recloser.                |  |
| Maximum Allowable Closing Angle (degrees), MIN = 0, MAX = 90 |                                                                     |                                           |                                                                                                    |  |

Sync check parameter settings define the conditions required to close a mechanism that has two (potentially) independent systems on either side of it.

|                       | In addition to the anticipatory close calculation, the sync<br>check system performs verification on the line and bus volt-<br>age magnitudes and frequencies to determine that they are<br>within pre-determined ranges, and that the angular difference<br>between the two systems is also within a predetermined<br>range. |
|-----------------------|----------------------------------------------------------------------------------------------------|
|                       | For a Hot Line/Hot Bus close, where there is no slip between<br>the systems, the sync check system allows for permissive<br>closing after the two systems are within frequency and volt-<br>age limits, and the angular difference between the systems<br>has been within the allowable limits for a settable time.           |
| Close Conditions      |                                                                                                    |
|                       | Close Conditions settings define the voltage conditions allow-<br>able on the source (bus) and load (line) side of the recloser for<br>a close to occur.                                                                                                    |
|                       | For example, by enabling DEAD LINE/HOT BUS CLOSING,<br>the recloser allows a close when the source side of the<br>mechanism is live and the load side is dead. If HOT LINE/<br>HOT BUS is enabled (and Sync Check) is enabled, the pro-<br>grammed synchronizing parameters are activated.                                    |
| Sync Check Parameters |                                                                                                    |

#### Sync Check parameters define the conditions required to close a mechanism that has two potentially independent systems on either side of it.

#### **Voltage Angle**

Voltage Angle defines the angle proximity of two voltage phasors (line and bus) required for closing to activate.

Units: Degrees

Range: 0 to 90

Accuracy: ±1%

#### **Mechanism Operating Delay**

Mechanism Operating Delay specifies the expected delay in closing the mechanism. This delay "anticipates" the actual contact closing, and allows the sync close to "lead" the actual close when phasors are exactly in sync.

Note: Refer to chart at left for Kyle Recloser Type Close Times.

| Units: Seconds |  |
|----------------|--|
|----------------|--|

Range: 0.0167 to 0.5

Accuracy:  $\pm 1\%$  and  $\pm 10$  ms

#### Static Angle

Static Angle Delay defines the time a close signal is permitted if the line and bus phasors are within closing parameters, and their angular relationship is not changing.

> Units: Seconds Range: 0 to 3600 Accuracy: ±1% and ±10 ms

| Recloser Type                           | Closing<br>Time<br>(seconds) |
|-----------------------------------------|------------------------------|
| WE, WVE27, VWE, VWVE27,                 |                              |
| with Standard Line-to-Line Closing Coil | 0.100                        |
| with Low Voltage Closing Coil Accessory | 0.165                        |
| VSA12, VSA16, VSA20,                    |                              |
| VSA12B, VSA20A                          | 0.032                        |
| VSO12, VSO16                            | 0.050                        |
| NOVA                                    | 0.045                        |

### Dead Threshold

Dead Threshold is the voltage used to compare to the line and bus voltages to determine if the voltage should be considered "dead". If the measured voltage is less than the Dead Threshold, the line/bus is dead.

Units: Volts

Range: 0 to 200000

Accuracy:  $\pm 1\%$  and  $\pm 1$  V secondary

#### Live Threshold

Live Threshold is the voltage used to compare to the line and bus voltages to determine if the voltage should be considered "live". If the measured voltage is greater than the live threshold, the line/bus is live.

Units: Volts

Range: 0 to 200000

Accuracy: ±1% and ±1 V secondary

#### **Upper Voltage Limit**

Upper Voltage Limit defines the upper voltage closing limit.

Units: Volts

Range: 0 to 200000

Accuracy:  $\pm 1\%$  and  $\pm 1$  V secondary

#### Lower Voltage Limit

Lower Voltage Limit defines the lower voltage closing limit.

Units: Volts

Range: 0 to 200000

Accuracy:  $\pm 1\%$  and  $\pm 1$  V secondary

#### **Upper Frequency Limit**

Upper Frequency defines the upper frequency closing limit.

Units: Hertz Range: 56 to 64 (60 Hz) 46 to 54 (50 Hz)

Accuracy: ±0.005 Hz

#### Lower Frequency Limit

Lower Frequency defines the lower frequency closing limit

Units: Hertz

Range: 56 to 64 (60 Hz) 46 to 54 (50 Hz)

Accuracy: ±0.005 Hz

#### **Fail to Close Timer**

The Fail to Close Timer defines the length of time a sync close is maintained. After the expiration of the Fail to Close Timer, the close deactivates, and an alarm is activated.

Units: Seconds

Range: 0 to 3600

Accuracy: ±1% and ±10 ms

**IMPORTANT:** Always verify the frequency closing limit values are appropriate for the system frequency.
### Breaker Fail - LBB

| ≓ Pro¥iew 4.0.1 - [F6-4 | .0.1 defa                                                                                                    | ult (read o                                                                                                    | nly).f6e            | ]     |
|-------------------------|----------------------------------------------------------------------------------------------------|----------------------------------------------------------------------------------------------------|---------------------|-------|
| 🔄 File Manage User      | Settings                                                                                                    | Configure                                                                                                    | Display             | Meter |
|                         | Simplifi<br>Operal<br>Reclos<br>Operal<br>Hot Lin<br>High C<br>Cold Lo<br>Sensiti<br>Low Se<br>Voltage<br>Freque<br>Directio<br>Sync C<br>Breake<br>Incipie | ied Setup<br>tions Parame<br>e<br>tions Sequer<br>ie Tag<br>urrent Locko<br>bad Pickup<br>ve Earth<br>e<br>Earcy<br>ency<br>onal<br>theck<br><b>er Fail - LBB</b><br>nt Cable Spli | eters<br>nce<br>nut |       |

The Form 6 control contains a Breaker Fail Indication/Local Breaker Backup (BFI-LBB) for mechanism monitoring. LBB is used for applications with a local backup breaker or recloser in case the recloser is unable to clear the circuit after a trip command.

The Breaker Fail-LBB dialog box contains a Pickup Delay timer, a Dropout Delay timer, and an enable setting.

If lockout is enabled for the BFI-LBB logic, then the control will issue a trip signal (BFI:Trip), and lockout.

The BFI:Trip signal is available in the Idea Workbench Inputs Targets toolbox to allow the user to configure an output contact I/O.

### LBB Pickup Delay

Units: Seconds

Range: 0.3 to 10

Accuracy: ±1% and ±10 ms

#### LBB Dropout Delay

Units: Seconds Range: 0.2 to 10

Accuracy:  $\pm 1\%$  and  $\pm 10$  ms

Time set to delay the assigned I/O contact closure.

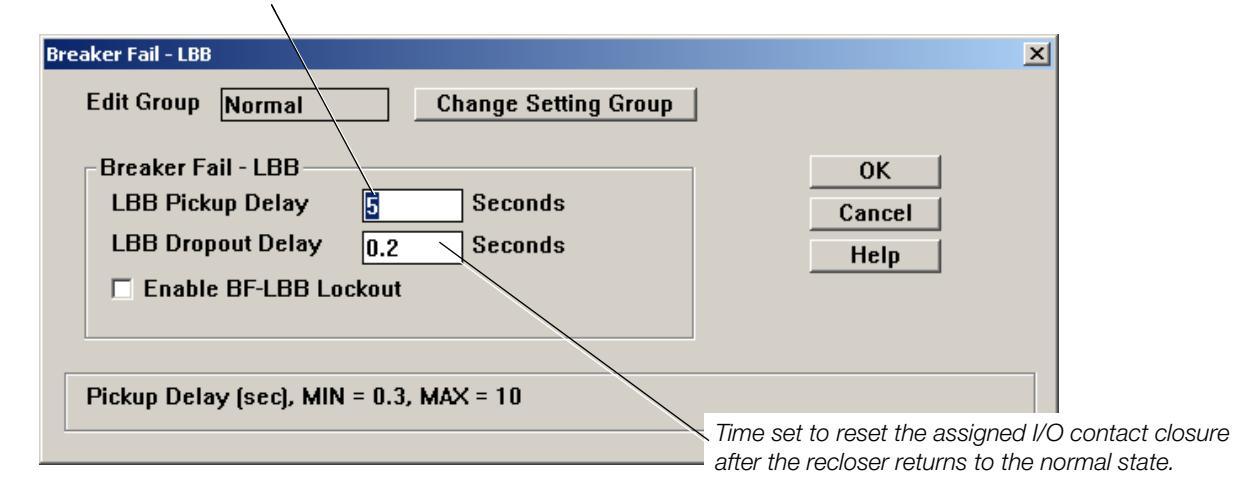

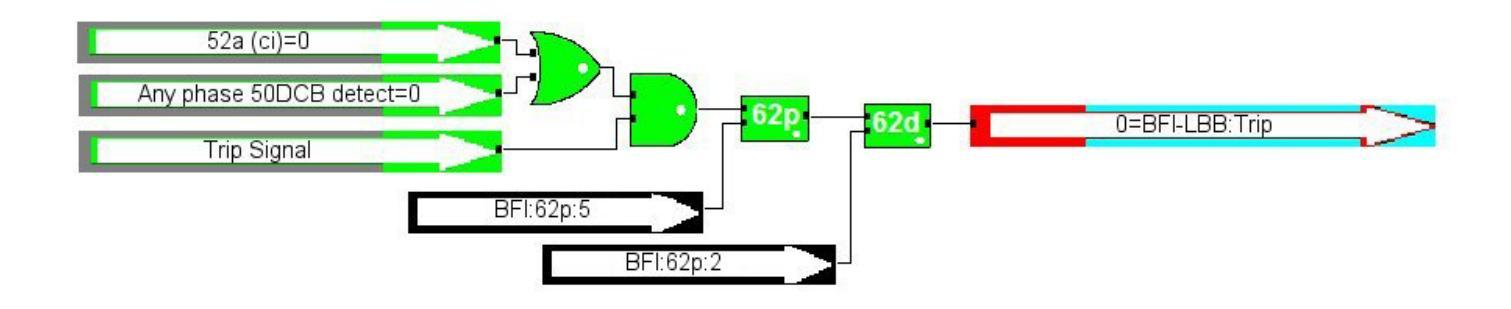

### **Incipient Cable Splice Fault**

| File       Manage       User       Settings       Configure       Display       Meter         Simplified       Setup       Operations       Parameters       Image       Image <td< th=""><th>产 Pro¥iew 4.0.1 - [F6-4</th><th>.0.1 defa</th><th>ult (read o</th><th>nly).f6e</th><th>]</th></td<> | 产 Pro¥iew 4.0.1 - [F6-4 | .0.1 defa                                                                                                    | ult (read o                                                                                                    | nly).f6e            | ]      |
|----------------------------------------------------------------------------------------------------|-------------------------|----------------------------------------------------------------------------------------------------|----------------------------------------------------------------------------------------------------|---------------------|--------|
| Simplified Setup<br>Operations Parameters<br>Reclose<br>Operations Sequence<br>Hot Line Tag<br>High Current Lockout<br>Cold Load Pickup<br>Sensitive Earth<br>Low Set<br>Voltage<br>Frequency<br>Directional<br>Sync Check<br>Breaker Fail - LBB<br>Incipient Cable Splice Fault                                                                                                    | 🔄 File Manage User      | Settings                                                                                                    | Configure                                                                                                    | Display             | Meteri |
|                                                                                                    |                         | Simplifi<br>Operal<br>Reclos<br>Operal<br>Hot Lin<br>High C<br>Cold Lo<br>Sensiti<br>Low Se<br>Voltage<br>Freque<br>Directio<br>Sync C<br>Breake | ied Setup<br>tions Parame<br>e<br>tions Sequer<br>ne Tag<br>urrent Locko<br>bad Pickup<br>ve Earth<br>et<br>e<br>ency<br>onal<br>theck<br>er Fail - LBB<br>nt Cable Spli | eters<br>ice<br>iut | •      |

The incipient cable splice fault (ICSF) detector algorithm recognizes the unique waveform characteristics that occur in the days preceding a pending cable splice failure due to water ingress. By monitoring how often this waveform footprint occurs over time, the user can obtain a highly reliable indicator of impending cable splice faults.

Before a cable splice fails, water seeps into the splice causing a line-to-ground fault. The result is a waveform that is best described as a 1/4 cycle self-extinguishing fault.

The second characteristic of incipient cable splice faults is that they occur with increasing frequency over time. The Form 6 control ICSF algorithm provides the ability to sense the total number of occurrences as well as the number of occurrences that occur during a programmable time period.

**Note:** Current limiting fuse operations can occasionally generate a waveform that will be counted by the ICSF detector. However, these events are very limited in number compared to the number of counts that will occur prior to an actual cable splice failure.

Refer to **Front Panel Operation - Self-Clear Fault Menu** section of this manual for additional information.

| Incipien | t Cable Splice Fault De | tection (Self-Clea | aring Fault Dete | ction)       |             |                                     | ×      |
|----------|-------------------------|--------------------|------------------|--------------|-------------|-------------------------------------|--------|
|          | -Group Independen       | t Settings—        |                  |              |             |                                     |        |
|          | SCF:E                   | 🗖 Enable           |                  | Ca           | ancel       | Help OK                             |        |
|          | SCF:50                  | 50                 |                  | L            |             |                                     |        |
|          | SCF:CA                  | 100                |                  | CI 005 -     |             |                                     |        |
|          | SCF:RA                  | 10                 |                  | -clear SUF ( | counters on | i the connected control             |        |
|          | SCF:W                   | 24                 |                  |              | Clear       | SCF counters                        |        |
|          |                         |                    |                  |              |             |                                     |        |
| Det      | ails                    |                    |                  |              |             |                                     |        |
|          |                         |                    |                  |              |             |                                     |        |
| - To y   | view the SCE counts     | are and alarme     | (helow) and c    | ettinge (sho | ve) on the  | connected control. Co.Online        |        |
|          |                         | rs anu aranns      | UCIOWJ aliu s    | seunys (ann  | vej on ule  | connected control, do omme          |        |
| SCF      | Counts and Count A      | larms              | 0                | 0            |             | 0                                   |        |
| SCF      | %Rates and Rate Al      | arms               | 0                | 0            | 0           | 0 Go Onlin                          | е      |
| (Rate    | values in % of Alar     | m Threshold)       | A-Phase          | B-Pi         | hase        | C-Phase                             |        |
|          | These area              | n 0 alarm atatus   | indicators will  |              | Go Onlin    | be to view SCE counters, rates, and | alarms |
|          | display as a re         | d 1 if an SCF ala  | rm is present.   |              |             |                                     |        |

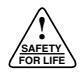

| Self-Clearing Fault Detection Enable  |                                                                                                    |
|---------------------------------------|----------------------------------------------------------------------------------------------------|
| -                                     | SCF:E                                                                                                    |
|                                       | Range: $0 = N$ (Disable)<br>1 = Y (Enable)                                                                                                    |
| Self-Clearing Fault Current Threshold |                                                                                                    |
|                                       | SCF:50                                                                                                    |
|                                       | The fault current must exceed this level to initially arm the ICSF logic. This would typically be set to 80% of the available short circuit current on the feeder. This prevents the logic from registering excessive fault counts. |
|                                       | Units: Amps                                                                                                    |
|                                       | Range: 1 to 10000                                                                                                    |
| Self-Clearing Fault Alarm Pick-Up     |                                                                                                    |
|                                       | SCF:CA                                                                                                    |
|                                       | This is an absolute counter of the number of characteristic waveform signatures detected.                                                                                                    |
|                                       | Units: Counts                                                                                                    |
|                                       | Range: 1 to 100                                                                                                    |
| Self-Clearing Fault Rate Alarm Pickup |                                                                                                    |
|                                       | SCF:RA                                                                                                    |
|                                       |                                                                                                    |

This alarm will pick up and latch when Self-Clearing Fault Rate Alarm Pickup (SCF:RA) faults are detected in the SCF:W user-specified period of time.

> Units: Counts per time period specified in the Self-Clearing Fault Occurrence Rate Window (SCF:W)

Range: 1 to 100 per SCF:W

Self-Clearing Fault Occurrence Rate Window

### SCF:W

This is the time period over which the number of counts is evaluated. This is a sliding window.

Units: Hours Range: 1 to 168

# Metering

| 🟴 ProView 4.0.1 - [F6-4.0.1 default (read only).f6e] |                                                                                              |                                                                                        |                     |       |
|------------------------------------------------------|----------------------------------------------------------------------------------------------|----------------------------------------------------------------------------------------|---------------------|-------|
| 🔄 File Manage User                                   | Settings                                                                                     | Configure                                                                              | Display             | Meter |
|                                                      | Simplifi<br>Operal<br>Reclos<br>Operal<br>Hot Lin<br>High C                                  | ed Setup<br>tions Parame<br>e<br>tions Sequer<br>ie Tag<br>urrent Locko                | eters<br>nce<br>put | •     |
|                                                      | Cold Lo<br>Sensiti<br>Low Se<br>Voltage<br>Freque<br>Directie<br>Sync C<br>Breake<br>Incipie | oad Pickup<br>ve Earth<br>e<br>ency<br>onal<br>theck<br>er Fail - LBB<br>nt Cable Spli | ice Fault           |       |
|                                                      | Preset                                                                                       | s                                                                                      |                     |       |

The Metering Settings dialog box enables the user to program Demand Metering, Alarm Data, and Power Factor Setup.

The metering module of the control calculates and maintains the power-related settings for the demand integration, alarm thresholds, and power factor alarms. All metering information is programmed from the ProView interface software. Information is viewed from the Form 6 recloser control front panel LCD display.

Set the time interval over which the peak demand current is calculated.

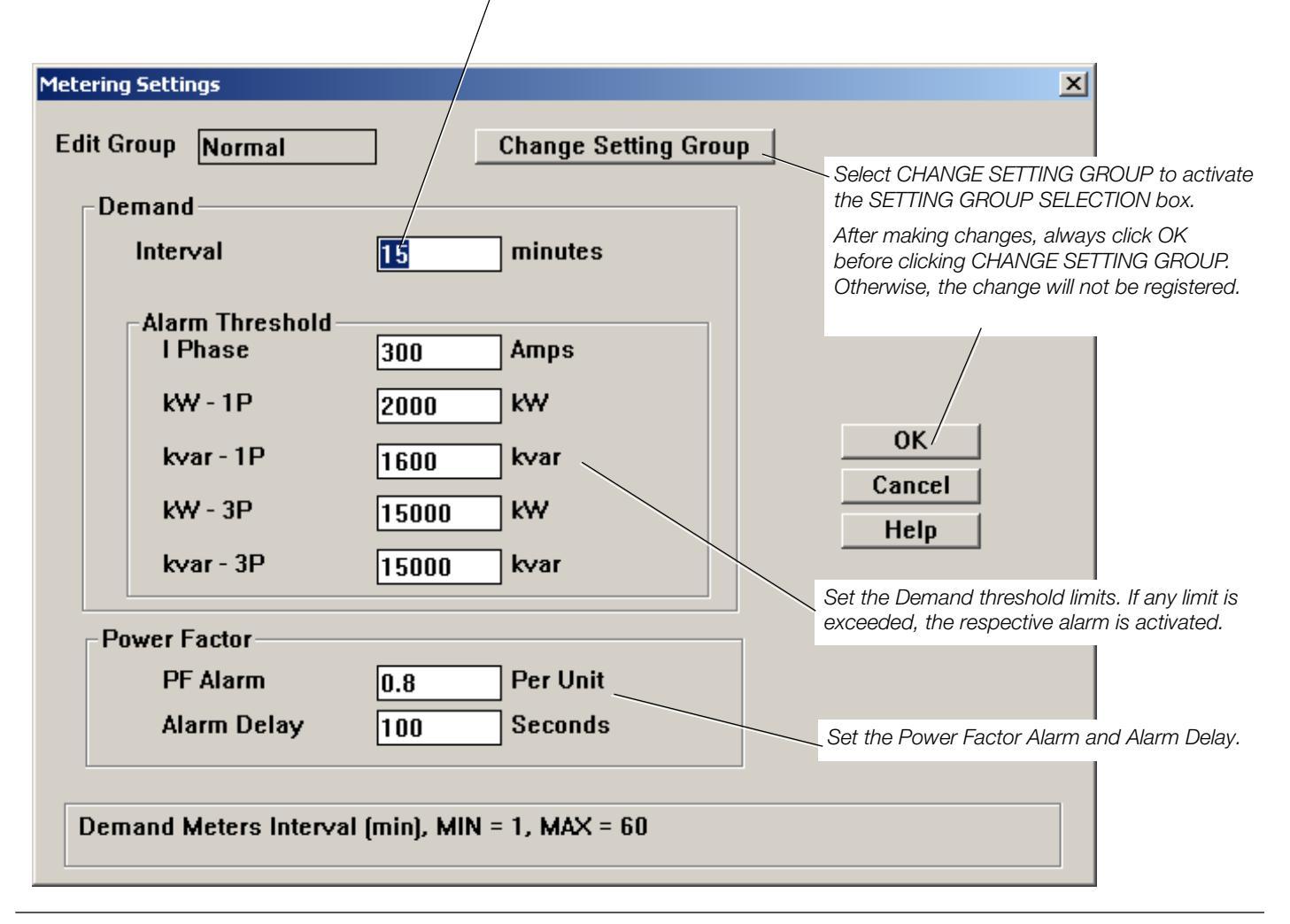

# Demand Metering

Demand-metered values are programmed for a specific forward or reverse metering direction.

The Demand Interval setting defines the time interval over which the demand value is calculated.

### **Demand Interval**

Units: Minutes

Range: 1 to 60

Accuracy: ±1% and ±10 ms

The Demand Alarm Threshold settings define the measured demand values. If any value limit is exceeded, the respective demand alarm activates.

#### **Phase Current Threshold**

Units: Primary Amps Range: 10 to 2000 Accuracy: ±1%

#### Single-Phase Real Power (kW-1P) Threshold

Units: kW

Range: 10 to 15000

Accuracy: ±1%

Single-Phase Reactive Power (kVAr - 1P) Threshold

Units: kVAr

Range: 10 to 15000

Accuracy: ±1%

#### Three-Phase Real Power (kW - 3P) Threshold

Units: kW

Range: 10 to 15000

Accuracy: ±1%

#### Three-Phase Reactive Power (kVAr - 3P) Threshold

Units: kVAr

Range: 10 to 15000

Accuracy: ±1%

#### **Power Factor Alarm Threshold**

Units: per unit

Range: 0 to 1

Accuracy: ±1%

#### **Power Factor Alarm Time Delay**

Units: seconds

Range: 0 to 3600

Accuracy: ±1% and ±10 ms

### Presets

| 🥟 Pro¥iew 4.0.1 - [F6-4 | .0.1 default (read only).f6e]     | settings preset on a per-phase basis. Counters include:                              |
|-------------------------|-----------------------------------|--------------------------------------------------------------------------------------|
| 📃 File Manage User      | Settings Configure Display M      | eter • Ground and A. B. C Phase Targets                                              |
| 2 8 8 ? №               | Simplified Setup                  | Sensitive Farth Fault (SEF) Target                                                   |
|                         | Operations Parameters             | Reclosor Interrupting % Duty Cycle Llood                                             |
|                         | Reclose                           | Linear actives the counter on the curle information clicking                         |
|                         | Hot Line Teg                      | Opon setting the counters or duty cycle information, clicking                        |
|                         | High Current Lockout              | the control (provided the PC is connected to the control).                           |
|                         | Cold Load Pickup                  | These items are not part of the setting file and are not updat-                      |
|                         | Sensitive Earth                   | ed when a setting file is sent to the control from the PC. This                      |
|                         | Low Set                           | allows the user to make setting changes independent of the                           |
|                         | Voltage                           | counters.                                                                            |
|                         | Frequency                         |                                                                                      |
|                         | Directional<br>Surge Charle       |                                                                                      |
|                         | Bync Uneck<br>Breaker Fail - I BB | Clicking OK will only save changes                                                   |
|                         | Incinient Cable Splice Fault      | until ProView goes online with the                                                   |
|                         | Metering                          | control. At that time, any changes will                                              |
|                         | Presets                           |                                                                                      |
|                         | MMI Setup and Password            |                                                                                      |
| Counter Presets         |                                   |                                                                                      |
|                         |                                   |                                                                                      |
| Target                  | -% Duty Cycle Used                | I (I^1.5)/ ОК                                                                        |
|                         |                                   | Cancel                                                                               |
| 0 A Pha                 | lse 0                             | Phase B Help                                                                         |
| 0 B Pha                 | ase 0                             | Phase C                                                                              |
|                         | ise                               |                                                                                      |
|                         |                                   | Clicking on the Preset button immediately                                            |
| U SEF                   |                                   | Therefore, you must enter the intended                                               |
|                         |                                   | Preset values in all of the fields before clicking on                                |
| Operations              |                                   | the Preset button.                                                                   |
| 0                       |                                   | Since ProView executes the preset<br>operation by modifying the values directly      |
|                         |                                   | on the control hardware, the Preset button                                           |
|                         |                                   | is only active if you have a communications connection established with the control. |

Trip and Target Counters

Trip and Target Counters are preset to zero for a new recloser.

Number Dreasts are the appretion equator and trip equator

**Note:** If retrofitting an existing recloser, preset the control counters to match the recloser counters.

Recloser Interrupting Duty Cycle

Each phase of the recloser incurs wear based on the current interrupted and the number of times the interruption occurs. The measurement of this wear is 1<sup>1.5</sup>. The Counter Presets are set to zero when used with a new recloser.

**Note:** If retrofitting an existing recloser, preset the control counters to match the recloser counters.

## **MMI Setup and Password**

MMI Reset Menu

**MMI** Reset Time

**MMI Message Time** 

|                               |           |               |           | _    |
|-------------------------------|-----------|---------------|-----------|------|
| <b>Pro¥iew 4.0.1 - [F6-</b> 4 | .0.1 defa | ult (read o   | only).f6e | ]    |
| 📃 File Manage User            | Settings  | Configure     | Display   | Mete |
|                               | Simplifi  | ied Setup     |           |      |
|                               | Operal    | tions Parame  | eters     | 거는   |
|                               | Reclos    | e             |           | •    |
|                               | Operal    | tions Sequer  | nce       |      |
|                               | Hot Lin   | ie Tag        |           |      |
|                               | High C    | urrent Locka  | out       |      |
|                               | Cold Lo   | oad Pickup    |           |      |
|                               | Sensiti   | ve Earth      |           |      |
|                               | Low Se    | et            |           |      |
|                               | Voltage   | e             |           |      |
|                               | Freque    | ency          |           |      |
|                               | Directi   | onal          |           |      |
|                               | Sync C    | :heck         |           |      |
|                               | Breake    | er Fail - LBB |           |      |
|                               | Incipie   | nt Cable Spli | ice Fault |      |
|                               | Meterii   | ng            |           |      |
|                               | Preset    | s             |           |      |
|                               | MMI Se    | etup and Pas  | ssword    |      |
| <b>—</b>                      | Setting   | gs Group Sel  | ector     |      |

=0; Menu Root =0; Menu Root

=1; Primary Metering =2; Reset Targets

=4; Text Messages =5; Settings

Enable Display Power =6; Operations Counters =7; Alarms

Check box to enable Display Power

=3; Sequence of Events

Saving Timer.

The MMI Setup and Password dialog box is used to set the Form 6 recloser control with the Settings password required to access secured device settings through the control front panel (MMI).

#### Password

Units: Up to four digits Range: 0 to 9999

**CAUTION:** Security Hazard. Security features must be user-configured for implementation. Failure to implement security features may result in unauthorized access to unit.

### **MMI Reset Menu**

This menu lets the user choose what screen the Form 6 control front panel will revert to after a defined period of inactivity. These choices are the same as some of the front panel shortcut keys.

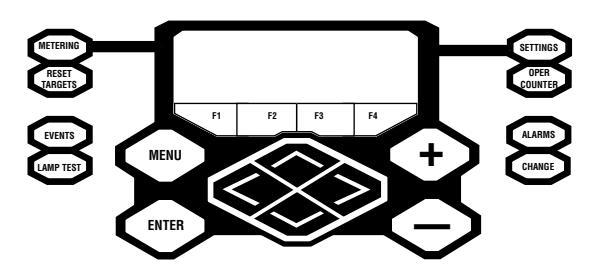

# MMI Reset Time

Front panel MMI auto-reset time after front panel inactivity.

- Units: seconds
- Range: 0 to 100000

### **MMI Message Time**

Display time for Workbench-generated MMI text messages.

- Units: seconds
- Range: 0 to 50000

### **Display Power Saving Time**

Inactivity time after which MMI backlight is dimmed (if power

MMI Setup and Pass × saving is enabled). Units: seconds Password 0 Range: 0 to 100000 MMI Reset Menu =0; Menu Root -0K MMI Reset Time 600 Cancel MMI Message Time 300 Help Enable Display Power Saving Timer Display Power Saving Time 600 Up to 4-digit password for secured MMI menu items (0-9999), MIN = 0, MAX = 9999

# **Setting Groups Selector**

### ProView 4.0.1 - [F6-4.0.1 default (read only).f6e] File Manage User Settings Configure Display Meter Simplified Setup ? №? **Operations Parameters** ۶ Reclose ۲ **Operations Sequence** Hot Line Tag High Current Lockout Cold Load Pickup Sensitive Earth Low Set Voltage Frequency Directional Sync Check Breaker Fail - LBB Incipient Cable Splice Fault Metering Presets MMI Setup and Password Settings Group Selector Copy Settings Group Settings File Settings List Virtual Test Setup

The Setting Groups Selector dialog box enables the user to Modify or View any of the four settings groups and program the active group. This is accomplished via the Settings Group Selection dialog box.

Active Profile is the setting (Normal, Alternative #1, Alternative #2, Alternative #3) that is in use after it has been downloaded to the control.

Edit Profile allows the user to view and change any of the four setting profiles (Normal, Alternative #1, Alternative #2, Alternative #3), including the active profile.

**Note:** Changes to the active profile will not become active until the edited profile is downloaded to the control.

| Settings Group Selection |                | ×      | 4 |
|--------------------------|----------------|--------|---|
| Active Profile           | Normal 💌       | ОК     |   |
| Edit Profile             | Normal 🔻       | Cancel |   |
|                          | Normal         | Help   |   |
|                          | Alternative #1 |        |   |
|                          | Alternative #2 |        |   |
|                          | Alternative #3 |        |   |

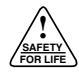

# Copy Settings Group

### ProView 4.0.1 - [F6-4.0.1 default (read only).f6e]

| Simplified Setup<br>Operations Parameters<br>Reclose<br>Operations Sequence<br>Hot Line Tag<br>High Current Lockout<br>Cold Load Pickup<br>Sensitive Earth<br>Low Set<br>Voltage<br>Frequency<br>Directional<br>Sync Check<br>Breaker Fail - LBB<br>Incipient Cable Splice Fault<br>Metering<br>Presets<br>MMI Setup and Password<br>Settings Group Selector<br>Copy Settings Group<br>Settings File<br>Settings List<br>Virtual Test Setup | File Manage User | Settings                                                                                                    | Configure                                                                                                    | Display                        | Meter |
|----------------------------------------------------------------------------------------------------|------------------|----------------------------------------------------------------------------------------------------|----------------------------------------------------------------------------------------------------|--------------------------------|-------|
| Settings Group Selector<br>Copy Settings Group<br>Settings File<br>Settings List<br>Virtual Test Setup                                                                                                    | File Manage User | Settings<br>Simplifi<br>Operal<br>Reclos<br>Operal<br>Hot Lin<br>High C<br>Cold Lo<br>Sensiti<br>Low Se<br>Voltage<br>Freque<br>Directio<br>Sync C<br>Breake<br>Incipie<br>Meterii<br>Preset<br>MMI Se | Configure<br>ied Setup<br>tions Parame<br>e Tag<br>urrent Locko<br>bad Pickup<br>ve Earth<br>et<br>e ency<br>bonal<br>theck<br>er Fail - LBB<br>nt Cable Spling<br>s<br>etup and Pas | Display<br>eters<br>nce<br>out | Meter |
| Copy Settings Group<br>Settings File<br>Settings List<br>Virtual Test Setup                                                                                                    | <b>—</b>         | MMI Se<br>Setting                                                                                                    | etup and Pas<br>15 Group Selo                                                                                                    | ssword<br>ector                |       |
| Settings List<br>Virtual Test Setup                                                                                                    |                  | Copy S                                                                                                    | Settings Grou                                                                                                    | qu                             |       |
|                                                                                                    |                  | Setting<br>Virtual                                                                                                    | js List<br>Test Setup                                                                                                    |                                |       |

**CAUTION:** Equipment misoperation. Copying a setting group overwrites all settings in the "Copy to Group" setting group. Unplanned or inadvertent changes to all of the settings in a setting group can result in equipment misoperation, equipment damage, and personal injury.

The Copy Settings Group dialog box enables the user to copy profile settings from one setting group (Normal, Alternative #1, Alternative #2, Alternative #3) to another.

**IMPORTANT:** Program all protection profiles for appropriate system application. Unused alternate profiles (Alternate Profile #1, Alternate Profile #2, Alternate Profile #3) should be programmed with the same settings as one of the applicable profiles. The default settings on unused alternate profiles can cause unnecessary outages if they are left at the default levels.

| Group Copy               |                                  | X          |
|--------------------------|----------------------------------|------------|
| Copy from setting group: | Normal 💌                         | Copy group |
| Copy to setting group:   | Normal 💌                         | Cancel     |
|                          | Normal<br>Alternative #1         |            |
|                          | Alternative #2<br>Alternative #3 |            |

# **Settings File**

| 🛹 Pro¥iew 4.0.1 - [F6-4 | .0.1 defa | ult (read o   | nly).f6e | ]      |
|-------------------------|-----------|---------------|----------|--------|
| 🛄 File Manage User 🛛    | Settings  | Configure     | Display  | Meteri |
|                         | Simplifi  | ed Setup      |          |        |
|                         | Operat    | tions Parame  | eters    | •      |
|                         | Reclos    | e             |          | F      |
|                         | Operat    | tions Sequer  | nce      |        |
|                         | Hot Lin   | ie Tag        |          |        |
|                         | High C    | urrent Locka  | ut       |        |
|                         | Cold Lo   | ad Pickup     |          |        |
|                         | Sensiti   | ve Earth      |          |        |
|                         | Low Se    | et –          |          |        |
|                         | Voltage   |               |          |        |
|                         | Freque    | ency          |          |        |
|                         | Directi   | onal          |          |        |
|                         | Sync C    | heck          |          |        |
|                         | Breake    | r Fail - LBB  |          |        |
|                         | Incipie   | nt Cable Spli | ce Fault |        |
|                         | Meterii   | ng            |          |        |
|                         | Preset    | s .           |          |        |
|                         | MMI Se    | etup and Pas  | ssword   |        |
|                         | Setting   | is Group Sel  | ector    |        |
|                         | Copy S    | Settings Grou | qu       |        |
|                         | Setting   | js File       |          |        |
|                         | Setting   | js List       |          |        |
|                         | Virtual   | Test Setup    |          |        |

The Settings File Read/Write dialog box allows the user to read from a setting file or write the current user settings from the control into a file.

All user settings can be read from and written to the software files. The scheme stores these User Settings files with the name Control\_Settings\_\*.txt. Replace the \* with a unique name for the setting file.

| Settings File                      | Read/Write             |       | OK<br>Cancel<br>Help | ×  |
|------------------------------------|------------------------|-------|----------------------|----|
| Save As                            |                        |       | 3                    | 2× |
| Save in: 🗀                         | Form6                  | - + 🖻 | - 🖬 🎦                |    |
| i Bitmaps<br>HelpFiles<br>LibFiles |                        |       |                      |    |
| File name:                         | Control_Settings_*.txt |       | Save                 |    |
| Save as type:                      | All Files (*.*)        | •     | Cancel               |    |

### **Settings List**

| <b>ProView 4.0.1</b> - [F6-4 | 1.0.1 defa | ult (read o            | nly).f6e  | ]     |
|------------------------------|------------|------------------------|-----------|-------|
| 🔄 File Manage User           | Settings   | Configure              | Display   | Meter |
|                              | Simplifi   | ied Setup              |           | 1     |
| <u>] e m e sr.</u>           | Operal     | tions Parame           | eters     | ۰L    |
|                              | Reclos     | e                      |           | •     |
|                              | Operal     | tions Sequer           | nce       |       |
|                              | Hot Lin    | ie Tag                 |           |       |
|                              | High C     | urrent Locka           | out       |       |
|                              | Cold Le    | oad Pickup             |           |       |
|                              | Sensiti    | ve Earth               |           |       |
|                              | Low Se     | et                     |           |       |
|                              | Voltag     | e                      |           |       |
|                              | Freque     | ency                   |           |       |
|                              | Directi    | onal                   |           |       |
|                              | Sync C     | iheck                  |           |       |
|                              | Breake     | r Fail - LBB           |           |       |
|                              | Incipie    | nt Cable Spli          | ice Fault |       |
|                              | Meteri     | ng                     |           |       |
|                              | Preset     | s<br>                  |           |       |
| _                            | MMI Se     | etup and Pas           | ssword    |       |
|                              | Setting    | js Group Seli          | ector     |       |
|                              | Copy 5     | ettings Grou           | qu        |       |
|                              | Setting    | js File                |           |       |
|                              | Setting    | js List<br>Toch Solute |           |       |
|                              | vircual    | rest betup             |           |       |

The Settings List screen enables the user to view and print the Key Settings List for the Form 6 control. This list shows the following settings for each profile:

**Overcurrent Settings** 

- Phase
- Ground
- Negative Sequence
- User Curve

**Operations Sequence** 

- Phase/Neg Sequence
- Ground

Reclose Intervals

- Phase/Neg Sequence
- Ground

Cold Load Pickup

- Phase
- Ground
- Negative Sequence

Frequency

- Underfrequency
- Overfrequency
- UF Loadshed Restore

ReclsTime and Control

Reclose Retry

Voltage

- Undervoltage
- Overvoltage

Sensitive Earth Fault

**Directional Control** 

Low Set

- Phase
- Ground
- Negative Sequence

Sync Check

| Key Set | tings List       |               |           |                    |                    |                    | x |
|---------|------------------|---------------|-----------|--------------------|--------------------|--------------------|---|
|         |                  | Print Preview | Print     | Done               |                    |                    |   |
|         |                  |               |           |                    |                    |                    |   |
|         |                  |               |           |                    |                    |                    | 1 |
|         | <u>Device lo</u> | lentity       |           |                    |                    |                    |   |
|         | UserDeviceName   | F             | Form6     |                    |                    |                    |   |
|         |                  |               |           |                    |                    |                    |   |
|         | Overcurrent      | Settings      | Normal    | <u>Alternate 1</u> | <u>Alternate 2</u> | <u>Alternate 3</u> |   |
| _       | Phase:           |               |           |                    |                    |                    |   |
|         | PhsTripBlk       | l             | Jnblocked | Unblocked          | Unblocked          | Unblocked          |   |
|         | FastTripBlock    | U             | Jnblocked | Unblocked          | Unblocked          | Unblocked          |   |
|         | TCCPMinTrip      | 1             | 00        | 100                | 100                | 100                |   |
|         | TCC1PCurve       | 1             | 06        | 104                | 104                | 104                |   |
|         | TCC1PMultEnable  | [             | Disable   | Disable            | Disable            | Disable            |   |
|         | TCC1PMult        | 1             |           | 1                  | 1                  | 1                  |   |
|         | TCC1PAddEnable   | Γ             | Disable   | Disable            | Disable            | Disable            |   |
|         | TCC1PAdd         | C             | )         | 0                  | 0                  | 0                  |   |
|         | TCC1PMRTAEnable  | ۵             | Disable   | Disable            | Disable            | Disable            |   |
|         | тесярырта        |               | 1010      | 0.012              | 0.010              | 0.012              |   |

### Virtual Test Setup

| <b>Pro¥iew 4.0.1 - [F6-</b> « | 4.0.1 defa | ult (read o           | nly).f6e  | ]   |
|-------------------------------|------------|-----------------------|-----------|-----|
| 📑 File Manage User            | Settings   | Configure             | Display   | Met |
|                               | Simplifi   | ied Setup             |           |     |
|                               | Operal     | tions Parame          | eters     | ъL  |
|                               | Reclos     | e                     |           | ъЦ  |
|                               | Operal     | tions Sequer          | nce       |     |
|                               | Hot Lin    | ie Tag                |           |     |
|                               | High C     | urrent Locka          | out       |     |
|                               | Cold Lo    | oad Pickup            |           |     |
|                               | Sensiti    | ve Earth              |           |     |
|                               | Low Se     | et                    |           |     |
|                               | Voltag     | е                     |           |     |
|                               | Freque     | ency                  |           |     |
|                               | Directi    | onal                  |           |     |
|                               | Sync C     | iheck                 |           |     |
|                               | Breake     | r Fail - LBB          |           |     |
|                               | Incipie    | nt Cable Spli         | ice Fault |     |
|                               | Meteri     | ng                    |           |     |
|                               | Preset     | s<br>                 |           |     |
|                               | MMI Se     | etup and Pa:          | sword     |     |
|                               | Setting    | js Group Seli         | ector     |     |
|                               | Copy S     | ettings Groi          | q         |     |
|                               | Setting    | js File               |           |     |
|                               | Setting    | js List<br>Taab Cabaa |           |     |
|                               | Virtual    | Test Setup            |           | 2   |
|                               |            |                       |           |     |
|                               |            |                       |           |     |

The Virtual Test Set (VTS) enables the user to test Settings and Idea Workbench programming. The VTS permits the user to create a fault event and literally "play it" through the logic contained within the Form 6 recloser control scheme file. The VTS generates virtual data as it would normally be produced by the control hardware's analog-to-digital converter circuitry. During this playback, it is possible to view the behavior of the control from the Application Diagram view, any of the Oscillography views, or in the Idea Workbench.

The VTS also permits the testing of multi-shot reclosing by allowing faults to remain permanent for a given number of reclose operations. Conversely, the VTS can be set to clear a fault without control intervention, to simulate a remote fault clearing event. The VTS also contains a full set of frequency tools to test load-shedding algorithms.

There are two ways to configure the Virtual Test Set.

- Define actual current voltage and current magnitudes during pre-fault, fault, and post fault conditions.
- Define a system model and initiate a fault. With this method, the VTS computes the appropriate voltage and current signals to generate.
- **Note:** Changing VTS settings is not permitted while viewing an event record opened from a file.
- Fixed Fault Setup Model Fault Setup Show Model Results Fault Dynamics Setup

### Fixed Fault Setup

| 📁 ProView 4.0.1 - [F6- | 4.0.1 default (read only).f6e] | The Fixed                             |
|------------------------|--------------------------------|---------------------------------------|
| 📃 File Manage User     | Settings Configure Display     | Me the fixed                          |
| E B 8 ? N              | Simplified Setup               | during th                             |
|                        | Operations Parameters          |                                       |
|                        | Reclose                        | I he setti                            |
|                        | Operations Sequence            | tions: pre                            |
|                        | Hot Line Tag                   | Note: Th                              |
|                        | High Current Lockout           | is a                                  |
|                        | Cold Load Pickup               | tion                                  |
|                        | Sensitive Earth                | Se                                    |
|                        | LOW Set                        | The Faul                              |
|                        | Frequency                      | the VTS                               |
|                        | Directional                    | ods. Refe                             |
|                        | Sync Check                     | for additi                            |
|                        | Breaker Fail - LBB             |                                       |
|                        | Incipient Cable Splice Fault   |                                       |
|                        | Metering                       |                                       |
|                        | Presets                        |                                       |
|                        | MMI Setup and Password         |                                       |
|                        | Settings Group Selector        |                                       |
|                        | Copy Settings Group            |                                       |
|                        | Settings File                  |                                       |
|                        | Settings List                  |                                       |
|                        | Virtual Test Setup             | <ul> <li>Fixed Fault Setup</li> </ul> |
|                        |                                | Model Fault Setup                     |
|                        |                                | Show Model Results                    |
|                        |                                | Fault Dynamics Setup                  |

The Fixed Fault Setup box permits the user to select whether the fixed phasors as defined in the dialog box or the comouted phasors resulting from the model method will be used during the VTS event.

The settings are divided into three voltage and currents sections: pre-fault, fault, and post-fault periods.

**Note:** There are no currents to define for the post-fault period as it is assumed the breaker has cleared the fault. The time duration of the pre-fault period is defined in the Fault Dynamics Settings dialog box.

The Fault Dynamics dialog box controls the timing of when the VTS switches from the pre-fault, fault, and post-fault periods. Refer to **Fault Dynamics Setup** section of this manual for additional information.

| Fixed Fault Setup                                                                     | × |
|---------------------------------------------------------------------------------------|---|
|                                                                                       |   |
| Simulator will drive scheme with Fixed phasors, as entered below.                     | - |
| Simulator will drive scheme with Fixed phasors, as entered below.                     |   |
| Simulator will drive scheme with Model-derived phasors, ignoring those entered below. |   |
| Magnitude Phase Magnitude Phase                                                       |   |
|                                                                                       |   |

| Pre-Fault (Ti | me TO) | Fault | (Time T1). |      | <b>ŀ</b> | Aanage Siπ                | ulation Files        |
|---------------|--------|-------|------------|------|----------|---------------------------|----------------------|
| Magnitude     | Phase  | Magr  | nitude P   | hase |          |                           |                      |
| 50            | 0      | 500   | -          | 90   |          |                           |                      |
| 50            | -120   | 50    | -          | 120  |          |                           | eln                  |
| 50            | 120    | 50    | 1          | 20   |          |                           |                      |
| 0             | 0      | 500   | -          | 90   |          | ault-Clearin<br>Iagnitude | g (Time TC)<br>Phase |
| 7.2           | 0      | 2     |            | 1    | 7        | .2                        | 0                    |
| 7.2           | -120   | 7.2   | -          | 120  | 7        | .2                        | -120                 |
| 7.2           | 120    | 7.2   | 1          | 20   | [7       | .2                        | 120                  |
| 7.2           | 0      | 2     |            | ]    | 7        | .2                        | 0                    |
| 7.2           | -120   | 7.2   | -          | 120  | 7        | .2                        | -120                 |
| 7.2           | -120   | 7.2   | -          | 120  | 7        | .2                        | -120                 |

×

٠

### Model Fault Setup

| ProView 4.0.1 - [F6-4.0.1 default (read only).f6e]                                                                                                    | The Model Fault Setup dialog box permits a fault ty                                                                                                    |
|----------------------------------------------------------------------------------------------------|----------------------------------------------------------------------------------------------------|
| ☐ File Manage User       Settings Configure Display Met         Image Image I | specified. ProView will then calculate the appropriate<br>values to be applied before (pre-fault) and during the<br>od. The result of these calculations can be seen in t<br>of Model Fault Calculation box after INIT (on the Sin<br>Control bar) has been clicked on. Refer to <b>Show M</b><br><b>Results</b> section of this manual for additional inform.<br>This has parmits the user to calculate whether the fixed |
| Cold Load Pickup<br>Sensitive Earth<br>Low Set<br>Voltage<br>Frequency<br>Directional<br>Sync Check<br>Breaker Fail - LBB<br>Incipient Cable Splice Fault<br>Metering                                                                                                    | as defined in the dialog box or the computed phase<br>from the model method will be used during the VTS                                                                                                    |
| Presets                                                                                                    | Model Fault Setup                                                                                                    |
| MMI Setup and Password                                                                                                    | Simulator will drive scheme with Fixed phasors, ignoring Model data entered below.                                                                                                    |
| Settings Group Selector                                                                                                    | Simulator will drive scheme with Fixed phasors, ignoring Model data entered below.<br>Simulator will drive scheme with Model derived phasors, per settings entered below.                                                                                                    |
| Settings Group                                                                                                    |                                                                                                    |
| Settings List                                                                                                    |                                                                                                    |
| Virtual Test Setup                                                                                                    | Fixed Fault Setup<br>Model Fault Setup<br>Show Model Results<br>Fault Dynamics Setup                                                                                                    |
|                                                                                                    |                                                                                                    |
| Model Fault Setup                                                                                                    |                                                                                                    |
| Simulator will drive scheme with Fixed phasors, ig                                                                                                    | noring Model data entered below.                                                                                                    |
| - Fault Setup                                                                                                    |                                                                                                    |
| Distance 0.5                                                                                                    | Manage Simulation Files                                                                                                    |
| Type Phase-Ground (AG unless Rotated)                                                                                                    | ▼                                                                                                    |
| Rotation A-to-B, B-to-C, C-to-A                                                                                                    | ОК                                                                                                    |
| Fault Impedance, Zf 1+i0                                                                                                    | Cancel                                                                                                    |
| PPG-fault Ground Impedance 1+j0                                                                                                    | Help                                                                                                    |
| - System Setun                                                                                                    |                                                                                                    |
| ZS0 3+i9 ZL0 3+i9                                                                                                    | ZR0 30+i90                                                                                                    |
|                                                                                                    | ZB1 10+i30                                                                                                    |
|                                                                                                    |                                                                                                    |

It Setup dialog box permits a fault type to be iew will then calculate the appropriate phasor plied before (pre-fault) and during the fault periof these calculations can be seen in the Results Calculation box after INIT (on the Simulator s been clicked on. Refer to Show Model n of this manual for additional information.

ts the user to select whether the fixed phasors e dialog box or the computed phasors resulting method will be used during the VTS event.

### x l below. Ŧ Simulation Files 0K Cancel Help 0+j90 0+j30 10+j30 ZS2 ZL2 [1+j3 ZR2 1+j3 ٧S ٧R 1 1 Power Angle 20 One Per Unit L-N kV 7.2 **DC-Offset Time Const** 0.01 Details...

| Distance to fault<br>in per unit of the<br>specified ZL1<br>impedance.                                                                                          | Type Phase-Ground (AG unle<br>Rotation Phase-Phase (BC unle<br>Phase-Ground (AG unle<br>Phase-Ground (AG unle<br>Phase-Ground (Balanced Three-Phase | ess Rotated) ss Rotated) ess Rotated BCG unless Rotated                                              | Versep transformering     Simulation_Stellings_*1nd                                                                                                    |
|----------------------------------------------------------------------------------------------------|----------------------------------------------------------------------------------------------------|----------------------------------------------------------------------------------------------------|----------------------------------------------------------------------------------------------------|
| Model Fault Setup<br>Simulator will drive sc<br>Fault Setup<br>Distance 0.5<br>Type Phase-0<br>Rotation A-to-B, I<br>Fault Impedance, Zf<br>PPG-fault Ground Im | theme with Fixed rhasors, ignoring Mod<br>Ground (AG unless Rotated)<br>B-to-C, C-to-A<br>1+j0<br>pedarce 1+j0                                      | Ici data entered below.                                                                              | Rotation None<br>Fault Imped<br>PPG-fault Gr A-to-C, B-to-A, C-to-B<br>PPG-fault Gr A-to-C, B-to-A, C-to-B                                                                                  |
| For phase-to-phase-to<br>faults, this is the imped<br>applied between the t                                                                                     | o-ground<br>dance<br>wo phases.                                                                                                    | The value of the fault impedance<br>phase-to-phase, phase-to-grou<br>three-phase faults between grou | e as it applies to<br>nd, and balanced<br>und and the fault.                                                                                                    |
| System Setup           ZS0         3+j9           ZS1         1+j3           ZS2         1+j3           VS         1           One Per Unit I                   | ZL0 3+j9<br>ZL1 1+j3<br>ZL2 1+j3<br>Power Angle 20<br>N kV 7.2 DC-Offset                                                                            | ZR0 30+j90<br>ZR1 10+j30<br>ZR2 10+j30<br>VR 1<br>Time Const 0.01                                    | System SetupThis section of the Model Fault<br>Setup box contains all of the set-<br>tings necessary to define the sys-<br>tem impedance characteristics.Note: All impedances are per unit. |
| Details                                                                                                    |                                                                                                    |                                                                                                    | The actual base unit is not required, just that all quantities are on the same base.                                                                                                    |

| Setting              | Description                                                                                                    | Range          |
|----------------------|----------------------------------------------------------------------------------------------------|----------------|
| ZSO                  | Zero Sequence Source Impedance                                                                                                    | No limit       |
| ZS1                  | Positive Sequence Source Impedance                                                                                                    | No limit       |
| ZS2                  | Negative Sequence Source Impedance                                                                                                    | No limit       |
| VS                   | Voltage Source                                                                                                    | 0.5 - 2        |
| ZLO                  | Zero Sequence Line Impedance                                                                                                    | No limit       |
| ZL1                  | Positive Sequence Line Impedance                                                                                                    | No limit       |
| ZL2                  | Negative Sequence Line Impedance No limit                                                                                                    | No limit       |
| Power Angle          | The angular difference between the local and remote bus Thevinen voltages.                                                                                                    | 0-0360 degrees |
| ZR0                  | Zero Sequence Remote End Impedance                                                                                                    | No limit       |
| ZR1                  | Positive Sequence Remote End Impedance                                                                                                    | No limit       |
| ZR2                  | Negative Sequence Remote End Impedance                                                                                                    | No limit       |
| VR                   | Remote Source                                                                                                    | 0.5 -2         |
| One Per Unit L-N kV  | Value in Primary Volts for One Per Unit                                                                                                    | 1-25           |
| DC-Offset Time Const | The model parameters and fault incidence angle chosen may result in a DC offset occurring during fault initiation. This setting defines the DC decay time constant for fault currents. | 1e-12 minimum  |

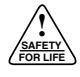

### Show Model Results

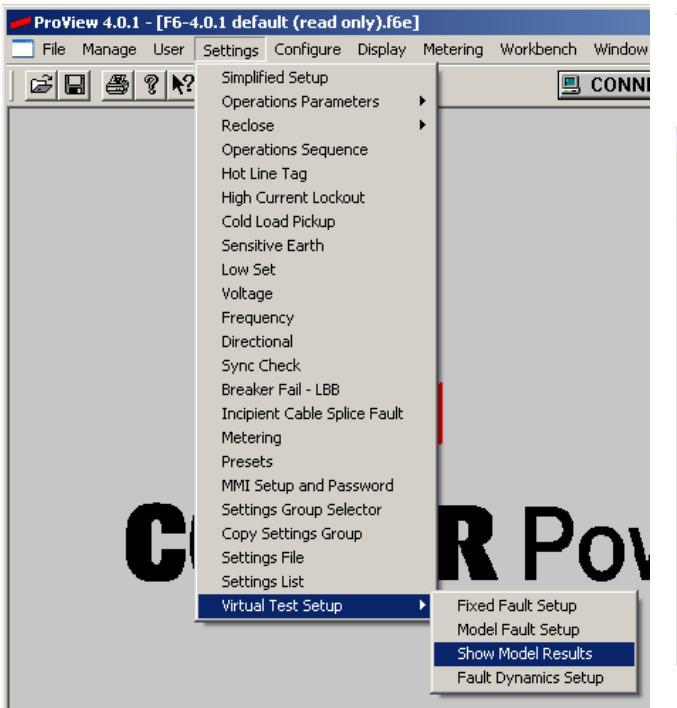

The Model Fault Calculation dialog box shows the results of the calculations from the values entered into the Model Fault Setup dialog box.

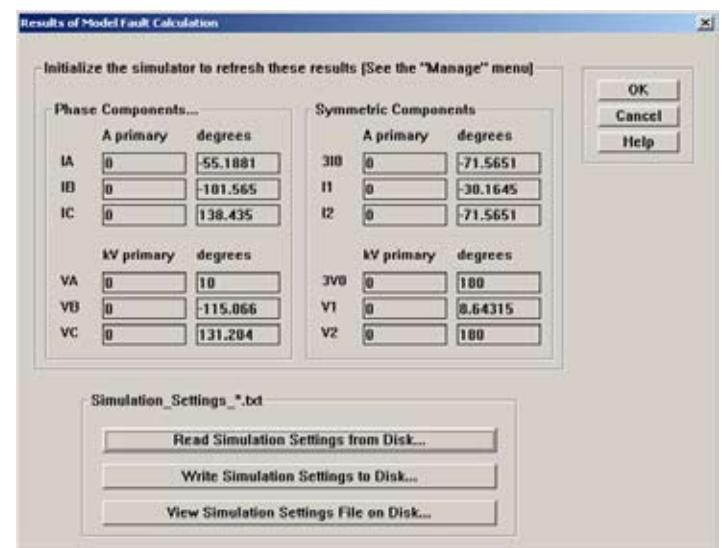

# Fault Dynamics Setup

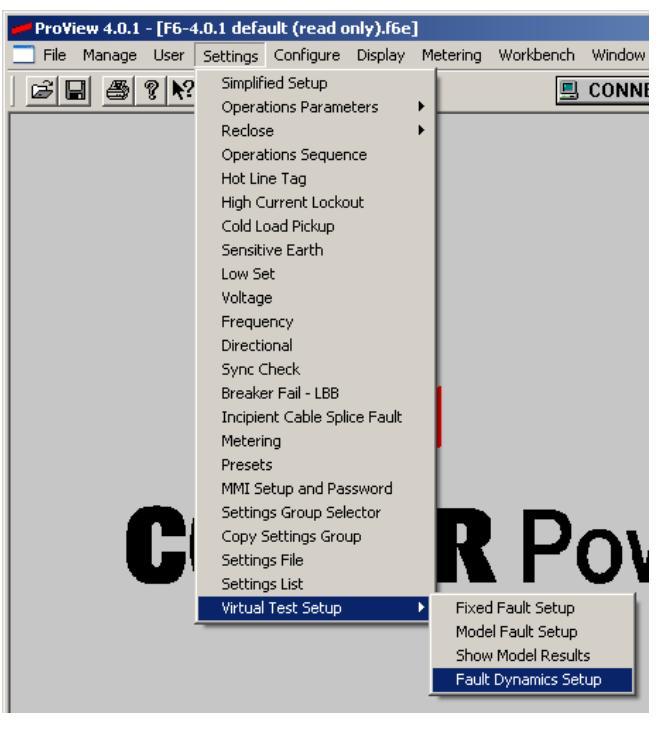

The Fault Dynamics Setup dialog box contains the settings that define how the Virtual Test Set progresses from the prefault to fault, and then from fault to post-fault conditions.

The settings available in this dialog box are used for two purposes:

- To control the pre-fault, fault, and post-fault transitions.
- To simulate system frequency shifts.

| Max Fault Duration (TD)<br>Fault-Clearing Time (TC)<br>Simulation Halt Time (TE)<br>Recloser Mechanism Trip Delay | 0.05<br>11111<br>12345<br>12345<br>0.02 |                                            |   | OK<br>Cancel<br>Help |
|----------------------------------------------------------------------------------------------------|-----------------------------------------|--------------------------------------------|---|----------------------|
| Fault is Permanent Details Fault Simulation: Application                                                          | Time (sec)                              | Slip" from T1 to TC<br>Slip" from T1 to TC | 0 |                      |
| Simulation_Setting                                                                                                | js_*.bd                                 |                                            |   |                      |
| Read                                                                                                    | Simulation Setti                        | ngs from Disk                              |   |                      |

|                                  | Fault Dynamics Setup Dialog Box                                                                                                    |                 |  |  |
|----------------------------------|----------------------------------------------------------------------------------------------------|-----------------|--|--|
| Setting                          | Description                                                                                                    | Range           |  |  |
| Fault Application Time (T1)      | This is the number of seconds into the simulation that the VTS transitions from the pre-fault to fault conditions. This should be long enough for any control algorithms to stabilize (approximately 0.1 sec).                                                                 | No limit        |  |  |
| Maximum Fault Duration (TD)      | Maximum fault duration in seconds. This timer starts when the fault initiates.<br>After it expires, the VTS jumps to the post-fault phasors. This timer resets with<br>each reclose event.                                                                                     | No limit        |  |  |
| Fault Clearing Time (TC)         | Maximum clearing time. Similar to Maximum Fault Duration, except this timer starts running at the beginning of the entire simulation and continues running through all reclose events.                                                                                         | No limit        |  |  |
| Simulation Halt Time (TE)        | This defines the maximum amount of time the simulation will free-run before automatically stopping. Counting starts at the beginning of the whole simulation.                                                                                                    | No limit        |  |  |
| Recloser Mechanism<br>Trip Delay | The time delay that occurs before the virtual recloser in the VTS trips 0 –3600 seconds Trip Delay after the scheme initiates a TRIP command. This time delay appears in the time it takes for the current to stop flowing and for the simulated 52a contact to change status. | 0 –3600 seconds |  |  |
| Slip from T1 to TC               | Change in system frequency that occurs at time T1 (fault). Frequency restores to original frequency at time TC.                                                                                                    | Delta Hz        |  |  |
| Slip' from T1 to TC              | Rate of change of the system frequency that occurs at time T1.                                                                                                    | Hz/second       |  |  |
| Slip" from T1 to TC              | Rate of acceleration of the rate of change of the system frequency that occurs at time T1.                                                                                                    | Hz/sec2         |  |  |

### **Fault Box Settings**

This drop down box enables the user to control how the simulator interacts with the recloser scheme. Select from the following settings:

- Fault Clears after First Trip: After trip, the Virtual Test Set goes immediately to post-fault phasors.
- Fault Clears after Second Trip: Upon reclosing after first trip, the VTS returns to the fault condition phasors. After the second trip, the VTS goes to post-fault phasors.
- Fault Clears after Third Trip: Upon reclosing after first and second trips, the VTS returns to the fault condition phasors. After the third trip, the VTS goes to post-fault phasors.
- Fault is Permanent: Upon any reclosing operation, the VTS returns to fault condition phasors regardless of how many times the control has tripped.

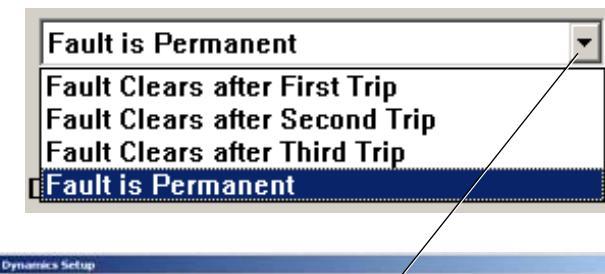

| Max Fault Dura<br>Fault-Clearing<br>Simulation Hal<br>Recloser Mechani | n Time (TD)<br>Time (TC)<br>Time (TE)<br>sm Trip Delay | 11111<br>12345<br>12345<br>y 0.02                    | Slip from T1 to TC                         | OK<br>Cancel<br>Help |
|------------------------------------------------------------------------|--------------------------------------------------------|------------------------------------------------------|--------------------------------------------|----------------------|
| Fault is Perma                                                         | nent<br>on: Applicatio                                 | n Time (sec)                                         | Slip" from T1 to TC<br>Slip" from T1 to TC | 0                    |
| and on one of the                                                      |                                                        |                                                      |                                            |                      |
| Sim                                                                    | ulation_Settin                                         | ngs_".bd                                             |                                            |                      |
| Sim                                                                    | ulation_Settin<br>Read                                 | ngs_".txt<br>d Simulation Setti                      | ings from Disk                             | L                    |
| Sim                                                                    | ulation_Settin<br>Read                                 | ngs_".bd<br>d Simulation Setti<br>ite Simulation Set | ings from Disk                             | 1                    |

### Simulation Settings

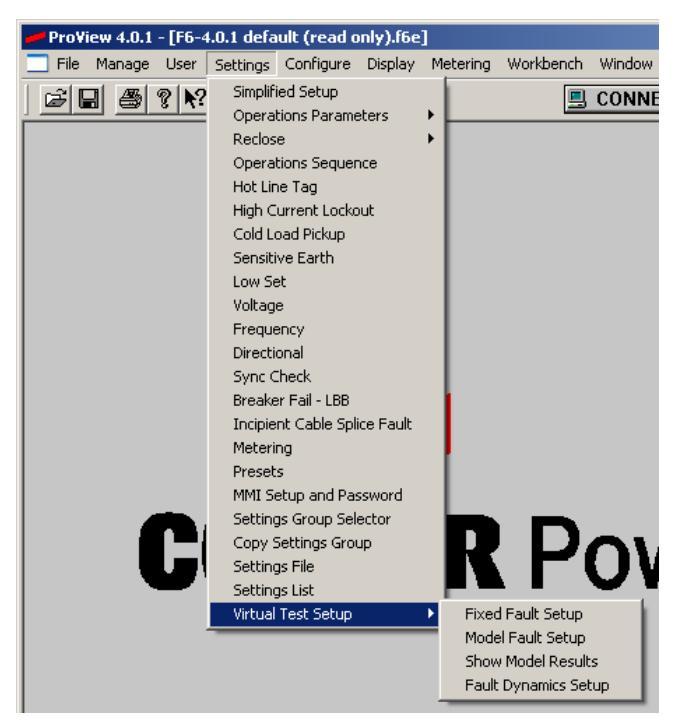

The user can save and/or restore all of the simulation settings and create a whole library of standard simulations to load and run as needed.

To save, view or load simulator settings, go to any of the four options available in the Virtual Test Setup dropdown menu.

Access the Simulation Settings from the Fixed Model Setup or Model Fault Setup dialog boxes by clicking on MANAGE SIMULATION FILES.

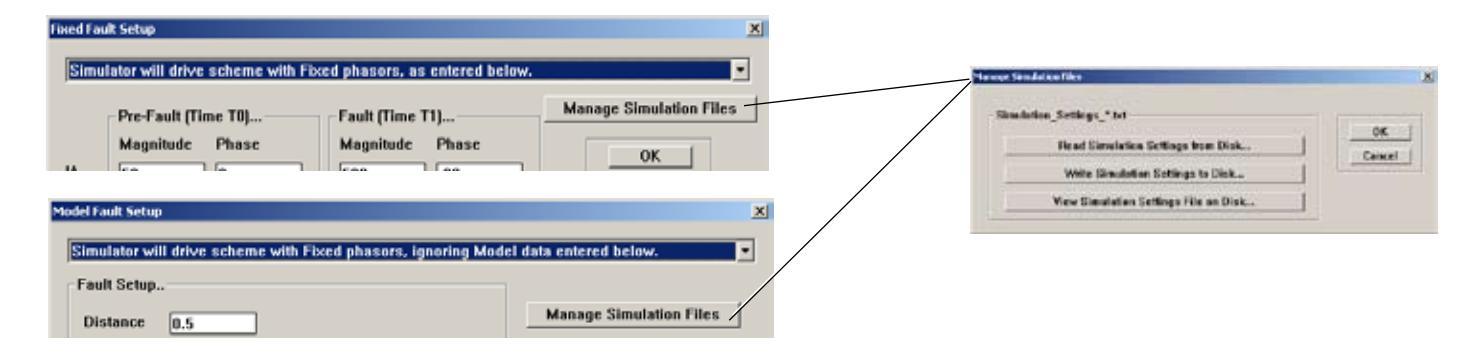

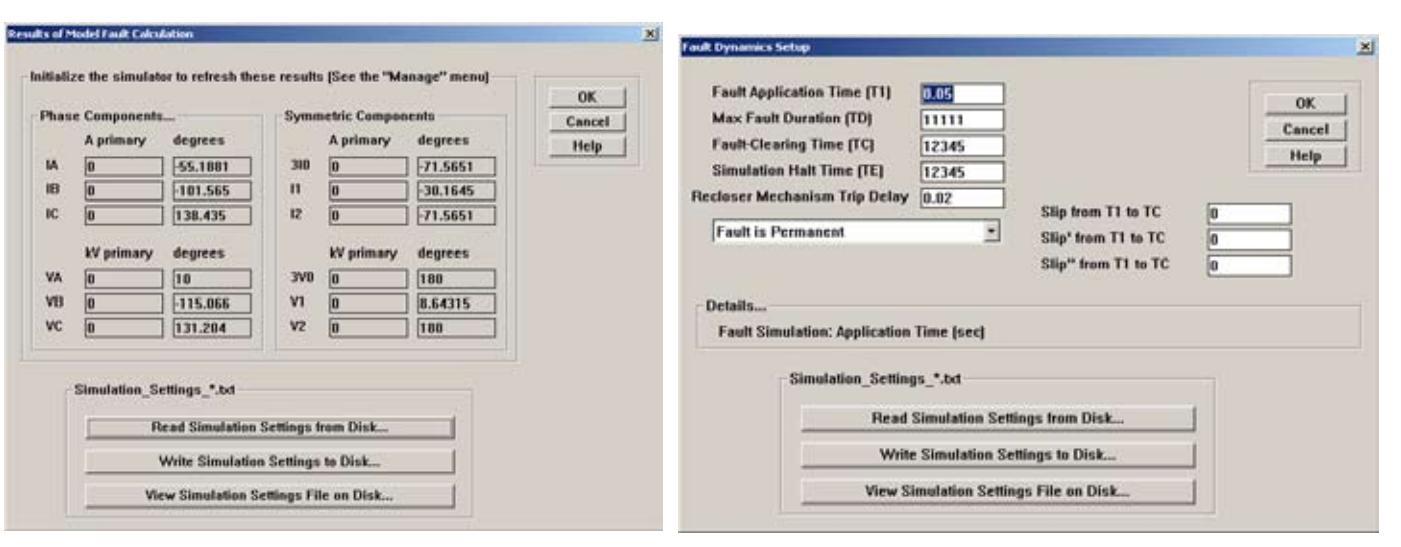

Access the Simulation Settings directly from the Show Model Results or Fault Dynamics Setup dialog box.

| Manage Simulation Files               | ×      |
|---------------------------------------|--------|
| Simulation_Settings_*.txt             | οκ     |
| Read Simulation Settings from Disk    | Cancel |
| Write Simulation Settings to Disk     |        |
| View Simulation Settings File on Disk |        |
|                                       |        |

### **Read Simulation Settings**

1. Click on READ SIMULATION SETTINGS FROM DISK.

A standard Microsoft<sup>®</sup> Windows<sup>®</sup> Open File dialog box will appear.

**2.** Select the file to read.

The file will open and the settings in this file will overwrite any settings in the existing Fixed Fault Setup, Model Fault Setup, and Fault Dynamics settings dialog boxes.

#### **Save Simulation Settings**

**1.** Click on WRITE SIMULATION SETTINGS TO DISK.

A standard Microsoft<sup>®</sup> Windows<sup>®</sup> Save As settings dialog box will appear.

- **2.** Assign a long, descriptive file name.
  - **Note:** It is recommended that the file name begin with the string "Simulation\_Settings\_". This will result in showing only VTS files when using the Read or View buttons.

For example, a file name of "Simulation\_Settings\_Closein Fault without reclosing.txt" is more descriptive than "Simulation\_Settings\_Fault001.txt".

#### **View Simulation Settings**

1. Click on VIEW SIMULATION SETTINGS TO DISK.

A standard Microsoft<sup>®</sup> Windows<sup>®</sup> OPEN FILE dialog box will appear.

2. Select the file to view.

The file will open with the program you have defined to open \*.txt files.

**Note:** For most systems this will be the Microsoft<sup>®</sup> Windows<sup>®</sup> Notepad application, but it is possible to open and view this file with any word processor or text editor.

### Running a Simulation

| 🛹 Pro¥i | ew 4.0.1                             | - [F6-4                   | 4.0.1 defa | ult (read o | only).f6e] |
|---------|--------------------------------------|---------------------------|------------|-------------|------------|
| 📃 File  | Manage                               | User                      | Settings   | Configure   | Display    |
| B B     | Undo                                 |                           | tion       |             |            |
|         | Oscillo<br>Event<br>Simula<br>Device | graphic<br>captur<br>tion |            |             |            |
|         | Conne<br>Data t                      | ctions.<br>ypes           |            |             |            |

| Simulation | ×    |      |               |
|------------|------|------|---------------|
| Free-run   | Step | Init | Trigger Event |

After setting up the simulation parameters, select Simulation from the Manage menu. The Simulation Control Panel toolbar will appear.

To prepare the PC for the simulation, click INIT to begin initialization. If the scheme is not ready, a progress bar will appear with the preparation status. When ready, the Simulation Control Panel toolbar will reappear.

A simulation can now be run.

**Note:** It is recommended to run the simulation while viewing a screen displaying oscillography, the Application Diagram, or the Idea Workbench. Refer to the **Display** or **Application Diagram** sections in this manual for viewing information.

The entire system becomes "live" during event playback just as if the PC were connected to the Form 6 control in View Online mode.

Click on STEP. Each click will play into the system one data point for each voltage and current. The data points represent simulated output from the control's analog input channels.

Click on FREE-RUN to continuously generate signals until a PC event record is generated. A PC event can be saved to disk and reloaded at any time. Once the VTS has been started and initialized, clicking TRIGGER EVENT will cause a 200-sample event record to be recorded as a PC Event in the Oscillographic Event Manager.

**Note:** PC Events triggered by the Virtual Test Set do not trigger an event within the Form 6 control; however, they can be saved and recalled as any other event.

# Configure

| 🟴 Pro¥iew 4.0.1 - [F6-4.0.1 default (read only).f6e]      |                    |                         |                     |  |  |  |  |  |  |  |
|-----------------------------------------------------------|--------------------|-------------------------|---------------------|--|--|--|--|--|--|--|
| 📃 File Manage User Settings Configure Display Metering Wo |                    |                         |                     |  |  |  |  |  |  |  |
| <b>☞ 밑 巻 १ №</b>   № 0                                    | System<br>Load-sid | Configura<br>le PT Coni | ition<br>figuration |  |  |  |  |  |  |  |

The Configuration Menu allows access to the following System and Load-side PT Configuration functions.

# **System Configuration**

| File Manage User Settings Cor                            | nfigure Display Metering Wor |  |  |  |  |  |  |  |
|----------------------------------------------------------|------------------------------|--|--|--|--|--|--|--|
| File Manage User Settings Configure Display Metering Wor |                              |  |  |  |  |  |  |  |
|                                                          | System Configuration         |  |  |  |  |  |  |  |
|                                                          | Load-side PT Configuration   |  |  |  |  |  |  |  |

System Configuration allows the user to program the control with the settings associated with the general system arrangement and configuration. This dialog box lets you program the following:

- System Configuration (includes Type and Primary Rating for CT and PT)
- System Zero-Sequence Source Impedance
- Fault Locator (only available when three voltages are supplied and all three Connected PT boxes are checked)
- Manual Close Time Delay
- Duty Cycle Factor
- PT Connection (for BUS or Source-Side-PTs)
- Bushing Configuration (for both Source and Load-Side PTs)
- System Rotation
- Connected PTs (on Bus or Source-Side)

The PT connection should be consistent with the Load-side PT connection.

| (See also the Load-Side PT Configuration settings)                                                                                                    | Help Cancel OK                       |
|----------------------------------------------------------------------------------------------------|--------------------------------------|
| System Configuration                                                                                                    | Indicate PT Connection: Wve or Delta |
| Feeder Description Form6                                                                                                    |                                      |
|                                                                                                    | Wye-Connected PT's                   |
| CT Type [x:1]  CT Primary Rating (x:1) 1000                                                                                                    |                                      |
| CT Primary Rating (x:5) 1200                                                                                                    | Bushing Configuration (Wye/Delta)    |
| A'AB B'BC C'CA                                                                                                    | A/AB B/BC C/CA                       |
| PT Ratio 6:11 120 120 120                                                                                                    | XIXY YIYZ ZIZX                       |
| Adjust (dea)                                                                                                    | 1-2 3-4 5-6 💌                        |
| Vevnested BV pril 14.4                                                                                                    |                                      |
| v expected (kv prij 14.4 v present (kv prij 0.5                                                                                                    | System Rotation                      |
| Pole Mounted Control System Frequency (Hz) 60 -                                                                                                    | A-B-C Phase Sequence                 |
| Custom Zara Can Causa Imandanan In Ohma (ad)                                                                                                    |                                      |
| system zero-seq. source impedance in onins (prij                                                                                                    |                                      |
| Zero-Seq Source Impedance 3 +j 9                                                                                                    | Connected PT's (Wye/Delta)           |
| Fault Leaster                                                                                                    | AVAB PT Connected                    |
| Fault Locator                                                                                                    | B/BC PT Connected                    |
| Positive Sequence Line Impedance 1 + j 3 Ohms                                                                                                    | (pri)                                |
| Zero Sequence Line Impedance 3 + j 9 Ohms                                                                                                    | (pri) C/CA PT Connected              |
| Line Length 10 Miles 💌                                                                                                    | Disable Phantom Phase                |
|                                                                                                    |                                      |
| Manual close time delay 0 Seconds Duty Cycle Fa                                                                                                    | actor 1111 (10*5)                    |
| Potential Transformer Ratio, A-phase (N:1), MIN = 1, MAX = 20000                                                                                                    |                                      |
| the state of the state of the s |                                      |

# S280-70-4

Refer to **Customer Connections** section of appropriate Form 6

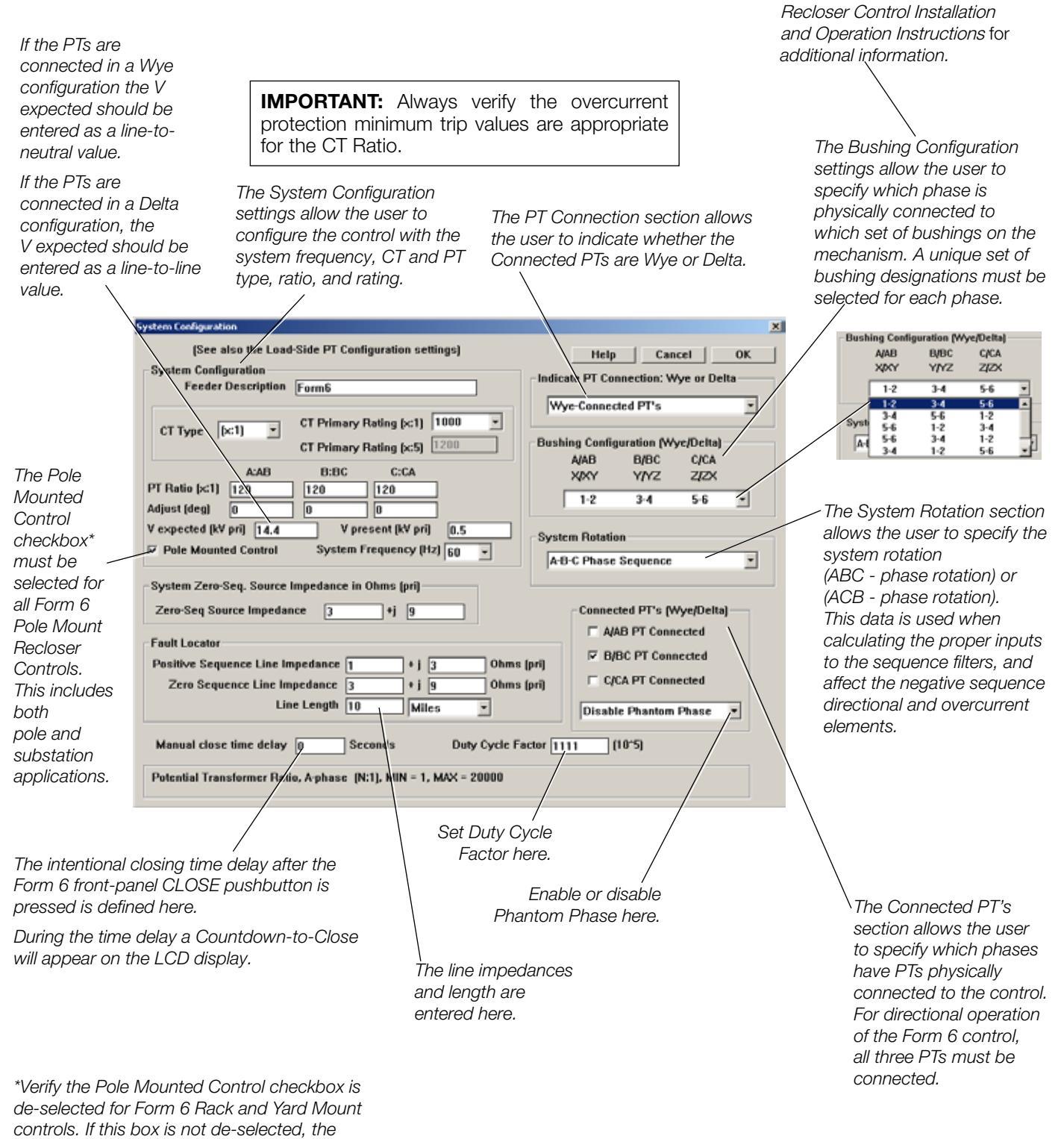

Battery Alarm will be asserted on the control.

### Load-side PT Configuration

| ProView 4.0.1 - [F6-4.0.1 default (read only).f6e]      |          |  |  |  |  |  |  |  |  |  |
|---------------------------------------------------------|----------|--|--|--|--|--|--|--|--|--|
| Tile Manage User Settings Configure Display Metering Wo |          |  |  |  |  |  |  |  |  |  |
|                                                         | System   |  |  |  |  |  |  |  |  |  |
|                                                         | Load-sic |  |  |  |  |  |  |  |  |  |

The Load-side PT Configuration dialog box enables the user to select the Connected PTs, set the PT Ratio and PT connection (Wye or Delta), and enable or disable phantom phase.

The Load-side PT connection should be consistent with the Source-side PT connection in the System Configuration dialog.

**Note:** (*This note only applies to Form 6 Pole Mount controls under Serial Number 10,000 and all Form 6 Rack and Yard Mount controls*): Do not select more than one Load-side input. Doing so will result in a Load-Side PT Error alarm.

| Load-side PT Configuration                                                                                                    |                                                                                                    | ×                    |
|----------------------------------------------------------------------------------------------------|----------------------------------------------------------------------------------------------------|----------------------|
| Connected PT's (Wye/Delta)          XXY PT Connected         Y/YZ PT Connected         Z/ZX PT Connected         Disable Phantom Phase | PT Settings<br>PT Ratio Adjust (Deg.)<br>XXY 120 0<br>YYZ 120 0<br>ZZX 120 0<br>Wye-Connected PT's | OK<br>Help<br>Cancel |

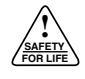

# Display

The Display Menu allows access to the following features:

- Sequence of Events
- Application Diagram
- Oscillography
- Data Profiler
- Factory Nameplate

## Sequence of Events

| ProView 4.0.1 - [F6-4.0.1 default (read only).f6e] |                            |  |  |  |  |  |  |  |  |  |  |
|----------------------------------------------------|----------------------------|--|--|--|--|--|--|--|--|--|--|
| 📃 File Manage User Settings Configure              | Display Metering Workbench |  |  |  |  |  |  |  |  |  |  |
| Reference in the connection                        | Sequence of Events         |  |  |  |  |  |  |  |  |  |  |
|                                                    | _ Application Diagram      |  |  |  |  |  |  |  |  |  |  |
|                                                    | Oscillography              |  |  |  |  |  |  |  |  |  |  |
|                                                    | Data Profiler              |  |  |  |  |  |  |  |  |  |  |
|                                                    | Factory Nameplate          |  |  |  |  |  |  |  |  |  |  |
|                                                    |                            |  |  |  |  |  |  |  |  |  |  |

The Form 6 recloser control contains capabilities to perform Sequence of Events time-stamping for up to 32 event types. This event recorder includes the date and time of the event and metering analogs for each event type. Sixteen additional event types are user-defined through the Idea Workbench.

The Sequence of Events Recorder maintains a minimum of 90 events.

The Sequence of Events screen provides date and time stamped event data along with the instantaneous voltage (secondary volts) and current magnitudes for each phase at the time of the event.

Green signal indicates event is de-asserted (i.e. gnd trip blk off).,

Red signal indicates signal is asserted (i.e. GND TRIP BLK ON). **Note:** The displayed A, B, and C phase secondary voltage values are normalized by dividing the corresponding primary voltage value by the A:AB PT ratio shown on the Configure>System Configuration screen.

| Se | Sequence of Events |           |               |                  |    |      |       |      |    |    |    |   |   |
|----|--------------------|-----------|---------------|------------------|----|------|-------|------|----|----|----|---|---|
|    | Evt                | Date      | Time          | Туре             | IA | IB   | IC    | 310  | VA | VB | VC |   |   |
| 0  | 001                | 07/10/01  | 13:28:33.769  | FAULT DATA (pri) | 0  | 1353 | 0     | 1353 | 0  | 16 | 0  |   | L |
| ٠  | 002                | 07/10/01  | 13 28:33.731  | OVERCURRENT TRIP | 0  | 1353 | 0     | 1353 | 0  | 16 | 0  |   | L |
| ٠  | 003                | 07//10/01 | 13:28:33.731  | CONTROL LOCKOUT  | 0  | 1353 | 0     | 1353 | 0  | 16 | 0  |   | L |
| 0  | 004                | \$7/10/01 | 13:28:28.696  | FAULT DATA (pri) | 0  | 1355 | 0     | 1355 | 0  | 16 | 0  |   | L |
| ٠  | 005                | 07/10/01  | 13:28:28.660  | OVERCURRENT TRIP | 0  | 1354 | 0     | 1355 | 0  | 16 | 0  |   | L |
| ۰  | 006                | 07/10/01/ | 13:28:26.622  | FAULT DATA (pri) | 0  | 1351 | 0     | 1352 | 0  | 16 | 0  |   |   |
| ٠  | 007                | 07/10/01  | 13:28:26.591  | OVERCURRENT TRIP | 0  | 382  | 0     | 384  | 0  | 16 | 0  |   |   |
| ۰  | 008                | 07/10/01  | 13:28:24.599  | FAULT DATA (pri) | 0  | 1345 | 1     | 1345 | 0  | 16 | 0  |   |   |
| ٠  | Ø09                | 07/10/01  | 13:28:24.567  | OVERCURRENT TRIP | 0  | 245  | 1     | 246  | 0  | 16 | 0  |   |   |
| •  | 010                | 07/10/01  | 13:28:23.940  | SEQUENCE RESET   | 0  | 0    | 0     | 0    | 0  | 16 | 0  |   |   |
| •  | 011                | 07//0/01  | 13:28:23.940  | MANUAL/EXT CLOSE | 0  | 0    | 0     | 0    | 0  | 16 | 0  |   |   |
| 0  | 012                | 07/10/01  | 13:28:21.601  | gnd trip blk off | 0  | 0    | 0     | 0    | 0  | 16 | 0  |   |   |
| •  | 013                | 07/10/01  | 13:28:18.239  | FAULT DATA (pri) | 0  | 1350 | 1     | 1350 | 0  | 16 | 0  |   |   |
| ٠  | 014                | 07/10/01  | 13:28:18.201  | OVERCURRENT TRIP | 0  | 1343 | 1     | 1345 | 0  | 16 | 0  |   |   |
| ٠  | 015                | 07/10/01  | 13:28:18.201  | CONTROL LOCKOUT  | 0  | 1343 | 1     | 1345 | 0  | 16 | 0  |   |   |
| •  | 016                | 07/10/01  | 13:28:13.168  | FAULT DATA (pri) | 0  | 1351 | 0     | 1352 | 0  | 16 | 0  |   |   |
| ٠  | 01/7               | 07/10/01  | 13:28:13.130  | OVERCURRENT TRIP | 0  | 1351 | 0     | 1352 | 0  | 16 | 0  |   |   |
| •  | 0/18               | 07/10/01  | 13:28:11.100  | FAULT DATA (pri) | 0  | 1352 | 1     | 1352 | 0  | 16 | 0  |   |   |
| ٠  | Ø19                | 07/10/01  | 13:28:11.062  | OVERCURRENT TRIP | 0  | 923  | 1     | 924  | 0  | 16 | 0  |   |   |
| •  | 020                | 07/10/01  | 13:28:09.062  | FAULT DATA (pri) | 0  | 1344 | 1     | 1344 | 0  | 16 | 0  |   |   |
| •  | 021                | 07/10/01  | 13:28:09.031  | OVERCURRENT TRIP | 0  | 387  | 1     | 388  | 0  | 16 | 0  |   |   |
| ۲  | 022                | 07/10/01  | 13:28:08.101  | GND TRIP BLK ON  | 0  | 0    | 1     | 1    | 0  | 16 | 0  |   |   |
| ٠  | 023                | 07/10/01  | 13:28:01.392  | SEQUENCE RESET   | 0  | 0    | 0     | 0    | 0  | 16 | 0  |   |   |
| ٠  | 024                | 07/10/01  | 13:28:01.392  | MANUAL/EXT CLOSE | 0  | 0    | 0     | 0    | 0  | 16 | 0  |   |   |
| 0  | 025                | 07/10/01  | 13:27:55.163  | FAULT DATA (pri) | 0  | 900  | 1     | 901  | 0  | 16 | 0  |   |   |
| •  | 026                | 07/10/01  | 13:27:55.125  | OVERCURRENT TRIP | 0  | 900  | 0     | 900  | 0  | 16 | 0  |   |   |
| ٠  | 027                | 07/10/01  | 13:27:55.125  | CONTROL LOCKOUT  | 0  | 900  | 0     | 900  | 0  | 16 | 0  | • |   |
|    | 0                  | к         | Write to file | Reset SOE        |    | Go O | fflin | е    |    |    |    |   |   |

The secondary voltage values displayed in the Sequence of Events screen will either be line-to-neutral values if the PTs are connected in a Wye confirmation or line-to-line values if the PTs are connected in a Delta configuration. Only the secondary voltage values of the connected PTs, as defined in the System Configuration setting dialog box, will be displayed. The Phantom Phase setting does not apply to the voltage values displayed in the Sequence of Events screen.

### Sequence of Events: Event Definitions

The Form 6 recloser control contains capabilities to perform Sequence of Events (SOE) time-stamping for more than 33 event types (binary inputs). Sixteen additional event types can be user-defined through the ProView Workbench.

A minimum of 90 events will be available in the event recorder. The most recent event appears at the top of the event recorder. The event recorder uses a first in, first out protocol.

NORMAL PROFILE: The Normal Protection profile is active. Remains asserted while the control is in the Normal Protection Profile.

ALT PROFILE #1: The Alternative #1 Protection profile is active. Remains asserted while the control is in the Alternative #1 Protection Profile.

ALT PROFILE #2: The Alternative #2 Protection profile is active. Remains asserted while the control is in the Alternative #2 Protection Profile.

ALT PROFILE #3: The Alternative #3 Protection profile is active. Remains asserted while the control is in the Alternative #3 Protection Profile.

BLOCK OF CLOSE: Asserts when all control closing attempts are prohibited.

CLOSE FAILURE: Asserts if the recloser does not close upon receiving a close command from any source.

CLOSE FAIL: SYNC: Asserts when sync check supervision of closing is enabled and a close did not occur.

CONTROL ALARMS: The Control Alarm is asserted if a Battery Alarm or No AC Power Alarm is asserted (Pole Mount), or if a Memory Test or Internal Power Failure alarm is detected. Remains asserted while the control has a control alarm asserted.

**Note:** If the Battery Alarm is asserted for a Rack or Yard mount control, verify that the Pole Mounted Control checkbox is de-selected in the Configure>System Configuration dialog box.

CONTROL LOCKOUT: Asserts when the control is locked-out. Remains asserted while the control is in the lockout state.

CTL CKT INTRRUPT: Asserts when the control senses control circuit interruption (i.e. a disconnected or severed cable).

FAULT DATA (pri): Asserts after an overcurrent trip signal is given. Displays the maximum current two cycles after this signal.

FREQUENCY TRIP: Asserts when an underfrequency or overfrequency trip occurs.

GND TRIP BLK OFF: Asserts when Ground Trip Blocked transitions from enabled to disabled. GND TRIP BLK ON: Asserts when Ground Trip Blocked is enabled.

HOT-LINE TAG OFF: Asserts while the control is not in Hot Line Tag mode.

HOT-LINE TAG ON: Asserts while the control is in Hot Line Tag mode.

MAN/EXT TRIP/LO: A Trip signal originating from an External action, such as pressing the TRIP button, a DNP/Modbus Trip command, or a Contact Input programmed to trip.

MANUAL/EXT CLOSE: A Close signal originating from an External action, such as pressing the CLOSE button, a DNP/ Modbus Close command, or a Contact Input programmed to close.

NO CONTROL ALARM: Asserts after a Control Alarm resets.

NO CLOSE: FREQ: Close is inhibited because frequency is not within the selected setting range.

NON-RECLOSE OFF: Asserts when Non-Reclosing transitions from active to inactive

NON-RECLOSE ON: Asserts when Non-Reclosing is active.

OVERCURRENT TRIP: Asserts when the Trip signal originates from an overcurrent protective element action.

RAM REFRESH: Indicates the control reset (reloaded the scheme in RAM and refreshed the memory) because a Memory Test control alarm was asserted.

RCLS RETRY FAIL: Indicates the control failed to reclose from Reclose Retry mode.

RECLOSE RETRY: Indicates a reclose signal was issued by the control in a reclose retry attempt. Reclose retry attempts subsequent reclose operations should a reclose attempt fail.

SEF TRIP: A Trip signal originating from a Sensitive Earth Fault protective element action.

SELF-CLEAR FAULT: Asserts when an incipient cable splice fault occurs.

SEQUENCE COORD.: The current displayed is the fault current immediately prior to the sequence coordination event. Remains asserted while the control records a sequence coordination event.

SEQUENCE RESET: Indicates the fault was removed, the recloser closed in and the operations-to-lockout count restarted.

**Note:** This event only occurs for an actual recloser trip. It will not be displayed for a Sequence Reset due to a sequence coordinated event.

TRIP FAILURE: Asserts if the recloser does not trip upon receiving a trip command from any source.

**Note:** This event will be triggered when the Trip Malfunction alarm or an Interrupter Malfunction alarm occur (See "Alarm Log and Status Menu" section.

VOLTAGE TRIP: Asserts when an undervoltage or overvoltage trip occurs.

The status of the 16 user-defined events are displayed on the Form 6 front panel LCD in the WORKBENCH STATUS menu display.

Refer to the **Workbench Status Outputs to MMI and SOE** and **Workbench Outputs Toolbox** sections of this manual for additional user-defined event information.

Refer to **Sequence of Events** in the **Display** section of this manual for additional event recorder information.

### **Application Diagram**

| 🚅 Pro¥iew 4.0.1 - [F6-4.0.1 default (read only).f6e] |                     |            |          |  |  |  |  |  |  |  |
|------------------------------------------------------|---------------------|------------|----------|--|--|--|--|--|--|--|
| 📃 File Manage User Settings Configure 🛛              | Display             | Metering   | Workbend |  |  |  |  |  |  |  |
| C≩ 🔲 🙈 🤋 №? No connection                            | Sequence of Events  |            |          |  |  |  |  |  |  |  |
|                                                      | Application Diagram |            |          |  |  |  |  |  |  |  |
|                                                      | Oscill              | ography    |          |  |  |  |  |  |  |  |
|                                                      | Data                | Profiler   |          |  |  |  |  |  |  |  |
|                                                      | Facto               | ry Namepla | ate      |  |  |  |  |  |  |  |
|                                                      |                     |            |          |  |  |  |  |  |  |  |

The Application Diagram provides a display of all logic elements, voltages, currents, watts, and vars of the Form 6 recloser control. This live display of the connected recloser provides a quick summary of the distribution system and the active control functions. The application program is also ideal for testing or for providing a quick system overview via modem connection.

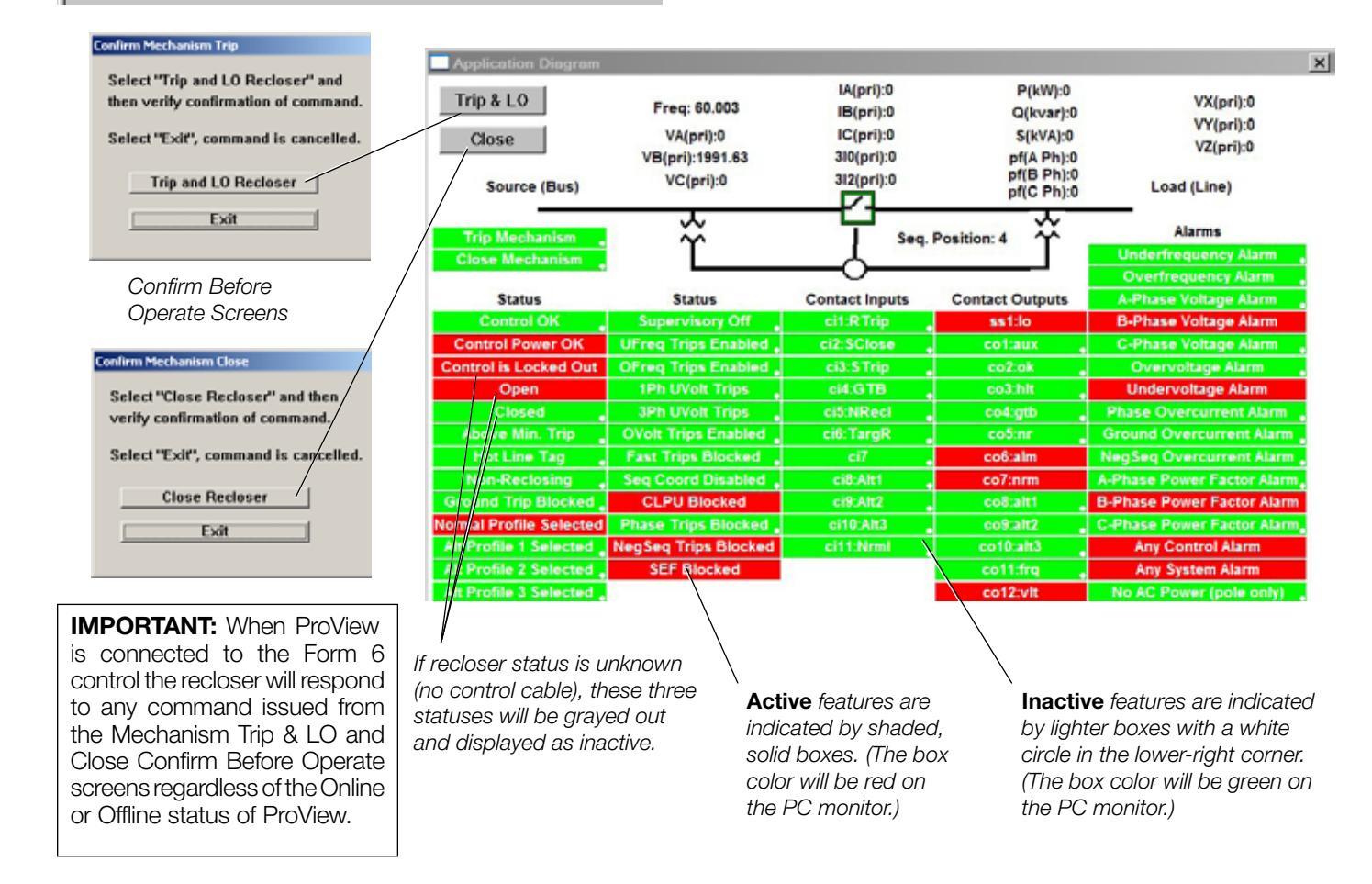

| ProView | / 4.0.1 - [F6-4.0.1 de                        | fault (read o      | mly).[6e]                     |                                         |          |         |  |
|---------|-----------------------------------------------|--------------------|-------------------------------|-----------------------------------------|----------|---------|--|
| Ello    | Manage User                                   | Settings           | Configure                     | Display                                 | Metering | Workben |  |
| 8       | Undo                                          | Ctrl+Z             | um 1                          |                                         |          | 36      |  |
|         | Qscillographic<br>Event capture<br>Simulation | events<br>settings |                               |                                         |          |         |  |
|         | Device                                        |                    | <u>S</u> ettings              |                                         |          |         |  |
|         | Connections<br>Doto types                     |                    | Connect/disconnect<br>Comgare |                                         |          |         |  |
|         |                                               |                    | Down                          | Download structure<br>Download settings |          |         |  |
|         |                                               |                    | Download structure and settin |                                         |          | ettings |  |
|         |                                               |                    | ✓ View                        | ✓ View online                           |          |         |  |
|         |                                               |                    | Down                          | Download firmware                       |          |         |  |
|         |                                               |                    | Char                          | Change password                         |          |         |  |

The Application Diagram screen shows the following views under the following conditions:

- View Online Mode: Shows actual control data and status. The display is continuously updated with live, streaming data coming from the control.
- Event Playback Mode: Shows the status of the control at the time the oscillography event playback cursor is set to. The display will change appropriately as the event cursor is moved back and forth. Refer to **Oscillography** in the **Display** section of this manual for additional information.
- Simulation Mode: Shows the status of the simulated control performance as the simulated event is advanced. Refer to **Virtual Test Set** in the **Settings** section in this manual for additional information.

# Oscillography

| The line of the state of the state of the st | -1-3-6e -1 |             |         |
|----------------------------------------------------------------------------------------------------|------------|-------------|---------|
| Proview 4.0.1 - [F6-4.0.1 default (read of                                                                                                    | niy).r6e   |             |         |
| 📃 File Manage User Settings Configure                                                                                                    | Display    | Metering    | Workben |
| 🛛 🕞 🔚 🎒 🤋 院 🛛 Connect using C                                                                                                    | Sequi      | ence of Eve | ents    |
|                                                                                                    | Oscill     | ography     |         |
|                                                                                                    | Data       | Profiler    |         |
|                                                                                                    | Facto      | ry Namepla  | ate     |

| Frank Speed Mandatana                       |
|---------------------------------------------|
| the Property of States                      |
| Bue Programment Rome                        |
| Australia Australia                         |
| Saffer of Baselines and Indean Tail Theorem |
| Carlina (Again)<br>g anat - Al              |
| Ended Halper                                |
|                                             |

# Generating Oscillographic Events

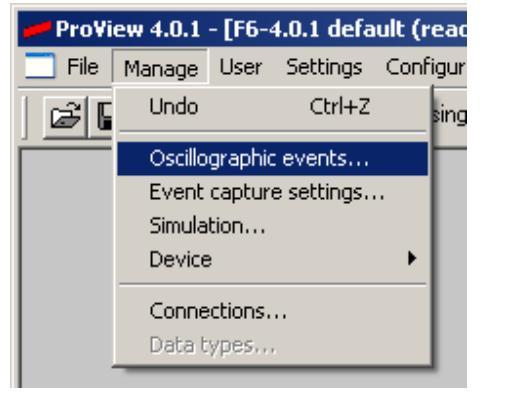

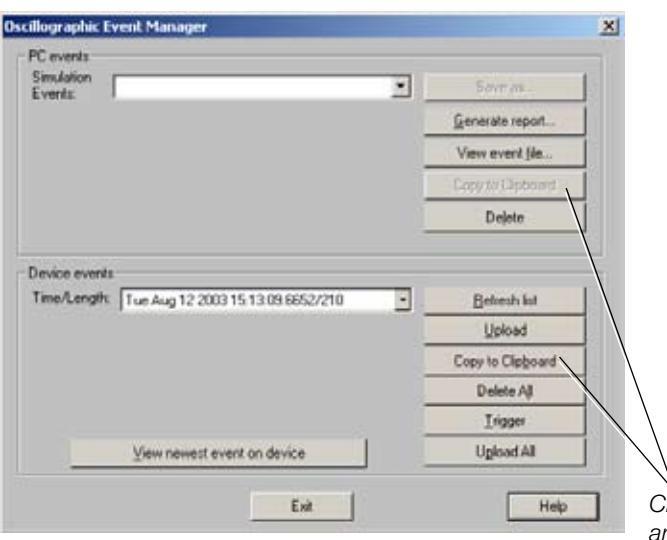

The Display Oscillography feature enables oscillography events to be played back through the control scheme, even with altered settings. This feature allows the user to determine how the Form 6 recloser control would have behaved for the same fault under different settings.

- Save future fault incidences with past fault performance analysis.
- View accurate graphical events to compare actual control performance against expected results.

Users can view event records using pre-defined oscillographic views or those from the Sequence of Events recorder. Both actual event records and those created with the Virtual Test Set (VTS) can be downloaded and viewed.

Note: A maximum of twelve 8-cycle events can be captured.

Oscillographic events are automatically generated under the following conditions:

- When any fault current is detected.
- When the control sends a trip command to the recloser.
- When the recloser goes to lockout.
- When optional signals are driven high from the Idea Workbench.

### Manually Triggering an Oscillography Event

Events can also be manually triggered from ProView as follows:

- Establish communication with the control. Refer to Connecting to the Form 6 Control section in this manual.
- 2. Select OSCILLOGRAPHIC EVENTS from the MANAGE menu.

The Event Manager window will be displayed.

3. Click on TRIGGER to initiate a recording.

After the event is triggered on the control, transfer it to the PC for viewing.

Note: You can also click on VIEW NEWEST EVENT ON DEVICE to quickly transfer and view the event you just triggered.

Click on the Copy to Clipboard button to copy the Time/Length and Event information text for pasting into reports, etc.

# Viewing an Oscillography Event

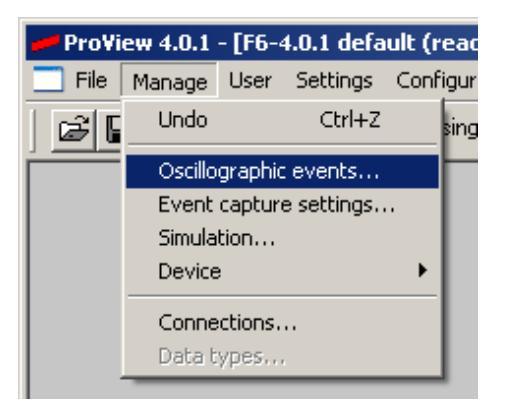

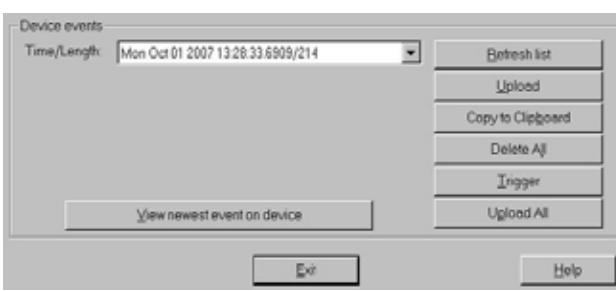

| Save As                          |                             |         | ? ×      |
|----------------------------------|-----------------------------|---------|----------|
| Save jn: DF                      | ann6                        | - + 🗈 🖒 | <b>•</b> |
| Bitmaps<br>HelpFiles<br>LibFiles |                             |         |          |
| File name                        | 2007-10-01-13-28-33-690 avr |         | Sava     |
| Save as type:                    | Event files (".evt)         |         | Cancel   |

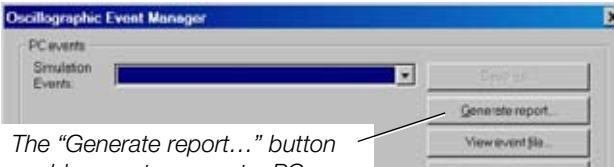

Delete

enables you to convert a PC event to the COMTRADE format. This function is designed to meet the requirements of *IEEE® Std C37.111<sup>™</sup> -1999* Standard Common Format for Transient Data Exchange (COMTRADE) for Power Systems. To view oscillographic information, you must first load an event record.

### To load an event from the control:

- 1. Establish communication with the control. Refer to **Connecting to the Form 6 Control** section in this manual.
- 2. Select OSCILLOGRAPHIC EVENTS from the MANAGE menu.

The Event Manager window will be displayed. The lower portion of the window, titled Device Events, will allow the downloading of events from the control when connected to the PC.

- **3.** Click on the selected event from the DEVICE EVENTS TIME/LENGTH drop-down menu.
- 4. Click on the UPLOAD button.

**Note:** To load all of the events, click on the UPLOAD ALL button.

5. If you are only saving one event, the SAVE AS dialog box will automatically open allowing you to rename the event. Click OK to save the event file to disk.

Note: The .evt event file(s) must always be saved to the Form6 folder.

If you are saving all the events (via the UPLOAD ALL button), the event files will be named according to the date/time stamp of each event.

When saving events from the control, the following file types will automatically be created: .evt, .dat, .cfg, and .txt for each event.

### To load and view an event from a file:

- 1. Select OSCILLOGRAPHIC EVENTS from the MANAGE menu.
- **2.** Click on VIEW EVENT FILE to bring up a list of events stored on disk.

The Event Manager window will be displayed. The top portion of the Event Manager is titled PC Events, and provides the ability to load any event record that has previously been saved to disk, or of any event records as created in the Virtual Test Set (VTS) within ProView.

**3.** Select the file to open.

The event will be open and the Cursor Control Panel will appear.

| C.VP    | rogram Files\Cooper\Proview   | 01\Form6\2007-10 | 01 13.2   | 8.33.690.evt 🗙 |
|---------|-------------------------------|------------------|-----------|----------------|
| 4       |                               | Time scale (%):  | 100       | •              |
| Cursor: | Mon Oct 01 2007 13 28 33 6419 | Trigger Mon Oct  | 01 2007 1 | 3-28-33.6909   |

- **4.** Click on the title bar, left-click-and-hold, and move the Cursor Control Panel to a convenient location on the screen.
- **5.** To view any of the oscillographic views described, click on the appropriate box on the Oscillography Selection screen.

| - to dispute                                      |              |                                                                   | 2         |
|---------------------------------------------------|--------------|-------------------------------------------------------------------|-----------|
| (addition of Ministerios<br>Brows: - 1)           | 118          | Phase Figure August Maandersen<br>2 avril - 19                    | $\propto$ |
| Rendrate and University ( expensely<br>given = () | $\propto$    | Weat Prove prosecution Constrainings up to                        | 118       |
| Phane Reput Magehains<br>(6-mail - 0)             | R            | then Programmade States<br>(Swell + 0)                            | ζÌ        |
| Gallas Ven Plane Igals                            | $\leq$       | ille es fermal<br>().evel - 10                                    | 5         |
| failes Vea tips: Soge                             | $\checkmark$ | Baritori et Woodraans and brighter Fault Documents<br>(2000 - 10) | 18        |
| Gond idealog Plane byots                          | $\leq$       | Constant Republic<br>Barrest = 01                                 | 5         |
| grout shooing type forge                          | $\leq$       | Contract Outputs<br>Executively                                   | ļ         |

The oscillography view will appear.

6. Click and hold the time cursor in the Cursor Control Panel and slide it through the entire oscillographic event to accurately measure all analogs and determine function status.

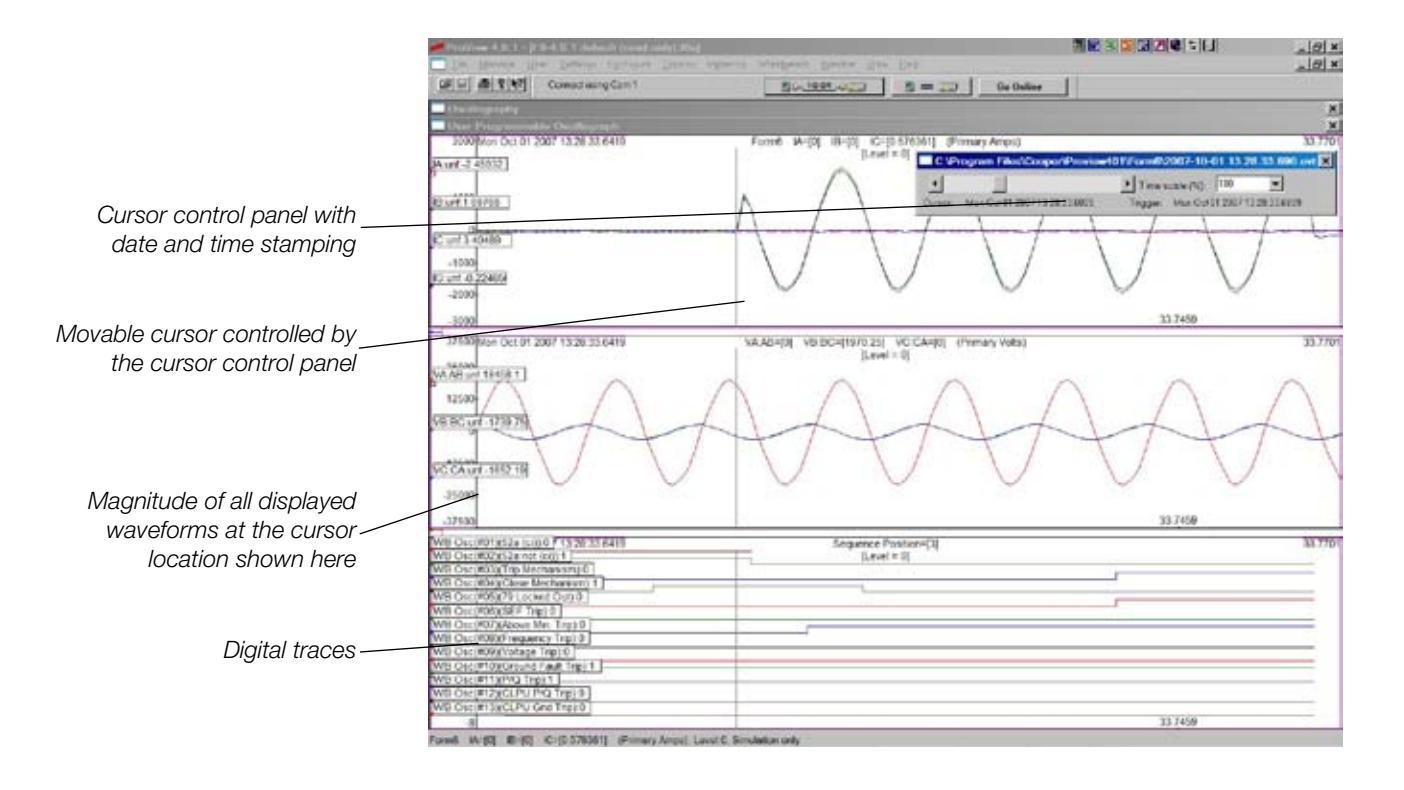

# Oscillography Replay

|                                           | ×                                                                                   |
|-------------------------------------------|-------------------------------------------------------------------------------------|
| Use setings from gventille                |                                                                                     |
| Use settings from currently loaded scheme | 1                                                                                   |
|                                           | -                                                                                   |
| Canoel                                    | 1                                                                                   |
|                                           | Use settings from gvent file<br>Use settings from currently loaded scheme<br>Cancel |

Oscillography Replay enables the user to see how the Form 6 recloser control would behave for a open event record if the settings were different. Use this feature as follows:

1. Change the settings and reload the event record. Refer to **Viewing an Oscillography Event** in this section for information on loading an event record.

The SELECT SETTINGS TO USE DURING EVENT VIEWING dialog box will appear.

2. Click on USE SETTINGS FROM CURRENTLY OPEN SCHEME.

Any changes made to settings in ProView will force it to display the same voltage and current waveforms and how they interact with the new, current settings.

The Event Configuration Settings dialog box enables the user to manually configure event setup parameters to use when triggering events from the Oscillographic Event Manager.

This dialog allows you to set the total and the pretrigger length of non-manually triggered events as well as the default event length for manual triggers from the Oscillographic Event Manager.

| Event Configuration Settings                       |                    | ×          |
|----------------------------------------------------|--------------------|------------|
|                                                    |                    | ОК         |
| Event capture total length (cycles):               | 8                  | Cancel     |
| Pretrigger length (cycles):                        | 3                  |            |
| Default event length for manual triggers (cycles): | 13                 |            |
| Always use default trigger length for manual triv  | ggers without prom | pting user |

If you uncheck the check box and do a manual trigger a dialog box will appear showing the default manual trigger event length setting allowing you to change it.

# Event Capture Settings

| 🚅 ProView 4.0.1 - [F6-4.0.1 default ( |                       |              |                  |    |  |  |  |  |
|---------------------------------------|-----------------------|--------------|------------------|----|--|--|--|--|
| <u> </u>                              | <u>M</u> anage        | <u>U</u> ser | <u>S</u> ettings | Co |  |  |  |  |
| 6                                     | Undo                  | do Ctrl+Z    |                  |    |  |  |  |  |
|                                       | Oscillographic events |              |                  |    |  |  |  |  |
|                                       | Event of              | capture      | settings         | _  |  |  |  |  |
|                                       | Simula                | tion         |                  |    |  |  |  |  |
|                                       | Device •              |              |                  |    |  |  |  |  |
|                                       | Connections           |              |                  |    |  |  |  |  |
|                                       | Data tv               | nes          |                  |    |  |  |  |  |

# **Data Profiler**

| ┹ ProView 4.0.1 - [F6-4.0.1 default (read only).f6e] |                                             |                                                                   |                     |  |  |  |  |  |
|------------------------------------------------------|---------------------------------------------|-------------------------------------------------------------------|---------------------|--|--|--|--|--|
| 📄 File Manage User Settings Configure 🛛              | Display                                     | Metering                                                          | Workbe              |  |  |  |  |  |
| Connect using C                                      | Sequi<br>Applic<br>Oscille<br>Data<br>Facto | ence of Eve<br>cation Diagr<br>ography<br>Profiler<br>rry Namepla | ents<br>am .<br>ate |  |  |  |  |  |

| lata Pro | filer |      |                 |             |             |              |        | 0                                        |
|----------|-------|------|-----------------|-------------|-------------|--------------|--------|------------------------------------------|
| Fecord   | Date  | Time | Type<br>No Date | Demand(Apr) | Cemend(Bpr) | Denand)Cprij | Denenc | View<br>& Al<br>C Teggered<br>C Periodic |
|          |       |      |                 |             |             |              |        | Go Oxfane<br>Verte to the                |
|          |       |      |                 |             |             |              |        | DX I                                     |
| -        |       |      |                 |             |             |              | 2      | Peb                                      |

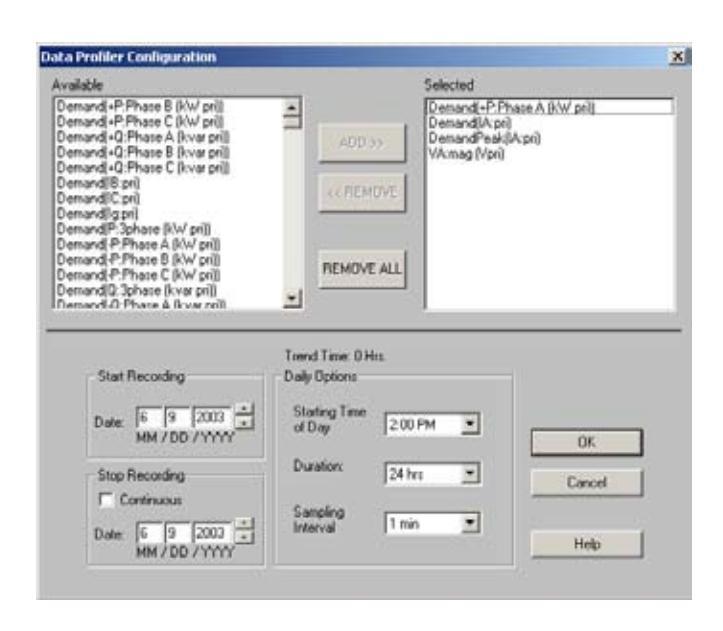

The Data Profiler is used for acquiring metering data for a specific period of time. The Data Profiler is not automatic; it must be manually configured. The Data Profiler is capable of retaining metering data for each phase. The number of data samples that can be retained is dependent upon the number of metering forms used and the sample rate interval.

By selecting the fewest and most appropriate metering forms at a high sample rate, a large amount of metering data can be acquired to determine the cause of many line and power guality issues.

- 1. Select Data Profiler dialog box from the Display menu.
- **2.** Click the Configure button to display the Data Profiler Configuration dialog box.

The metering options are listed on the left of the screen. Use the scroll bar to view all of the options.

The Selected metering options listed on the right are the active options. A metering option must be listed in this field to be enabled.

**3.** Select metering options. Click the desired metering option in the Available list, then click ADD >> or double-click the metering option in the Available list.

**Note:** To remove a metering option from the selected list, click on the metering option, then click << Remove.

4. Set the date the recordings are to start.

A Trend Time will be given in days and hours when the Continuous feature is enabled. If 0 Hrs. is displayed, the start/stop times are set before the current date.

Trend Time is the total amount of time the Data Profiler can record. This time will vary and is dependent on the sample rate and the number of metering options selected.

- **Note:** It is recommended to enable the Continuous feature and check the Trend Time available.
- **A.** Click the Continuous box if the recordings are not to be stopped. A check mark appears when enabled.
- **B.** Set the stop date if Continuous is not enabled. Make sure there is enough Trend Time available.

- **5.** Set the Starting Time of Day the recordings are to begin from the drop down menu.
- 6. Set the Duration of time the Profiler is to run each day, beginning at the Starting Time of Day, from the drop down menu.
- Set the Sampling Interval from the drop down menu. Frequent sampling rates decrease the amount of Trend Time available.
- **8.** Click OK to return to the Data Profiler screen.

The Data Profiler will display data only after the first sampling interval.

- **9.** Click the Write to File button to save the Data Profiler data.
- **10.** Select a profile view by clicking in a View selection button.
  - The All view displays both the triggered and periodic data.
  - The Triggered view displays data initiated by an alarm(s).
  - The Periodic view displays data from periodic sampling.

| Data Pro | filer    |          |          |                |                |                  | ×                           |
|----------|----------|----------|----------|----------------|----------------|------------------|-----------------------------|
| Record   | Date     | Time     | Туре     | Demand(IA:pri) | Demand(IB:pri) | Demand(IC:pri) 🔺 | ]                           |
| 1        | 07/10/02 | 09:14:00 | Periodic | 7.94473        | 26.4562        | 26.4562          | ]                           |
| 2        | 07/10/02 | 09:13:00 | Periodic | 9.22287        | 24.886         | 24.886           | I All                       |
| 3        | 07/10/02 | 09:12:00 | Periodic | 10.7225        | 23.0539        | 23.0539          | C Trissened                 |
| 4        | 07/10/02 | 09:11:00 | Periodic | 12.479         | 20.932         | 20.932           | C Inggered                  |
| 5        | 07/10/02 | 09:10:00 | Periodic | 14.5282        | 18.4714        | 18.4714          | O Periodic                  |
| 6        | 07/10/02 | 09:09:00 | Periodic | 16.9181        | 15.6163        | 15.6163          |                             |
| 7        | 07/10/02 | 09:08:00 | Periodic | 19.7483        | 12.1838        | 12.1838          |                             |
| 8        | 07/10/02 | 09:07:00 | Periodic | 23.0042        | 8.47003        | 8.47003          |                             |
| 9        | 07/10/02 | 09:06:00 | Periodic | 26.7957        | 4.6845         | 4.6845           | <u>C</u> onfigure           |
|          |          |          |          |                |                |                  | <u>G</u> o Offline          |
|          |          |          |          |                |                |                  | Write to file               |
|          |          |          |          |                |                |                  | <u>R</u> eset Data Profiler |
|          |          |          |          |                |                |                  |                             |
|          |          |          |          |                |                |                  |                             |
|          |          |          |          |                |                |                  |                             |
|          |          |          |          |                |                |                  | <u>0</u> K                  |
| <u> </u> |          |          |          |                |                |                  |                             |
|          |          |          |          |                |                |                  | Help                        |
| •        |          |          |          |                |                | Þ                |                             |

# **Factory Nameplate**

| 🕶 ProView 4.0.1 - [F6-4.0.1 default (read only).f6e] |                                                                                                  |          |         |  |
|------------------------------------------------------|--------------------------------------------------------------------------------------------------|----------|---------|--|
| 📄 File Manage User Settings Configure                | Display                                                                                          | Metering | Workber |  |
| Connect using C                                      | Sequence of Events<br>Application Diagram<br>Oscillography<br>Data Profiler<br>Factory Nameplate |          |         |  |

The Factory Nameplate dialog box displays the following information:

- Scheme Number
- Custom Engineered Scheme Number
- Date Code
- ProView Version

| 2 ОК   |
|--------|
|        |
| Cancel |
| Help   |
|        |
|        |
# Metering

| 尹 ProView 4.0.1 - [F6-4.0.1 default (read only).f6e] |            |           |    |
|------------------------------------------------------|------------|-----------|----|
| 📃 File Manage User Settings Configure Display        | Metering   | Workbench | Wi |
| R R R R R No connection                              | Demand 🕨 🕨 |           | to |
|                                                      | Instant    | aneous    | E  |
|                                                      | Symme      | trical    | L. |
|                                                      | Counte     | rs        | L. |
|                                                      | Energy     |           | L. |
|                                                      | Lower F    | Harmonics | L. |
|                                                      | Higher     | Harmonics | L. |
|                                                      | THD, T     | rue RMS   | L  |
|                                                      |            |           |    |

The Metering Menu provides access to the following functions:

- Demand: Measured & Peak
- Instantaneous with primary values
- Symmetrical
- Counters
- Energy
- Lower Harmonics
- Higher Harmonics
- THD, True RMS

ProView must be connected to and online with the Form 6 control in order to view Metering values. Refer to the **Communicating with the Form 6 Recloser Control** section of this manual for the connection procedure.

## Demand

| 🛹 ProView 4.0.1 - [F6-4.0.1 default (read only).f6e     | ]                  |                |
|---------------------------------------------------------|--------------------|----------------|
| 📃 File Manage User Settings Configure Display           | Metering Workbench | Window View He |
| C C Connection<br>C C C C C C C C C C C C C C C C C C C | Demand 🕨 🕨         | Measured       |
|                                                         | Instantaneous      | Peak E         |
|                                                         | Symmetrical        |                |
|                                                         | Counters           |                |
|                                                         | Energy             |                |
|                                                         | Lower Harmonics    |                |
|                                                         | Higher Harmonics   |                |
|                                                         | THD, True RMS      |                |
|                                                         |                    |                |

Two Metering Demand options are available:

- Measured Demand
- Peak Demand

Measured Demand

| 🟓 ProView 4.0.1 - [F6-4.0.1 default (read only).f6e] |                    |               |
|------------------------------------------------------|--------------------|---------------|
| 📄 File Manage User Settings Configure Display 🛛      | Metering Workbench | Window View H |
| 🕞 🔲 📇 🛛 💦 No connection                              | Demand 🕨 🕨         | Measured      |
|                                                      | Instantaneous      |               |
|                                                      | Symmetrical        |               |
|                                                      | Counters           |               |
|                                                      | Energy             |               |
|                                                      | Lower Harmonics    |               |
|                                                      | Higher Harmonics   |               |
|                                                      | THD, True RMS      |               |
|                                                      |                    |               |

The Measured Demand dialog box allows the user to view the current and power (real and reactive) demands, based on the Demand Interval Time setting in the Metering Settings dialog box. Refer to **Metering** in the **Settings** section of this manual for Demand Interval Time setting information.

The user must be online to view the demands in the control. The values displayed are the current period demand readings.

Click the Go Online button. The current period demand readings are displayed.

| tering - Mea                                       | sured Demand                                  |               |                     |                     |  |
|----------------------------------------------------|-----------------------------------------------|---------------|---------------------|---------------------|--|
| Current<br>Phase A<br>Phase B<br>Phase C<br>Ground | (Amps)<br>46.068<br>46.068<br>46.068<br>0.452 |               | O<br>He<br>Go Of    | K<br>Ip<br>ffline   |  |
| Per Phase                                          | e Power<br>Real (kW) in                       | Real (kW) out | Reactive (kvar) in  | Reactive (kvar) out |  |
| Phase A                                            | 0.000                                         | 0.000         | 0.000               | 0.000               |  |
| Phase B                                            | 0.174                                         | 0.240         | 0.001               | 1.549               |  |
| Phase C                                            | 0.000                                         | 0.000         | 0.000               | 0.000               |  |
| -Total Pow<br>Total Rea                            | er<br>Il Power (kW)                           | 0.414         | Total Reactive Powe | er (kvar) 1.550     |  |

## Peak Demand

| 🛹 ProView 4.0.1 - [F6-4.0.1 default (read only).f6e | ]                  |             |    |
|-----------------------------------------------------|--------------------|-------------|----|
| 📃 File Manage User Settings Configure Display       | Metering Workbench | Window View | He |
| 🕞 🔲 🙈 🤋 શ 🛛 Connect using Com 1                     | Demand 🕨 🕨         | Measured    |    |
|                                                     | Instantaneous      | Peak        | F  |
| Symmetrical                                         |                    |             |    |
|                                                     | Counters           |             |    |
|                                                     | Energy             |             |    |
|                                                     | Lower Harmonics    |             |    |
|                                                     | Higher Harmonics   |             |    |
|                                                     | THD, True RMS      |             |    |
|                                                     |                    | -           |    |

The Peak Demand dialog box allows the user to view the current and power (real and reactive) peak demands and times, based on the Demand Interval Time setting in the Metering Settings dialog box, as measured since the last reset. Refer to **Metering** in the **Settings** section of this manual for Demand Interval Time setting information.

The user must be online to view the peak demands in the control. The values displayed are the current peak demand readings.

Click the Go Online button. The current peak demand readings and times are displayed.

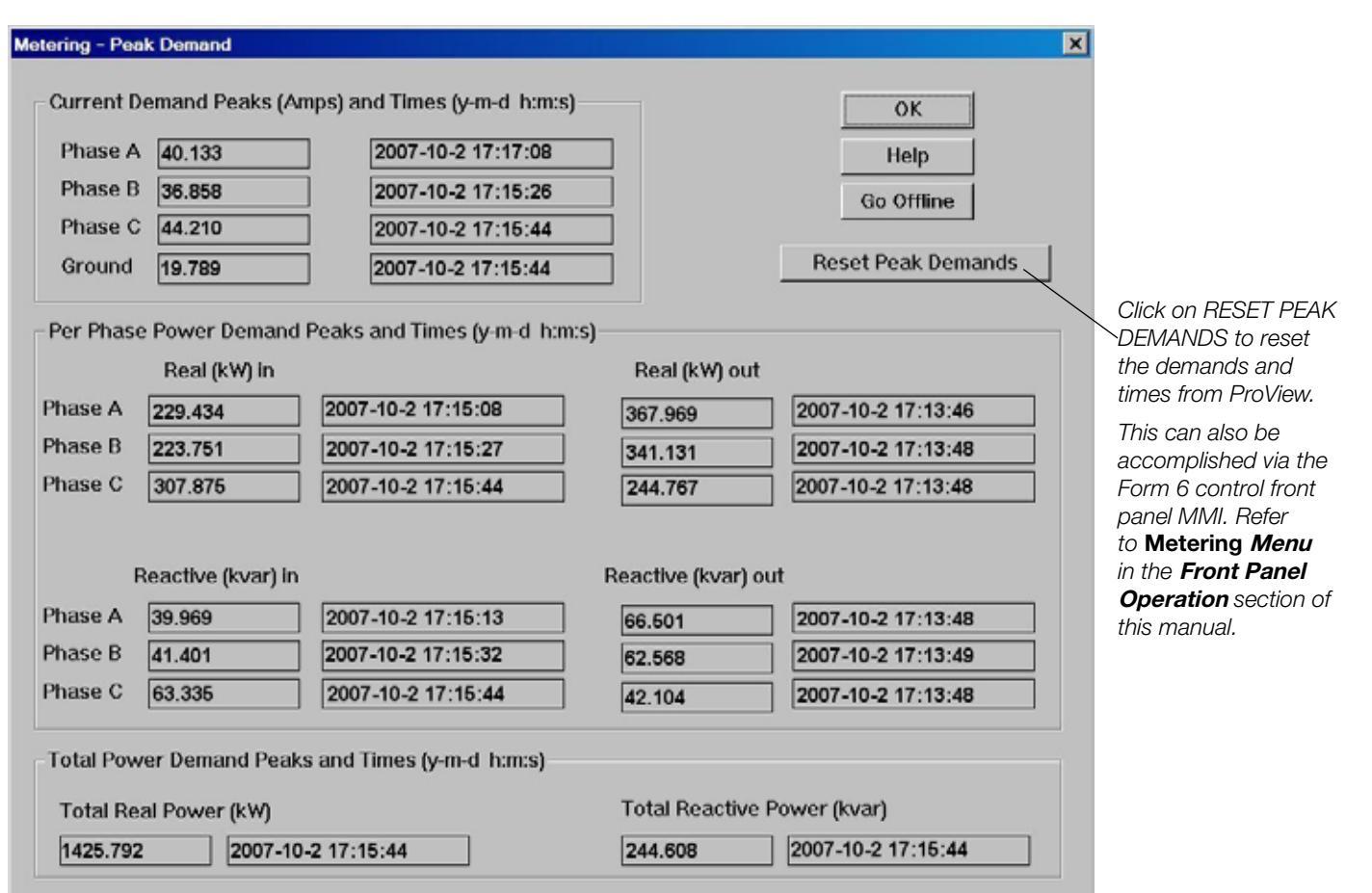

# Instantaneous

| ProView 4.0.1 - [F6-4.0.1 default (read only).f6e] |               |           |    |
|----------------------------------------------------|---------------|-----------|----|
| 🔜 File Manage User Settings Configure Display      | Metering      | Workbench | Wi |
| Connect using Com 1                                | 1 Demand 🕨    |           |    |
|                                                    | Instantaneous |           | E  |
|                                                    | Symme         | trical    |    |
|                                                    | Counte        | rs        | н  |
|                                                    | Energy        |           | E. |
|                                                    | Lower H       | Harmonics | L  |
|                                                    | Higher        | Harmonics | L. |
|                                                    | THD, T        | rue RMS   |    |
|                                                    |               |           | -  |

The Instantaneous Metering dialog box allows the user to view the primary voltage, current, frequency, and power (real and reactive) values measured by the Form 6 control.

The user must be online to view the instantaneous values in the control.

Click the Go Online button. The instantaneous values are displayed.

| Voltages (                                  | Volts pri)                                                 |                                                |                                                                                          | Current (/                            | Amps pri) | ОК         |
|---------------------------------------------|------------------------------------------------------------|------------------------------------------------|------------------------------------------------------------------------------------------|---------------------------------------|-----------|------------|
| Phase A                                     | 15045.793                                                  | Phase X                                        | 0.000                                                                                    | Phase A                               | 109.322   | ] Hole     |
| Phase B                                     | 15021.572                                                  | Phase Y                                        | 0.000                                                                                    | Phase B                               | 114.172   | ]          |
| Phase C                                     | 15039.239                                                  | Phase Z                                        | 0.000                                                                                    | Phase C                               | 94.883    | Go Offline |
|                                             |                                                            |                                                | ·                                                                                        | Ground                                | 18.262    | 1          |
| ower prin                                   | narv                                                       |                                                |                                                                                          |                                       |           |            |
| Power prin                                  | nary<br>Real (kW)                                          | Reactive (kVA                                  | .R) Apparent (kVA)                                                                       | Power Fact                            | or        |            |
| Power prin                                  | 0<br>nary<br>Real (kW)<br>[1622.167                        | Reactive (kVA                                  | R) Apparent (kVA)                                                                        | Power Fact                            | or        |            |
| Power prin<br>Phase A<br>Phase B            | 0<br>nary<br>Real (kW)<br>1622.157<br>1691.253             | Reactive (kVA                                  | <ul> <li>Apparent (kVA)</li> <li>1646.502</li> <li>1716.863</li> </ul>                   | Power Fact<br>0.985<br>0.983          | or        |            |
| Power prin<br>Phase A<br>Phase B<br>Phase C | 0<br>hary<br>Real (kW)<br>1622.157<br>1691.253<br>1401.873 | Reactive (kVA<br>287.897<br>311.874<br>244.816 | <ul> <li>Apparent (kVA)</li> <li>1646.502</li> <li>1716.863</li> <li>1423.045</li> </ul> | Power Fact<br>0.985<br>0.983<br>0.985 | or        |            |

# **Symmetrical**

| ProView 4.0.1 - [F6-4.0.1 default (read only).f6e] |                                  |     |
|----------------------------------------------------|----------------------------------|-----|
| 🗔 File Manage User Settings Configure Display      | Metering Workbench               | Wir |
| 🛛 🖾 🕼 🥐 💦 🛛 Connect using Com 1                    | Demand <b>•</b><br>Instantaneous | E   |
|                                                    | Symmetrical                      |     |
|                                                    | Counters                         | L   |
|                                                    | Energy                           | L   |
|                                                    | Lower Harmonics                  | L   |
|                                                    | Higher Harmonics                 | L   |
|                                                    | THD, True RMS                    |     |

The Symmetrical Metering dialog box allows the user to view the voltage and current symmetrical component values measured by the Form 6 recloser control.

The user must be online to view the symmetrical component values in the control

Click the Go Online button. The current symmetrical components values are displayed.

The primary voltage values displayed in the Instantaneous Metering dialog box will always be line-to-neutral values regardless of the confirmation (Wye or Delta) of the connected PTs. Regardless of the number of connected PTs, as defined in both the System Confirmation setting dialog box and the Load-side PT Configuration setting dialog box, all three primary source-side or load-side voltage values will be displayed if the Phantom Phase functionality (source-side or load-side) is enabled.

| /oltage - k | V primary —— | Current - Amp | os primary —— | ОК         |
|-------------|--------------|---------------|---------------|------------|
| Positive    | 10.033       | Positive      | 119.576       |            |
| Negative    | 5.008        | 3xNegative    | 61.934        |            |
| lxZero      | 15.033       | 3xZero        | 61.390        | Go Offline |

# Counters

| 🛩 Pro¥iew 4.0.1 - [F6-4.0.1 default (read only).f6e] |                                  |           |   |
|------------------------------------------------------|----------------------------------|-----------|---|
| 🔄 File Manage User Settings Configure Display        | Metering                         | Workbench | W |
| 🕞 🔚 🎒 🥐 💦 🛛 Connect using Com 1                      | Demand <b>•</b><br>Instantaneous |           |   |
|                                                      | Symme                            | trical    | I |
|                                                      | Counte                           | rs        |   |
|                                                      | Energy                           |           | L |
|                                                      | Lower I                          | Harmonics | L |
|                                                      | Higher                           | Harmonics | L |
|                                                      | THD, T                           | rue RMS   | l |

The Counters dialog box allows the user to view the counters retained by the Form 6 control.

The user must be online to view the counters in the control.

Click the Go Online button. The counter values maintained by the control are displayed.

- Trip and Target Counters are preset to zero for a new recloser.
- If retrofitting an existing recloser, preset the control counters to match the recloser counters. If a Form 6 control is attached to a mechanism that has a known operating history, the trip and target counters and duty cycle information can be pre-programmed into the control via the Presets dialog box. Refer to Settings Presets in the ProView Form 6 Control Schemes section in this manual for additional information.

| Counters                                  |                                                                                                   | ×                       |
|-------------------------------------------|---------------------------------------------------------------------------------------------------|-------------------------|
| Target0Ground0A Phase0B Phase0C Phase0SEF | Operations<br>0<br>Duty Cycle Used %<br>5.21269 Phase A<br>0.257274 Phase B<br>0.00437561 Phase C | OK<br>Help<br>Go Online |

# Energy

| ProView 4.0.1 - [F6-4.0.1 default (read only).f6e] |                                                    |                                   |   |
|----------------------------------------------------|----------------------------------------------------|-----------------------------------|---|
| 📃 File Manage User Settings Configure Display      | Metering                                           | Workbench                         | W |
| Connect using Com 1                                | Demand<br>Instantaneous<br>Symmetrical<br>Counters |                                   |   |
|                                                    | Lower H<br>Higher<br>THD, Ti                       | Harmonics<br>Harmonics<br>rue RMS |   |

The Energy dialog box allows the user to view the current and power (real and reactive) energy values measured by the Form 6 recloser control.

Click the Reset Energy button to reset the accumulated energy from ProView.

This can also be accomplished via the Form 6 control front panel MMI. Refer to **Metering Menu** in the **Front Panel Operation** section of this manual. The user must be online to view the energy values in the control. Click the Go Online button. The energy values are displayed.

| ening Line                                | rgy                                              |                                                |                                                 |                                                   |    |
|-------------------------------------------|--------------------------------------------------|------------------------------------------------|-------------------------------------------------|---------------------------------------------------|----|
| Amp-Hou                                   | rs                                               |                                                |                                                 |                                                   |    |
| Phase A                                   | 11.906                                           |                                                |                                                 | ОК                                                |    |
| Phase B                                   | 10.693                                           |                                                | Reset Energy                                    | Help                                              |    |
| Phase C                                   | 16.276                                           |                                                |                                                 | Go Offlin                                         | ne |
| kWH/kvar                                  | <br>H                                            |                                                |                                                 |                                                   |    |
| kWH/kvar                                  | H<br>Real (kWH) in                               | Real (kWH) out                                 | Reactive (kvarH) in                             | Reactive (kvarH) o                                | ut |
| kWH/kvar<br>Phase A                       | H<br>Real (kWH) in<br>27.642                     | Real (kWH) out<br>131.327                      | Reactive (kvarH) in<br><b>4.857</b>             | Reactive (kvarH) of<br>26.298                     | ut |
| kWH/kvar<br>Phase A<br>Phase B            | H<br>Real (kWH) in<br>27.642<br>27.598           | Real (kWH) out<br>131.327<br>78.005            | Reactive (kvarH) in<br>4.857<br>5.129           | Reactive (kvarH) of<br>26.298<br>18.915           | ut |
| kWH/kvar<br>Phase A<br>Phase B<br>Phase C | H<br>Real (kWH) in<br>27.642<br>27.598<br>70.217 | Real (kWH) out<br>131.327<br>78.005<br>124.250 | Reactive (kvarH) in<br>4.857<br>5.129<br>14.377 | Reactive (kvarH) of<br>26.298<br>18.915<br>31.199 | ut |

# **Lower Harmonics**

| ProView 4.0.1 - [F6-4.0.1 default (read only).f6e] |                  |           |    |
|----------------------------------------------------|------------------|-----------|----|
| 📃 File Manage User Settings Configure Display      | Metering         | Workbench | W  |
| 🕞 🕞 🦉 💦 📔 Connect using Com 1                      | Deman<br>Instant | d 🕨 🕨     |    |
|                                                    | Symme            | trical    | Γ  |
|                                                    | Counte           | rs        | L  |
|                                                    | Energy           |           | E. |
|                                                    | Lower ł          | Harmonics |    |
|                                                    | Higher           | Harmonics |    |
|                                                    | THD, T           | rue RMS   | L  |

Comprehensive harmonic information is included for threephase voltages and currents plus neutral current. This analysis includes the second through eighth harmonics in % of fundamental.

The user must be online to view the lower harmonic values in the control.

Click the Go Online button. The lower harmonic values are displayed.

| Lower Harmo                              | nics                                                          |                                                  |                                                 |                                   |                                                  |                                      |                                                                               |                                      |            | × |
|------------------------------------------|---------------------------------------------------------------|--------------------------------------------------|-------------------------------------------------|-----------------------------------|--------------------------------------------------|--------------------------------------|-------------------------------------------------------------------------------|--------------------------------------|------------|---|
|                                          |                                                               |                                                  | Har                                             | monics ir                         | n % of Fu                                        | ndamenta                             | l i                                                                           |                                      |            |   |
| Fun                                      | idamental                                                     | 2nd                                              | 3rd                                             | 4th                               | 5th                                              | 6th                                  | 7th                                                                           | 8th                                  |            |   |
| Phase (                                  | Currents and                                                  | Harmonic                                         | s %                                             |                                   |                                                  |                                      |                                                                               |                                      | (          |   |
| IA [                                     | 148.753                                                       | 1.725                                            | 3.117                                           | 0.962                             | 1.439                                            | 4.703                                | 1.479                                                                         | 5.690                                | Co Offlino | 1 |
| IB [                                     | 154.813                                                       | 1.954                                            | 3.020                                           | 0.899                             | 1.357                                            | 4.705                                | 1.439                                                                         | 5.617                                | Dono       | ] |
| IC [                                     | 143.790                                                       | 1.715                                            | 3.028                                           | 0.840                             | 1.378                                            | 4.751                                | 1.440                                                                         | 5.594                                | Done       | J |
| IG [                                     | 9.425                                                         | 2.441                                            | 143.797                                         | 0.637                             | 2.061                                            | 216.327                              | 0.997                                                                         | 6.073                                |            |   |
| Phase/[<br>VA/AB<br>VB/BC<br>VC/CA<br>VS | Delta Voltage<br>14293.793<br>14384.179<br>13891.417<br>0.000 | s and Harr<br>2.049<br>2.054<br>2.047<br>1000.00 | monics %-<br>3.097<br>3.095<br>3.121<br>1000.00 | 0.970<br>0.965<br>0.967<br>1000.0 | 1.472         1.419         1.426         1000.0 | 4.743<br>4.737<br>4.739<br>00 1000.0 | 1.423         1.423         1.423         1.422         1.422         1.400.0 | 5.688<br>5.683<br>5.685<br>0 1000.00 |            |   |

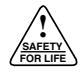

# **Higher Harmonics**

| ≠ Pro¥iew 4.0.1 - [F6-4.0.1 default (read only).f6e] |          |           |    |
|------------------------------------------------------|----------|-----------|----|
| 📃 File Manage User Settings Configure Display        | Metering | Workbench | W  |
| 🕞 🔲 📇 🧝 💦 🕴 Connect using Com 1                      | Deman    | d 🕨       |    |
|                                                      | Instant  | aneous    | E  |
|                                                      | Symme    | trical    | E. |
|                                                      | Counte   | rs        | E. |
|                                                      | Energy   |           | E. |
|                                                      | Lower I  | Harmonics | E. |
|                                                      | Higher   | Harmonics |    |
|                                                      | THD, T   | rue RMS   |    |

Comprehensive harmonic information is included for threephase voltages and currents plus neutral current. This analysis includes the ninth through fifteenth harmonics in % of fundamental.

The user must be online to view the higher harmonic values in the control.

Click the Go Online button. The higher harmonic values are displayed.

| ligher l        | larmonics                                                                           |                                                  |                                     |                                   |                                  |                                      |                                      |                                                                          |            | × |
|-----------------|-------------------------------------------------------------------------------------|--------------------------------------------------|-------------------------------------|-----------------------------------|----------------------------------|--------------------------------------|--------------------------------------|--------------------------------------------------------------------------|------------|---|
|                 |                                                                                     |                                                  | Harn                                | nonics in .                       | % of Fund                        | lamental                             |                                      |                                                                          |            |   |
|                 | Fundamental                                                                         | 9th                                              | 10th                                | 11th                              | 12th                             | 13th                                 | 14th                                 | 15th                                                                     |            |   |
| – Phi           | ase Currents and                                                                    | %Harmon                                          | ics                                 |                                   |                                  |                                      |                                      |                                                                          |            |   |
| 1/              | A <b>148.823</b>                                                                    | 1.064                                            | 0.514                               | 0.461                             | 0.320                            | 0.485                                | 0.323                                | 4.854                                                                    | Go Offline |   |
| 11              | B <b>154.482</b>                                                                    | 1.016                                            | 0.125                               | 0.210                             | 0.135                            | 0.544                                | 0.365                                | 4.722                                                                    |            |   |
| 10              | C 143.846                                                                           | 0.989                                            | 0.005                               | 0.044                             | 0.001                            | 0.488                                | 0.007                                | 4.624                                                                    | Done       |   |
| 10              | G 9.390                                                                             | 44.654                                           | 0.581                               | 0.466                             | 0.838                            | 1.262                                | 0.311                                | 209.861                                                                  |            |   |
| Phi<br>V/<br>VI | ase/Delta Voltage<br>A/AB 14293.719<br>B/BC 14383.623<br>C/CA 13890.582<br>VS 0.000 | es and %Ha<br>1.005<br>1.007<br>0.995<br>1000.00 | armonics<br>0.000<br>0.000<br>0.002 | 0.103<br>0.111<br>0.101<br>1000.0 | 0.000<br>0.000<br>0.001<br>0.001 | 0.502<br>0.494<br>0.493<br>00 1000.0 | 0.001<br>0.000<br>0.003<br>00 1000.0 | <ul> <li>4.988</li> <li>4.960</li> <li>4.956</li> <li>1000.00</li> </ul> |            |   |

# THD, True RMS

| 🛹 ProView 4.0.1 - [F6-4.0.1 default (read only).f6e] |          |           |    |
|------------------------------------------------------|----------|-----------|----|
| 🔜 File Manage User Settings Configure Display        | Metering | Workbench | W  |
| Connect using Com 1                                  | Deman    | d 🕨       |    |
|                                                      | Instant  | aneous    | Ŀ. |
|                                                      | Symme    | trical    |    |
|                                                      | Counte   | rs        |    |
|                                                      | Energy   |           |    |
|                                                      | Lower I  | Harmonics |    |
|                                                      | Higher   | Harmonics |    |
|                                                      | THD, T   | rue RMS   |    |

Comprehensive harmonic information is included for threephase voltages and currents plus neutral current. This analysis includes total harmonic distortion in % of fundamental.

The user must be online to view the total harmonic distortion values in the control.

Click the Go Online button. The Fundamental, True Root Mean Square (RMS), and Total Harmonic Distortion (THD) calculations are displayed.

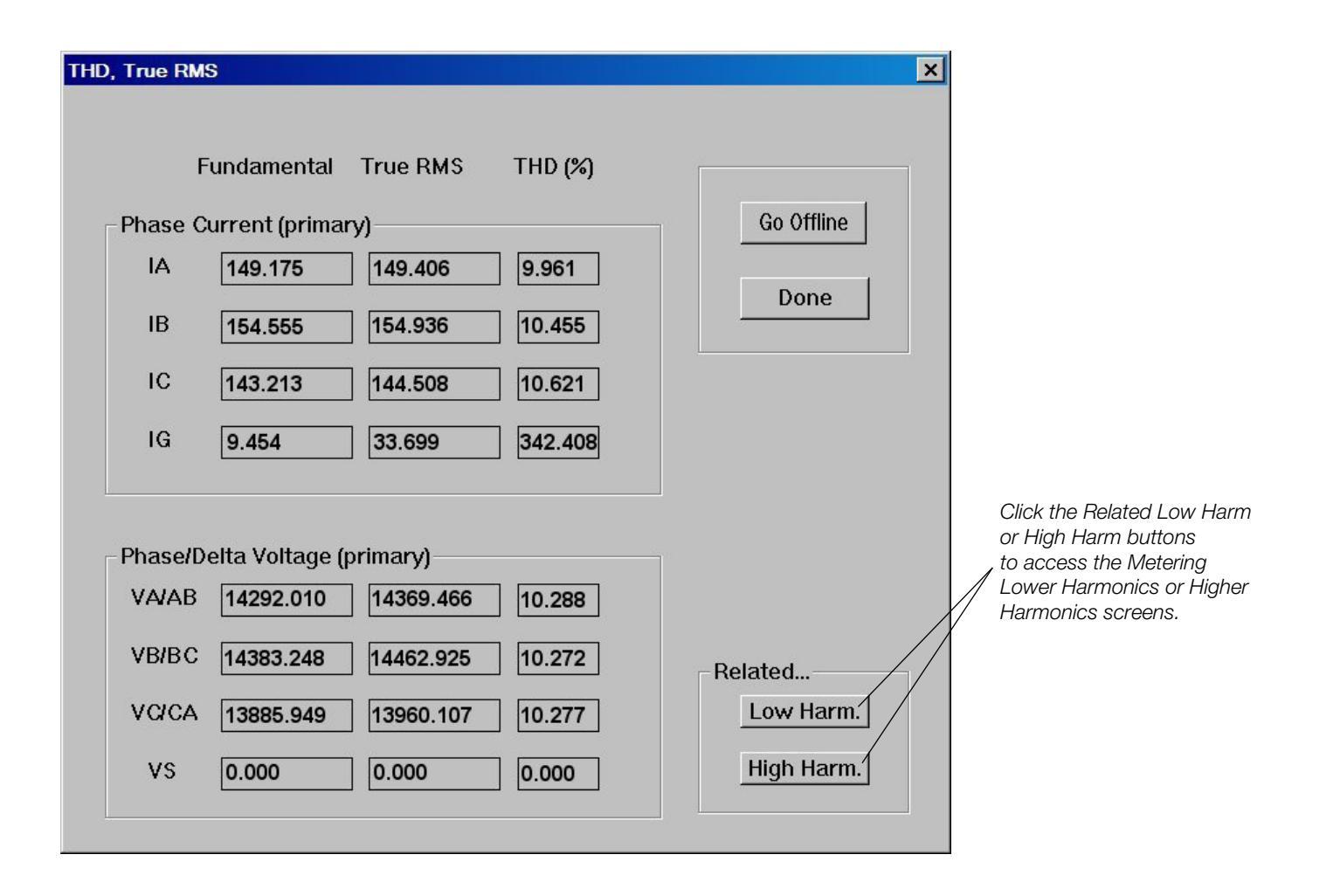

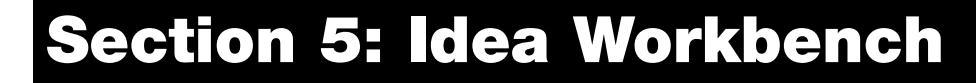

# Introduction

**WARNING:** Equipment misoperation. Use of an incompatible or inappropriate settings file, scheme file, or custom software file in a control, relay, recloser, or switch can result in equipment misoperation leading to equipment damage, severe personal injury, or death.

**CAUTION:** Protective equipment misoperation. Before downloading configuration files or settings to the equipment, verify that the files and settings are correct for the location and application. Downloading configuration files or settings designed for a different location or application can result in severe personal injury and equipment damage. G133.1

**CAUTION:** System misoperation. The process of downloading a new scheme or settings will cause this device to stop functioning as a protective device for a period of approximately 8 seconds. Safe operating practices must be observed while downloading scheme files or settings. Failure to comply can result in system misoperation.

**CAUTION:** Equipment misoperation. Use of the ProView operating system may result in the creation of many combinations of setting files, scheme files, and custom software files. Many of these combinations can be downloaded into any device using ProView operating system. The user must ensure that the proper combination of software modules is created and downloaded to the correct device for the application.

ProView software includes the Idea Workbench to customize hardware control and status points, serial communication points, front panel function keys, and LED status indicators.

- Select and visualize a multiple logic gate connected to multiple arrays of functions by clicking and dragging.
- Save your Idea Workbench files to be used again as needed, independent of your scheme.
- Quickly program your operating settings with standardized dialog boxes, yet customize your applications with the Idea Workbench.
- Default settings for the control and status points include common functions such as Recloser Lockout, Open, Close, Ground Trip Block, etc.
- Simple user-customization for Supervisory Inputs/ Outputs, LEDs, and Operating functions
- Quick-connect graphic wiring
- Full SCADA input/output availability
- Operational I/O capability

The Workbench menu includes the following screen selections:

- Workbench Structures
- Workbench User Settings
- Workbench Contact Inputs
- Workbench Contact outputs
- Workbench Message Outputs to MMI
- Workbench Status Outputs to MMI and SOE
- Workbench Analog Outputs to MMI
- Workbench MMI Softkey Switches
- Workbench Mode Control Configuration
- Workbench Description

# **Important User Information**

The Form 6 control offers the user the ability to apply it in a variety of applications, to program its operation over a wide range of parameters, and to customize its operating logic. Those responsible for the application for the Form 6 control must satisfy themselves that the programmed operating parameters and the installed software scheme have been tested to verify that they meet all performance and safety requirements, including any applicable regulations, codes, and standards.

Since there are many variables and user-selected operating characteristics associated with any particular installation, the user should take the necessary steps to assure that the design, configuration, installation, and use of operating software (schemes) are maintained in a secure and controlled manner by properly trained personnel.

# Accessing a Workbench Menu Item

×

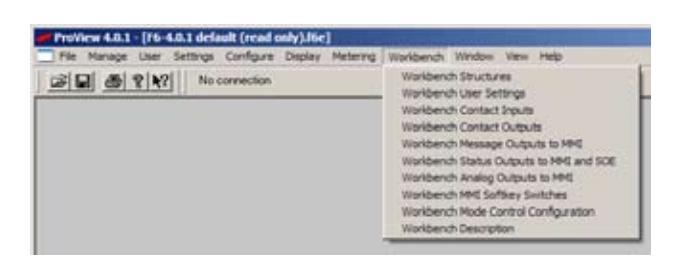

Workbench

WARNING:

IMPROPER CUSTOM LOGIC PROGRAMMING MAY RESULT IN UNSAFE OPERATION

The Workbench portion of the ProView software is a powerful programming tool that will allow additions and changes to the operational logic of the protection and control civiences. Custom changes to the control logic or program parameters may result in unintended operational characteristics. Those responsible for the application must satisfy that the programmed operating parameters and the installed software software software have been tested to verity that they more all performance and safety requirements, including any applicable regulations, codes, and standards.

Since there are many variables and user selected operating characteristics associated with any particular installation, the user must take the necessary steps to assue five design, configuration, installation, and use of operating software (scheme) is maintained in a secure and controlled manner by properly trained personnel.

Thoroughly text and validate any changes before use to ensure that they do not adversely impact the safety or effectiveness of the system.

Workbench modifications are the sole responsibility of the user. Cooper Power Systems, Inc. does not guarantee the solety or function of Workbench modifications made by the user.

I understand. Proceed with Workbench modifications

I do not wish to make Workbench modifications at this time

- Note: You must be logged in at the Modify access level to create or modify the Idea Workbench. Refer to Login/Logout section of this manual.
  - 1. Click on the Workbench main dropdown menu and select a menu item.
    - Note: The Workbench Menu is only available when a scheme is open.

A Workbench Warning screen will appear.

- **2.** Read the contents of the WARNING screen and proceed as follows:
  - Clicking on "I understand. Proceed with Workbench modifications" causes the selected Workbench screen to appear and enables you to have full access to Workbench menu items.
  - Clicking on "I do not wish to make Workbench modifications at this time" returns you to the main menu options with no access to any Workbench menu items.

Each function of the Workbench menu and detailed instructions on accessibility and programming is described in this section of the manual.

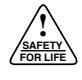

# **Hardware Idea Workbench**

The Idea Workbench allows the user to implement any type of custom logic or algorithm with a simple and intuitive drag and drop construction. The user can access any internal signal, any contact input or output, values of analog inputs, or communications inputs. Once the logic or algorithm has been constructed, the result can be used to operate output contacts or have other effects on the Form 6 recloser control. This logic can be analyzed during event playback or with the Virtual Test Set (VTS) feature of ProView.

## Loading the Hardware (Form6) Idea Workbench

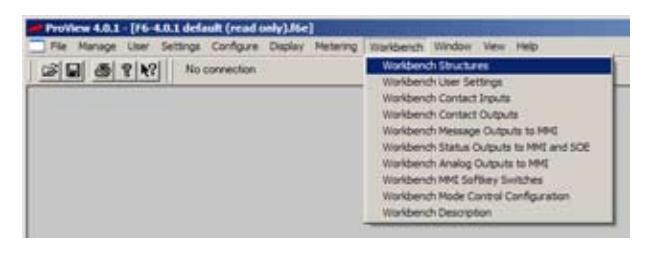

All custom logic is part of the Hardware Idea Workbench.

Open the Hardware Idea Workbench by following the Workbench>Workbench Structures menu path.

The Idea Workbench split screen will appear.

Click on the Hardware (Form6) Idea Workbench.

The Hardware (Form6) Idea Workbench will appear.

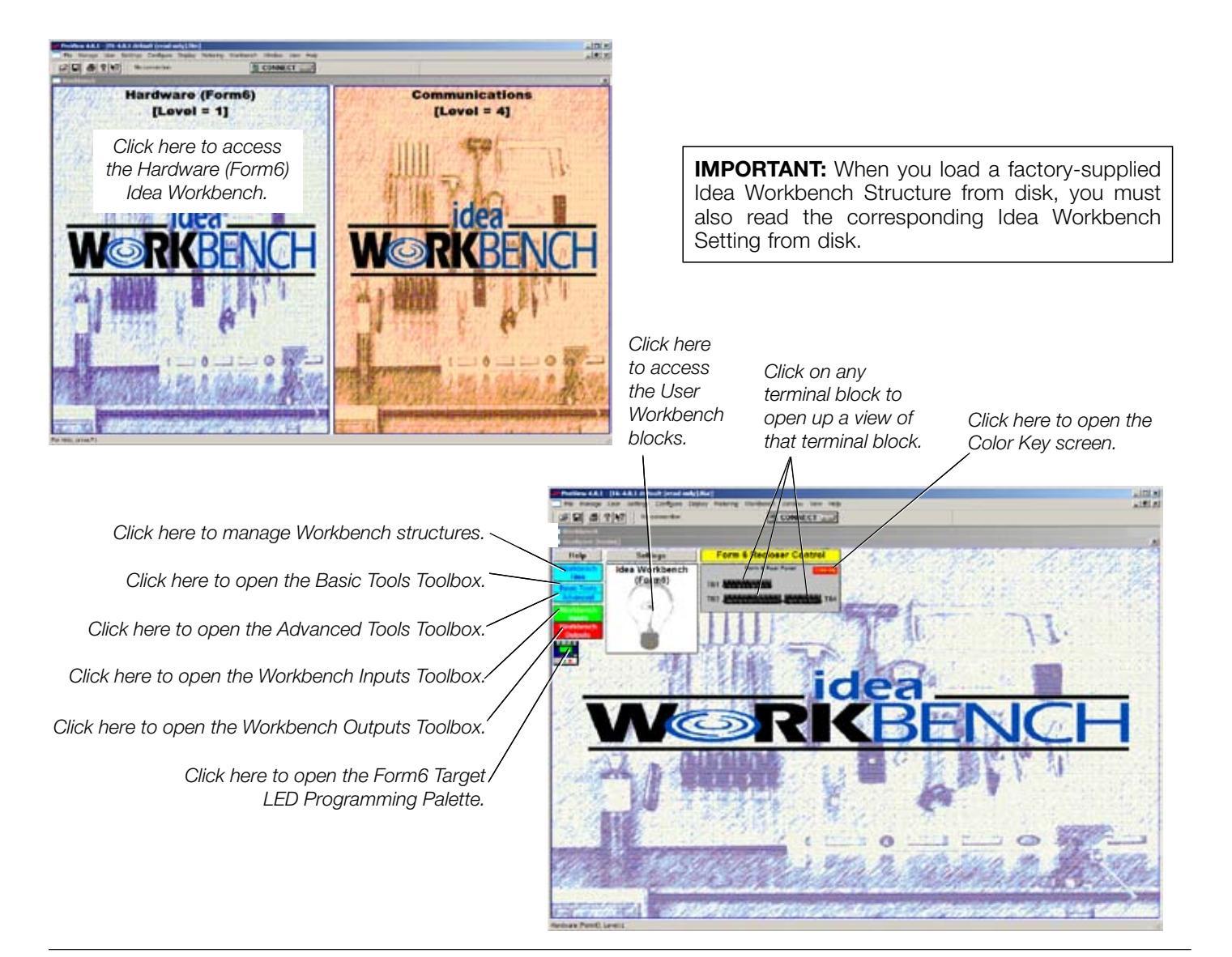

# **Idea Workbench Structures**

**CAUTION:** Equipment misoperation. Use of the ProView operating system may result in the creation of many combinations of setting files, scheme files, and custom software files. Many of these combinations can be downloaded inot any device using ProView operating system. The user must ensure that the proper combination of software modules is created and downloaded to the correct device for the application.

**WARNING:** Equipment misoperation. Use of an incompatible or inappropriate settings file, scheme file, or custom software file in a control, relay, recloser, or switch can result in equipment misoperation leading to equipment damage, severe personal injury, or death.

**CAUTION:** Protective equipment misoperation. Before downloading configuration files or settings to the equipment, verify that the files and settings are correct for the location and application. Downloading configuration files or settings designed for a different location or application can result in severe personal injury and equipment damage.

All custom logic must be placed in one of the User Workbench blocks.

Access the User Workbench blocks as follows:

1. Click on the Idea Workbench lightbulb graphic.

This will display the 16 separate blocks where the user can design and segregate custom logic according to function.

2. Click on a block to open the User Workbench for that block.

Custom logic can be placed in one block or divided across many blocks.

**Note:** If complex logic is to be developed, the logic should be distributed across more than one User Workbench to maximize the readability of the logic.

| 🔜 Idea Workbench (Form6)                |                                   |                                    | ×                                  |
|-----------------------------------------|-----------------------------------|------------------------------------|------------------------------------|
| Standard Contact Input<br>Mapping       | Optional Contact Input<br>Mapping | Standard Contact Output<br>Mapping | Optional Contact Output<br>Mapping |
| Digital Oscillography<br>Signal Mapping | Front Panel Programming           | Automatic Battery Test             | [User Workbench H]                 |
| [User Workbench I]                      | [User Workbench J]                | [User Workbench K]                 | [User Workbench L]                 |
| [User Workbench M]                      | [User Workbench N]                | [User Workbench O]                 | [User Workbench P]                 |

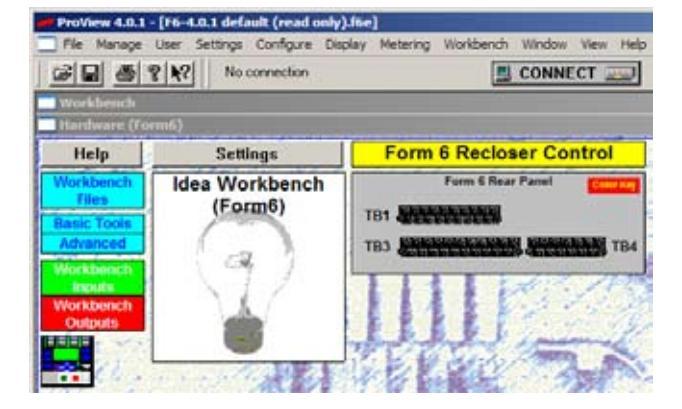

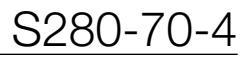

# **Changing User Workbench Block Names**

The User Workbench block names can be changed to easier identify the type of logic contained within that block.

Change the name of a User Workbench block as follows:

- **1.** Right-click on the block whose name you want to change.
- **2.** Select Block>Configuration from the pop-up menu.

- Block Configuration
   X

   Name:
   Standard Contact Input Mapping

   Standard Contact Input Mapping
   Description:

   Visual settings...
   Help

   OK
   Cancel
- **3.** In the Name field of the resulting dialog box, enter the new name.
- 4. Click on OK when done.

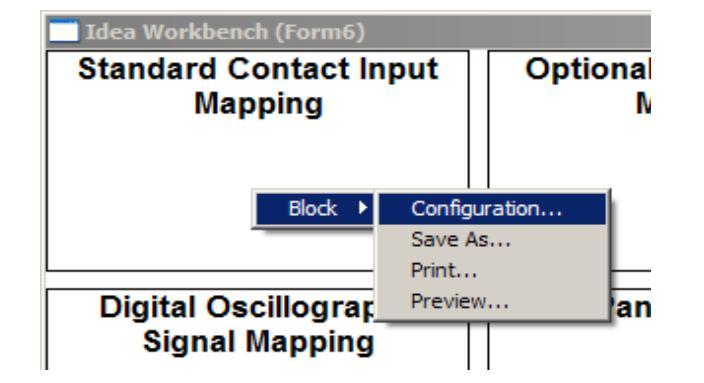

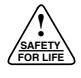

# **Contacts Inputs and Outputs**

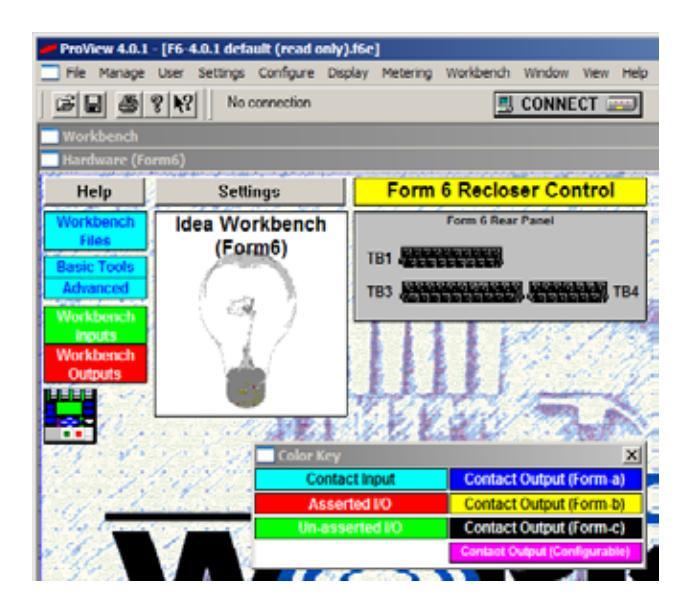

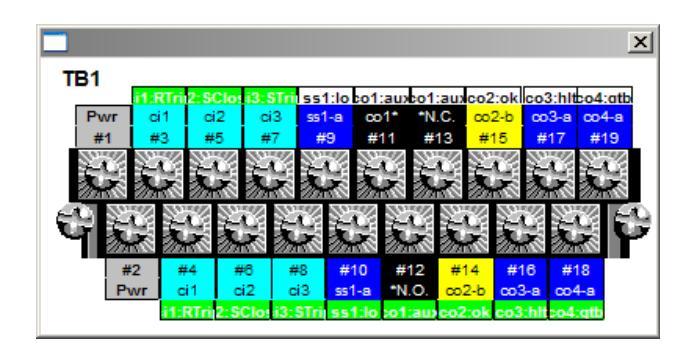

The Idea Workbench screen includes a representation of the three terminal blocks on the rear panel of the Form 6 recloser control. Clicking on any of the terminal block representations opens up a view of that terminal block.

- Contacts designated "ci" are contact inputs.
- Contacts designated "co" are contact outputs.

Contact outputs can only be used once in the Idea Workbench. This prevents any potential misoperation of the control that would result if an output contact were driven by custom logic in two or more User Workbenches.

The background color of the labels on the contact inputs and outputs reflect their current status. Refer to the Color Key for contacts status.

**Note:** One contact output is designated as SS1, which is a highspeed solid state contact that operates in less than 2 ms. This is pre-assigned to be used to lockout the control.

The user can change the name designation of the contact inputs and outputs. A short name can be assigned to the contacts for use in the Idea Workbench view and a longer name can be assigned for use in displaying the name of the contact on the Form 6 control front panel MMI. Refer to **Workbench Contact Inputs and Outputs** section in this manual for additional information.

ProView Idea Workbench capabilities allow the user to custom configure the outputs of the Form 6 control for communications preferences, local targeting, and other user-defined local or remote control.

Contact outputs are provided as Form A (normally open), Form B (normally closed), or Form C (both normally open / normally closed) contacts. Refer to the color key for contact output types.

# **Basic Tools Toolbox**

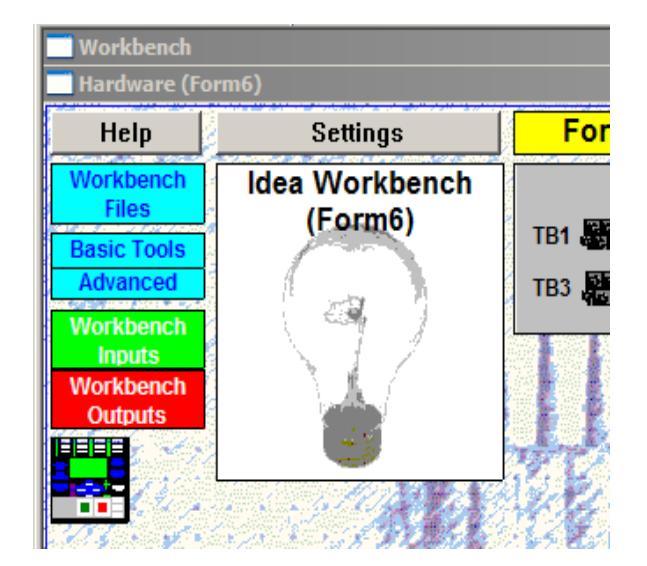

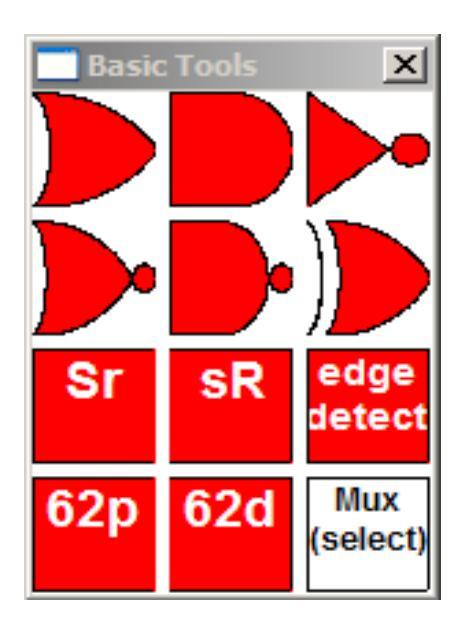

At the upper-left corner of the Idea Workbench is the Basic Tools toolbox. Click on the Basic Tools toolbox to open and reveal the set of commonly used custom logic-building tools.

Note: All custom logic must be placed in one of the User Workbench blocks.

Access the User Workbench blocks as follows:

1. Click on the Idea Workbench lightbulb graphic.

This will display the 16 separate blocks where the user can design and segregate custom logic according to function.

2. Click on a block to open the User Workbench for that block.

Custom logic can be placed in one block or divided across many blocks.

**Note:** If complex logic is to be developed, the logic should be distributed across more than one User Workbench to maximize the readability of the logic.

Place a copy of any of these tools into the Idea Workbench white space as follows:

Click on the tool icon and, while holding the left mouse button down, drag the tool icon off of the menu and move the resulting cursor (a small black square) to the white space, and then release the mouse button.

A copy of the tool will be placed in the Idea Workbench as a ProView block.

Move the resulting block by using a left-click-and-hold to grab the block and then move it. Release the left mouse button to stop moving the block.

Delete the resulting block by using a left-click-and-hold to draw a box around the tool. A menu will pop-up. Select Scheme > Delete.

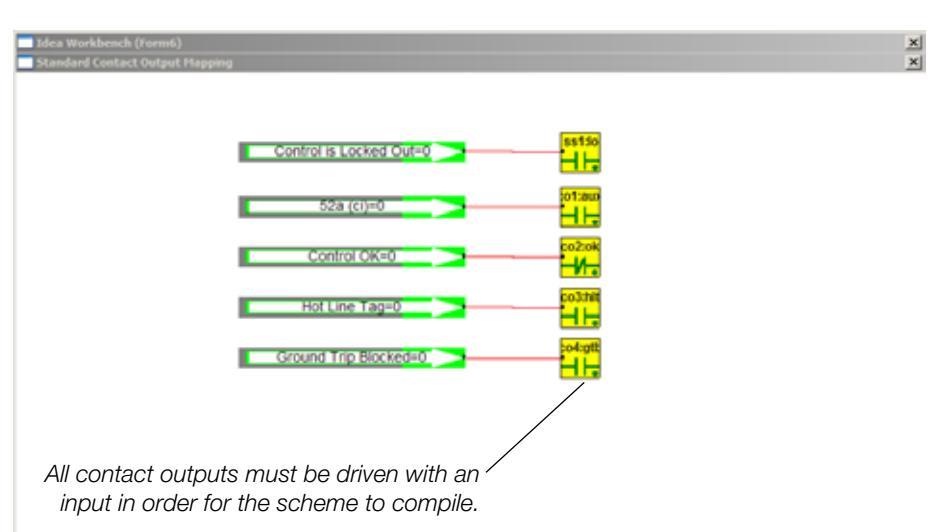

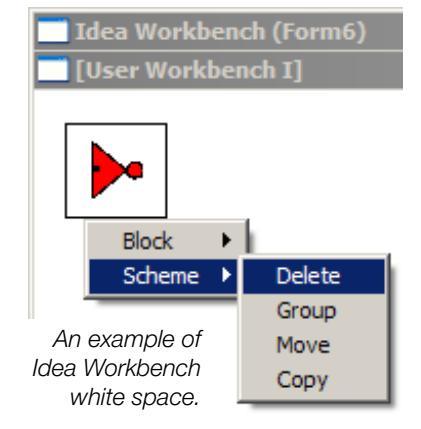

# Basic Tools Toolbox

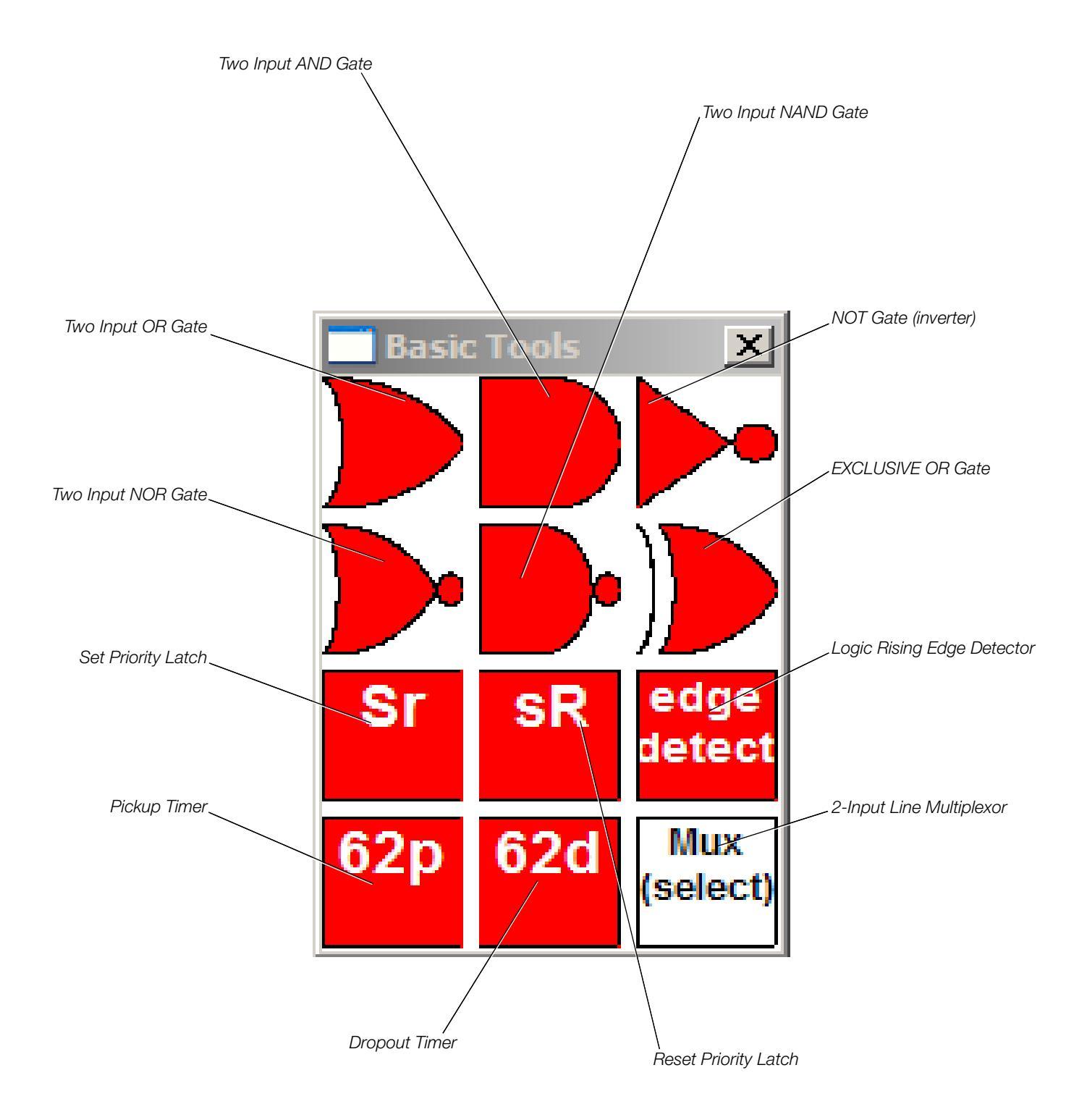

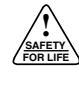

# **Advanced Tools Toolbox**

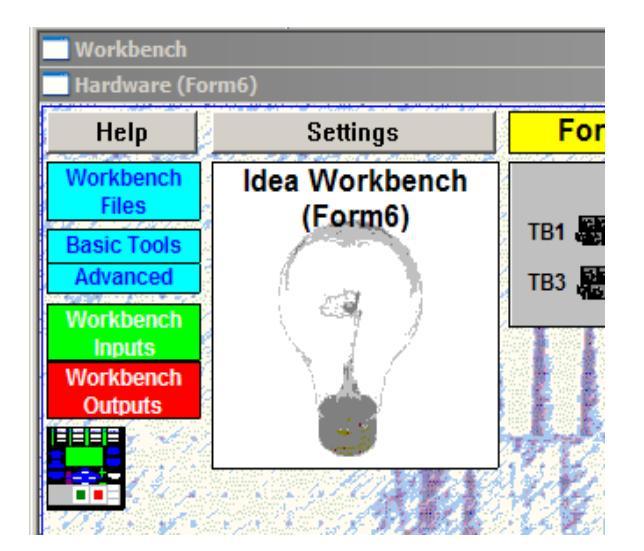

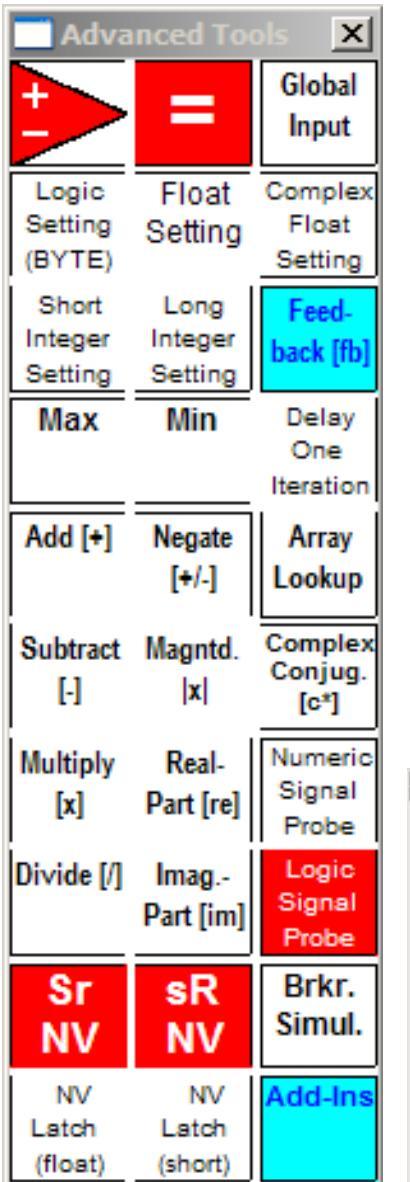

At the upper-left corner of the Idea Workbench is the Advanced Tools toolbox. Click on the Advanced Tools toolbox to open and reveal an advanced set of custom logic building tools, including most mathematical operators.

Note: All custom logic must be placed in one of the User Workbench blocks.

Access the User Workbench blocks as follows:

**1.** Click on the Idea Workbench lightbulb graphic.

This will display the 16 separate blocks where the user can design and segregate custom logic according to function.

2. Click on a block to open the User Workbench for that block.

Custom logic can be placed in one block or divided across many blocks.

**Note:** If complex logic is to be developed, the logic should be distributed across more than one User Workbench to maximize the readability of the logic.

Place a copy of any of these tools into the Idea Workbench white space as follows:

Click on the tool icon and, while holding the left mouse button down, drag the tool icon off of the menu and move the resulting cursor (a small black square) to the white space, and then release the mouse button.

A copy of the tool will be placed in the Idea Workbench as a ProView block.

Move the resulting block by using a left-click-and-hold to grab the block and then move it. Release the left mouse button to stop moving the block.

Delete the resulting block by using a left-click-and-hold to draw a box around the tool. A menu will pop-up. Select Scheme > Delete.

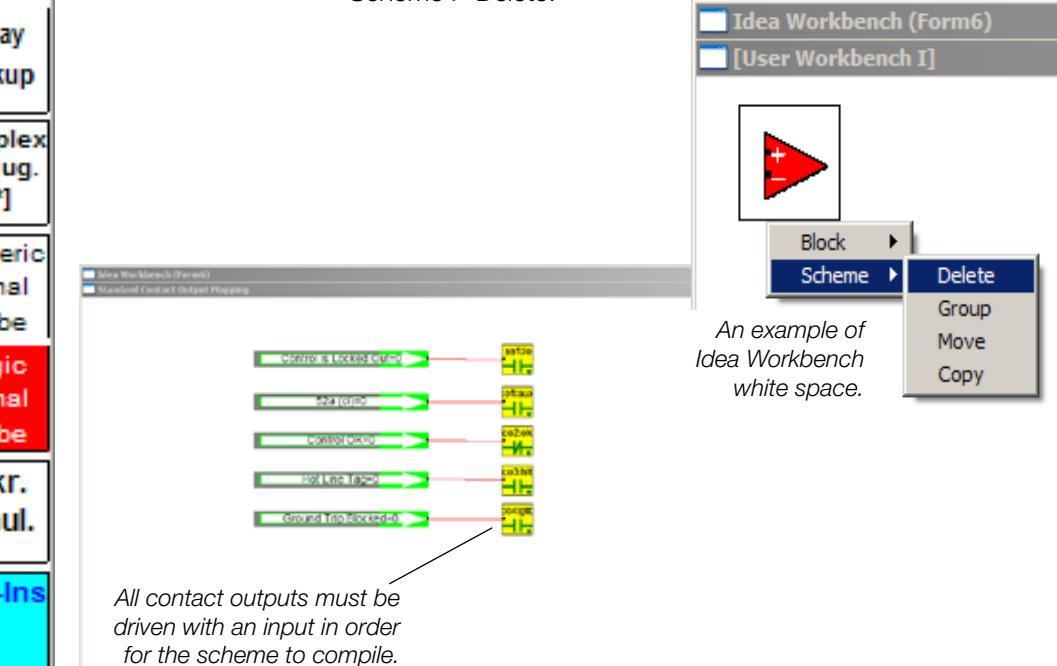

# Advanced Tools Toolbox

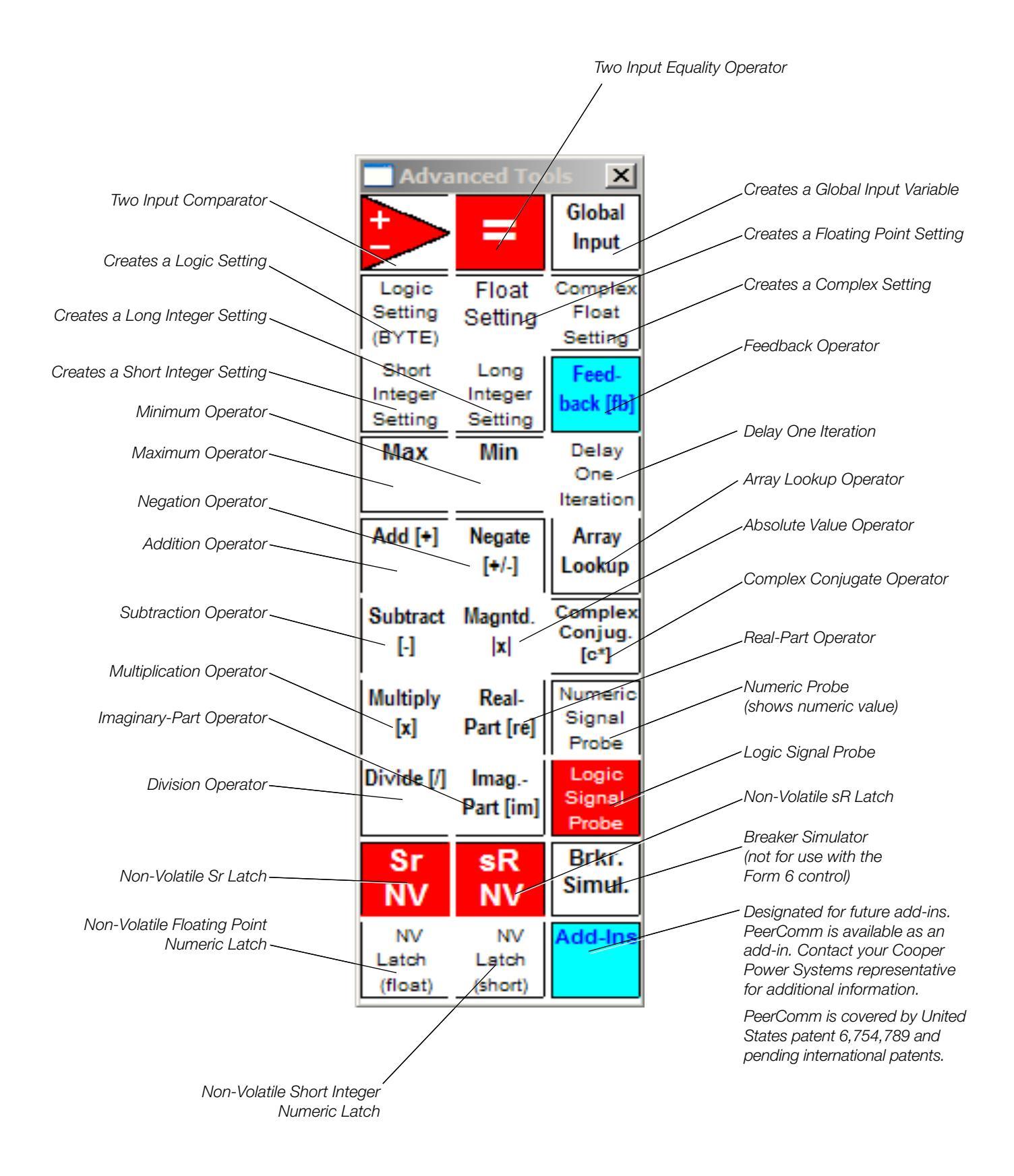

# **Basic and Advanced Tools Characteristics**

Once a tool is placed in the scheme, it will appear either as a graphic image or as a box with text. The appearance of the input and output terminals for the blocks vary between these types.

For the logic gates, the input and output terminals can be located by passing the mouse over the gate until the pointer changes from an arrow to a square. Or, for example, a box like :! or :# will appear.

- The :! indicates an input terminal.
- The :# indicates the output terminal.

For the latches and timers, small black squares on the block indicate the terminals. The squares on the left are inputs, and those on the right are outputs. The terminals can be located by passing the mouse over the gate until a box like :! or :# appears.

| Workbench Icon | Description                                                                                                    |
|----------------|----------------------------------------------------------------------------------------------------|
|                | Name: Sr is a Set Priority latch                                                                                                    |
| Sr             | NV Sr is a Non-Volatile Set Priority Latch                                                                                                    |
|                | Function: The single output terminal goes to a Logical 1 whenever the upper-most input terminal (terminal 0) goes to a Logical 1. This Logical 1 output state will be maintained until the input terminal 1 is set high.Input terminal 0 (upper): Sets the latch output to 1.                                    |
|                | Input terminal 1 (lower): Resets the latch output to 0.                                                                                                    |
|                | If input terminals 0 and 1 are both at a Logical 1, the latch output is SET to a 1. This is SET priority.                                                                                                    |
|                | NV blocks have a limited number of write functions. Use them with discretion and not in frequently executed logic.                                                                                                    |
|                | Name: sR is a Reset Priority Latch                                                                                                    |
| SR SR          | NV sR is a Non-Volatile Reset Priority Latch                                                                                                    |
| NV.            | Function: The function is the same as the Set Priority Latch except that when input ter-<br>minals 0 and 1 are both at a Logical 1, the latch output is RESET to a 0. This is RESET<br>priority.                                                                                                    |
|                | NV blocks have a limited number of write functions. Use them with discretion and not in frequently executed logic.                                                                                                    |
|                | Name: Edge Detector                                                                                                    |
| 2              | Function: Creates a Logical one pulse whenever its input transitions from a Logical 0 to a Logical 1. The pulse disappears after 1/16 cycle.                                                                                                    |
|                | Name: Magnitude Comparator                                                                                                    |
|                | Function: Compares the value of the two inputs.                                                                                                    |
|                | Input terminal 0 "+" (upper): One of the input quantities should be connected here.                                                                                                    |
|                | Input terminal 1 "-" (lower): The other input quantity should be connected here.                                                                                                    |
|                | Output: The output goes to a Logical 1 if Input terminal 0 "+" is greater than Input terminal 1 "-" ("+">"-"). The output goes to a logical 0 if Input Terminal 0 "+" is less than or equal to the Input Terminal 1 "-" ("+" $\leq$ "-").                                                                        |
|                | Name: Pickup Timer                                                                                                    |
| 62p            | Function: Timer starts timing when input transitions from a Logical 0 to a Logical 1. The timer resets whenever the input drops back to a Logical 0 state.                                                                                                    |
|                | Input terminal 0 (upper): When driven by a Logical 1, the timer starts running. When the input changes to a Logical 0, the timer immediately resets to 0.                                                                                                    |
|                | Input terminal 1 (lower): The value of the desired timer duration should be connected here. Do this by dragging a "float setting" from the Advanced Tools Toolbox into the User Workbench and connecting its output to this terminal. Output terminal 0: Goes to a Logical 1 when the timer reaches its setting. |

| Workbench Icon       | Description                                                                                                    |
|----------------------|----------------------------------------------------------------------------------------------------|
| 62d                  | Name: Dropout Timer<br>Function: Output goes to a Logical 1 as soon as Input 0 goes to a Logical 1. The timer<br>starts timing when Input terminal 0 transitions from a Logical 1 to a Logical 0. The output<br>drops to a Logical 0 only after the timer expires.                                                                                                    |
|                      | Input terminal 0 (upper): When driven by a Logical 1, the timer is armed. When the input changes to a Logical 0, the timer begins to count down to 0.                                                                                                    |
|                      | Input terminal 1 (lower): The value of the desired timer duration should be connected here. Do this by dragging a "float setting" from the Advanced Tools Toobox into the User Workbench and connecting its output to this terminal.                                                                                                    |
|                      | Output terminal 0: Goes to a Logical 1 when Input 0 goes to a Logical 1. After Input 0 goes to a Logical 0 the output stays at a Logical 1 until the timer reaches 0.                                                                                                    |
|                      | Name: Two Input Multiplexor (This function can't be used to drive timer durations.)                                                                                                    |
| muy                  | Function: Passes one of two inputs to its output depending upon the state of the third input.                                                                                                    |
| IIIUA.               | Input terminal 0 (upper): First input signal.                                                                                                    |
|                      | Input terminal 1 (middle): Second input signal.                                                                                                    |
|                      | Input terminal 2 (lower): Selector input. If a Logical 0, the first input is passed to the output.<br>If a Logical 1, the second input is passed to the output.                                                                                                    |
|                      | Name: Equality Operator                                                                                                    |
|                      | Function: Determines if the two inputs are equal. Both inputs must be of the same data type (integer to integer, float to float, etc). Otherwise, it will cause an error message when ProView prepares to download the logic to the control.                                                                                                    |
|                      | Input terminal 0 (upper): Value of first input quantity.                                                                                                    |
|                      | Input terminal 1 (lower): Value of second input quantity.                                                                                                    |
|                      | Output terminal 0: Goes to a Logical 1 when the values of the two inputs are equal.<br>Otherwise, a Logical 0 is output.                                                                                                    |
|                      | Name: Global Input                                                                                                    |
| Global Input:        | Function: To input the value of a global system variable to the Idea Workbench. This is for the advanced user who is developing specific schemes that require low-level operating signals.                                                                                                    |
|                      | Usage:                                                                                                    |
|                      | <ol> <li>Io use the Global Input, first drag one into the scheme.</li> <li>Use the mouse to point to the Global input block and right-click</li> </ol>                                                                                                    |
|                      | <b>3.</b> Select Block Configuration from the resulting pop-up menu.                                                                                                    |
|                      | The Block Configuration dialog box will appear. The text "Global Input" will be in the Name field.                                                                                                    |
|                      | 4. Replace this text with information as directed from the factory. As an example:                                                                                                    |
|                      | <ul> <li>Execsetup 1: This is a binary output that changes to a Logical 11 at the exact<br/>moment the control boot-up procedure has ended and the algorithms start running.<br/>This signal indicates that the control has started functioning as a control following<br/>start-up or a setting group change. An exclamation point in the value means that the</li> </ul> |
|                      | signal is not configured correctly. The output is case sensitive.                                                                                                    |
|                      | Function: All of these blocks provide the ability to introduce settings into the User Workbenches. The name of each block describes the data type created for that setting.                                                                                                    |
|                      | Output (0): The value of the setting.                                                                                                    |
| byte setting:0       | This produces a binary setting that can be set to a 0 or 1 only. This is used to drive logic gates, etc.                                                                                                    |
| float setting:0      | This is a floating point setting. This is used to drive inputs such as timers, comparators, etc.                                                                                                    |
| complex setting:0+j0 | This is a complex, floating point setting. This is typically used to provide settings that are involved in phasor math operations.                                                                                                    |
| short setting:0      | This is a 16-bit integer setting. The range goes from -32,768 to +32,768.                                                                                                    |
| long setting:0       | This is a 32-bit integer setting. It is used when an integer setting is required where the setting range goes beyond +32,768.                                                                                                    |

| Workbench Icon | Description                                                                                                    |
|----------------|----------------------------------------------------------------------------------------------------|
|                | Name: Two Input AND Gate<br>Function: When both of the inputs at the left side of the AND gate are a Logical 1, the<br>output will be a Logical 1.                                                                                                    |
| >              | Name: Two Input OR Gate<br>Function: If either, or both, of the inputs at the left side of the OR gate are a Logical 1,<br>the output will be a Logical 1.                                                                                                    |
|                | Name: NOT Gate (inverter)<br>Function: The output of this Logic function is inverted from the input signal.                                                                                                    |
| <b>&gt;</b>    | Name: Two Input NOR Gate<br>Function: OR followed by an inverter. If either, or both, of the inputs at the left side of<br>the OR gate are a Logical 1, the output will be a Logical 0.                                                                             |
|                | Name: Two Input NAND Gate<br>Function: AND followed by an inverter. When both of the inputs at the left side of the<br>AND gate are a Logical 1, the output will be a Logical 0.                                                                                    |
|                | Name: EXCLUSIVE OR Gate<br>Function: If either of the inputs at the left side of the EXCLUSIVE OR Gate are a Logical<br>1, the output will be a Logical 1. If both of the inputs are a Logical 1 or both inputs are<br>a Logical 0, the output will be a Logical 0. |

# Using the Non-Volatile Analog Latches

The NV Latch Short and NV Latch Float blocks allow the user to create logic to keep track of analog values even in the event the control loses control power.

| Workbench Icon         | Description                                                                                                    |  |  |  |  |  |
|------------------------|----------------------------------------------------------------------------------------------------|--|--|--|--|--|
| flactore a             | Name: Feedback                                                                                                    |  |  |  |  |  |
| • TD:Dyte              | Function: This block is used to feed the output of a block to a part of the scheme that is                                                                                                    |  |  |  |  |  |
| fb:float               | evaluated <u>before</u> the block the signal is taken from. This electively passes the value of the evaluated variable from the previous computation iteration and uses it in the current iteration. Feedback is data type specific.                                                                                                    |  |  |  |  |  |
| fb:long                | The usage is as follows:                                                                                                    |  |  |  |  |  |
| fb:short               | fb                                                                                                    |  |  |  |  |  |
|                        |                                                                                                    |  |  |  |  |  |
| -s(n-1)-               | Name: Delay One Iteration<br>Function: This block is used to feed the output of a block to a part of the scheme that is evalu-<br>ated <u>after</u> the block the signal is taken from. This effectively passes the value of the evaluated<br>variable from the previous computation iteration and uses it in the current iteration.<br>The usage is as follows:                                                                                                    |  |  |  |  |  |
|                        | LOGIC s(n-1) LOGIC                                                                                                    |  |  |  |  |  |
| •NV Latch .<br>(float) | Name: Non-Volatile Floating Point Latch<br>Function: This module latches the value of the floating point signal driving its upper termi-<br>nal, input(0), while the BYTE Logic signal connected to the lower terminal Input (1) remains<br>asserted. The module output always shows the last value presented to Input (0) from the most<br>recent time that the capture input Input (1) was in the asserted (i.e. Logical 1) state. This latch-<br>ing function is non-volatile, retaining the most recently latched value through power cycling of<br>the control. |  |  |  |  |  |
|                        | Name: Non-Volatile Short Integer Latch                                                                                                    |  |  |  |  |  |
| NV Latch<br>(short)    | Function: This module latches the value of the short integer signal driving its upper termi-<br>nal, input(0), while the BYTE Logic signal connected to the lower terminal, input(1) remains<br>asserted. The module output always shows the last value presented to Input(0) from the most<br>recent time that the capture input, Input(1) was in the asserted (i.e. Logical 1) state. The rest<br>of the blocks' behavior is the same as for the non-volatile float latch.                                                                                         |  |  |  |  |  |
|                        | Name: Array Lookup                                                                                                    |  |  |  |  |  |
| 12[11]                 | Function: This module allows you to extract a single value from a one-dimensional array variable. This is used primarily with the Global Input block where the Global signal being accessed is an array.                                                                                                    |  |  |  |  |  |
|                        | Input (0): This is the top input port. Connect to this a short integer which indicates which indi-<br>vidual data point from the array is to be extracted. Note that the first value of the array is index<br>0, not 1. So an array with 10 values is accessed by using index numbers 9 through 0.                                                                                                    |  |  |  |  |  |
|                        | Input (1): This is the bottom input port and the port to which the array variable is connected. This can be of any data type.                                                                                                    |  |  |  |  |  |

| Workbench Icon | Description                                                                                                    |
|----------------|----------------------------------------------------------------------------------------------------|
| <b>F</b> .]    | Name: Addition Operator                                                                                                    |
| •+•            | Function: The output is the addition of the two inputs. The input data types must be the same.                                                                                                    |
|                | Name: Negation Operator                                                                                                    |
| +/-            | Function: The output is the same magnitude as the input; however, of a different sign.                                                                                                    |
|                | Name: Subtraction Operator                                                                                                    |
| E-1            | Function: The output is the subtraction of the bottom input from the top input. The input data types must be the same.                                                                                                    |
| [leal]         | Name: Absolute Value Operator                                                                                                    |
| • <b> X</b>  • | Function: The output is the absolute value of the input (magnitude only, no sign).                                                                                                    |
|                | Name: Multiplication Operator                                                                                                    |
| <b>X</b>       | Function: The output is the multiplication of the values of the two inputs. The input data types must be the same.                                                                                                    |
|                | Name: Division Operator                                                                                                    |
| •/•            | Function: The output is the division of the top input by the bottom input. The input data types must be the same.                                                                                                    |
|                | Name: Complex Conjugate Operator                                                                                                    |
| •C^•           | Function: This operator outputs the complex conjugate of the input. The input must be a complex $(x+j y)$ value. This operator will only be used when dealing with current or voltage phasors.                                                                                                    |
| -ro(v)         | Name: Real-Part Operator                                                                                                    |
| •re(x) •       | Function: The output of this operator provides the real part of the input. The input must be a complex value.                                                                                                    |
|                | Name: Imaginary-Part Operator                                                                                                    |
| •im(x)•        | Function: The output of this operator provides the imaginary part of the input. The input must be a complex value.                                                                                                    |
|                | Name: Numeric Probe (shows numeric value)                                                                                                    |
| <u> </u>       | Function: This block displays the analog value of a signal.                                                                                                    |
|                | Name: Logic Signal Probe                                                                                                    |
| 🖠 or 🕦         | Function: This block displays the binary status value of a signal.                                                                                                    |
|                | Name: Maximum Operator                                                                                                    |
| max            | Function: Two outputs - The top output displays the maximum value of the two inputs and the bottom output displays a Logical 1 if the top input is greater than the bottom input. If the top input is less than the bottom input or if the inputs are equal, the bottom output is a Logical 0. The input data types must be the same. |
|                | Name: Minimum Operator                                                                                                    |
| min            | Function: Two outputs - The top output displays the minimum value of the two inputs and the bottom output displays a Logical 1 if the top input is greater than the bottom input. If the top input is less than the bottom input or if the inputs are equal, the bottom output is a Logical 0. The input data types must be the same. |

#### Workbench Hardware (Form6) For Settings Help Idea Workbench Workbench Files (Form6) TB1 🖉 Basic Tools Advanced TB3 Workbench Inputs Workbench Outputs

Workbench Inputs Toolbox

| Workbench Inputs                  |
|-----------------------------------|
| User Intermediate Signals         |
| User Workbench Settings           |
| Protection Mode Status            |
| Protection Settings               |
| Protection Element Status         |
| Standard I/O Control Input Status |
| Optional I/O Control Input Status |
| Current and Voltage Inputs        |
| Symmetrical Components            |
| Demand Currents                   |
| Communications                    |
| Recloser Status                   |
| Voltage Status                    |
| Sync-Check                        |
| Blocking Status                   |
| Targets                           |
| Frequency Detection               |
| Current Detection                 |
| Front Panel Pushbutton Status     |
| LCD Panel Switches                |
| Alarms                            |
| Non-Latched Demand Alarms         |
| Incipient Cable Splice Faults     |
| Time of Day                       |
| Most Recent Fault                 |
| Data Profiler                     |
| Loop Scheme (Optional)            |
|                                   |
|                                   |

At the upper-left corner of the Idea Workbench is the Workbench Inputs toolbox. Click on the Workbench Inputs toolbox to display all the possible input signals that can be used in the Idea Workbench.

The Workbench Inputs toolbox gives the user access to various physical and communications system inputs as well as the ability to perform logical functions with the Basic and Advanced Tools.

To access the menu function in a user-defined Workbench scheme, click the desired Workbench input, drag it off the menu, and place it in the Workbench area. Use this Workbench input to create the desired logic functions.

The Menu options are described below:

## **User Intermediate Signals**

Twenty-five intermediate variables are provided to allow signals to be sent between Workbench blocks. Intermediate variables are defined (driven) from the User Intermediate Signals menu of the Workbench Outputs toolbox. Once defined, the intermediate variables can be used by dragging them out of the User Intermediate Signals menu of the Workbench Inputs toolbox.

#### **User Workbench Settings**

#### **Enable Settings**

WB enable settings 1 - 4 allow the user to create logic functions within the workbench that can be enabled/disabled via the Workbench User Settings dialog. Separate settings can be entered for each of the four profiles (Normal, Alternate 1, Alternate 2, Alternate 3). A WB Enable is a byte setting identical in function to the "Advanced Tools" "Logic Setting - BYTE", although the WB Enable can be enabled/disabled from outside of the workbench environment.

For example, a user could enable/disable a user created logic function by ANDing the function with one of the WB enables. Then the user can enable/disable the function from within the Workbench User Settings dialog.

| Workbench Inputs        | × |
|-------------------------|---|
| User Workbench Settings | × |
| Enable Settings         |   |
| WB:Enable1 (0=N,1=Y)=1  |   |
| WB:Enable2 (0=N,1=Y)=1  |   |
| WB:Enable3 (0=N,1=Y)=1  |   |
| WB:Enable4 (0=N,1=Y)=1  |   |
| Threshold Settings      |   |
| WB:ThshId1 (MyUnits)=0  |   |
| WB:ThshId2 (MyUnits)=0  |   |
| WB:ThshId3 (MyUnits)=0  |   |
| WB:ThshId4 (MyUnits)=0  |   |

| Workbench Inputs           |
|----------------------------|
| Protection Mode Status     |
| Status of Protection Modes |
| Hot Line Tag=0             |
| Ground Trip Blocked=0      |
| Non-Reclosing=0            |
| CLPU Blocked=0             |
| SEF Blocked=0              |
| Fast Trips Blocked=0       |
| UFreq Trips Enabled=0      |
| OFreq Trips Enabled=0      |
| 1Ph UVolt Trips Enabled=0  |
| 3Ph UVolt Trips Enabled=0  |
| OVolt Trips Enabled=0      |
| Seq Coord Enabled=0        |
| Reclose Retry:Enabled=0    |
| Supervisory Off=0          |
| Active Profile             |
| Normal Profile Selected=0  |
| Alt Profile 1 Selected=0   |
| Alt Profile 2 Selected=0   |
| Alt Profile 3 Selected=0   |
| Hot Line Tag Sources       |
| WB_HLT_LockON=0            |
| Comm_HLT_LockON=0          |
| Local_HLT_LockON=0         |

#### **Threshold Settings**

WB threshold settings 1–4 allow the user to create thresholds whose values will be used in mathematical functions within the workbench. Once the function is created, the threshold value can be changed within the Workbench User Settings dialog. Separate settings can be entered for each of the four profiles (Normal, Alternate 1, Alternate 2, Alternate 3). A WB Threshold is a floating point setting identical in function to the "Advanced Tools" "Float Setting", although the WB threshold value can be modified from outside of the Workbench environment.

#### **Protection Mode Status**

Protection Mode Status menu elements provide annunciation of all Form 6 recloser control protection mode enables. Additionally, this menu provides four individual elements to annunciate the active status of the four protection profiles. Status is shown when On-Line or during event playback.

#### **Protection Settings**

Protection Settings menu elements annunciate the active profile, provide minimum trip settings for all four profiles, and provide active minimum trip settings.

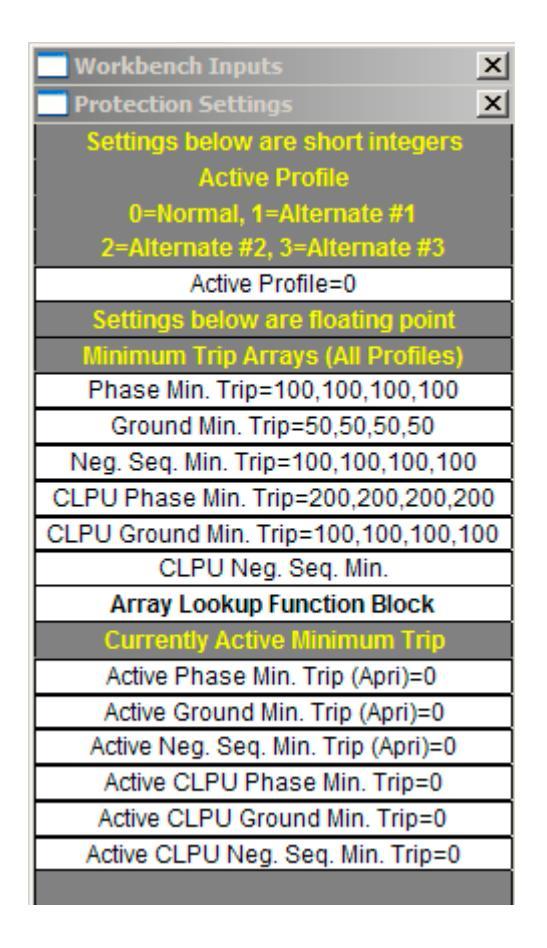

| Workbench Inputs                 | × |
|----------------------------------|---|
| Protection Element Status        | x |
| Status of Protection Elements    |   |
| TCC1 Phase Above Min. Trip=0     |   |
| TCC2 Phase Above Min. Trip=0     |   |
| TCC1 Ground Above Min. Trip=0    |   |
| TCC2 Ground Above Min. Trip=0    |   |
| TCC1 Neg. Seq. Above Min. Trip=0 |   |
| TCC2 Neg. Seq. Above Min. Trip=0 |   |
| CLPU Ground Above Min. Trip=0    |   |
| CLPU Phase Above Min. Trip=0     |   |
| CLPU Neg. Seq. Above Min. Trip=0 |   |
| SEF Above Min. Trip=0            |   |
| TCC1 Phase Trip=0                |   |
| TCC2 Phase Trip=0                |   |
| TCC1 Ground Trip=0               |   |
| TCC2 Ground Trip=0               |   |
| TCC1 Neg. Seq. Trip=0            |   |
| TCC2 Neg. Seq. Trip=0            |   |
| CLPU Ground Trip=0               |   |
| CLPU Phase Trip=0                |   |
| CLPU Neg. Seq. Trip=0            |   |
| SEF Trip=0                       |   |
| Status of Auxiliary Elements     |   |
| Reverse Power Flow=0             |   |
|                                  |   |

## **Protection Element Status**

Protection Element Status menu elements provide annunciation for 20 TCC, CLPU, SEF, Phase, and Ground timing and trip status indicators. The first 10 logic elements indicate the Timing Active status of the individual protection elements and the last 10 logic elements indicate the Tripped Due To status of the individual protection elements.

Additionally, this menu provides a Reverse Power Flow element that becomes a logical when the Form 6 control senses a Reverse Power Flow condition.

## Standard I/O Control Input Status

The Standard I/O Control Input Status menu provides elements to annunciate the status of contact inputs Cl1, Cl2, and Cl3 on TB1.

| Workbench Inputs                  | × |
|-----------------------------------|---|
| Standard I/O Control Input Status | × |
| Standard Control Input Status     |   |
| ci1:RTrip (Remote Trip/LO) = 0    |   |
| ci2:SClose (Supv Close) = 0       |   |
| ci3:STrip (Supv Trip/LO) = 0      |   |
|                                   |   |

## **Optional I/O Control Input Status**

The Optional I/O Control Input Status menu provides eight additional elements to annunciate the status of Contact Inputs CI4 through CI11 on TB3.

**Note:** The Optional I/O Control Input Status elements are only valid when an Optional I/O accessory is installed in the Form 6 control.

| Workbench Inputs                  | x |
|-----------------------------------|---|
| Optional I/O Control Input Status | × |
| Optional Control Input Status     |   |
| ci4:GTB (Supv Gnd Trp Blk) = 0    |   |
| ci5:NRecl (Supv Non-Reclose) = 0  |   |
| ci6:TargR (Supv Reset Targ) = 0   |   |
| ci7 (unused) = 0                  |   |
| ci8:Alt1 (Supv Alt Prof 1) = 0    |   |
| ci9:Alt2 (Supv Alt Prof 2) = 0    |   |
| ci10:Alt3 (Supv Alt Prof 3) = 0   |   |
| ci11:Nrml (Supv Normal Prof) = 0  |   |
|                                   |   |

| Workbench Inputs             | x |
|------------------------------|---|
| Current and Voltage Inputs   | x |
| Current Magnitudes (primary) |   |
| IA:mag (Apri)=0              |   |
| IB:mag (Apri)=0              |   |
| IC:mag (Apri)=0              |   |
| IN:mag (Apri)=0              |   |
| Voltage Magnitudes (primary) |   |
| VA:mag (Vpri)=0              |   |
| VB:mag (Vpri)=0              |   |
| VC:mag (Vpri)=0              |   |
| VX:mag (Vpri)=0              |   |
| VY:mag (Vpri)=0              |   |
| VZ:mag (Vpri)=0              |   |
| Current Phasors (primary)    |   |
| IA:phasor (Apri)=0+j0        |   |
| IB:phasor (Apri)=0+j0        |   |
| IC:phasor (Apri)=0+j0        |   |
| IN:phasor (Apri)=0+j0        |   |
| Voltage Phasors (primary)    |   |
| VA:phasor (Vpri)=0+j0        |   |
| VB:phasor (Vpri)=0+j0        |   |
| VC:phasor (Vpri)=0+j0        |   |
| VX:phasor (Vpri)=0+j0        |   |
| VY:phasor (Vpri)=0+j0        |   |
| VZ:phasor (Vpri)=0+j0        |   |

## **Current and Voltage Inputs**

The Current and Voltage Inputs menu contains 20 elements that provide Current and Voltage magnitudes and Current and Voltage Phasors.

#### **Symmetrical Components**

The Symmetrical Components menu provides a total of six analog elements. three elements for Symmetrical Current in primary units, 310, 11, 312, and three elements for Symmetrical Voltage in secondary units 3V0, V1, and V2.

| Workbench Inputs                 | × |
|----------------------------------|---|
| Symmetrical Components           | × |
| Symmetrical Current Mag's (Apri) |   |
| 310:mag (Apri)=0                 |   |
| I1:mag (Apri)=0                  |   |
| 3I2:mag (Apri)=0                 |   |
| Symmetrical Voltage Mag's (Vpri) |   |
| 3V0:mag (Vpri)=0                 |   |
| V1:mag (Vpri)=0                  |   |
| V2:mag (Vpri)=0                  |   |
|                                  |   |

#### **Demand Currents**

The Demand Currents menu provides four elements to annunciate demand current peak values for A, B, and C Phase and Ground.

| Workbench Inputs           | X |
|----------------------------|---|
| Demand Currents            | X |
| Demand Current Peak Values |   |
| DemandPeak(IA:pri)=0       |   |
| DemandPeak(IB:pri)=0       |   |
| DemandPeak(IC:pri)=0       |   |
| DemandPeak(lg:pri)=0       |   |
|                            |   |

| Workbench Inputs      | × |
|-----------------------|---|
| Communications        | × |
| DNP Communications    |   |
| Modbus Communications |   |

| Workbench Inputs                 | ×     |
|----------------------------------|-------|
| Communications                   | ×     |
| DNP Communications               | ×     |
| Only for use when DNP is install | ed    |
| in the WorkBench                 |       |
| Custom DNP Commands to F6 Co     | ntrol |
| DNP Binary Output (Latched)      |       |
| DNP Binary Output (Pulsed)       |       |
|                                  |       |

| Workbench Inputs                   | ×   |
|------------------------------------|-----|
| Communications                     | ×   |
| Modbus Communications              | ×   |
| Only for use when Modbus is instal | led |
| in the WorkBench                   |     |
| Modbus Binary Outputs Into         |     |
| Scheme (Coils)                     |     |
| !=!                                |     |
| <u>i=i</u>                         |     |
| <u>i=</u> ]                        |     |
| !=!                                |     |
| <u> =</u> ]                        |     |
| <u>i=i</u>                         |     |
| <u>i=i</u>                         |     |
| !=!                                |     |
| !=!                                |     |
| !=!                                |     |

## Communications

The Communications menu is divided into two categories:

- The DNP Communications menu provides two elements, one for Pulsed Binary Outputs and one for Latched Binary Outputs. These outputs can be used multiple times.
  - **Note:** DNP elements are only active and for use when DNP is installed on the Workbench.

**IMPORTANT:** The user must ensure the appropriate Binary Output type (latched or pulsed) is applied to the desired Workbench Output function.

- The MODBUS Communications menu provides ten elements representing Modbus Binary Output registers 00023 - 00032. These Binary Outputs can be used only once and are user-defined. Modbus Binary Outputs 1 - 17 are factory-defined, 18 - 22 are not available, and 23 - 32 are user-definable.
  - **Note:** Modbus elements are only active and for use when Modbus is installed on the Workbench.

| Workbench Inputs                           |
|--------------------------------------------|
| Recloser Status                            |
| Recloser Status                            |
| Mechanism is CLOSED=0                      |
| Mechanism is OPEN=0                        |
| Control is Locked Out=0                    |
| CCI: Control Circuit Interrupted=0         |
| 52a (ci)=0                                 |
| Dynamic Open Status=0                      |
| Dynamic Closed Status=0                    |
| (Signals above are CCI-dependent)          |
| Trip Mechanism=0                           |
| External Trip Initiate=0                   |
| Close Mechanism=0                          |
| Control OK=0                               |
| CLPU Active=0                              |
| Reverse Power Flow=0                       |
| Seq Coord: Inc Shot Cntr=0                 |
| Sequence Position=0                        |
| Block of Close is Active=0                 |
| Reclose Retry                              |
| Reclose Retry=0                            |
| Reclose Retry Failure=0                    |
| Miscellaneous                              |
| Battery Test=0                             |
| Possible Trip Coil Failure*=0              |
| (*) Asserts for Trip Circuit discontinuity |
| when the Control is not tripping.          |

## **Recloser Status**

The Recloser Status menu provides 14 elements to annunciate recloser status, an additional 2 elements to annunciate Reclose Retry Active and Reclose Retry Lockout, and one Battery Test Active element.

## **Voltage Status**

The Voltage Status menu contains three elements to annunciate the presence of Bus Voltage for A, B, and C phases and one logic element to annunciate the Sensing Voltage Alarm Status.

| Workbench Inputs                | × |
|---------------------------------|---|
| Voltage Status                  | × |
| Voltage Input Status            |   |
| A-Phase Bus Voltage Present=0   |   |
| B-Phase Bus Voltage Present=0   |   |
| C-Phase Bus Voltage Present=0   |   |
| Sensing Voltage Alarm Status    |   |
| Sensing Voltage Alarm=0         |   |
| Voltage Restoration             |   |
| U/OV Loadshed Restore Enabled=1 |   |
| Pending U/OV Loadshed Restore=0 |   |
| U/OV Loadshed Restore=0         |   |
| Binary: 0=Any Single Phase,     |   |
| 1=All Three Phases              |   |
| U/OV Loadshed Restore Mode=1    |   |
|                                 |   |

## Sync-Check

The Sync-Check menu provides four elements to annunciate sync-check statuses and six elements to annunciate enabled and measured sync-check Close conditions.

| Workbench Inputs            | x |
|-----------------------------|---|
| Sync-Check                  | × |
| Sync-Check is Enabled=0     |   |
| Fail to Close: Sync=0       |   |
| Sync-Close is Active=0      |   |
| degrees(Vx-Vs)=0            |   |
| Sync-Check Close Conditions |   |
| Enabled and Measured        |   |
| Sync-Check Permits Close=0  |   |
| Sync-Check Inhibits Close=1 |   |
| Hot Line/Hot Bus=0          |   |
| Hot Line/Dead Bus=0         |   |
| Dead Line/Hot Bus=0         |   |
| Dead Line/Dead Bus=0        |   |

| Workbench Inputs                 | × |
|----------------------------------|---|
| Blocking Status                  | × |
| Phase Overcurrent                |   |
| Phase Trips are Blocked=0        |   |
| Negative Sequence Overcurrent    |   |
| Neg Seq Trips are Blocked=0      |   |
| Battery Test                     |   |
| Battery Test is Blocked=0        |   |
| Battery Test is Running=0        |   |
| Oscillography                    |   |
| Oscillography is Blocked=0       |   |
| Lock Status for Target Counters  |   |
| Target Counters Locked=0         |   |
| Target Counters Unlocked=1       |   |
| Lock Status for ALL              |   |
| Accumulators (excluding Targets) |   |
| Test Mode is ON=0                |   |
| Test Mode is OFF=1               |   |
|                                  |   |

| Workbench Inputs              | × |
|-------------------------------|---|
| Targets                       | × |
| Default Targets               | × |
| Target LED Column #1          |   |
| Control OK=0                  |   |
| Control Power OK=0            |   |
| Control LO LED=0              |   |
| Recloser Open LED=0           |   |
| Recloser Closed LED=0         |   |
| Target LED Column #2          |   |
| A Phase Fault Trip=0          |   |
| B Phase Fault Trip=0          |   |
| C Phase Fault Trip=0          |   |
| Ground Fault Trip=0           |   |
| SEF Trip=0                    |   |
| Target LED Column #3          |   |
| Alarm LED=0                   |   |
| Above Minimum Trip=0          |   |
| (user-only)                   |   |
| (user-only)                   |   |
| (user-only)                   |   |
| Target LED Column #4          |   |
| A-Phase Bus Voltage Present=0 |   |
| B-Phase Bus Voltage Present=0 |   |
| C-Phase Bus Voltage Present=0 |   |
| Frequency Trip=0              |   |
| Voltage Trip=0                |   |
| Target LED Column #5          |   |
| (user-only)                   |   |
| (user-only)                   |   |
| (user-only)                   |   |
| (user-only)                   |   |
| (user-only)                   |   |
|                               |   |

## **Blocking Status**

The Blocking Status menu provides elements to annunciate the blocking status of Phase Overcurrent, Negative Sequence Overcurrent, Battery Test, Oscillography, Lock Status for Target Counters, and Lock Status for All Accumulators (excluding Targets).

## Targets

The Targets menu provides elements that annunciate the status of various protective functions.

| Workbench Inputs  | × |
|-------------------|---|
| Targets           | × |
| Default Targets   |   |
| Auxiliary Targets |   |

All targets are latched until an unlatching event occurs (unless otherwise noted). Targets can be de-asserted either manually (via a remote or local target reset signal) or automatically, based on a user-settable time delay after a successful close operation. Targets are also superseded by any subsequent tripping action of the control.

The Default Targets menu provides elements to annunciate the status of the 25 Form 6 control front panel LEDs.

Refer to **Auxiliary Targets** in this section for information regarding the 23 auxiliary targets.

| Frequency Detection                |
|------------------------------------|
| Loadshed Elements                  |
| Ufreq1 Trip=0                      |
| Ufreq2 Trip=0                      |
| Ofreq1 Trip=0                      |
| Ofreq2 Trip=0                      |
| Frequency Restoration              |
| UF Loadshed Restore=0              |
| Frequency Measurement Validity     |
| Phase Freq,Slip Unstable=0         |
| Sync Freq,Slip Unstable=0          |
| Non-Realtime Frequency Measurement |
| Phase Freq (Hz)=0                  |
| Sync Freq (Hz)=0                   |
| Slip (Hz)=0                        |

| Workbench Inputs                 | X |
|----------------------------------|---|
| Front Panel Pushbutton Status    | × |
| User Custom Option Buttons       |   |
|                                  |   |
| (Note: Only active briefly after |   |
| the CHANGE button is pushed.)    |   |
| (top row of buttons L-to-R)      |   |
| OptionButton #7=0                |   |
| OptionButton #8=0                |   |
| OptionButton #9=0                |   |
| (middle row of buttons L-to-R)   |   |
| OptionButton #4=0                |   |
| OptionButton #5=0                |   |
| OptionButton #6=0                |   |
| (bottom row of buttons L-to-R)   |   |
| OptionButton #1=0                |   |
| Option Button #2=0               |   |
| Option Button #3=0               |   |
| Dedicated Front Panel            |   |
| Trip/Close Pushbuttons           |   |
| Trip Button=0                    |   |
| Close Button=0                   |   |
| Asserts when armed for change    |   |
| Change Button is Active=0        |   |

### **Frequency Detection**

The Frequency Detection menu provides 10 elements to indicate Frequency related quantities and status.

Four elements annunciate the status of under and overfrequency loadshed, one provides Frequency Restoration status, three provide Frequency Measurement analogs, and two validate Frequency Measurement.

## **Current Detection**

The Current Detection menu provides a total of six elements, two of the elements annunciate detection of any single or three phase current. The remaining four elements annunciate Fault Detection results.

| Workbench Inputs           | X |
|----------------------------|---|
| Current Detection          | × |
| Detect Closed Breaker      |   |
| Any phase 50DCB detect=0   |   |
| Three-phase 50DCB detect=0 |   |
| Fault Detector Results     |   |
| Non-Fault=1                |   |
| Fault=0                    |   |
| Fault: Unbalanced=0        |   |
| Fault: Balanced=0          |   |
|                            |   |

#### **Front Panel Pushbutton Status**

The Front Panel Pushbutton Status menu provides a total of 12 elements. The first nine elements indicate actuation of the User Configured Option Buttons located on the Form 6 recloser control MMI. Two elements indicate actuation of the Trip and Close front panel pushbuttons. One element indicates the Change button is active.

| Workbench Inputs                | x |
|---------------------------------|---|
| LCD Panel Switches              | × |
| Softkey Pushbuttons in MMI Menu |   |
| Momentary Switch #1=0           |   |
| Momentary Switch #2=0           |   |
| Momentary Switch #3=0           |   |
| Momentary Switch #4=0           |   |
|                                 |   |

| Workbench Inputs                | ×  |
|---------------------------------|----|
| Alarms                          | ×  |
| Non-Latched Control Alarms      |    |
| RAM Test=1                      | —  |
| ROM Test=0                      | -i |
| No AC Power (pole only)=0       | ī  |
| Battery Alarm=0                 |    |
| CT Ratio Error=0                |    |
| Load-Side PT Error=0            |    |
| RIF Comm Failure=0              |    |
| Latched System Alarms           |    |
| Pole Failure (NV)=0             |    |
| Failure to Trip (NV)=0          |    |
| Failure to Close (NV)=0         |    |
| Unlatch Sync Close Latch (NV)=0 |    |
| HLT Close Attempt (NV)=0        |    |
| Self-Clear Alarm (NV)=0         |    |
| Non-Latched System Alarms       |    |
| 52a/b Disagreement=0            |    |
| Underfrequency Alarm=0          |    |
| Overfrequency Alarm=0           |    |
| Ground Overcurrent Alarm=0      |    |
| Phase Overcurrent Alarm=0       |    |
| NegSeq Overcurrent Alarm=0      |    |
| Overvoltage Alarm=0             |    |
| Undervoltage Alarm=0            |    |
| Power Factor Alarm=0            |    |
| Reverse Power Flow=0            |    |
| Loss of Sensing (Voltage)=0     |    |
| Collected Alarms                |    |
| Any Control Alarm=0             |    |
| Any System Alarm=0              |    |
| Any Control or System Alarm=0   |    |

## **LCD Panel Switches**

The LCD Panel Switches menu provides four elements to indicate actuation of the MMI Softkey Pushbuttons.

## Alarms

The Alarms menu provides a total of 27 elements to annunciate Control, System, and Collected alarms.

## **Non-Latched Demand Alarms**

The Non-Latched Demand Alarms menu provides a total of 17 elements to annunciate Demand alarms.

| Workbench Inputs                | × |
|---------------------------------|---|
| Non-Latched Demand Alarms       | × |
| Non-Directional 3-Phase Demands |   |
| DemandAlarm( P :3phase)=0       |   |
| DemandAlarm( Q :3phase)=0       |   |
| Non-Directional Current Demands |   |
| DemandAlarm(IA)=0               |   |
| DemandAlarm(IB)=0               |   |
| DemandAlarm(IC)=0               |   |
| Positive Real Power Demands     |   |
| DemandAlarm(+P:Aphase)=0        |   |
| DemandAlarm(+P:Bphase)=0        |   |
| DemandAlarm(+P:Cphase)=0        |   |
| Negative Real Power Demands     |   |
| DemandAlarm(-P:Aphase)=0        |   |
| DemandAlarm(-P:Bphase)=0        |   |
| DemandAlarm(-P:Cphase)=0        |   |
| Positive Reactive Power Demands |   |
| DemandAlarm(+Q:Aphase)=0        |   |
| DemandAlarm(+Q:Bphase)=0        |   |
| DemandAlarm(+Q:Cphase)=0        |   |
| Negative Reactive Power Demands |   |
| DemandAlarm(-Q:Aphase)=0        |   |
| DemandAlarm(-Q:Bphase)=0        |   |
| DemandAlarm(-Q:Cphase)=0        |   |
|                                 |   |

| Workbench Inputs              | X |
|-------------------------------|---|
| Incipient Cable Splice Faults | X |
| Realtime Incident Detection   |   |
| Self-Clear Fault Incident=0   |   |
| SCF-A:Incident=0              |   |
| SCF-B:Incident=0              |   |
| SCF-C:Incident=0              |   |
| Realtime Incident Count       |   |
| SCF-A:Count=0                 |   |
| SCF-B:Count=0                 |   |
| SCF-C:Count=0                 |   |
| Non-Realtime Summary Alarm    |   |
| Self-Clear Alarm=0            |   |
| Non-Realtime Rate Alarms      |   |
| SCF-A:RateAlarm=0             |   |
| SCF-B:RateAlarm=0             |   |
| SCF-C:RateAlarm=0             |   |
| Non-Realtime Count Alarms     |   |
| SCF-A:CountAlarm=0            |   |
| SCF-B:CountAlarm=0            |   |
| SCF-C:CountAlarm=0            |   |
|                               |   |

### **Incipient Cable Splice Faults**

The Incipient Cable Splice Faults menu provides a total of 14 elements to annunciate A, B, and C phase Realtime Incident Detection and Count and Non-Realtime Summary, Rate, and Count Alarms.

### Time of Day

The Time of Day menu provides seven elements to indicate Minutes, Hours, Day of Week, Day of Month, Day of Year, Month, and Year.

**Note:** The values represented by these elements are all Short Integers. Short Integers are any number between 0 and 32,000. To conditionalize custom logic based on time, you must compare their values to Short Integer settings obtained from the Advanced Tools toolbox.

| Workbench Inputs                        |  |
|-----------------------------------------|--|
| Time of Day                             |  |
| These signals are all "short integers". |  |
| So to conditionalize logic based on     |  |
| time, just compare their values to      |  |
| "Short Integer" settings you obtain     |  |
| from the "Advanced Tools" menu.         |  |
| Time:Minutes(0~59)=0                    |  |
| (0=midnight)                            |  |
| Time:Hours(0~23)=0                      |  |
| (0=Sunday)                              |  |
| Time:DayOfWeek(0~6)=0                   |  |
| (1=first day of current month)          |  |
| Time:DayOfMonth(1~31)=0                 |  |
| (0=first day of current year)           |  |
| Time:DayOfYear(0~365)=0                 |  |
| (0=January)                             |  |
| Time:Month(0~11)=0                      |  |
| (Year)                                  |  |
| Time:Year=0                             |  |

| Workbench Inputs                       | ×  |
|----------------------------------------|----|
| Most Recent Fault                      | ×  |
| These values are calculated on the fir | st |
| trip of the most recent fault.         |    |
| Integer Values                         |    |
| These signals are all "short integers  | ". |
| So to conditionalize logic based on    |    |
| time. iust compare their values to     |    |
| "Short Integer" settings you obtain    |    |
| from the "Advanced Tools" menu.        |    |
| Fault Time:Seconds(0~59)=0             |    |
| Fault Time:Minutes(0~59)=0             |    |
| (U=midniant)                           |    |
| Fault Time:Hours(0~23)=0               |    |
| Eault Time: DayOftNeek(0-6)=0          | _  |
| (1-first day of surrent month)         |    |
| Eault Time:DayOfMontb(1~31)=0          | -  |
| (0=first day of current year)          |    |
| Fault Time:DayOfYear(0~365)=0          | —  |
| (0=January)                            |    |
| Fault Time:Month(0~11)=0               | ī  |
| (Year)                                 |    |
| Fault Time:Year=0                      |    |
| 0:n/a, 1:A, 2:B, 3:C, 4:AB, 5:BC, 6:CA |    |
| 7:ABG. 8:BCG. 9:CAG. 10:ABC            |    |
| Fault Type=0                           |    |
| Floating Point Values                  |    |
| Fault Location (mi/km)=0               |    |
| Fault Duration (cvc)=0                 |    |
| Fault A Phase Amps (pri)=0             |    |
| Fault B Phase Amps (pri)=0             | _  |
| Fault C Phase Amps (pri)=0             | _  |
| Eault Max Amps (pri)=0                 |    |

| Workbench Inputs                      | x    |
|---------------------------------------|------|
| Loop Scheme (Optional)                | ×    |
| Loop Scheme                           |      |
| Signals Only Available if LS is Insta | lled |
| SI Disabled=1                         |      |
| SII disabled=1                        |      |
| LS Disable Input=1                    |      |
| Tie Mode=1                            |      |
| Sectionalizer Mode=1                  |      |
| Va SI Volts Present=0                 |      |
| Vb SI Volts Present=0                 |      |
| Vc SI Volts Present=0                 |      |
| Va SII Volts Present=0                |      |
| Vb SII Volts Present=0                |      |
| Vc SII Volts Present=0                |      |
| LS Not Reset=0                        |      |
| LS Is Disabled=0                      |      |
| Timers Are Running Signals            |      |
| TD1 Timing=0                          |      |
| TD2 Timing=0                          |      |
| TD3 Timing=0                          |      |

## Most Recent Fault

The Most Recent Fault menu provides a total of 15 elements to annunciate the time, type duration, location and magnitude of the first trip of the most recent fault. All values are generated by fault locator algorithms.

- **Note:** The values represented by these elements are all Short Integers. Short Integers are any number between 0 and 32,000. To conditionalize custom logic based on time, you must compare their values to Short Integer settings obtained from the Advanced Tools toolbox.
- **Note:** The fault locator requires three voltages to be present for proper calculation of the fault location. Refer to **System Configuration** in **Configure** section for additional information.

## **Data Profiler**

The Data Profiler menu provides one element to annunciate the Data Profiler status.

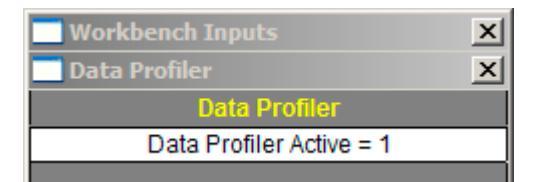

## Loop Scheme (Optional)

The signals in this menu are only available for Form 6 controls with the LS option installed. The Loop Scheme menu provides 13 intermediate variables to allow signals to be sent between Workbench blocks. There are also three Timers Are Running Signals.

Note: Form 6-LS control users must load the Form 6-LS default Workbench scheme. Refer to Form 6 Loop Scheme Control in Section 5 for additional information.
## Auxiliary Targets

| Workbench Inputs                 |
|----------------------------------|
| Targets X                        |
| Auxiliary Targets                |
| A Phase Fault Trip=0             |
| B Phase Fault Trip=0             |
| C Phase Fault Trip=0             |
| Ground Fault Trip=0              |
| SEF Trip=0                       |
| Voltage Trip=0                   |
| Frequency Trip=0                 |
| CLPU P/Q Trip=0                  |
| CLPU Gnd Trip=0                  |
| P/Q Trip=0                       |
| BFI-LBB:Trip=0                   |
| Interrupter Malfunction:Trip=0   |
| Above Min. Trip=0                |
| TCC1 Ground Above Min. Trip=0    |
| TCC2 Ground Above Min. Trip=0    |
| TCC1 Phase Above Min. Trip=0     |
| TCC2 Phase Above Min. Trip=0     |
| TCC1 Neg. Seq. Above Min. Trip=0 |
| TCC2 Neg. Seq. Above Min. Trip=0 |
| CLPU Phase Above Min. Trip=0     |
| CLPU Ground Above Min. Trip=0    |
| CLPU Neg. Seq. Above Min. Trip=0 |

### A Phase Fault Trip

A target indicating that the A-phase current was either the maximum phase current or within 80% of the maximum when a trip signal was issued.

1 = An A-phase trip occurred.

### **B** Phase Fault Trip

A target indicating that the B-phase current was either the maximum phase current or within 80% of the maximum when a trip signal was issued.

1 = A B-phase trip occurred.

#### **C Phase Fault Trip**

A target indicating that the C-phase current was either the maximum phase current or within 80% of the maximum when a trip signal was issued.

1 = A C-phase trip occurred.

### Ground Fault Trip

A target indicating that a Ground tripping function was asserted at the time the trip signal was asserted.

1 = A ground involved trip occurred.

### SEF Trip

A target indicating that the sensitive Earth fault tripping function was asserted at the time the trip signal was asserted.

1 = An SEF trip occurred.

### Voltage Trip

A target indicating that an overvoltage or undervoltage tripping function was asserted at the time the trip signal was asserted.

1 = A voltage involved trip occurred.

#### **Frequency Trip**

A target indicating that an overfrequency or underfrequency tripping function was asserted at the time the trip signal was asserted.

1 = A frequency involved trip occurred.

### CLPU P/Q Trip

A target indicating that Cold Load Pickup Phase or Negative Sequence function was asserted at the time the trip signal was asserted.

1 = A Cold Load Pickup phase or negative sequence trip occurred.

#### **CLPU Gnd Trip**

A target indicating that a Cold Load Pickup Ground tripping function was asserted at the time the trip signal was asserted.

1 = A Cold Load Pickup ground involved trip occurred.

#### P/Q Trip

A target indicating that Phase or Negative Sequence function was asserted at the time the trip signal was asserted.

1 = A phase or negative sequence trip occurred.

#### **BFI-LBB: Trip**

A Breaker Failed/Initiate Local Breaker Backup condition was detected because the local mechanism did not trip in the desired time after issuing a trip signal to the mechanism. Breaker fail action should be initiated.

- 1 = A breaker fail condition exists, and a trip and lockout signal has been sent to the connected mechanism.
- Note: This is not a maintained signal and is only active while the condition exists.

#### Interrupter Malfunction: Trip

An Interrupter malfunction has been detected in the connected mechanism. Current did not extinguish within five seconds of the trip signal being issued. Breaker fail action should be initiated.

- 1 = An Interrupter malfunction condition exists, and a trip and lockout signal has been sent to the connected mechanism.
- Note: This is not a maintained signal and is only active while the condition exists.

#### Above Minimum Trip

A target indicating one of the currents through the recloser are above one of the Minimum Trip (phase, ground, or negative sequence, or CLPU thresholds, if CLPU is active) settings.

- 1 = The measured current is above one of the minimum trip thresholds.
- **Note:** This is not a maintained signal and is only active while the condition exists.

#### **TCC1 Ground Above Min. Trip**

A target indicating the calculated residual current through the recloser is above the TCCG Minimum Trip setting and that TCC1 is the active TCC.

- 1 = The calculated residual current is above the TCCG threshold and TCC1 is timing.
- **Note:** This is not a maintained signal and is only active while the condition exists.

#### **TCC2 Ground Above Min. Trip**

A target indicating the calculated residual current through the recloser is above the TCCG Minimum Trip setting and that TCC2 is the active TCC.

- 1 = The calculated residual current is above the TCCG threshold and TCC2 is timing.
- Note: This is not a maintained signal and is only active while the condition exists.

#### **TCC1 Phase Above Min. Trip**

A target indicating one of the currents through the recloser is above the TCCP Minimum Trip setting and that TCC1 is the active TCC.

- 1 = The measured current is above the TCCP threshold and TCC1 is timing.
- Note: This is not a maintained signal and is only active while the condition exists.

#### TCC2 Phase Above Min. Trip

A target indicating one of the currents through the recloser is above the TCCP Minimum Trip setting and that TCC2 is the active TCC.

- 1 = The measured current is above the TCCP threshold and TCC2 is timing.
- **Note:** This is not a maintained signal and is only active while the condition exists.

#### TCC1 Neg. Seq. Above Min. Trip

A target indicating the calculated negative sequence current through the recloser is above the TCCQ Minimum Trip setting and that TCC1 is the active TCC.

- 1 = The calculated negative sequence current is above the TCCQ threshold and TCC1 is timing.
- **Note:** This is not a maintained signal and is only active while the condition exists.

#### TCC2 Neg. Seq. Above Min. Trip

A target indicating the calculated negative sequence current through the recloser is above the TCCQ Minimum Trip setting and that TCC2 is the active TCC.

- 1 = The calculated negative sequence current is above the TCCQ threshold and TCC2 is timing.
- **Note:** This is not a maintained signal and is only active while the condition exists.

#### CLPU Phase Above Min. Trip

A target indicating one of the currents through the recloser is above the CLPUP Minimum Trip setting and that Cold Load Pickup is active.

- 1 = The measured current is above the CLPUP threshold and the CLPUP TCC is timing.
- **Note:** This is not a maintained signal and is only active while the condition exists.

#### **CLPU Ground Above Min. Trip**

A target indicating the calculated residual current through the recloser is above the CLPUG Minimum Trip setting and that Cold Load Pickup is active.

- 1 = The calculated residual current is above the CLPUG threshold and the CLPUG TCC is timing.
- **Note:** This is not a maintained signal and is only active while the condition exists.

### CLPU Neg. Seq. Above Min. Trip

A target indicating the calculated negative sequence current through the recloser is above the CLPUQ Minimum Trip setting and that Cold Load Pickup is active.

- 1 = The calculated residual current is above the CLPUQ threshold and the CLPUQ TCC is timing.
- **Note:** This is not a maintained signal and is only active while the condition exists.

### **Workbench Outputs Toolbox**

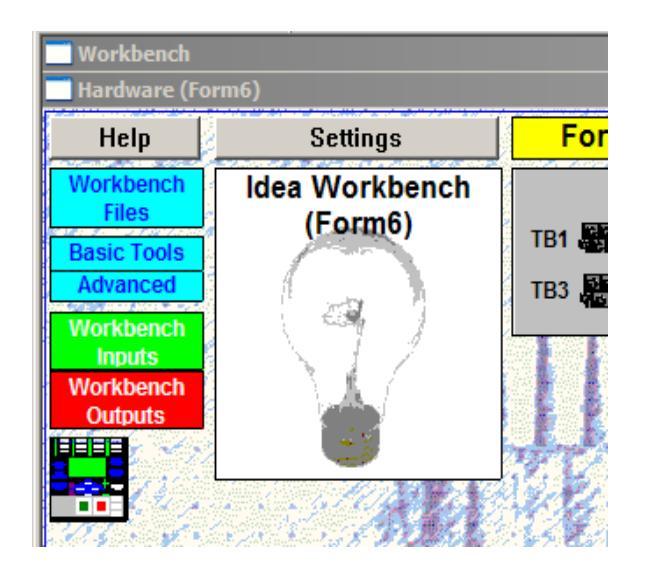

| Workbench Outputs                        |
|------------------------------------------|
| User Intermediate Signals                |
| Digital Oscillography Signals            |
| Control Active Profile                   |
| Control Protection Modes (High Priority) |
| Control Protection Modes (Low Priority)  |
| Torque Control                           |
| Blocking                                 |
| User Status Outputs to MMI and SOE       |
| User Message Outputs to MMI              |
| User Analog Outputs to MMI               |
| Option Button LEDs                       |
| Special                                  |
| Data Profiler                            |

At the upper-left corner of the Idea Workbench is the Workbench Outputs toolbox. Click on the Workbench Outputs toolbox to display all the possible output signals that can be used in the Idea Workbench.

The output variables are those elements, modes or functions other than contact outputs that can be changed and/or driven by custom logic.

**Note:** These outputs can only be driven once. All logic used to drive these outputs must be in a common User Workbench. Unused signals appear on a gray background in the Workbench Output Toolbox. Once they have been dragged into the scheme, the box background changes to white.

The Workbench Outputs toolbox gives the user access to various inputs, intermediate variables, and internal Form 6 recloser control alarms, statuses, and targets, and gives the user the ability to perform logical functions with these variables.

#### **User Intermediate Signals Menu**

Twenty-five Intermediate Variables are provided to allow easy use of signals from one Workbench block to another. The Intermediate Variables are available as inputs to the Outputs Workbench, but can also be driven as outputs from the Input Contact Workbench.

| 🗾 Workbench Outputs 🛛 🗙         |   |
|---------------------------------|---|
| 🔜 User Intermediate Signals 🛛 🗙 | 1 |
| Drive these signals             |   |
| from the Workbench              | ĺ |
| !                               | ٦ |
| !                               | ٦ |
| !                               |   |
| !                               |   |
| !                               |   |
| ļ                               |   |
| ļ                               |   |
| !                               |   |
| !                               |   |
| !                               |   |
| !                               |   |
| !                               |   |
| !                               |   |
| !                               |   |
| !                               |   |
| !                               |   |
| !                               |   |
| !                               |   |
| !                               |   |
| !                               |   |
| !                               |   |
| !                               |   |

| Workbench Outputs                   |
|-------------------------------------|
| 🗖 Digital Oscillography Signals 🛛 🗶 |
| Drive these signals                 |
| from the Workbench                  |
| (use Logic only)                    |
| WB Osc(#01)(52a (ci))               |
| WB Osc(#02)(52a:not (ci))           |
| WB Osc(#03)(Trip Mechanism)         |
| WB Osc(#04)(Close Mechanism)        |
| WB Osc(#05)(79:Locked Out)          |
| WB Osc(#06)(SEF Trip)               |
| WB Osc(#07)(Above Min. Trip)        |
| WB Osc(#08)(Frequency Trip)         |
| WB Osc(#09)(Voltage Trip)           |
| WB Osc(#10)(Ground Fault Trip)      |
| WB Osc(#11)(P/Q Trip)               |
| WB Osc(#12)(CLPU P/Q Trip)          |
| WB Osc(#13)(CLPU Gnd Trip)          |
| Above Signals, Logic Only!          |

### **Digital Oscillography Signals**

These are the factory default oscillography signals. Drive them from the Workbench, Logic only. Other Workbench Inputs can be used.

52a – Status of the connected mechanism (0=open, 1=closed).

52a: not – Status of the connected mechanism (52 b contact) (1=open, 0=closed).

Trip Mechanism – Trip signal to the mechanism (1=Trip). This signal is asserted for a minimum of 76 ms, and remains asserted while the tripping condition is in place.

Close Mechanism – Close signal to the mechanism (1=Close) This signal is asserted for a minimum of 25 ms, and remains asserted until the unit successfully closes (after 5 seconds), times out, or receives a trip signal (1=Close).

79:Locked Out – Lockout signal to the recloser (1=Lockout). Signal is asserted upon receiving a lockout command from any source.

SEF Trip – A target indicating that the sensitive Earth fault tripping element was asserted at the time the trip signal was asserted (1=An SEF trip occurred).

Above Min. Trip – A target Indicating that one of the currents sampled by the Form 6 recloser control is at, or above, one of the following minimum trip settings (Phase, Ground, Negative Sequence, or CLPU).

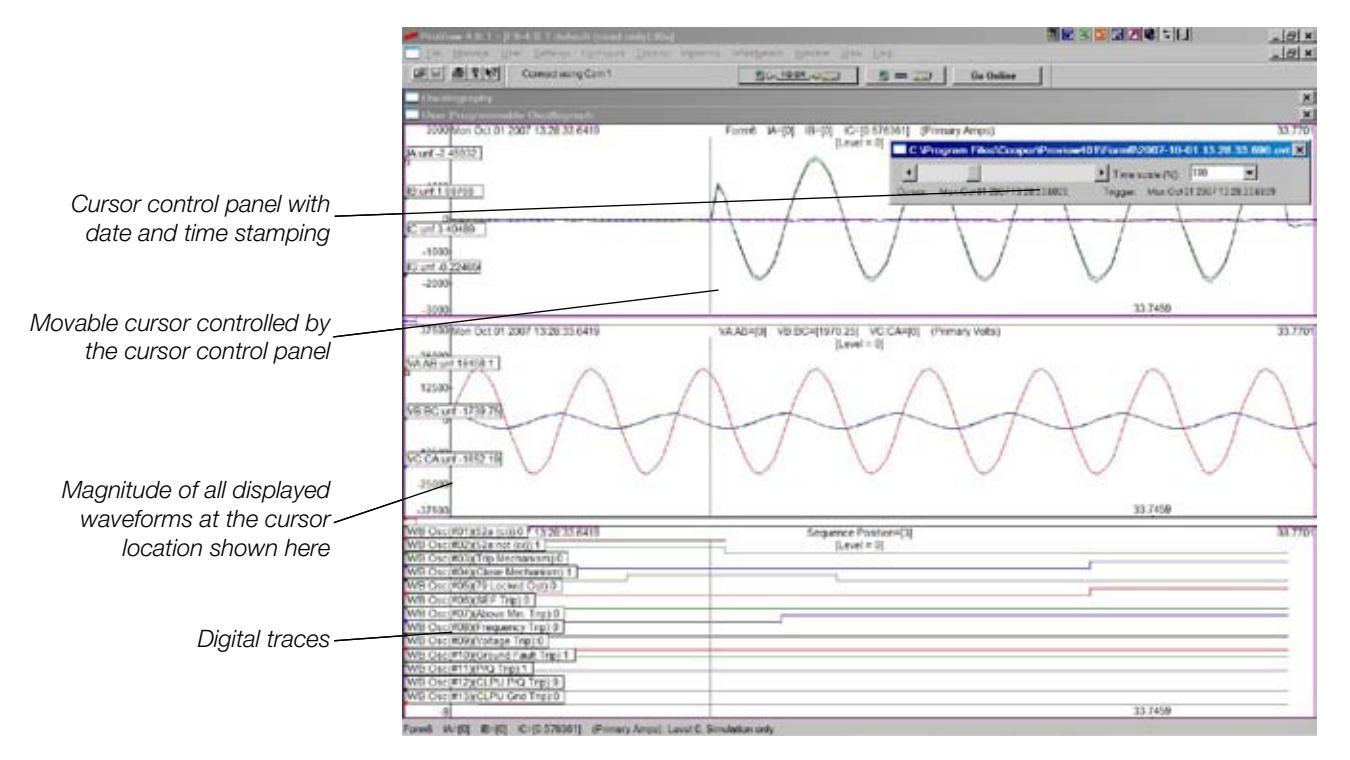

Frequency Trip – A target indicating that an overfrequency or underfrequency tripping element was asserted at the time the trip signal was asserted (1=A frequency involved trip occurred).

Voltage Trip – A target indicating that an overvoltage or undervoltage tripping element was asserted at the time the trip signal was asserted (1=A voltage involved trip occurred).

Ground Fault Trip – A target indicating that a Ground tripping element was asserted at the time the trip signal was asserted (1=A ground-involved trip occurred).

P/Q Trip – A target indicating a Phase or Negative Sequence element was asserted at the time the trip signal was asserted. (1=A phase or negative sequence trip occurred.)

CLPU P/Q Trip – A target indicating that Cold Load Pickup Phase or Negative Sequence element was asserted at the time the trip signal was asserted (1=A Cold Load Pickup phase or negative sequence trip occurred).

CLPU Gnd Trip – A target indicating that a Cold Load Pickup Ground tripping element was asserted at the time the trip signal was asserted (1=A Cold Load Pickup ground involved trip occurred).

| Workbench Outputs                |
|----------------------------------|
| Control Active Profile           |
| Control Active Profile           |
| Normal Profile                   |
| Alternate Profile 1              |
| Alternate Profile 2              |
| Alternate Profile 3              |
| (@) Alternative Profile Controls |
| @Normal Profile                  |
| @Alternate Profile 1             |
| @Alternate Profile 2             |
| @Alternate Profile 3             |
|                                  |

| Workbench Outputs                        |
|------------------------------------------|
| Control Protection Modes (Hig 🗙          |
| Conditioned by                           |
| Mode Control Settings                    |
| Ground Trip Blocked - Hi Pri             |
| Non-Reclosing - Hi Pri                   |
| CLPU Block - Hi Pri                      |
| SEF Block - Hi Pri                       |
| Seq Coord Enabled - Hi Pri               |
| Fast Trips Block - Hi Pri                |
| UFreq Trips Enable - Hi Pri              |
| OFreq Trips Enable - Hi Pri              |
| 1P UV Trips Enable - Hi Pri              |
| 3P UV Trips Enable - Hi Pri              |
| Overvoltage Trips Enable - Hi Pri        |
| Reclose Retry Enable - Hi Pri            |
| Sync-Check Enable - Hi Pri               |
| (@) Alternative Control Outputs          |
| Control Protection Modes (High Priority) |

### **Control Active Profile**

### Control Active Profile Controls

If Multiple profiles are requested to be active through Workbench programming, the Form 6 scheme will default to Normal Profile or the Alternate Profile with the highest priority (Alternate Profile #1 has priority over Alternate Profile #2, etc.).

Normal Profile – Setting this output to a Logical 1 will change the active profile to Normal Group (or Profile) (1=Normal setting group is active).

Alternate Profile 1 – Setting this output to a Logical 1 will change the active profile to Alternative 1 Group (or Profile) (1=Alternative 1 setting group is active).

Alternate Profile 2 – Setting this output to a Logical 1 will change the active profile to Alternative 2 Group (or Profile) (1=Alternative 2 setting group is active).

Alternate Profile 3 – Setting this output to a Logical 1 will change the active profile to Alternative 3 Group (or Profile) (1=Alternative 3 setting group is active).

The @Alternative Profile Controls menu provides alternative access to the same above-referenced functions.

### **Control Protection Modes (High Priority)**

Note: The Form 6 recloser control modes of operation can be modified from within the Idea Workbench. Refer to **Workbench Mode Control Configuration** section of this manual for additional information.

The following Outputs are Conditioned by Precedence settings:

Ground Trip Blocked – Hi Pri – Setting this output to a logical 1 sets the control in Ground Trip block mode.

Non-reclosing – Hi Pri – Setting this output to a logical 1 sets the control in non-reclosing mode.

CLPU Block – Hi Pri – Setting this output to a logical 1 sets the control in Cold Load PickUp mode.

SEF Block – Hi Pri – Setting this output to a logical 1 sets the control in Sensitive Earth Fault Mode.

Seq Coord Enabled – Hi Pri – Setting this output to a logical 1 turns on the Sequence Coordination feature.

Fast Trips Block – Hi Pri – Setting this output to a logical 1 turns on the Fast Trips Blocked Feature -TCC1 curves are removed from service and inverse time tripping will occur based on the TCC2 curves.

UFreq Trips Enable – Hi Pri – Setting this output to a logical 1 enables underfrequency tripping.

OFreq Trips Enable – Hi Pri – Setting this output to a logical 1 enables overfrequency tripping.

1P UV Trips Enable – Hi Pri – Setting this output to a logical 1 enables single-phase undervoltage tripping.

3P UV Trips Enable – Hi Pri – Setting this output to a logical 1 enables three-phase undervoltage tripping.

Overvoltage Trips Enable – Hi Pri – Setting this output to a logical 1 enables overvoltage tripping.

Reclose Retry Enable – Hi Pri – Setting this output to a logical 1 enables the Reclose Retry feature.

Sync-Check Enable – Hi Pri – Setting this output to a logical 1 enables sync-check.

The @Alternative Control Outputs Control Protection Modes (High Priority) menus provides alternative access to the same above-referenced functions.

### **Control Protection Modes (Low Priority)**

Note: The Form 6 recloser control modes of operation can be modified from within the Idea Workbench. Refer to Workbench Mode Control Configuration section of this manual for additional information.

The following signals are Conditioned by Precedence settings:

Ground Trip Blocked – Lo Pri – Setting this output to a logical 1 sets the control in Ground Trip block mode.

Non-Reclosing – Lo Pri – Setting this output to a logical 1 sets the control in non-reclosing mode.

CLPU Block – Lo Pri – Setting this output to a logical 1 sets the control in Cold Load PickUp mode.

SEF Block – Lo Pri – Setting this output to a logical 1 sets the control in Sensitive Earth Fault Mode.

Seq Coord Enabled – Lo Pri – Setting this output to a logical 1 turns on the Sequence Coordination feature.

Fast Trips Block – Lo Pri – Setting this output to a logical 1 turns on the Fast Trips Blocked Feature -TCC1 curves are removed from service, and inverse time tripping will occur based on the TCC2 curves.

UFreq Trips Enable – Lo Pri – Setting this output to a logical 1 enables underfrequency Tripping.

OFreq Trips Enable – Lo Pri – Setting this output to a logical 1 enables overfrequency tripping.

1P UV Trips Enable – Lo Pri – Setting this output to a logical 1 enables single-phase undervoltage tripping.

3P UV Trips Enable – Lo Pri – Setting this output to a logical 1 enables three-phase undervoltage tripping.

Overvoltage Trips Enable – Lo Pri – Setting this output to a logical 1 enables overvoltage tripping.

Reclose Retry Enable – Lo Pri – Setting this output to a logical 1 enables the Reclose Retry feature.

Sync-Check Enable – Lo Pri – Setting this output to a logical 1 enables sync-check.

The @Alternative Control Outputs Control Protection Modes (Low Priority) menus provides alternative access to the same above-referenced functions.

| 🗌 Workbench Outputs 🛛 🗙                 |
|-----------------------------------------|
| Control Protection Modes (Lo 🗴          |
| Momentary - Conditioned by              |
| High Priority Precedence Settings       |
| Ground Trip Blocked - Lo Pri            |
| Non-Reclosing - Lo Pri                  |
| CLPU Block - Lo Pri                     |
| SEF Block - Lo Pri                      |
| Seq Coord Enabled - Lo Pri              |
| Fast Trips Block - Lo Pri               |
| UFreq Trips Enable - Lo Pri             |
| OFreq Trips Enable - Lo Pri             |
| 1P UV Trips Enable - Lo Pri             |
| 3P UV Trips Enable - Lo Pri             |
| Overvoltage Trips Enable - Lo Pri       |
| Reclose Retry Enable - Lo Pri           |
| Sync-Check Enable - Lo Pri              |
| (@) Alternative Control Outputs         |
| Control Protection Modes (Low Priority) |
|                                         |

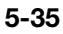

| Workbench Outputs              | x  |
|--------------------------------|----|
| Torque Control                 | ×  |
| Normal                         |    |
| Control Ground TCC Torque      |    |
| Control Neg Seq TCC Torque     |    |
| Control Phase TCC Torque       |    |
| When CLPU is active            |    |
| Control CLPU Ground TCC Torqu  | е  |
| Control CLPU Neg Seq TCC Torqu | le |
| Control CLPU Phase TCC Torque  | е  |
|                                |    |

| Workbench Outputs                |
|----------------------------------|
| 🔜 User Status Outputs to MMI a 🗙 |
| Drive these signals              |
| from the Workbench               |
| (use Logic only)                 |
| !                                |
| !                                |
| !                                |
| !                                |
| !                                |
| !                                |
| !                                |
| !                                |
| !                                |
| !                                |
| !                                |
| !                                |
| !                                |
| !                                |
| !                                |
| !                                |

### **Torque Control**

The operation of these output signals is intended to be analogous to the like-named input contacts on electromechanical relays. When the torque control signal is asserted, operating torque is then passed to the rotating "disk" (TCC timing begins). But when the signal is unasserted, the disk is allowed to rotate back to its initial position, acting only under the force of the spring (TCC reset occurs).

These signals act differently than simple supervision of the trip output. In the typical application, this output signal could be driven by directional elements. The TCC timing is not even allowed to start unless the measured fault direction is correct. Since directional determination can be subject to transient effects, placing such a restriction on TCC timing increases tripping security, helping to avoid misoperation until the directional measurement is no longer subject to transient error.

#### Normal

- Control Ground TCC Torque
- Control Neg Seq TCC Torque
- Control Phase TCC Torque

When CLPU is Active

- Control CLPU Ground TCC Torque
- Control CLPU Neg Seq TCC Torque
- Control CLPU Phase TCC Torque

### Blocking

These outputs block Phase Trips, Negative Sequence Trips, Oscillography, and Battery Testing. Blocking persists only while associated output is asserted (set to a Logical 1).

| Workbench Outputs             | × |
|-------------------------------|---|
| Blocking                      | × |
| Blocking persists only while  |   |
| associated output is asserted |   |
| Block Phase Trips             |   |
| Block Neg Seq Trips           |   |
| Block Oscillography           |   |
| Block Battery Test            |   |
|                               |   |

### User Status Outputs to MMI and SOE

Sixteen events can be user-defined. Drive the signals from the Workbench (use Logic only). The event names can be customized for the Form 6 front panel LCD and the Sequence of Events recorder.

- Note: Refer to Workbench Status Outputs to MMI and SOE in the Idea Workbench section of this manual for additional event renaming information.
- Note: Refer to Sequence of Events in the Display section of this manual for additional event recorder information.

| Workbench Outputs             |
|-------------------------------|
| User Message Outputs to MMI 🔀 |
| LCD Text Messages             |
| MMI Msg 1                     |
| MMI Msg 2                     |
| MMI Msg 3                     |
| MMI Msg 4                     |
| MMI Msg 5                     |
| MMI Msg 6                     |
| MMI Msg 7                     |
| MMI Msg 8                     |
| MMI Msg 9                     |
| MMI Msg 10                    |
| MMI Msg 11                    |
| MMI Msg 12                    |
| MMI Msg 13                    |
| MMI Msg 14                    |
| LCD Controls                  |
| Clear MMI Msg                 |
| Refresh MMI Msg               |

| Workbench Outputs              | × |
|--------------------------------|---|
| Option Button LEDs             | × |
| (top row of buttons L-to-R)    |   |
| Option Button #7 LED           |   |
| Option Button #8 LED           |   |
| Option Button #9 LED           |   |
| (middle row of buttons L-to-R) |   |
| Option Button #4 LED           |   |
| Option Button #5 LED           |   |
| Option Button #6 LED           |   |
| (bottom row of buttons L-to-R) |   |
| Option Button #1 LED           |   |
| Option Button #2 LED           |   |
| Option Button #3 LED           |   |
|                                |   |

### User Message Outputs to MMI

Fourteen text messages can be user-defined. Messages can also be cleared and refreshed.

**Note:** Refer to **Workbench Message Outputs to MMI** section of this manual for customization information.

#### User Analog Outputs to MMI

Use "float" signals only.

Note: Refer to Workbench Analog Outputs to MMI section of this manual for customization information.

| Workbench Outputs          | × |
|----------------------------|---|
| User Analog Outputs to MMI | × |
| Analog Outputs to MMI      |   |
| (use "float" signals only) |   |
| !                          |   |
| !                          |   |
| !                          |   |
| !                          |   |
| !                          |   |
| !                          |   |
| !                          |   |
| !                          |   |
|                            |   |

### **Option Button LEDs**

Operator Panel One-Touch Function Keys

(top row of buttons L-to-R)

- Option Button #7 LED Setting this output to a logical 1 turns on the LED for Option Button #7.
- Option Button #8 LED Setting this output to a logical 1 turns on the LED for Option Button #8.
- Option Button #9 LED Setting this output to a logical 1 turns on the LED for Option Button #9.

(middle row of buttons L-to-R)

- Option Button #4 LED Setting this output to a logical 1 turns on the LED for Option Button #4.
- Option Button #5 LED Setting this output to a logical 1 turns on the LED for Option Button #5.
- Option Button #6 LED Setting this output to a logical 1 turns on the LED for Option Button #6.

(bottom row of buttons L-to-R)

- Option Button #1 LED Setting this output to a logical 1 turns on the LED for Option Button #1.
- Option Button #2 LED Setting this output to a logical 1 turns on the LED for Option Button #2.
- Option Button #3 LED Setting this output to a logical 1 turns on the LED for Option Button #3.

**IMPORTANT:** Each Option LED indicator can be configured for multiple tasks.

When investigating the cause of an illuminated Option LED indicator always verify if it has been configured to indicate more than one type of event, state, alarm, etc.

| Workbench Outputs                  |
|------------------------------------|
| Special X                          |
| Hot Line Tag                       |
| HLT On                             |
| HLT Off                            |
| Supervisory                        |
| Supervisory Off                    |
| (@) Alternative Control Outputs    |
| Reset Functions                    |
| Reset Targets                      |
| Reset Alarms                       |
| Reset Recloser                     |
| Reset SCF Counters                 |
| Control Recloser                   |
| Trip and Lockout                   |
| Trip with Reclose                  |
| Close                              |
| Block of Close                     |
| Oscillography Controls             |
| Trigger Oscillography              |
| Battery Operations                 |
| Test Battery                       |
| Lock Accumulators                  |
| ( lock all except Target Counters) |
| Activate Test Mode                 |
| ( lock Target Counters)            |
| Lock Target Counters               |
| Front Panel                        |
| Wake Up Front Panel                |
|                                    |

### Special

Hot Line Tag

- HLT On Setting this output to a logical 1 turns on the Hot Line Tag function.
- HLT Off Setting this output to a logical 1 turns off the Hot Line Tag function.

### Supervisory

- Supervisory Off Setting this output to a logical 1 turns on the Supervisory Off function.
- @Alternative Control Outputs Accomplishes the same as above.

### **Reset Functions**

- Reset Targets Setting this output to a logical 1 resets all targets.
- Reset Alarms Setting this output to a logical 1 resets all alarms.
- Reset Recloser Setting this output to a logical 1 gives the user the ability to immediately reset the sequence position back to zero.
  - Note: The default logic will prevent a reset if there is fault current present.
  - **Note:** The front panel LCD Diagnostics menu screen displays the sequence position of the recloser connected to the Form 6 control.
  - **Note:** This output provides the same type of function as Reset Time through the ProView Settings menu. Refer to the **Reclose** in the **Settings** section in this manual for additional information.
- Reset SCF Counters Setting this output to a logical 1 gives the user the ability to immediately reset the SCF Counters back to zero.
  - **Note:** The front panel LCD Self-Clear Fault menu screen also allows the user to Reset Fault Data.
  - **Note:** This output provides the same type of function as Clear SCF counters through the ProView Settings menu. Refer to the **Incipient Cable Splice Fault** in the **Settings** section in this manual for additional information.

### Control Recloser

- Trip and Lockout Setting this output to a logical 1 will initiate a Trip and Lockout signal.
- Trip with Reclose Setting this output to a logical 1 will initiate a Trip signal (Control may issue a reclose signal dependent on sequence position and control OCP programming).
- Close Setting this output to a logical 1 will initiate a Close signal.
- Block of Close Setting this output to a logical 1 will initiate a Block of Close signal.

Oscillography Controls

• Trigger Oscillography – Setting this output to a logical 1 will initiate an Oscillographic event.

### **Battery Operations**

• Test Battery – Setting this output to a logical 1 will initiate a Battery Test.

Lock Accumulators...(...lock all except Target Counters)

• Activate Test Mode – Setting this output to a logical 1 will initiate Test Mode.

**Note:** The front panel Test Modes menu screen also allows the user to activate Test Mode (except for Targets).

(...lock Target Counters)

• Lock Target Counters – Setting this output to a logical 1 will lock the target counters.

**Note:** The front panel Test Modes menu screen also allows the user to lock the target counters.

Front Panel

 Wake Up Front Panel – Setting this output to a logical 1 will illuminate active Front Panel LEDs and turn on the LCD Display Backlight.

### **Data Profiler**

Configure up to ten metering options not already available with the Data Profiler. Drive the signals from the Workbench, use Analogs only:

• WB Data Profiler (#01) through (#10)

Refer to **Data Profiler** in the **Display** section of this manual for additional information regarding available metering options.

Drive the following signals from the Workbench, Logic only:

- WB Trigger Data Profiler
- WB Enable Data Profiler

| Workbench Outputs            | × |
|------------------------------|---|
| Data Profiler                | × |
| Drive these signals          |   |
| from the Workbench           |   |
| (use Analogs only)           |   |
| WB Data Profiler(#01)        |   |
| WB Data Profiler(#02)        |   |
| WB Data Profiler(#03)        |   |
| WB Data Profiler(#04)        |   |
| WB Data Profiler(#05)        |   |
| WB Data Profiler(#06)        |   |
| WB Data Profiler(#07)        |   |
| WB Data Profiler(#08)        |   |
| WB Data Profiler(#09)        |   |
| WB Data Profiler(#10)        |   |
| Above Signals, Analogs Only! |   |
|                              |   |
| Drive these signals          |   |
| from the Workbench           |   |
| (use Logic only)             |   |
| WB Trigger Data Profiler     |   |
| WB Enable Data Profiler      |   |
| Above Signals, Logic Only!   |   |

## Form6 Target LED Programming Palette

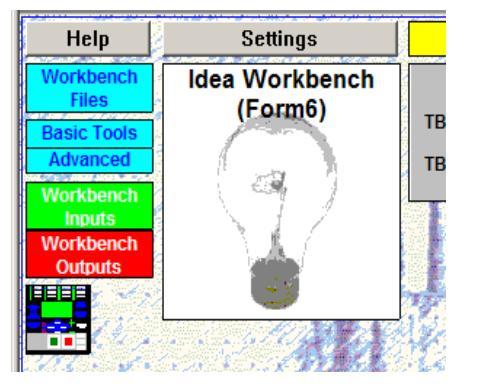

Click on the Form 6 control icon to access the Form 6 Target LED Programming Palette. This palette enables you to drag off any LED icon that is not already driven and program its control logic.

**Note:** All Target LEDs are already driven in the default scheme. Delete unused targets from the Target LED Programming Workbench before attempting to drive targets from the Programming Palette.

| 🗖 Form6 Target LED Programming Palette                                                                                      |                         |                        |                        |  |                         |  |                    |
|----------------------------------------------------------------------------------------------------|-------------------------|------------------------|------------------------|--|-------------------------|--|--------------------|
| Drag off an LED icon to program its control logic. Lack of signal name or presence of a "!" indicate LED is not programmed. |                         |                        |                        |  |                         |  |                    |
|                                                                                                    | CONTROL OK              | #12 A Phase Fault Trip | ALARM                  |  | #14 A-Phase Bus Voltage |  | #15 Unused Targets |
|                                                                                                    | CONTROL POWER OK        | #22 B Phase Fault Trip | #23 Above Minimum Trip |  | #24 B-Phase Bus Voltage |  | #25 Unused Targets |
|                                                                                                    | #31 Control LO LED      | #32 C Phase Fault Trip | #33 Unused Targets     |  | #34 C-Phase Bus Voltage |  | #35 Unused Targets |
|                                                                                                    | #41 Recloser Open LED   | #42 Ground Fault Trip  | #43 Unused Targets     |  | #44 Frequency Trip      |  | #45 Unused Targets |
|                                                                                                    | #51 Recloser Closed LED | #52 SEF Trip           | #53 Unused Targets     |  | #54 Voltage Trip        |  | #55 Unused Targets |

# **Building Custom Logic**

**Note:** You must be logged in at the Modify access level to create or modify the Idea Workbench. Refer to **Login/Logout** section of this manual.

To build custom logic, a collection of input signals and logic blocks are gathered into a User Workbench white space. Connections are made between these blocks by drawing "wires" between the desired blocks outputs and inputs through normal click-and-drag movements.

Custom logic can be placed in one block or divided across many blocks.

**Note:** If complex logic is to be developed, the logic should be distributed across more than one User Workbench to maximize the readability of the logic.

### Adding Elements to the Idea Workbench

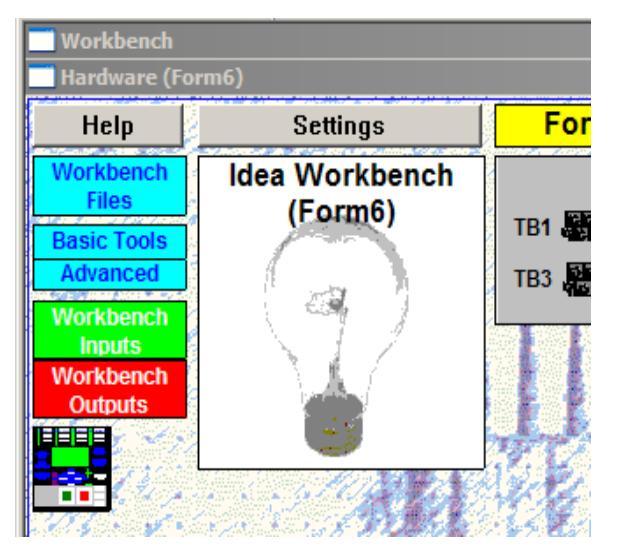

| <ul> <li>Idea Workbrech (Form6)</li> </ul> |                                   |                                    | X                                  |
|--------------------------------------------|-----------------------------------|------------------------------------|------------------------------------|
| Standard Contact Input<br>Mapping          | Optional Contact Input<br>Mapping | Standard Contact Output<br>Mapping | Optional Contact Output<br>Mapping |
| Digital Oscillography<br>Signal Mapping    | Front Panel Programming           | Automatic Battery Test             | [User Workbench H]                 |
| (User Workbench ()                         | [User Workbench J]                | [User Workbench K]                 | [User Workbench L]                 |
| [User Workbench M]                         | [User Workbench N]                | [User Workbench O]                 | [User Workbench P]                 |

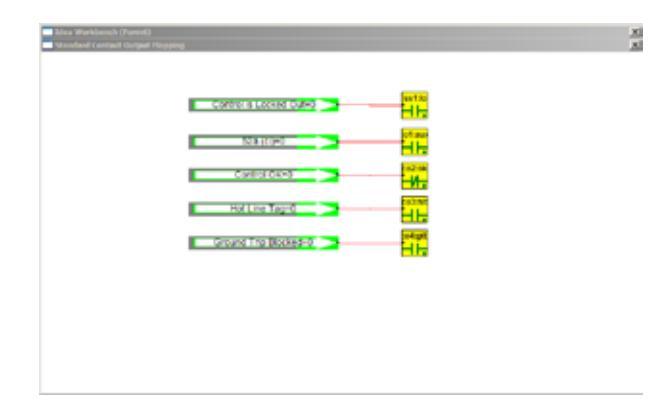

- 1. Open an unused User Workbench:
  - A. Click on the Idea Workbench lightbulb graphic.

This will display the 16 separate User Workbench blocks where the user can design and segregate custom logic according to function.

- **B.** Click on a block to open the User Workbench for that block.
- 2. Click on the Workbench Inputs button to gain access to all of the input signals available in the Idea Workbench.
- **3.** Click on the Workbench Outputs button to gain access to all of the output signals available in the Idea Workbench.

| Workbench Inputs                  | × |
|-----------------------------------|---|
| User Intermediate Signals         |   |
| User Workbench Settings           |   |
| Protection Mode Status            |   |
| Protection Settings               |   |
| Protection Element Status         |   |
| Standard I/O Control Input Status |   |
| Optional I/O Control Input Status |   |
| Current and Voltage Inputs        |   |
| Symmetrical Components            |   |
| Demand Currents                   |   |
| Communications                    |   |
| Recloser Status                   |   |
| Voltage Status                    |   |
| Sync-Check                        |   |
| Blocking Status                   |   |
| Targets                           |   |
| Frequency Detection               |   |
| Current Detection                 |   |
| Front Panel Pushbutton Status     |   |
| LCD Panel Switches                |   |
| Alarms                            |   |
| Non-Latched Demand Alarms         |   |
| Incipient Cable Splice Faults     |   |
| Time of Day                       |   |
| Most Recent Fault                 |   |
| Data Profiler                     |   |
| Loop Pehomo (Optionol)            |   |

| Workbench Outputs                        |
|------------------------------------------|
| User Intermediate Signals                |
| Digital Oscillography Signals            |
| Control Active Profile                   |
| Control Protection Modes (High Priority) |
| Control Protection Modes (Low Priority)  |
| Torque Control                           |
| Blocking                                 |
| User Status Outputs to MMI and SOE       |
| User Message Outputs to MMI              |
| User Analog Outputs to MMI               |
| Option Button LEDs                       |
| Special                                  |
| Data Profiler                            |
|                                          |

The inputs and outputs of ProView blocks are represented as small black dots on the right edge (inputs) or left edge (outputs) of the block.

Every output must be driven by an input.

- 4. Connect inputs to outputs as follows:
  - **A.** Place the mouse pointer above an input dot until a small text appears. This indicates that you are ready to make a connection.
  - **B.** Left-click and drag the connection (forming a virtual wire) to the output terminal of the desired ProView block.
    - **Note:** You will know you are properly on top of a ProView output terminal when the text box appears.
  - **C.** Release the mouse button.

The connection will now be represented on the screen by a virtual wire between the input and output blocks.

# Organizing the Idea Workbench

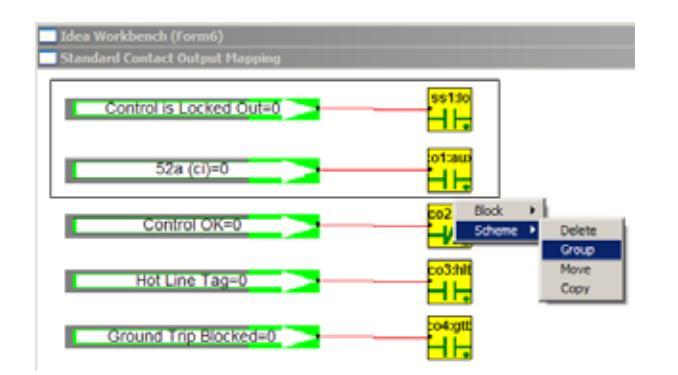

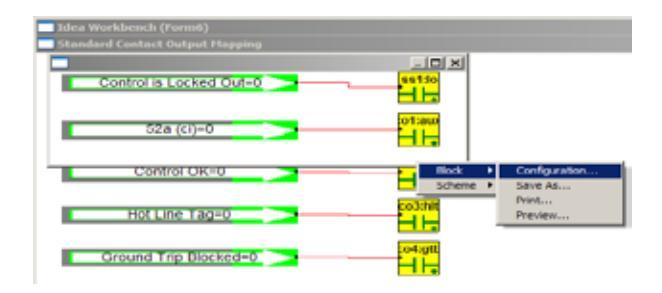

| llock Configuration |   |     |        |
|---------------------|---|-----|--------|
| Name:               | [ |     |        |
| Description         | [ |     |        |
| Visual settings     | L | Heb | ОК     |
| The second          |   |     | Cancel |

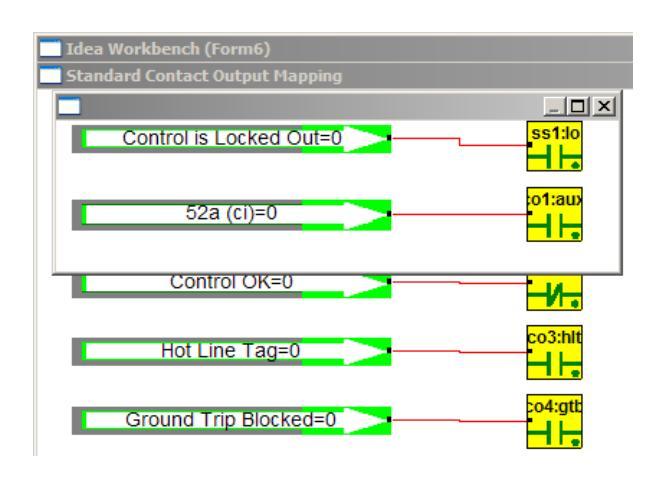

If extensive custom logic is to be created, even dividing the custom logic into all 16 of the available User Workbench block can result in some very complex screens when dozens or hundreds of logic elements are added.

To decrease this clutter, and thereby increase the ability to trace the custom logic, blocks can be created to hold the logic:

- 1. Draw a box around the custom logic added to the Idea Workbench.
  - **A.** Place the mouse in the white-space of the Idea Workbench, left-click-and-hold, and draw a box around the logic.
- **B.** Release the left mouse button.

The box remains and a menu will appear.

2. Select Scheme>Group from this menu.

This will create a new block that contains the logic enclosed in the original box.

**3.** Right-click on the block (in either its open or closed condition) and select Block>Configuration from the pop-up menu.

The Block configuration screen will appear.

4. Enter a name in the Name field and click OK.

**5.** Close this new block by clicking on the standard Microsoft<sup>®</sup> Windows<sup>®</sup> application close button (X) in the upper-right hand corner of the block.

Left-clicking on the closed block will open the block.

Right-clicking on the closed block allows you to select Scheme>Ungroup, if desired.

**Note:** If some of the wires or blocks only partially appear on the screen after extensive customization, left-click in the white space to refresh the graphics.

## Workbench Files

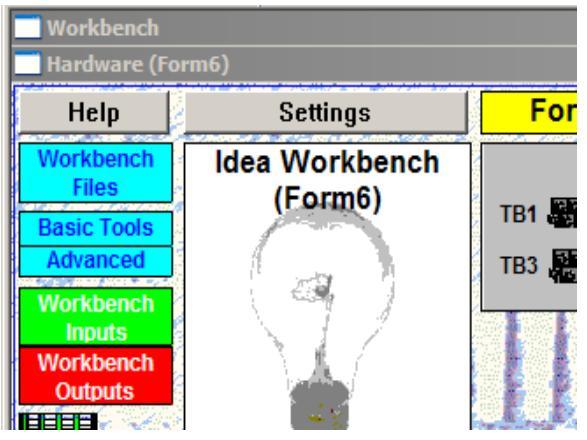

At the upper-left corner of the Idea Workbench is a button labeled Workbench Files. Click on this button to display the menu options.

# Manage Multiple Idea Workbenches and Setting Files

| Workbench Files                 | × |
|---------------------------------|---|
| Change Workbench Name           |   |
| Read Idea WB Settings from Disk |   |
| Write Idea WB Settings to Disk  |   |
| View Idea WB Settings on Disk   |   |
| Load Custom WB Module           |   |
| Load Idea WB Structure          |   |
| Save Idea WB Structure          |   |

### **Customize a Workbench Description**

| 🔜 Workbench F      | ïles                      | × |
|--------------------|---------------------------|---|
| Cha                | inge Workbench Name       |   |
| Deed la            | las WP Cottings from Disk |   |
|                    |                           |   |
| Workbench Descript | ion                       | × |
| Description        | Form6                     | ٦ |
|                    |                           | _ |
| _                  |                           |   |
|                    |                           |   |

It is possible to maintain multiple Idea Workbenches that can be loaded into ProView at any time. This feature provides the ability to reuse Idea Workbench constructions or to build up a library of standard constructions. Additionally, multiple setting files for all of the settings in a Workbench can also be maintained.

Click on Change Workbench Name to customize a Workbench description.

**Note:** This feature is also available via the Workbench>Workbench Description menu or the Settings>Simplified Setup screen.

| <b>ProView 4.0.1</b> - | [F6-4.0.1 defa | ult (read o | only).f6e | ]        |                                  |        |       |       |
|------------------------|----------------|-------------|-----------|----------|----------------------------------|--------|-------|-------|
| 🔄 File Manage          | User Settings  | Configure   | Display   | Metering | Workbench                        | Window | View  | Help  |
|                        | <b>No c</b>    | connection  |           |          | <u>_</u>                         | CONNE  | CT 🖻  |       |
| Workbench              |                |             |           |          |                                  |        |       |       |
| 🔲 Hardware (For        | m6)            |             |           |          |                                  |        |       |       |
| Help                   | Setti          | ings        |           | Form     | 6 Reclos                         | er Co  | ntrol |       |
| Workbench              | Idea Wo        | rkbench     | 1         |          | Form 6 Real                      | Panel  | Colo  | r Key |
| Files Basic Tools      | (Èor           | m6)         | т         | B1 Base  | 2 김 명 명 명 명 명 명<br>명 명 명 명 명 명 명 |        |       |       |

### Load, Save, and View Workbench Settings

| Read Idea WB Settings from Disk |
|---------------------------------|
| Write Idea WB Settings to Disk  |
| View Idea WB Settings on Disk   |
|                                 |

### Load Custom Workbench Modules

Load Custom WB Module

All settings created in the Idea Workbench are kept separate from the Form 6 control settings. These settings can be saved to and loaded back from an ASCII text file of the form "WBI\_Form6\_Settings\_\*.txt".

- Click on READ IDEA WB SETTINGS FROM DISK to load settings from a previously created file.
  - Note: Form 6-LS control users must load the Form 6-LS default settings from here. Refer to Form 6 Loop Scheme Control in Section 5 for additional information.
- Click on WRITE IDEA WB SETTINGS TO DISK to save settings to an ASCII file.
- Click on VIEW IDEA WB SETTINGS ON DISK to open the ASCII settings file with the default Microsoft<sup>®</sup> Windows<sup>®</sup> text editor.

Cooper Power Systems or other third party developers may create custom Workbench modules to load into a Workbench.

• Click on LOAD CUSTOM WB MODULE and browse to the name of the custom Workbench module to load a custom module.

Custom Workbench modules are available to *registered* ProView users at *http://www.cooperpowercentral.com.* Log in and click on the Software link on the left side of the screen. Select the ProView link from the next screen.

**IMPORTANT:** Save the Workbench with the loaded custom module(s) as a new Workbench file name.

### Load Idea WB Structure Save Idea WB Structure Workbench Hardware (Form6) Help Settings Idea Workbench Workbench Files (Form6-LS) TB1 Basic Tools Advanced TB3 Workbench Inputs Workbench Outputs

All of the custom logic structures created in the Idea Workbench can also be saved and stored separately from the main control file itself. These structures can be saved to and loaded back from a \*.sch file of the form "WBI-Form6-\*.sch".

- Click on LOAD IDEA WB STRUCTURE to load settings from a previously created file.
  - Note: Form 6-LS control users must load the Form 6-LS default Workbench scheme from here. Refer to Form 6 Loop Scheme Control in Section 5 for additional information.
- Click on SAVE IDEA WB STRUCTURE to save settings to a file.

This is the appearance of the default Form 6-LS Workbench when the LS structure is loaded and the LS settings have been read from disk.

### Load and Save Workbench Structures

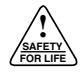

# **Communications Workbench**

### **Configuring Protocol Communications**

The Form 6 recloser control has user-selectable implementation of ProView-based DNP3, Modbus, IEC870-5-101, 2179, and DNP TCP/IP communications.

Communication protocols are configured via a Communications Workbench. General use of the Communications Workbench follows the concept of the Idea Workbench. Refer to the **Hardware Idea Workbench** section of this manual for additional menu and screen information.

### Loading a Communications Workbench

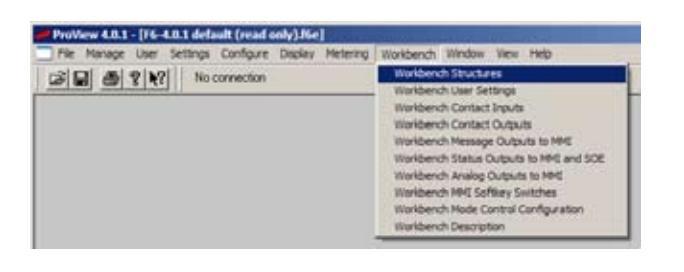

Communication Protocols are loaded as part of the Communications Workbench.

Open the Communications Workbench by following the Workbench>Workbench Structures menu path.

The Idea Workbench screen will appear.

Click on the Communications Idea Workbench.

The Communications Workbench will appear.

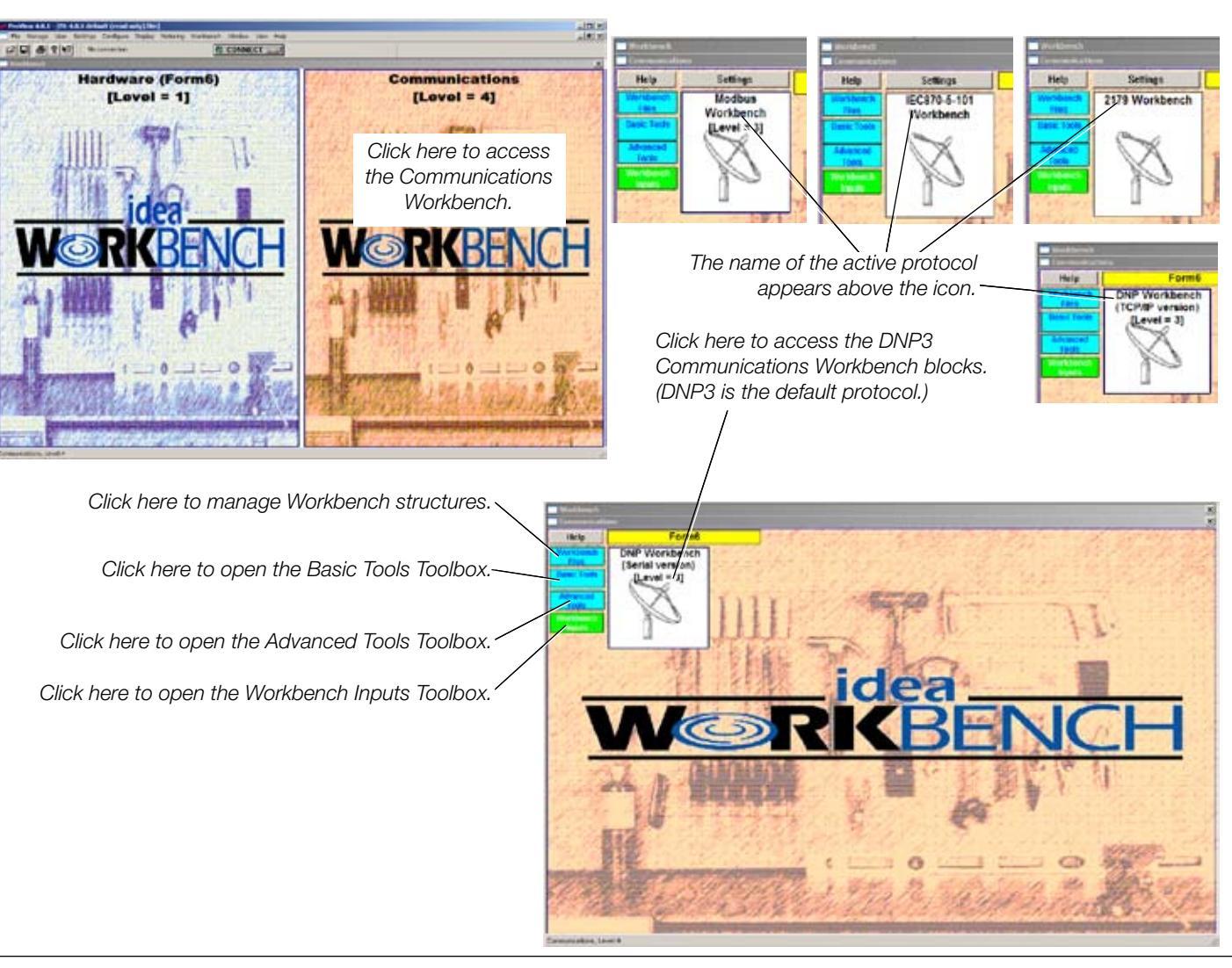

## **Workbench Files**

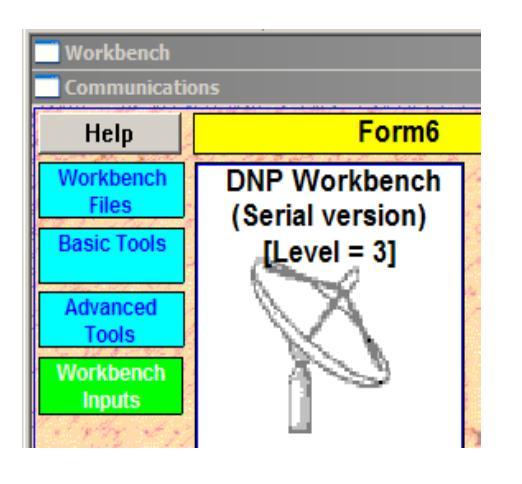

At the upper-left corner of the Communications Workbench is a button labeled Workbench Files. Click on this button to display the menu options.

## Manage Multiple Communications Workbenches and Setting Files

| Workbench Files                 | × |
|---------------------------------|---|
| Read Comm WB Settings from Disk |   |
| Write Comm WB Settings to Disk  |   |
| View Comm WB Settings on Disk   |   |
| Load Custom WB Module           |   |
| Load Comm WB Structure          |   |
| Save Comm WB Structure          |   |

It is possible to maintain multiple Communications Workbenches that can be loaded into ProView at any time. This feature provides the ability to reuse Communication Workbench constructions to build up a library of standard constructions. Additionally, multiple setting files for all of the settings in a given workbench can also be maintained.

### **Read, Write, and View Communications Workbench Settings**

| Workbench Files                 | × |
|---------------------------------|---|
| Read Comm WB Settings from Disk |   |
| Write Comm WB Settings to Disk  |   |
| View Comm WB Settings on Disk   |   |

All settings created in the Communications Workbench are kept separate from the Form 6 control settings. These set tings can be saved to and loaded back from an ASCII text file of the form "WBC\_Form6\_Settings\_\*.txt".

- Click on READ COMM WB SETTINGS FROM DISK to load settings from a previously created file.
- Click on WRITE COMM WB SETTINGS TO DISK to save settings to an ASCII file.
- Click on VIEW COMM WB SETTINGS ON DISK to open the ASCII settings file with the default Microsoft<sup>®</sup> Windows<sup>®</sup> text editor.

## Load Custom Workbench Modules

Load Custom WB Module

Cooper Power Systems or other third party developers may create custom Workbench modules to load into a Workbench.

• Click on LOAD CUSTOM WB MODULE and browse to the name of the custom Workbench module to load a custom module.

**IMPORTANT:** Save the Workbench with the loaded custom module(s) as a new Workbench file name.

### Load and Save Communications Workbench Structures

Load Comm WB Structure

Save Comm WB Structure

All of the custom logic structures created in the Communications Workbench can also be saved and stored separately from the main control file itself. These structures can be saved to and loaded back from a \*.sch file of the form "WBC-Form6\*.sch".

- Click on LOAD COMM WB STRUCTURE to load settings from a previously created file.
- Click on SAVE COMM WB STRUCTURE to save settings to a file.

# **Change the Active Communication Workbench Protocol**

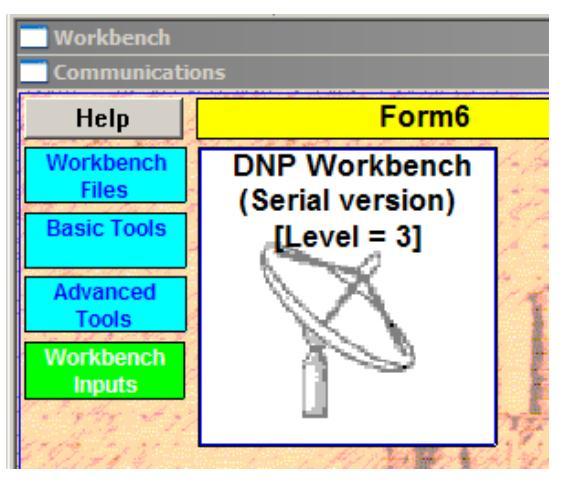

 Workbench Files
 ×

 Read Comm WB Settings from Disk

 Write Comm WB Settings to Disk

 View Comm WB Settings on Disk

 Load Custom WB Module

 Load Comm WB Structure

 Save Comm WB Structure

| Open                                                                                                    | <u>? X</u>                                                                                                    |
|----------------------------------------------------------------------------------------------------|----------------------------------------------------------------------------------------------------|
| Look in: 🗁 Form6                                                                                                    |                                                                                                    |
| Bitmaps HelpFiles UbFiles WBC-Form6-2179-F6 Default.sch WBC-Form6-2179-F6TS Default.sch WBC-Form6-DNP-F6 Default.sch | WBC-Form6-DNP-F6TS Default.s<br>WBC-Form6-DNP-TCP-IP-F6 Def<br>WBC-Form6-DNP-TCP-IP-F6TS D<br>WBC-Form6-IEC870-5-101.sch<br>WBC-Form6-Modbus.sch<br>WBC-Form6-ModbusTS.sch |
|                                                                                                    | Þ                                                                                                    |
| File name: WBC-Form6-2179-F6 Default.s                                                                               | sch Open                                                                                                    |
| Files of type: All Files (*.*)                                                                                       | Cancel                                                                                                    |

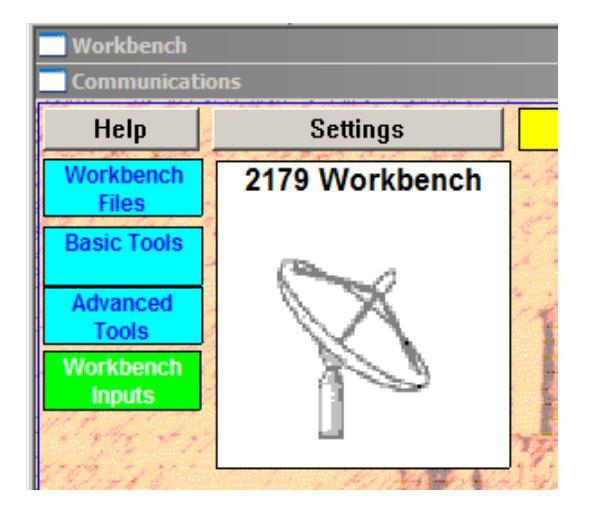

Change the active communication protocol as follows:

**1.** Click on the Workbench Files button.

2. Click on LOAD COMM WB STRUCTURE.

**3.** Select and open a protocol from the menu options.

The selected Communications Workbench protocol will become active.

### **DNP Workbench**

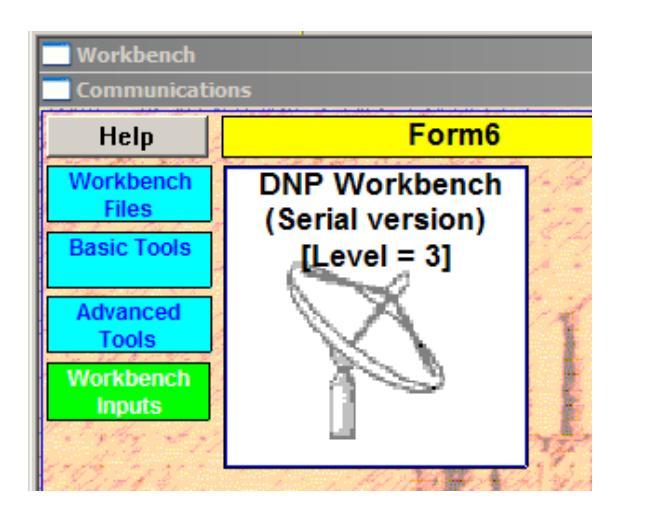

All Communications changes must take place in the appropriate Workbench. The Form 6 control allows users to custom configure DNP3 points and settings.

Access the DNP Workbench as follows:

**1.** Click on the DNP Workbench graphic.

The DNP Workbench blocks will appear.

**2.** Click on the applicable block.

Note: The DNP default point database is in the Cooper/ ProView401/Form6 folder. The document title is dnpf6dat.xls.

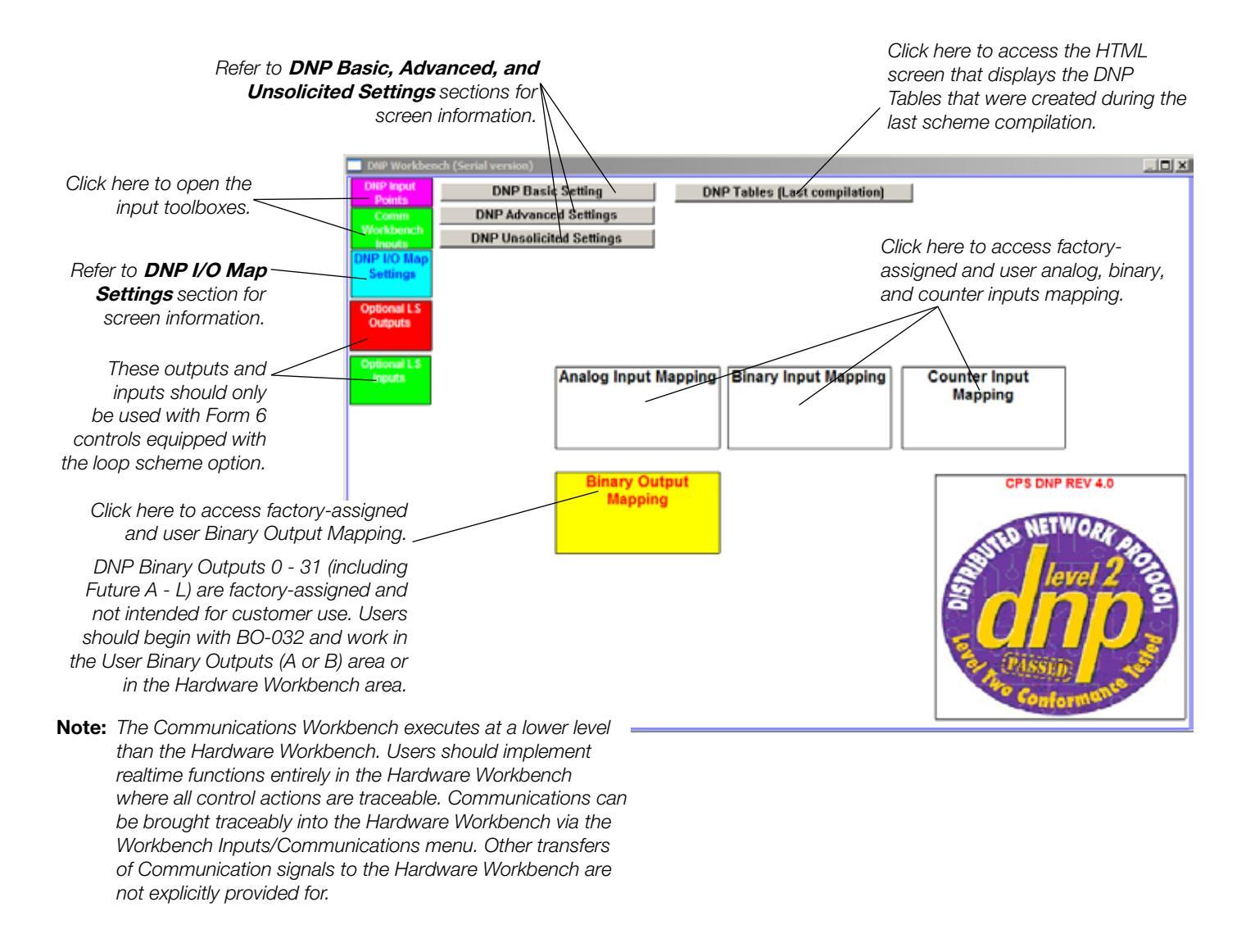

# DNP Basic Settings

| DNP Basic Settings                   | ×            |
|--------------------------------------|--------------|
| Addresses                            |              |
| Master<br>(Destination Of URBE data) | 1234         |
| Slave (Address of this IED)          | 1            |
| Communication Port                   |              |
| Comm Port                            | Rear RS232 💌 |
| Baud Rate                            | 9600 💌       |
| CTS Support                          | Disable 💌    |
| Transmit Enable Delay (ms)           | 5            |
| Transmit Disable Delay (ms)          | 5            |
| Collision Avoidance                  |              |
| Collision Avoidance                  | Disable      |
| Fixed Delay (ms)                     | 500          |
| Max Random Delay (ms)                | 100          |
| ОК                                   | Cancel       |

# DNP Advanced Settings

| DNP Advanced Settings                             | ×                 |
|---------------------------------------------------|-------------------|
| Data Link Layer                                   |                   |
| Data Link Confirm                                 | No confirm 🔻      |
| Number Of Data Link Layer Retries                 | 3                 |
| Data Link Timeout (ms × 10)                       | 500               |
| Application Layer                                 |                   |
| Application Confirm Timeout<br>(ms × 10)          | 6000              |
| SBO Select Timeout (s)                            | 60                |
| Write Time Request Interval<br>(minutes)          | 1440              |
| Analog Event Generation Mode                      | Deadband 💌        |
| $_{ m ar{}}$ Default variation ( in case requeste | d variation = 0 ) |
| Binary Input                                      | 1                 |
| Binary Input Change                               | 2 🔹               |
| Analog Input                                      | 2 💌               |
| Analog Input Change                               | 2 •               |
| Running Counter                                   | 2                 |
| Counter Change                                    | 2 -               |
| Time and Date                                     | 1                 |
| ОК                                                | Cancel            |

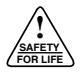

| DNP Unsolicited Settings | Insolicited Report By Exception (URBE)            | ×              |
|--------------------------|---------------------------------------------------|----------------|
|                          | Enable Unsolicited Reporting                      | Disable 💌      |
|                          | Unsolicited Notification Delay<br>(ms × 10)       | 500            |
|                          | -Minimum number of events to generate l           | JRBE           |
|                          | Class 1                                           | 6              |
|                          | Class 2                                           | 25             |
|                          | Class 3                                           | 50             |
|                          | Unsolicited Retry Configuration                   |                |
|                          | Delivery Attempts                                 | 5              |
|                          | Flush Events After Delivery<br>Attempts Exhausted | Disable 💌      |
|                          | Minimum Delivery BackOff Time (ms)                | 0              |
|                          | Back Off Time Increment Method                    | Constant 💌     |
|                          | Max Random Back Off Time (ms)                     | 500            |
|                          | Absolute BackOff Time (second)                    | 3600           |
|                          | Terminate Back Off When Receiving fro             | m URBE Master: |
|                          | ENABLE UNSOLICITED Command Only                   | Disable 🔻      |
|                          | Any Messages                                      | Disable 💌      |
|                          | ОК                                                | Cancel         |

# DNP I/O Map Settings

| DNP I/O Map Settings       |  |
|----------------------------|--|
| Analog Input Settings      |  |
| Binary Input Settings      |  |
| Counter Input Settings     |  |
| Binary Output Settings     |  |
| All DNP-Workbench Settings |  |
|                            |  |

The new settings available from these menu options will - only become active if they are assigned the next contiguous number. SUPERVISORY OFF blocks the ability of the control to respond to supervisory commands sent by serial communications or hardwired inputs. Supervisory commands are defined in the communication workbench on an individual binary output level. The DNP protocol setting BO- #:Name: SupEn set equal to logical "1" will block operation of associated binary output under Supervisory OFF conditions. The setting BO- #:Name:SupEn set equal to logical "0" will allow operation under Supervisory OFF conditions. All binary outputs are supervised (set to logical 1) by factory default except for BO-015(p)-Hot Line Tag Set:SupEn =0.

| Analog Inp                                                                                                    | ut Mapping Settings                                                                                                    | /                                         |                                                                                                    | ×                 |
|----------------------------------------------------------------------------------------------------|----------------------------------------------------------------------------------------------------|-------------------------------------------|----------------------------------------------------------------------------------------------------|-------------------|
| Value:                                                                                                    |                                                                                                    |                                           |                                                                                                    |                   |
| Summary:                                                                                                    |                                                                                                    | <i>i</i>                                  | Head from file Write to file                                                                                                    | Lopy to clipboard |
| Al_000-in<br>Al_001-in<br>Al_002-in<br>Al_003-in<br>Al_003-in<br>Al_005-in<br>Al_006-in<br>Al_007-in<br>Al_008-in | dx.IA:mag (Apri)<br>dx.IB:mag (Apri)<br>dx.IC:mag (Apri)<br>dx.3I0:mag (Apri)<br>dx.VA:mag (Vpri)<br>dx.VB:mag (Vpri)<br>dx.VC:mag (Vpri)<br>dx.pfA<br>dx.pfA | 0<br>1<br>2<br>3<br>4<br>5<br>6<br>7<br>8 | Index Number in Analog Input Table for IA:mag (Apri)<br>Index Number in Analog Input Table for IB:mag (Apri)<br>Index Number in Analog Input Table for IC:mag (Apri)<br>Index Number in Analog Input Table for 310:mag (Apri)<br>Index Number in Analog Input Table for VA:mag (Vpri)<br>Index Number in Analog Input Table for VB:mag (Vpri)<br>Index Number in Analog Input Table for VC:mag (Vpri)<br>Index Number in Analog Input Table for pfA<br>Index Number in Analog Input Table for pfB |                   |
| Name:                                                                                                    | Al_000-Indx.IA:mag (Ap                                                                                                    | ori)                                      |                                                                                                    |                   |
| Description:                                                                                                    | Index Number in Analog                                                                                                    | g Input Table fo                          | or IA:mag (Apri)                                                                                                    |                   |
| Minimum:                                                                                                    | 0                                                                                                    | м                                         | aximum 100                                                                                                    |                   |
| Status:<br>NOTE: To mo                                                                                            | odify a setting with a 'C' in                                                                                                    | the left column                           | , double-click with the left mouse button on the                                                                                                    | Exit              |
| setting line.                                                                                                    |                                                                                                    |                                           |                                                                                                    |                   |

# Optional LS Outputs

Optional Loop Scheme outputs are available for Form 6 controls equipped with the LS option. The LS scheme and Workbenches must be loaded.

Setting these outputs to a logical 1 will activate these loop scheme-specific communication functions:

- Comm LS Disable
- Comm SI Disable
- Comm SII Disable
- Reset LS

**Optional LS Inputs** 

Seventeen intermediate variables are provided to allow signals to be sent between Workbench blocks.

The Voltage Level Indicators menu provides three intermediate variables for Source I and Source II.

Once defined, the intermediate variables can be used by dragging them out of the Optional LS Inputs menu.

### **Modbus Workbench**

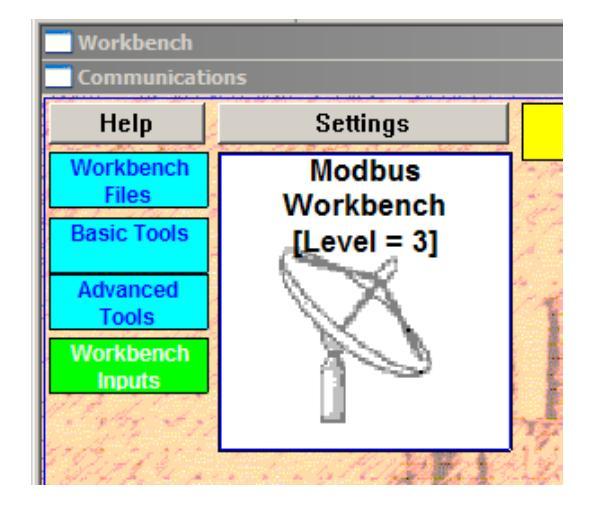

All Communications changes must take place in the appropriate Workbench. The Form 6 control allows users to custom configure Modbus points and settings.

The user should be familiar with SCADA control and have a basic understanding of Modbus.

The default Workbench structures provides the user access to analog and control parameters within the scheme. The flexibility of the Modbus system allows the user to modify the structure via the Communications Workbench.

Access the Modbus Workbench as follows:

1. Click on the Modbus Workbench graphic.

The Modbus Workbench blocks will appear.

- 2. Click on the applicable block.
- **Note:** The Modbus default point database is in the Cooper/ ProView401/Form6 folder. The document title is modbusf-6dat.xls.

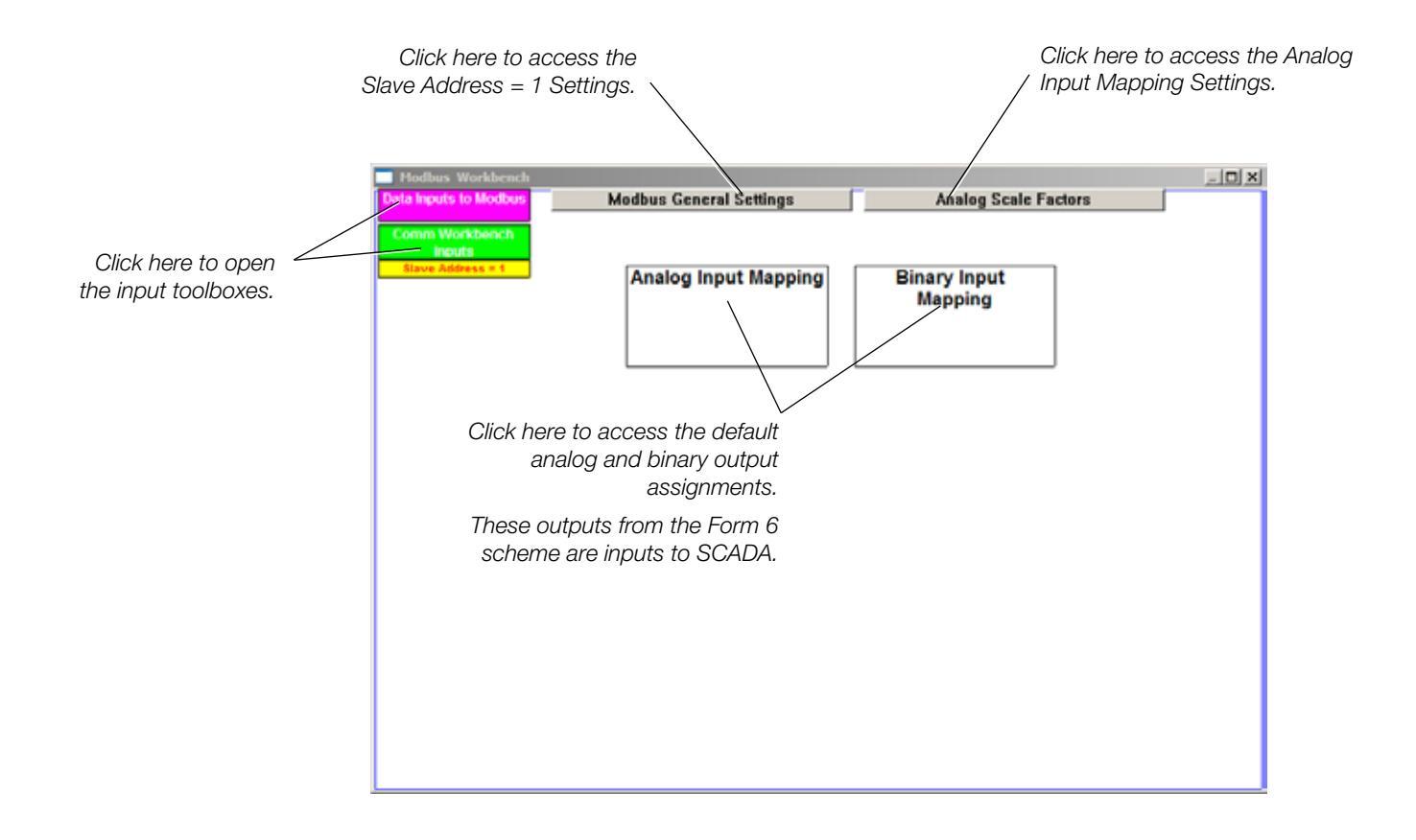

## 2179 Workbench

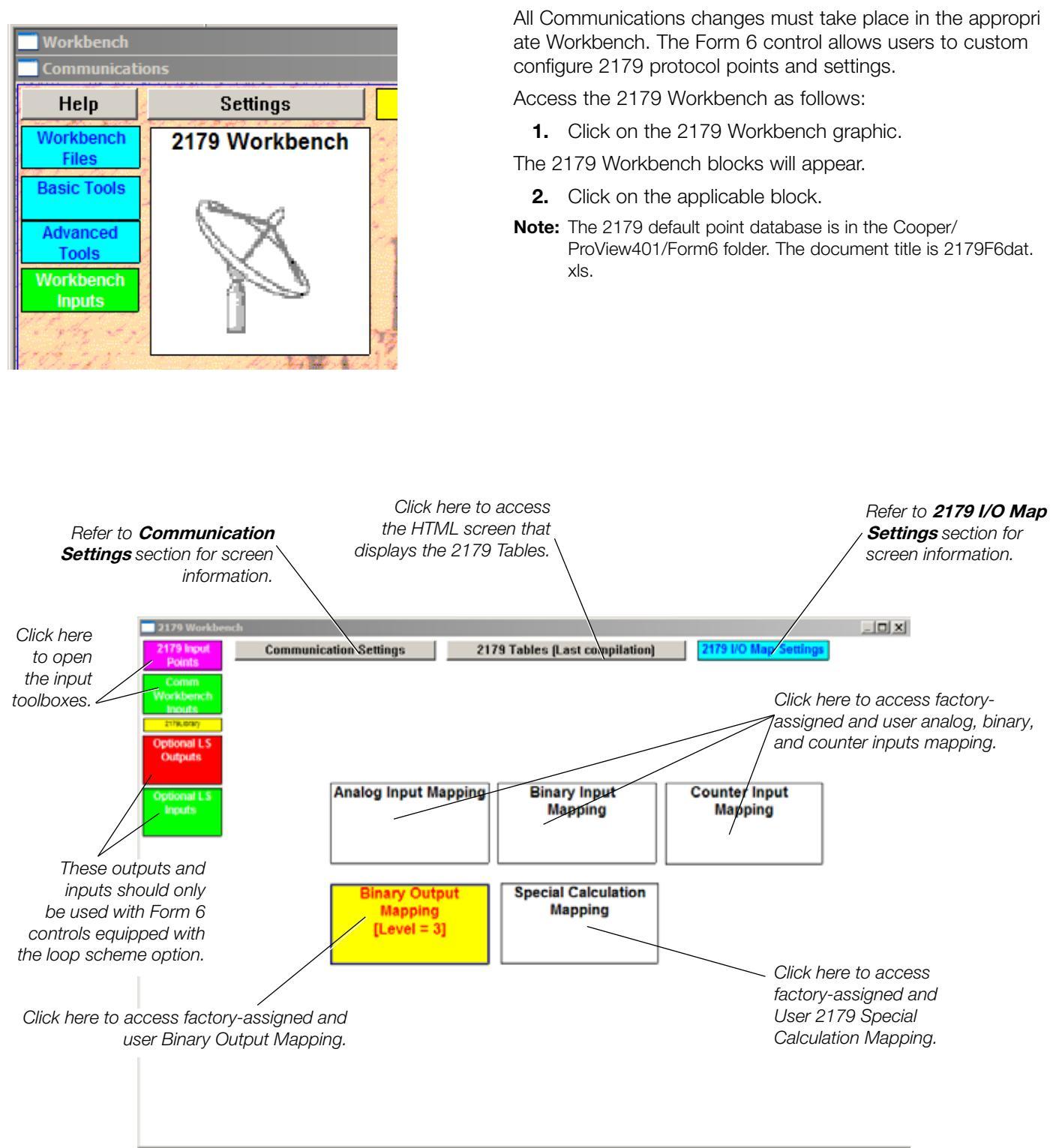

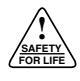

# Communication Settings

| 2179Settings                              | ×          | _Select either the rear RS-232 or                                           |
|-------------------------------------------|------------|-----------------------------------------------------------------------------|
| Comm Port                                 | Rear RS232 | rear RS-485 communication port<br>here.<br>Select the appropriate baud rate |
| Baud Rate                                 | 9600 •     | here.                                                                       |
| CTS Support                               | No         | Select Yes or No for Clear to Send support here.                            |
| Transmit Enable Delay (ms) ( 0 - 65535 )  | 5          |                                                                             |
| Transmit Disable Delay (ms) ( 0 - 65535 ) | 5          |                                                                             |
| Master Address ( 0 - 31 )                 | 0          |                                                                             |
| Slave Address ( 0 - 2047 )                | 1          | Select whether or not to ignore the                                         |
| Ignore Master Address                     | Yes        | Master Address here.                                                        |
| Select-before-Operate Timeout (ms)        | 5000       |                                                                             |
| Dead Sync Timeout (ms) ( 0 - 1000 )       | 10         |                                                                             |
| <u>ОК</u>                                 | Cancel     |                                                                             |

## 2179 I/O Map Settings

| 2179 I/O Map Settings       individually like DNP or IEC870.         Analog Input Settings       The new settings         Binary Output Settings       available from these         Binary Output Settings       menu options will only         Special Calculation Settings       become active if they         All 2179-Workbench Settings       contiguous number.                                                                                                    | Supervisory off disables all Binary Outputs and can not be set<br>individually like DNP or IEC870.<br>The new settings<br>available from these<br>menu options will only<br>become active if they<br>are assigned the next<br>contiguous number. |  |  |
|----------------------------------------------------------------------------------------------------|----------------------------------------------------------------------------------------------------|--|--|
| Analog Input Mapping Settings                                                                                                    | ×                                                                                                    |  |  |
| Value:                                                                                                    |                                                                                                    |  |  |
| Summary: Read from file Write to file Copy to clipboard                                                                                                    |                                                                                                    |  |  |
| Al(000)_Index       0       Index Number in Analog Input Table for 90%FullScale         Al(000)_ScaleFactor       1       Scale Factor for 90%FullScale         Al(001)_Index       1       Index Number in Analog Input Table for 0%FullScale         Al(001)_ScaleFactor       1       Index Number in Analog Input Table for 0%FullScale         Al(001)_ScaleFactor       1       Scale Factor for 0%FullScale         Al(002)_Index       2       Index Number in Analog Input Table for IA:mag (Apri)         Al(002)_ScaleFactor       10       Scale Factor for IA:mag (Apri)         Al(003)_Index       3       Index Number in Analog Input Table for IB:mag (Apri)         Al(003)_ScaleFactor       10       Scale Factor for IB:mag (Apri)         Al(004)_Index       4       Index Number in Analog Input Table for IC:mag (Apri) |                                                                                                    |  |  |
| Name: Al(000)_Index                                                                                                    | ĺ                                                                                                    |  |  |
| Description: Index Number in Analog Input Table for 90%FullScale                                                                                                    |                                                                                                    |  |  |
| Minimum:       0       Maximum       100         Status:       Exit       Exit         NOTE:       To modify a setting with a 'C' in the left column, double-click with the left mouse button on the setting line.       Exit                                                                                                    |                                                                                                    |  |  |

## Optional LS Outputs

Optional Loop Scheme outputs are available for Form 6 controls equipped with the LS option. The LS scheme and Workbenches must be loaded.

Setting these outputs to a logical 1 will activate these loop scheme-specific communication functions:

- Comm LS Disable
- Comm SI Disable
- Comm SII Disable
- Reset LS

### **Optional LS Inputs**

Seventeen intermediate variables are provided to allow signals to be sent between Workbench blocks.

The Voltage Level Indicators menu provides three intermediate variables for Source I and Source II.

Once defined, the intermediate variables can be used by dragging them out of the Optional LS Inputs menu.

## IEC870-5-101 Workbench

# Workbench Help Settings Workbench Files IEC870-5-101 Workbench Basic Tools Advanced Tools Workbench Inputs

All Communications changes must take place in the appropri ate Workbench. The Form 6 control allows users to custom configure IEC870-5-101 protocol points and settings.

Access the IEC870-5-101 Workbench as follows:

1. Click on the IEC870-5-101 Workbench graphic.

The IEC870-5-101 Workbench blocks will appear.

**2.** Click on the applicable block.

**Note:** The IEC60870-5-101 default point database is in the Cooper/ProView401/Form6 folder. The document title is iec608705f6dat.xls.

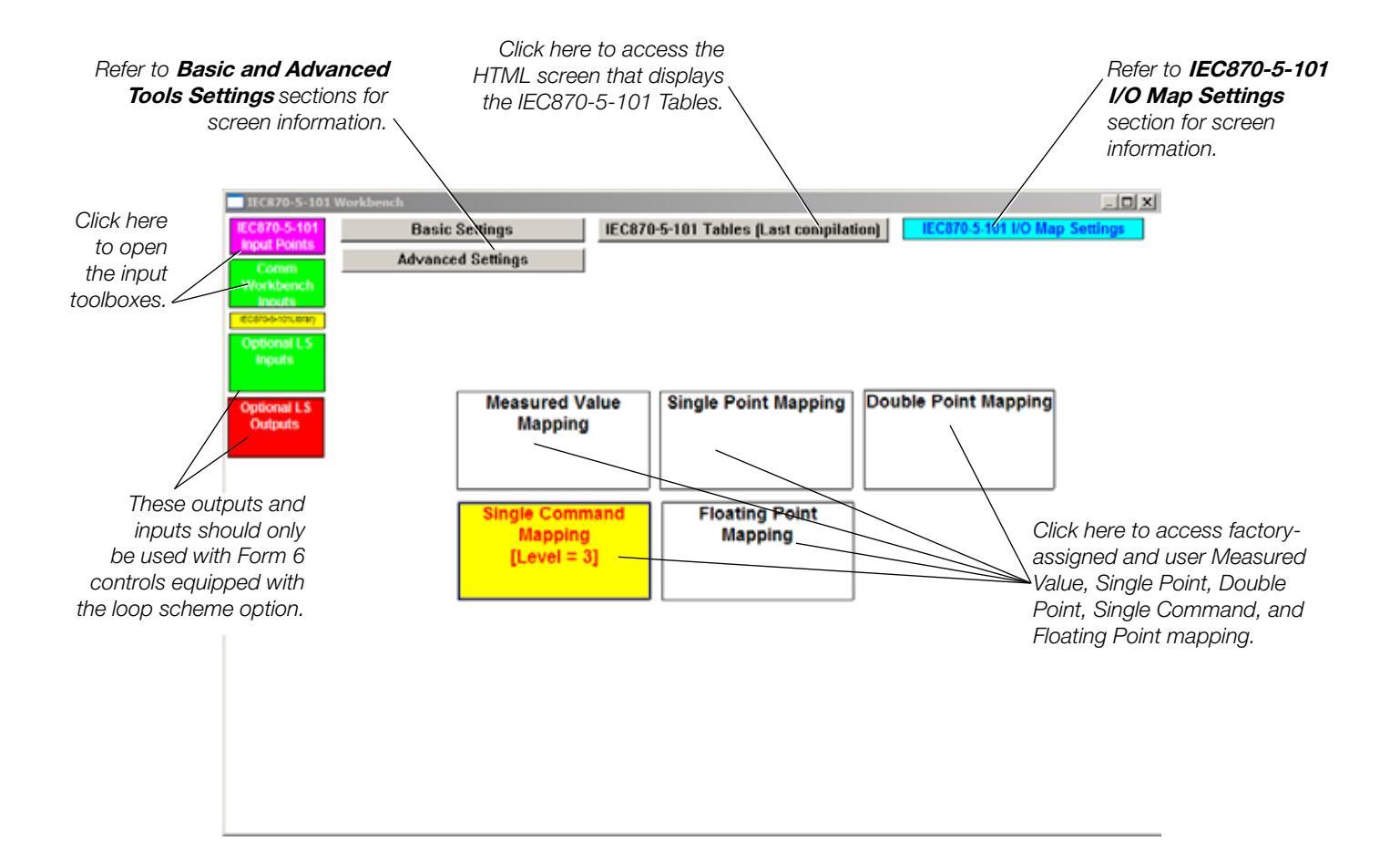

# IEC870-5-101 Basic Settings

| IECBasicSettings                          | 2            |
|-------------------------------------------|--------------|
| Communication Port Configuration          |              |
| Comm Port                                 | Rear RS232 🔹 |
| Baud Rate                                 | 9600 🔽       |
| Parity                                    | Even 🔹       |
| CTS Support                               | No           |
| Transmit Enable Delay (ms) ( 0 - 65535 )  | 5            |
| Transmit Disable Delay (ms) ( 0 - 65535 ) | 5            |
| Address Configuration                     |              |
| Link Address                              | 2            |
| Common Address                            | 2            |
| Link Address Size                         | 1            |
| Common Address Size                       | 1            |
| Object Address Size                       | 2            |
| Cause Of Transmission Size                | 1            |
| Single Command Options                    |              |
| Single Command Operation Mode             | SBE          |
| Select-before-Execute Timeout (ms)        | 5000         |
| ОК Са                                     | incel        |

# IEC870-5-101 Advanced Settings

| IECAdvancedSet | tings               | x             |
|----------------|---------------------|---------------|
| ⊢Address Bas   | e Configuration     |               |
| Single Point E | Base Address        | 0             |
| Double Point   | Base Address        | 4096          |
| Measured Va    | lue Base Address    | 8192          |
| Single Comm    | and Base Address    | 12288         |
| Floating Point | t Base Address      | 16384         |
| Class 2 Tran   | smission Frequency  | Configuration |
| Class 2 Base   | (TF) (milliseconds) | 1000          |
| Single Input F | requency × TF       | 5             |
| Double Input   | Frequency × TF      | 7             |
| Measured Va    | lue Frequency × TF  | 15            |
| Floating Point | t Frequency × TF    | 50            |
|                | ОК                  | Cancel        |

# IEC870-5-101 I/O Map Settings

| 🔜 IEC870-5-101 I/O Map Settin 🗙 |   |
|---------------------------------|---|
| Measured Value Settings         |   |
| Single Input Settings           |   |
| Double Input Settings           |   |
| Single Command Settings         |   |
| Floating Point Settings         |   |
| All IEC-Workbench Settings      | ┝ |

The new settings available from these menu options will - only become active if they are assigned the next contiguous number. SUPERVISORY OFF blocks the ability of the control to respond to supervisory commands sent by serial communications or hardwired inputs. Supervisory commands are defined in the communication workbench on an individual binary output level. The IEC-870 protocol setting BO- #: Name:SupEn set equal to logical "1" will block operation of associated binary output under Supervisory OFF conditions. The setting BOIEC-#-SupEn set equal to logical "0" will allow operation under Supervisory OFF conditions. All binary outputs are supervised (set to logical 1) by factory default except for BOIEC-015(p)-SupEn =0.

| 📑 Single Point M | lapping Settings                       |                                                                                                    | X                 |
|------------------|----------------------------------------|----------------------------------------------------------------------------------------------------|-------------------|
|                  |                                        |                                                                                                    |                   |
| Value:           |                                        |                                                                                                    |                   |
| , <b>-</b>       |                                        |                                                                                                    |                   |
| Summary:         | /                                      | Read from file Write to file                                                                                                    | Copy to clipboard |
| DUE0.0001        |                                        |                                                                                                    |                   |
| BIJEC-000-Inc    | dx U'                                  | Utfset number in Single Input Table for U(Dynamic Closed Status)                                                                   | <b>_</b>          |
| BIEC-001-Ind     | ux I<br>du 2                           | Offset number in Single Input Table for T(Dynamic Open Status)<br>Offset number in Single Input Table for 2(Control is Locked Out) |                   |
| BIJEC-002-Inc    | dv 3                                   | Offset number in Single Input Table for 3(Anu Control or Sustem Alarm)                                                             |                   |
| BIJEC-004-Inc    | dx 4                                   | Offset number in Single Input Table for 4(Above Min. Trip)                                                                         |                   |
| BIIEC-005-Ind    | dx 5                                   | Offset number in Single Input Table for 5(Supervisory Off)                                                                         |                   |
| BIIEC-006-Ind    | dx 6                                   | Offset number in Single Input Table for 6(Non-Reclosing)                                                                           |                   |
| BIIEC-007-Inc    | dx 7                                   | Offset number in Single Input Table for 7(Ground Trip Blocked)                                                                     |                   |
| BIIEC-008-Inc    | dx 8                                   | Offset number in Single Input Table for 8(SEF Blocked)                                                                             | ▼                 |
|                  |                                        |                                                                                                    |                   |
| Name: B          | BIIEC-000-Indx                         |                                                                                                    |                   |
| Description:     | Offeet number in Single Input Tabl     | a for 0(Dupamia Closed Status)                                                                                                    |                   |
| Description. To  | onsechamber in olingle inpact abi      | e for o(Dynamic closed status)                                                                                                    |                   |
| Minimum: 0       |                                        | Maximum 400                                                                                                    |                   |
| o o              |                                        | Hannam 400                                                                                                    |                   |
| Status:          |                                        |                                                                                                    | Exit              |
|                  |                                        |                                                                                                    |                   |
| NOTE: To modify  | y a setting with a 'C' in the left col | imn, double-click with the left mouse button on the                                                                                |                   |
| setting line.    |                                        |                                                                                                    |                   |
|                  |                                        |                                                                                                    |                   |

### **Optional LS Inputs**

Seventeen intermediate variables are provided to allow signals to be sent between Workbench blocks.

The Voltage Level Indicators menu provides three intermediate variables for Source I and Source II.

Once defined, the intermediate variables can be used by dragging them out of the Optional LS Inputs menu.

### Optional LS Outputs

Optional Loop Scheme outputs are available for Form 6 controls equipped with the LS option. The LS scheme and Workbenches must be loaded.

Setting these outputs to a logical 1 will activate these loop scheme-specific communication functions:

- Comm LS Disable
- Comm SI Disable
- Comm SII Disable
- Reset LS

## **DNP TCP/IP Workbench**

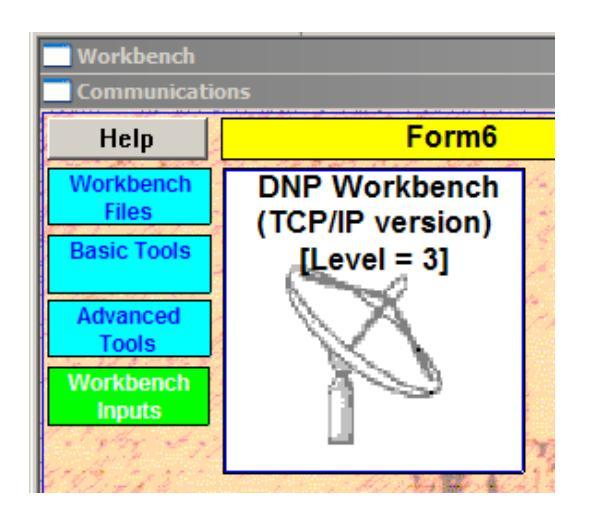

All Communications changes must take place in the appropri ate Workbench. The Form 6 control allows users to custom configure DNP TCP/IP points and settings.

Access the DNP TCP/IP Workbench as follows:

1. Click on the DNP TCP/IP Workbench graphic.

The DNP TCP/IP Workbench blocks will appear.

2. Click on the applicable block.

Note: The DNP default point database is in the Cooper/ ProView401/Form6 folder. The document title is dnpf6dat.xls.

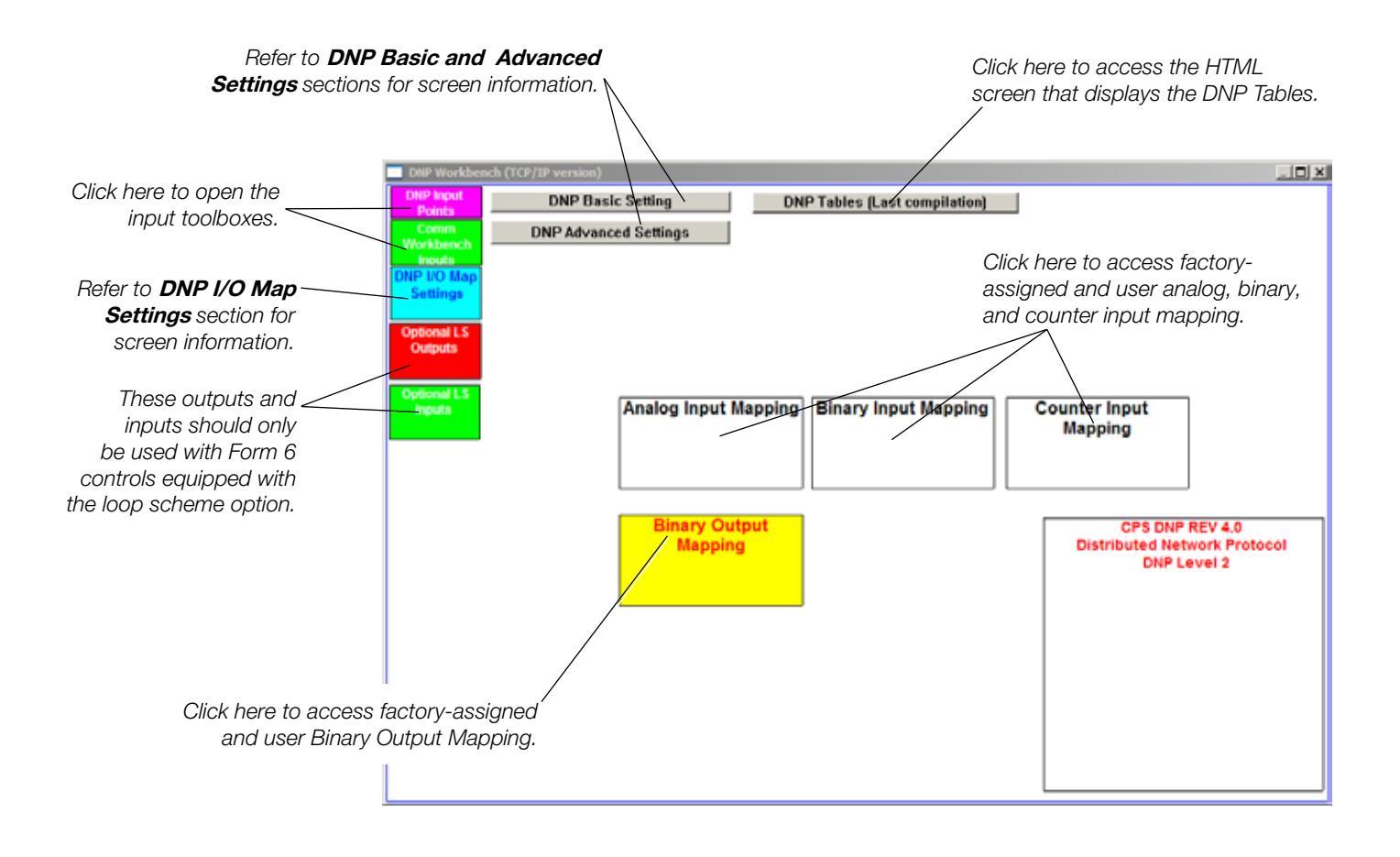

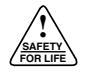

# DNP TCP/IP Basic Settings

| DNP Basic Settings                   | ×       |
|--------------------------------------|---------|
| Addresses                            |         |
| Master<br>(Destination Of URBE data) | 1234    |
| Slave (Address of this IED)          | 1       |
| Communication Port                   |         |
| Comm Port                            | тср/ір  |
| Baud Rate                            | 9600 💌  |
| CTS Support                          | Disable |
| Transmit Enable Delay (ms)           | 5       |
| Transmit Disable Delay (ms)          | 5       |
| Collision Avoidance                  |         |
| Collision Avoidance                  | Disable |
| Fixed Delay (ms)                     | 500     |
| Max Random Delay (ms)                | 100     |
| ОК                                   | Cancel  |

# DNP TCP/IP Advanced Settings

| DNP Advanced Settings                                 | ×            |  |  |  |
|-------------------------------------------------------|--------------|--|--|--|
| Data Link Layer                                       |              |  |  |  |
| Data Link Confirm                                     | No confirm 🔽 |  |  |  |
| Number Of Data Link Layer Retries                     | 3            |  |  |  |
| Data Link Timeout (ms × 10)                           | 500          |  |  |  |
| Application Layer                                     |              |  |  |  |
| Application Confirm Timeout<br>(ms × 10)              | 6000         |  |  |  |
| SBO Select Timeout (s)                                | 60           |  |  |  |
| Write Time Request Interval<br>(minutes)              | 1440         |  |  |  |
| Analog Event Generation Mode                          | Deadband 💌   |  |  |  |
| Default variation ( in case requested variation = 0 ) |              |  |  |  |
| Binary Input                                          | 1            |  |  |  |
| Binary Input Change                                   | 2            |  |  |  |
| Analog Input                                          | 2 🔹          |  |  |  |
| Analog Input Change                                   | 2 🔹          |  |  |  |
| Running Counter                                       | 2 🗸          |  |  |  |
| Counter Change                                        | 2 🗸          |  |  |  |
| Time and Date                                         | 1            |  |  |  |
| ОК                                                    | Cancel       |  |  |  |

# DNP I/O Map Settings

| DNP 1/0 Map Settings       X         Analog Input Settings       Binary Input Settings         Counter Input Settings       Binary Output Settings         Binary Output Settings       All DNP-Workbench Settings                             | The new settings<br>available from<br>these menu<br>options will<br>only become<br>active if they are<br>assigned the<br>next contiguous<br>number. | respond to supervisitions or hardwired in defined in the commodiate of the commodiate of the commodiat | sory commands sen<br>inputs. Supervisory<br>munication workben<br>The DNP protocol<br>logical "1" will block<br>under Supervisory C<br>e:SupEn set equal to<br>pervisory OFF cond<br>d (set to logical 1) by<br>Line Tag Set:SupEn | t by serial communica-<br>commands are<br>ch on an individual<br>setting BO- #:Name:<br>< operation of associ-<br>DFF conditions. The<br>o logical "0" will allow<br>itions. All binary out-<br>y factory default except<br>=0. |  |  |
|----------------------------------------------------------------------------------------------------|----------------------------------------------------------------------------------------------------|----------------------------------------------------------------------------------------------------|----------------------------------------------------------------------------------------------------|----------------------------------------------------------------------------------------------------|--|--|
| Analog Input Mapping Settings                                                                                                    |                                                                                                    |                                                                                                    |                                                                                                    | ×                                                                                                    |  |  |
| Value:                                                                                                    |                                                                                                    |                                                                                                    |                                                                                                    |                                                                                                    |  |  |
| Summary:                                                                                                    | /                                                                                                    | Read from file                                                                                                    | Write to file                                                                                                    | Copy to clipboard                                                                                                    |  |  |
| AI_0004Indx.IA:mag (Apri)<br>AI_0014Indx.IB:mag (Apri)<br>AI_0024Indx.IC:mag (Apri)<br>AI_0034Indx.3I0:mag (Apri)<br>AI_0044Indx.VA:mag (Vpri)<br>AI_0054Indx.VB:mag (Vpri)<br>AI_0054Indx.VC:mag (Vpri)<br>AI_0064Indx.PfA<br>AI_0084Indx.pfB | 0 Index Num<br>1 Index Num<br>2 Index Num<br>3 Index Num<br>4 Index Num<br>5 Index Num<br>6 Index Num<br>7 Index Num<br>8 Index Num<br>9            | ber in Analog Input Table for I<br>ber in Analog Input Table for I<br>ber in Analog Input Table for I<br>ber in Analog Input Table for V<br>ber in Analog Input Table for V<br>ber in Analog Input Table for V<br>ber in Analog Input Table for J<br>ber in Analog Input Table for J<br>ber in Analog Input Table for J                                                                                                    | Armag (Apri)<br>B:mag (Apri)<br>IC:mag (Apri)<br>310:mag (Apri)<br>VA:mag (Vpri)<br>VB:mag (Vpri)<br>VC:mag (Vpri)<br>pfA<br>pfA                                                                                                   | ×                                                                                                    |  |  |
| Name: Al_000-Indx.IA:mag (/                                                                                                    | Apri)                                                                                                    |                                                                                                    |                                                                                                    |                                                                                                    |  |  |
| Description: Index Number in Anal                                                                                                    | og Input Table for IA:mag (Apri)                                                                                                    |                                                                                                    |                                                                                                    |                                                                                                    |  |  |
| Minimum: 0                                                                                                    | Maximum 100                                                                                                    |                                                                                                    |                                                                                                    |                                                                                                    |  |  |
| Status:                                                                                                    |                                                                                                    |                                                                                                    |                                                                                                    | Exit                                                                                                    |  |  |
| NOTE: To modify a setting with a 'C' in the left column, double-click with the left mouse button on the setting line.                                                                                                    |                                                                                                    |                                                                                                    |                                                                                                    |                                                                                                    |  |  |

# Optional LS Outputs

Optional Loop Scheme outputs are available for Form 6 controls equipped with the LS option. The LS scheme and Workbenches must be loaded.

SUPERVISORY OFF blocks the ability of the control to

Setting these outputs to a logical 1 will activate these loop scheme-specific communication functions:

- Comm LS Disable
- Comm SI Disable
- Comm SII Disable
- Reset LS

Seventeen intermediate variables are provided to allow signals to be sent between Workbench blocks.

The Voltage Level Indicators menu provides three intermediate variables for Source I and Source II.

Once defined, the intermediate variables can be used by dragging them out of the Optional LS Inputs menu.

### **Optional LS Inputs**
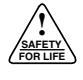

### **Workbench User Settings**

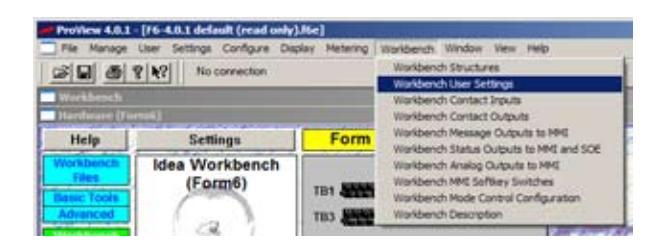

**WARNING:** Equipment misoperation. Use of an incompatible or inappropriate settings file, scheme file, or custom software file in a control, relay, recloser, or switch can result in equipment misoperation leading to equipment damage, severe personal injury, or death. Group dependent settings can be configured and added to the Idea Workbench. These values can change with the active setting group (profile).

These settings can be added to the Idea Workbench from the Workbench Inputs > User Workbench Settings toolbox.

**CAUTION:** Protective equipment misoperation. Before downloading configuration files or settings to the equipment, verify that the files and settings are correct for the location and application. Downloading configuration files or settings designed for a different location or application can result in severe personal injury and equipment damage.

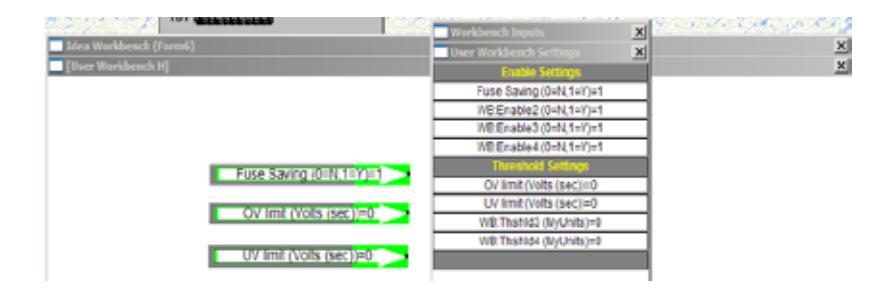

Examples of configured Group Dependent User Settings added to the Idea Workbench.

|                               | Normal Select a Differen |                      | nt View/Modify Group OK Cancel                         |
|-------------------------------|--------------------------|----------------------|--------------------------------------------------------|
| /orkbench U                   | ser Enable Sett          | ings (Setting Group  | ıp-Dependent - Type "BYTE")                            |
| Identifier                    | Name                     | Value                | Description                                            |
| WB:En-1                       | Fuse Saving              | Disable -            | Fuse Saving scheme (used = Enable, not used = Disable) |
| WB:En-2                       | WB:Enable2               | 2 Disable •          | Overwrite these entries with your Name, Value, Desc.   |
| WB:En-3                       | WB:Enable3               | J Disable 💌          | Overwrite these entries with your Name, Value, Desc.   |
| WB:En-4                       | WB:Enable4               | Disable              | Overwrite these entries with your Name, Value, Desc.   |
| /orkbench U<br>Identifier     | Name                     | Settings (Setting Gr | roup-Dependent - Type "float")                         |
| WH: I h 1                     | OV limit                 |                      | Volts (sec) Over voltage limit                         |
| WD-Th-2                       | OV limit                 |                      | Voits (sec) Under voltage limit                        |
| WB:Th-2                       | SIMD/TE-LIJS             |                      | MyOnits Overwrite Name, Value, Units, & Description    |
| WB:Th-2<br>WB:Th-3            | WB:Thshid3               |                      | Modubine Inversion Stame Value House & Heccobbob       |
| WB:Th-2<br>WB:Th-3<br>WB:Th-4 | WB:Thshid3<br>WB:Thshid4 | 1 0                  | wyonnes Overwine Name, Value, Onte, a Description      |

### **Workbench User Enable Settings**

The upper portion of the Workbench Group Dependent Settings dialog box provides access to the four Workbench Enable Settings, WB:Enable1, WB:Enable2, WB:Enable3 and WB:Enable4. These settings are binary inputs, which are to be used to enable or disable custom logic sections (by logically ANDing with the logic).

Each variable can be given a name as it will appear in the Idea Workbench. This dialog box is where the setting is made for these variables.

**Note:** These settings will not be visible using the settings browser in the Idea Workbench but must be made here. These settings are still included as part of the Idea Workbench Settings text file.

The available settings are as follows:

- Name: A 10 character or less string to be used as a mnemonic for the variable.
- Value: A selection of either Disabled (logical 0) or enabled (logical 1) must be chosen here.
- Description: A 128 character or less text string that can be used to describe the setting in more detail.

### Workbench User Threshold Settings

The Workbench provides four special "WBThshld" settings whose values can change with the active setting group (profile).

The lower portion of this dialog box provides access to the four Workbench User Threshold Settings, WB:Thshld1, WB: Thshld2, WB:Thshld3 and WB:Thshld4 from the Workbench inputs. Each variable can be given a name as it will appear in the Idea Workbench. In this dialog box is where the setting is made for these variables.

**Note:** These settings will not be visible using the settings browser in the Idea Workbench. They must be made here. These settings are still included as part of the Idea Workbench Settings text file.

The available settings are as follows:

- Name: A 10 character or less string to be used as a mnemonic for the variable.
- Value: The value of the setting.
  - **Note:** The value displayed is applicable only to the setting group currently being viewed. The displayed setting group is shown at the top of the dialog box.
- Units: The unit of measure of the setting. This is a text field only and is to be used as a reminder.
- Description: A 128 character or less text string that can be used to describe the setting with more detail.

### **Workbench Contact Inputs and Outputs**

The user can change the name designation of the contact inputs and outputs. A short name can be assigned to the contacts for use in the Idea Workbench view.

The Workbench>Workbench Contact Inputs and Workbench>Workbench Contact Outputs menu paths provide access to the appropriate dialog boxes.

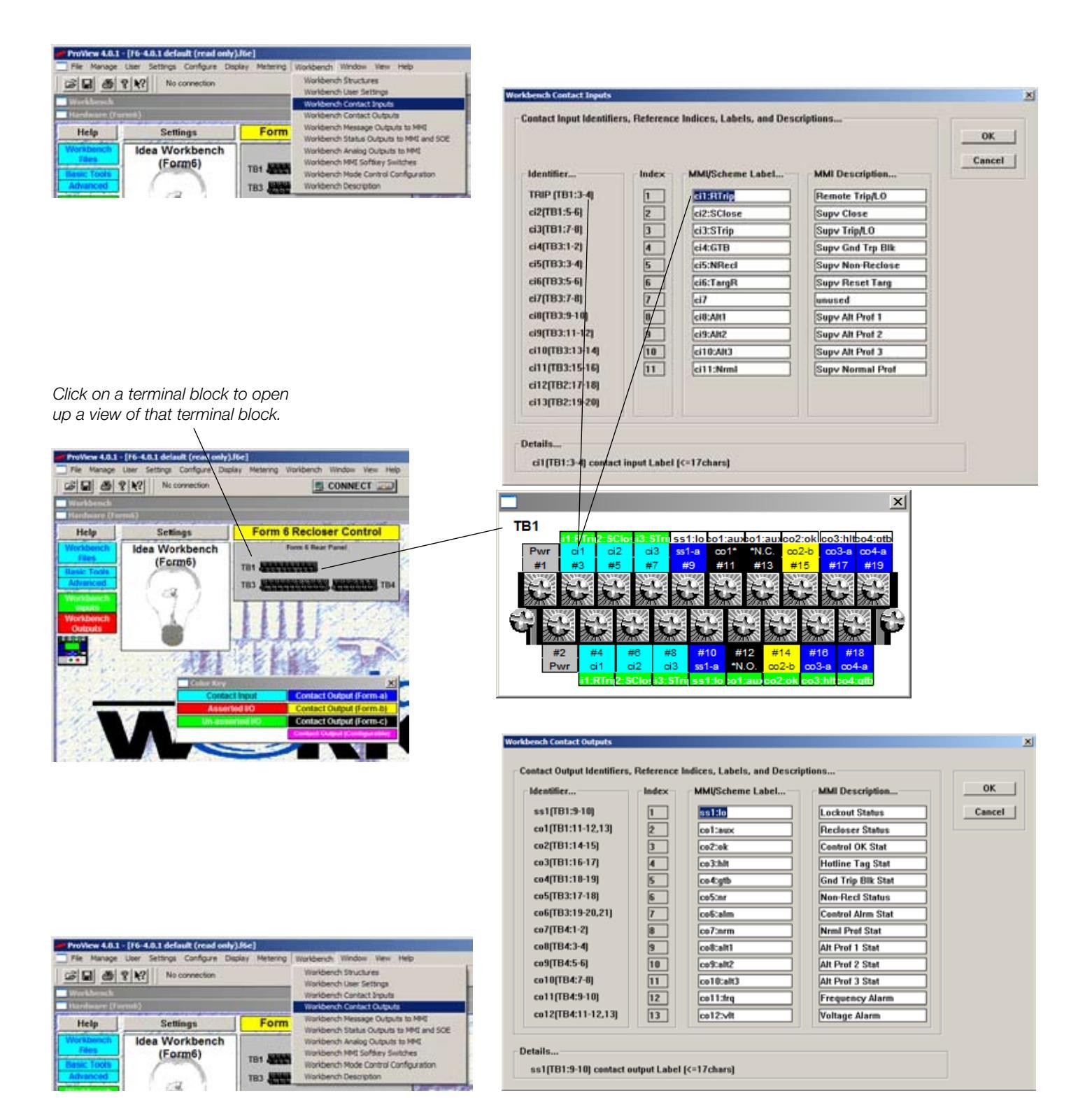

## **Workbench Message Outputs to MMI**

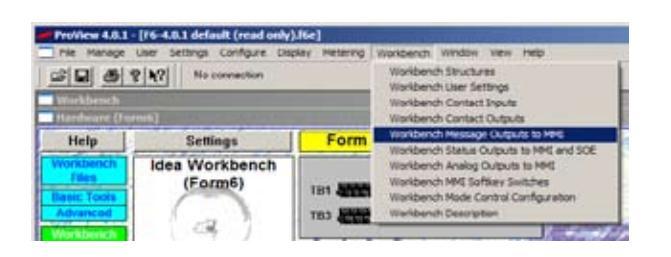

The user can configure a text message to be displayed on the Form 6 control front panel MMI whenever a specific event or action occurs.

If blank line(s) are desired in a customized text message, fill the line(s) intended to be blank with at least one space character.

When customizing text messages keep in mind that if more than one LCD Text Message is attempting to be sent to the front panel MMI at the same time, the lower number priority message will be displayed, i.e. if Message 1 and Message 14 are both driven to a logical 1 at the exact same time only Message 1 will display. But, if one message is triggered after another, they will appear in the order they are triggered, regardless of the message number, i.e. if Message 14 is triggered first and then Message 1 is triggered, Message 14 will display until Message 1 is triggered and then Message 1 will display.

The text message display and timing can be set in the MMI Setup and Password box accessed via the Settings>MMI Setup and Password menu path in ProView.

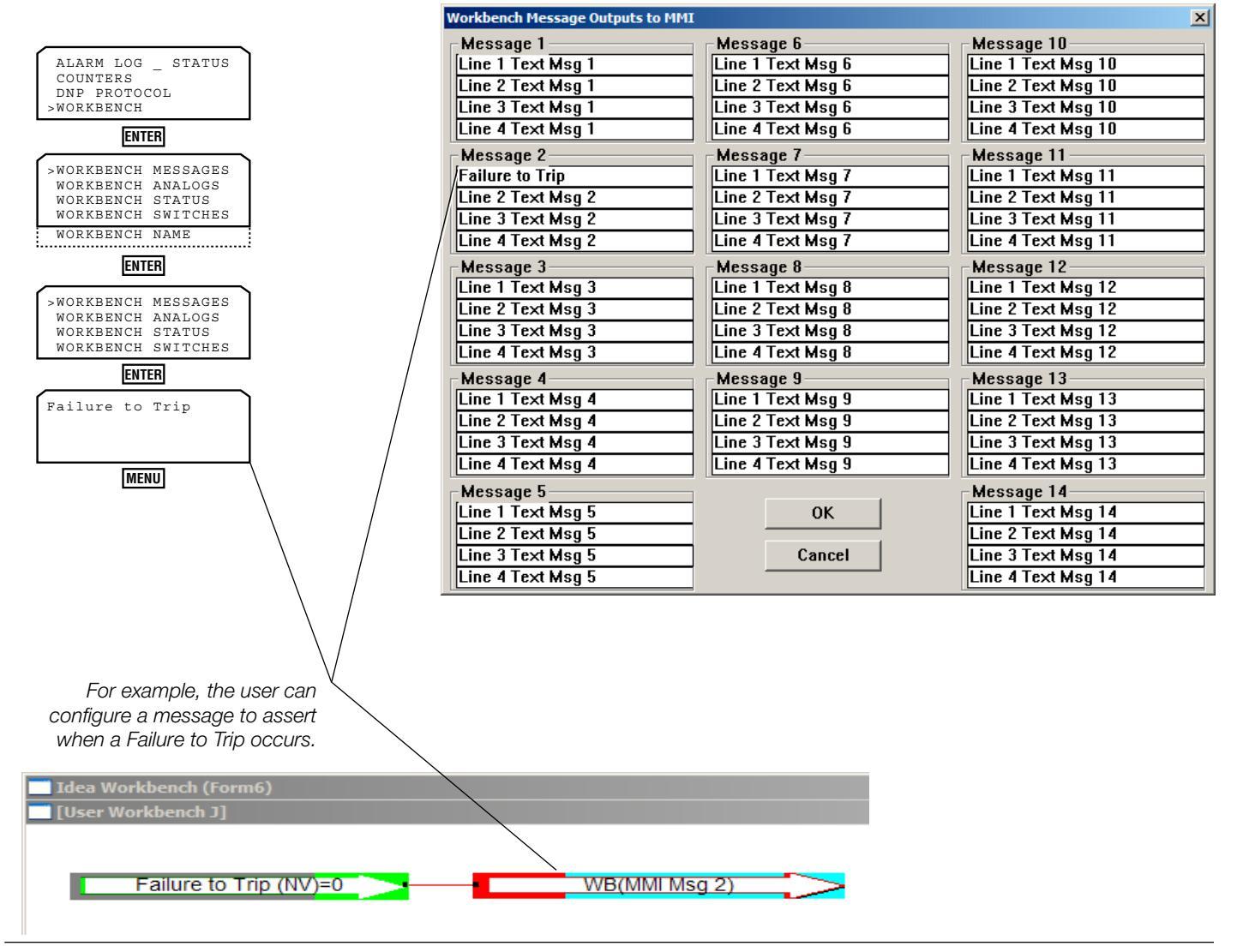

## **Workbench Status Outputs to MMI and SOE**

WORKBENCH MESSAGES

WORKBENCH SWITCHES

0 = MMI(#03) status

0=MMI(#11) status 0=MMI(#12) status 0=MMI(#13) status 0=MMI(#14) status 0=MMI(#15) status 0=MMI(#16) status

status

status

status

status

status

status

status status

status

>0=MMI(#01)

0 = MMI(#02)

0 = MMI(#04)

0 = MMI(#05)

0 = MMI(#06)

0=MMI(#07)

0=MMI(#08) 0=MMI(#09)

0 = MMI(#10)

WORKBENCH ANALOGS

| File Manage User Settings Configure Display Metering | Workbench Window View Help                                                                                                    |
|------------------------------------------------------|----------------------------------------------------------------------------------------------------|
| No connection                                        | Workbench Structures<br>Workbench User Settings<br>Workbench Contact Inputs<br>Workbench Contact Outputs<br>Workbench Nessage Outputs to MME                                  |
|                                                      | Workbench Status Cutputs to MME and SOE<br>Workbench Analog Outputs to MME<br>Workbench MME Softway Switches<br>Workbench Mode Control Configuration<br>Workbench Description |

Appearance of the event

status on the Form 6

control front panel.

The Idea Workbench provides the ability to trigger up to 16 custom sequence of events (SOE) event types. To set up the appearance of the messages in the SOE log, open the Workbench Status Outputs to MMI and SOE dialog box by following the Workbench>Workbench Status Outputs to MMI and SOE menu path.

There are 16 Workbench outputs, WBS(#01) through WBS(#16), which when driven to a logical "1" state will trigger a SOE record using the "SOE ON Description" text string. Similarly, when the Workbench output drops from a logical "1" to a logical "0", an SOE event using the "SOE OFF Description" text string will be triggered.

There are three settings for each output:

- MMI Description How the event is displayed on the control front panel LCD (17 character maximum)
- SOE "OFF" Description The SOE text that appears when the SOE event transitions to a logical "0" state (16 character maximum)
- SOE "ON" Description The SOE text that appears when the SOE event transitions to a logical "1" state (16 character maximum)

| entifier | MMI Description | SOE "OFF" Description |       | SOE "ON" Description. |                |
|----------|-----------------|-----------------------|-------|-----------------------|----------------|
| /BS(#01) | MMI(#01) status | user soe #1 off       | 🗆 En  | USER SOE #1 ON        | 🔽 En           |
| /BS(#02) | MMI(#02) status | user soc #2 off       | 🗆 En  | USER SOE #2 ON        | 🖓 En           |
| 'BS(#03) | MMI(#03) status | user soe #3 off       | En En | USER SOE #3 ON        | En 🔽           |
| 'BS(#04) | MMI(#04) status | user soe #4 off       | En 🗌  | USER SOE #4 ON        | Tr En          |
| 'BS(#05) | MMI(#05) status | user soe #5 off       | 🗆 En  | USER SOF              | 🖻 En           |
| 'BS(#06) | MMI(#06) status | user soe #6 off       | E En  | USER SOE #6 ON        | _ ₹ <b>₽</b> / |
| BS(#07)  | MMI(#07) status | user soe #7 off       | F En  | USER SOE #7 ON        | ⊡ Æn           |
| BS(#08)  | MMI(#08) status | user soc #8 off       | En En | USER SOE #8 ON        | 🔽 En           |
| BS(#09)  | MMI(#09) status | user soe #9 off       | En En | USER SOE #9 ON        | 🔽 En           |
| BS(#10)  | MMI(#10) status | user soe #10 off      | En En | USER SOE #10 ON       | 🖻 En           |
| 'BS(#11) | MMI(#11) status | user soe #11 off      | 🗆 En  | USER SOE #11 ON       | 🗹 En           |
| BS[#12]  | MMI(#12) status | user soe #12 off      | 🗆 En  | USER SOE #12 ON       | 🖻 En           |
| BS(#13)  | MMI(#13) status | user soe #13 off      | 🗆 En  | USER SOE #13 ON       | 🖓 En           |
| BS(#14)  | MMI(#14) status | user soc #14 off      | En En | USER SOE #14 ON       | 🖓 En           |
| BS(#15)  | MMI(#15) status | user soe #15 off      | En En | USER SOE #15 ON       | 🖂 En           |
| BS(#16)  | MMI(#16) status | user soe #16 off      | 🗆 En  | USER SOE #16 ON       | 🖂 En           |

Check the appropriate box to specify which /event transition(s) you want recorded in the SOE log:

- Only the transition from OFF to ON
- Only the transition from ON to OFF
- Both transitions

# **Workbench Analog Outputs to MMI**

| Province 4.0.1: [/5-4.0.1.4cdauht (read only)/Mc]         Weidemsh Window Vess Help           Pie Manage Daer Settings Configure Daplay Hetering Weidemsh Window Vess Help         Worklensh Structures           Image Daer Settings         No consection         Worklensh Structures           Worklensh Confact Upus         No consection         Worklensh Confact Upus           Worklensh Confact Upus         Worklensh Confact Upus         Worklensh Confact Upus                                                                                                    | The function of these signals is to route up to eight custom<br>analog values to the Form 6 control front panel MMI. These<br>analog values can be any quantity and accessed or created in<br>the Idea Workbench including metering data, counter, timers.                                                                                                    |
|----------------------------------------------------------------------------------------------------|----------------------------------------------------------------------------------------------------|
| Weinberch Netalage Outputs 19 MG Workberch Netalage Outputs 19 MG Workberch Netalage Outputs Weinberch Netaleg Outputs Weinberch Node Control Configuration Workberch Node Control Configuration Workberch Node Control Configuration Wo                                                                                                    | The eight variables in this section all appear as an exclama-<br>tion point (" ! ") until they are dragged off of the User Analog<br>Outputs to MMI toolbox and into a User Workbench. At that<br>time they are named in the form of "WB(Analog#0X)". The<br>#0X is replaced by the actual number of the analog value<br>when ProView is communicating with the Form 6 control.<br>Only floating point signals can be connected to these out-<br>puts. |
| WORKBENCH ANALOGS User MMI Description. Monther., WE(Analog 201) MC(Analog 201) MC(Analog 201) MC(Analog 201)                                                                                                    | The analog values are accessed from the front panel by fol-<br>lowing the Workbench>Workbench Analogs menu path. Refer<br>to <b>Workbench Menu</b> section in <b>Front Panel Operation</b><br>section of this manual.                                                                                                    |
| Weigkneingeffen     Janeing #10       Weigkneingeffen     Janeing #10       Weigkneingeffen     Janeing #16       Weigkneingeffen     Janeing #16       Weigkneingeffen     Janeing #16       Weigkneingeffen     Janeing #17       Weigkneingeffen     Janeing #17                                                                                                    | <b>Note:</b> While it is possible to change the name of the custom analog measurements as they appear on the Form 6 recloser control LCD display, it does not change the measurement names as they appear in the Idea Workbench.                                                                                                    |
| Details                                                                                                    | Change the measurement names as they appear on the Form 6 control LCD display as follows:                                                                                                    |
| LOSS Oder Annual Display (Children)                                                                                                    | 1. Open the Workbench Analog Outputs dialog box.                                                                                                    |
|                                                                                                    | 2. Enter the custom names.                                                                                                    |
|                                                                                                    | <b>3.</b> Click on OK.                                                                                                    |
|                                                                                                    | 4. Connect and download to the control.                                                                                                    |
| WORKBENCH MESSAGES<br>>WORKBENCH ANALOGS<br>WORKBENCH STATUS<br>WORKBENCH SWITCHES<br>ENTER<br>>Analog #01= 0.000<br>Analog #02= 0.000<br>Analog #04= 0.000<br>Analog #05= 0.000<br>Analog #06= 0.000<br>Analog #06= 0.000<br>Ana | g<br>6<br>brkbench (Form6)<br>forkbench H]<br>LA:mag (Apri)=0 WB(Analog#01)                                                                                                    |

| Name of Workbench Outputs Listing Result of Driving the Block Input |                                                                 |
|---------------------------------------------------------------------|-----------------------------------------------------------------|
| Analog Outputs to MMI<br>(use "float" signals only)                 | Displays the connected floating point analog signal as the:     |
| WB(Analog#01)                                                       | 1st Workbench Analog signal on the Form 6 Recloser Control MMI. |
| WB(Analog#02)                                                       | 2nd Workbench Analog signal on the Form 6 Recloser Control MMI. |
| WB(Analog#03)                                                       | 3rd Workbench Analog signal on the Form 6 Recloser Control MMI. |
| WB(Analog#04)                                                       | 4th Workbench Analog signal on the Form 6 Recloser Control MMI. |
| WB(Analog#05)                                                       | 5th Workbench Analog signal on the Form 6 Recloser Control MMI. |
| WB(Analog#06)                                                       | 6th Workbench Analog signal on the Form 6 Recloser Control MMI. |
| WB(Analog#07)                                                       | 7th Workbench Analog signal on the Form 6 Recloser Control MMI. |
| WB(Analog#08)                                                       | 8th Workbench Analog signal on the Form 6 Recloser Control MMI. |

## **Workbench MMI Softkey Switches**

Momentary Switch #3=0

Momentary Switch #4=0

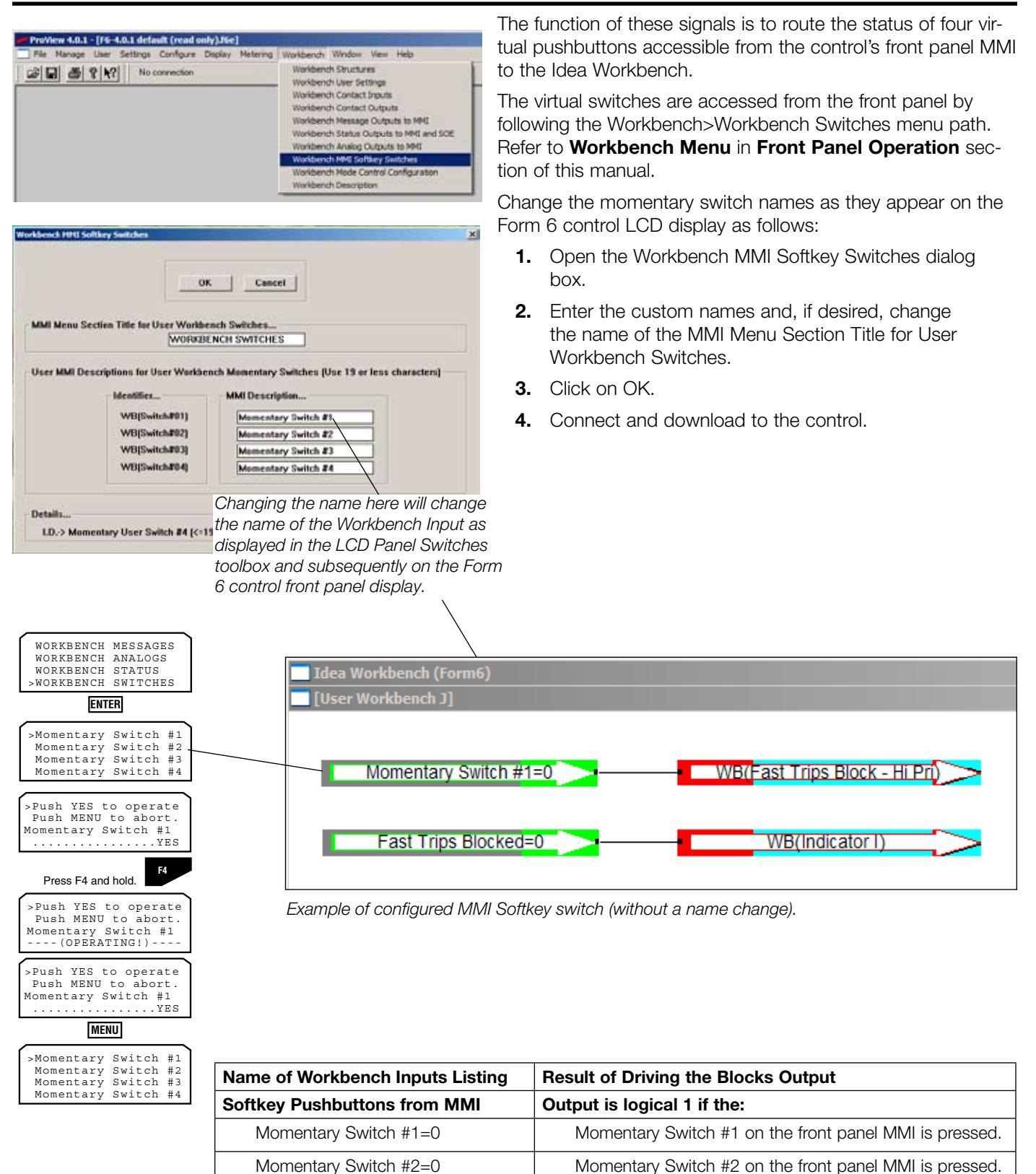

Momentary Switch #3 on the front panel MMI is pressed.

Momentary Switch #4 on the front panel MMI is pressed.

# **Workbench Mode Control Configuration**

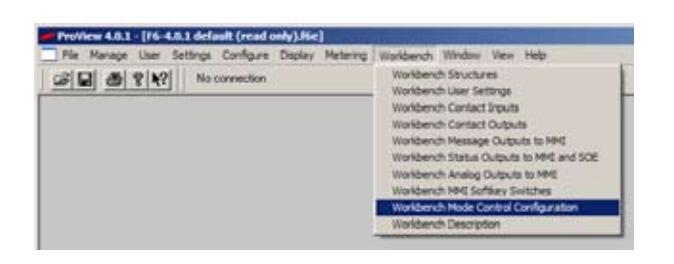

The Workbench Mode Control Configuration dialog box allows the user to modify Form 6 recloser control modes of operation from within the Idea Workbench. The user can choose from the following configurations:

 Momentary: A momentary contact acts as a toggle input to the control. For momentary contacts, if a state is set by the momentary contact input, it can be reset by DNP, a front panel control button, or a settings change. Conversely, if a state change is set by DNP, a settings change, or front panel control, it can be reset by an appropriately configured contact input.

Control functions that act simply to toggle the current state are "without precedence", which indicates that if a state was set by the contact input, it can be subsequently reset by the other sources of state modification (DNP, pushbutton, or settings).

- Latched with Precedence: For a latched contact input with precedence, if the state of the contact input is maintained, the state will be maintained, and cannot be changed by the local front panel pushbutton. A setting change or Communications control point assertion cannot override a contact input with precedence. However, if the positive state is not maintained at the contact input, any of the other settings methods can act to modify the state.
- Latched without Precedence: For a latched contact without precedence, the state is set when the contact is asserted, and reset when the contact input is deasserted. The contact input can be asserted, and a subsequent DNP, front panel pushbutton, or setting can reset the state, while the contact input remains asserted.

The user must refer to this screen to determine if the output is configured for Momentary, Latched with Precedence, or Latched without Precedence.

×

The appearance of the output in the Workbench does not display the mode control configuration.

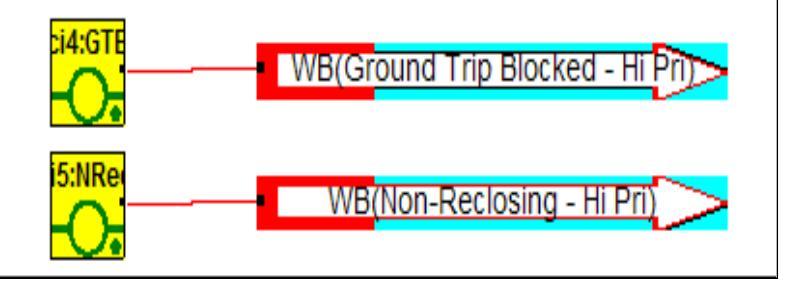

| Ground Trip Block    | Momentary            | OK      |
|----------------------|----------------------|---------|
| CLPU Enable          | Momentary            | Cancel  |
| Non-Reclosing        | Momentary *          | Help    |
| SEF Block            | Momentary •          |         |
| Fast Trips Disable   | Momentary ·          |         |
| UF Trips Enable      | Momentary •          |         |
| OF Trips Enable      | Momentary            |         |
| 1P UV Trips Enable   | Momentary            |         |
| 3P UV Trips Enable   | Momentary *          |         |
| OV Trips Enable      | Momentary *          |         |
| Seq Coord Disabled   | Momentary *          | The u   |
| Reclose Retry Enable | Momentary            | the ou  |
| Sume Charle Earthla  |                      | VVILITI |
| Syne-Cneck Enable    | Momentary ·          | The a   |
|                      | Momentary            | door    |
|                      | Latch w/o Precedence | UDES    |

nch Hode Control Co

| Workbench Outputs                        |
|------------------------------------------|
| User Intermediate Signals                |
| Digital Oscillography Signals            |
| Control Active Profile                   |
| Control Protection Modes (High Priority) |
| Control Protection Modes (Low Priority)  |
| Torque Control                           |
| Blocking                                 |
| User Status Outputs to MMI and SOE       |
| User Message Outputs to MMI              |
| User Analog Outputs to MMI               |
| Option Button LEDs                       |
| Special                                  |
| Data Profiler                            |

For any of the mode controls to effect the state of a mode, the following must be accomplished:

- 1. The control protection mode must be selected from the Workbench Outputs Control Protection Modes toolbox (high or low priority).
- 2. It must be placed within the Idea Workbench.
- **3.** It must be driven by a signal.

If you do not place any mode control blocks within the Idea Workbench, only downloading new settings from ProView, completing front panel MMI operations, or controlling via communications can modify the mode.

- **Note:** The Hot Line Tag switch on the Form 6 control front panel, when in the ON position, overrides any mode control operating within the Idea or Communications Workbenches.
- **Note:** The high priority mode controls take priority over low priority mode controls.

If a high-priority mode is being driven to the active state from within the Idea Workbench, and the high priority control for the subject mode is set to Latch w/ Precedence in the Mode Control Configuration dialog box, the mode will remain in the Enabled state regardless of transitions on the low priority mode control or operation of the Ground Trip Block or Nonreclosing front panel buttons.

**Note:** The mode can be modified by a communication master if supervisory control is enabled.

If a Latch w/Precedence high priority control is driven to the inactive state from within Idea Workbench, or is not used in the Idea Workbench at all, the mode can be changed by any of the following means and according to the following conditions:

- A remote master communicating through the communications protocol installed in the Communications Workbench can set the mode to either Enabled or Disabled.
- A rising edge at the input of a low priority control for the mode placed within the Idea Workbench will toggle the state of the mode.
- A rising edge of the high priority mode control will toggle the state of the mode, if that mode control is configured for Momentary operation.
- A rising edge of the high priority mode control will set the mode to the enabled state, if that mode control is configured for Latch w/o Precedence operation.
- A falling edge of the high priority mode control will set the mode to the disabled state, if that mode control is configured for Latch w/o Precedence operation.
- If the mode is one of Ground Trip Block or Non-reclosing, operation of the associated front panel buttons will toggle the state of the mode.
- If a user downloads ProView settings to the control, the settings in the downloaded scheme will take effect when the download is complete.

## **Workbench Description**

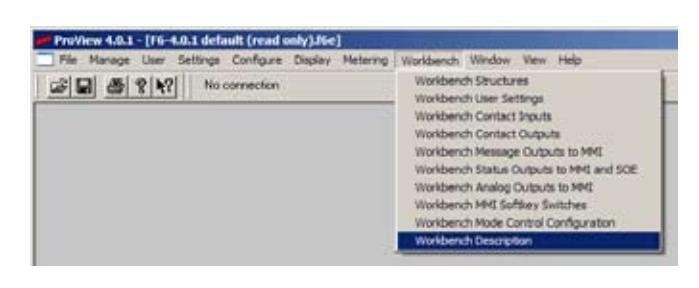

The Workbench Description dialog box enables the user to change a Workbench name.

**Note:** This feature is also available via the Workbench Files menu or the Settings>Simplified Setup screen.

**1.** Open the Workbench Description dialog box.

The Description text will be highlighted.

- 2. Type in the new Description text.
- 3. Click on OK.

| Workbench Descrip | tion      | × |
|-------------------|-----------|---|
| Description       | Form6     | ] |
| ]                 | Cancel CK |   |

| 🟴 ProView 4.0.1 - [F6-4.0.1 default (read only).f6e] |                           |                                                                                                    |  |  |  |
|------------------------------------------------------|---------------------------|----------------------------------------------------------------------------------------------------|--|--|--|
| 🔄 File Manage                                        | User Settings Configure D | isplay Metering Workbench Window View Help                                                                                                    |  |  |  |
| B CONNECT                                            |                           |                                                                                                    |  |  |  |
| Workbench                                            |                           |                                                                                                    |  |  |  |
| 📑 Hardware (Fo                                       | orm6)                     |                                                                                                    |  |  |  |
| Help                                                 | Settings                  | Form 6 Recloser Control                                                                                                    |  |  |  |
| Workbench                                            | Idea Workbench            | Form 6 Rear Panel Color Key                                                                                                    |  |  |  |
| Files                                                | (Form6)                   | TD4 23723393393                                                                                                    |  |  |  |
| Basic Tools                                          |                           |                                                                                                    |  |  |  |
| Advanced                                             |                           |                                                                                                    |  |  |  |
| Workbench                                            |                           |                                                                                                    |  |  |  |
| Inputs                                               |                           | 1 1 1 1 A. P. 189 10                                                                                                    |  |  |  |
| Workbench                                            |                           | 1 1 1 1 1 1 1 1 1 1 1 1 1 1 1 1 1 1 1                                                                                                    |  |  |  |
| Outputs                                              |                           |                                                                                                    |  |  |  |
|                                                      |                           | and the second of the second of the second o |  |  |  |
|                                                      | and the second second     |                                                                                                    |  |  |  |

# Form 6 Loop Scheme (LS) Control

**Note:** The formation contained in this section applies to the Form 6-LS control only.

The Form 6-LS Control improves distribution system continuity through load-transfer and loop-sectionalizing schemes. The Form 6 can change the protection scheme upon an LS action. Each protection profile can be configured differently, so programming an LS scheme can be easily accomplished for sectionalizing or tie applications. The Form 6-LS Control senses the loss of source-and/or load-side voltage with customer supplied potential transformers or internal voltage sensors. The control will perform its programmed LS functions after a programmable time delay when loss of voltage occurs. The control can be in either the sectionalizing or the tie mode of operation.

- The sectionalizing mode senses voltage on the source-side of a normally closed recloser and is activated upon loss of source-side voltage. The ability to change the profile in this application enhances the loop scheme's capabilities.
- The tie mode senses voltage on both sides of a normally open recloser and is activated upon loss of voltage on either side.

#### Load Transfer / Manual Return-to-Preferred Service

A simple load-transfer scheme using two electronic reclosers with LS sectionalizing controls is diagrammed below. The normally closed R1 senses the source side voltage. When S1 voltage is lost (for example, when a fault occurs at Fault 1), the LS application begins timing.

R1 will open before R2 closes to restore service from the alternate Source 2. To return to preferred source S1, the controls can be operated manually or through SCADA. In the event of fault at Fault 2, R1 sequences to lockout. Upon loss of load side voltage, R2 closes and would normally sequence to lockout. However, this can be reduced to one trip operation to lockout by using a momentary non-reclose After LS Action option to prevent reclosing if a fault operation occurs within a preset time of closing. The momentary on time of the LS action options is programmable from 1 to 1000 seconds.

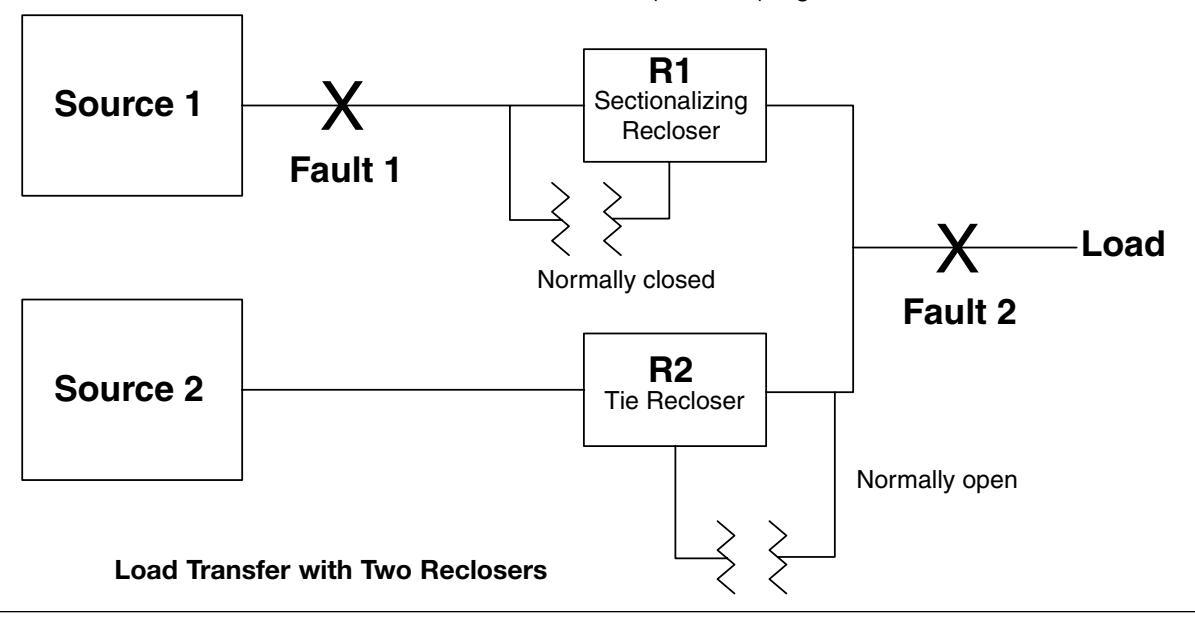

### **Typical Loop Scheme, 3 Reclosers**

Below is a diagram of a typical three recloser loop sectionalizing scheme. Feeder Reclosers R1 and R2 are located at the approximate midpoint of the load on two feeders. The ends of the feeders are joined by a normally open recloser (TIE), R3. Feeder Reclosers R1 and R2 are programmed to perform the sectionalizing LS function. R3 is programmed with the LS TIE functionality. As an example, R1 and R2 are set for a 560 A phase minimum trip and are after LS Action programmed to change profiles, which provides the appropriate minimum trip (280 A in this example), or, depending on system requirements, can be set to lockout.

Recloser R3 is set for a 400 A minimum trip. Upon loss of source side voltage for 25 seconds (programmable value), the profile of R1 is changed and the LS is now programmed for one trip operation to lockout and its minimum trip setting is reduced to 280 A. Recloser R3 closes 30 seconds (programmable value) after the loss of voltage. In the event of a fault at Fault 1, R1 would operate one trip operation to lockout. Again, under normal conditions (S1 energized), a fault at Fault 2 would cause R1 to sequence to lockout. After 30 seconds, R3 would close in on the fault and lock out on its one operation. In all cases, the fault is isolated to the smallest section.

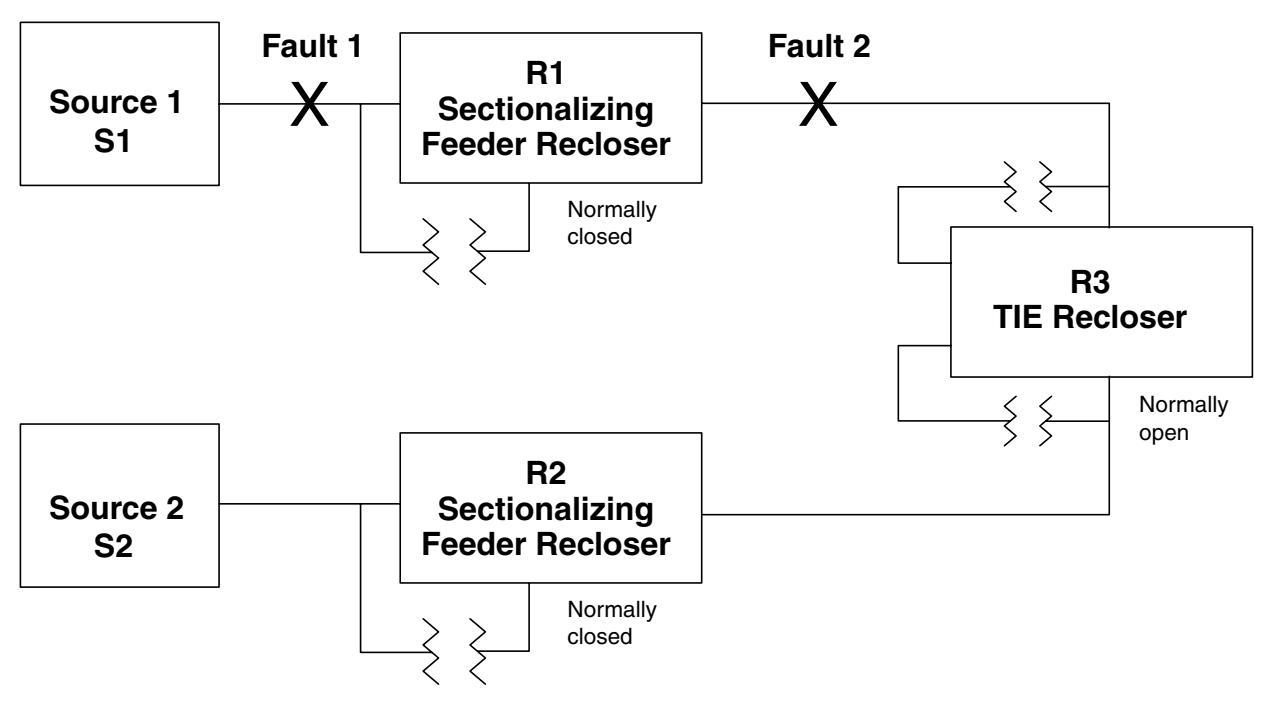

Loop Sectionalizing with Three Reclosers

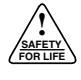

#### **Loop-Sectionalizing Scheme with Five Reclosers**

A loop-sectionalizing scheme involving five reclosers confines a permanent fault to smaller portions of the distribution circuit while maintaining service to the remaining unfaulted sections. In this scheme, each distribution circuit is divided into three sections of equal load with normally closed reclosers R1, R3 and R2, R4. The two circuits are connected at the tie point with a normally open recloser, R5. The Form 6-LS controls for Feeder Reclosers R1 and R2 are programmed with LS sectionalizing capabilities, which will lock out the reclosers upon loss of source voltage after a programmable time delay. The Form 6-LS controls for Midpoint Reclosers R3 and R4 are also programmed with sectionalizing capabilities which, upon loss of source voltage and after a programmable time delay (longer than R1 and R2), change the profile to provide a different minimum trip value and number of operations to lockout. The R5 recloser control is programmed as a LS tie recloser, which will close the recloser upon loss of voltage on either side after a programmed time delay longer than that of Midpoint Reclosers R3 or R4.

As an example (see the diagram below), upon loss of S1 voltage, reclosers R1, R3, and R5 sense the voltage loss and start timing. Feeder Recloser R1 times out first and opens. Next, the active profile of R3 is changed and its minimum trip value becomes 280 A to coordinate with the tie recloser. The non-reclose feature is also momentarily enabled (an After LS Action option). Finally, the tie recloser closes. The major portion of the loop, up to R1, is now fed from S2. After restoration of S1, the return to normal system operation is accomplished manually or through SCADA commands.

If a permanent fault occurs a Fault 1, R1 operates to lockout normally. R3 and R5 sense the loss of voltage and start timing. Midpoint Recloser R3 times out and changes its active profile to provide a new minimum trip of 280 A and its operating sequence is momentarily modified by the LS Action, non-reclosing.

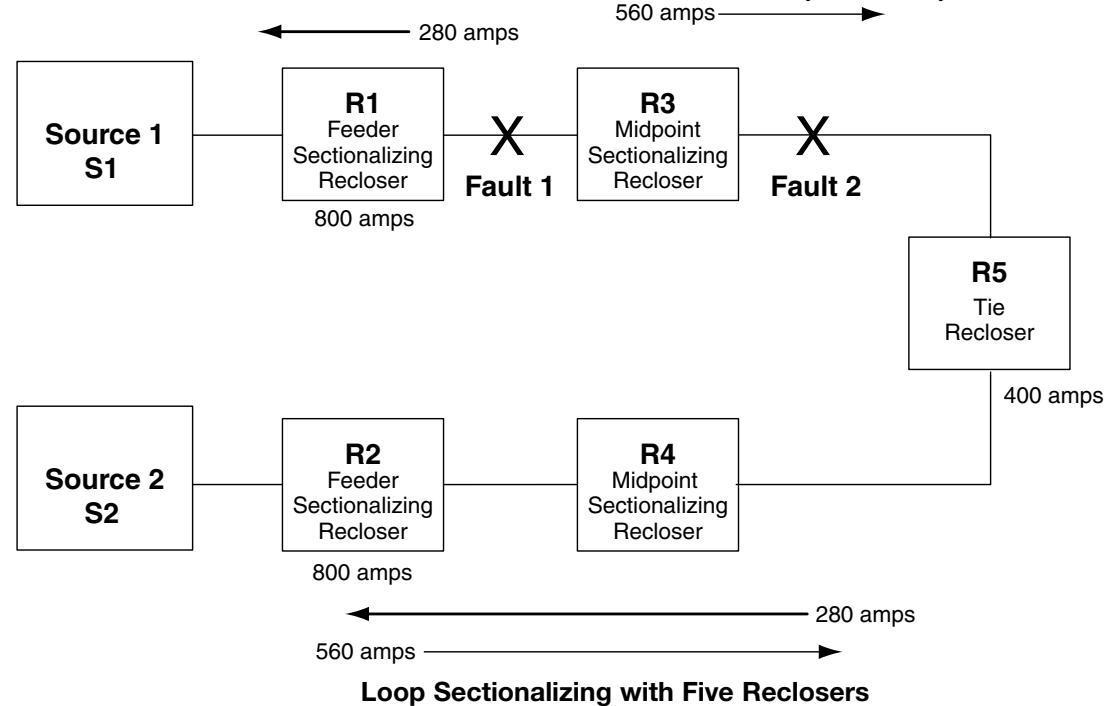

Next, Tie Recloser R5 times out, closes in the fault, and R3 will lock out. The fault is isolated between R1 and R3. Service is maintained to the remaining major portion of the loop. If a permanent fault occurs at Fault 2, R3 operates to lockout normally, R5 senses the loss of voltage after its programmed time delay, R5 closes into the fault and operates to lockout. The fault is isolated between R3 and R5. Service is maintained to the remaining major portion of the loop.

### Loading the Loop Scheme

**Note:** Refer to Section 4 for additional information regarding schemes.

- **1.** Open Default F6-4.0.1 scheme file and navigate to Workbench structures from menu options.
- 2. Select Hardware Workbench and open the Workbench Files pallet.
- **3.** From the Workbench Files pallets select Load Idea WB Structure.
- **4.** The ProView software should open the Form6 folder as shown below.
- 5. Open the file labeled WBI-Form6-F6 Default-LS.sch.

Note: For Triple-Single applications use WBI-Form6-F6TS Default-LS.sch.

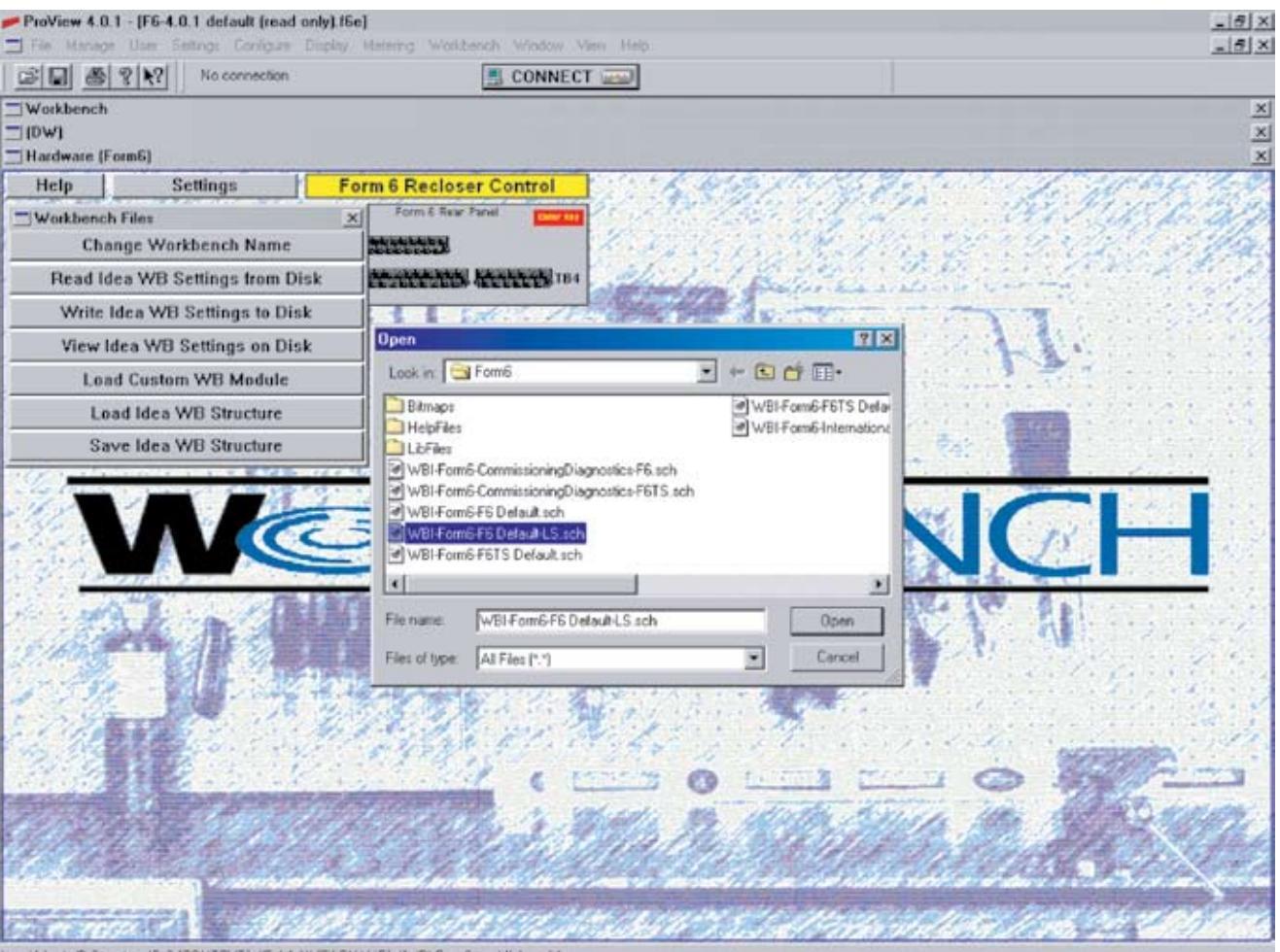

Load Idea WB Structure ID:3 (CONTEXT)="5.4.1.1" (FILENAME)="WBI Form6-" sch", Level 1

Loading LS Workbench Structure

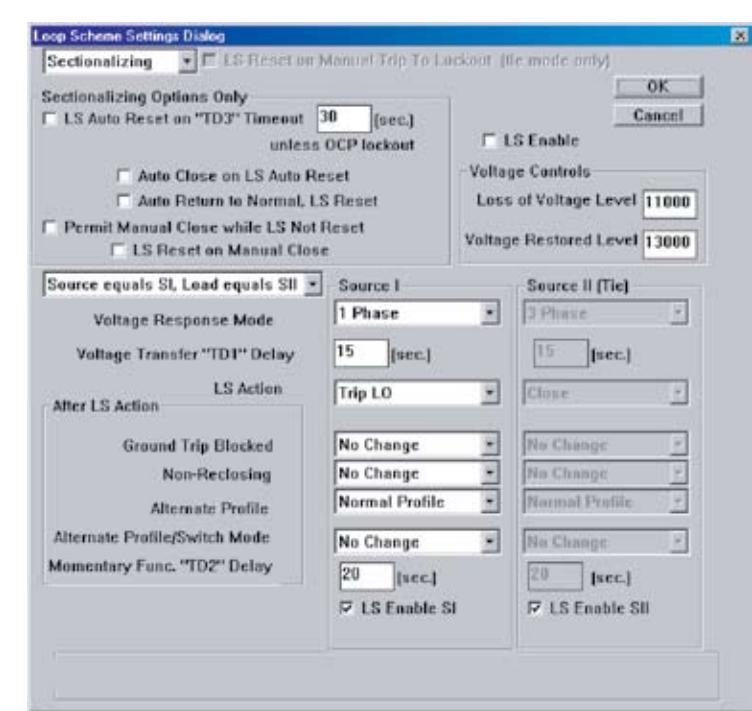

### **Programming the Loop Scheme**

The Form 6 Loop Scheme control uses a single dialog box for Feeder Sectionalizing, Midpoint Sectionalizing, Radial Sectionalizing and One or Two Way Tie applications.

- 1. Navigate to the Idea Workbench (Light bulb) of the Hardware Workbench and open the Optional Loop Scheme Workbench (shown below).
- **2**. Click on the Loop Scheme setting dialog button to view settings.
- **3.** Select a LS Type by selecting Tie or Sectionalizing from the drop down options.
- **4.** Use the Enable LS checkbox to turn the LS scheme on and off and use default loop scheme settings.
- **5.** Define Voltage Control settings for Loss of Voltage and Voltage Restoration Level in primary line to neutral volts.
- 6. Define other parameters per application.

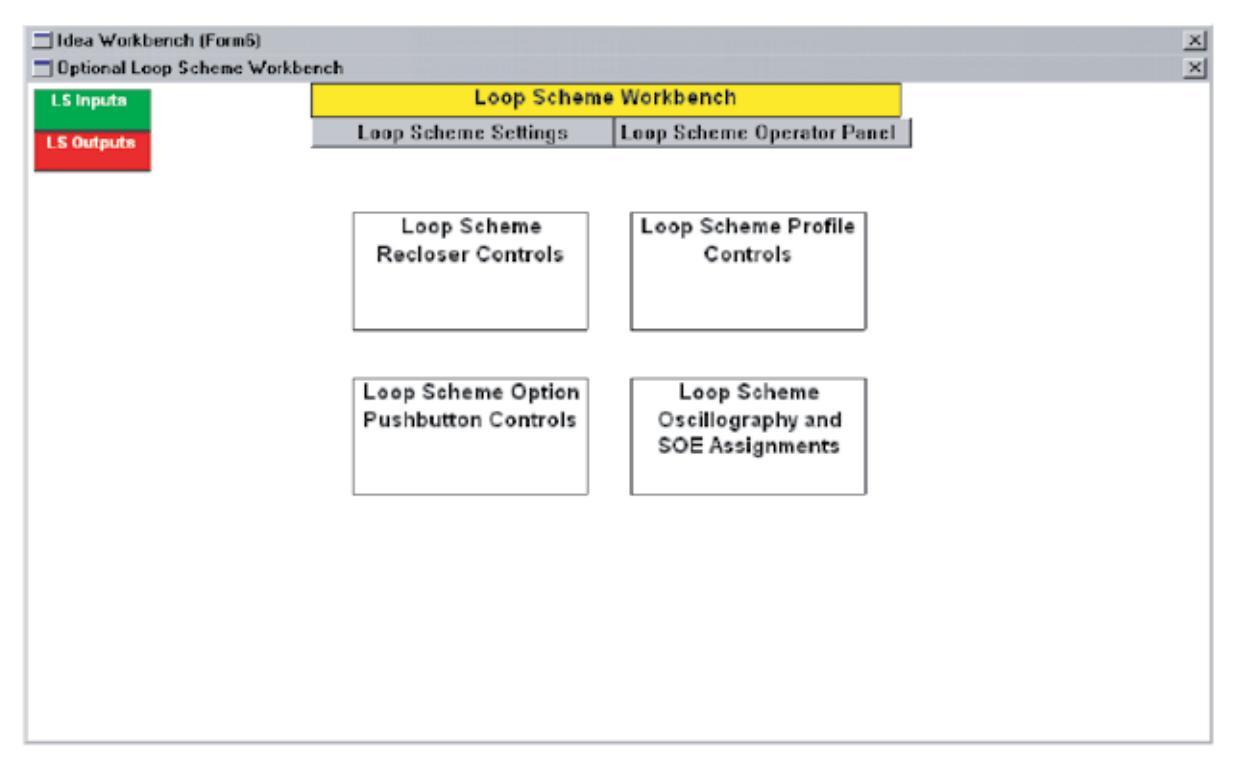

#### Loop Scheme Setting Dialog

#### Loop Scheme Workbench

#### Loop Scheme Setting Dialog

| Setting                            | Default<br>Value | Range                                                                        | Description                                                        |
|------------------------------------|------------------|------------------------------------------------------------------------------|--------------------------------------------------------------------|
| Auto Return to Normal              | 0                | 0=Disabled,<br>1=Enabled                                                     | Reset LS on a manual close                                         |
| LS Auto Close                      | 0                | 0=Disabled,<br>1=Enabled                                                     | Auto close of voltage restoration                                  |
| LS Auto Reset                      | 0                | 0=Disabled,<br>1=Enabled                                                     | Auto reset LS on TD3 timeout                                       |
| LS Enable SI                       | 1                | 0=Disabled,<br>1=Enabled                                                     | Enable LS operation on SI (typically source)                       |
| LS Enable SII                      | 1                | 0=Disabled,<br>1=Enabled                                                     | Enable LS operation on SII (typically load)                        |
| LS Enable                          | 0                | 0=Disabled,<br>1=Enabled                                                     | Enable LS operation                                                |
| LS Loss of Volts Level             | 11000            | -99,999-99,999                                                               | Voltage level below which a LS loss of voltage is issued (V pri)   |
| LS Permit Manual Close             | 0                | 0=Disabled,<br>1=Enabled                                                     | Allow manual close while LS is not reset                           |
| LS Reset on Manual Close           | 0                | 0=Disabled,<br>1=Enabled                                                     | Reset LS on a manual close                                         |
| LS Reset on Manual trip to Lockout | 0                | 0=Disabled,<br>1=Enabled                                                     | LS Resets on Manual trip to Lockout                                |
| LS Restore Volts Level             | 13000            | -99,999-99,9999                                                              | Voltage level above which a LS loss of voltage is resended (V pri) |
| LS Reverse Voltages                | 0                | 0=Source is SI,<br>1=Source is SII                                           | Reverse SI and SII                                                 |
| LS SI Alt Profile Mode             | 0                | 0=No Change,<br>1=Latch,<br>2=Momentary                                      | Cause a change of profile on loss of S1                            |
| LS SI Alt Profile                  | 0                | 0=Normal Profile,<br>1=Alt Profile 1,<br>2=Alt Profile 2,<br>3=Alt Profile 3 | Profile to switch to on S1 loss                                    |
| LS SI GTB                          | 0                | 0=No Change,<br>1=Latch,<br>2=Momentary                                      | Turn on Ground Trip block on LS active for S1                      |
| LS SI LSA                          | 1                | 0=Disabled,<br>1=Enabled                                                     | LS Action, Trip or Close for S1                                    |
| LS SI No Reclose                   | 0                | 0=No Change,<br>1=Latch,<br>2=Momentary                                      | Turn on Non-reclose on LS active for S1                            |
| LS SI TD1                          | 15               | 1-1000                                                                       | Source 1 Voltage Transfer Time Delay (Seconds)                     |
| LS SI TD2                          | 20               | 1-1000                                                                       | Source 1 Momentary Function Time Delay (Seconds)                   |
| LS SI VRM                          | 1                | 1=Single Phase,<br>0=Three Phase                                             | S1 Voltage Response Mode                                           |
| LS SII Alt Profile Mode            | 0                | 0=No Change,<br>1=Latch,<br>2=Momentary                                      | Profile to switch to on S1 loss                                    |
| LS SII Alt Profile                 | 0                | 0=Normal Profile,<br>1=Alt Profile 1,<br>2=Alt Profile 2,<br>3=Alt Profile 3 | Profile to switch to on S2 loss                                    |

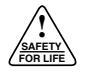

| Setting           | Default<br>Value | Range                                   | Description                                      |
|-------------------|------------------|-----------------------------------------|--------------------------------------------------|
| LS SII GTB        | 0                | 0=No Change,<br>1=Latch,<br>2=Momentary | Turn on Ground Trip block on LS active for S2    |
| LS SII LSA        | 2                | 0=No Action,<br>1=Trip LO,<br>2=Close   | LS Action, Trip or Close for S2                  |
| LS SII No Reclose | 0                | 0=No Change,<br>1=Latch,<br>2=Momentary | Turn on Non-reclose on LS active for S2          |
| LS SII TD1        | 15               | 1-1000                                  | Source 2 Voltage Transfer Time Delay (Seconds)   |
| LS SII TD2        | 20               | 1-1000                                  | Source 2 Momentary Function Time Delay (Seconds) |
| LS SII VRM        | 0                | 1=Single Phase,<br>0=Three Phase        | S2 Voltage Response Mode                         |
| LS TD3 30         | 30               | 1-1000                                  | Auto Restore Time Delay                          |
| LS Type           | 1                | 1=Sectionalize,<br>0=Tie                | Sectionalize or Tie                              |

### **Tie Options**

These options are only available when LS is configured in tie mode from drop down dialog.

1. LS Reset on Manual Trip to Lockout allows automatic LS reset when LS is tripped locally via front panel. This eliminates an extra step of resetting after manual trip.

#### **Sectionalizing Options**

These options are only available when LS is configured in sectionalizing mode from drop down dialog.

- 1. LS Auto Reset applies to feeder and midpoint only with TD3 timer. An LS sectionalizer control may be in the closed position and trip and lock out on loss of voltage for Source 1. With LS Auto Reset on TD3 Timeout selected, the LS will reset after the Source 1 voltage returns and the programmed TD3 time has expired.
- 2. TD3 is the Auto Reset Time Delay interval during which restoration of voltage must be continuously detected before an automatic LS reset will occur.
- Auto Close on LS Auto Reset will allow feeder reclosers to automatically close back in upon LS Auto Reset.
- **4.** Auto Return to Normal, LS Reset will automatically return the midpoint or feeder to normal profile when forward power flow direction occurs.
- **5.** Permit Manual Close while LS Not Reset allows front panel close operation if loop scheme is not reset.
- 6. LS Reset on Manual Close allows automatic LS reset when LS is closed locally via front panel. This eliminates an extra step of resetting after manual close.
- Note: The LS Auto Reset will not reset and close if the loss of voltage was preceded by fault current.

Sectionalizing applications will use one source for voltage sensing and tie applications may use one or two sources.

- Source II is always disabled when LS type is set to Sectionalizing. LS Enable SI and LS Enable SII checkboxes enable use of voltage restoration mode and after LS Actions for respective source input. User Option Buttons #5 & #6 are programmed to enable Source 1 and 2 respectively via front panel.
- **2.** Define load and source side voltage inputs from drop down menu.
- **3.** Voltage Response Mode define whether voltage source is three- or single-phase sensing.
- **4.** Voltage Transfer TD1 Delay is loss of voltage timer to initiate loop scheme.
- **5.** LS Action define what action the loop scheme takes after satisfying TD1 timer supervision: No Action, Trip to Lock Out, or Close.

#### **Source Options**

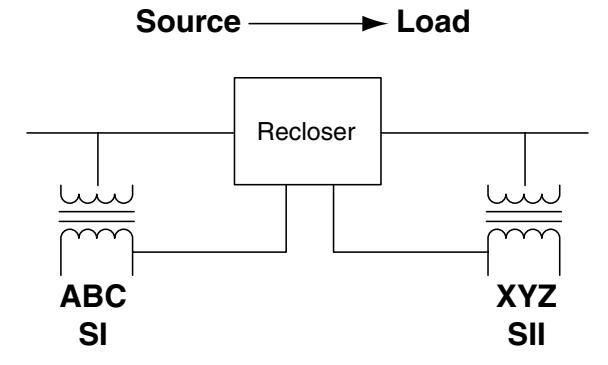

#### After LS Action

The Form 6-LS control can change profiles when an LS action occurs.

- 1. Select whether Ground Trip Blocked mode will make No Change, Latch On until LS Reset or Toggle On for given momentary function delay TD2.
- 2. Select whether Non-Reclosing mode will make No Change, Latch On until LS Reset or Toggle On for given momentary function delay TD2.
- **3.** Select the protective profile control should activate after LS action: Normal Profile, Alternate Profile 1, Alternate Profile 2, or Alternate Profile 3.
- **4.** Alternate Profile/Switch Mode allows user to select whether control makes No Change, latches onto alternate profile or momentarily switches to the alternate profile setting for duration of momentary function delay TD2.

#### **Monitoring the Loop Scheme**

The Loop Scheme Workbench module provides an operator panel shown below for use when connected to control through On-Line viewing or during event playback/simulations. Refer to the **Front Panel MMI** section for description of Loop Scheme target LEDs and User Option pushbuttons.

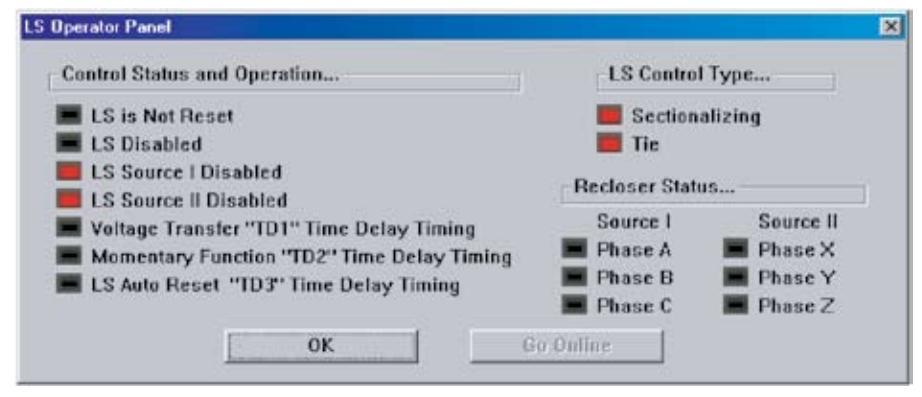

Loop Scheme Operator Panel

| LS Operator Panel Target                   | Description                                                                                                    |
|--------------------------------------------|----------------------------------------------------------------------------------------------------|
| LS is Not Reset                            | Loop Scheme has not reset                                                                                                 |
| LS Disabled                                | Loop Scheme has been disabled because either enough sourc-<br>es have been enabled or LS enable checkbox is unmarked      |
| LS Source I Disabled                       | Source I disabled through front panel via Workbench, setting or communications (SCADA)                                    |
| LS Source II Disabled                      | Source I disabled through front panel via Workbench, setting or communications (SCADA)                                    |
| Voltage Transfer "TD1" Time Delay Timing   | Source Voltage is below Loss of Volts Level and Loop Scheme is timing towards action                                      |
| Momentary Function "TD2" Time Delay Timing | Momentary Action After LS is active                                                                                       |
| LS Auto Reset "TD3" Time Delay Timing      | Source Voltage on sectionalizing recloser is above voltage resto-<br>ration level and scheme is timing towards Auto Reset |
| LS Control Type – Sectionalizing           | LS Scheme Configured as Sectionalizer                                                                                     |
| LS Control Type – Tie                      | LS Scheme Configured as Tie                                                                                               |
| Recloser Status Source I Phase A           | Source I A Phase Voltage Present                                                                                          |
| Recloser Status Source I Phase B           | Source I B Phase Voltage Present                                                                                          |
| Recloser Status Source I Phase C           | Source I C Phase Voltage Present                                                                                          |
| Recloser Status Source II Phase X          | Source II X Phase Voltage Present                                                                                         |
| Recloser Status Source II Phase Y          | Source II Y Phase Voltage Present                                                                                         |
| Recloser Status Source II Phase Z          | Source II Z Phase Voltage Present                                                                                         |

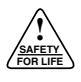

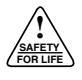

©2008 Cooper Power Systems, Inc., or its affiliates.

Kyle, Communications Workbench, Idea Workbench, ProView, TCC Editor, Virtual Test Set, and PeerComm are valuable trademarks of Cooper US, Inc., in the U.S. and other countries. You are not permitted to use Cooper trademarks without the prior written consent of Cooper US, Inc.

Microsoft<sup>®</sup> Windows<sup>®</sup>, Windows NT<sup>®</sup>, and Windows Vista<sup>™</sup> are either registered trademarks or trademarks of Microsoft Corporation in the United States and/or other countries. Intel<sup>®</sup> and Pentium<sup>®</sup> are registered trademarks of Intel Corporation in the U.S. and other countries.

Acrobat<sup>®</sup> and Reader<sup>®</sup> are either registered trademarks or trademarks of Adobe Systems Incorporated in the United States and/or other countries.

IEEE Std C37.111<sup>™</sup>-1999 standard is a trademark of the Institute of Electrical and Electronics Engineers, Inc., (IEEE). This product is not endorsed or approved by the IEEE. IEEE<sup>®</sup> is a registered trademark of the Institute of Electrical and Electronics Engineers, Inc., (IEEE). This publication is not endorsed or approved by the IEEE.

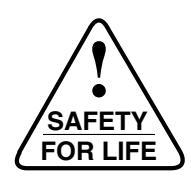

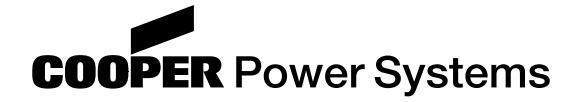

2300 Badger Drive Waukesha, WI 53188 www.cooperpower.com